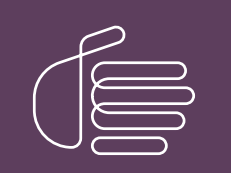

**PureConnect**®

2019 R2

Generated:

4-April-2019

Content last updated:

4-April-2019

See Change Log for summary of changes.

# **GENESYS**

## Sample Reports for Interaction Reporter

## **Technical Reference**

#### Abstract

Interaction Reporter, an add-on module for IC Business Manager, allows you to generate pre-defined reports. Depending on the report, Interaction Reporter uses the ActiveReports 6 or Crystal Reports reporting runtime. This document contains examples of actual reports that have been generated in Interaction Reporter. For more information on creating reports using Interaction Reporter, see the Interaction Reporter Help.

For the latest version of this document, see the PureConnect Documentation Library at: http://help.genesys.com/cic.

For copyright and trademark information, see https://help.genesys.com/cic/desktop/copyright\_and\_trademark\_information.htm.

## Sample Reports for Interaction Reporter

## **Table of Contents**

| S | ample Reports for Interaction Reporter                                  | 1  |  |
|---|-------------------------------------------------------------------------|----|--|
|   | Introduction                                                            | 1  |  |
|   | About Sample Reports for Interaction Reporter                           | 2  |  |
|   | Analyzer Reports                                                        | 5  |  |
|   | Analyzer Reports                                                        | 5  |  |
|   | Analyzer Scoring Detail Report                                          | 6  |  |
|   | Keyword Hit Report                                                      | 7  |  |
|   | Dialer Reports                                                          | 10 |  |
|   | Dialer Reports                                                          | 10 |  |
|   | Agent Success Results Report                                            | 11 |  |
|   | Call History Report                                                     | 12 |  |
|   | Campaign Disposition Summary Report                                     | 14 |  |
|   | Campaign Statistics Report                                              | 16 |  |
|   | Campaign Success Results Report                                         | 18 |  |
|   | Call Analysis Report                                                    | 20 |  |
|   | Agent Utilization Report                                                | 22 |  |
|   | Agent Disposition Summary Report                                        | 24 |  |
|   | Agent Utilization by Campaign Report                                    | 26 |  |
|   | Best Time to Call Analysis Report                                       | 28 |  |
|   | Call Answer Distribution Report                                         | 30 |  |
|   | Interaction Optimizer Reports                                           | 32 |  |
|   | Interaction Optimizer Reports                                           | 32 |  |
|   | Schedule Adherence and Conformance Detail Report                        | 33 |  |
|   | Schedule Adherence and Conformance Summary Report                       | 35 |  |
|   | Actual vs. Forecast Historical Analysis Report                          | 36 |  |
|   | Headcount Summary: Scheduled vs. Forecasted Report                      | 37 |  |
|   | Individual Schedule Detail Report                                       | 38 |  |
|   | Individual Schedule Summary Report                                      | 39 |  |
|   | Schedule (Graph) Report                                                 | 40 |  |
|   | Schedule (Graph) All Schedules: Published and not Published Report      | 41 |  |
|   | Schedule (List) Report                                                  | 42 |  |
|   | Schedule (Text Based) All Schedules: Published and not Published Report | 43 |  |
|   | Schedule (Text Based) Report                                            | 44 |  |
|   | Schedule Unit Detail Report                                             | 45 |  |
|   | Time Off Request by Agent Report                                        | 46 |  |

|   | Time Off Request by Scheduling Unit Report                     | . 48 |
|---|----------------------------------------------------------------|------|
| I | nteraction Process Automation Reports                          | . 50 |
|   | Interaction Process Automation Reports                         | . 50 |
|   | Process Detail Report                                          | . 51 |
|   | Work Items Report                                              | . 53 |
|   | Process Summary Report                                         | . 55 |
| L | ine Reports                                                    | . 56 |
|   | Line Reports                                                   | . 56 |
|   | (Graph) Calls Entered Line Group by Hour Report                | . 57 |
|   | (Graph) Calls Inbound Entered Line Group by Hour Report        | . 58 |
|   | (Graph) Calls Outbound Blocked Line Group by Hour Report       | . 59 |
|   | (Graph) Calls Outbound Line Group by Hour Report               | . 60 |
|   | (Graph) Erlang Study Report                                    | . 61 |
|   | (Graph) Percent All Lines Busy by Hour Report                  | . 62 |
|   | (Graph) Percent Line Group Busy by Hour Report                 | . 63 |
|   | Line Activity by Hour Report                                   | . 64 |
|   | Line Group All Trunks Busy for Interval by Day Report          | . 65 |
|   | Line Group Identification Report                               | . 66 |
|   | Line Group Least Used Trunks by Day Report                     | . 68 |
|   | Line Summary and Detail                                        | . 69 |
|   | Line Group Summary and Detail                                  | . 72 |
| C | Dueue Reports                                                  | . 75 |
|   | Queue Reports                                                  | . 75 |
|   | (Graph) Abandoned Call Profile Report                          | . 76 |
|   | (Graph) Answered Call Profile Report                           | . 78 |
|   | (Graph) Profile of Average Speed of Answer Report              | . 79 |
|   | (Graph) Profile of Calls Abandoned in 1st Service Level Report | . 80 |
|   | (Graph) Profile of Calls Answered in 1st Service Level Report  | . 81 |
|   | (Graph) Profile of Calls Entering ACD Report                   | . 82 |
|   | (Graph) Profile of Maximum Wait to Answer Report               | . 83 |
|   | Queue Service Level                                            | . 84 |
|   | Queue Summary and Detail                                       | . 85 |
| I | nteraction Quality Manager Reports                             | . 86 |
|   | Interaction Quality Manager Reports                            | . 86 |
|   | Calibration Details                                            | . 87 |
|   | Calibration Question Group Details Report                      | . 92 |
|   | Calibration Recording Summary                                  | . 94 |

| Deleted Recording Audit by Date Report                |     |
|-------------------------------------------------------|-----|
| Deleted Recording Audit by User Report                | 102 |
| Recorder Questionnaire Detail Report                  | 104 |
| Recorder Scoring Summary Report                       |     |
| Recorder User Scoring Summary Report                  |     |
| Quality Scoring Details                               | 107 |
| Tracker Reports                                       |     |
| Tracker Individual Detail Report                      |     |
| Tracker Individual Summary Report                     | 110 |
| Tracker Interaction Segment Detail by IC User Report  | 111 |
| Tracker Interaction Segment Summary by IC User Report | 112 |
| Tracker Location Detail Report                        | 113 |
| Tracker Location Summary Report                       | 114 |
| Tracker Organization Details Report                   | 115 |
| Tracker Organization Summary Report                   | 116 |
| User Reports                                          | 117 |
| User Reports                                          | 117 |
| Fax Detail Report                                     | 118 |
| Fax Summary Report                                    | 120 |
| Fax Envelope Detail Report                            | 121 |
| Fax Failure Detail Report                             | 123 |
| Fax Failure Summary Report                            | 125 |
| User Performance Summary Report                       | 127 |
| User Call Detail                                      | 129 |
| User Call Summary                                     | 130 |
| User Availability                                     | 131 |
| User Productivity                                     | 133 |
| Wrap Up Codes Report                                  | 134 |
| Wrap Up Codes Report                                  | 134 |
| Wrap Up Codes                                         | 135 |
| Account Code - Supervisor                             | 137 |
| Account Code Call Detail by Date Report               | 137 |
| Account Code Call Detail by User Report               | 139 |
| Account Code Call Summary by Date Report              | 141 |
| Account Code Call Summary by User Report              | 143 |
| Agent Queue Activation                                | 145 |
| Agent Activation by Workgroup Report                  | 145 |

| Queue Activation by Agent Report                                  | 147 |
|-------------------------------------------------------------------|-----|
| Call - Supervisor                                                 |     |
| (Graph) Area Code Report                                          |     |
| (Graph) Calls Processed User Comparison Report                    |     |
| (Graph) Incoming Calls by User Report                             | 151 |
| (Graph) International Remote Number Logical Component One Report  | 152 |
| (Graph) Outgoing Calls by User Report                             |     |
| (Supervisor) Caller ID Detail Report                              |     |
| (Supervisor) Caller ID Summary Report                             |     |
| (Supervisor) User Outbound Call Summary by Number Dialed Report   |     |
| Area Code/Exchange Summary Report                                 |     |
| Hourly Call Summary by Extension Report                           |     |
| Dialed Number Detail Report                                       |     |
| International Remote Number Logical Component Two Summary Report  | 165 |
| Station ID Detail Report                                          | 167 |
| Station ID Summary Report                                         | 169 |
| Director                                                          | 171 |
| Director Reports                                                  | 171 |
| DNIS                                                              | 172 |
| DNIS Detail Report                                                | 172 |
| Statistics Group DNIS Daily Report                                | 173 |
| General Administrative                                            | 174 |
| (Supervisor) IA Change Notification History Report                | 174 |
| (Supervisor) IC Change Notification History Report                | 176 |
| Interaction Feedback                                              |     |
| Satisfaction Trend (Line Graph) Report                            | 178 |
| Survey Scoring Detail Report                                      | 179 |
| Survey Scoring Summary Report                                     |     |
| Survey vs. Quality Scores Report                                  |     |
| IVR                                                               |     |
| IVR Audit Report                                                  |     |
| IVR Breakdown Report                                              |     |
| IVR Exit Path Report                                              |     |
| IVR Summary Report                                                |     |
| IVR Summary Abandoned Report                                      |     |
| Queue/Wrap-up                                                     |     |
| Queue Period Statistics Agent Wrap Up Code by Queue Detail Report |     |

| Queue Period Statistics Wrap-up Code Summary Report                       | 194 |
|---------------------------------------------------------------------------|-----|
| Legacy Historical Reports                                                 | 195 |
| (Supervisor) Agent Availability Detail Report                             | 195 |
| (Supervisor) Agent Availability Summary Report                            | 197 |
| (Supervisor) Number Search Report                                         | 199 |
| (Supervisor) User Call Detail Report                                      | 200 |
| (Supervisor) User Call Summary Report                                     | 202 |
| Agent Availability Detail Report                                          | 204 |
| Agent Availability Summary Report                                         | 206 |
| Agent Availability with Activation Report                                 | 208 |
| Agent Performance Detail for Queue Report                                 | 210 |
| Agent Performance Detail for Queue by Date by Interaction Type Report     | 211 |
| Agent Performance Detail for Queue by Interval Report                     | 212 |
| Agent Performance Summary for Queue Report                                | 213 |
| Caller ID Summary by Date Report                                          | 214 |
| Caller ID Summary by User Report                                          | 215 |
| Distribution Queue Performance (Date by Queue by Interaction Type) Report | 217 |
| Distribution Queue Performance (Date by Queue) Report                     | 218 |
| Distribution Queue Performance (Queue by Date Grouping) Report            | 219 |
| Distribution Queue Performance (Queue by Date by Interaction Type) Report | 220 |
| Distribution Queue Performance (Queue by Date by Interval) Report         | 221 |
| Distribution Queue Performance (Queue by Date) Report                     | 222 |
| Distribution Queue Performance (Queue by Interaction Type) Report         | 223 |
| IVR Summary by Date Report                                                | 224 |
| Line Activity Summary by Day Report                                       | 226 |
| Line Activity Summary by Line Report                                      | 227 |
| Line Group Activity Summary by Day Report                                 | 228 |
| Line Group Activity Summary by Line Report                                | 229 |
| Line Group All Trunks Busy for Interval by Grade of Service Report        | 230 |
| Queue Period Statistics Abandon Report                                    | 231 |
| Queue Period Statistics Abandon Report (Accumulative Percentage) Report   | 232 |
| Queue Period Statistics Response Report                                   | 233 |
| Queue Period Statistics Response Report (Accumulative Percentage) Report  | 234 |
| Recorder Scoring Detail Report                                            | 235 |
| Recorder Scoring Summary for Admin Report                                 | 236 |
| Recorder Scoring User Summary for Admin Report                            | 237 |
| Tracker Interaction Segment Detail for Admin Report                       | 238 |

| Tracker Interaction Segment Summary for Admin Report | 239 |
|------------------------------------------------------|-----|
| Legacy Reports                                       | 240 |
| Wrap Up Codes Report                                 | 240 |
| Line Detail Report                                   | 242 |
| Line Summary Report                                  | 244 |
| Queue Detail Report                                  | 245 |
| Queue Service Level Report                           | 246 |
| Queue Summary Report                                 | 248 |
| User Availability Detail Report                      | 250 |
| User Availability Summary Report                     | 251 |
| User Call Detail Report                              | 252 |
| User Call Summary Report                             | 254 |
| User Productivity Detail Report                      | 255 |
| User Productivity Summary Report                     | 256 |
| Line Group Detail Report                             | 258 |
| Line Group Summary Report                            | 259 |
| Quality Scoring Details Report                       | 260 |
| Calibration Details Report                           | 262 |
| Calibration Recording Summary Report                 | 265 |
| Change log                                           | 268 |
| Index                                                |     |

#### Sample Reports for Interaction Reporter

#### Introduction

Interaction Reporter is an IC Business Manager module that allows you to generate predefined reports. With Interaction Reporter, you can easily navigate, generate, and view IC reports.

This document includes examples of actual reports, generated by Interaction Reporter.

For more information, see About Sample Reports for Interaction Reporter.

#### About Sample Reports for Interaction Reporter

Interaction Reporter, is an IC Business Manager module that allows you to generate pre-defined reports. Depending on the report, Interaction Reporter uses the ActiveReports 6 or Crystal Reports reporting runtime. Reports are organized in the Navigation Pane by category. The report categories include:

- Analyzer Reports
- Dialer Reports
- Interaction Optimizer
- Line Reports
- Queue Reports
- Interaction Quality Manager Reports
- Tracker Reports
- User Reports
- Wrap-Up Codes
- Account Code Supervisor
- Agent Queue Activation
- Call Supervisor
- Director
- DNIS
- General Administrative
- Interaction Feedback
- IVR
- Queue / Wrap-up
- Legacy Historical Reports

**Note** By default, **Legacy Historical Reports** category is not visible. To display this category, from **Interaction Administrator**, in the **Report Management** node, select **Report Configuration**. On the **Report Configuration** page, in the **Categories** list, select **Legacy Historical Reports**, and click the icon **Edit the selected Category**. In the Edit Category dialog, select **Visible**.

Legacy Reports

**Note** The **Legacy Reports** category contains reports that are generated using ActiveReports. The reports in the Legacy Reports category have been replaced in Interaction Reporter in IC Business Manager with new versions built on Crystal Reports. The new Crystal reports can be found in Interaction Reporter under their respective categories. For example, the new Crystal User reports can be found under the User Reports category, and the new Crystal Queue reports can be found under the Queue Reports category.

**Sample Reports** are examples of actual reports that have been generated by Interaction Reporter. The sample reports illustrate the report designs and the content of each report type, based on ActiveReports 6 or Crystal Reports.

This document contains examples of Interaction Reporter reports, listed in the order they appear in the Interaction Reporter Navigation Pane, in IC Business Manager.

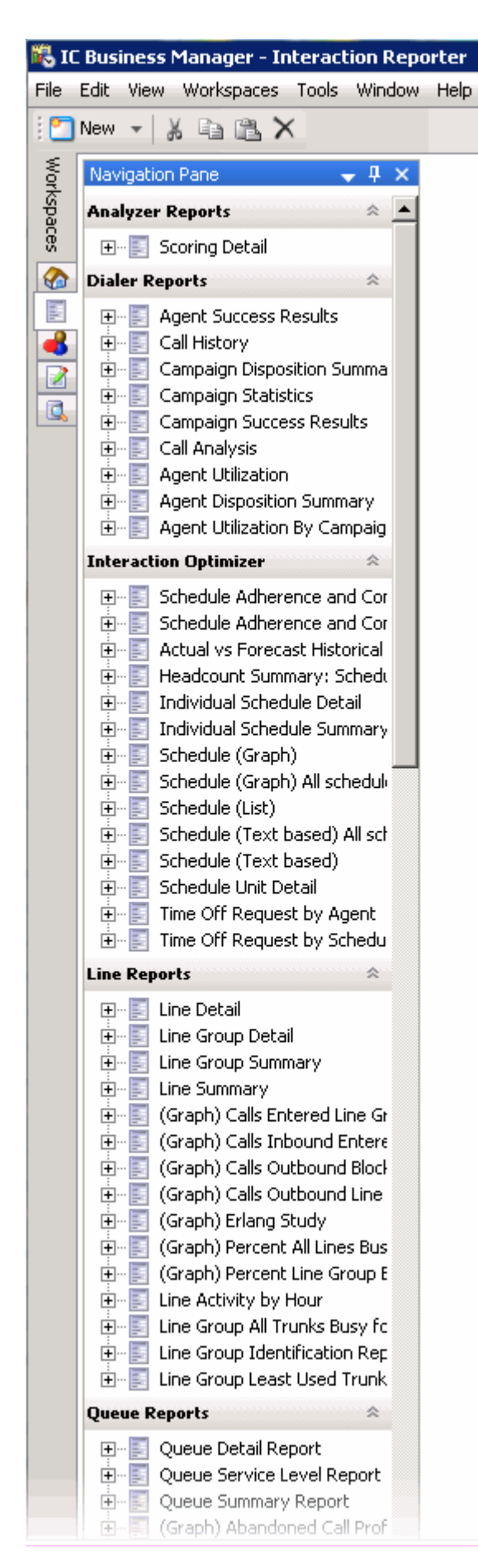

For detailed information on creating reports using Interaction Reporter, see the Interaction Reporter Help.

Sample Reports for Interaction Reporter

#### **Analyzer Reports**

#### **Analyzer Reports**

The Analyzer Reports provide information on contact center management for agent and customer interactions.

#### **Analyzer Scoring Detail Report**

The Analyzer Scoring Detail Report provides historical Analyzer scoring data on agent and customer cumulative scores for contact center management. The report provides insight into predominance of agent positive and negative keywords compared to customer positive and negative keywords.

The information in the Scoring Detail report is displayed by interval and workgroup and includes:

- The sum of positive customer scores for the interaction
- The sum of negative customer scores for the interaction
- The sum of positive agent scores for the interaction
- The sum of negative customer scores for the interaction
- The total sum of customer scores for the interaction
- The total sum of agent scores for the interaction
- The total sum of customer and agent scores for the interaction

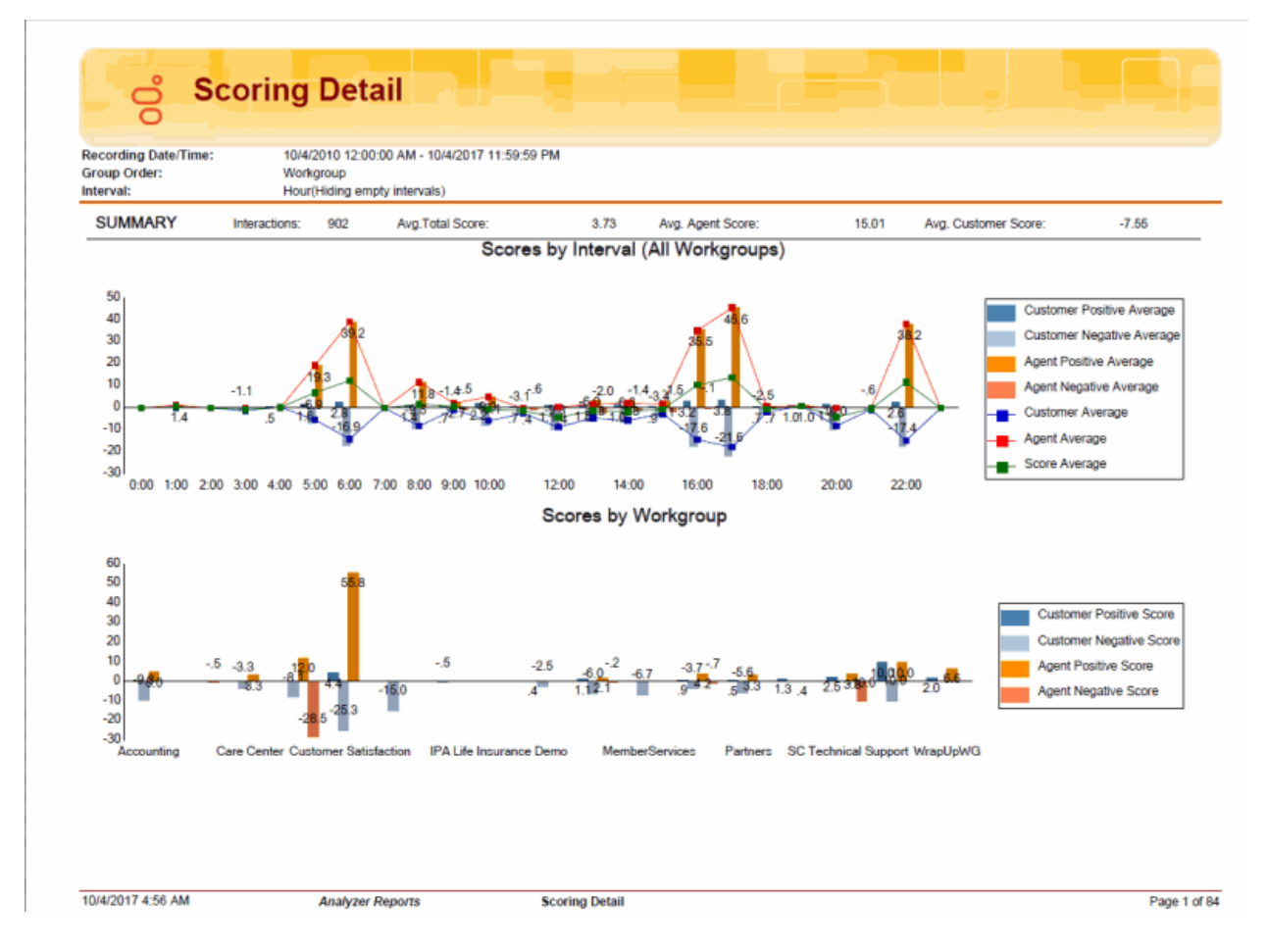

#### **Keyword Hit Report**

The Keyword Hit report provides Analyzer summary and detail views that identify and compare the volume, or percentage, of calls containing one or more phrases pertaining to a specific category over a specified period of time. The Keyword Hit report has hyperlinks to a Keyword Detail view and an Interaction Detail View that contain additional information.

The information in the Keyword Hit report is displayed by Workgroup, Keyword Set Category, and Keyword Set name and includes:

- Keyword
- Date
- Number of recordings
- Number of hits

### Keyword Hit

**GENESYS** 

| -              | cAlb                                                                                                    |                        |                                |             |
|----------------|----------------------------------------------------------------------------------------------------|------------------------|--------------------------------|-------------|
| eyword Set Nam | e: «Alb                                                                                                    |                        |                                |             |
|                | Top Category                                                                                                    | Hits: 10               |                                |             |
| 100            |                                                                                                    |                        |                                |             |
|                |                                                                                                    |                        |                                |             |
| 80             |                                                                                                    |                        |                                |             |
| lings          |                                                                                                    |                        |                                |             |
| 60 Becord      | ,                                                                                                    |                        |                                |             |
| age of         |                                                                                                    |                        |                                |             |
| 40 40          |                                                                                                    |                        |                                |             |
| 2              |                                                                                                    |                        |                                |             |
| 20             |                                                                                                    |                        |                                |             |
|                |                                                                                                    |                        |                                |             |
|                | United the participation of the participation of th | Hogen Hogen Land Hogen | a <sup>nine</sup> ed<br>Heeted | Hilo Others |
|                |                                                                                                    | Recordings<br>Total    | %                              |             |
|                | Category                                                                                                    | 63                     | 100.00                         |             |
|                | Unhappy Customer                                                                                                    | 34                     | 53.97                          |             |
|                | Нарру                                                                                                    | 25                     | 39.68                          |             |
|                | FOR Customer                                                                                                    | 19                     | 30.16                          |             |
|                | Positive Agent                                                                                                    | 13                     | 20.63                          |             |
|                | Utilities Customer Problems                                                                                                    | 6                      | 9.52                           |             |
|                |                                                                                                    |                        |                                |             |

### Keyword Hit

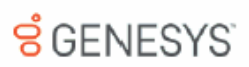

| Date:                  | 10/17/2015 12:00:00 AM - 10/27/2015 11:59:59 PM |            |              |        |             |
|------------------------|-------------------------------------------------|------------|--------------|--------|-------------|
| Workgroup:             | dib                                             |            |              |        |             |
| Category:              | <all></all>                                     |            |              |        |             |
| Keyword Set Name:      | CAID>                                           |            |              |        |             |
| interval:              | Daily                                           |            |              |        |             |
| K                      |                                                 |            |              | # 12*- |             |
| Keyword                |                                                 | Date       | # Recordings | # nits |             |
| Care Center            | Disease                                         |            | 1            | 5      |             |
| DH - Agent - Magic     | (Asest)                                         |            |              |        |             |
| Langlorize             | s (AGent)                                       | 10/01/0015 | -            | -      |             |
| Medical Vertical       |                                                 | 10/21/2015 |              | 4      |             |
| Madical Terms          |                                                 |            |              | -      |             |
| chest pains            |                                                 | 10/21/2015 | - 1          | -      |             |
| heart attack           | *                                               |            | -            |        |             |
| I can't stand          | d                                               |            |              | 1      |             |
| lientServices          |                                                 |            | 1            | 13     |             |
| DH - Upselling Age     | ints                                            |            | 1            | 2      |             |
| DH - Upselling Ager    | nts                                             |            | 1            | 2      |             |
| if you order           | r today                                         | 10/26/2015 | 1            | 1      |             |
| Would you              | be interested in                                |            | 1            | 1      |             |
| FCR Agent              |                                                 |            | 1            | 10     |             |
| First Call Resolution  | n - Agent                                       |            | 1            | 10     |             |
| cell you bec           | ck                                              | 10/26/2015 | 1            | 1      |             |
| get back to            | you                                             |            | 1            | 2      |             |
| I don't know           | w                                               |            | 1            | 7      |             |
| Intx2014 - Escalatio   | on                                              |            | 1            | 1      |             |
| intx2014 - Escalatio   | on Request                                      |            | 1            | 1      |             |
| to your sup            | pervisor                                        | 10/26/2015 | 1            | 1      |             |
| nsurance Agents        |                                                 |            | 1            | 5      |             |
| Auto                   |                                                 |            | 1            | 1      |             |
| insurance Compliar     | nce                                             |            | 1            | 1      |             |
| lots of static         | ic .                                            | 10/20/2015 | 1            | 1      |             |
| Auto Cleims            |                                                 |            | 1            | 4      |             |
| insurance Auto Cla     | ims                                             |            | 1            | 4      |             |
| I'm not hap            | рру                                             | 10/20/2015 | 1            | 4      |             |
| PA TeleHealth          |                                                 |            | 3            | 6      |             |
| Health Demo            |                                                 |            | 3            | 6      |             |
| PA TeleHealth - Cu     | ustomer                                         |            | 3            | 6      |             |
| not feeling:           | so hot                                          | 10/21/2015 | 3            | 4      |             |
| swollen leg:           | 15                                              |            | 2            | 2      |             |
| Aarketing              |                                                 |            | 40           | 175    |             |
| Agent Training Nee     | eded                                            |            | 1            | 1      |             |
| Service - Agent Tra    | ining Needed                                    |            | 1            | 1      |             |
| I never said           | 1 that                                          | 10/26/2015 | 1            | 1      |             |
| Churn                  |                                                 |            | 1            | 4      |             |
| Customer Churn         |                                                 |            | 1            | 4      |             |
| Cancel my a            | account                                         | 10/27/2015 | 1            | 3      |             |
| cancel my s            |                                                 |            | 1            | 1      |             |
| Fuk Gustomer           | a - Curtomar                                    |            | 16           | 28     |             |
| rist call Resolution   | n - oussenfler                                  |            | 16           | 28     |             |
| seeb o ying            |                                                 | 10/10/2015 | 7            |        |             |
|                        |                                                 | 10/19/2015 |              |        |             |
|                        |                                                 |            |              |        |             |
| rint Date: Friday, Aug | gust 4, 2017 2:28:50AM                          | Genesys    |              |        | Page 3 of 6 |
|                        |                                                 |            |              |        |             |

#### **Dialer Reports**

#### **Dialer Reports**

The Dialer Reports display detailed information on Agent success on Dialer calls and Dialing algorithm statistics.

#### Agent Success Results Report

The Agent Success Results report displays detailed information about an Agent's success on Dialer calls that were routed to the agent. The details are displayed by the Site ID and Campaign name, by agent, for the specified date and period of time for a connected call.

The information in this report is displayed by Agent and includes:

- Difference From Average (DFA) for the number of Dialer Calls
- Percentage of Right party Contacts (RPC) related to total dialed calls
- Percentage of successes related to number of Right Party Contacts
- Total Results per Right Party Contacts
- Total results per successes

|                               | 10/17/2015 12     | - MA 00:00 | 10/17/2015 11:59:59 Pt | 4      |     |           |      |       |         |         |          |     |
|-------------------------------|-------------------|------------|------------------------|--------|-----|-----------|------|-------|---------|---------|----------|-----|
| Campaign:<br>Display Legends: | IS not null<br>No |            |                        |        |     |           |      |       |         |         |          |     |
| Site ID: HQSimroom            | Ca                | mpaign:    | Lead Gen               |        |     |           |      |       |         |         |          |     |
|                               | Dialer C          | alls       | Right Party Contact    | (RPC)  |     | Successes |      |       | ,       | Results |          |     |
| Agent                         |                   | DFA        | # %Calls               | DFA    |     | %RPC      | DFA  | Total | Per RPC | DFA     | Per Succ | DFA |
|                               | 1 🚛               | (1.50)     | 0 0.0% 🚛               | -20.0% | 0   | 0.0% 🏠    | 0.0% |       | 0.0     | 0.0     | 0.0 🏠    | 0.0 |
| Partner 681                   | 4 🖡               | 1.50       | 1 25.0% 🏠              | 5.0%   | 0   | 0.0% 👔    | 0.0% |       | 0.0     | 0.0     | 0.0 🐅    | 0.0 |
| Average:                      | 2.5               |            | 0.5 20.0%              |        | 0.0 | 0.0%      |      |       | 0.0     |         | 0.0      |     |
| Total:                        | 5.0               |            | 1.0                    |        | 0.0 |           |      | 0.0   |         |         |          |     |
|                               |                   |            |                        |        |     |           |      |       |         |         |          |     |
|                               |                   |            |                        |        |     |           |      |       |         |         |          |     |
|                               |                   |            |                        |        |     |           |      |       |         |         |          |     |
|                               |                   |            |                        |        |     |           |      |       |         |         |          |     |
|                               |                   |            |                        |        |     |           |      |       |         |         |          |     |

#### **Call History Report**

The Call History report displays detailed information for all dialing results from call history. The report includes many parameters for specific reporting results.

The information in this report includes:

- Campaign name
- Phone number
- Call Date
- Remote Answer time
- Message Play time
- Connected Agent time
- Agent name
- Call disconnected time
- Call duration
- Abandon OR Contacted
- Category
- Wrap-up code

| DateTime:<br>Show Legend: | 10/17/2015 12:00:00<br>No | 0 AM - 10/27/2 | 015 11:59:50 | 9 PM     |          |          |                  |           |          |     |          |             |
|---------------------------|---------------------------|----------------|--------------|----------|----------|----------|------------------|-----------|----------|-----|----------|-------------|
|                           |                           |                |              | Remote   |          | Conn     |                  |           |          | Abd |          | Disposition |
| Campaign                  | Phone No                  | Call Date      | Call Time    | Answer   | Msg Play | Agent    | Agent            | Call Disc | Dur      | Con | Category | Code        |
| ARM Collections           | 3000003391                | 10/21/2015     | 17:20:10     | 17:20:11 | 19:00:00 | 10:19:57 | Rian Logan       | 17:30:00  | 00:03:55 | C   | -        |             |
| ARM Collections           | 011 5/311501939 0         | 10/21/2015     | 17:03:34     | 17:03:34 | 18.09.09 | 17:03:34 | Brad.Forsythe    | 18.08.20  | 00:14:51 | 0   | •        |             |
| ARM Collections           | 3055553477                | 10/21/2015     | 18:18:08     | 18:18:09 | 19:00:00 | 18:16:12 | Rian Logan       | 18:18:11  | 00:00:03 | C   | -        |             |
| ARM Collections           | 3120003300                | 10/21/2015     | 18:18:10     | 18:18:10 | 10:00:00 | 18:18:13 | Rian Logan       | 18:18:21  | 00.00.04 |     | •        | •           |
| ARM Collections           | 3125553365                | 10/21/2015     | 18:18:41     | 18:18:41 | 10:00:00 | 18:18:23 | Rian Logan       | 18:19:03  | 00.00.22 | 0   |          |             |
| APON Collections          | 3120007623                | 10/21/2015     | 18:19:16     | 18:19:16 | 10:00:00 | 18:19:05 | Rian Logan       | 18:19:21  | 00.00.04 | 0   |          |             |
| ARM Collections           | 3125555589                | 10/21/2015     | 18:19:32     | 18:19:32 | 19:00:00 | 18:19:29 | Brad.Forsythe    | 18:19:42  | 00.00.00 | C   | •        | -           |
| ARM Collections           | 3120001244                | 10/21/2015     | 18:20:37     | 18:20:37 | 19:00:00 | 18:18:42 | Brad.Forsyme     | 18:20:43  | 00:00:06 |     | -        | -           |
|                           |                           |                |              | Remote   |          | Conn     |                  |           |          | Abd |          | Disposition |
| Campaign                  | Phone No                  | Call Date      | Call Time    | Answer   | Msg Play | Agent    | Agent            | Call Disc | Dur      | Con | Category | Code        |
| DH Collections            | 011 5/311561939 0         | 10/21/2015     | 17:53:34     | 17:53:34 | 18:59:59 | 17:53:34 | Brad.Forsythe    | 18:08:25  | 00:14:51 |     | •        | •           |
|                           |                           |                |              | Remote   |          | Conn     |                  |           |          | Abd |          | Disposition |
| Campaign                  | Phone No                  | Call Date      | Call Time    | Answer   | Msg Play | Agent    | Agent            | Call Disc | Dur      | Con | Category | Code        |
| Dialer                    | HOME                      | 10/21/2015     | 11:00:48     | 11:00:50 | 19:00:00 | 19:00:00 |                  | 11:00:50  | 00:00:01 |     | •        | •           |
| Dialer                    | 2819830328                | 10/21/2015     | 11:00:49     | 11:01:11 | 19:00:00 | 19:00:00 |                  | 11:01:11  | 00:00:22 |     | -        | -           |
| Dialer                    | PRIM                      | 10/21/2015     | 11:00:49     | 11:00:52 | 19:00:00 | 11:00:52 | Sara.Newman      | 11:02:25  | 00:01:37 | С   | •        |             |
| Dialer                    | PRIM                      | 10/21/2015     | 11:00:49     | 11:01:02 | 19:00:00 | 11:01:02 | Henrietta.Hall   | 11:05:32  | 00:04:43 | С   | •        | •           |
| Dialer                    | PRIM                      | 10/21/2015     | 11:00:52     | 11:00:54 | 19:00:00 | 11:00:55 | Rudy.Hunter      | 11:03:59  | 00:03:08 | С   | -        | -           |
| Dialer                    | 4046270443                | 10/21/2015     | 11:00:52     | 11:01:14 | 19:00:00 | 19:00:00 |                  | 11:01:14  | 00:00:22 |     | -        | -           |
| Dialer                    | 9528951867                | 10/21/2015     | 11:00:52     | 11:00:54 | 19:00:00 | 19:00:00 |                  | 11:00:54  | 00:00:01 |     | -        | -           |
| Dialer                    | HOME                      | 10/21/2015     | 11:00:54     | 11:01:07 | 19:00:00 | 11:01:07 | Sharon.Fletcher  | 11:07:26  | 00:06:33 | С   | •        |             |
| Dialer                    | PRIM                      | 10/21/2015     | 11:01:11     | 11:01:13 | 19:00:00 | 19:00:00 |                  | 11:01:13  | 00:00:01 |     |          |             |
| Dialer                    | HOME                      | 10/21/2015     | 11:01:13     | 11:01:35 | 19:00:00 | 19:00:00 |                  | 11:01:35  | 00:00:22 |     | -        |             |
| Dialer                    | PRIM                      | 10/21/2015     | 11:01:35     | 11:01:38 | 19:00:00 | 11:01:38 | Ellis.Mcbride    | 11:03:15  | 00:01:41 | С   | -        | -           |
| Dialer                    | 2102264759                | 10/21/2015     | 11:01:35     | 11:01:48 | 19:00:00 | 11:01:48 | Rolando.Lawrence | 11:03:46  | 00:02:12 | С   | -        | -           |
| Dialer                    | 7137237215                | 10/21/2015     | 11:02:27     | 11:02:28 | 19:00:00 | 19:00:00 |                  | 11:02:28  | 00:00:01 |     | -        | -           |
| Dialer                    | 3033267372                | 10/21/2015     | 11:02:46     | 11:02:49 | 19:00:00 | 11:02:49 | Sara.Newman      | 11:05:57  | 00:03:12 | С   |          |             |
|                           |                           | 100010015      | 11.02.08     | 11-02-28 | 10-00-00 | 19-00-00 |                  | 11-03-28  | 00-00-01 |     |          |             |
| Dialer                    | PRIM                      | 10/21/2015     | 11.03.20     | 11.00.20 | 10.00.00 | 10.00.00 |                  | 11.00.20  | 00.00.01 |     | -        |             |

#### **Campaign Disposition Summary Report**

The Campaign Disposition Summary Report is an analysis of call dispositions, by Agent-assigned dispositions and Dialer-assigned dispositions, with wrap-up category and wrap-up code breakdown.

The detailed statistics for disposition by Category and Wrap-up Code are:

#### Category

- Category
- Number of calls
- Calls percentage of total
- Call Length Total
- Call Length Average
- Call length percentage of total

#### Wrap-up Code

- Category
- Wrap-up code
- Number of calls
- Calls percentage of total
- Calls percentage of category
- Call Length total
- Call length average
- Call length percentage of total
- Call length percentage of category

| ARM Collections         |            |              |           |          |            |                      |           |                |          |  |
|-------------------------|------------|--------------|-----------|----------|------------|----------------------|-----------|----------------|----------|--|
| All Dispositions by Cat | egory      |              |           |          |            |                      |           |                |          |  |
| Category                |            | "            | Calls     | % Total  | Total      | Call Leng<br>Average | jth<br>ie | % Total        |          |  |
|                         |            | 1            |           | 12.5%    | 00:00:22   | 00:00:2              | 12        | 1.9%           |          |  |
|                         |            | 8            |           | 100%     | 00:19:34   | 00:02:2              | 17        | 100%           |          |  |
| gent-Assigned Dispo     | sitions by | Category     |           |          |            |                      |           |                |          |  |
|                         |            |              | Calls     |          | Total      | Call Leng            | h         |                |          |  |
| Category                |            |              |           | % I otal | 00:00:22   | Averag               | <b>3e</b> | % lotal        |          |  |
|                         |            | 8            |           | 100%     | 00:19:34   | 00:02:               | 27        | 100%           |          |  |
| All Dispositions by Wra | p-up Code  | e            |           |          |            |                      |           |                |          |  |
|                         |            |              |           | Calls    |            |                      |           |                |          |  |
| Category                | Wra        | p-up Code    | # % Total |          | % Category | Total                | Average   | rerage % Total |          |  |
|                         | -          |              | 1         | 12.5%    | 12.5%      | 00:00:22             | 00:00:22  | 1.9%           | 1.9      |  |
|                         |            |              | 8         | 100%     | 100%       | 00:19:34             | 00:02:27  | 100%           | 100      |  |
| Agent-Assigned Dispor   | sitions by | Wrap-up Code |           | Calls    |            |                      | Call      | Length         |          |  |
|                         | Wra        | p-up Code    | #         | % Total  | % Category | Total                | Average   | % Total        | % Catego |  |
| Category                |            |              | 0         | 100.0%   | 100.0%     | 00:19:34             | 00:02:27  | 100.0%         | 100.0    |  |
| Category                | -          |              | •         | 100.016  |            |                      |           |                |          |  |

#### **Campaign Statistics Report**

The Campaign Statistics Report displays detailed Dialing algorithm statistics. The statistics are reported to the interval level of detail, including record and agent counts, pace, and Campaign events.

The detailed statistics include:

- Date and Time range
- Count of numbers to dial after filters have been applied
- Count of numbers to redial after a recycle operation
- Total number of Agents for the time interval
- Number of agents idle for the time interval
- Percentage of agents idle for the time interval
- Number of Non-Dialer agents
- Percent of Non-Dialer agents
- Pace Dialer is placing calls. A negative number means Dialer is placing fewer calls than expected, in order to keep agents busy.
- Base number of calls per agent (CPA)
- Adjusted number of calls per agent
- Number of Dialed calls in time interval
- · Penetration rate based on filter size--dialed calls divided by filter size
- Percentage of Contacts dialed
- Percentage of Right Party Contacts
- Percentage of Abandoned Dials
- Percentage of Abandons related to detections--call analysis detected a live party, or not
- Percentage of Abandoned Contacts

| Date Fime:<br>Campaign:<br>Period Type:<br>Display Legend | s:                                                   | 10/<br>Is n<br>Hall<br>No | 17/2015 12:00<br>ot null<br>! Hour              | 00 AM - 10/2                               | 7/2015 11:                 | 59:59 PI                       | м                                        |                     |                                   |                                  |                                  |                                 |                 |                                     |                                     |                                             |                                    |                                     |                      |
|-----------------------------------------------------------|------------------------------------------------------|---------------------------|-------------------------------------------------|--------------------------------------------|----------------------------|--------------------------------|------------------------------------------|---------------------|-----------------------------------|----------------------------------|----------------------------------|---------------------------------|-----------------|-------------------------------------|-------------------------------------|---------------------------------------------|------------------------------------|-------------------------------------|----------------------|
| ARM Collect                                               | ons                                                  |                           |                                                 |                                            |                            |                                |                                          |                     |                                   |                                  |                                  |                                 |                 |                                     |                                     |                                             |                                    |                                     |                      |
| Statistics in D                                           | ite/Time                                             | [                         |                                                 |                                            | Ave                        | rages O                        | ver Tim                                  | e Rang              | je .                              |                                  |                                  |                                 |                 | Based o                             | on Counts                           | During Ti                                   | me Rang                            |                                     |                      |
| runge                                                     |                                                      | - 1                       | Contact Records Agents                          |                                            |                            |                                |                                          |                     |                                   |                                  |                                  |                                 |                 | Contacts                            | RPCs                                | Abandons                                    |                                    |                                     |                      |
| Date/Tir                                                  | ne Range                                             |                           | Contact                                         | Records                                    |                            | A (                            | gents                                    |                     |                                   |                                  | CP                               | A                               |                 | Filter                              | Contacts                            | RPCs                                        | · ·                                | ioanoons                            |                      |
| Date/Tin<br>Date                                          | ne Range<br>Time                                     |                           | Contact<br>Filter                               | Records<br>Recycle                         | Total                      | A(<br>Idle                     | gents<br>%idle                           | NDir                | %NDir                             | Pace                             | Base                             | Adj                             | Dials           | Pen Rt                              | %Dials                              | RPCs<br>%Conts                              | %Dials                             | %Dets %                             | 6Cont                |
| Date/Tir<br>Date<br>10/21/2015                            | ne Range<br>Time<br>10:00                            |                           | Contact<br>Filter<br>43                         | Records<br>Recycle<br>39                   | Total<br>1.0               | Idle<br>0.0                    | %idle<br>0.0                             | NDir<br>0           | %NDir<br>0.0                      | Pace<br>0.0                      | Base<br>0.0                      | Adj<br>0.0                      | Dials           | Pen Rt<br>0.0                       | %Dials<br>0.0                       | RPCs<br>%Conts<br>0.0                       | %Dials                             | %Dets %                             | 6Cont<br>0           |
| Date/Tir<br>Date<br>10/21/2015                            | ne Range<br>Time<br>10:00<br>16:30                   |                           | Contact<br>Filter<br>43<br>43                   | Records<br>Recycle<br>39<br>39             | Total<br>1.0<br>1.0        | Idle<br>0.0<br>0.0             | 9ents<br>%idle<br>0.0<br>0.0             | NDir<br>0           | %NDir<br>0.0<br>0.0               | Pace<br>0.0<br>0.0               | Base<br>0.0<br>0.0               | Adj<br>0.0<br>0.0               | Dials<br>(      | Pen Rt<br>0.0<br>0.0                | %Dials<br>0.0<br>0.0                | RPCs<br>%Conts<br>0.0<br>0.0                | %Dials<br>0.0<br>0.0               | %Dets %<br>0.0<br>0.0               | 6Cont<br>0<br>0      |
| Date/Tir<br>Date<br>10/21/2015                            | ne Range<br>Time<br>10:00<br>10:30<br>17:30          |                           | Contact<br>Filter<br>43<br>43<br>43             | Records<br>Recycle<br>39<br>39<br>39       | Total<br>1.0<br>1.0<br>1.5 | A<br>Idle<br>0.0<br>0.0<br>0.0 | 9ents<br>%Idle<br>0.0<br>0.0<br>0.0      | NDir<br>0<br>0      | %NDir<br>0.0<br>0.0<br>9.6        | Pace<br>0.0<br>0.0<br>0.0        | Base<br>0.0<br>0.0<br>0.0        | Adj<br>0.0<br>0.0<br>0.0        | Dials<br>(      | Pen Rt<br>0.0<br>0.0<br>2.3         | %Dials<br>0.0<br>0.0<br>0.0         | RPCs<br>%Conts<br>0.0<br>0.0<br>0.0         | %Dials<br>0.0<br>0.0<br>0.0        | %Dets 9<br>0.0<br>0.0<br>0.0        | 6Cont<br>0<br>0      |
| Date/Tin<br>Date<br>10/21/2015                            | ne Range<br>Time<br>10:00<br>10:30<br>17:30<br>18:00 | :                         | Contact<br>Filter<br>43<br>43<br>43<br>43<br>41 | Records<br>Recycle<br>39<br>39<br>39<br>42 | Total<br>1.0<br>1.5<br>1.0 | Ag<br>0.0<br>0.0<br>0.0<br>0.0 | %idle<br>0.0<br>0.0<br>0.0<br>0.0<br>0.0 | NDir<br>0<br>0<br>0 | %NDir<br>0.0<br>0.0<br>9.6<br>0.0 | Pace<br>0.0<br>0.0<br>0.0<br>0.0 | Base<br>0.0<br>0.0<br>0.0<br>0.0 | Adj<br>0.0<br>0.0<br>0.0<br>0.0 | Dials<br>0<br>1 | Pen Rt<br>0.0<br>0.0<br>2.3<br>14.5 | %Dials<br>0.0<br>0.0<br>0.0<br>68.7 | RPCs<br>%Conts<br>0.0<br>0.0<br>0.0<br>50.0 | %Dials<br>0.0<br>0.0<br>0.0<br>0.0 | %Dets 9<br>0.0<br>0.0<br>0.0<br>0.0 | 6Cont<br>0<br>0<br>0 |

| Date             | Time                               | Event                                      | Mode            | Filter                      | Recycle                        | Total                 | Idle              | % Idle                  | NDir               | %NDir              | Pace       | Base   | Adj     |
|------------------|------------------------------------|--------------------------------------------|-----------------|-----------------------------|--------------------------------|-----------------------|-------------------|-------------------------|--------------------|--------------------|------------|--------|---------|
| 10/21/2015       | 5:48:43                            | Recycle                                    | Preview         | 43                          | 38                             | 1.5                   | 0.0               | 0.0                     | 0                  | 0.0                | 0.0        | 0.0    | 0.0     |
|                  | 5:52:36                            | Recycle                                    | Preview         | 43                          | 38                             | 1.5                   | 0.0               | 0.0                     | 0                  | 0.0                | 0.0        | 0.0    | 0.0     |
|                  | 5:52:41                            | New Active Group                           | Preview         | 43                          | 38                             | 1.5                   | 0.0               | 0.0                     | 0                  | 0.0                | 0.0        | 0.0    | 0.0     |
|                  | 5:52:42                            | Reset                                      | Preview         | 43                          | 38                             | 1.5                   | 0.0               | 0.0                     | 0                  | 0.0                | 0.0        | 0.0    | 0.0     |
|                  | 6:08:42                            | Recycle                                    | Preview         | 42                          | 43                             | 1.2                   | 0.0               | 0.0                     | 0                  | 0.0                | 0.0        | 0.0    | 0.0     |
|                  | 6:08:59                            | Recycle                                    | Preview         | 42                          | 43                             | 1.2                   | 0.0               | 0.0                     | 0                  | 0.0                | 0.0        | 0.0    | 0.0     |
|                  | 6:09:05                            | New Active Group                           | Preview         | 42                          | 43                             | 1.2                   | 0.0               | 0.0                     | 0                  | 0.0                | 0.0        | 0.0    | 0.0     |
|                  | 6:09:05                            | Reset                                      | Preview         | 42                          | 43                             | 1.2                   | 0.0               | 0.0                     | 0                  | 0.0                | 0.0        | 0.0    | 0.0     |
|                  | 6:09:05                            | Recycle                                    | Preview         | 42                          | 43                             | 1.2                   | 0.0               | 0.0                     | 0                  | 0.0                | 0.0        | 0.0    | 0.0     |
|                  | 6:09:05                            | Recycle                                    | Preview         | 42                          | 43                             | 1.2                   | 0.0               | 0.0                     | 0                  | 0.0                | 0.0        | 0.0    | 0.0     |
|                  | 6:09:11                            | New Active Group                           | Preview         | 42                          | 43                             | 1.2                   | 0.0               | 0.0                     | 0                  | 0.0                | 0.0        | 0.0    | 0.0     |
|                  | 6:09:11                            | Reset                                      | Preview         | 42                          | 43                             | 1.2                   | 0.0               | 0.0                     | 0                  | 0.0                | 0.0        | 0.0    | 0.0     |
| This o<br>infrac | focument was o<br>tions or address | reated using an EVA<br>questions to sales( | LUATION version | of ActiveRep<br>Copyright © | orts. Only a li<br>2002-2010 ( | ioensed i<br>GrapeCit | user m<br>y, inc. | ay legali<br>All rights | y create<br>reserv | e reports f<br>ed. | for use in | produc | tion. P |
| 10/2017 6:18     | AM                                 | Dialer Repo                                | rts             | Campai                      | gn Statistics                  |                       |                   |                         |                    |                    |            |        |         |
|                  |                                    |                                            |                 |                             |                                |                       |                   |                         |                    |                    |            |        |         |

#### **Campaign Success Results Report**

The Campaign Success Results Report displays a campaign analysis by interval, including: Agent, Dials, Contacts, Successes, Right Party Contacts (RPC), and actual results.

The detailed statistics include:

- Site ID
- Campaign
- Day
- Time
- Agents
- Number of dials
- Number of contacts
- Contacts percentage of dials
- Number of Right Party Contacts (RPC)
- RPC percentage of dials
- RPC percentage of Contacts
- Number of successes
- Successes percentage of dials
- Successes percentage of Right Party Contacts (RPC)
- Number of results
- Results per RPC
- Results per agent
- Number of Abandons
- Abandons percentage of dials
- Abandons percentage of detects
- Abandons percentage of contacts

|          | 1.1   |       |         |          |
|----------|-------|-------|---------|----------|
| <u> </u> | Campa | ian S | 2290DUG | Results  |
| 2        | Jampa | ign c | access  | ressures |

| DateTin                                 |                                                                                                    |                                                                                                    | 10/17/2                                                                                             | 015 12:00                                                                                                    | -00 AM                                                                                                    | 10/27/2015                                                                                                    | 11-50-50 P                                                                                                    | м                                                                                                    |                                                                         |                                                                                                    |                                                                     |                                                                                                    |                                                                                                    |                                                                                                    |                                                                         |                                                                                                    |                                                                                                    |                                                                                         |
|-----------------------------------------|----------------------------------------------------------------------------------------------------|----------------------------------------------------------------------------------------------------|----------------------------------------------------------------------------------------------------|----------------------------------------------------------------------------------------------------|----------------------------------------------------------------------------------------------------|----------------------------------------------------------------------------------------------------|----------------------------------------------------------------------------------------------------|----------------------------------------------------------------------------------------------------|-------------------------------------------------------------------------|----------------------------------------------------------------------------------------------------|---------------------------------------------------------------------|----------------------------------------------------------------------------------------------------|----------------------------------------------------------------------------------------------------|----------------------------------------------------------------------------------------------------|-------------------------------------------------------------------------|----------------------------------------------------------------------------------------------------|----------------------------------------------------------------------------------------------------|-----------------------------------------------------------------------------------------|
| Campai                                  | ign:                                                                                                    |                                                                                                    | ls not n                                                                                            | ull                                                                                                    |                                                                                                    | 1012112010                                                                                                    |                                                                                                    |                                                                                                    |                                                                         |                                                                                                    |                                                                     |                                                                                                    |                                                                                                    |                                                                                                    |                                                                         |                                                                                                    |                                                                                                    |                                                                                         |
| Period                                  | Type:                                                                                                    |                                                                                                    | Half Ho                                                                                             | ur                                                                                                    |                                                                                                    |                                                                                                    |                                                                                                    |                                                                                                    |                                                                         |                                                                                                    |                                                                     |                                                                                                    |                                                                                                    |                                                                                                    |                                                                         |                                                                                                    |                                                                                                    |                                                                                         |
| Display                                 | Legends                                                                                                    |                                                                                                    | No                                                                                                  |                                                                                                    |                                                                                                    |                                                                                                    |                                                                                                    |                                                                                                    |                                                                         |                                                                                                    |                                                                     |                                                                                                    |                                                                                                    |                                                                                                    |                                                                         |                                                                                                    |                                                                                                    |                                                                                         |
| Site ID:                                | HQSim                                                                                                    | oom                                                                                                    |                                                                                                    | Cam                                                                                                    | paign:                                                                                                    | ARM Colle                                                                                                    | etions                                                                                                    |                                                                                                    |                                                                         |                                                                                                    |                                                                     |                                                                                                    |                                                                                                    |                                                                                                    |                                                                         |                                                                                                    |                                                                                                    |                                                                                         |
| Date/Tir                                | me Range                                                                                                    |                                                                                                    |                                                                                                    | Cont                                                                                                    | acts                                                                                                    | Right F                                                                                                    | Party Conta                                                                                                    | ots                                                                                                    | S                                                                       | uccesses                                                                                                    |                                                                     | R                                                                                                    | esults                                                                                                    |                                                                                                    |                                                                         | Abando                                                                                                    | ns                                                                                                    |                                                                                         |
| Day                                     | Time                                                                                                    | Agents                                                                                                    | #Dials                                                                                              |                                                                                                    | %Dials                                                                                                    | #                                                                                                    | %Dials                                                                                                    | %Cnts                                                                                                    |                                                                         | %Dials                                                                                                    | %RPC                                                                |                                                                                                    | Per RPC P                                                                                                    | er Agt                                                                                                    | #                                                                       | % Dials                                                                                                    | %Dets 9                                                                                                    | 6Cnts                                                                                   |
| 10/21/2                                 | 015 17:00                                                                                                    | 1                                                                                                    | 1                                                                                                   | 1.8-                                                                                                    | 100.0%                                                                                                    | 0                                                                                                    | 0.0% 👫                                                                                                    | 0.0%                                                                                                    | 0.5-                                                                    | 0.0%                                                                                                    | 0.0%                                                                | 0.00                                                                                                    | 0.00 🕪                                                                                                    | 0.00                                                                                                    | 0 🕪                                                                     | 0.0% 🚺                                                                                                    | 0.0% 🌆                                                                                                    | 0.0%                                                                                    |
|                                         | 17:30                                                                                                    | 1                                                                                                    | 1                                                                                                   | 0.1-                                                                                                    | 0.0%                                                                                                    | 0 🚛                                                                                                    | 0.0% 🚛                                                                                                    | 0.0%                                                                                                    | 0.8-                                                                    | 0.0% 👎                                                                                                    | 0.0%                                                                | 0.00                                                                                                    | 0.00 🏠                                                                                                    | 0.00                                                                                                    | 0 🎓                                                                     | 0.0% 🎓                                                                                                    | 0.0% 🏠                                                                                                    | 0.0%                                                                                    |
|                                         | 18:00                                                                                                    | 2                                                                                                    | 6                                                                                                   | 41+                                                                                                    | 66.7%                                                                                                    | 2 🍺                                                                                                    | 33.3% 🍞                                                                                                    | 50.0%                                                                                                    | 1 🌬                                                                     | 16.7% 🕯                                                                                                    | 50.0%                                                               | 0.00 🕪                                                                                                    | 0.00 🌬                                                                                                    | 0.00                                                                                                    | 0 🕪                                                                     | 0.0% 🕯                                                                                                    | 0.0% 🌬                                                                                                    | 0.0%                                                                                    |
| Day T                                   | otal/Avg                                                                                                    | 1                                                                                                    | 8                                                                                                   | 5                                                                                                    | 62.5%                                                                                                    | 2                                                                                                    | 25.0%                                                                                                    | 40.0%                                                                                                    | 1                                                                       | 12.5%                                                                                                    | 50.0%                                                               | 0.00                                                                                                    | 0.00                                                                                                    | 0.00                                                                                                    | 0                                                                       | 0.0%                                                                                                    | 0.0%                                                                                                    | 0.0%                                                                                    |
| Cmp T                                   | otal/Avg                                                                                                    | 1                                                                                                    | 8                                                                                                   | 5                                                                                                    | 62.5%                                                                                                    | 2                                                                                                    | 25.0%                                                                                                    | 40.0%                                                                                                    | 1                                                                       | 12.5%                                                                                                    | 50.0%                                                               | 0.00                                                                                                    | 0.00                                                                                                    | 0.00                                                                                                    | 0                                                                       | 0.0%                                                                                                    | 0.0%                                                                                                    | 0.0%                                                                                    |
| Site ID:                                | HQSim                                                                                                    | oom                                                                                                    |                                                                                                    | Cam                                                                                                    | paign:                                                                                                    | DH Collect                                                                                                    | tions                                                                                                    |                                                                                                    |                                                                         |                                                                                                    |                                                                     |                                                                                                    |                                                                                                    |                                                                                                    |                                                                         |                                                                                                    |                                                                                                    |                                                                                         |
| Date/Tir                                | me Range                                                                                                    |                                                                                                    |                                                                                                    | Cont                                                                                                    | acts                                                                                                    | Right F                                                                                                    | Party Conta                                                                                                    | cts                                                                                                    | 5                                                                       | uccesses                                                                                                    |                                                                     | R                                                                                                    | esults                                                                                                    |                                                                                                    |                                                                         | Abando                                                                                                    | ns                                                                                                    |                                                                                         |
| Day                                     | Time                                                                                                    | Agents                                                                                                    | #Dials                                                                                              | #                                                                                                    | %Dials                                                                                                    | #                                                                                                    | %Dials                                                                                                    | %Cnts                                                                                                    | #                                                                       | %Dials                                                                                                    | %RPC                                                                | #                                                                                                    | Per RPC P                                                                                                    | er Agt                                                                                                    | #                                                                       | % Dials                                                                                                    | %Dets 9                                                                                                    | %Cnts                                                                                   |
| 10/21/2                                 | 015 17:30                                                                                                    | 1                                                                                                    | 1                                                                                                   | 01+                                                                                                    | 0.0%                                                                                                    | 0 🌆                                                                                                    | 0.0% 🕯 🕫                                                                                                    | 0.0%                                                                                                    | 0 🕪                                                                     | 0.0% 🕯                                                                                                    | 0.0%                                                                | 0.00                                                                                                    | 0.00 🚺                                                                                                    | 0.00                                                                                                    | 0 🕪                                                                     | 0.0% 🚺                                                                                                    | 0.0% 🕪                                                                                                    | 0.0%                                                                                    |
| Day T                                   | otal/Avg                                                                                                    | 1                                                                                                    | 1                                                                                                   | 0                                                                                                    | 0.0%                                                                                                    | 0                                                                                                    | 0.0%                                                                                                    | 0.0%                                                                                                    | 0                                                                       | 0.0%                                                                                                    | 0.0%                                                                | 0.00                                                                                                    | 0.00                                                                                                    | 0.00                                                                                                    | 0                                                                       | 0.0%                                                                                                    | 0.0%                                                                                                    | 0.0%                                                                                    |
| Cmp T                                   | otal/Avg                                                                                                    | 1                                                                                                    | 1                                                                                                   | 0                                                                                                    | 0.0%                                                                                                    | 0                                                                                                    | 0.0%                                                                                                    | 0.0%                                                                                                    | 0                                                                       | 0.0%                                                                                                    | 0.0%                                                                | 0.00                                                                                                    | 0.00                                                                                                    | 0.00                                                                                                    | 0                                                                       | 0.0%                                                                                                    | 0.0%                                                                                                    | 0.0%                                                                                    |
|                                         |                                                                                                    |                                                                                                    |                                                                                                    |                                                                                                    |                                                                                                    |                                                                                                    |                                                                                                    |                                                                                                    |                                                                         |                                                                                                    |                                                                     |                                                                                                    |                                                                                                    |                                                                                                    |                                                                         |                                                                                                    |                                                                                                    |                                                                                         |
| Site ID:                                | HQSim                                                                                                    | oom                                                                                                    |                                                                                                    | Can                                                                                                    | paign:                                                                                                    | Dialer                                                                                                    |                                                                                                    |                                                                                                    |                                                                         |                                                                                                    |                                                                     |                                                                                                    |                                                                                                    |                                                                                                    |                                                                         |                                                                                                    |                                                                                                    |                                                                                         |
| Site ID:<br>Date/Tir                    | HQSimr<br>me Range                                                                                                    | oom                                                                                                    |                                                                                                    | Can<br>Cont                                                                                                    | paign:<br>acts                                                                                                    | Dialer<br>Right F                                                                                                    | Party Conta                                                                                                    | icts                                                                                                    | s                                                                       | uccesses                                                                                                    |                                                                     | R                                                                                                    | esults                                                                                                    |                                                                                                    |                                                                         | Abando                                                                                                    | ns                                                                                                    |                                                                                         |
| Site ID:<br>Date/Tir<br>Day             | HQSimr<br>me Range<br>Time                                                                                                    | oom<br>Agents                                                                                                    | #Dials                                                                                              | Can<br>Cont                                                                                                    | paign:<br>acts<br>%Dials                                                                                                    | Dialer<br>Right F<br>#                                                                                                    | Party Conta<br>%Dials                                                                                                    | icts<br>%Cnts                                                                                                    | \$<br>#                                                                 | WCCESSES                                                                                                    | %RPC                                                                | R<br>#                                                                                                    | esults<br>Per RPC P                                                                                                    | er Agt                                                                                                    |                                                                         | Abando<br>% Dials                                                                                                    | ns<br>%Dets 9                                                                                                    | %Cnts                                                                                   |
| Site ID:<br>Date/Tir<br>Day<br>10/21/20 | HQSimr<br>me Range<br>Time<br>015 11:00                                                                                                    | Agents<br>6                                                                                                    | #Dials<br>60                                                                                        | Cont<br>#<br>34                                                                                                    | paign:<br>acts<br>%Dials<br>56.7%                                                                                                    | Dialer<br>Right F<br>#<br>34                                                                                                    | Party Conta<br>%Dials<br>58.7%                                                                                                    | %Cnts<br>100.0%                                                                                                    | \$<br>#<br>01+                                                          | WDials                                                                                                    | %RPC                                                                | R<br>#<br>57.00 <b>1</b> ≁                                                                                                    | esults<br>Per RPC P<br>1.68                                                                                                    | Per Agt<br>9.50                                                                                              | #<br>0.\$                                                               | Abando<br>% Dials<br>0.0% -                                                                                                    | ns<br>%Dets %                                                                                                    | 6Cnts<br>0.0%                                                                           |
| Site ID:<br>Date/Tir<br>Day<br>10/21/20 | HQSimr<br>me Range<br>Time<br>015 11:00<br>11:30                                                                                                    | Agents<br>6<br>6                                                                                                    | #Dials<br>60<br>65                                                                                  | Cont<br>#<br>34 1•<br>34 1•                                                                                                    | paign:<br>acts<br>%Dials<br>56.7%<br>52.3%                                                                                                    | Dialer<br>Right F<br>#<br>34 10<br>33 10                                                                                                    | Party Conta<br>%Dials<br>58.7% =><br>50.8%                                                                                                    | %Cnts<br>%Cnts<br>100.0%<br>97.1%                                                                                                    | \$<br>#<br>01+<br>01+                                                   | 0.0% to                                                                                                    | %RPC<br>0.0%<br>0.0%                                                | ₽<br>57.00 क<br>28.00 8                                                                                                    | esults<br>Per RPC P<br>1.68 +<br>0.85 +                                                                                                    | Per Agt<br>9.50<br>4.67                                                                                      | #<br>0.1-<br>8.1+                                                       | Abando<br>% Dials<br>0.0%                                                                                                    | ns<br>%Dets %<br>0.0%                                                                                                    | 6Cnts<br>0.0%<br>23.5%                                                                  |
| Site ID:<br>Date/Tir<br>Day<br>10/21/20 | HQSimr<br>me Range<br>Time<br>015 11:00<br>11:30<br>12:00                                                                                                    | Agents<br>6<br>6<br>6                                                                                                    | #Dials<br>60<br>65<br>44                                                                            | Can<br>Cont<br>#<br>34 1+<br>29 =>                                                                                                    | paign:<br>acts<br>%Dials<br>56.7%<br>52.3%<br>65.9%                                                                                                    | Dialer<br>Right F<br>#<br>34 1+<br>33 1+<br>29 =>                                                                                                   | Party Conta<br>%Dials<br>56.7% ==<br>50.8% ==<br>65.9% =•                                                                                                    | ects<br>%Cnts<br>100.0%<br>97.1%<br>100.0%                                                                                             | s<br>#<br>01+<br>01+                                                    | uccesses<br>%Dials<br>0.0% ≇•<br>0.0% ≇•                                                                                                    | %RPC<br>0.0%<br>0.0%<br>0.0%                                        | #<br>57.00 ∳+<br>28.00 ↓-<br>42.00 ➡                                                                                                    | esults<br>Per RPC P<br>1.88 1+<br>0.85 5-<br>1.45 1+                                                                                                    | Per Agt<br>9.50<br>4.67<br>7.00                                                                              | #<br>0.!-<br>0.!-                                                       | Abando<br>% Dials<br>0.0%                                                                                                    | ns<br>%Dets 9<br>0.0% -<br>19.5% -                                                                                                    | %Cnts<br>0.0%<br>23.5%<br>0.0%                                                          |
| Site ID:<br>Date/Tir<br>Day<br>10/21/20 | HQSimr<br>me Range<br>Time<br>015 11:00<br>11:30<br>12:00<br>12:30                                                                                                    | Agents<br>6<br>6<br>6                                                                                                    | #Dials<br>60<br>65<br>44<br>55                                                                      | Can<br>Cont<br>#<br>34 1•<br>34 1•<br>34 1•<br>31 •                                                                                                    | paign:<br>acts<br>%Dials<br>56.7%<br>52.3%<br>65.9%<br>50.4%                                                                                               | Dialer<br>Right F<br>#<br>34 10<br>33 10<br>29 ➡<br>31 ➡                                                                                            | Party Conta<br>%Dials<br>58.7% ➡<br>50.8% ↓<br>65.9% ↓<br>50.4% ↓                                                                                                    | ects<br>%Cnts<br>100.0%<br>97.1%<br>100.0%<br>100.0%                                                                                   | \$<br>#<br>01+<br>01+<br>01+                                            | %Dials   0.0% 1   0.0% 1   0.0% 1   0.0% 1                                                                                                    | %RPC<br>0.0%<br>0.0%<br>0.0%                                        | #<br>57.00 ↓+<br>28.00 ↓−<br>42.00 ➡<br>52.00 ↓+                                                                                                    | esults<br>Per RPC P<br>1.68 *<br>0.85 *<br>1.45 *<br>1.68 *                                                                                                    | Per Agt<br>9.50<br>4.67<br>7.00<br>8.67                                                                      | #<br>08"+<br>08-<br>18-                                                 | Abando<br>% Dials<br>0.0% \$**<br>12.3% \$*<br>0.0% \$**<br>1.8% \$*                                                                                    | ns<br>%Dets 9<br>0.0% (*<br>19.5% (*<br>0.0% (*<br>3.1% (*                                                                                                    | *Cnts<br>0.0%<br>23.5%<br>0.0%<br>3.2%                                                  |
| Site ID:<br>Date/Tir<br>Day<br>10/21/20 | HQSimm<br>me Range<br>Time<br>015 11:00<br>11:30<br>12:00<br>12:30<br>13:00                                                                                                    | Agents<br>6<br>6<br>6<br>6<br>6                                                                                            | #Dials<br>60<br>65<br>44<br>55<br>46                                                                | Cont<br>#<br>34 1•<br>29 ••<br>31 ••<br>28 ••                                                                                                    | paign:<br>%Dials<br>56.7%<br>52.3%<br>65.9%<br>50.4%<br>60.9%                                                                                              | Dialer<br>Right F<br>#<br>33 1+<br>29=<br>31=<br>28.1=                                                                                              | *arty Conta<br>%Dials<br>56.7% ➡<br>50.8% ↓<br>65.9% ↓<br>50.4% ↓<br>60.9% ➡                                                                                                    | ects<br>%Cnts<br>100.0%<br>97.1%<br>100.0%<br>100.0%                                                                                   | \$<br>#<br>0 \$+<br>0 \$+<br>0 \$+<br>0 \$+                             | %Dials   0.0% 1•   0.0% 1•   0.0% 1•   0.0% 1•   0.0% 1•   0.0% 1•                                                                                                    | %RPC<br>0.0%<br>0.0%<br>0.0%<br>0.0%                                | #<br>57.00 }+<br>28.00 }-<br>42.00 →<br>52.00 }+<br>45.00 →                                                                                                    | esults<br>Per RPC P<br>1.88 *<br>0.85 *<br>1.45 *<br>1.68 *<br>1.68 *                                                                                                    | Per Agt<br>9.50<br>4.67<br>7.00<br>8.67<br>7.50                                                              | #<br>01-<br>01-<br>15-<br>01-                                           | Abando<br>% Dials<br>0.0% \$**<br>12.3% \$*<br>0.0% \$**<br>1.8% \$*<br>0.0% \$*                                                                        | ns<br>%Dets 9<br>0.0% \$**<br>19.5% \$*<br>0.0% \$**<br>3.1% \$**<br>0.0% \$*                                                                                                    | 6Cnts<br>0.0%<br>23.5%<br>0.0%<br>3.2%<br>0.0%                                          |
| Site ID:<br>Date/Tir<br>Day<br>10/21/20 | HQSimm<br>me Range<br>Time<br>015 11:00<br>11:30<br>12:00<br>12:30<br>13:00<br>13:30                                                                                                    | Agents<br>6<br>6<br>6<br>6<br>6<br>6<br>6                                                                                  | #Dials<br>60<br>65<br>44<br>55<br>40<br>50                                                          | Cont<br>#<br>34 1•<br>34 1•<br>29 •<br>31 •<br>28 1•<br>31 •                                                                                                    | paign:<br>acts<br>%Dials<br>56.7%<br>52.3%<br>65.9%<br>56.4%<br>60.9%<br>62.0%                                                                             | Dialer<br>Right F<br>#<br>33 1+<br>29 =><br>31 =><br>28 1=<br>31 =>                                                                                 | *arty Conta<br>%Dials<br>56.7% ➡<br>50.8%<br>50.8%<br>50.4%<br>50.4%<br>60.9% ➡<br>62.0% ➡                                                                                                    | ets<br>%Cnts<br>100.0%<br>97.1%<br>100.0%<br>100.0%<br>100.0%                                                                          | \$<br>#<br>01+<br>01+<br>01+<br>01+<br>01+<br>01+                       | %Dials<br>%Dials<br>0.0% 1•<br>0.0% 1•<br>0.0% 1•<br>0.0% 1•<br>0.0% 1•                                                                                                    | %RPC<br>0.0%<br>0.0%<br>0.0%<br>0.0%<br>0.0%                        | #<br>57.00 ₽<br>28.00 ₽<br>42.00 ₽<br>52.00 ₽<br>45.00 ₽<br>47.00 ₽                                                                                                    | esults<br>Per RPC P<br>1.88 +<br>0.85 +<br>1.45 +<br>1.68 +<br>1.68 +<br>1.61 +<br>1.52 +                                                                                                    | Per Agt<br>9.50<br>4.67<br>7.00<br>8.67<br>7.50<br>7.83                                                      | #<br>0.1-<br>0.1-<br>0.1-<br>2.1-                                       | Abando<br>% Dials<br>0.0% 3**<br>12.3% 3**<br>0.0% 3**<br>1.8% 3**<br>0.0% 3**<br>4.0% 3**                                                              | ns<br>%Dets 9<br>0.0% [-<br>19.5% [+<br>0.0% [-<br>3.1% [-<br>0.0% [-<br>6.1% [-                                                                                                    | %Cnts<br>0.0%<br>23.5%<br>0.0%<br>3.2%<br>0.0%<br>6.5%                                  |
| Site ID:<br>Date/Tir<br>Day<br>10/21/20 | HQSimr<br>me Range<br>Time<br>015 11:00<br>11:30<br>12:00<br>12:30<br>13:00<br>13:30<br>14:00                                                                                                    | 000m<br>Agents<br>6<br>6<br>6<br>6<br>6<br>6<br>6<br>6                                                                     | #Dials<br>60<br>65<br>44<br>55<br>46<br>50<br>50<br>50                                              | Cont<br>#<br>34 1•<br>34 1•<br>29 ••<br>31 ••<br>28 1•<br>31 ••<br>34 1•                                                                                                    | paign:<br>acts<br>%Dials<br>56.7%<br>62.3%<br>65.9%<br>65.9%<br>60.9%<br>62.0%<br>68.0%                                                                    | Dialer<br>Right F<br>#<br>34 1+<br>33 1+<br>29 +<br>31 +<br>28 1-<br>31 +<br>34 1+                                                                  | *arty Conta<br>%Dials<br>56.7% ➡<br>50.8% ↓<br>65.9% ↓<br>60.9% ➡<br>62.0% ➡<br>68.0% ↓                                                                                                    | ets<br>%Cnts<br>100.0%<br>97.1%<br>100.0%<br>100.0%<br>100.0%<br>100.0%                                                                | S<br>#<br>01+<br>01+<br>01+<br>01+<br>01+<br>01+<br>01+                 | %Dials<br>%Dials<br>0.0% 10<br>0.0% 10<br>0.0% 10<br>0.0% 10<br>0.0% 10<br>0.0% 10                                                                                                    | %RPC<br>0.0%<br>0.0%<br>0.0%<br>0.0%<br>0.0%                        | #<br>57.00 ₽+<br>28.00 ₽<br>42.00 ₽<br>45.00 ₽<br>45.00 ₽<br>47.00 ₽<br>50.00 ₽                                                                                                    | esults<br>Per RPC P<br>1.68 *<br>0.85 *<br>1.45 *<br>1.68 *<br>1.61 *<br>1.52 *<br>1.47 *                                                                                                    | Per Agt<br>9.50<br>4.67<br>7.00<br>8.67<br>7.50<br>7.83<br>8.33                                              | #<br>0.1-<br>0.1-<br>0.1-<br>2.1-<br>0.1-                               | Abando<br>% Dials<br>0.0% \$**<br>12.3% \$*<br>0.0% \$**<br>1.8% \$*<br>0.0% \$*<br>4.0% \$*                                                            | ns<br>%Dets 9<br>0.0%  <br>19.5%  +<br>0.0%  <br>0.0%  -<br>0.1%  -<br>0.0%  -                                                                                                    | 6Cnts<br>0.0%<br>23.5%<br>0.0%<br>3.2%<br>0.0%<br>6.5%<br>0.0%                          |
| Site ID:<br>Date/Tir<br>Day<br>10/21/20 | HQSimr<br>me Range<br>Time<br>015 11:00<br>12:00<br>12:30<br>13:30<br>13:30<br>14:00<br>14:30                                                                                                    | 000m<br>Agents<br>6<br>6<br>6<br>6<br>6<br>6<br>6<br>6<br>6<br>6                                                           | #Dials<br>60<br>65<br>44<br>55<br>48<br>50<br>50<br>50<br>44                                        | Cant<br>Cont<br>#<br>34 1•<br>29 •<br>31 •<br>28 •<br>31 •<br>34 1•<br>28 •<br>31 •                                                                                                    | paign:<br>acts<br>%Dials<br>56.7%<br>52.3%<br>65.9%<br>60.9%<br>62.0%<br>68.0%<br>65.9%                                                                    | Dialer<br>Right F<br>#<br>34 1+<br>33 1+<br>29                                                                                                    | *arty Conta<br>%Dials<br>56.7% ↔<br>50.8%<br>50.8%<br>50.4%<br>60.9% ↔<br>62.0% ↔<br>68.0%<br>€                                                                                                    | ets<br>%Cnts<br>100.0%<br>97.1%<br>100.0%<br>100.0%<br>100.0%<br>100.0%<br>100.0%                                                      | S<br>#<br>01+<br>01+<br>01+<br>01+<br>01+<br>01+<br>01+<br>01+          | 400 als<br>400 als<br>0.0% 10<br>0.0% 10<br>0.0 | %RPC<br>0.0%<br>0.0%<br>0.0%<br>0.0%<br>0.0%<br>0.0%                | R<br>≠<br>57.00 %<br>28.00 %<br>42.00 ↔<br>52.00 %<br>45.00 ↔<br>47.00 ↔<br>50.00 %<br>40.00 ↔                                                                                                    | esults<br>Per RPC P<br>1.68 1+<br>0.85 1-<br>1.45 1+<br>1.68 1+<br>1.68 1+<br>1.61 1+<br>1.52 1+<br>1.47 1+<br>1.38 -                                                                                                    | Per Agt<br>9.50<br>4.67<br>7.00<br>8.67<br>7.50<br>7.83<br>8.33<br>6.67                                      | #<br>0.1-<br>0.1-<br>0.1-<br>0.1-<br>0.1-                               | Abando<br>% Dials<br>0.0% \$**<br>12.3% \$*<br>0.0% \$**<br>0.0% \$**<br>0.0% \$**<br>0.0% \$**                                                         | ns<br>%Dets 9<br>0.0%  <br>19.5%  +<br>0.0%  <br>0.0%  -<br>0.0%  -<br>0.0%  -                                                                                                    | 6Cnts<br>0.0%<br>23.5%<br>0.0%<br>3.2%<br>0.0%<br>6.5%<br>0.0%                          |
| Site ID:<br>Date/Tir<br>Day<br>10/21/20 | HQSimr<br>me Range<br>71me<br>015 11:00<br>12:00<br>12:30<br>13:30<br>13:30<br>14:30<br>14:30<br>14:30<br>15:00                                                                                                    | 000m<br>6<br>6<br>6<br>6<br>6<br>6<br>6<br>6<br>6<br>6                                                                     | #Dials<br>60<br>65<br>44<br>55<br>46<br>50<br>50<br>50<br>44<br>60                                  | Comt<br>#<br>34 1•<br>34 1•<br>29 ••<br>31 ••<br>28 !•<br>31 ••<br>34 1•<br>29 ••<br>33 1•                                                                                                    | paign:<br>acts<br>%Dials<br>56.7%<br>52.3%<br>65.9%<br>56.4%<br>62.0%<br>62.0%<br>62.0%<br>65.9%<br>55.0%                                                  | Dialer<br>Right F<br>#<br>33 1+<br>20 +<br>31 +<br>28 1+<br>31 +<br>34 1+<br>20 +<br>33 1+                                                          | *arty Conta<br>*Dials<br>50.8% ↓<br>50.8% ↓<br>50.8% ↓<br>60.9% ↓<br>60.9% ↓<br>68.0% ↓<br>65.9% ↓<br>55.0% ↓                                                                                                    | ets<br>%Cnts<br>100.0%<br>97.1%<br>100.0%<br>100.0%<br>100.0%<br>100.0%<br>100.0%<br>100.0%                                            | S<br>#<br>01+<br>01+<br>01+<br>01+<br>01+<br>01+<br>01+<br>01+          | 400 Cesses<br>%Dials<br>0.0% 10<br>0.0% 10<br>0<br>0.0% 10<br>0.0% 10 | %RPC<br>0.0%<br>0.0%<br>0.0%<br>0.0%<br>0.0%<br>0.0%<br>0.0%        | R<br>#<br>57.00 ₽+<br>28.00 ₽+<br>42.00 ₽+<br>52.00 ₽+<br>45.00 ₽+<br>47.00 ₽+<br>50.00 ₽+<br>40.00 ₽+<br>57.00 ₽+                                                                                                    | esults<br>Per RPC P<br>1.68 +<br>0.85 +<br>1.45 +<br>1.68 +<br>1.68 +<br>1.67 +<br>1.68 +<br>1.67 +<br>1.68 +<br>1.67 +<br>1.68 +<br>1.67 +<br>1.67 +<br>1.6 | Per Agt<br>9.50<br>4.67<br>7.00<br>8.67<br>7.50<br>7.83<br>8.33<br>6.67<br>9.50                              | #<br>0.5-<br>0.5-<br>0.5-<br>0.5-<br>0.5-<br>0.5-<br>0.5-<br>0.5-       | Abando<br>% Dials<br>0.0% ==<br>12.3% ==<br>0.0% ==<br>1.8% ==<br>0.0% ==<br>0.0% ==<br>0.0% ==<br>0.0% ==<br>0.0% ==                                   | ns<br>%Dets 9<br>0.0% I <sup>-</sup><br>19.5% I+<br>0.0% I <sup>-</sup><br>0.0% I <sup>-</sup><br>0.0% I <sup>-</sup><br>0.0% I <sup>-</sup><br>0.0% I <sup>-</sup><br>0.0% I <sup>-</sup><br>0.0% I <sup>-</sup>                                                                                                    | 600%<br>0.0%<br>23.5%<br>0.0%<br>3.2%<br>0.0%<br>6.5%<br>0.0%<br>0.0%<br>9.1%           |
| Site ID:<br>Date/Tir<br>Day<br>10/21/20 | HQSimr<br>me Range<br>71me<br>015 11:00<br>12:00<br>12:30<br>13:00<br>13:30<br>14:00<br>14:30<br>14:30<br>15:00<br>15:30                                                                                                    | oom<br>Agents<br>6<br>6<br>6<br>6<br>6<br>6<br>6<br>6<br>6<br>6<br>6<br>6<br>6<br>6<br>6<br>6<br>6<br>6<br>6               | #Dials<br>60<br>65<br>44<br>55<br>46<br>50<br>50<br>50<br>44<br>60<br>54                            | Cam<br>Cont<br>#<br>34 1 •<br>29 ➡<br>31 ➡<br>28 1➡<br>31 ➡<br>34 1 •<br>29 ➡<br>33 1 ➡<br>33 1 ➡                                                                                                    | paign:<br>acts<br>%Dials<br>56.7%<br>52.3%<br>65.9%<br>60.9%<br>62.0%<br>62.0%<br>65.9%<br>55.0%<br>55.0%                                                  | Dialer   Right F   #   33 1+   29   31   28   31   28   31   32   31   33   34   29   33   30                                                       | *arty Conta<br>*50 ats<br>56.7% =<br>50.8% =<br>50.8% =<br>50.9% =<br>62.0% =<br>62.0% =<br>68.0% =<br>65.0% =<br>55.0% =<br>55.0% =                                                                                                    | ets<br>%Cnts<br>100.0%<br>97.1%<br>100.0%<br>100.0%<br>100.0%<br>100.0%<br>100.0%<br>100.0%<br>96.8%                                   | 5<br>#<br>0 }+<br>0 }+<br>0 }+<br>0 }+<br>0 }+<br>0 }+<br>0 }+<br>0 }+  | uccesses   %Dials   0.0%   0.0%   0.0%   0.0%   0.0%   0.0%   0.0%   0.0%   0.0%   0.0%   0.0%   0.0%   0.0%   0.0%   0.0%   0.0%   0.0%   0.0%   0.0%   0.0%                                                                                                    | %RPC<br>0.0%<br>0.0%<br>0.0%<br>0.0%<br>0.0%<br>0.0%<br>0.0%<br>0.0 | R<br>#<br>57.00 }+<br>28.00 }-<br>42.00 ↓-<br>42.00 ↓-<br>45.00 ↓-<br>50.00 ↓-<br>50.00 ↓-<br>57.00 ↓-<br>51.00 ↓-<br>51.00 ↓-                                                                                                    | esults<br>Per RPC P<br>1.68 +<br>0.85 +<br>1.45 +<br>1.68 +<br>1.68 +<br>1.68 +<br>1.68 +<br>1.61 +<br>1.52 +<br>1.38 +<br>1.73 +<br>1.73 +<br>1.70 +                                                                                                    | Per Agt<br>9.50<br>4.67<br>7.00<br>8.67<br>7.50<br>7.83<br>8.33<br>6.67<br>9.50<br>8.50                      | #<br>0.1<br>0.1<br>0.1<br>0.1<br>0.1<br>0.1<br>0.1<br>0.1<br>0.1<br>0.1 | Abando<br>% Dials<br>0.0% 1=<br>12.3% 1=<br>0.0% 1=<br>1.8% 1=<br>0.0% 1=<br>0.0% 1=<br>0.0% 1=<br>5.0% 1=<br>16.7% 1=                                  | ns<br>%Dets 9<br>0.0%  -<br>19.5%  +<br>0.0%  -<br>0.0%  -<br>0.0%  -<br>0.0%  -<br>8.3% =<br>23.1%  +                                                                                                    | 6Cnts<br>0.0%<br>23.5%<br>0.0%<br>3.2%<br>0.0%<br>0.0%<br>0.0%<br>9.1%<br>29.0%         |
| Site ID:<br>Date/Tir<br>Day<br>10/21/20 | HQSim<br>me Range<br>Time<br>015 11:00<br>12:00<br>12:30<br>13:30<br>13:30<br>13:30<br>14:50<br>14:30<br>14:30<br>15:50<br>15:30<br>16:30                                                                                                    | 000m<br>Agents<br>6<br>6<br>6<br>6<br>6<br>6<br>6<br>6<br>6<br>6<br>6<br>6<br>6<br>6<br>6<br>6<br>6<br>6                   | #Dials<br>60<br>65<br>44<br>55<br>48<br>50<br>50<br>50<br>44<br>60<br>54<br>49                      | Cant<br>29                                                                                                    | paign:<br>acts<br>%Dials<br>56.7%<br>52.3%<br>65.9%<br>62.0%<br>62.0%<br>65.9%<br>55.0%<br>55.0%<br>57.4%<br>61.2%                                         | Dialer   Right F   #   34 1+   33 1+   29 =>   31 =>   34 1+   29 =>   31 =>   31 =>   31 =>   31 =>   31 =>   33 1+>   33 1+>   30 =>   30 =>      | *arty Conta<br>*50.3% *<br>50.8% *<br>50.8% *<br>50.8% *<br>50.9% *<br>62.0% *<br>62.0% *<br>68.0% *<br>65.0% *<br>55.0% *<br>55.0% *<br>61.2% *                                                                                                    | ets<br>%Cnts<br>100.0%<br>97.1%<br>100.0%<br>100.0%<br>100.0%<br>100.0%<br>100.0%<br>100.0%<br>98.8%<br>100.0%                         | 5<br>#<br>01+<br>01+<br>01+<br>01+<br>01+<br>01+<br>01+<br>01+          | %Dials   0.0%   0.0%   0.0%   0.0%   0.0%   0.0%   0.0%   0.0%   0.0%   0.0%   0.0%   0.0%   0.0%   0.0%   0.0%   0.0%   0.0%   0.0%   0.0%                                                                                                    | %RPC<br>0.0%<br>0.0%<br>0.0%<br>0.0%<br>0.0%<br>0.0%<br>0.0%<br>0.0 | R<br>57.00 ₽-<br>28.00 ₽-<br>42.00 ₽-<br>42.00 ₽-<br>45.00 ₽-<br>47.00 ₽-<br>50.00 ₽-<br>40.00 ₽-<br>57.00 ₽-<br>51.00 ₽-<br>51.00 ₽-<br>51.00 ₽-                                                                                                    | esults<br>Per RPC P<br>1.68 +<br>0.85 +<br>1.45 +<br>1.68 +<br>1.68 +<br>1.68 +<br>1.68 +<br>1.61 +<br>1.52 +<br>1.38 +<br>1.73 +<br>1.73 +<br>1.70 +<br>1.50 +                                                                                                    | Per Agt<br>9.50<br>4.67<br>7.00<br>8.67<br>7.50<br>7.83<br>8.33<br>6.67<br>9.50<br>8.50<br>7.50              | #<br>01-<br>01-<br>01-<br>01-<br>01-<br>01-<br>01-<br>01-<br>11-        | Abando<br>% Dials<br>0.0% 1"<br>12.3% 1=<br>0.0% 1"<br>1.8% 1"<br>0.0% 1"<br>0.0% 1"<br>0.0% 1"<br>5.0% 1"<br>10.7% 1=<br>2.0% 1"                       | %Dets %   0.0% 1   19.5% 0   0.0% 1   0.1% 1   0.0% 1   0.0% 1   0.0% 1   0.0% 1   0.0% 1   0.0% 1   0.0% 1   0.0% 1   0.0% 1   0.0% 1   23.1% 1   3.2% 1                                                                                                    | 6Cnts<br>0.0%<br>23.5%<br>0.0%<br>6.5%<br>0.0%<br>0.0%<br>9.1%<br>29.0%<br>3.3%         |
| Site ID:<br>Date/Tir<br>Day<br>10/21/20 | HQSim<br>me Range<br>Time<br>015 11:00<br>12:00<br>12:30<br>13:00<br>13:30<br>14:00<br>14:30<br>14:30<br>15:00<br>15:30<br>15:30<br>16:00<br>This doc                                                                                                    | Agents<br>6<br>6<br>6<br>6<br>6<br>6<br>6<br>6<br>6<br>6<br>6<br>6<br>6<br>6                                               | #Dials<br>60<br>65<br>44<br>55<br>48<br>50<br>50<br>50<br>44<br>60<br>54<br>49<br>94<br>84          | Cont<br>#<br>34 1-<br>34 1-<br>29 -<br>31 -<br>34 1-<br>34 1-<br>34 1-<br>33 1-<br>33 1-<br>30 -<br>30 -<br>30 -                                                                                                    | paign:<br>acts<br>%Dials<br>56.7%<br>52.3%<br>65.9%<br>65.9%<br>62.0%<br>62.0%<br>62.0%<br>65.9%<br>55.0%<br>55.0%<br>55.0%<br>57.4%<br>61.2%              | Dialer<br>Right F<br>#<br>34 i+<br>29 ↔<br>31 ↔<br>28 i-<br>31 ↔<br>28 i-<br>31 ↔<br>33 i+<br>30 ↔<br>30 ↔<br>30 ↔                                  | Party Conta<br>%Dials<br>56.7% →<br>50.8% ↓<br>65.9% ↓<br>60.9% →<br>60.9% →<br>62.0% →<br>68.0% ↓<br>65.0% ↓<br>65.0% ↓<br>61.2% →<br>rsion of Ac                                                                                                    | ets<br>%Cnts<br>100.0%<br>97.1%<br>100.0%<br>100.0%<br>100.0%<br>100.0%<br>100.0%<br>98.8%<br>100.0%<br>stveRep                        | 5<br>0<br>0<br>0<br>0<br>0<br>0<br>0<br>0<br>0<br>0<br>0<br>0<br>0      | **************************************                                                                                                    | %RPC<br>0.0%<br>0.0%<br>0.0%<br>0.0%<br>0.0%<br>0.0%<br>0.0%<br>0.0 | R<br>#<br>57.00   +<br>28.00   -<br>42.00   +<br>45.00   +<br>45.00   +<br>45.00   +<br>57.00   +<br>51.00   +<br>45.00   +                                                                                                    | esults<br>Per RPC P<br>1.68 i+<br>0.85 i+<br>1.45 i+<br>1.61 i+<br>1.52 i+<br>1.47 i+<br>1.38 i+<br>1.73 i+<br>1.70 i+<br>1.50 i+<br>e reports f                                                                                                    | Per Agt<br>9.50<br>4.67<br>7.00<br>8.67<br>7.50<br>7.83<br>8.33<br>6.67<br>9.50<br>8.50<br>7.50<br>or use in | #<br>01-<br>11-<br>01-<br>21-<br>01-<br>3-<br>91+<br>11-<br>11-         | Abando<br>% Dials<br>0.0% 1"<br>12.3% 1+<br>0.0% 1"<br>1.8% 1"<br>0.0% 1"<br>0.0% 1"<br>0.0% 1"<br>0.0% 1"<br>0.0% 1"<br>0.0% 1"<br>10.7% 1+<br>2.0% 1" | %Dets %   0.0% 1   19.5% 0   0.0% 1   3.1% 1   0.0% 1   0.1% 1   0.0% 1   0.0% 1   0.0% 1   0.0% 1   0.0% 1   0.0% 1   8.3% 2   23.1% 1   3.2% 1   port 1                                                                                                    | 6Cnts<br>0.0%<br>23.5%<br>0.0%<br>3.2%<br>0.0%<br>0.0%<br>0.0%<br>9.1%<br>29.0%<br>3.3% |
| Site ID:<br>Date/Tir<br>Day<br>10/21/20 | HQSim/<br>me Range<br>Time<br>015 11:00<br>11:30<br>12:00<br>12:00<br>13:30<br>13:30<br>14:30<br>14:30<br>14:30<br>15:30<br>15:30 | Agents 6   6 6   6 6   6 6   6 6   6 6   6 6   6 6   6 6   6 6   6 6   6 6   6 6   6 6   6 6   6 6   6 6   6 6   6 6   7 7 | #Dials<br>60<br>65<br>44<br>50<br>50<br>50<br>60<br>64<br>40<br>54<br>49<br>vas create<br>dress que | Cont<br>#<br>34 1-<br>34 1-<br>29 -<br>31 -<br>34 1-<br>34 1-<br>34 1-<br>33 1-<br>33 1-<br>31 -<br>31 -<br>30 -<br>30 -<br>31 -<br>30 -<br>31 -<br>30 -<br>31 -<br>30 -<br>31 -<br>30 -<br>31 -<br>31 -<br>31 -<br>31 -<br>32 -<br>33 1-<br>34 1-<br>34 1- | paign:<br>acts<br>%Dials<br>56.7%<br>52.3%<br>65.9%<br>65.9%<br>62.0%<br>62.0%<br>62.0%<br>62.0%<br>65.0%<br>55.0%<br>57.4%<br>61.2%<br>en EVAL<br>sales@: | Dialer<br>Right F<br>#<br>34 1+<br>33 1+<br>29 →<br>31 →<br>28 1-<br>31 →<br>28 1-<br>31 →<br>33 1+<br>30 →<br>30 →<br>30 →<br>30 →<br>30 →<br>30 → | Party Conta<br>%Dials<br>56.7% →<br>50.8% ↓<br>65.9% ↓<br>60.9% →<br>60.9% → | ets<br>%Cnts<br>100.0%<br>97.1%<br>100.0%<br>100.0%<br>100.0%<br>100.0%<br>100.0%<br>100.0%<br>96.8%<br>100.0%<br>etveRep<br>pyright @ | s<br>01+<br>01+<br>01+<br>01+<br>01+<br>01+<br>01+<br>01+<br>01+<br>01+ | %Dials   0.0%   0.0%   0.0%   0.0%   0.0%   0.0%   0.0%   0.0%   0.0%   0.0%   0.0%   0.0%   0.0%   0.0%   0.0%   0.0%   0.0%   0.0%   0.0%   0.0%   0.0%   0.0%   0.0%   0.0%   0.0%   0.0%                                                                                                    | %RPC<br>0.0%<br>0.0%<br>0.0%<br>0.0%<br>0.0%<br>0.0%<br>0.0%<br>0.0 | R<br>#<br>57.00 }<br>22.00<br>52.00<br>45.00<br>45.00<br>45.00<br>45.00<br>145.00<br>145.00 145.00<br>145.00<br>1 | esults<br>Per RPC P<br>1.68 i +<br>0.85 i -<br>1.45 i +<br>1.45 i +<br>1.61 i +<br>1.52 i +<br>1.47 i +<br>1.38 ·<br>1.73 i +<br>1.50 i +<br>e reports f<br>red.                                                                                                    | Per Agt<br>9.50<br>4.67<br>7.00<br>8.67<br>7.50<br>7.83<br>8.33<br>6.67<br>9.50<br>8.50<br>7.50<br>or use in | #<br>01-<br>01-<br>01-<br>01-<br>01-<br>01-<br>01-<br>01-<br>01-<br>01- | Abando<br>% Dials<br>0.0% [=<br>12.3% [=<br>0.0% [=<br>1.8% [=<br>0.0% [=<br>0.0% [=<br>0.0% [=<br>5.0% [=<br>10.7% [=<br>2.0% [=<br>Please rep         | ns<br>%Dets %<br>0.0%  -<br>19.5%  +<br>0.0%  -<br>0.0%  - | 6Cnts<br>0.0%<br>23.5%<br>0.0%<br>3.2%<br>0.0%<br>0.0%<br>0.0%<br>9.1%<br>29.0%<br>3.3% |

#### **Call Analysis Report**

The Call Analysis report displays a breakdown of call analysis results in summary, by hour of day, and by detailed result.

The information in this report includes:

- Call Analysis result
- Number of dials
- Hour
- Dials
- Live Voice count
- Live voice percentage
- Answering machine count
- Answering machine percentage
- Fax count
- Fax percentage
- SIT (Special Information Tones) count
- SIT percentage
- Failure count
- Failure percentage
- Unknown count
- Unknown percentage
- Percentage of total dials

| DateTime:<br>Campaign:       | 10/17/2015 12:00:00 AM -    | 10/27/2015 11:59:59 | PM                   |                                       |                      |                                           |            |
|------------------------------|-----------------------------|---------------------|----------------------|---------------------------------------|----------------------|-------------------------------------------|------------|
| ARM Collection<br>10/21/2015 | 5                           |                     |                      |                                       |                      |                                           |            |
| CA Result                    |                             | # Dials             |                      | %                                     |                      |                                           |            |
| Live Voice                   |                             | 7                   | 87.5                 | %                                     |                      |                                           |            |
| Unknown                      |                             | 1                   | 12.5                 | <b>*</b>                              |                      |                                           |            |
|                              | Total Dials                 | 8                   | 100                  | %                                     |                      |                                           |            |
|                              | Live Voice                  | Ans Mach            | Fax                  | SIT                                   | Failure              | Unknown % Total Dials                     |            |
| From                         | Dials # %                   | # %                 | # %                  | # %                                   | # %                  | # % 100%                                  |            |
| 17:00                        | 2 1 - 50.0%                 | 0 - 0.0%            | 0.1- 0.0%            | 0 - 0.0%                              | 0 - 0.0%             | 1 - 50.0% 25.0%                           |            |
| 10:00                        | e e 100.0%                  | 0.01                | 0 - 0.0%             | 0 - 0.0%                              | 0.0                  |                                           |            |
| 10.00                        | 0 0 0                       | 0.0%                | 0.0%                 | 0.8- 0.0%                             | 0.0%                 | 0.0 % / 0.0 %                             |            |
| Unknown Details              |                             | # Dials             |                      | %                                     |                      |                                           |            |
|                              |                             | 1                   | 100.0                | 1%                                    |                      |                                           |            |
|                              | Total Dials                 | 1                   | 100                  | %                                     |                      |                                           |            |
|                              |                             |                     |                      |                                       |                      |                                           |            |
|                              |                             |                     |                      |                                       |                      |                                           |            |
|                              |                             |                     |                      |                                       |                      |                                           |            |
|                              |                             |                     |                      |                                       |                      |                                           |            |
|                              |                             |                     |                      |                                       |                      |                                           |            |
|                              |                             |                     |                      |                                       |                      |                                           |            |
|                              |                             |                     |                      |                                       |                      |                                           |            |
|                              |                             |                     |                      |                                       |                      |                                           |            |
|                              |                             |                     |                      |                                       |                      |                                           |            |
|                              |                             |                     |                      |                                       |                      |                                           |            |
|                              |                             |                     |                      |                                       |                      |                                           |            |
|                              |                             |                     |                      |                                       |                      |                                           |            |
|                              |                             |                     |                      |                                       |                      |                                           |            |
|                              |                             |                     |                      |                                       |                      |                                           |            |
| Triate                       |                             | - EVALUATION        |                      |                                       |                      |                                           |            |
| This do                      | sument was created using an | I EVALUATION vers   | sian of ActiveReport | s. Only a licensed<br>002-2010 GraneC | f user may legally i | steate reports for use in production. Ple | ase report |

#### **Agent Utilization Report**

The Agent Utilization report displays time usage information by agent across all campaigns, including: talk, ACW, non-Dialer, idle, break, preview.

The information in this report includes:

- Agent ID
- Logged in time
- Number of calls
- Average talk time for Dialer calls
- Total talk time for Dialer calls
- Talk time percentage for Dialer calls
- Average wrap-up time for Dialer calls
- Total wrap-up time for Dialer calls
- Wrap-up time percentage for Dialer calls
- Number of inbound calls
- Average number of inbound calls
- Total number of inbound calls
- Percentage of inbound calls
- Number of manual dialed calls
- Average number of manual dialed calls
- Total number of manual dialed calls
- Percentage of manual dialed calls
- Total idle time
- Percentage of idle time
- DND and break time total
- DND and break time percentage

| Campaign:        | ls not   | null  |          |              |         |          |                |       |          |              |           |           | 1               |                |               |
|------------------|----------|-------|----------|--------------|---------|----------|----------------|-------|----------|--------------|-----------|-----------|-----------------|----------------|---------------|
|                  |          |       | 0        | Dia          | iler Ca | ls n     |                |       |          | Non-D        | ialer Cal | ls        |                 | Idle Time      | DND / Break T |
| Annat            | Logged   | Calle | Conn     | ected / Tall | ×       | Previe   | w / Wrap-up    | Calle | Inbour   | Total %      | Calle     | Manual Di | aled Calls      | Total W        | UNU/Break I   |
| Ellis Mobride    | 00:00:00 | 242   | 00:05:39 | 22:49:28     | - 0.0   | 00:00:01 | 00:05:52 - 0.0 | 0     | 00:00:00 | 00:00:00 2.0 | 0 0       | 00:00:00  | 00:00:00 2. 0.0 | 01:03:25 - 0.0 | 00:00:00      |
| Henrietta Hall   | 00:00:00 | 251   | 00:05:24 | 22:37:38     | - 0.0   | 00:00:01 | 00:05:59 - 0.0 | 0     | 00:00:00 | 00:00:00     | 0 0       | 00:00:00  | 0.0             | 01:11:58 - 0.0 | 00:00:00      |
| Partner 713      | 00:03:13 | 0     | 00:00:00 | 00:00:00     | . 0.0   | 00:00:00 | 00:03:08       | 0     | 00:00:00 | 00:00:00 0   | 0 0       | 00:00:00  | 0.00:00:00      | 00:00:05 2.6   | 00:00:00      |
| Ramon Szeltszam  | 00:10:11 | 2     | 00:01:09 | 00:02:19     | 22.7    | 00:02:34 | 00:05:09       | 0     | 00:00:00 | 00:00:00 0   | 0 0       | 00:00:00  | 00:00:00        | 00:00:02       | 00:02:41      |
| Rolando Lawrence | 00:00:00 | 251   | 00:05:25 | 22:42:08     | 0.0     | 00:00:01 | 00:06:02 - 0.0 | 0     | 00:00:00 | 00:00:00 0.0 | 0 0       | 00:00:00  | 00:00:00 0.0    | 01:10:22 - 0.0 | 00:00:00      |
| Rudy Hunter      | 00:00:00 | 242   | 00:05:37 | 22:42:10     | 0.0     | 00:00:01 | 00:05:51 - 0.0 | 0     | 00:00:00 | 00:00:00 0   | .0 0      | 00:00:00  | 0.0 00:00 0.0   | 01:06:55 - 0.0 | 00:00:00      |
| Sara Newman      | 00:00:00 | 246   | 00:05:32 | 22:41:42     | 0.0     | 00:00:01 | 00:05:42 - 0.0 | 0     | 00:00:00 | 00:00:00 0   | 0 0       | 00:00:00  | 00:00:00 0.0    | 01:08:16 - 0.0 | 00:00:00      |
| Sharon Fletcher  | 00:00:00 | 250   | 00:05:27 | 22:45:33     | . 00    | 00:00:01 | 00:06:05 - 0.0 | 0     | 00:00:00 | 00:00:00     | 0 0       | 00:00:00  | 00:00:00        | 01:07:55 - 0.0 | 00:00:00      |
| Totai:           | 00:13:24 | 148   | 4 5      | 16:20:58     | _       |          | 00:43:48       | 0     |          | 00:00:00     | 0         |           | 00:00:00        | 05:48:58       | 00:02:41      |
| Average:         | 00:01:40 | 186   | 00:05:30 | 17:02:37     | 61005   | 00:00:01 | 00:05:28 326.  | 0     | 00:00:00 | 00:00:00 0   | 0 0       | 00:00:00  | 00:00:00 0.0    | 00:51:07 3049  | 0             |
|                  |          |       |          |              |         |          |                |       |          |              |           |           |                 |                |               |
|                  |          |       |          |              |         |          |                |       |          |              |           |           |                 |                |               |

#### Agent Disposition Summary Report

The Agent Disposition Summary report displays detailed information about agent-assigned call dispositions, with an analysis of call counts and call lengths by disposition.

The information in this report is displayed by Agent and includes:

- Campaign name
- Dialer site
- Category
- Category code
- Number of calls
- Percentage of total calls
- Percentage of calls in category
- Total call length
- Average call length
- Percentage of total call length
- Percentage of call length in category

| Campaign: ARM Collection | nc           |   | -          |               |           |          |            |               |  |
|--------------------------|--------------|---|------------|---------------|-----------|----------|------------|---------------|--|
|                          | 115          |   | 0          | ialer site:   | HQSimroom |          |            |               |  |
|                          |              |   | Calls      |               |           | Call Len | gth        |               |  |
| Category                 | Wrap-up Code |   | %<br>Total | %<br>Category | Total     | Average  | %<br>Total | %<br>Category |  |
| rad Forsythe             |              |   |            |               |           |          |            |               |  |
|                          |              | 1 | 33.3       | 33.3          | 00:00:06  | 00:00:06 | 0.7        | 0.7           |  |
|                          |              | 1 | 33.3       | 33.3          | 00:14:51  | 00:14:51 | 98.3       | 98.3          |  |
|                          | •            | 1 | 33.3       | 33.3          | 00:00:09  | 00:00:09 | 1.0        | 1.0           |  |
| No. 1                    |              | 3 | 100.0      |               | 00:15:06  | 00:05:02 | 100.0      |               |  |
| aan Logan                |              |   | 14.2       | 14.2          | 00:00:00  | 00.00.00 | 0.0        | 0.0           |  |
|                          |              |   | 14.3       | 14.3          | 00:00:00  | 00:00:00 | 8.2        | 8.2           |  |
|                          |              | 1 | 14.3       | 14.3          | 00:00:04  | 00:00:04 | 1.5        | 1.5           |  |
|                          |              | 1 | 14.3       | 14.3          | 00:00:00  | 00:00:00 | 0.0        | 0.0           |  |
|                          |              | 1 | 14.3       | 14.3          | 00:00:04  | 00:00:04 | 1.5        | 1.5           |  |
|                          |              | 2 | 28.6       | 28.6          | 00:03:58  | 00:01:59 | 88.8       | 88.B          |  |
|                          |              | 7 | 100.0      |               | 00:04:28  | 00:00:38 | 100.0      |               |  |
| ampaign: DH Collection   | 5            |   | 0          | ialer site:   | HQSimroom |          |            |               |  |
|                          |              |   | Calls      |               |           | Call Len | gth        |               |  |
| Category                 | Wrap-up Code |   | %<br>Total | %<br>Category | Total     | Average  | %<br>Total | %<br>Category |  |
| arad Forsythe            |              |   |            |               |           |          |            |               |  |
|                          | -            | 1 | 100.0      | 100.0         | 00:14:51  | 00:14:51 | 100.0      | 100.0         |  |
|                          |              | 1 | 100.0      |               | 00:14:51  | 00:14:51 | 100.0      |               |  |
|                          |              |   | D          | ialer site:   | HQSimroom |          |            |               |  |
| Campaign: Dialer         |              |   |            |               |           |          |            |               |  |
| Campaign: Dialer         |              |   | Calls      |               |           | Call Len | gth        |               |  |

#### Agent Utilization by Campaign Report

The Agent Utilization by Campaign report displays time usage information for agents, by campaign, on Dialerrelated tasks. The report includes statistics on tasks such as: logged-in time, connected/talk time, and wrap-up time.

The information in this report is displayed by Campaign and Agent, and includes:

- Campaign name
- Agent
- Logged-in time
- Number of calls
- Average Connected/Talk time
- Total Connected/Talk time
- Percentage Connected/Talk time
- Average Wrap-up time
- Total Wrap-up time
- Percentage Wrap-up time
- Average Preview time
- Total Preview time
- Percentage Preview time

## o Agent Utilization By Campaign

DateTime: 10/17/2015 12:00:00 AM - 10/27/2015 11:59:59 PM

| Campaign :      |           |       |          |                |     |          |          |       |          |          |        |
|-----------------|-----------|-------|----------|----------------|-----|----------|----------|-------|----------|----------|--------|
|                 | Logged In |       | Co       | nnected / Talk |     |          | Wrap-up  |       |          | Preview  |        |
| Agent           | Time      | Calls | Avg      | Total          | %   | Avg      | Total    | %     | Avg      | Total    | %      |
| Brad Forsythe   | 00:00:00  | 0     | 00:00:00 | 00:00:00       | 0.0 | 00:00:00 | 00:00:00 | + 0.0 | 00:00:00 | 00:00:00 | o.c م  |
| Danilo Rivera   | 00:00:00  | 0     | 00:00:00 | 00:00:00       | 0.0 | 00:00:00 | 00:00:00 | ÷ 0.0 | 00:00:00 | 00:00:00 | l+ 0.0 |
| Dave Gussin     | 00:00:00  | 0     | 00:00:00 | 00:00:00 🌬     | 0.0 | 00:00:00 | 00:00:00 | + 0.0 | 00:00:00 | 00:00:00 | l+ 0.0 |
| David Bolefski  | 00:00:00  | 0     | 00:00:00 | 00:00:00       | 0.0 | 00:00:00 | 00:00:00 | + 0.0 | 00:00:00 | 00:00:00 | l+ 0.0 |
| Erik Skoog      | 00:00:00  | 0     | 00:00:00 | 00:00:00 🌬     | 0.0 | 00:00:00 | 00:00:00 | • 0.0 | 00:00:00 | 00:00:00 | • 0.0  |
| Justin Hawkins  | 00:00:00  | 0     | 00:00:00 | 00:00:00       | 0.0 | 00:00:00 | 00:00:00 | ► 0.0 | 00:00:00 | 00:00:00 | l• 0.0 |
| Mike Bode       | 00:00:00  | 0     | 00:00:00 | 00:00:00       | 0.0 | 00:00:00 | 00:00:00 | • 0.0 | 00:00:00 | 00:00:00 | • 0.0  |
| Partner 572     | 00:00:00  | 0     | 00:00:00 | 00:00:00 🌬     | 0.0 | 00:00:00 | 00:00:00 | • 0.0 | 00:00:00 | 00:00:00 | • 0.0  |
| Ramon Szeitszam | 00:00:00  | 0     | 00:00:00 | 00:00:00       | 0.0 | 00:00:00 | 00:00:00 | • 0.0 | 00:00:00 | 00:00:00 | le 0.0 |
| Rian Logan      | 00:00:00  | 0     | 00:00:00 | 00:00:00       | 0.0 | 00:00:00 | 00:00:00 | 0.0   | 00:00:00 | 00:00:00 | o.o م  |
| Stephen Irecki  | 00:00:00  | 0     | 00:00:00 | 00:00:00 🌬     | 0.0 | 00:00:00 | 00:00:00 | ÷ 0.0 | 00:00:00 | 00:00:00 | l+ 0.0 |
| Tom Van Lemmens | 00:00:00  | 0     | 00:00:00 | 00:00:00 🌬     | 0.0 | 00:00:00 | 00:00:00 | + 0.0 | 00:00:00 | 00:00:00 | l+ 0.0 |
| Total:          | 00:00:00  | 0     |          | 00:00:00       |     |          | 00:00:00 |       |          | 00:00:00 |        |
| Average:        | 00:00:00  | 0     | 00:00:00 | 00:00:00       | 0.0 | 00:00:00 | 00:00:00 | 0.0   | 00:00:00 | 00:00:00 | 0.0    |

| Campaign : ARM Collec | tions     |       |          |                  |        |          |          |        |          |          |         |
|-----------------------|-----------|-------|----------|------------------|--------|----------|----------|--------|----------|----------|---------|
|                       | Logged In |       | C        | connected / Talk |        |          | Wrap-up  |        |          | Preview  |         |
| Agent                 | Time      | Calls | Avg      | Total            | %      | Avg      | Total    | %      | Avg      | Total    | %       |
| Brad Forsythe         | 00:24:00  | 2     | 00:00:08 | 00:00:16         | 1+ 1.1 | 00:00:00 | 00:00:00 | 1+ 0.0 | 00:00:29 | 00:00:58 | i+ 4.0  |
| Rian Logan            | 02:05:53  | 5     | 00:00:54 | 00:04:29         | 1+ 3.6 | 00:00:01 | 00:00:04 | i+ 0.1 | 00:21:22 | 01:46:48 | 1+ 84.8 |
| Total:                | 02:29:53  | 7     |          | 00:04:45         |        |          | 00:00:04 |        |          | 01:47:46 |         |
| Average:              | 01:14:56  | 4     | 00:00:41 | 00:02:22         | 2.3    | 00:00:01 | 00:00:02 | 0.0    | 00:15:24 | 00:53:53 | 44.4    |

This document was created using an EVALUATION version of ActiveReports. Only a licensed user may legally create reports for use in production. Please report infractions or address questions to sales@grapecity.us.com. Copyright © 2002-2010 GrapeCity, inc. All rights reserved.

Page 1 of 4

| 8/10/2017 5:54 AM | Dialer Reports | Agent Utilization By Campaign |  |
|-------------------|----------------|-------------------------------|--|
|                   |                |                               |  |
## Best Time to Call Analysis Report

The Best Time to Call analysis Report provides analysis by Contacts, Right Party Contacts (RPC), and success rates of best hours to call for one (1) or many campaigns. The line chart uses the calculations of the tabular data, specifically charting the values of contacts Per dial, RPC per Dial, and Success per Dial for each hour.

The information in the Best time to Call Analysis report is displayed by Time and includes:

- Number of Dials
- Number of Contacts per Dial
- Percent of contacts per Dial
- Number of RPC per Dial
- Percent of RPC per Dial
- Percent of RPC per Contact
- Number of Success per Dial
- Percent of Success per Dial
- Percent of Success per Contact
- Percent of Success per RPC

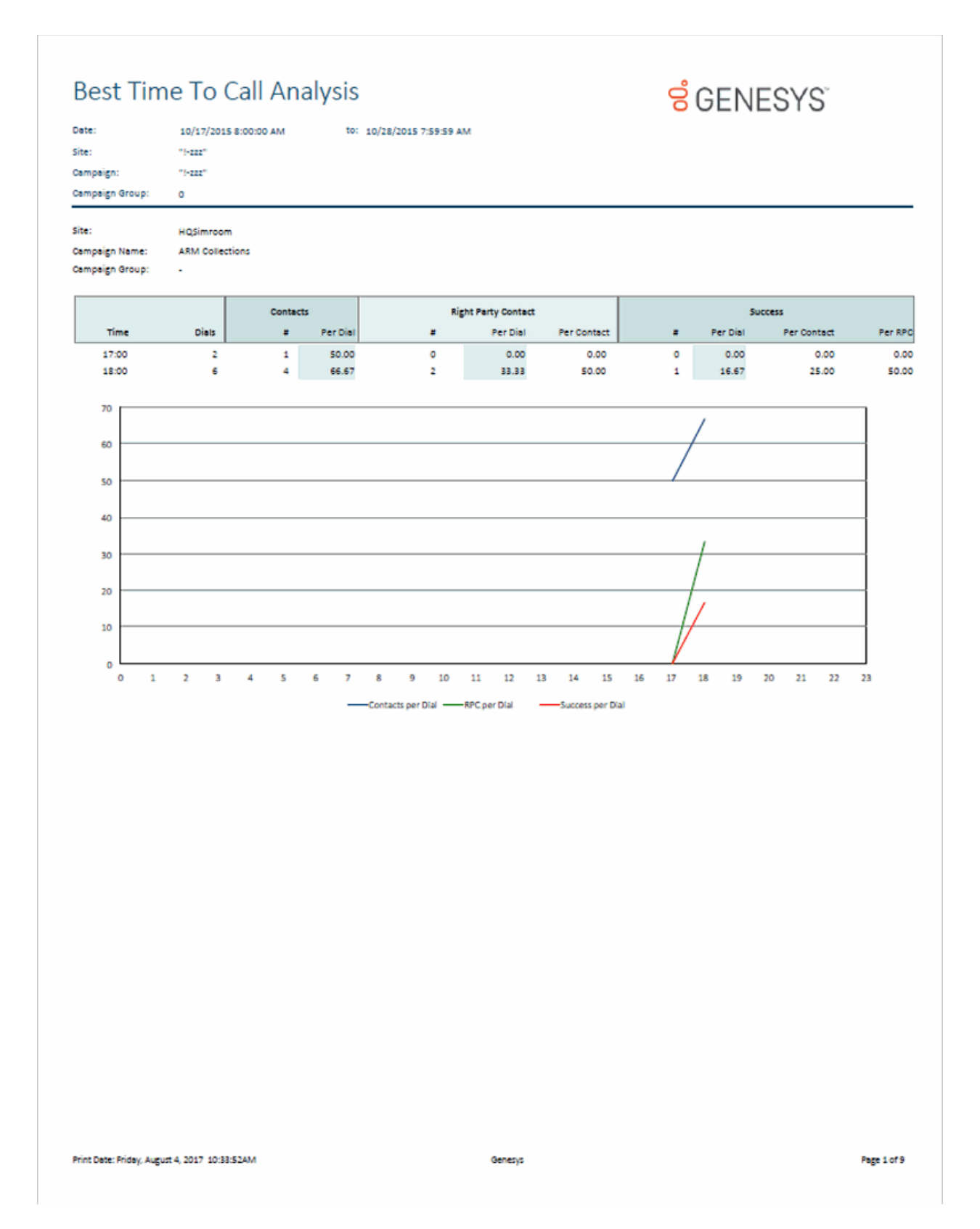

#### **Call Answer Distribution Report**

The Call Answer Distribution report displays summary data and a graph with analysis on the seconds to answer a call. This report provides guidance on where to set the no-answer timeout. The line chart uses the calculations of the tabular data, and it charts the number of answered calls per seconds to answer.

The information in the Call answer Distribution Report includes:

- Number of calls
- Number of calls answered within seconds
- Percent of calls answered within seconds
- A Running Total of the percent of calls answered within seconds

#### Sample Report

| Campaign name:         Diater         Site: HQSimroom           Campaign name:         Diater         Site: HQSimroom           Campaign Stroup:         aligroups         Site: HQSimroom           Impaign Stroup:         aligroups         Site: HQSimroom           Impaign Stroup:         aligroups         Site: HQSimroom           Impaign Stroup:         aligroups         Site: HQSimroom           Impaign Stroup:         Impaign Stroup:         Site: HQSimroom           Impaign Stroup:         Impaign Stroup:         Site: HQSimroom           Impaign Stroup:         Impaign Stroup:         Site: HQSimroom           Impaign Stroup:         Impaign Stroup:         Site: HQSimroom           Impaign Stroup:         Impaign Stroup:         Site: HQSimroom           Impaign Stroup:         Impaign Stroup:         Site: HQSimroom           Impaign Stroup:         Impaign Stroup:         Site: HQSimroom           Impaign Stroup:         Impaign Stroup:         Site: HQSimroom           Impaign Stroup:         Impaign Stroup:         Site: HQSimroom           Impaign Stroup:         Impaign Stroup:         Site: HQSimroom           Impaign Stroup:         Impaign Stroup:         Site: HQSimroom           Impaign Stroup:         Impaign Stroup: | Campaign Rame:         Place:           Dampaign Rame:         Dialer           Dampaign Rame:         Biller           Dampaign Rame:         Biller           Status Biller         Status KQSimnom           Impaign Rame:         Biller           Impaign Rame:         Biller           Impaign Rame                                                                                                    | Con Answer Di.                         | AM to: 10/ | 28/2015 7:59:59 AM |          |         | GENESYS         |
|----------------------------------------------------------------------------------------------------|----------------------------------------------------------------------------------------------------|----------------------------------------|------------|--------------------|----------|---------|-----------------|
| Campaign name:         Dialer         Site: HQSimroom           Campaign Group:         alignoups           Answered         Gails         Running           0.600         2         14.36         14.36           1.050         2         14.36         14.37           1.050         12         9.57         58.64           1.050         12         9.57         58.64           1.050         12         9.57         58.64                                                                                                    | Campaign Group:         Diam         Site: KQSimroom           Impaign Group:         Answered         Munning           Impaign Group:         Impaign Group:         Nunning           Impaign Group:         Impaign Group:         Nunning | Campaign: "I-222"<br>Campaign Group: 0 |            |                    |          |         |                 |
| Answered         Oalis         Running           Calts         within         %         Total           1.560         2         14.36         14.36           3.214         3         29.59         43.96           1         5         0.01         41.97           1.050         12         9.67         55.64           5.036         13         46.36         100.00                                                                                                    | Answered         Cells         Running           Cells         within         N         Total           1,860         2         14,36         14,36           3,214         3         25,55         44,36           1,150         1.2         9,67         53,64           1,050         1.2         9,67         53,64           10,05         1.3         46,36         100,00                                                                                                    | Sampaign name: Dialer                  |            |                    |          |         | Site: wQSimroom |
| Answered<br>Calls         Galls         Funning<br>Total           1.860         2         14.36         14.36           3.214         3         25.59         44.36           1         5         0.01         43.57           1,650         12         9.67         53.64           1,055         13         44.36         100.00                                                                                                    | Answered<br>Cats         Cats<br>within         Funning<br>%           1.860         2         14.36           1.851         3         1255           1.1         5         0.01           1.050         12         9.67           1.050         13         -6.36           10.860         13                                                                                                    | tampaign Group: allgroups              |            |                    |          |         |                 |
| Cats         within         Pa         Total           1.860         2         14.36         14.36           3.214         3         25.59         43.96           1         5         0.01         43.97           1.060         12         9.67         55.64           1.035         13         44.36         100.00                                                                                                    | Cats         within         96         Tetal           1.560         2         14.36         14.36           3.214         3         25.59         48.56           1         5         0.05         48.57           1.650         12         9.677         53.64           3.055         13         46.36         100.00                                                                                                    |                                        |            | Answered           | Cells    | Running |                 |
| 1.860 2 14.36 14.36<br>3.214 3 29.59 48.96<br>1 5 0.01 44.97<br>1.650 12 9.67 53.64<br>8.635 13 44.36 100.00<br>10.860                                                                                                    | 1.580 2 14.38 14.58<br>3.214 3 1955 4356<br>1 5 0.01 43.57<br>1.050 12 5.57 53.54<br>5.051 13 46.36 100.00                                                                                                    |                                        | Cells      | within             | <b>n</b> | Total   |                 |
| 3.214     3     2559     43.96       1     5     0.01     44.97       1.050     1.2     9.67     53.64       1.035     1.3     44.36     100.00       10.860     1.080     1.080                                                                                                    | 3,214 3 2959 4396<br>1 5 0.01 43,57<br>1,050 12 9,67 53,54<br>5,015 13 46,36 100.00<br>10,860                                                                                                    |                                        | 1,560      | 2                  | 14.36    | 14.36   |                 |
| 1 5 001 43.57<br>1.050 12 5.67 53.64<br>5.035 13 46.36 100.00<br>10,860                                                                                                    | 1 5 0.01 43.97<br>1.050 12 9.57 53.64<br>1.015 13 46.36 100.00<br>10.660                                                                                                    |                                        | 3,214      | 3                  | 29.59    | 43.96   |                 |
| 10.860 11 15.0 15.0 15.0 100.00<br>10.860                                                                                                    | 1.080 11 1.50 33.64<br>1.015 13 46.36 100.00<br>10.880                                                                                                    |                                        | 1          | 5                  | 0.01     | 41.97   |                 |
| 10,860                                                                                                    | 10,860                                                                                                    |                                        | 5.035      | 13                 | 46.36    | 100.00  |                 |
|                                                                                                    |                                                                                                    |                                        | 10,060     |                    |          |         | -               |
|                                                                                                    |                                                                                                    |                                        |            |                    |          |         |                 |
|                                                                                                    |                                                                                                    |                                        |            |                    |          |         |                 |
|                                                                                                    |                                                                                                    |                                        |            |                    |          |         |                 |
|                                                                                                    |                                                                                                    |                                        |            |                    |          |         |                 |

Print Oete: Pridey, August 4, 2017 2:22:33AM

Genesys

Page 3 of 54

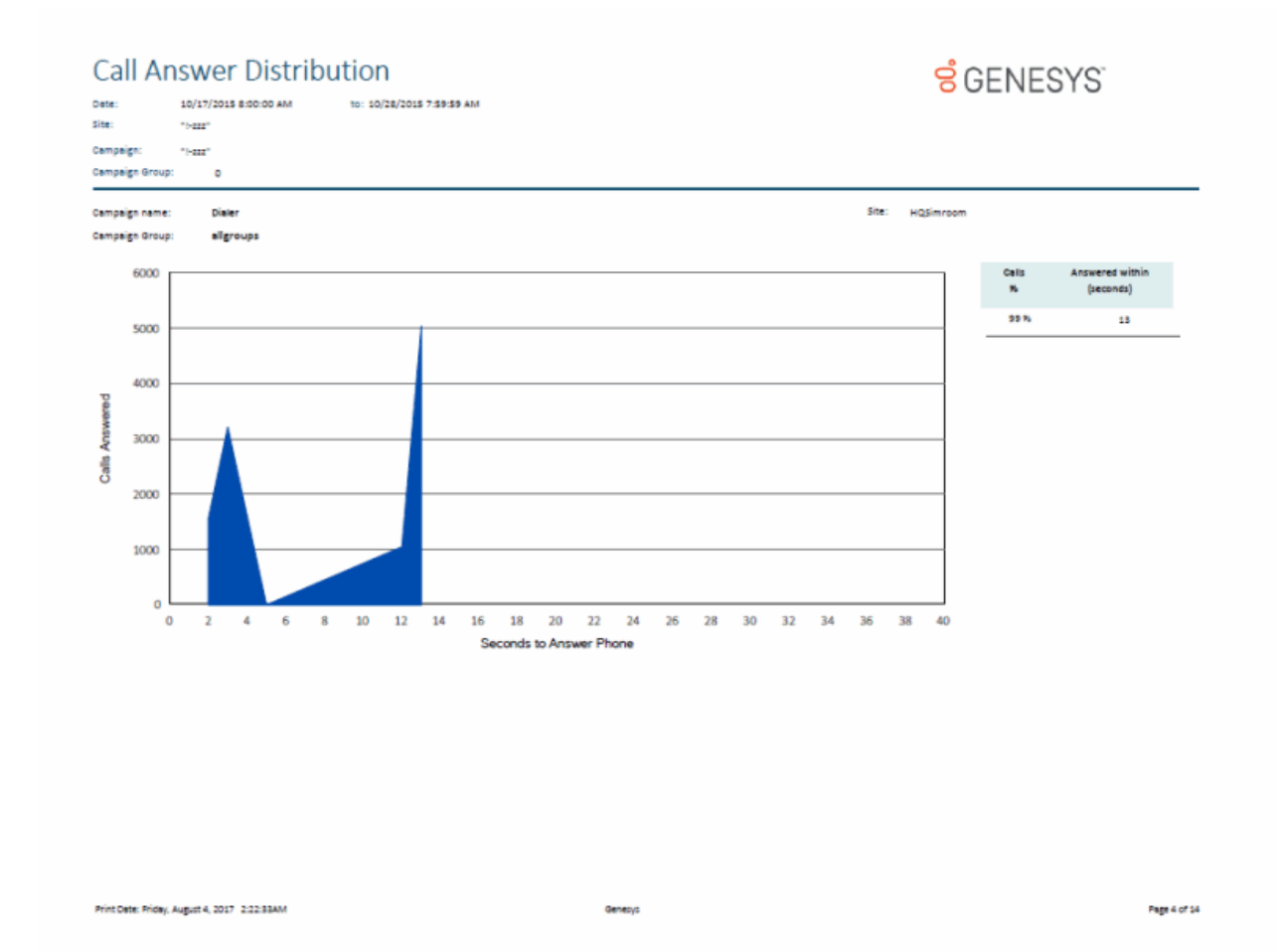

# **Interaction Optimizer Reports**

## **Interaction Optimizer Reports**

Interaction Optimizer Reports present information on agents' and workgroups' schedule adherence and conformance.

## Schedule Adherence and Conformance Detail Report

The Schedule Adherence and Conformance Detail report displays detailed information on an agent's adherence and conformance by date.

The report details are grouped by Workgroups and Agents. The report details include:

- Date
- Adherence percentage by date
- Conformance percentage by date
- Agent name
- Adherence percentage by agent
- Conformance percentage by agent
- Scheduled time
- Scheduled duration
- Scheduled activity
- Actual time
- Actual duration
- Actual activity
- Exceptions

#### Sample Report

Schedule Adherence and Conformance Detail Report

| ၀၀ န                                                                       | chedule                                                    | Adhere                             | ence and                       | Con       | form    | ance     | Detail       |             |
|----------------------------------------------------------------------------|------------------------------------------------------------|------------------------------------|--------------------------------|-----------|---------|----------|--------------|-------------|
| Date Range:<br>Time Zone:                                                  | 2/10/2014<br>Selected: (                                   | - 2/10/2014<br>(UTC-05:00) Easte   | rn Time (US & Cana             | da)       |         |          |              |             |
| Group By:<br>Scheduling Unit:                                              | Local: (UT<br>Date<br>Reportings                           | C-05:00) Eastern<br>SUTest9        | Time (US & Canada)             |           |         |          |              |             |
| Number of minutes to<br>Treat all activities oth<br>Activities counting to | o automatically ex<br>her than ACD as b<br>oward conforman | kcuse:<br>being equivalent:<br>ce: | 5 minutes<br>No<br>ACD; Non-AC | D         |         |          |              |             |
| 2/10/2014                                                                  |                                                            |                                    | Ad                             | dherence: | 6.48 %  |          | Conformance: | 0.00 %      |
| ReportingAgent1                                                            | 0                                                          |                                    | Ad                             | dherence: | 6.48 %  |          | Conformance: | 0.00 %      |
|                                                                            | SCHEDULED                                                  |                                    |                                |           |         | ACTUAL   |              |             |
| Time                                                                       | Duration                                                   | Activity                           | Time                           | D         | uration | Activity |              | Exception   |
| 8:00 AM - 9:30 AM                                                          | 1:30:00                                                    | ACD                                | 8:00 AM - 9:30 A               | M 1       | :30:00  |          |              | Skipped     |
| 9:30 AM - 9:45 AM                                                          | 0:15:00                                                    | Break                              | 9:30 AM - 9:45 A               | м о       | :15:00  |          |              | Skipped     |
| 9:45 AM - 12:00 PM                                                         | 2:15:00                                                    | ACD                                | 9:45 AM - 12:00                | PM 2      | :15:00  |          |              | Skipped     |
| 12:00 PM - 1:00 PM                                                         | 1:00:00                                                    | Meal                               | 12:00 PM - 1:00 PM             | PM 1      | :00:00  |          |              | Skipped     |
| 1:00 PM - 2:30 PM                                                          | 1:30:00                                                    | ACD                                | 1:00 PM - 2:30 P               | M 1       | :30:00  |          |              | Skipped     |
| 2:30 PM - 2:45 PM                                                          | 0:15:00                                                    | Break                              | 2:30 PM - 2:45 P               | м о       | :15:00  |          |              | Skipped     |
| 2:45 PM - 5:00 PM                                                          | 2:15:00                                                    | ACD                                | 2:45 PM - 5:00 P               | М 2       | :15:00  |          |              | Skipped     |
|                                                                            |                                                            |                                    |                                | * =       | Spans M | idnight  |              | = Exception |

## Schedule Adherence and Conformance Summary Report

The Schedule Adherence and Conformance Summary report displays a summary chart on agents' adherence and conformance by date.

The report summary includes:

- Agent's name
- Adherence percentage by date
- Conformance percentage by date

#### Sample Report

## Schedule Adherence and Conformance Summary Report

| *:                                       | 2/10/2014 - 2/10/2014<br>Selected: (UTC-05:00) Eastern <sup>(</sup><br>Local: (UTC-05:00) Eastern Tim                                                                                                    | ime (US & Canada)<br>; (US & Canada)                                                                                                    |                                                                                                    |
|------------------------------------------|----------------------------------------------------------------------------------------------------|----------------------------------------------------------------------------------------------------|----------------------------------------------------------------------------------------------------|
| Unit:                                    | ReportingSUTest9<br>Daily                                                                                                    |                                                                                                    |                                                                                                    |
| minutes to<br>tivities oth<br>ounting to | automatically excuse:<br>er than ACD as being equivalent:<br>ward conformance:                                                                                                    | 5 minutes<br>No<br>ACD: Non-ACD                                                                                                    |                                                                                                    |
|                                          |                                                                                                    |                                                                                                    |                                                                                                    |
| 110.00%                                  |                                                                                                    |                                                                                                    |                                                                                                    |
| 100.00%                                  |                                                                                                    |                                                                                                    |                                                                                                    |
| 90.00%                                   |                                                                                                    |                                                                                                    |                                                                                                    |
| 80.00%-                                  |                                                                                                    |                                                                                                    |                                                                                                    |
| 70.00%                                   |                                                                                                    |                                                                                                    |                                                                                                    |
| 60.00%                                   |                                                                                                    |                                                                                                    |                                                                                                    |
| 50.00%                                   |                                                                                                    |                                                                                                    |                                                                                                    |
| 40.00%                                   |                                                                                                    |                                                                                                    |                                                                                                    |
| 30.00%                                   |                                                                                                    |                                                                                                    |                                                                                                    |
| 20.00%                                   |                                                                                                    |                                                                                                    |                                                                                                    |
| 10.00%                                   |                                                                                                    |                                                                                                    |                                                                                                    |
| 10.00%                                   |                                                                                                    |                                                                                                    |                                                                                                    |
| 0.00% R                                  | eportingAg                                                                                                    |                                                                                                    |                                                                                                    |
|                                          | ent10                                                                                                    |                                                                                                    |                                                                                                    |
| nce                                      | 6.48 %                                                                                                    |                                                                                                    |                                                                                                    |
| ance                                     | 0.00 %                                                                                                    |                                                                                                    |                                                                                                    |
|                                          |                                                                                                    |                                                                                                    |                                                                                                    |
|                                          | e:<br>g Unit:<br>minutes to<br>tivities ofth<br>counting to<br>100.00%<br>90.00%<br>90.00%<br>70.00%<br>60.00%<br>70.00%<br>40.00%<br>20.00%<br>10.00%<br>Re<br>20.00%<br>10.00%<br>Re<br>20.00%<br>10.00%<br>10.00% | e: 2/10/2014 - 2/10/2014 : Selected: (UTC-05:00) Eastern Time t.cocal: (UTC-05:00) Eastern Time g Unit: ReportingSUTest9 Daily minutes to automatically excuse: tivities other than ACD as being equivalent: counting toward conformance: 110.00% 90.00% 90.00 | e: 2/10/2014 - 2/10/2014<br>: Selected: (UTC-05.00) Eastern Time (US & Canada)<br>Local: (UTC-05.00) Eastern Time (US & Canada)<br>Julii: ReportingSUTest9<br>Daily<br>minutes to automatically excuse: S minutes<br>tritles other than ACD as being equivalent: No<br>sounting toward conformance: ACD; Non-ACD<br>110.00%<br>90.00%<br>9 |

# Actual vs. Forecast Historical Analysis Report

This report displays the offered interactions, completed interactions, ACD talk time, and Number ACW for actual and forecasted volumes.

| Forecast S<br>Site ID Ran<br>Workgroup<br>Skills track | tart Date Time:<br>ge: 0<br>o(s): <ai><br/>red</ai> | 8/31/2015 | 12:00:00 AN  | 1 - 8/14/2017    | 11:59:59 P    | M               |         |                  |                  |               |                 |         | <mark>ଟ</mark> ୍ଚ GE | NESY             | (S <sup>°</sup> |                |
|--------------------------------------------------------|-----------------------------------------------------|-----------|--------------|------------------|---------------|-----------------|---------|------------------|------------------|---------------|-----------------|---------|----------------------|------------------|-----------------|----------------|
| Customer                                               | Service                                             | N.        | han Differen |                  |               |                 |         |                  | atual Malue      |               |                 |         | Ecro                 | arted Volum      |                 |                |
| Date                                                   | Interval<br>(Half-Hour)                             | Offered   | Completed    | ACD Talk<br>Time | Number<br>ACW | ACW<br>Complete | Offered | <u>Completed</u> | ACD Talk<br>Time | Number<br>ACW | ACW<br>Complete | Offered | Completed            | ACD Talk<br>Time | Number<br>ACW   | ACW<br>Complet |
| Forecast:<br>Schedule 8                                | Week of 8/31/2                                      | 015       |              |                  |               |                 |         |                  |                  |               |                 |         |                      |                  |                 |                |
| 131/2015                                               | 12:00AM                                             | -35       | -48          | -03:37:09        | -44           | -107.28         |         |                  |                  |               |                 | 35      | 48                   | 03/37/09         | 44              | 107.2          |
| and the second                                         | 12:30AM                                             | -35       | -48          | -03:40:49        | -48           | -:07:50         |         |                  |                  |               |                 | 35      | 48                   | 03:40:49         | 48              | :07:5          |
|                                                        | 1:00AM                                              | -34       | -48          | -03:41:46        | -47           | <:07:53         |         |                  |                  |               |                 | 34      | 48                   | 03:41:45         | 47              | :07:1          |
|                                                        | 1:30AM                                              | -37       | -46          | -03:21:58        | -46           | -:07:32         |         |                  |                  |               |                 | 37      | 46                   | 03:21:58         | 45              | :07:           |
|                                                        | 2:00AM                                              | -34       | -49          | -03:46:50        | -49           | -:08:02         |         |                  |                  |               |                 | 34      | 49                   | 03:46:50         | 49              | :08:1          |
|                                                        | 2:30AM                                              | -35       | -48          | -03:41:58        | -48           | -:07:52         |         |                  |                  |               |                 | 35      | 48                   | 03:41:58         | 48              | :07:           |
|                                                        | 3:00AM                                              | -36       | -49          | -03:41:53        | -47           | -:07:58         |         |                  |                  |               |                 | 36      | 49                   | 03:41:53         | 47              | :07:           |
|                                                        | 3:30AM                                              | -34       | -48          | -03:49:25        | -48           | -:07:51         |         |                  |                  |               |                 | 34      | 48                   | 03:49:25         | 48              | :07:           |
|                                                        | 4:00AM                                              | -37       | -50          | -03:43:32        | -49           | -:08:11         |         |                  |                  |               |                 | 37      | 50                   | 03:43:32         | 49              | :08:           |
|                                                        | 4:30AM                                              | -36       | -49          | -03:42:44        | -48           | -:08:04         |         |                  |                  |               |                 | 36      | 49                   | 03:42:44         | 48              | :08:           |
|                                                        | 5:00AM                                              | -33       | -44          | -03:24:57        | -38           | -:06:38         |         |                  |                  |               |                 | 33      | 44                   | 03:24:57         | 38              | :05:           |
|                                                        | 5:30AM                                              | -33       | -44          | -03:21:07        | -41           | -:06:58         |         |                  |                  |               |                 | 33      | 44                   | 03:21:07         | 41              | :06:           |
|                                                        | 6:00AM                                              | -39       | -47          | -03:53:09        | -46           | -:07:35         |         |                  |                  |               |                 | 39      | 47                   | 03:53:09         | 46              | :07:           |
|                                                        | 6:30AM                                              | -39       | -50          | -04:10:17        | -48           | -:08:04         |         |                  |                  |               |                 | -39     | 50                   | 04:10:17         | 48              | :08:           |
|                                                        | 7:00AM                                              | -37       | -48          | -03:52:25        | -42           | -:07:11         |         |                  |                  |               |                 | 37      | 48                   | 03:52:25         | 42              | :07:           |
|                                                        | 7:30AM                                              | -39       | -48          | -04:04:12        | -46           | -:07:43         |         |                  |                  |               |                 | 39      | 48                   | 04:04:12         | 46              | :07:           |
|                                                        | 8:00AM                                              | -40       | -53          | -09:21:30        | -49           | -:08:07         |         |                  |                  |               |                 | 40      | 53                   | 09:21:30         | 49              | :08:1          |
|                                                        | 8:30AM                                              | -42       | -56          | -04:25:12        | -56           | -:09:13         |         |                  |                  |               |                 | 42      | 56                   | 04:25:12         | 56              | :09:           |
|                                                        | 9:00AM                                              | -43       | -57          | -04:40:10        | -55           | -:09:20         |         |                  |                  |               |                 | 43      | 57                   | 04:40:10         | 55              | :09:           |
|                                                        | 9:30AM                                              | -43       | -59          | -04:53:45        | -59           | -:09:53         |         |                  |                  |               |                 | 43      | 59                   | 04:53:45         | 59              | :09:           |
|                                                        | 10:00AM                                             | -43       | -54          | -04:25:23        | -46           | -:07:51         |         |                  |                  |               |                 | 43      | 54                   | 04:25:23         | 46              | :07:           |
|                                                        | 10:30AM                                             | -43       | -62          | -05:13:14        | -62           | <10:22          |         |                  |                  |               |                 | 43      | 62                   | 05:13:14         | 62              | :10:           |
|                                                        | 11:00AM                                             | -43       | -62          | -05:10:29        | -61           | <10:17          |         |                  |                  |               |                 | 43      | 62                   | 05:10:29         | 61              | :10:           |
|                                                        | 11:30AM                                             | -43       | -61          | -05:07:14        | -61           | <10:10          |         |                  |                  |               |                 | 43      | 61                   | 05:07:14         | 61              | :10:           |
|                                                        | 12:00PM                                             | -41       | -61          | -04:58:39        | -54           | -:09:08         |         |                  |                  |               |                 | - 41    | 61                   | 04:58:39         | 54              | :09:           |
|                                                        | 12:30PM                                             | -43       | -60          | -05:00:24        | -61           | -:09:59         |         |                  |                  |               |                 | 43      | 60                   | 05:00:24         | 61              | :09:           |
|                                                        | 1:00PM                                              | -44       | -62          | -05:20:52        | -55           | -:09:11         |         |                  |                  |               |                 | 44      | 62                   | 05:20:52         | 55              | :09:           |
|                                                        | 1:30PM                                              | -43       | -62          | -05:00:37        | -63           | ~10:18          |         |                  |                  |               |                 | 43      | 62                   | 05:00:37         | 63              | :10:           |
|                                                        | 2:00PM                                              | -62       | -61          | -05:08:11        | -61           | <10:03          |         |                  |                  |               |                 | 62      | 61                   | 05:08:11         | 61              | :10:           |
|                                                        | 2:30PM                                              | -61       | -63          | -05:30:41        | -62           | <10:28          |         |                  |                  |               |                 | 61      | 63                   | 05:30:41         | 62              | :10:           |

# Headcount Summary: Scheduled vs. Forecasted Report

This report displays the summary of scheduled and forecasted headcount reported in 15-minute intervals for a given schedule.

| reactor                                                                              | int ə                                                         | umn                    | iary                                     | : Scr                                                             | ieau                                   | led v              | SFO                | reca               | sted               |                    |                    |                    |                    |                    |                    |                    |                    |                    |                    |                    |                    |                    |                  |
|--------------------------------------------------------------------------------------|---------------------------------------------------------------|------------------------|------------------------------------------|-------------------------------------------------------------------|----------------------------------------|--------------------|--------------------|--------------------|--------------------|--------------------|--------------------|--------------------|--------------------|--------------------|--------------------|--------------------|--------------------|--------------------|--------------------|--------------------|--------------------|--------------------|------------------|
| chedule range:<br>Isers:                                                             |                                                               | <al></al>              |                                          |                                                                   |                                        |                    |                    |                    |                    |                    |                    |                    |                    |                    |                    |                    |                    | ő                  | GE                 | NES                | SYS <sup>®</sup>   |                    |                  |
| orecast Schedule<br>chedule Date/Tin<br>Chedule 9<br>Scheduling Ur<br>Published on 0 | e Date ran<br>ne Range<br><b>)/20/2(</b><br>nit:<br>date/time | ige:<br>:<br>015<br>:: | 11/22<br>08/31<br>08/14<br>Supp<br>09/03 | /2013 12:<br>/2015 08<br>/2017 08<br>/2017 18<br>port<br>3/2015 1 | 00:00 AM<br>:30:22<br>:30:22<br>:30:22 | - 8/14/20          | 17 11:59:          | 59 PM              |                    |                    |                    |                    |                    |                    |                    |                    |                    |                    |                    |                    |                    |                    |                  |
| 9/20/2015                                                                            | 1 ACD                                                         | E · F                  | orecaste                                 | и                                                                 | D : D#                                 | erence             |                    |                    |                    |                    |                    |                    |                    |                    |                    |                    |                    |                    |                    |                    |                    |                    |                  |
| 0                                                                                    |                                                               |                        | 1                                        | 1                                                                 | 0.00                                   |                    | 1                  | 2                  |                    |                    |                    | 3                  |                    |                    |                    | 4                  |                    | _                  |                    | 5                  |                    |                    |                  |
| S 0<br>F 1.00<br>D -1.00                                                             | 0<br>1.00<br>-1.00                                            | 0<br>1.00<br>-1.00     | 0<br>1.00<br>-1.00                       | 0<br>1.00<br>-1.00                                                | 0<br>1.00<br>-1.00                     | 0<br>1.00<br>-1.00 | 0<br>1.00<br>-1.00 | 0<br>1.00<br>-1.00 | 0<br>1.00<br>-1.00 | 0<br>1.00<br>-1.00 | 0<br>1.00<br>-1.00 | 0<br>1.00<br>-1.00 | 0<br>1.00<br>-1.00 | 0<br>1.00<br>-1.00 | 0<br>1.00<br>-1.00 | 0<br>1.00<br>-1.00 | 0<br>1.00<br>-1.00 | 0<br>1.00<br>-1.00 | 0<br>1.00<br>-1.00 | 0<br>1.00<br>-1.00 | 0<br>1.00<br>-1.00 | 0<br>1.00<br>-1.00 | 0<br>1.0<br>-1.0 |
| 6                                                                                    |                                                               |                        |                                          | 7                                                                 |                                        |                    | 8                  | 8                  |                    |                    | ĺ                  | 9                  |                    |                    |                    | 10                 |                    |                    |                    | 11                 |                    |                    |                  |
| S 2<br>F 1.00<br>D 1.00                                                              | 2<br>1.00<br>1.00                                             | 2<br>1.00<br>1.00      | 2<br>1.00<br>1.00                        | 2<br>1.00<br>1.00                                                 | 2<br>1.00<br>1.00                      | 2<br>1.00<br>1.00  | 2<br>1.00<br>1.00  | 2<br>1.00<br>1.00  | 2<br>1.00<br>1.00  | 2<br>1.00<br>1.00  | 2<br>1.00<br>1.00  | 0<br>1.00<br>-1.00 | 2<br>1.00<br>1.00  | 2<br>1.00<br>1.00  | 2<br>1.00<br>1.00  | 0<br>1.00<br>-1.00 | 0<br>1.00<br>-1.00 | 0<br>1.00<br>-1.00 | 0<br>1.00<br>-1.00 | 2<br>1.00<br>1.00  | 2<br>1.00<br>1.00  | 2<br>1.00<br>1.00  | 2<br>1.0<br>1.0  |
| 12                                                                                   |                                                               |                        |                                          | 13                                                                |                                        |                    | 1                  | 14                 |                    |                    |                    | 15                 |                    |                    |                    | 16                 |                    |                    |                    | 17                 |                    |                    | _                |
| s 0                                                                                  | 0                                                             | 0                      | 0                                        | 2                                                                 | 2                                      | 2                  | 2                  | 2                  | 2                  | 2                  | 2                  | 0                  | 2                  | 2                  | 2                  | 2                  | 2                  | 2                  | 2                  | 2                  | 2                  | 2                  | 2                |
| F 1.00<br>D -1.00                                                                    | -1.00                                                         | -1.00                  | 1.00<br>-1.00                            | 1.00                                                              | 1.00                                   | 1.00               | 1.00               | 1.00               | 1.00               | 1.00               | 1.00               | -1.00              | 1.00               | 1.00               | 1.00               | 1.00               | 1.00               | 1.00               | 1.00               | 1.00               | 1.00               | 1.00               | 1.0              |
| 18                                                                                   |                                                               |                        |                                          | 19                                                                |                                        |                    | 1                  | 20                 |                    |                    |                    | 21                 |                    |                    | :                  | 22                 |                    |                    |                    | 23                 |                    |                    | _                |
| S 2                                                                                  | 2                                                             | 2                      | 2                                        | 2                                                                 | 2                                      | 2                  | 2                  | 2                  | 2                  | 0                  | 2                  | 2                  | 2                  | 2                  | 2                  | 2                  | 2                  | 2                  | 2                  | 1                  | 1                  | 1                  | 1                |
| D 1.00                                                                               | 1.00                                                          | 1.00                   | 1.00                                     | 1.00                                                              | 1.00                                   | 1.00               | 1.00               | 1.00               | 1.00               | -1.00              | 1.00               | 1.00               | 1.00               | 1.00               | 1.00               | 1.00               | 1.00               | 1.00               | 1.00               | 0.00               | 0.00               | 0.00               | 0.0              |
| Mean Absolute<br>t Date: Monda                                                       | e Deviation                                                   | n: 0<br>st 14, 20      | .96<br>17 8:4:                           | 2:03AM                                                            |                                        | Star               | ndard Dev          | vlation:           | 0.95               | Genes              | ys                 | N                  | imber of s         | schedulabi         | e time p           | erlods:            | 96                 |                    |                    |                    |                    | Page 1             | of 19            |

## Individual Schedule Detail Report

The Individual Schedule Detail report is an Interaction Optimizer scheduling report. It shows the work activities of the Interaction Optimizer published schedule for an individual. Use this report to view planned activities for an individual's work load based on an Interaction Optimizer schedule generated for anticipated workload. This report shows start and stop times for each activity, and includes Total and Paid hours.

| thedule: <all><br/>ublished date: 10/17/20<br/>sers: <all></all></all>                                                                                                    | 015 12:00:00 AM - 10/27/2015 11:                                                                                                    | 59:59 PM                                                                                                    |                                                                                                    |                                                                                                    | GENESYS <sup>®</sup> |
|----------------------------------------------------------------------------------------------------|----------------------------------------------------------------------------------------------------|----------------------------------------------------------------------------------------------------|----------------------------------------------------------------------------------------------------|----------------------------------------------------------------------------------------------------|----------------------|
| sername: Allan<br>chedule: Sche                                                                                                    | .Lucus<br>dule 10/26/2015                                                                                                    |                                                                                                    |                                                                                                    |                                                                                                    |                      |
| Monday           10/26/15         10:30:00           Total hours:         09:30:00           5:00         7:30         ACD           7:30         7:45         Break           7:30         0:30:00         10:30:00           3:00         7:30         ACD           10:30         10:30         Mark           10:30         12:15         ACD           12:15         12:30         Break           12:30         15:30         ACD | Tuesday<br>10/27/15<br>Total hours: 09:30:00<br>Paid hours: 09:30:00<br>5:00 7:00 ACD<br>7:00 7:15 Break<br>7:15 9:30 ACD<br>9:30 10:30 K:04<br>10:30 12:15 ACD<br>12:15 12:30 Break<br>12:30 15:30 ACD | Wednesday<br>10/28/15<br>Total hours: 11:00:00<br>Paid hours: 10:00:00<br>7:00 7:15 Break<br>7:15 9:30 ACD<br>9:30 10:30 K:961<br>10:30 12:15 ACD<br>12:15 12:30 Break<br>12:30 16:00 ACD | Thursday<br>10/29/15<br>Total hours: 09:30:00<br>Pald hours: 09:30:00<br>6:30 6:45 Break<br>6:45 9:30 ACD<br>9:30 10:30 Ubsd<br>10:30 12:15 ACD<br>12:15 12:30 Break<br>12:30 15:30 ACD | Friday           10/30/15           Total hours:         11:00:00           Paid hours:         10:00:00           5:00         7:15           7:30         Break           7:30         9:30           9:30         10:30           10:30         12:00           12:00         ACD           12:15         Break           12:15         16:00 |                      |
|                                                                                                    |                                                                                                    |                                                                                                    |                                                                                                    | weekly paid hours 48:30:00                                                                                                    |                      |
| rint Date: Friday, August 4.                                                                                                    | 2017 2:24:41AM                                                                                                    |                                                                                                    | Genesus                                                                                                    |                                                                                                    | Page 1 of 2          |

## Individual Schedule Summary Report

The Individual Schedule Summary report is an Interaction Optimizer scheduling report. It shows the totals for scheduled activities for an individual based on an Interaction Optimizer published schedule. Use this report to view a summary of planned activities for an individual's projected workload. This report summarizes the total amount of time for each activity per day, and it includes Total and Paid hours.

| Schedule:<br>Publish date:<br>Jsers:                                             | <ali><br/>10/17/20<br/><ali></ali></ali>               | 15 12:00:00 AM - 10                                                        | 0/27/2015 11:5                                              | 9:59 PM                                                                   |                                                               |                                                                               |                                                        |                                                                            |                                                        | <mark>ଟ</mark> ି GENI | ESYS |
|----------------------------------------------------------------------------------|--------------------------------------------------------|----------------------------------------------------------------------------|-------------------------------------------------------------|---------------------------------------------------------------------------|---------------------------------------------------------------|-------------------------------------------------------------------------------|--------------------------------------------------------|----------------------------------------------------------------------------|--------------------------------------------------------|-----------------------|------|
| Username:<br>Schedule:                                                           | Allan.<br>Schee                                        | Lucus<br>Jule 10/26/20                                                     | 15                                                          |                                                                           |                                                               |                                                                               |                                                        |                                                                            |                                                        |                       |      |
| Monday<br>10/26/15<br>Total hours:<br>Paid hours:<br><b>3reak</b><br>Kend<br>ACD | 10:30:00<br>09:30:00<br>:30:00<br>01:00:00<br>09:00:00 | Tuesday<br>10/27/1<br>Total hours:<br>Pald hours:<br>Break<br>Wheat<br>ACD | 7<br>10:30:00<br>09:30:00<br>:30:00<br>01:00:00<br>09:00:00 | Wednesd<br>10/28/<br>Total hours:<br>Paid hours:<br>Break<br>Webal<br>ACD | Isy<br>11:00:00<br>10:00:00<br>:30:00<br>01:00:00<br>09:30:00 | Thursday<br>10/29/15<br>Total hours:<br>Paid hours:<br>Break<br>Witcal<br>ACD | 10:30:00<br>09:30:00<br>(30:00<br>01:00:00<br>09:00:00 | Friday<br>10/30/16<br>Total hours:<br>Paid hours:<br>Break<br>Wesci<br>ACD | 11:00:00<br>10:00:00<br>:30:00<br>01:00:00<br>00:30:00 |                       |      |
|                                                                                  |                                                        |                                                                            |                                                             |                                                                           |                                                               |                                                                               | w                                                      | eekly paid hours                                                           | 48:30:00                                               |                       |      |
|                                                                                  |                                                        |                                                                            |                                                             |                                                                           |                                                               | _                                                                             |                                                        |                                                                            |                                                        |                       |      |

# Schedule (Graph) Report

The Schedule (Graph) is a report based on the published employee schedules generated by Interaction Optimizer. This report displays a graph of individuals' start and end times--in 15 minute intervals--of planned work shift activities, for a specified date and time range. Use this report to view a summary of planned work shift activities for a group of individuals in a graph format.

| Schedule (         | (Graph)          |              |      |           |    |      |            |     |       |         |      |        |    |      |     |      |    |            |       |     |             |
|--------------------|------------------|--------------|------|-----------|----|------|------------|-----|-------|---------|------|--------|----|------|-----|------|----|------------|-------|-----|-------------|
| Schedule range:    | <ai></ai>        |              |      |           |    |      |            |     |       |         |      |        |    |      |     |      |    |            |       |     |             |
| Users:             | <ai></ai>        |              |      |           |    |      |            |     |       |         |      |        |    |      |     |      | 90 | <b>JEN</b> | IES   | YS  |             |
| Data/Time Danasi   | 06/06/2          | 013 14:17:57 |      |           |    |      |            |     |       |         |      |        |    |      |     |      |    |            |       |     |             |
| Dater i me Range.  | 08/09/2          | 017 14:17:57 |      |           |    |      |            |     |       |         |      |        |    |      |     |      |    |            |       |     |             |
|                    |                  |              |      |           |    |      |            |     |       |         |      |        |    |      |     |      |    |            |       |     |             |
| Schedule 9/2       | 0/2015           | 2015 11-00   | 30   |           |    |      |            |     |       |         |      |        |    |      |     |      |    |            |       |     |             |
| Published (local b | me): Usida       | 2015 11.09   |      |           |    |      |            |     |       |         |      |        |    |      | -   |      |    |            |       |     |             |
| Break              | Meal             | Meeting      | 50   | neduled A | CD | Sone | iduled Non | ACD |       | chedule | dime | UIII I |    | ning | Una | PICE |    | V30        | ation |     | Unscheduled |
|                    | Sunday, Se       | ptember 20,  | 2015 |           |    |      |            |     |       |         |      |        |    |      |     |      |    |            |       |     |             |
|                    | 6 7              | 8 9          | 10   | 11        | 12 | 13   | 14 1       | 15  | 16    | 17      | 18   | 19     | 20 | 21   | 22  | 23   |    |            |       |     |             |
| Serard.Campbell    |                  |              |      |           |    |      |            |     |       |         |      |        |    |      |     |      |    |            |       |     |             |
| larriet.Terry      |                  |              |      |           |    |      |            |     |       |         |      |        | _  |      |     |      | _  |            |       |     |             |
| Percy.Bowman       |                  | -            |      |           |    |      |            |     |       |         | _    |        |    |      |     | _    | _  |            |       |     | _           |
| Rachel,Conner      |                  |              |      |           |    |      |            |     |       |         |      |        |    |      |     |      |    |            |       |     |             |
|                    |                  |              |      |           |    |      |            |     |       |         |      |        |    |      |     |      |    |            |       |     |             |
|                    |                  |              |      |           |    |      |            |     |       |         |      |        |    |      |     |      |    |            |       |     |             |
|                    |                  |              |      |           |    |      |            |     |       |         |      |        |    |      |     |      |    |            |       |     |             |
|                    |                  |              |      |           |    |      |            |     |       |         |      |        |    |      |     |      |    |            |       |     |             |
|                    |                  |              |      |           |    |      |            |     |       |         |      |        |    |      |     |      |    |            |       |     |             |
|                    |                  |              |      |           |    |      |            |     |       |         |      |        |    |      |     |      |    |            |       |     |             |
|                    |                  |              |      |           |    |      |            |     |       |         |      |        |    |      |     |      |    |            |       |     |             |
|                    |                  |              |      |           |    |      |            |     |       |         |      |        |    |      |     |      |    |            |       |     |             |
|                    |                  |              |      |           |    |      |            |     |       |         |      |        |    |      |     |      |    |            |       |     |             |
|                    |                  |              |      |           |    |      |            |     |       |         |      |        |    |      |     |      |    |            |       |     |             |
|                    |                  |              |      |           |    |      |            |     |       |         |      |        |    |      |     |      |    |            |       |     |             |
|                    |                  |              |      |           |    |      |            |     |       |         |      |        |    |      |     |      |    |            |       |     |             |
|                    |                  |              |      |           |    |      |            |     |       |         |      |        |    |      |     |      |    |            |       |     |             |
|                    |                  |              |      |           |    |      |            |     |       |         |      |        |    |      |     |      |    |            |       |     |             |
|                    |                  |              |      |           |    |      |            |     |       |         |      |        |    |      |     |      |    |            |       |     |             |
| nt Date: Thursday, | . August 10, 201 | 17 6:09:15AM |      |           |    |      |            | Ge  | nesys |         |      |        |    |      |     |      |    |            |       | Pag | e 1 of 1,03 |

# Schedule (Graph) All Schedules: Published and not Published Report

This report displays a graph of published and not published scheduled activities in intervals of 15 minutes for selected users.

| chequie range:                                                 | <ai></ai>                    |                                                           |                                    |           |           |                    |          |             |          |             |
|----------------------------------------------------------------|------------------------------|-----------------------------------------------------------|------------------------------------|-----------|-----------|--------------------|----------|-------------|----------|-------------|
| sers:                                                          | <ai></ai>                    |                                                           |                                    |           |           |                    |          | ල්          | GENESY   | 'S'         |
| orecast Schedule Date<br>schedule Date/Time R:<br>Schedule 9/2 | e range:<br>inge:<br>10/2015 | 6/6/2013 12:00:00<br>06/06/2013 13:53<br>08/09/2017 13:53 | AM - 8/9/2017 11:59.<br>:49<br>:49 | 59 PM     |           |                    |          |             |          |             |
| Published: Yes                                                 | Published                    | DateTime time                                             | : 09/03/2015 1                     | 1:09:30   |           |                    |          |             |          |             |
| Break                                                          | Meal                         | Meeting                                                   | Scheduled ACD                      | Scheduled | d Non-ACD | Scheduled Time Off | Training | Unavailable | Vacation | Unscheduled |
|                                                                | Sunday, Se                   | ptember 20, 20                                            | 015                                |           |           |                    |          |             |          |             |
|                                                                | 6 7                          | 8 9                                                       | 10 11                              | 12 13 14  | 15 16     | 17 18 1            | 9 20 21  | 22 23       |          |             |
| arard.Campbell                                                 |                              |                                                           |                                    |           |           |                    |          |             |          |             |
| rriet.Terry                                                    |                              |                                                           |                                    |           |           |                    |          |             |          |             |
| rcy.Bowman                                                     |                              | _                                                         |                                    |           | -         |                    |          |             | _        |             |
| schel.Conner                                                   |                              | _                                                         |                                    |           | _         |                    | <b></b>  |             |          |             |
|                                                                |                              |                                                           |                                    |           |           |                    |          |             |          |             |
|                                                                |                              |                                                           |                                    |           |           |                    |          |             |          |             |
|                                                                |                              |                                                           |                                    |           |           |                    |          |             |          |             |
|                                                                |                              |                                                           |                                    |           |           |                    |          |             |          |             |
|                                                                |                              |                                                           |                                    |           |           |                    |          |             |          |             |
|                                                                |                              |                                                           |                                    |           |           |                    |          |             |          |             |
|                                                                |                              |                                                           |                                    |           |           |                    |          |             |          |             |
|                                                                |                              |                                                           |                                    |           |           |                    |          |             |          |             |
|                                                                |                              |                                                           |                                    |           |           |                    |          |             |          |             |
|                                                                |                              |                                                           |                                    |           |           |                    |          |             |          |             |
|                                                                |                              |                                                           |                                    |           |           |                    |          |             |          |             |
|                                                                |                              |                                                           |                                    |           |           |                    |          |             |          |             |
|                                                                |                              |                                                           |                                    |           |           |                    |          |             |          |             |

# Schedule (List) Report

The Schedule Report (List) is based on the published employee schedules generated by Interaction Optimizer. This report lists individuals' start and end times of planned work shift activities, for a specified date and time range. Use this report to view the details of planned work shift activities for a group of individuals.

| chedule rang  | e:         | <ai></ai>     |             |           |            |                 |          | 0       |
|---------------|------------|---------------|-------------|-----------|------------|-----------------|----------|---------|
| sers:         |            | <ai></ai>     |             |           |            |                 |          | GENESYS |
| )ate/Time Rar | ige:       | 06/06/2014    | 4 09:28:38  |           |            |                 |          |         |
|               |            | 08/09/2017    | 7 09:28:38  |           |            |                 |          |         |
| Schedul       | e 9/20/2   | 015           |             |           |            |                 |          |         |
| ublished (I   | ocal time) | 09/03/20      | 15 11:09:30 |           |            |                 |          |         |
| Sunday,       | Septemb    | er 20, 2015   |             | 23:00:00  | 00:00:00   | Meal            |          |         |
|               | -          | -             |             | 00:00:00  | 02:00:00   | Scheduled ACD   |          |         |
| Gerard.Ca     | mpbell     |               |             | 02:00:00  | 04:16:00   | meeting         |          |         |
|               | Total time | c             | 12:00:00    | 03:00:00  | 04:30:00   | Scheduled ACD   |          |         |
| 18:00:00      | 20:30:00   | Scheduled ACD |             | 04:30:00  | 06-00-00   | Scheduled ACD   |          |         |
| 20:30:00      | 20:45:00   | Break         |             | S-1.55.00 | 30.00.00   | 201000000000000 |          |         |
| 20:45:00      | 00:00:00   | Scheduled ACD |             |           |            |                 |          |         |
| 01-00-00      | 02-00-00   | Meeting       |             | Rachel.Co | nner       |                 |          |         |
| 02:00:00      | 03:30:00   | Scheduled ACD |             |           | Total time | e:              | 12:00:00 |         |
| 03:30:00      | 03:45:00   | Break         |             | 00:00:00  | 09:00:00   | Scheduled ACD   |          |         |
| 03:45:00      | 06:00:00   | Scheduled ACD | )           | 09:15:00  | 10-00-00   | Scheduled ACD   |          |         |
|               |            |               |             | 10:00:00  | 11:00:00   | Meeting         |          |         |
| Harriet Te    | m          |               |             | 11:00:00  | 12:00:00   | Scheduled ACD   |          |         |
| marriet.re    | Total time | -             | 12:00:00    | 12:00:00  | 13:00:00   | Meal            |          |         |
| 06:00:00      | 09:00:00   | Scheduled ACD | )           | 13:00:00  | 15:00:00   | Scheduled ACD   |          |         |
| 09:00:00      | 09:15:00   | Break         |             | 15:00:00  | 15:15:00   | Break           |          |         |
| 09:15:00      | 10:00:00   | Scheduled ACD | )           | 15:15:00  | 18:00:00   | Scheduled ACD   |          |         |
| 10:00:00      | 11:00:00   | Meeting       |             |           |            |                 |          |         |
| 11:00:00      | 12:00:00   | Scheduled ACD |             |           |            |                 |          |         |
| 12:00:00      | 13:00:00   | Meal          |             |           |            |                 |          |         |
| 13:00:00      | 15:00:00   | Scheduled ACD |             |           |            |                 |          |         |
| 15:15:00      | 18:00:00   | Scheduled ACD |             |           |            |                 |          |         |
| Percy.Boy     | vman       |               |             |           |            |                 |          |         |
|               | Total time | c             | 12:00:00    |           |            |                 |          |         |
| 18:00:00      | 20:30:00   | Scheduled ACD |             |           |            |                 |          |         |
| 20.20.00      | 20:45:00   | Break         |             |           |            |                 |          |         |
| 20.30.00      |            |               |             |           |            |                 |          |         |

# Schedule (Text Based) All Schedules: Published and not Published Report

This report displays a text-based graph, for non-graphical printers, of published and not published scheduled activities in intervals of 15 minutes for selected users.

| Schedule (Tex                 | t based) All schedules: Published and         | not Published                                                          |
|-------------------------------|-----------------------------------------------|------------------------------------------------------------------------|
| Schedule range:               | <ai></ai>                                     |                                                                        |
| Users:                        | <ai></ai>                                     | GENESYS                                                                |
| Forecast Schedule Date range: | 6/6/2012 12:00:00 AM - 8/9/2017 11:59:59 PM   |                                                                        |
| Date/Time Range:              | 06/06/2012 13:55:04<br>06/09/2017 13:55:04    |                                                                        |
| Schedule 9/20/201             | 5                                             |                                                                        |
| Published (local time) :      | 09/03/2015 11:09:30                           |                                                                        |
| D Break   Mea                 | i Meeting a Scheduled ACD n Scheduled Non-ACC | o Scheduled Time Off t Training u Unavailable v Vacation t Unscheduled |
| Sund                          | ay, September 20, 2015                        |                                                                        |
| 6<br>Gerard.Campbell          | 7 8 9 10 11 12 13 14 15                       |                                                                        |
| Harriet.Terry                 |                                               |                                                                        |
| Percy.Bowman                  | · · · · · · · · · · · · · · · · · · ·         |                                                                        |
| Rachel.Conner<br>a a a        |                                               |                                                                        |
|                               |                                               |                                                                        |
|                               |                                               |                                                                        |
| 'rint Date: Thursday, August  | 10, 2017 7:03:51AM                            | Genesys Page 1 of 2.031                                                |

#### Schedule (Text Based) Report

The Schedule (text based) is a report based on the published employee schedules generated by Interaction Optimizer. This report displays a text-based graph of individuals' start and end times--in 15 minute intervals--of planned work shift activities, for a specified date and time range. Use this report to view a summary of planned work shift activities for a group of individuals in a text-based graph format. This graph can be printed in color or black and white.

|                  |                 | ·                          |                            |                            |                 |                            |                  |         |                              |             |                          |                                 |                                              |
|------------------|-----------------|----------------------------|----------------------------|----------------------------|-----------------|----------------------------|------------------|---------|------------------------------|-------------|--------------------------|---------------------------------|----------------------------------------------|
| Schedule range:  | <ai></ai>       |                            |                            |                            |                 |                            |                  |         |                              |             | o cr                     |                                 | C.                                           |
| Users:           | <ai></ai>       |                            |                            |                            |                 |                            |                  |         |                              |             | 000                      | ENEST                           | 5                                            |
| Date/Time Range: | 06/06/201       | 4 09:31:48                 |                            |                            |                 |                            |                  |         |                              |             |                          |                                 |                                              |
|                  | 06/20/201       | 7 09:31:48                 |                            |                            |                 |                            |                  |         |                              |             |                          |                                 |                                              |
| Schedule 9/2     | 20/2015         |                            |                            |                            |                 |                            |                  |         |                              |             |                          |                                 |                                              |
| Published (local | time): 09/03/20 | )15 11:09:                 | 30                         |                            |                 |                            |                  |         |                              |             |                          |                                 |                                              |
| b Break          | l Meal m        | Meeting                    | a Sched                    | uled ACD                   | n Scheduled     | Non-ACD                    | Scheduled Ti     | ime Off | t Training                   | U Unava     | lable                    | V Vacation                      | f Unschedule                                 |
|                  |                 |                            |                            |                            |                 |                            |                  |         |                              |             |                          |                                 |                                              |
|                  | Sunday, Septer  | nber 20, 20                | 015                        | 11 112                     | 10 10           | 145 140                    | 107 10           | 0 110   | lan lar                      | 22          | 22                       |                                 |                                              |
| Gerard.Campbell  |                 | 8                          | 10                         | 11 12                      | 13 14           | 15 10                      | 17 18            | 8 19    | 20  21                       | 22          | 23                       |                                 |                                              |
| Harrist Terror   |                 |                            |                            |                            |                 |                            | a                |         | a a a a <mark>b</mark> a a : |             | 3 3 3 3 3 I              | l l l <mark>mmmm</mark> a a     |                                              |
| namecreny        |                 | a a a <mark>b</mark> a a   | a a mmmm                   | aaaalii                    | 1               | a <mark>b</mark> aaaaa     |                  |         |                              |             |                          |                                 |                                              |
| 0 0              |                 |                            |                            |                            |                 | _                          |                  |         |                              |             |                          |                                 |                                              |
| Percy.Bowman     |                 |                            |                            |                            |                 | -                          | а                |         | aaaa <mark>b</mark> aa;      |             | a         a              | a a a a a a a a <b>mm</b>       | <b>mm</b> a a a a a <mark>b</mark> a a a     |
| Rachel.Conner    |                 |                            |                            |                            |                 | _                          | a                |         | a a a a <mark>b</mark> a a a | 1 a a a a a | a I I I I a              | a a a a a a a <mark>m</mark> r  | 1 <b>00</b> 0 a a a a a <mark>b</mark> a a a |
| Percy.Bowman     |                 | . a a a <mark>1</mark> a a | a <mark>mmmm</mark>        | a a a a                    | 1               | a <mark>1</mark> a a a a a | a<br>a a a a a a |         | a a a a <mark>b</mark> a a : |             | a         a              | a a a a a a a <mark>m</mark> a  | 11111 <mark>3333<mark>8</mark>333</mark>     |
| Rachel.Conner    |                 | a a a <mark>a</mark> a a   | 1 3 <b>MMMM</b>            | a a a a                    | 1 a a a a a a a | a <b>a</b> a a a a a       | 3<br>3 3 3 3 3 3 |         | a a a a <mark>n</mark> a a a |             | a         a              |                                 | <b>mm</b> a a a a a <mark>a</mark> a a a     |
| Percy.Bowman     |                 | 1 a a a <mark>a</mark> a a | a <b>mmm</b> m             | a a a a                    | 1               | a a a a a a                | a<br>a a a a a a |         | a a a a <mark>s</mark> a a : |             | a         a              | a a a a a a a <mark>m</mark> n  |                                              |
| Rachel.Conner    |                 | 1 a a a <mark>1</mark> a a | a a marma                  | 3 3 3 3                    | 1               | a <b>a a a a a</b>         | a<br>a a a a a a |         | a a a a <mark>s</mark> a a : |             | a         a              | a a a a a a a <mark>m</mark> in |                                              |
| Rachel.Conner    | *******         | <mark>.</mark>             | a a manana                 | a a a a i i i i            | 1               | a <b>a a a a a</b>         | 3<br>3 3 3 3 3 3 |         | a a a a <mark>s</mark> a a a |             | <mark>a         a</mark> | 3 3 3 8 8 8 8                   | 1999 <mark></mark>                           |
| Percy, Bowman    |                 | 1 a a a <mark>1</mark> a a | a <mark>mmmm</mark>        | <mark>a a a a</mark>       |                 | a <b>a a a a</b>           | a<br>a a a a a a |         | a a a <mark>a</mark> a a :   |             | a         a              |                                 |                                              |
| Rachel.Conner    |                 | • • • • <b>•</b> • •       | a a <mark>1989/07</mark> / | 3 3 3 3                    |                 | a <b>a a a a a</b>         | a<br>a a a a a a |         | a a a <mark>a</mark> a a a   |             | 9         9<br>9         | ••••••••••                      |                                              |
| Rachel.Conner    |                 |                            | a a <mark>660 mm</mark>    | a a a a                    | 1               | a <b>a a a a a</b>         |                  |         |                              |             | a I I I I a              | a a a a a a a a                 |                                              |
| Rachel.Conner    |                 |                            | • a <b>6.75</b> 70         | <u>aaaa</u> 111            | 1               | 0 0 0 0 0 0 0              |                  |         |                              |             | • • • • • • •            | <b>a a a a a a a</b>            |                                              |
| Rachel.Conner    |                 |                            | a a <b>mmmm</b>            | <mark>a a a a</mark> [ ] ] | 1               | a <b>a a a a a</b>         | 3                |         |                              |             | a         a              | <b></b>                         |                                              |
| Rachel.Conner    |                 |                            |                            | <b>3 3 3 8</b>             |                 | a <b>a a a a a</b>         | 3                |         |                              |             | • • • • • • •            |                                 |                                              |
| Rachel.Conner    | ••••••          |                            | • • • <b>1</b> 0000000     | <mark>3333</mark>          |                 | 3                          |                  |         |                              |             | •                        |                                 |                                              |

# Schedule Unit Detail Report

This report displays detailed Interaction Optimizer Schedule Unit information.

| cheduling Ur                                                                   | nit Detail <u>Rep</u> | ort                                                |     |                               |                       |    |
|--------------------------------------------------------------------------------|-----------------------|----------------------------------------------------|-----|-------------------------------|-----------------------|----|
| Scheduling Unit:                                                               | : <all></all>         |                                                    |     |                               | <mark>ទ</mark> ំGENES | YS |
| cheduling Unit:                                                                | Customer Serv         | ice / Help Desk                                    |     |                               |                       |    |
| Workgroup:                                                                     | Customer Servic       | ce                                                 |     |                               |                       |    |
| Defaul                                                                         | It Service Level:     |                                                    |     |                               |                       |    |
| Se                                                                             | ervice level selected | -                                                  | Yes |                               |                       |    |
| Percent answered:<br>Within time period (seconds):<br>Average speed of answer? |                       |                                                    | 80  |                               |                       |    |
|                                                                                |                       |                                                    | 20  |                               |                       |    |
|                                                                                |                       |                                                    | Yes | 30 seconds                    |                       |    |
| Utiliza                                                                        | Utilization: In       |                                                    | 2   | Percent Utilization           | Maximum Assignable    |    |
|                                                                                |                       | Generic Obje<br>Call Back<br>Call<br>Chat<br>Email | ect | 100<br>100<br>100<br>50<br>25 | 1<br>0<br>1<br>2<br>3 |    |
| Miscel                                                                         | llaneous:             |                                                    |     |                               |                       |    |
| U                                                                              | ses Skills?           |                                                    | Yes |                               |                       |    |
| Workgroup:                                                                     | Help Desk             |                                                    |     |                               |                       |    |
| Defaul                                                                         | It Service Level:     |                                                    |     |                               |                       |    |
| Se                                                                             | ervice level selected | ;                                                  | Yes |                               |                       |    |
| Pe                                                                             | ercent answered:      |                                                    | 90  |                               |                       |    |
| Wi                                                                             | ithin time period (se | conds):                                            | 15  |                               |                       |    |
| A.,                                                                            | orage encod of one    |                                                    | No  |                               |                       |    |

# Time Off Request by Agent Report

This report displays the time off request by Agent, and includes: Request Date, Agent, Request Type, the state of the request, Time Off Duration, and indicates it the request is Paid Time Off.

| Date Time Range: | 10/17/2015 12:00:00PM | to: 10/28/201 | 5 11:59:59AM  |                   | GENESYS       |
|------------------|-----------------------|---------------|---------------|-------------------|---------------|
| Agent(s):        | ! to                  |               |               |                   | 02112010      |
| Agent            | Request Date          | Request Type  | Request State | Time Off Duration | Paid Time Off |
| Andy.West        |                       |               |               |                   |               |
|                  | 10/22/2015            | Full Day      |               | 08:00:00          | Yes           |
| Becky.Oliver     |                       |               |               |                   |               |
|                  | 10/18/2015            | Full Day      | Denied        | 08:00:00          | Yes           |
| Grace.Ray        |                       |               |               |                   |               |
|                  | 10/19/2015            | Full Day      |               | 08:00:00          | Yes           |
|                  | 10/20/2015            | Full Day      |               | 08:00:00          | Yes           |
|                  | 10/22/2015            | Full Day      |               | 08:00:00          | Yes           |
|                  | 10/23/2015            | Full Day      |               | 08:00:00          | Yes           |

Print Date: Friday, August 4, 2017 10:13:57AM

Genesys

Page 1 of 1

# Time Off Request by Scheduling Unit Report

This report displays the time off request by scheduling unit, and includes: Request Date, Agent, Request Type, the state of the request, Time Off Duration, and indicates it the request is Paid Time Off.

# Optimizer Time Off Request Report By Scheduling Unit

Date Time Range: 10/17/2015 12:00:00PM to: 10/28/2015 11:59:59AM

Scheduling Unit: -:

| Scheduling Unit            | Request Date | Agent        | Request Type | Request State | Time Off Duration | Paid Time Off |
|----------------------------|--------------|--------------|--------------|---------------|-------------------|---------------|
| Customer Service / Help De | esk          |              |              |               |                   |               |
|                            | 10/18/2015   | Becky.Oliver | Full Day     | Denied        | 08:00:00          | Yes           |
|                            | 10/19/2015   | Grace.Ray    | Full Day     |               | 08:00:00          | Yes           |
|                            | 10/20/2015   | Grace.Ray    | Full Day     |               | 08:00:00          | Yes           |
|                            | 10/22/2015   | Andy.West    | Full Day     |               | 08:00:00          | Yes           |
|                            | 10/22/2015   | Grace.Ray    | Full Day     |               | 08:00:00          | Yes           |
|                            | 10/23/2015   | Grace.Ray    | Full Day     |               | 08:00:00          | Yes           |

**GENESYS** 

Print Date: Friday, August 4, 2017 2:28:37AM

Genesys

Page 1 of 1

# **Interaction Process Automation Reports**

## **Interaction Process Automation Reports**

Interaction Process Automation Reports present information on your organization's business processes, compiling and displaying information on those tasks that flow through your defined business processes.

#### **Process Detail Report**

The Process Detail report displays detailed information on the States of specific business processes. The details are grouped by Process and Process ID, and displayed by process State, for the specified period of time.

The report details for the process include:

- Process name
- Process ID
- Dynamic Details associated with the process
- Total work time on all agent tasks for the process
- States associated with the process
- Date and time the state started
- Date and time the state ended
- Duration of time the process was in the state
- Due date and time assigned to user to complete the task
- User or queue assigned to the task
- Pick up date and time the task was accepted by the agent
- Length of time agent worked on the task
- Notes related to the instance of the process
- Interactions related to the instance of the process

| Site ID: 1<br>wgAssignUser |                                                                         |                      |          |          |            |                      |           |
|----------------------------|-------------------------------------------------------------------------|----------------------|----------|----------|------------|----------------------|-----------|
| vgAssignUser               |                                                                         |                      |          |          |            |                      |           |
| rocess ID: 69295           | 588 String 1: Assign to User                                            |                      |          |          |            | Total Work Time :    | 00:03:09  |
| States                     | Started                                                                 | Ended                | Duration | Due Date | user/queue | Picked Up            | Work time |
| Initial State              | 8/21/2017 7:45:51 AM                                                    |                      | 00:06:28 |          |            | Subtotal :           | 00:03:09  |
| ACD WI                     | test Integer: 6,938, String 1:<br>Assign to User                        | 8/21/2017 7:49:39 AM | 00:03:47 |          | user2      | 8/21/2017 7:46:30 AM | 00:03:09  |
| Admin WI                   | test Integer: 8,938, String 1:<br>Assign to User, assign User:<br>user2 |                      | 00:02:40 |          | cafe_user  | 8/21/2017 7:49:47 AM | 00:00:00  |
|                            |                                                                         |                      |          |          |            |                      |           |
|                            |                                                                         |                      |          |          |            |                      |           |
|                            |                                                                         |                      |          |          |            |                      |           |
|                            |                                                                         |                      |          |          |            |                      |           |
|                            |                                                                         |                      |          |          |            |                      |           |
|                            |                                                                         |                      |          |          |            |                      |           |
|                            |                                                                         |                      |          |          |            |                      |           |
|                            |                                                                         |                      |          |          |            |                      |           |
|                            |                                                                         |                      |          |          |            |                      |           |
|                            |                                                                         |                      |          |          |            |                      |           |
|                            |                                                                         |                      |          |          |            |                      |           |
|                            |                                                                         |                      |          |          |            |                      |           |
|                            |                                                                         |                      |          |          |            |                      |           |

#### Work Items Report

The Work Items report displays detailed information on Work Items performed for a process. The information is grouped by user and then by Work Item, and includes Dynamic Details related to Work Items.

The detailed information in the report includes:

- Process name
- Total Duration of time for all Work Items for the process
- Total Work Time agents spent on all Work Items
- Dynamic Details associated with the Work Item
- Process ID
- Date and time the Work Item started
- Date and time the Work Item ended
- Duration of time for the instance of the Work Item
- Date and Time the instance of the Work Item was picked up by the agent
- Length of time an agent spent working on the instance of the Work Item
- Agent or queue assigned to complete a Work Item
- Work Item name
- Average amount of time the user or queue users spent working on the picked-up tasks associated with the Work Item
- Average duration of all the tasks associated with the Work Item

|                                                         |                                                                                                    |                                                                                                    |                                                                                                    | 1                                                                                                    | iotal du                                                                                                    | ration:                                                                                                    | 00:06:06                                                                                                    | Total Work Time:                                                                                                    | 00:03:09                                                                                                    |                                                                                                    |
|---------------------------------------------------------|----------------------------------------------------------------------------------------------------|----------------------------------------------------------------------------------------------------|----------------------------------------------------------------------------------------------------|----------------------------------------------------------------------------------------------------|----------------------------------------------------------------------------------------------------|----------------------------------------------------------------------------------------------------|----------------------------------------------------------------------------------------------------|----------------------------------------------------------------------------------------------------|----------------------------------------------------------------------------------------------------|----------------------------------------------------------------------------------------------------|
| escription                                              | 1                                                                                                    | Process                                                                                                    | Started                                                                                                    |                                                                                                    |                                                                                                    | Ended                                                                                                    | Duration                                                                                                    | Picked Up                                                                                                    | Work time                                                                                                    |                                                                                                    |
|                                                         |                                                                                                    |                                                                                                    |                                                                                                    | Tabalas                                                                                                    |                                                                                                    |                                                                                                    | 00-02-10                                                                                                    |                                                                                                    | 00-00-00                                                                                                    |                                                                                                    |
|                                                         | un Total Time                                                                                                    | 00:02-10                                                                                                    |                                                                                                    | 10(3)5.                                                                                                    | 1                                                                                                    |                                                                                                    | 00.02:19                                                                                                    |                                                                                                    | 00.00.00                                                                                                    |                                                                                                    |
| at Integer: 6,938, String 1<br>User, assign User: user2 | : Assign 69                                                                                                    | 295588                                                                                                    | 8/21/2017 7:49:39 AM                                                                                                    |                                                                                                    |                                                                                                    |                                                                                                    | 00:02:19                                                                                                    | 8/21/2017 7:49:47 AM                                                                                                    | 00:00:00                                                                                                    |                                                                                                    |
|                                                         |                                                                                                    |                                                                                                    |                                                                                                    |                                                                                                    |                                                                                                    |                                                                                                    |                                                                                                    |                                                                                                    |                                                                                                    |                                                                                                    |
|                                                         |                                                                                                    |                                                                                                    |                                                                                                    | Totals:                                                                                                    | 1                                                                                                    |                                                                                                    | 00:03:47                                                                                                    |                                                                                                    | 00:03:09                                                                                                    |                                                                                                    |
| 03:09 Å                                                 | vg. Total Time:                                                                                                    | 00:03:47                                                                                                    |                                                                                                    |                                                                                                    |                                                                                                    |                                                                                                    |                                                                                                    |                                                                                                    |                                                                                                    |                                                                                                    |
| st Integer: 6,938, String 1                             | : Assign 69                                                                                                    | 295588                                                                                                    | 8/21/2017 7:45:52 AM                                                                                                    | 8/21/2                                                                                                    | 017 7:4                                                                                                    | 9:39 AM                                                                                                    | 00:03:47                                                                                                    | 8/21/2017 7:46:30 AM                                                                                                    | 00:03:09                                                                                                    |                                                                                                    |
|                                                         |                                                                                                    |                                                                                                    |                                                                                                    |                                                                                                    |                                                                                                    |                                                                                                    |                                                                                                    |                                                                                                    |                                                                                                    |                                                                                                    |
|                                                         |                                                                                                    |                                                                                                    |                                                                                                    |                                                                                                    |                                                                                                    |                                                                                                    |                                                                                                    |                                                                                                    |                                                                                                    |                                                                                                    |
|                                                         |                                                                                                    |                                                                                                    |                                                                                                    |                                                                                                    |                                                                                                    |                                                                                                    |                                                                                                    |                                                                                                    |                                                                                                    |                                                                                                    |
|                                                         |                                                                                                    |                                                                                                    |                                                                                                    |                                                                                                    |                                                                                                    |                                                                                                    |                                                                                                    |                                                                                                    |                                                                                                    |                                                                                                    |
|                                                         |                                                                                                    |                                                                                                    |                                                                                                    |                                                                                                    |                                                                                                    |                                                                                                    |                                                                                                    |                                                                                                    |                                                                                                    |                                                                                                    |
|                                                         | A<br>t integer: 6,938, String 1<br>User, assign User: user2<br>03.09 <u>A</u><br>tinteger: 6,938, String 1<br>User | Avg. Total Time:<br>Linteger: 6,938, String 1: Assign 60<br>User, assign User: user2<br>03:09 <u>Avg. Total Time;</u><br>103:09 <u>Avg. Total Time;</u><br>User<br>User: 6,936, String 1: Assign 60 | Avg. Total Time: 00:02:19<br>Linteger: 6,938, String 1: Assign 09205588<br>User, assign User: user2<br>03:09 <u>Avg. Total Time:</u> 00:03:47<br>Linteger: 6,938, String 1: Assign 09295588<br>User | Avg. Total Time:         00:02:19           Linteger:         6,938, String 1: Assign         69295588         8/21/2017 7:49:39 AM           User, assign User:         user/2         00:03:47         1           103:09         Avg. Total Time:         00:03:47         1           104:eger:         6,938, String 1: Assign         69295588         8/21/2017 7:45:52 AM | Exactlation         Totals:           Avg_Total Time:         00:02:19           t Integer:         6,938, String 1: Assign         69295588         8/21/2017 7:49:39 AM           User, assign User:         user/2         Iotals:           03:09         Avg_Total Time;         00:03:47           11theger:         6,938, String 1: Assign         69295588         8/21/2017 7:45:52 AM         8/21/2 | Exact late         Totals:         1           Avg_Total Time:         00:02:19         1           Linteger:         6.938, String 1: Assign         69295588         8/21/2017 7:49:39 AM           User, assign User:         user:         1           03:09         Avg_Total Time:         00:03:47           1         theger:         6,938, String 1: Assign         69295588           9/21/2017 7:45:52 AM         8/21/2017 7:4         8/21/2017 7:4 | Exactlation         Integer:         1           Avg_Total Time:         00:002:19         Integer:         6,038, String 1: Assign         60205588         8/21/2017 7:49:39 AM           User, assign User:         user/2         Integer:         6,038, String 1: Assign         60205588         8/21/2017 7:49:39 AM           03:09         Avg_Total Time;         00:03:47         Integer:         6,038, String 1: Assign         60205588         8/21/2017 7:45:52 AM         8/21/2017 7:49:39 AM           User         String 1: Assign         60205588         8/21/2017 7:45:52 AM         8/21/2017 7:49:39 AM | Exactlation         Litesta         statistic         Extended           Avg_Total Time:         00:02:19         00:02:19           Integer:         6,938, String         1: Assign         90:02:588         8/21/2017 7:49:39 AM         00:02:19           Integer:         00:02:19         Integer:         1         00:02:19           Integer:         00:02:19         Integer:         00:02:19           Integer:         00:02:19         00:02:19         00:02:19           Integer:         00:03:47         00:03:47         00:03:47           Integer:         6,938, String 1: Assign         69295588         8/21/2017 7:45:52 AM         8/21/2017 7:49:39 AM         00:03:47 | Each Links         Links         Links <thlinks< th="">         Links         Links</thlinks<> | Each Lose         Loses         Loses         D0:00:00           AvgTotal Time:         00:02:19         8/21/2017 7:49:39 AM         00:02:19         8/21/2017 7:49:47 AM         00:00:00           Linkey er:         6,938, String 1: Assign         69295588         8/21/2017 7:49:39 AM         00:03:47         00:03:47           00:03:09         AvgTotal Time:         00:03:47         1         00:03:47         8/21/2017 7:46:30 AM         00:03:09           00:03:09         AvgTotal Time:         00:03:47         8/21/2017 7:46:30 AM         00:03:09           00:04:01         String 1: Assign         69295588         8/21/2017 7:45:52 AM         8/21/2017 7:49:39 AM         00:03:47         8/21/2017 7:46:30 AM         00:03:09           User         String 1: Assign         69295588         8/21/2017 7:45:52 AM         8/21/2017 7:49:39 AM         00:03:47         8/21/2017 7:46:30 AM         00:03:47 |

#### **Process Summary Report**

The Process Summary report displays information on your business processes sorted by Date/Time and Status. The statistics are displayed by Process name and are summarized by Process ID for each instance.

The summarized statistics include:

- Dynamic Details associated with the process
- Duration of time the instance of the process ran
- Status of the instance of the process and reason for the status, if available
- Date and Time the instance of the process began
- Date and Time the instance of the process ended
- Agent or process that launched the instance of the process
- Version of the instance of the process

| Date Range:<br>Process: | 8/21/2017 12:00:00 AM - 8/21<br>wgAssignUser | /2017 11:59:59 PM ( | Today)        |                      |                     |         |
|-------------------------|----------------------------------------------|---------------------|---------------|----------------------|---------------------|---------|
| Site ID: 1              |                                              |                     |               |                      |                     |         |
| wgAssignUs              | er (Executions: 1 Avg. duratio               | n: 00:06:46 )       |               | 1                    |                     |         |
| Process ID              | Details                                      | dd:hh:mm:ss         | Status/Reason | Start Date           | End Date Started by | Version |
| 09295588                | String 1: Assign to User                     | 00:06:45            | Running       | 8/21/2017 7:45:50 AM | cafe_user           | 1       |
|                         |                                              |                     |               |                      |                     |         |
|                         |                                              |                     |               |                      |                     |         |

# Line Reports

# Line Reports

The Line Reports display detailed statistics for lines and line groups.

#### (Graph) Calls Entered Line Group by Hour Report

This graph shows the number of inbound and outbound calls attempted on each line group for every hour of a specified day.

This graph can be used to evaluate calling volumes throughout the day on each line group. Each line group's call volume is plotted for each hour to allow system administrators to see line traffic at a glance. Call attempts are evaluated versus actual connected calls to give a true picture of line group activity.

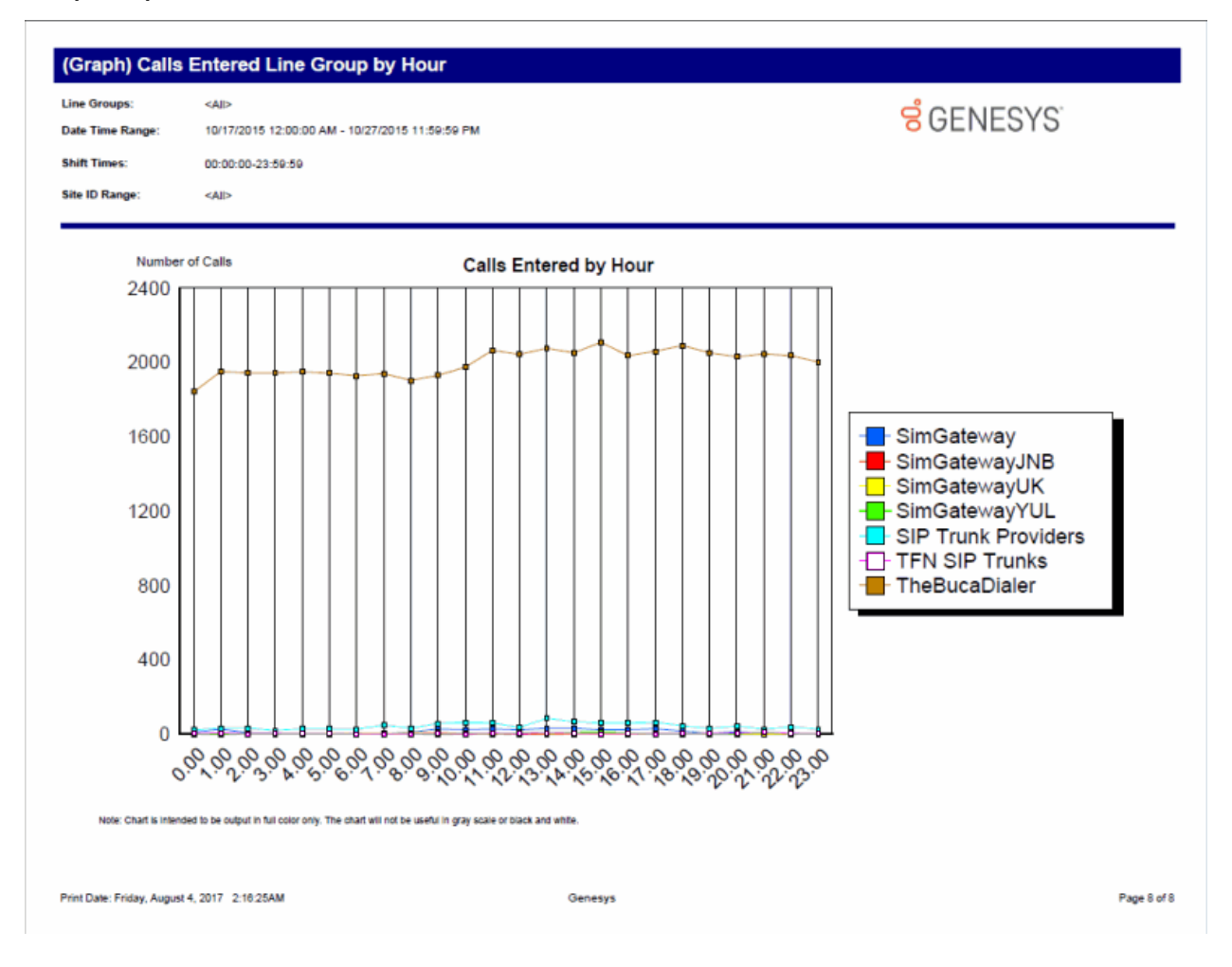

## (Graph) Calls Inbound Entered Line Group by Hour Report

This graph shows the number of inbound call attempts per hour for each line group during an interval you specify. This includes all inbound calls that reached a Connected state (that is, connected to the IC server, not necessarily Client\_Connected where an agent answered a call).

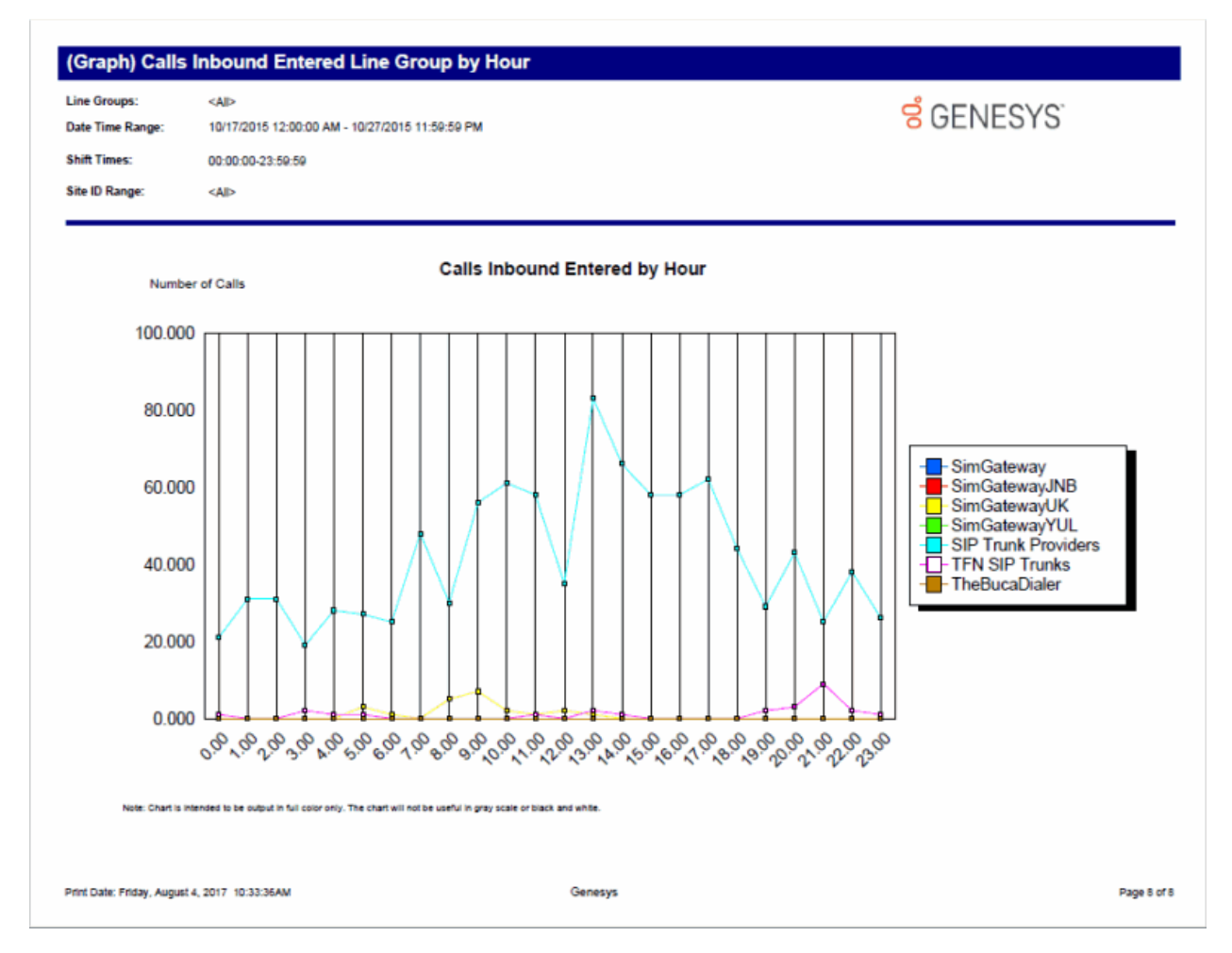

Sample Reports for Interaction Reporter

# (Graph) Calls Outbound Blocked Line Group by Hour Report

This graph shows all outbound blocked line group calls by hour. IC sorts the outbound calls by blocked line group name.

| 10/17/201  | 5 12:00:00 AM - 10/27/2015 11:59:59 PM                                                                                                    | 6 GENESYS                                                                                                    |  |  |  |  |
|------------|----------------------------------------------------------------------------------------------------|----------------------------------------------------------------------------------------------------|--|--|--|--|
| 00:00:00-2 | 23:59:59                                                                                                    |                                                                                                    |  |  |  |  |
| <al></al>  |                                                                                                    |                                                                                                    |  |  |  |  |
| Hour       | Calls Outbound Blocked by Hour                                                                                                    |                                                                                                    |  |  |  |  |
|            |                                                                                                    |                                                                                                    |  |  |  |  |
| a          | 0                                                                                                    |                                                                                                    |  |  |  |  |
| 1          | 0                                                                                                    |                                                                                                    |  |  |  |  |
| 2          | 0                                                                                                    |                                                                                                    |  |  |  |  |
| 3          | D                                                                                                    |                                                                                                    |  |  |  |  |
| 4          | 0                                                                                                    |                                                                                                    |  |  |  |  |
| 5          | 0                                                                                                    |                                                                                                    |  |  |  |  |
| 6          | 0                                                                                                    |                                                                                                    |  |  |  |  |
| 7          | 0                                                                                                    |                                                                                                    |  |  |  |  |
| 8          | 0                                                                                                    |                                                                                                    |  |  |  |  |
| 9          | 0                                                                                                    |                                                                                                    |  |  |  |  |
| 10         | 0                                                                                                    |                                                                                                    |  |  |  |  |
| 11         | 0                                                                                                    |                                                                                                    |  |  |  |  |
| 12         | 0                                                                                                    |                                                                                                    |  |  |  |  |
| 13         |                                                                                                    |                                                                                                    |  |  |  |  |
| 14         | 0                                                                                                    |                                                                                                    |  |  |  |  |
| 15         | 0                                                                                                    |                                                                                                    |  |  |  |  |
| 10         | 0                                                                                                    |                                                                                                    |  |  |  |  |
| 17         |                                                                                                    |                                                                                                    |  |  |  |  |
| 10         |                                                                                                    |                                                                                                    |  |  |  |  |
| 20         | 0                                                                                                    |                                                                                                    |  |  |  |  |
| 20         | 0                                                                                                    |                                                                                                    |  |  |  |  |
| 22         | 0                                                                                                    |                                                                                                    |  |  |  |  |
| 23         | 0                                                                                                    |                                                                                                    |  |  |  |  |
|            | -                                                                                                    |                                                                                                    |  |  |  |  |
|            | 00:00:00<br><all><br/>00:00:00<br/>All&gt;<br/>1<br/>2<br/>3<br/>4<br/>5<br/>6<br/>7<br/>8<br/>9<br/>10<br/>11<br/>12<br/>13<br/>14<br/>15<br/>16<br/>17<br/>18<br/>19<br/>20<br/>21<br/>22<br/>23</all> | INTERPORTATION PLANDING PLANDING |  |  |  |  |

## (Graph) Calls Outbound Line Group by Hour Report

This graph shows the number of outbound call attempts per hour for each line group (LineGroupID), during an interval you specify. Outbound call attempts include all calls (for example, wrong or invalid numbers, and busy calls).

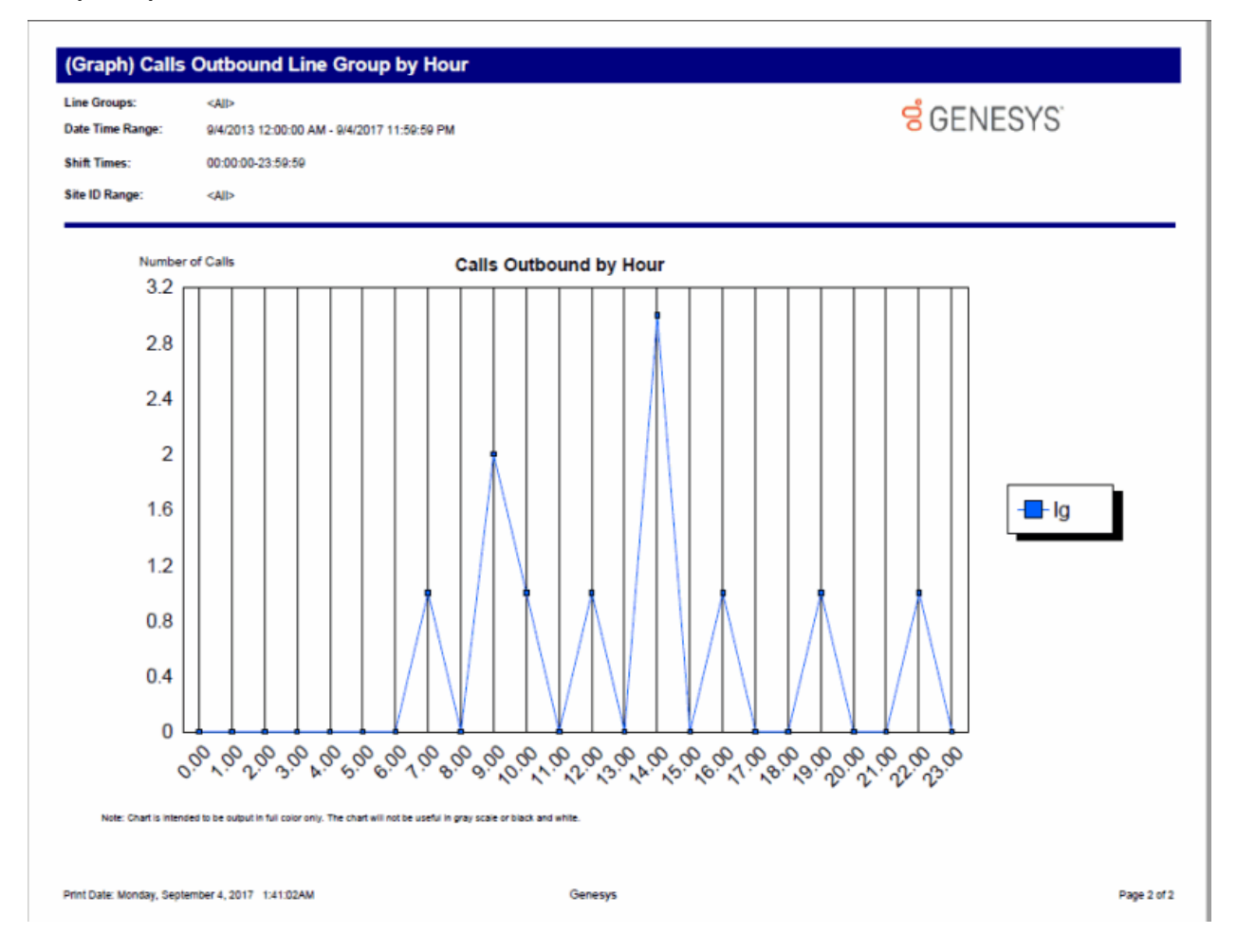

## (Graph) Erlang Study Report

This report gives line group usage in terms of Erlang or CCS (see below). These numbers can be used with Erlang calculators to determine if the proper number of lines is available to handle the call utilization.

Simply defined, an Erlang is the total line usage divided by the number of seconds available on one line in one hour (for example, one Erlang is equal to one full hour of conversation).

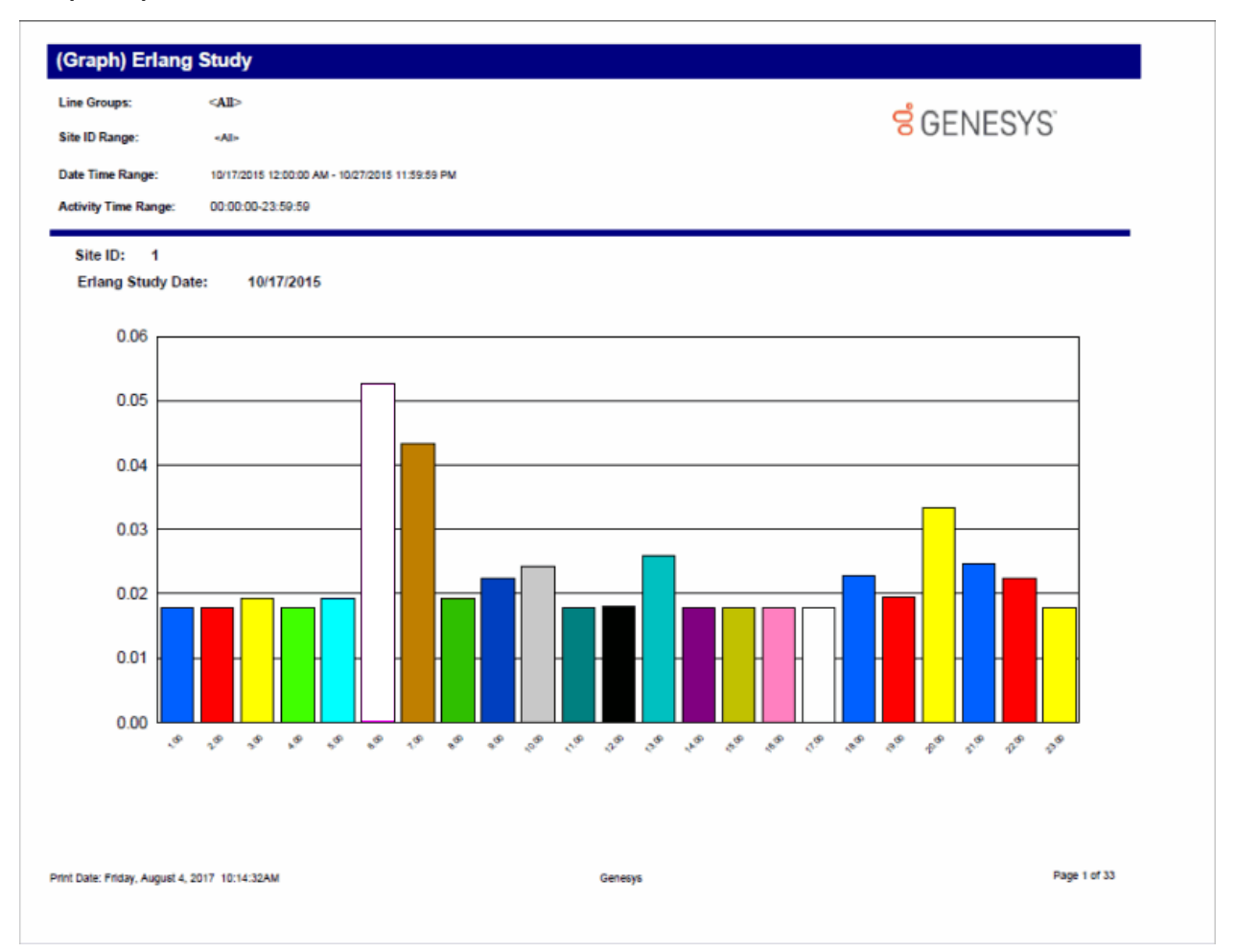

#### (Graph) Percent All Lines Busy by Hour Report

This report graphs the percentage of all lines busy in a particular line group. This graph only shows times when all lines in the line group are busy with activity and additional calls could not be placed in the line group. You can use this graph to evaluate line traffic distribution and the need for line resources.

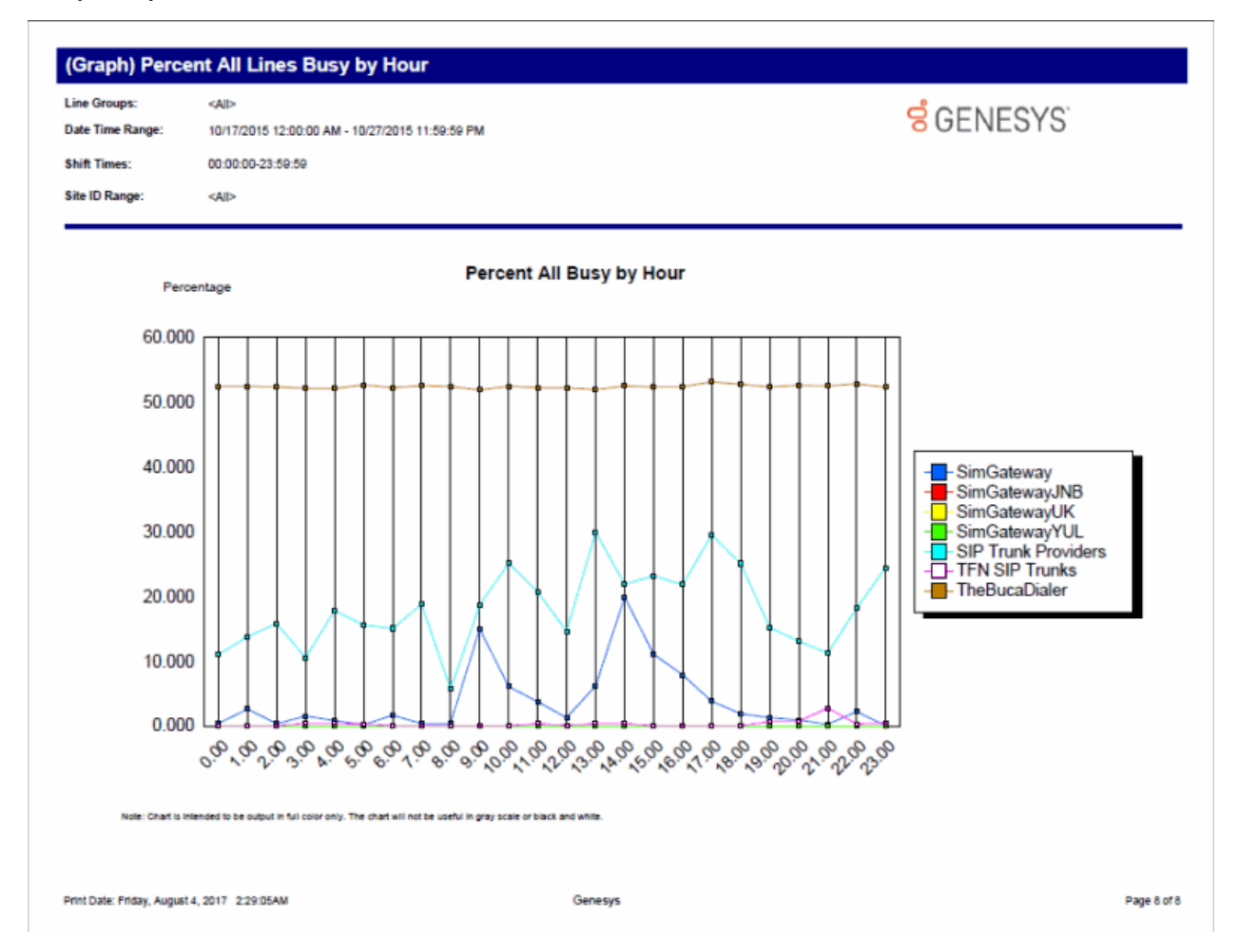

## (Graph) Percent Line Group Busy by Hour Report

This graph plots the percent of report line groups that were busy by hour during the hours included in the specified date and time range. Use this graph to evaluate line traffic distribution and the need for line resources.

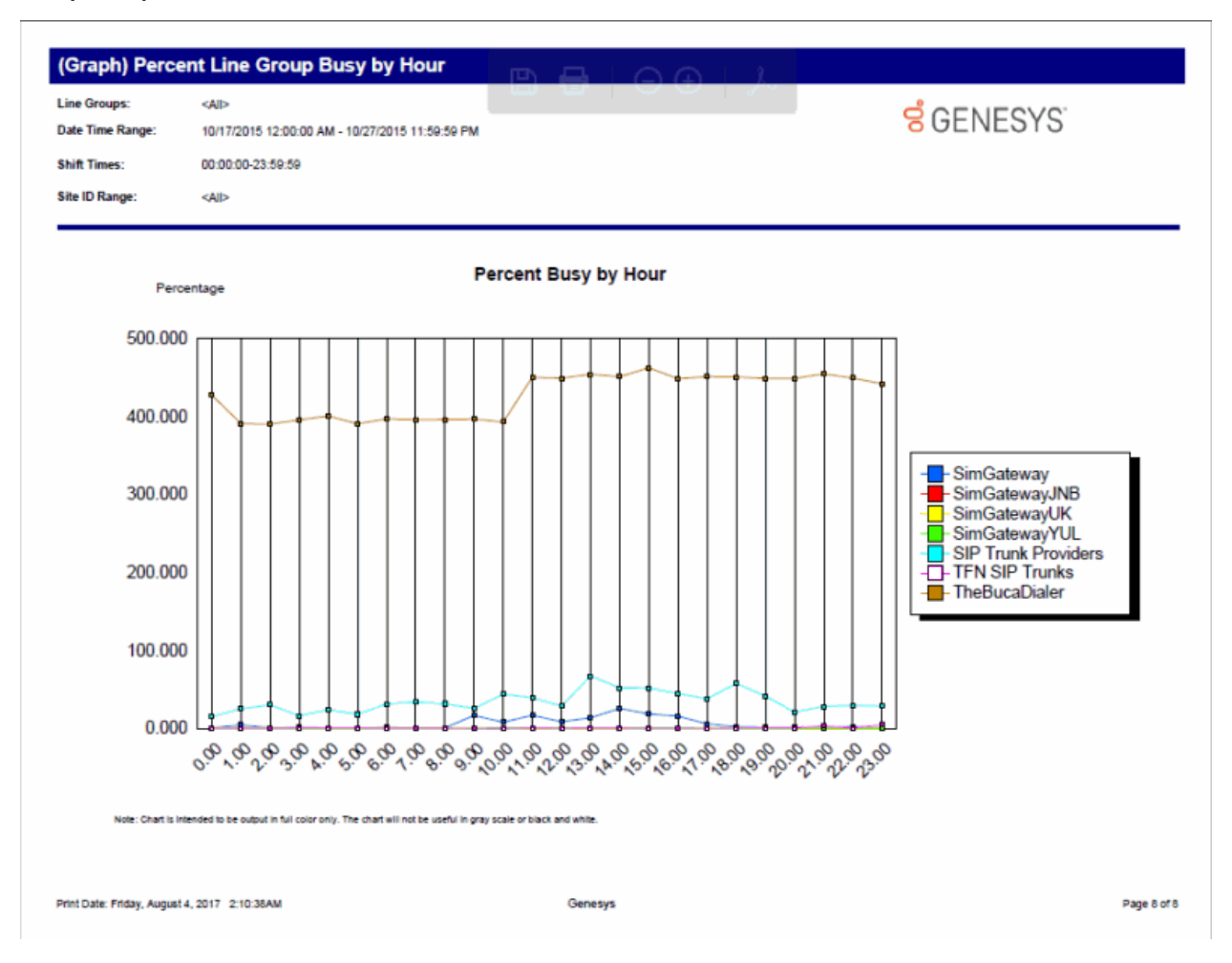
# Line Activity by Hour Report

This report evaluates call activity on the lines in a line group on an hourly basis. It shows LineID, start time, duration, utilization, and out of service time. Because this report generates a large amount of data, you should limit your view to a specific line group for a short duration.

| ate Time Range:<br>ite ID Range:<br>ctivity Time Range: | 10/17/2015<br><all><br/>00:00:00-2</all> | 5 12:00:00 AM - 10/27<br>3:59:59 | 2015 11:59:59 PN | 1                |                |                      | <mark>0</mark> 0 ( | GENES             | ΎS                  |
|---------------------------------------------------------|------------------------------------------|----------------------------------|------------------|------------------|----------------|----------------------|--------------------|-------------------|---------------------|
| ine Group<br>ate / Line / Hour                          |                                          | Duration<br>per Line             | Utilization      | %<br>Utilization | Total<br>Calls | Avg Call<br>Duration | Calls<br>Out       | %<br>Calls<br>Out | %<br>Out<br>Blocked |
| ite ID: 1                                               |                                          |                                  |                  |                  |                |                      |                    |                   |                     |
| 015-10-17                                               |                                          |                                  |                  |                  |                |                      |                    |                   |                     |
| Stations-TCP>                                           |                                          |                                  |                  |                  |                |                      |                    |                   |                     |
|                                                         | 1                                        | 01:00:00                         | :00:00           | 0.00%            | ٥              | :00:00               | 0                  | 0.00%             | 0.00%               |
|                                                         | 2                                        | 01:00:00                         | :00:00           | 0.00%            | 0              | :00:00               | 0                  | 0.00%             | 0.00%               |
|                                                         | 3                                        | 01:00:00                         | :00:00           | 0.00%            | 0              | :00:00               | 0                  | 0.00%             | 0.00%               |
|                                                         | 4                                        | 01:00:00                         | :00:00           | 0.00%            | 0              | :00:00               | 0                  | 0.00%             | 0.00%               |
|                                                         | 5                                        | 01:00:00                         | :00:00           | 0.00%            | 0              | :00:00               | 0                  | 0.00%             | 0.00%               |
|                                                         | 6                                        | 01:00:00                         | 100:00           | 0.00%            |                | :00:00               | 0                  | 0.00%             | 0.00%               |
|                                                         |                                          | 01:00:00                         | 100:00           | 0.00%            | 0              | :00:00               |                    | 0.00%             | 0.00%               |
|                                                         | 9                                        | 01:00:00                         | :00:00           | 0.00%            | 0              | :00:00               | 0                  | 0.00%             | 0.00%               |
|                                                         | 10                                       | 01:00:00                         | :00:00           | 0.00%            | 0              | :00:00               | 0                  | 0.00%             | 0.00%               |
|                                                         | 11                                       | 01:00:00                         | :00:00           | 0.00%            | 0              | :00:00               | 0                  | 0.00%             | 0.00%               |
|                                                         | 12                                       | 01:00:00                         | :00:00           | 0.00%            | o              | :00:00:              | 0                  | 0.00%             | 0.00%               |
|                                                         | 13                                       | 01:00:00                         | :00:00           | 0.00%            | ٥              | :00:00               | 0                  | 0.00%             | 0.00%               |
|                                                         | 14                                       | 01:00:00                         | :00:00           | 0.00%            | 0              | :00:00               | 0                  | 0.00%             | 0.00%               |
|                                                         | 15                                       | 01:00:00                         | :00:00           | 0.00%            | 0              | :00:00:              | ٥                  | 0.00%             | 0.00%               |

# Line Group All Trunks Busy for Interval by Day Report

This report shows all intervals a report line group had when all lines were busy. Use this report to evaluate line traffic distribution and the need for line resources.

| Line Group Range:            | <all></all>               |                    |                      |                                  |             |                  |                |                      |              | <mark>ଟ</mark> ି GE  | NESY                | ίS <sup>τ</sup>  |                         |
|------------------------------|---------------------------|--------------------|----------------------|----------------------------------|-------------|------------------|----------------|----------------------|--------------|----------------------|---------------------|------------------|-------------------------|
| )ate Time Range:             | 10/17/201                 | 5 12:00:00 AM - 10 | /27/2015 11:5        | 9:59 PM                          |             |                  |                |                      |              |                      |                     |                  |                         |
| Site ID Range:               | <aii></aii>               |                    |                      |                                  |             |                  |                |                      |              |                      |                     |                  |                         |
| Line Group<br>Date/Time/Hour | Avg<br>Lines<br>Available | Interval<br>Start  | Duration<br>per Line | Maximum<br>Available<br>Duration | Utilization | %<br>Utilization | Total<br>Calls | Avg Call<br>Duration | Calls<br>Out | % of<br>Calls<br>Out | %<br>Out<br>Blocked | %<br>All<br>Busy | Max<br>Calls<br>Entered |
| iite ld: 1                   |                           |                    |                      |                                  |             |                  |                |                      |              |                      |                     |                  |                         |
| SimGateway                   |                           |                    |                      |                                  |             |                  |                |                      |              |                      |                     |                  |                         |
| 10/17/2015                   |                           |                    |                      |                                  |             |                  |                |                      |              |                      |                     |                  |                         |
| 23                           | 1                         | 1:00:00AM          | :30:00               | :30:01                           | :05:57      | 19.82%           | 5              | :01:11               | 5            | 100.00%              | 0.00%               | 0.26%            | 2                       |
| 10/17/2015                   | 1                         | 1:00:00AM          | 23:00:00             | 23:00:01                         | :05:57      | 0.43%            | 5              | :01:11               | 5            | 100.00%              | 0.00%               | 0.26%            | 2                       |
|                              |                           |                    |                      |                                  |             |                  |                |                      |              |                      |                     |                  |                         |
| rint Date: Friday, Augus     | st 4, 2017 2:09:44/       | AM                 |                      |                                  |             | Genesys          |                |                      |              |                      |                     |                  | Page 1 of 56            |

# Line Group Identification Report

This report shows the line group membership and the line configuration information to assist configuration management and problem resolution.

| ine Group Range: <all></all>                                                                                                   |                  |                                                                                                    |          | SGEN      | ESYS                              |          |
|----------------------------------------------------------------------------------------------------|------------------|----------------------------------------------------------------------------------------------------|----------|-----------|-----------------------------------|----------|
| ite ID 1<br>Group ID TFN SIP Trunks                                                                                            |                  |                                                                                                    |          |           | Reporting Flag<br>Dial Group Flag | On<br>On |
| Lineld                                                                                                    | Active Line      | Phone Number                                                                                                    | LineType | Direction | 1                                 |          |
| INDSIM0A01SD01-UDP<br>Level3<br>SimGatewayJNB<br>SimGatewayUK<br>SimGatewayYUL<br>SimLyncTieLine<br>TheBucaDialer<br>TheLevel3 | Yes<br>No<br>Yes | 3178723000<br>8667771184<br>8667771184<br>+27878250980<br>+44 17530418874<br>+15148401438<br>+8667771184<br>TheBucaDialer<br>8667771184 | SIP      | Both      |                                   |          |
|                                                                                                    |                  |                                                                                                    |          |           |                                   |          |

Print Date: Friday, August 4, 2017 10:33:30AM

Genesys

Page 1 of 1

# Line Group Least Used Trunks by Day Report

This report shows the least used lines for each reporting line group for a specified day. It displays the Line Group ID, Description, Line ID, and the number of calls received on a particular line.

| e Groups:<br>te Time Range:<br>e ID Range: | < <b>AII&gt;</b><br>10/17/2015 12:00:00 AM - 10/27/2015 11:59:59<br><aii></aii> | PM          |       | <mark>ଟ</mark> ି GENES | SYS          |
|--------------------------------------------|---------------------------------------------------------------------------------|-------------|-------|------------------------|--------------|
| es Shown per Group:                        | 5                                                                               |             |       |                        |              |
| e: 1<br>17/2015                            |                                                                                 |             |       |                        |              |
| Line ID                                    | Group ID                                                                        | Utilization | Calls | Avg. Call<br>Duration  | Calls<br>Out |
| SimGatewayYUL                              | SimGatewayYUL                                                                   | :00:00      | 0     | :00:00                 | 0            |
| SimGatewayJNB                              | SimGatwayJNB                                                                    | :00:00      | O     | :00:00                 | O            |
| NDSIM0A01SD01-UDP                          | TFN SIP Trunks                                                                  | :00:00      | O     | :00:00                 | O            |
| SimGateway                                 | SimGateway                                                                      | :05:57      | 5     | :01:11                 | 5            |
| TheLevel3                                  | SIP Trunk Providers                                                             | 03:09:37    | 39    | :04:52                 | O            |
| TheBucaDialer                              | TheBUCADIaler                                                                   | 11:30:44    | 2,761 | :00:15                 | 2761         |
| <stations-tcp></stations-tcp>              |                                                                                 | :00:00      | 0     | :00:00                 | 0            |
| <stations-tls></stations-tls>              |                                                                                 | :00:00      | ٥     | :00:00                 | 0            |
| <stations-udp></stations-udp>              |                                                                                 | :00:00      | ٥     | :00:00                 | D            |
| BulkCaller                                 |                                                                                 | 406:21:57   | 7,905 | :03:05                 | 0            |
| DefaultSIP                                 |                                                                                 | :00:00      | 0     | :00:00                 | 0            |

### Line Summary and Detail

The Line Summary and Detail report displays line statistics. These statistics are grouped and summarized by site, line, month, week, day, and interval. From the summary page, click the date hyperlink to display the detailed interactions. Line Summary and Detail statistics include:

- Average number of lines available
- Duration of time the line was in use
- Maximum duration a line was available
- Total amount of time the line was in use
- Percentage of time the line was in use
- Total number of calls for a line
- Number of outbound calls on a line
- Percentage of outbound calls on a line
- Average call duration on a line
- Percentage of outbound calls blocked on a line

### Sample report

Show Detail: False

| iate Time Ra<br>ubtotal Dy:<br>how Detail: | nge:        | 9/26/2010 12:00:03 AN<br>By Month, By Week No<br>Faise | I - 9/26/2017 11:59:5<br>mber | i9 PM        |             |         |             |         |        |          |              |
|--------------------------------------------|-------------|--------------------------------------------------------|-------------------------------|--------------|-------------|---------|-------------|---------|--------|----------|--------------|
| ite ID:                                    | 1           | Avg Lines                                              | Duration                      | Max Avail    | Utilizat    | lon     | Teleforen   | Calle O | ut     | Avg Call | % Out Blocks |
|                                            | -           | Available                                              | Per Line                      | Duration     | dd:hh:mm:ee | - 5     | Total Calls |         | *      | Duration |              |
| line:                                      | sipline     | 1                                                      | 129:15:17:30                  | 129:18:18:04 | 10:11:17:30 | 8.07%   | 260         | 22      | 8.46%  | 00:57:59 | 0.00%        |
|                                            | June        | 1                                                      | 45:04:04:22                   | 46:04:04:38  | 10:10:33:24 | 22.61%  | 240         | 18      | 7.50%  | 01:02:38 | 0.00%        |
|                                            | Week #23    | 1                                                      | 9:03:40:10                    | 9:03:40:12   | 5:00:27:18  | 54.83%  | 92          | 6       | 6.52%  | 01:18:33 | 0.00%        |
|                                            | 5/5/2017    | 1                                                      | 1:09:40:10                    | 1:09:40:12   | 01:03:54    | 3.16%   | 6           | 0       | 0.00%  | 00:10:39 | 0.00%        |
|                                            | 5002017     | 1                                                      | 1:23:00:00                    | 1:23:00:00   | 00:00:00    | 0.00%   | 0           | 0       | 0.00%  | 00:00:00 | 0.00%        |
|                                            | \$(\$)2017  | 1                                                      | 1,23:00:00                    | 1:23:00:00   | 1:02:23:42  | 55.16%  | 46          | 6       | 13.04% | 00:34:26 | 0.00%        |
|                                            | 6/5/2017    | 1                                                      | 1:21:00:00                    | 1:21:00:00   | 1:21:59:42  | 102.21% | 40          | 0       | 0.00%  | 01:09:00 | 0.00%        |
|                                            | 6/10/2017   | 1                                                      | 1:23:00:00                    | 1:23:00:00   | 1:23:00:00  | 100.00% | 0           | 0       | 0.00%  | 00:00:00 | 0.00%        |
|                                            | Week #24    | 1                                                      | 12:22:43:14                   | 12:22:43:14  | 5:09:43:16  | 41.75%  | 124         | 10      | 8.06%  | 01:02:45 | 0.00%        |
|                                            | 6/11/2017   | 1                                                      | 1:21:00:00                    | 1:21:00:00   | 1:21:00:00  | 100.00% | 0           | 0       | 0.00%  | 00:00:00 | 0.00%        |
|                                            | 6/12/2017   | 1                                                      | 2:00:00:00                    | 2:00:00:00   | 14:34:58    | 30.36%  | 0           | 0       | 0.00%  | 00:00:00 | 0.00%        |
|                                            | 6/13/2017   | 1                                                      | 2:00:00:00                    | 2:00:00:00   | 20:56:45    | 43.64%  | 8           | 0       | 0.00%  | 02:37:06 | 0.00%        |
|                                            | 6/14/2017   | 1                                                      | 2:00:00:00                    | 2:00:00:00   | 1:00:37:40  | 51.31%  | 16          | 4       | 25.00% | 01:32:21 | 0.00%        |
|                                            | 6/15/2017   | 1                                                      | 1:13:43:14                    | 1:13:43:14   | 04:39:40    | 12.36%  | 54          | 4       | 7.41%  | 00:05:11 | 0.00%        |
|                                            | 6/16/2017   | 1                                                      | 1:23:00:00                    | 1:23:00:00   | 19:54:12    | 42.35%  | 46          | 2       | 4.35%  | 00:25:58 | 0.00%        |
|                                            | 0/117/20117 | 1                                                      | 1:13:00:00                    | 1:13:00:00   | 00:00:00    | 0.00%   | 0           | 0       | 0.00%  | 00:00:00 | 0.00%        |
|                                            | Week #25    | 1                                                      | 13:05:44:42                   | 13:05:44:44  | 00:00:20    | 0.00%   | 4           | 2       | 50.00% | 00:00:05 | 0.00%        |
|                                            | 6/15/2017   | 1                                                      | 1:11:00:00                    | 1:11:00:00   | 00:00:00    | 0.00%   | 0           | 0       | 0.00%  | 00:00:00 | 0.00%        |
|                                            | 6/13/2017   | 1                                                      | 1:22:00:00                    | 1:22:00:00   | 00:00:00    | 0.00%   | 0           | 0       | 0.00%  | 00:00:00 | 0.00%        |
|                                            | 6/20/2017   | 1                                                      | 1:23:00:00                    | 1:23:00:00   | 00:00:00    | 0.00%   | 0           | 0       | 0.00%  | 00:00:00 | 0.00%        |
|                                            | 6/21/2017   | 1                                                      | 2:00:00:00                    | 2:00:00:00   | 00:00:00    | 0.00%   | 0           | 0       | 0.00%  | 00:00:00 | 0.00%        |
|                                            | 6/22/2017   | 1                                                      | 1:21:44:42                    | 1:21:44:44   | 00:00:20    | 0.01%   | 4           | 2       | 50.00% | 00:00:05 | 0.00%        |
|                                            | 0/25/2017   | 1                                                      | 2:00:00:00                    | 2:00:00:00   | 00:00:00    | 0.00%   | ٥           | 0       | 0.00%  | 00:00:00 | 0.00%        |
|                                            | 6/24/2017   | 1                                                      | 2:00:00:00                    | 2:00:00:00   | 00:00:00    | 0.00%   | ٥           | 0       | 0.00%  | 00:00:00 | 0.00%        |
|                                            | Week #26    | 1                                                      | 10:19:56:16                   | 10:19:56:28  | 00:22:30    | 0.14%   | 20          | 0       | 0.00%  | 00:01:08 | 0.00%        |
|                                            | 092592017   | 1                                                      | 1:23:00:00                    | 1:23:00:00   | 00:00:00    | 0.00%   | 0           | ٥       | 0.00%  | 00:00:00 | 0.00%        |
|                                            | 6/26/2017   | 1                                                      | 1:09:35:02                    | 1:09:35:04   | 00:00:00    | 0.00%   | 0           | ٥       | 0.00%  | 00:00:00 | 0.00%        |
|                                            | 6/27/2017   | 1                                                      | 2:00:00:00                    | 2:00:00:00   | 00:00:00    | 0.00%   | ٥           | ٥       | 0.00%  | 00:00:00 | 0.00%        |
|                                            | 6/28/2017   | 1                                                      | 2:00:00:00                    | 2:00:00:00   | 00:16:36    | 0.58%   | 16          | ٥       | 0.00%  | 00:01:02 | 0.00%        |
|                                            | 6/29/2017   | 1                                                      | 2.00:00:00                    | 2:00:00:10   | 00:00:00    | 0.00%   | 0           | ٥       | 0.00%  | 00:00:00 | 0.00%        |
|                                            | 6/30/2017   | 1                                                      | 1:11:21:14                    | 1:11:21:14   | 00:05:54    | 0.28%   | 4           | 0       | 0.00%  | 00:01:28 | 0.00%        |
|                                            | July        | 1                                                      | \$1:09:07:28                  | \$1:09:07:40 | 00:44:05    | 0.05%   | 20          | 4       | 20.00% | 00:02:12 | 0.00%        |
|                                            | Week #27    | 1                                                      | 7:04:48:08                    | 7:04:48:08   | 00:31:28    | 0.30%   | 16          | 2       | 12.50% | 00:01:58 | 0.00%        |
|                                            | 7/5/2017    | 1                                                      | 1:04:48:08                    | 1:04:48:08   | 00:00:42    | 0.04%   | 6           | 2       | 33.33% | 00:00:07 | 0.00%        |
|                                            | 7/5/2017    | 1                                                      | 2:00:00:00                    | 2:00:00:00   | 00:30:46    | 1.07%   | 10          | 0       | 0.00%  | 00:03:05 | 0.00%        |
|                                            | 7/7/2017    | 1                                                      | 2.00:00:00                    | 2:00:00:00   | 00:00:00    | 0.00%   | 0           | 0       | 0.00%  | 00:00:00 | 0.00%        |

Show Detail: True

| Data Time P           |                                                                                               | 8/26/2010 12:00:00 41   | 4-9/26/2017 11-80-8 | 0.014        |             |         |             |         |       |          |               |
|-----------------------|-----------------------------------------------------------------------------------------------|-------------------------|---------------------|--------------|-------------|---------|-------------|---------|-------|----------|---------------|
| and the second second | e-ge.                                                                                         | By Marshie By Wards No. | where               | 9 P.M        |             |         |             |         |       |          |               |
| Show Datail           |                                                                                               | True                    |                     |              |             |         |             |         |       |          |               |
| Site ID:              | 1                                                                                             | Avg Lines               | Duration            | Max Avail    | Utilizati   | on      |             | Calls O | hut   | Avg Call | % Out Blocker |
|                       |                                                                                               | Available               | Per Line            | Duration     | dd:hh:mm:ss | - 5     | Total Calls |         | %     | Duration |               |
| Line:                 | sipline<br>June<br>Week #23<br>6/6/2017<br>017 7:00:00 AM<br>017 7:00:00 AM<br>017 7:30:00 AM | 1                       | 129:18:17:30        | 129:18:18:04 | 10:11:17:30 | 8.07%   | 200         | 22      | 8.46% | 00:57:59 | 0.00%         |
|                       | June                                                                                          | 1                       | 48.04.04.22         | 46:04:04:38  | 10:10:33:24 | 22.01%  | 240         | 18      | 7.50% | 01:02:38 | 0.00%         |
|                       | Week #23                                                                                      | 1                       | 9:03:40:10          | 9:03:40:12   | 6:00:27:18  | 54.83%  | 92          | 6       | 6.52% | 01:18:33 | 0.00%         |
|                       | 6/6/2017                                                                                      | 1                       | 1:09:40:10          | 1:09:40:12   | 01:03:54    | 3.16%   | 6           | 0       | 0.00% | 00:10:39 | 0.00%         |
| 6/6/2017 7:           | 00:00 AM                                                                                      | 1                       | 00:30:00            | 00:30:00     | 00:30:00    | 100.00% | 0           | 0       | 0.00% | 00:00:00 | 0.00%         |
| 6/6/2017 7:0          | 00:00 AM                                                                                      | 1                       | 00:30:00            | 00:30:00     | 00/30/00    | 100.00% | 0           | 0       | 0.00% | 00:00:00 | 0.00%         |
| 6/6/2017 7:2          | 30:00 AM                                                                                      | 1                       | 00:00:35            | 00:00:35     | 00:00:35    | 100.00% | 0           | 0       | 0.00% | 00:00:00 | 0.00%         |
| 6/6/2017 7:3          | 30:00 AM                                                                                      | 1                       | 00:00:35            | 00:00:35     | 00:00:35    | 100.00% | 0           | 0       | 0.00% | 00:00:00 | 0.00%         |
| 6/6/2017 7:4          | 40:29 AM                                                                                      | 1                       | 00:19:30            | 00:19:31     | 00.00.00    | 0.00%   | 0           | 0       | 0.00% | 00:00:00 | 0.00%         |
| 6/6/2017 7:           | 40:29 AM                                                                                      | 1                       | 00:19:30            | 00:19:31     | 00:00:00    | 0.00%   | 0           | 0       | 0.00% | 00:00:00 | 0.00%         |
| 6/6/2017 8:0          | 00:00 AM                                                                                      | 1                       | 00:30:00            | 00:30:00     | 00.00.00    | 0.00%   | 0           | 0       | 0.00% | 00:00:00 | 0.00%         |
| 6/6/2017 8:0          | MA 00:00                                                                                      | 1                       | 00:30:00            | 00:30:00     | 00.00.00    | 0.00%   | 0           | 0       | 0.00% | 00:00:00 | 0.00%         |
| 6/6/2017 8:3          | 30:00 AM                                                                                      | 1                       | 00:30:00            | 00:30:00     | 00.00.00    | 0.00%   | 0           | 0       | 0.00% | 00:00:00 | 0.00%         |
| 6/6/2017 8:2          | 30:00 AM                                                                                      | 1                       | 00:30:00            | 00:30:00     | 00:00:00    | 0.00%   | 0           | 0       | 0.00% | 00:00:00 | 0:00%         |
| 6/6/2017 9:0          | MA 00.00                                                                                      | 1                       | 00:30:00            | 00:30:00     | 00.00.00    | 0.00%   | ٥           | 0       | 0.00% | 00:00:00 | 0.00%         |
| 6/6/2017 9:0          | 00:00 AM                                                                                      | 1                       | 00:30:00            | 00:30:00     | 00.00.00    | 0.00%   | 0           | 0       | 0.00% | 00:00:00 | 0.00%         |
| 0/0/2017 9:3          | 30:00 AM                                                                                      | 1                       | 00:30:00            | 00:30:00     | 00:00:00    | 0.00%   | 0           | 0       | 0.00% | 00:00:00 | 0.00%         |
| 6/6/2017 9:1          | 30:00 AM                                                                                      | 1                       | 00:30:00            | 00:30:00     | 00.00.00    | 0.00%   | 0           | 0       | 0.00% | 00:00:00 | 0.00%         |
| 6/6/2017 10           | MA 00:001                                                                                     | 1                       | 00:30:00            | 00:30:00     | 00.00.00    | 0.00%   | 0           | 0       | 0.00% | 00:00:00 | 0.00%         |
| 6/6/2017 10           | MA 00:00                                                                                      | 1                       | 00:30:00            | 00:30:00     | 00.00.00    | 0.00%   | 0           | 0       | 0.00% | 00:00:00 | 0.00%         |
| 6/6/2017 10           | MA 00:061                                                                                     | 1                       | 00:30:00            | 00:30:00     | 00.00.00    | 0.00%   | 0           | 0       | 0.00% | 00:00:00 | 0.00%         |
| 6/6/2017 10           | 30:00 AM                                                                                      | 1                       | 00:30:00            | 00:30:00     | 00.00.00    | 0.00%   | 0           | 0       | 0.00% | 00:00:00 | 0.00%         |
| 6/6/2017 11           | :00:00 AM                                                                                     | 1                       | 00:30:00            | 00:30:00     | 00:00:00    | 0.00%   | 0           | 0       | 0.00% | 00:00:00 | 0.00%         |
| 6/6/2017 11           | MA 00:00                                                                                      | 1                       | 00:30:00            | 00:30:00     | 00:00:00    | 0.00%   | 0           | 0       | 0.00% | 00:00:00 | 0.00%         |
| 6/6/2017 11           | :30:00 AM                                                                                     | 1                       | 00:30:00            | 00:30:00     | 00:00:00    | 0.00%   | 0           | 0       | 0.00% | 00:00:00 | 0.00%         |
| 0/0/2017 11           | 30:00 AM                                                                                      | 1                       | 00:30:00            | 00:30:00     | 00.00.00    | 0.00%   | 0           | 0       | 0.00% | 00.00.00 | 0.00%         |
| 6/6/2017 12           | 00:00 PM                                                                                      | 1                       | 00:30:00            | 00:30:00     | 00.00.00    | 0.00%   | 0           | 0       | 0.00% | 00:00:00 | 0.00%         |
| 0/0/2017 12           | 00:00 PM                                                                                      | 1                       | 00:30:00            | 00:30:00     | 00:00:00    | 0.00%   | 0           | 0       | 0.00% | 00:00:00 | 0.00%         |
| 6/6/2017 12           | 30:00 PM                                                                                      | 1                       | 00:30:00            | 00:30:00     | 00.00.00    | 0.00%   | 0           | 0       | 0.00% | 00:00:00 | 0.00%         |
| 08/2017 12            | -30-00 PM                                                                                     | 1                       | 00:30:00            | 00:30:00     | 00.00.00    | 0.00%   |             | 0       | 0.00% | 00:00:00 | 0.00%         |

Print Date: 9/26/2017 1:57:03AM

Genesys

Page 1 of 182

٦

### Line Group Summary and Detail

The Line Group Summary and Detail report displays line group statistics. These statistics are grouped and summarized by site, group, month, week, day, and interval. From the summary page, click the date hyperlink to display the detailed interactions. Line Group Summary and Detail statistics include:

- Group name
- Average number of lines available
- Duration of time the line was in use
- Maximum duration a line was available
- Total amount of time the line was in use
- Percentage of time the line was in use
- Total number of calls for a line
- Number of outbound calls on a line
- Percentage of outbound calls on a line
- Average call duration on a line
- Maximum calls entered
- Percentage of All Busy
- Percentage of outbound calls blocked on a line

### Sample report

Show Detail: False

# Line Group Summary and Detail

| e ID:<br>Youp: N | 1                                                                                                    |                      |                       |             |            |             |          | Calls Out Avg Call Max Calls % All Busy % Out Bloc |                      |                      |            |              |       |  |  |  |  |  |
|------------------|----------------------------------------------------------------------------------------------------|----------------------|-----------------------|-------------|------------|-------------|----------|----------------------------------------------------|----------------------|----------------------|------------|--------------|-------|--|--|--|--|--|
| oup: l           | Available Per Lis Ig 1 05:01: May 1 03:                                                                                                    | Duration<br>Per Line | Max Avail<br>Duration | Utilizat    | ion<br>%   | Total Calls | Cal<br># | ls Out                                             | Avg Call<br>Duration | Max Calls<br>Entered | % All Busy | % Out Blocke |       |  |  |  |  |  |
|                  | 0                                                                                                    | 1                    | 65:01:21:10           | 65:01:21:30 | 4:17:18:07 | 7.25%       | 125      | 11                                                 | 8.80%                | 00:54:22             | 4          | 1.30%        | 0.00% |  |  |  |  |  |
|                  | llay                                                                                                    | 1                    | 03:13:23              | 03:13:24    | 00:00:00   | 0.00%       | 0        | 0                                                  | 0.00%                | 00:00:00             | D          | 0.00%        | 0.00% |  |  |  |  |  |
| v                | Week #18                                                                                                    | 1                    | 03:13:23              | 03:13:24    | 00:00:00   | 0.00%       | 0        | 0                                                  | 0.00%                | 00:00:00             | D          | 0.00%        | 0.00% |  |  |  |  |  |
| 5                | 5/2/2017                                                                                                    | 1                    | 03:13:23              | 03:13:24    | 00:00:00   | 0.00%       | 0        | 0                                                  | 0.00%                | 00:00:00             | 0          | 0.00%        | 0.00% |  |  |  |  |  |
| J                | June                                                                                                    | 1                    | 23:03:01:13           | 23:03:01:23 | 4:10:54:04 | 20.34%      | 115      | 9                                                  | 7.83%                | 00:58:54             | 4          | 3.67%        | 0.00% |  |  |  |  |  |
| v                | Week #23                                                                                                    | 1                    | 3:23:20:05            | 3:23:20:06  | 2:05:13:39 | 55.83%      | 46       | 3                                                  | 6.52%                | 01:09:26             | 4          | 0.63%        | 0.00% |  |  |  |  |  |
| 9                | 5/6/2017                                                                                                    | 1                    | 15:50:05              | 15:50:08    | 00:31:57   | 3.38%       | 3        | 0                                                  | 0.00%                | 00:10:39             | 2          | 0.11%        | 0.00% |  |  |  |  |  |
| 9                | 5/7/2017                                                                                                    | 1                    | 18:30:00              | 18:30:00    | 00:00:00   | 0.00%       | 0        | 0                                                  | 0.00%                | 00:00:00             | 0          | 0.00%        | 0.00% |  |  |  |  |  |
| 5                | 5/8/2017                                                                                                    | 1                    | 20:00:00              | 20:00:00    | 11:11:51   | 55.99%      | 23       | 3                                                  | 13.04%               | 00:29:13             | 4          | 1.53%        | 0.00% |  |  |  |  |  |
| 5                | 5/9/2017                                                                                                    | 1                    | 20:00:00              | 20:00:00    | 20:29:51   | 102.49%     | 20       | 0                                                  | 0.00%                | 01:01:30             | 3          | 1.38%        | 0.00% |  |  |  |  |  |
| 9                | 5/10/2017                                                                                                    | 1                    | 21:00:00              | 21:00:00    | 21:00:00   | 100.00%     | 0        | 0                                                  | 0.00%                | 00:00:00             | 1          | 0.00%        | 0.00% |  |  |  |  |  |
| ۷                | Week #24                                                                                                    | 1                    | 7:15:08:44            | 7:15:08:47  | 2:11:29:00 | 32.48%      | 57       | 5                                                  | 8.77%                | 01:02:37             | 3          | 10.09%       | 0.00% |  |  |  |  |  |
| 9                | 5/11/2017                                                                                                    | 1                    | 20:30:00              | 20:30:00    | 20:30:00   | 100.00%     | 0        | 0                                                  | 0.00%                | 00:00:00             | 1          | 0.00%        | 0.00% |  |  |  |  |  |
| 5                | 5/12/2017                                                                                                    | 1                    | 22:30:00              | 22:30:00    | 07:00:00   | 31.11%      | D        | 0                                                  | 0.00%                | 00:00:00             | 1          | 0.00%        | 0.00% |  |  |  |  |  |
| 5                | 5/13/2017                                                                                                    | 1                    | 1:00:09:35            | 1:00:09:38  | 09:28:23   | 39.21%      | 4        | 0                                                  | 0.00%                | 02:22:08             | 1          | 39.21%       | 0.00% |  |  |  |  |  |
| 9                | 5/14/2017                                                                                                    | 1                    | 1:20:00:00            | 1:20:00:00  | 11:18:50   | 25.71%      | 8        | 2                                                  | 25.00%               | 01:24:51             | 3          | 22.08%       | 0.00% |  |  |  |  |  |
| 9                | 5/15/2017                                                                                                    | 1                    | 1:10:57:09            | 1:10:57:09  | 02:19:50   | 6.67%       | 27       | 2                                                  | 7.41%                | 00:05:11             | 3          | 0.54%        | 0.00% |  |  |  |  |  |
| 5                | S22017         1         0.3.13.23           June         1         23.03.01:13           Week #23         1         3.23.20.05           S452017         1         15.00.05           S472017         1         18.30.00           S882017         1         20.00.00           S492017         1         20.00.00           S492017         1         20.00.00           S492017         1         20.00.00           S492017         1         20.00.00           S492017         1         20.00.00           S492017         1         20.00.00           S492017         1         20.00.00           S492017         1         20.00.00           S4122017         1         20.00.00           S4122017         1         10.00.03           S4122017         1         10.00.03           S4152017         1         10.00.00           S4152017         1         10.00.00           S4152017         1         10.00.00           S4152017         1         10.00.00           S4152017         1         10.00.00           S4152017         1         10.00.00< | 21:30:00             | 08:51:57              | 41.24%      | 18         | 1           | 5.56%    | 00:29:33                                           | 2                    | 0.94%                | 0.00%      |              |       |  |  |  |  |  |
| 9                | <u>17/2017</u>                                                                                                    | 1                    | 15:30:00              | 15:30:00    | 00:00:00   | 0.00%       | 0        | 0                                                  | 0.00%                | 00:00:00             | 0          | 0.00%        | 0.00% |  |  |  |  |  |
| v                | Week #25                                                                                                    | 1                    | 6:02:52:21            | 6:02:52:22  | 00:00:10   | 0.00%       | 2        | 1                                                  | 50.00%               | 00:00:05             | 2          | 0.00%        | 0.00% |  |  |  |  |  |
| 9                | s/18/2017                                                                                                    | 1                    | 16:00:00              | 18:00:00    | 00:00:00   | 0.00%       | 0        | 0                                                  | 0.00%                | 00:00:00             | 0          | 0.00%        | 0.00% |  |  |  |  |  |
| 9                | 5/19/2017                                                                                                    | 1                    | 19:30:00              | 19:30:00    | 00:00:00   | 0.00%       | 0        | 0                                                  | 0.00%                | 00:00:00             | 0          | 0.00%        | 0.00% |  |  |  |  |  |
| 9                | 5/20/2017                                                                                                    | 1                    | 21:30:00              | 21:30:00    | 00:00:00   | 0.00%       | D        | 0                                                  | 0.00%                | 00:00:00             | D          | 0.00%        | 0.00% |  |  |  |  |  |
| 5                | 5/21/2017                                                                                                    | 1                    | 21:00:00              | 21:00:00    | 00:00:00   | 0.00%       | 0        | 0                                                  | 0.00%                | 00:00:00             | 0          | 0.00%        | 0.00% |  |  |  |  |  |
|                  | 3/22/2017                                                                                                    | 1                    | 21:22:21              | 21:22:22    | 00:00:10   | 0.01%       | 2        | 1                                                  | 50.00%               | 00:00:05             | 2          | 0.00%        | 0.00% |  |  |  |  |  |
|                  | 5/23/2017                                                                                                    | 1                    | 23:30:00              | 23:30:00    | 00:00:00   | 0.00%       | 0        | 0                                                  | 0.00%                | 00:00:00             | 0          | 0.00%        | 0.00% |  |  |  |  |  |
| 5                | 5/24/2017                                                                                                    | 1                    | 1:00:00:00            | 1:00:00:00  | 00:00:00   | 0.00%       | o        | o                                                  | 0.00%                | 00:00:00             | D          | 0.00%        | 0.00% |  |  |  |  |  |

Show Detail: True

| late Time R<br>iubtotal By:<br>ihow Detail: | enge:     | 9/26/2010 1<br>By Month, B<br>True | 2:00:00 AM - 9/26/2<br>y Week Number | 017 11:59:59 PM |             |         |               |     |         |          |           |            |              |
|---------------------------------------------|-----------|------------------------------------|--------------------------------------|-----------------|-------------|---------|---------------|-----|---------|----------|-----------|------------|--------------|
| ite ID:                                     | 1         | Avg Lines                          | Duration                             | Max Avail       | Utilizati   | ion     | Total Calls   | Cal | lis Out | Avg Call | Max Calls | % All Busy | % Out Blocke |
|                                             |           | Available                          | Per Line                             | Duration        | dd:hh:mm:ss | %       | - Total calls | *   | %       | Duration | Entered   |            |              |
| Group:                                      | lg        | 1                                  | 65:01:21:10                          | 65:01:21:30     | 4:17:16:07  | 7.25%   | 125           | 11  | 8.80%   | 00:54:22 | 4         | 1.30%      | 0.00%        |
|                                             | May       | 1                                  | 03:13:23                             | 03:13:24        | 00:00:00    | 0.00%   | 0             | 0   | 0.00%   | 00:00:00 | 0         | 0.00%      | 0.00%        |
|                                             | Week #18  | 1                                  | 03:13:23                             | 03:13:24        | 00:00:00    | 0.00%   | 0             | 0   | 0.00%   | 00:00:00 | 0         | 0.00%      | 0.00%        |
|                                             | 5/2/2017  | 1                                  | 03:13:23                             | 03:13:24        | 00:00:00    | 0.00%   | 0             | 0   | 0.00%   | 00:00:00 | 0         | 0.00%      | 0.00%        |
| /2/2017 10                                  | MA 00:00  | 1                                  | 00:30:00                             | 00:30:00        | 00:00:00    | 0.00%   | 0             | 0   | 0.00%   | 00:00:00 | 0         | 0.00%      | 0.00%        |
| /2/2017 10                                  | 30:00 AM  | 1                                  | 00:30:00                             | 00:30:00        | 00:00:00    | 0.00%   | 0             | 0   | 0.00%   | 00:00:00 | 0         | 0.00%      | 0.00%        |
| V2/2017 11                                  | MA 00:00: | 1                                  | 00:30:00                             | 00:30:00        | 00:00:00    | 0.00%   | 0             | 0   | 0.00%   | 00:00:00 | 0         | 0.00%      | 0.00%        |
| /2/2017 11                                  | :30:00 AM | 1                                  | 00:30:00                             | 00:30:00        | 00:00:00    | 0.00%   | 0             | 0   | 0.00%   | 00:00:00 | 0         | 0.00%      | 0.00%        |
| 2/2017 12                                   | :30:00 PM | 1                                  | 00:28:17                             | 00:26:17        | 00:00:00    | 0.00%   | 0             | 0   | 0.00%   | 00:00:00 | 0         | 0.00%      | 0.00%        |
| /2/2017 1:                                  | 42:53 PM  | 1                                  | 00:17:08                             | 00:17:07        | 00:00:00    | 0.00%   | 0             | 0   | 0.00%   | 00:00:00 | 0         | 0.00%      | 0.00%        |
| 2/2017 2:                                   | 00:00 PM  | 1                                  | 00:30:00                             | 00:30:00        | 00:00:00    | 0.00%   | 0             | 0   | 0.00%   | 00:00:00 | 0         | 0.00%      | 0.00%        |
|                                             | June      | 1                                  | 23:03:01:13                          | 23:03:01:23     | 4:16:54:04  | 20.34%  | 115           | 9   | 7.83%   | 00:58:54 | 4         | 3.67%      | 0.00%        |
|                                             | Week #23  | 1                                  | 3:23:20:05                           | 3 23 20 06      | 2:05:13:39  | 55.83%  | 48            | 3   | 0.52%   | 01:09:26 | 4         | 0.63%      | 0.00%        |
|                                             | 6/6/2017  | 1                                  | 15:50:05                             | 15:50:06        | 00:31:57    | 3.36%   | 3             | 0   | 0.00%   | 00:10:39 | 2         | 0.11%      | 0.00%        |
| 06/2017 7:                                  | MA 00:00  | 1                                  | 00:30:00                             | 00:30:00        | 00:30:00    | 100.00% | 0             | 0   | 0.00%   | 00:00:00 | 1         | 0.00%      | 0.00%        |
| V6/2017 7:                                  | 30:00 AM  | 1                                  | 00:00:35                             | 00:00:35        | 00:00:35    | 100.00% | 0             | 0   | 0.00%   | 00:00:00 | 1         | 0.00%      | 0.00%        |
| V6/2017 7:                                  | 40:29 AM  | 1                                  | 00:19:30                             | 00:19:31        | 00:00:00    | 0.00%   | 0             | 0   | 0.00%   | 00:00:00 | 0         | 0.00%      | 0.00%        |
| 06/2017 8:                                  | MA 00:00  | 1                                  | 00:30:00                             | 00:30:00        | 00:00:00    | 0.00%   | 0             | 0   | 0.00%   | 00:00:00 | 0         | 0.00%      | 0.00%        |
| V6/2017 9:                                  | 00:00 AM  | 1                                  | 00:30:00                             | 00:30:00        | 00:00:00    | 0.00%   | 0             | 0   | 0.00%   | 00:00:00 | ٥         | 0.00%      | 0.00%        |
| V6/2017 9:                                  | 30:00 AM  | 1                                  | 00:30:00                             | 00:30:00        | 00:00:00    | 0.00%   | 0             | 0   | 0.00%   | 00:00:00 | 0         | 0.00%      | 0.00%        |
| 06/2017 10                                  | MA 00:001 | 1                                  | 00:30:00                             | 00:30:00        | 00:00:00    | 0.00%   | 0             | 0   | 0.00%   | 00:00:00 | 0         | 0.00%      | 0.00%        |
| 06/2017 10                                  | :30:00 AM | 1                                  | 00:30:00                             | 00:30:00        | 00:00:00    | 0.00%   | 0             | 0   | 0.00%   | 00:00:00 | 0         | 0.00%      | 0.00%        |
| 06/2017 11                                  | MA 00:00: | 1                                  | 00:30:00                             | 00:30:00        | 00:00:00    | 0.00%   | 0             | 0   | 0.00%   | 00:00:00 | 0         | 0.00%      | 0.00%        |
| V8/2017 11                                  | :30:00 AM | 1                                  | 00:30:00                             | 00:30:00        | 00:00:00    | 0.00%   | 0             | 0   | 0.00%   | 00:00:00 | 0         | 0.00%      | 0.00%        |
| V8/2017 12                                  | 00:00 PM  | 1                                  | 00:30:00                             | 00:30:00        | 00:00:00    | 0.00%   | 0             | 0   | 0.00%   | 00:00:00 | 0         | 0.00%      | 0.00%        |
| V6/2017 12                                  | :30:00 PM | 1                                  | 00:30:00                             | 00:30:00        | 00:00:00    | 0.00%   | 0             | 0   | 0.00%   | 00:00:00 | 0         | 0.00%      | 0.00%        |
| V6/2017 1:                                  | 00:00 PM  | 1                                  | 00:30:00                             | 00:30:00        | 00:00:39    | 2.17%   | 2             | 0   | 0.00%   | 00:00:20 | 2         | 1.11%      | 0.00%        |
| /6/2017 1:                                  | 30:00 PM  | 1                                  | 00:30:00                             | 00:30:00        | 00:00:00    | 0.00%   | 0             | 0   | 0.00%   | 00:00:00 | 0         | 0.00%      | 0.00%        |

Page 1 of 97

Sample Reports for Interaction Reporter

# **Queue Reports**

# Queue Reports

The Queue Reports display detailed statistics on Distribution Queues.

# Sample Reports for Interaction Reporter Help

### (Graph) Abandoned Call Profile Report

This graph plots the number of abandoned calls during each specified interval of a specified date range. An abandoned call occurs when a call is on hold while it is alerting on a queue and the caller disconnects. The caller perceives the call is on hold. You may also define an abandoned interaction as when an interaction enters an INACTIVE state without first entering CLIENT\_CONNECTED state while on a queue. This graph sorts abandoned calls by queue name and includes a summary graph page named Grand Total Sum All Queues.

| Queue Range:                  | <aii></aii>                                                                                                    |                                |            |             |
|-------------------------------|----------------------------------------------------------------------------------------------------|--------------------------------|------------|-------------|
| Date Time Range:              | 10/17/2015 12:00:                                                                                                    | 00 AM - 10/27/2015 11:59:59 PM | 6 GEINESTS |             |
| Activity Time Range:          | ImmeRange:         00:00:00-23:59:59           nge: <ali>           mivrTransferHub_ Interval         Calls           12:00:00AM         0           12:00:00AM         0           1:00:00AM         0           1:00:00AM         0           2:00:00AM         0           2:00:00AM         0           2:00:00AM         0           2:00:00AM         0           3:00:00AM         0           3:00:00AM         0           4:00:00AM         0           4:00:00AM         0           4:30:00AM         0</ali> |                                |            |             |
| Site ID Range:                | <al></al>                                                                                                    |                                |            |             |
| _SystemIvrTransferf           | lub_ Interval                                                                                                    | Calls                          |            |             |
|                               | 12:00:00AM                                                                                                    | 0                              |            |             |
|                               | 12:30:00AM                                                                                                    | 0                              |            |             |
|                               | 1:00:00AM                                                                                                    | 0                              |            |             |
|                               | 1:30:00AM                                                                                                    | 0                              |            |             |
|                               | 2:00:00AM                                                                                                    | 0                              |            |             |
|                               | 2:30:00AM                                                                                                    | 0                              |            |             |
|                               | 3:00:00AM                                                                                                    | 0                              |            |             |
|                               | 3:30:00AM                                                                                                    | 0                              |            |             |
|                               | 4:00:00AM                                                                                                    | 0                              |            |             |
|                               | 4:30:00AM                                                                                                    | 0                              |            |             |
|                               | 5:00:00AM                                                                                                    | 0                              |            |             |
|                               | 5:30:00AM                                                                                                    | 0                              |            |             |
|                               | 6:00:00AM                                                                                                    | 0                              |            |             |
|                               | 6:30:00AM                                                                                                    | 0                              |            |             |
|                               | 7:00:00AM                                                                                                    | 0                              |            |             |
|                               | 7:30:00AM                                                                                                    | 0                              |            |             |
|                               | 8:00:00AM                                                                                                    | 0                              |            |             |
|                               | 9:00:00AM                                                                                                    | 0                              |            |             |
|                               | 9:30:00AM                                                                                                    | 0                              |            |             |
|                               | 10:00:00AM                                                                                                    | 0                              |            |             |
|                               | 10:30:00AM                                                                                                    | 0                              |            |             |
|                               | 11:00:00AM                                                                                                    | 0                              |            |             |
|                               | 12:00:00PM                                                                                                    | 0                              |            |             |
|                               | 12:00:00PM                                                                                                    | 0                              |            |             |
|                               | 1-00-00PM                                                                                                    | 0                              |            |             |
|                               | 1.00.00PM                                                                                                    | U                              |            |             |
| Print Date: Friday, August 4, | 2017 2:27:56AM                                                                                                    | Ger                            | rsys Pag   | ge 1 of 290 |

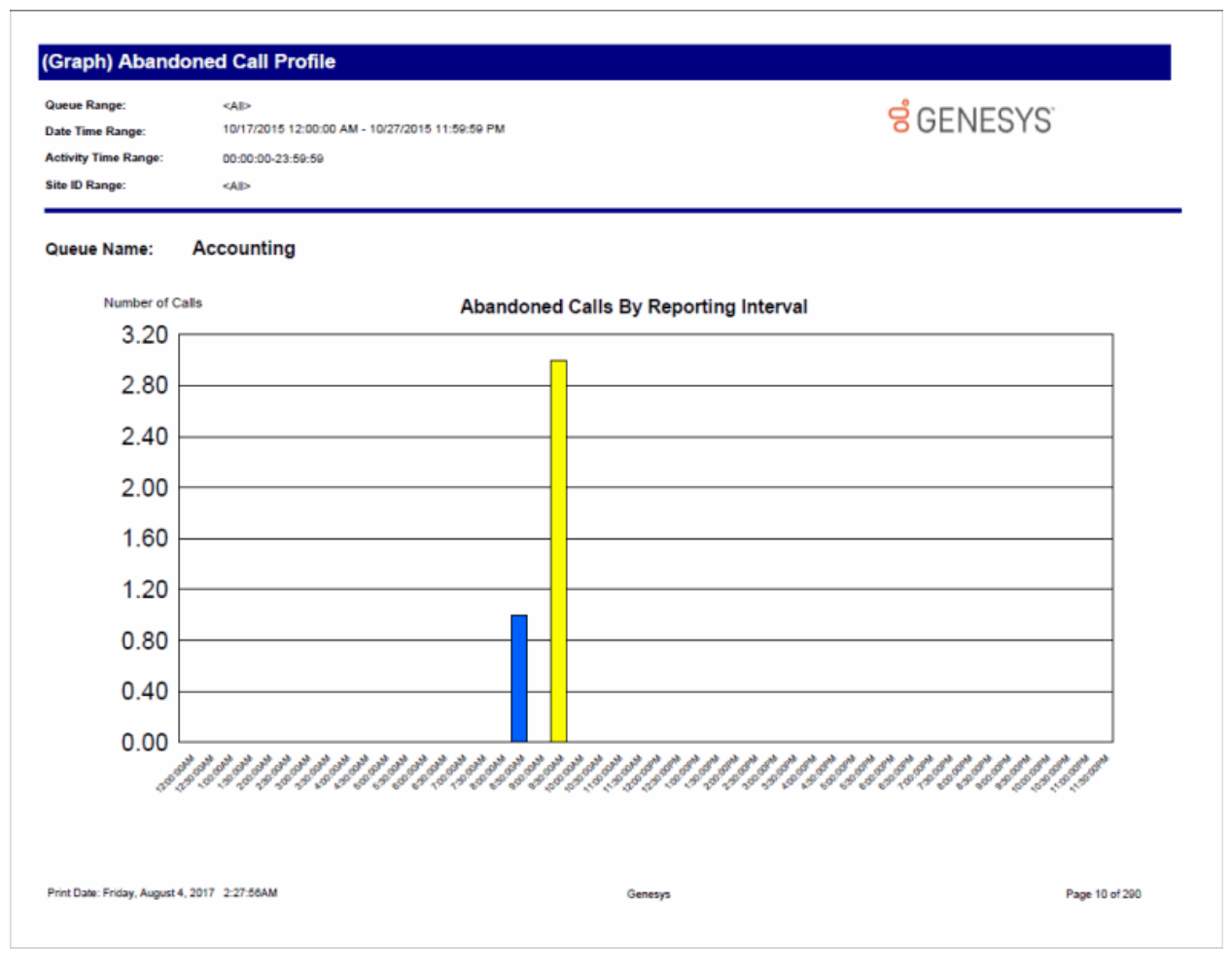

Copyright and trademark

# (Graph) Answered Call Profile Report

This graph plots the number of answered calls during each specified interval of a specified date range. An answered call occurs when a call is alerting on a queue and the agent picks-up the call.

This graph sorts answered calls by queue name and includes a summary graph page named **Grand Total Sum All Queues**.

| ate Time Range:     |                    |                               |         |
|---------------------|--------------------|-------------------------------|---------|
|                     | 10/17/2015 12:00:0 | 0 AM - 10/27/2015 11:59:59 PM | GENESIS |
| ctivity Time Range: | 00:00:00-23:59:59  |                               |         |
| ite ID Range:       | <al></al>          |                               |         |
| _SystemIvrTransfer  | Hub_ Interval      | Calls                         |         |
|                     | 12:00:00AM         | 0                             |         |
|                     | 12:30:00AM         | 0                             |         |
|                     | 1:00:00AM          | 0                             |         |
|                     | 1:30:00AM          | 0                             |         |
|                     | 2:00:00AM          | 0                             |         |
|                     | 2:30:00AM          | 0                             |         |
|                     | 3:00:00AM          | 0                             |         |
|                     | 3:30:00AM          | 0                             |         |
|                     | 4:00:00AM          | 0                             |         |
|                     | 4:30:00AM          | 0                             |         |
|                     | 5:00:00AM          | 0                             |         |
|                     | 5:30:00AM          | 0                             |         |
|                     | 6:00:00AM          | 0                             |         |
|                     | 6:30:00AM          | 0                             |         |
|                     | 7:00:00AM          | 0                             |         |
|                     | 7:30:00AM          | 0                             |         |
|                     | 8:00:00AM          | 0                             |         |
|                     | 9:00:00AM          | 0                             |         |
|                     | 9:30:00AM          | 0                             |         |
|                     | 10:00:00AM         | 0                             |         |
|                     | 10:30:00AM         | 0                             |         |
|                     | 11:00:00AM         | 0                             |         |
|                     | 11:30:00AM         | 0                             |         |
|                     | 12:00:00PM         | 0                             |         |
|                     | 12:30:00PM         | 0                             |         |
|                     | 1:00:00PM          | 0                             |         |

### (Graph) Profile of Average Speed of Answer Report

This graph plots the average speed to answer time of calls during each specified interval of a specified date range. The speed to answer time is the time a call is alerting on a queue until an agent picks-up the call. The graph sorts the average speed to answer time by queue name.

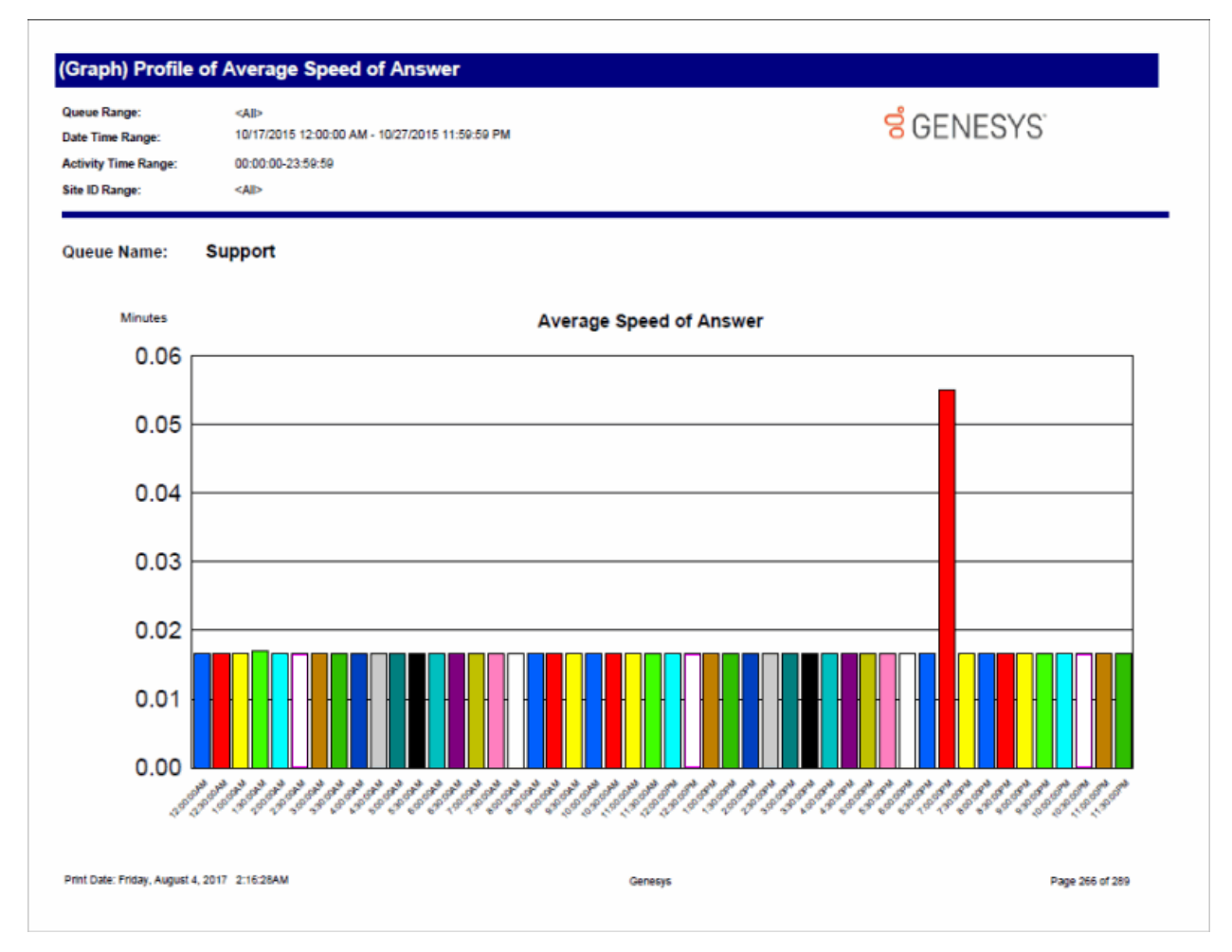

### (Graph) Profile of Calls Abandoned in 1st Service Level Report

This graph plots the number of abandoned calls in the 1st service level during each specified interval of a specified date range. An abandoned call occurs when a call is on hold while it is alerting on a queue and the caller disconnects. The caller perceives the call is on hold. Also, you may define an abandoned interaction as when an interaction enters an INACTIVE state without first entering CLIENT\_CONNECTED state while on a queue. The service level tells managers the percentage of calls answered within the goal of X seconds. Supervisors can set the goal to 10 seconds, 60 seconds, or more depending on the environment settings.

This graph sorts abandoned calls in the 1st service level by queue name and includes a summary graph page named **Grand Total Sum All Queues**.

| ate Time Range:     | <aii><br/>10/17/2015 12:00:00 AM - 10/27/2015 11:59:59 PM</aii> |                                          | Senesys.                      |
|---------------------|-----------------------------------------------------------------|------------------------------------------|-------------------------------|
| ctivity Time Range: | 00:00:00-23:59:59                                               |                                          |                               |
| ite ID Range:       | <ai></ai>                                                       |                                          |                               |
| Grand Total Sum A   | II Queues:                                                      |                                          |                               |
|                     |                                                                 |                                          |                               |
| Number of Call      | Number of Ca                                                    | IIs Abandoned in 1st Service Level       |                               |
|                     |                                                                 |                                          |                               |
|                     |                                                                 |                                          |                               |
| 1.0                 |                                                                 |                                          |                               |
| 0.8                 |                                                                 |                                          |                               |
| 0.6                 |                                                                 |                                          |                               |
| 0.0                 |                                                                 |                                          |                               |
| 0.4                 |                                                                 |                                          |                               |
| 0.2                 |                                                                 |                                          |                               |
| 0.0                 |                                                                 |                                          |                               |
| no:00MM             | 1250-2550-2550-2550-2550-2550-2550-2550-                        | 5020 5020 5000 5000 5000 500 500 500 500 | SOFT SOFT BORN SOFT SOFT SOFT |
| 200 100             |                                                                 |                                          |                               |
| 200 K.S             |                                                                 |                                          |                               |
| 10° 10              |                                                                 |                                          |                               |

### (Graph) Profile of Calls Answered in 1st Service Level Report

This graph plots the number of answered calls in the 1st service level during each specified interval of a specified date range. The service level tells managers the percentage of calls answered within the goal of X seconds. Supervisors can set the goal to 10 seconds, 60 seconds, or more depending on the environment settings.

This graph sorts answered calls in the 1st service level by queue name and includes a summary graph page named **Grand Total Sum All Queues**.

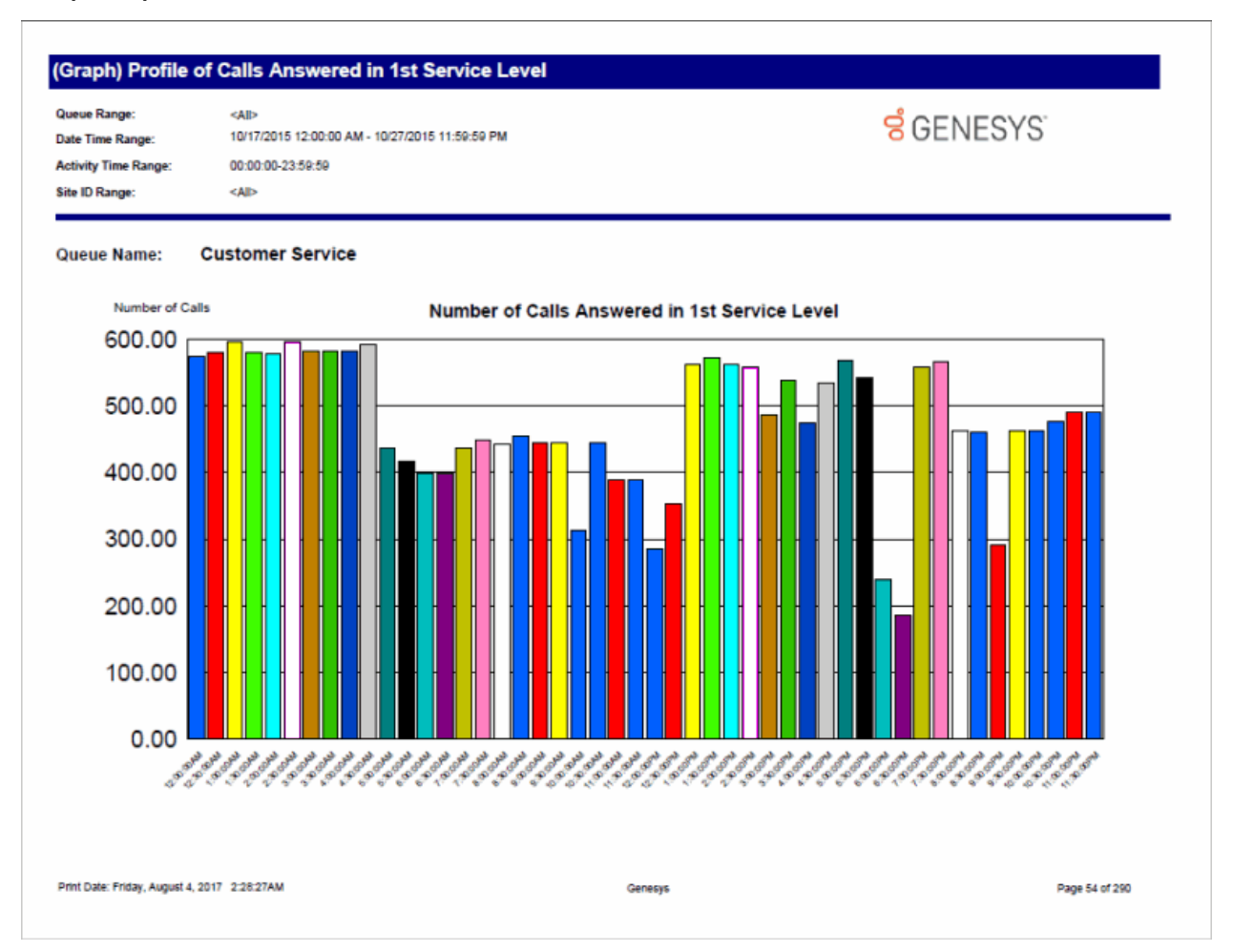

### (Graph) Profile of Calls Entering ACD Report

This graph plots the number of ACD calls entering a queue during each specified interval of a specified date range. An entered call occurs when a call enters a queue regardless if it is answered, goes to voice mail, and so on.

This graph sorts the number of ACD calls entering a queue by queue name and includes a summary graph page named **Grand Total Sum All Queues**.

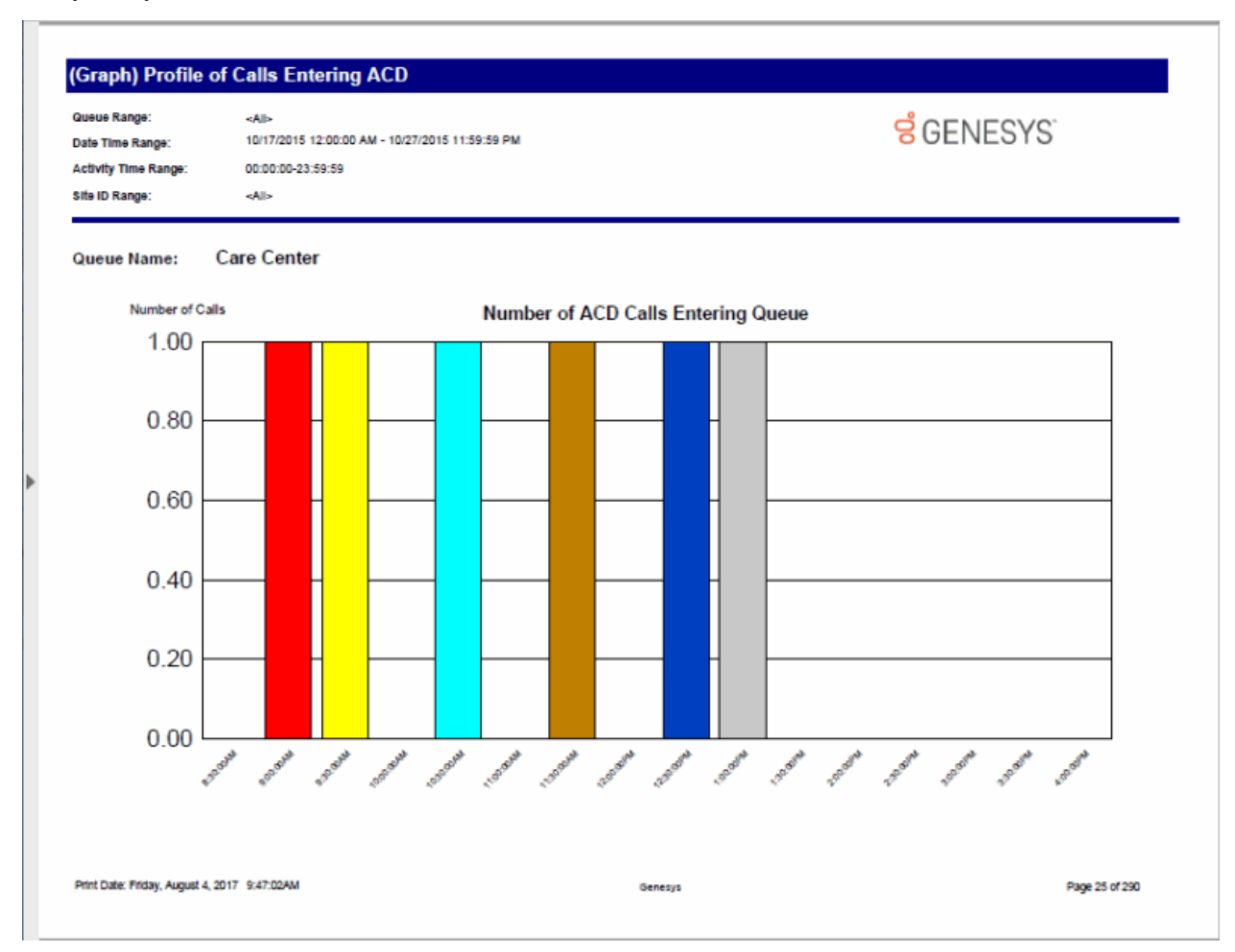

### (Graph) Profile of Maximum Wait to Answer Report

This graph plots the maximum wait to answer time of calls during each specified interval of a specified date range. The wait to answer time is the time a call is alerting on a queue until an agent picks-up the call.

This graph sorts the maximum wait to answer time by queue name and includes a summary graph page named **Grand Total Sum All Queues**.

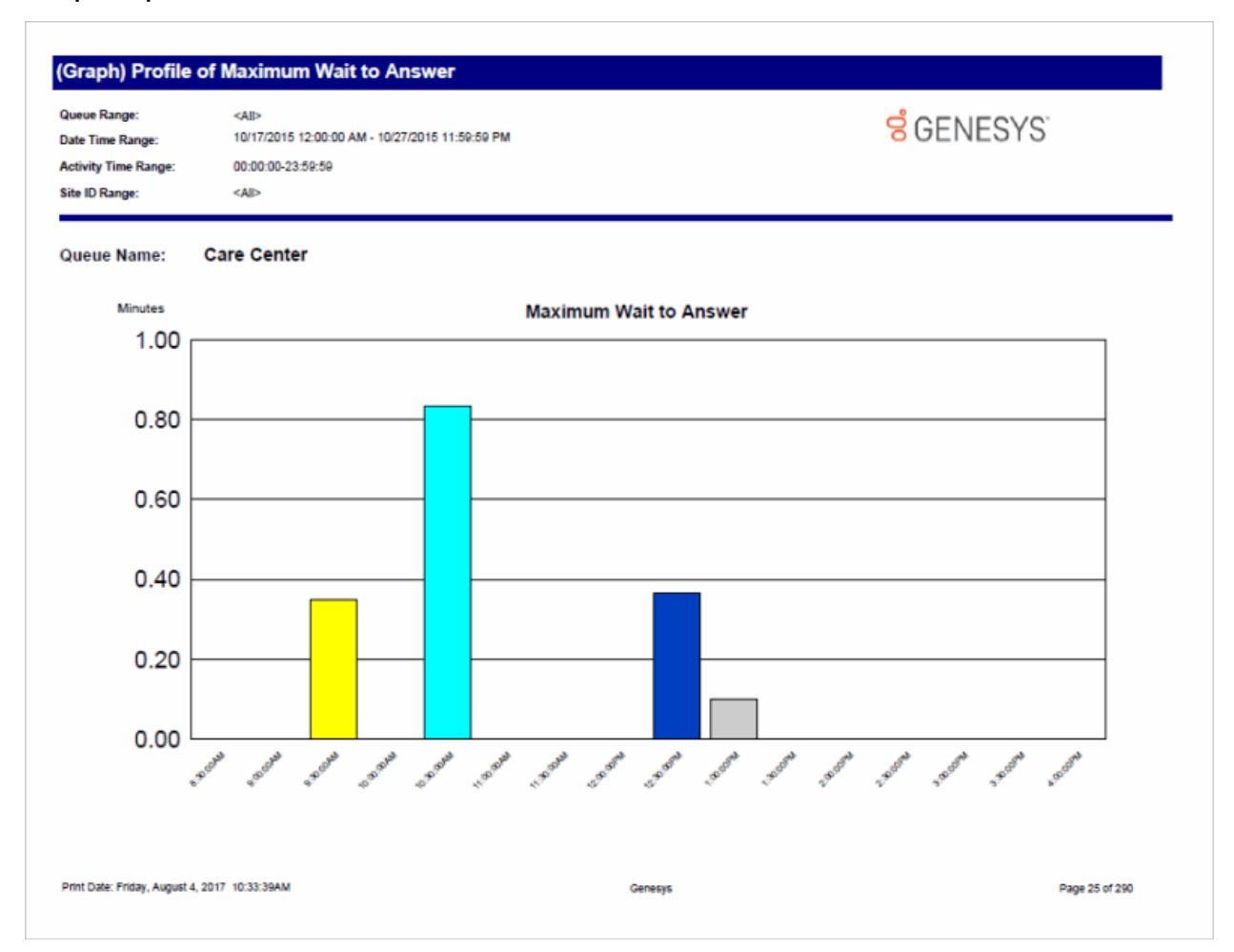

### Queue Service Level

The Queue Service Level report provides the ability to see the summary and details of the configured service levels, up to 12, in an absolute or cumulative view with a percentage option.

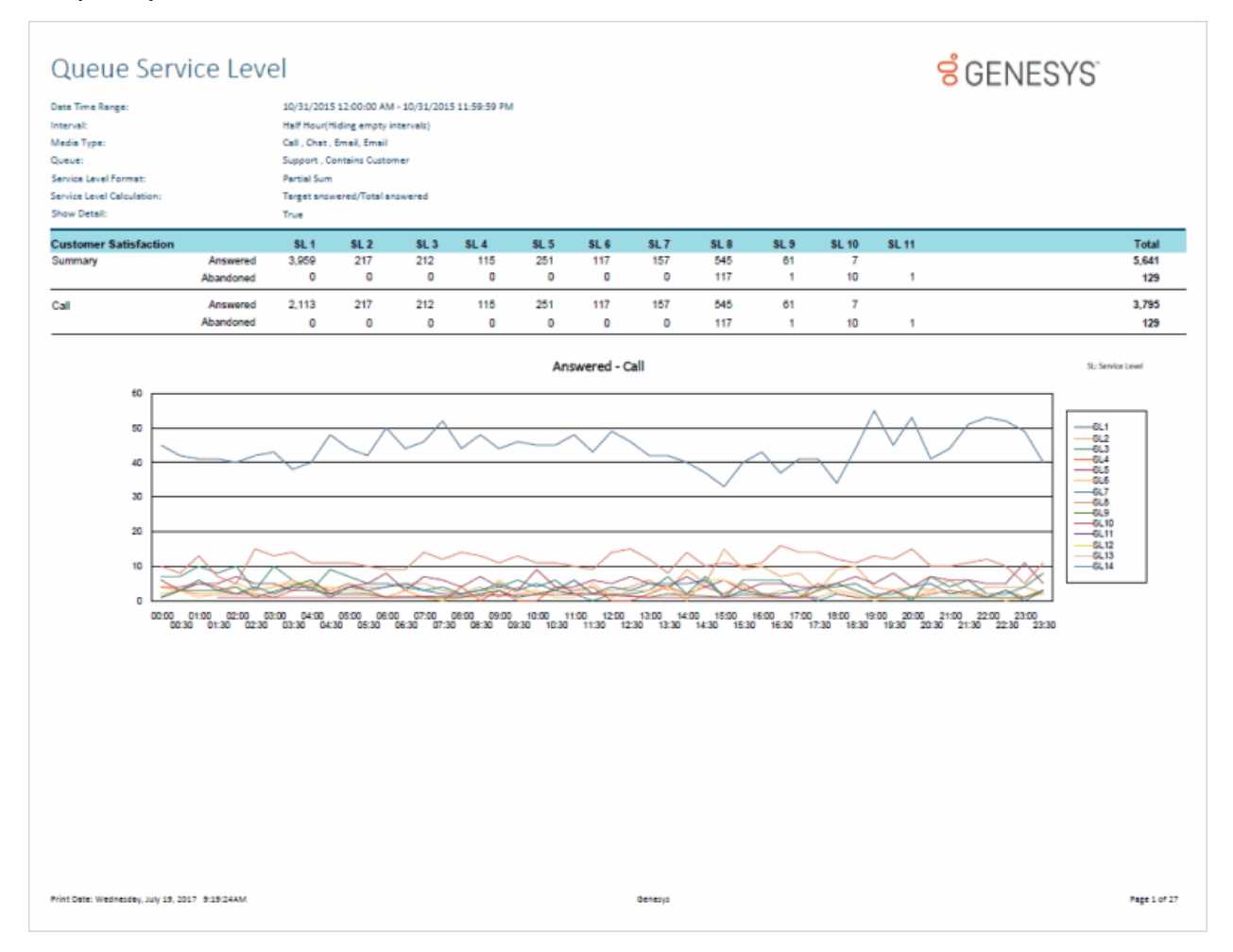

### **Queue Summary and Detail**

The Queue Summary and Detail report displays summarized statistical data along with detailed statistics on Workgroup Queues. The statistics are reported, grouped, and summarized by any combination of Queue, MediaType, Interval, Skill or DNIS. Data for calls Answered or Abandons is summarized and displayed when a single service level configuration is present in the data selected, but is otherwise suppressed. The report also displays a chart for Interactions Distributions and Service Level.

|                       |                  |     |     | 10.01    |        |        |             |                |           |          |          |          |      |      |     |     |     |     |      |         |         |      |     |     |     |   |
|-----------------------|------------------|-----|-----|----------|--------|--------|-------------|----------------|-----------|----------|----------|----------|------|------|-----|-----|-----|-----|------|---------|---------|------|-----|-----|-----|---|
| ite Time Hange:       |                  |     |     | Half Ha  | 2015 1 | 0000   | ID AM - 10  | (31/20<br>alc) | 15 11:59: | 20 PTVI  |          |          |      |      |     |     |     |     |      |         |         |      |     |     |     |   |
| edia Tunat            |                  |     |     | Coll. Co | han in | ing en | shed sugers | and 1          |           |          |          |          |      |      |     |     |     |     |      |         |         |      |     |     |     |   |
| eue i jue.            |                  |     |     | Contair  | ns Sun | part   |             |                |           |          |          |          |      |      |     |     |     |     |      |         |         |      |     |     |     |   |
| oup Order:            |                  |     |     | Interva  | I. Que |        |             |                |           |          |          |          |      |      |     |     |     |     |      |         |         |      |     |     |     |   |
| reet Service Level Pe | rcentee:         |     |     | 80 %     |        |        |             |                |           |          |          |          |      |      |     |     |     |     |      |         |         |      |     |     |     |   |
| rget Service Level Ca | elculation:      |     |     | Target   | anowe  | red/To | tal ancwe   | red            |           |          |          |          |      |      |     |     |     |     |      |         |         |      |     |     |     |   |
|                       |                  |     |     |          |        |        |             |                |           | IN       | BOUND    |          |      |      |     |     |     |     | INBO | UND SET | WICE LE | VELS |     |     |     | _ |
|                       | 1                | OFF | AN  | 45 I     | - AE   | 3D     | ASA         | ANS            | AVG       | AVG      | AVG      | AVG      | FLOW | HOLD | ANS | ANS | ANS | ANS | ANS  | ANS     | ABD     | ABD  | ABD | ABD | ABD | - |
|                       |                  |     |     | 5        |        | *      |             | SVC            | TALK      | HOLD     | ACW      | HAND     | OUT  |      | 5   | 10  | 20  | 30  | 40   | 50      | 5       | 10   | 20  | 30  | 40  |   |
|                       | Summary          | 240 | 240 | 100%     | 0      | 0%     | 00:00:01    | 100%           | 00:04:29  | 00-00-00 | 00:00:00 | 00:04:29 | 0    | 0    | 240 | 0   | 0   | 0   | 0    | 0       | 0       | 0    | 0   | 0   | 0   | _ |
|                       | 00:00            | 5   | 5   | 100%     | 0      | 0%     | 00.00.01    | 100%           | 00:04:29  | 00.00.00 | 00:00:00 | 00.04:29 | 0    | 0    | 5   | 0   | 0   | 0   | 0    | 0       | 0       | 0    | 0   | 0   | 0   |   |
|                       | Support          | 5   | 5   | 100%     | ٥      | 0%     | 00-00-01    | 100%           | 00:04:29  | 00-00-00 | 00:00:00 | 00:04:29 | 0    | 0    | 5   | 0   | 0   | 0   | 0    | 0       | 0       | 0    | 0   | 0   | 0   |   |
|                       | 00:30            | 5   | 5   | 100%     | 0      | 0%     | 00.00.01    | 100%           | 00:04:29  | 00:00:00 | 00:00:00 | 00.04.29 | 0    | 0    | 5   | 0   | 0   | 0   | 0    | 0       | 0       | 0    | 0   | 0   | 0   |   |
|                       | Support          | 5   | 5   | 100%     | 0      | 0%     | 00:00:01    | 100%           | 00:04:29  | 00:00:00 | 00:00:00 | 00:04:29 | 0    | 0    | 5   | 0   | 0   | 0   | 0    | 0       | 0       | 0    | 0   | 0   | 0   |   |
|                       | 01:00            | 5   | 5   | 100%     | 0      | 0%     | 00.00-01    | 100%           | 00:04:29  | 00:00:00 | 00:00:00 | 00:04:29 | 0    | 0    | 5   | 0   | 0   | 0   | 0    | 0       | D       | 0    | 0   | 0   | 0   |   |
|                       | Support          | 5   | 5   | 100%     | 0      | 0%     | 00:00:01    | 100%           | 00:04:29  | 00:00:00 | 00:00:00 | 00:04:29 | 0    | 0    | 5   | 0   | 0   | 0   | 0    | 0       | 0       | 0    | 0   | 0   | 0   |   |
|                       | 01:30            | 5   | 5   | 100%     | 0      | 0%     | 00:00:01    | 100%           | 00:04:30  | 00-00-00 | 00:00:00 | 00:04:30 | 0    | 0    | 5   | 0   | 0   | 0   | 0    | 0       | 0       | 0    | 0   | 0   | 0   |   |
|                       | Support          | 5   | 5   | 100%     | 0      | 0%     | 00.00.01    | 100%           | 00:04:30  | 00.00-00 | 00:00:00 | 00.04.30 | 0    | 0    | 5   | 0   | 0   | 0   | 0    | 0       | 0       | 0    | 0   | 0   | 0   | _ |
|                       | 02:00            | 5   | 5   | 100%     | 0      | 0%     | 00:00:01    | 100%           | 00:04:30  | 00:00:00 | 00:00:00 | 00:04:30 | 0    | 0    | 5   | 0   | 0   | 0   | 0    | 0       | 0       | 0    | 0   | 0   | 0   |   |
|                       | Support          | 5   | 5   | 100%     | 0      | 0%     | 00.00.01    | 100%           | 00:04:30  | 00.00.00 | 00:00:00 | 00.04.30 | 0    | 0    | 5   | 0   | 0   | 0   | 0    | 0       | 0       | 0    | 0   | 0   | 0   |   |
|                       | 02:30            | 5   | 5   | 100%     | 0      | 0%     | 00:00:01    | 100%           | 00:04:29  | 00:00:00 | 00:00:00 | 00:04:29 | 0    | 0    | 5   | 0   | 0   | 0   | 0    | 0       | 0       | 0    | 0   | 0   | 0   |   |
|                       | support          | •   |     | 100%     | •      | 0%     | 00-00-01    | 100%           | 00:04:29  | 00-00-00 | 00-00-00 | 00:04:29 | 0    | 0    | •   | 0   | 0   | •   | 0    | •       | •       | 0    | •   | •   | •   |   |
|                       | 03:00            | 5   | 5   | 100%     | 0      | 0%     | 00:00:01    | 100%           | 00:04:29  | 00:00:00 | 00:00:00 | 00.04.29 | 0    | 0    | 5   | 0   | 0   | 0   | 0    | •       |         | 0    | 0   |     | •   |   |
|                       | Support<br>02-20 |     |     | NV N     |        | 1      | 00.00.01    | 14/14          | 00104.25  | 00.00.00 | 00100100 | 00.04.29 | 0    |      |     |     |     |     |      |         |         |      |     |     |     |   |
|                       | Current          |     |     | 100%     |        | 0%     | 00.00.01    | 100%           | 00:04:29  | 00.00.00 | 00500500 | 00.04.29 | 0    | 0    |     |     | 0   |     |      |         |         | 0    |     |     |     | 1 |
|                       | 04:00            | 5   | -   | 100%     | 0      | 05     | 00-00-01    | 1005           | 00-04-30  | 00-00-00 | 00-00-00 | 00.04-25 | 0    | 0    | 4   | 0   | 0   | 0   | 0    |         |         | 0    | 0   |     |     | - |
|                       | Surrort          |     |     | 1005     |        | 05     | 00.00.01    | 1005           | 00.01.10  | 00.00.00 | 00.00.00 | 00.04.10 |      |      |     |     |     |     |      |         |         |      |     |     |     | 1 |
|                       | 04:30            | 5   | 5   | 100%     | 0      | 0%     | 00-00-01    | 100%           | 00-04-29  | 00-00-00 | 00-00-00 | 00.04-29 | 0    | 0    | 5   | 0   | 0   | 0   | 0    | 0       | 0       | 0    | 0   |     |     |   |
|                       | Support          | 5   | 5   | 100%     | 0      | 0%     | 00-00-01    | 100%           | 00:04:29  | 00-00-00 | 00:00:00 | 00:04:29 | 0    | 0    | 5   | 0   | 0   | 0   | 0    | 0       | 0       | 0    | 0   | 0   | 0   | 1 |
|                       | 05:00            | 5   | 5   | 100%     | 0      | 0%     | 00:00:01    | 100%           | 00:04:29  | 00-00-00 | 00:00:00 | 00:04:29 | 0    | 0    | 5   | 0   | 0   | 0   | 0    | 0       | 0       | 0    | 0   | 0   | 0   |   |
|                       | Support          | 5   | 5   | 100%     | 0      | 0%     | 00-00-01    | 100%           | 00:04:29  | 00-00-00 | 00-00-00 | 00:04:29 | 0    | 0    | 5   | D   | 0   | 0   | 0    | 0       | 0       | 0    | 0   | 0   | 0   | 1 |
|                       | 05:30            | 5   | 5   | 100%     | 0      | 0%     | 00:00:01    | 100%           | 00:04:29  | 00:00:00 | 00:00:00 | 00.04:29 | 0    | 0    | 5   | 0   | 0   | 0   | 0    | 0       | 0       | 0    | 0   | 0   | 0   |   |
|                       | Support          | 5   | 5   | 100%     | 0      | 0%     | 00-00-01    | 100%           | 00:04:29  | 00-00-00 | 00-00-00 | 00:04:29 | 0    | 0    | 5   | 0   | 0   | 0   | 0    | 0       | 0       | 0    | 0   | 0   | 0   | 1 |
|                       | 06:00            | 5   | 5   | 100%     | 0      | 0%     | 00:00:01    | 100%           | 00:04:29  | 00-00-00 | 00:00:00 | 00:04:29 | 0    | 0    | 5   | 0   | 0   | 0   | 0    | 0       | 0       | 0    | 0   | 0   | 0   |   |
|                       | Support          | 5   | 5   | 100%     | 0      | 0%     | 00-00-01    | 100%           | 00:04:29  | 00-00-00 | 00:00:00 | 00:04:29 | 0    | 0    | 5   | D   | 0   | 0   | 0    | 0       | 0       | D    | 0   | 0   | 0   | 1 |
|                       | 06:30            | 5   | 5   | 100%     | 0      | 0%     | 00:00:01    | 100%           | 00-04-29  | 00-00-00 | 00:00:00 | 00:04:29 | 0    | 0    | 5   | 0   | 0   | 0   | 0    | 0       | 0       | 0    | 0   | 0   | 0   |   |
|                       | Support          | 5   | 5   | 100%     | 0      | 0%     | 00:00:01    | 100%           | 00:04:29  | 00:00:00 | 00:00:00 | 00.04:29 | 0    | 0    | 5   | 0   | 0   | 0   | 0    | 0       | 0       | 0    | 0   | 0   | 0   | 1 |
|                       | 07:00            | 5   | 5   | 100%     | 0      | 0%     | 00:00:01    | 100%           | 00:04:29  | 00-00-00 | 00:00:00 | 00:04:29 | 0    | 0    | 5   | 0   | 0   | 0   | 0    | 0       | 0       | 0    | 0   | 0   | 0   |   |
|                       | Support          | 5   | 5   | 100%     | 0      | 0%     | 00:00:01    | 100%           | 00:04:29  | 00:00:00 | 00:00:00 | 00:04:29 | 0    | 0    | s   | 0   | 0   | 0   | 0    | 0       | 0       | 0    | 0   | 0   | 0   | 1 |
|                       | 07:30            | 5   | 5   | 100%     | 0      | 0%     | 00:00:01    | 100%           | 00:04:29  | 00:00:00 | 00:00:00 | 00:04:29 | 0    | 0    | 5   | 0   | 0   | 0   | 0    | 0       | 0       | 0    | 0   | 0   | 0   |   |

# Interaction Quality Manager Reports

# Interaction Quality Manager Reports

The Interaction Quality Manager Reports display detailed information on quality scoring and calibration details.

### **Calibration Details**

The Calibration Details report displays a detailed assessment of the quality of an interaction. The report can be grouped by Scorer or Scored individuals.

The detailed information in the report includes:

- Number of Scorecards
- Average Score
- Highest Score
- Lowest Score
- Median Score
- Score Variance
- Scored User
  - Recording ID
  - Total Count
  - Variance
  - Interaction ID
  - Total Talk
  - Total Hold
  - Wrap-up Code
  - Scorer
  - Total Score
  - Critical Score
  - Non-Critical Score
  - Pass/Fail
  - Rank
- Scoring User
  - Scored User
  - Total Recordings
  - Variance
  - Recording ID
  - Total Score
  - Critical Score
  - Non-Critical Score
  - Pass/Fail
  - Rank

- Interaction ID
- Total Talk
- Total Hold
- Wrap-up Code

### Sample Report

### Scored User

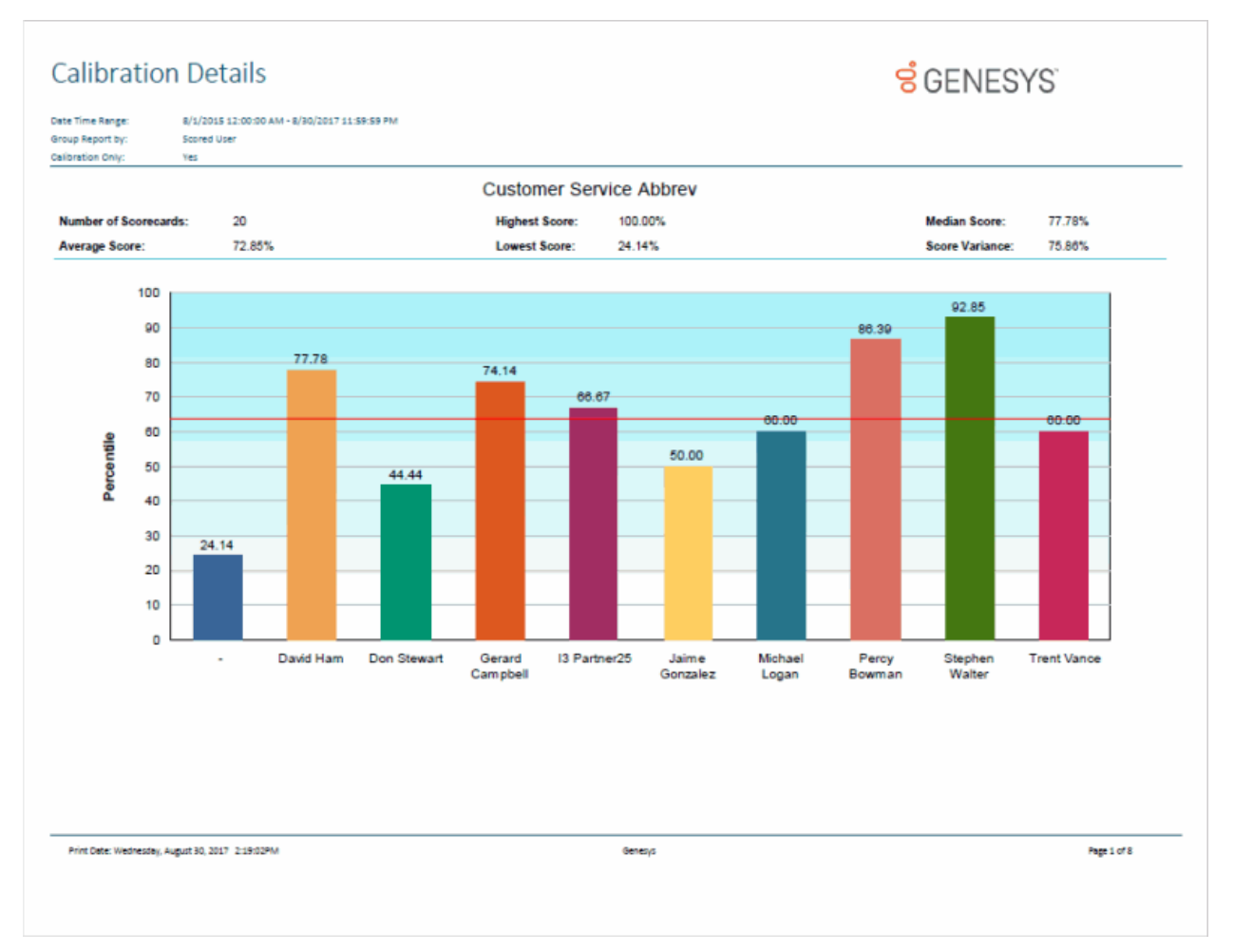

### Sample Reports for Interaction Reporter

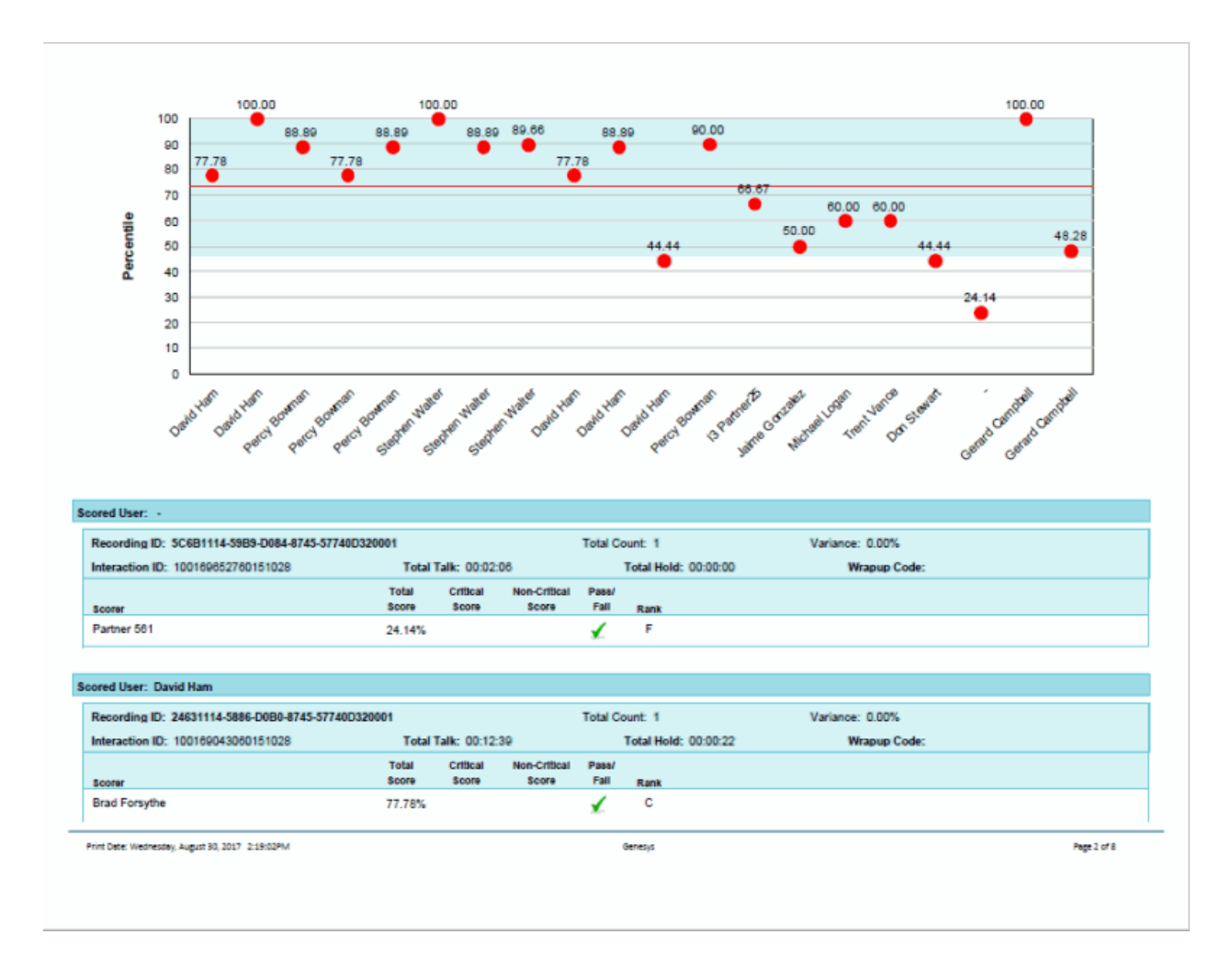

### Scoring User

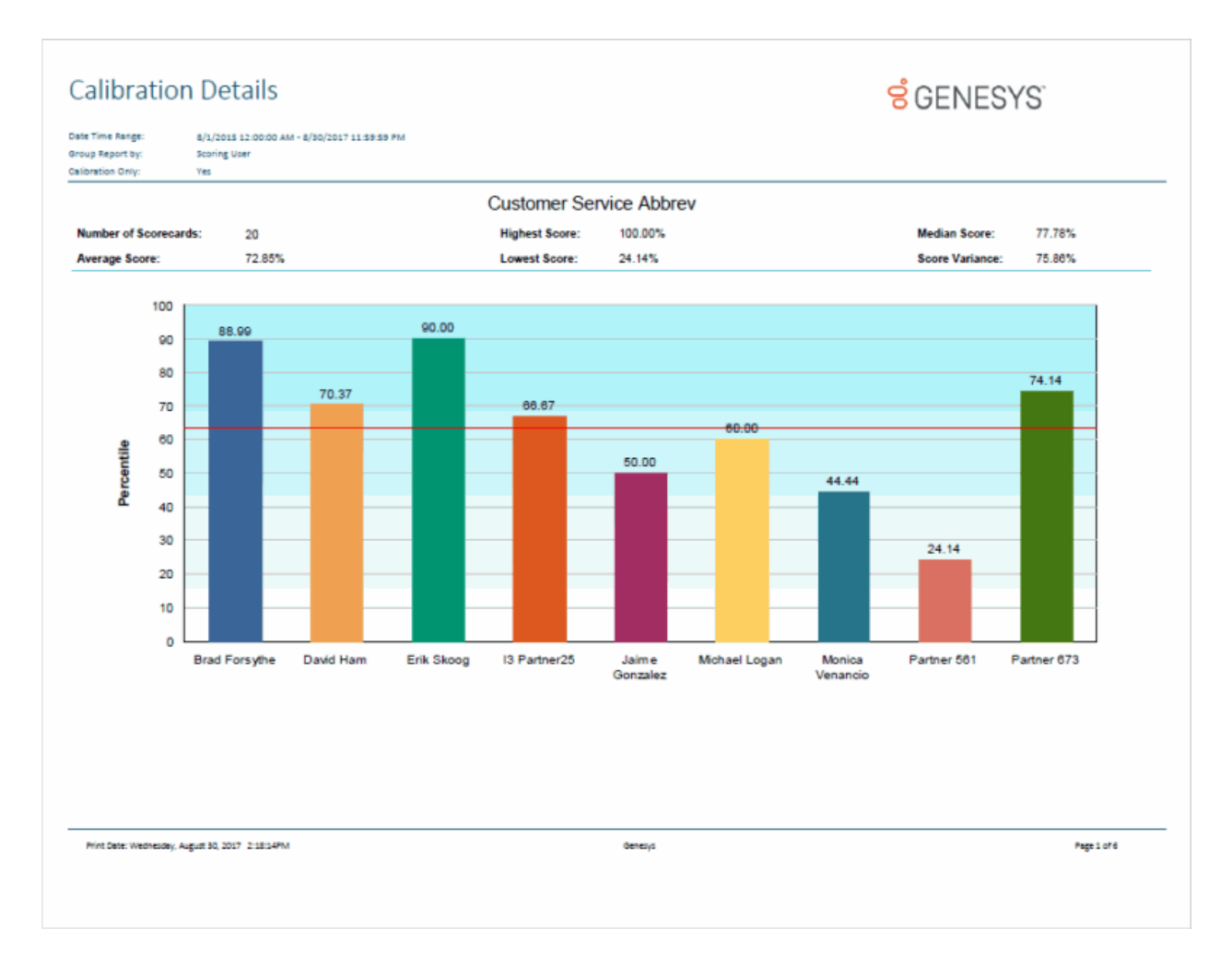

### Sample Reports for Interaction Reporter

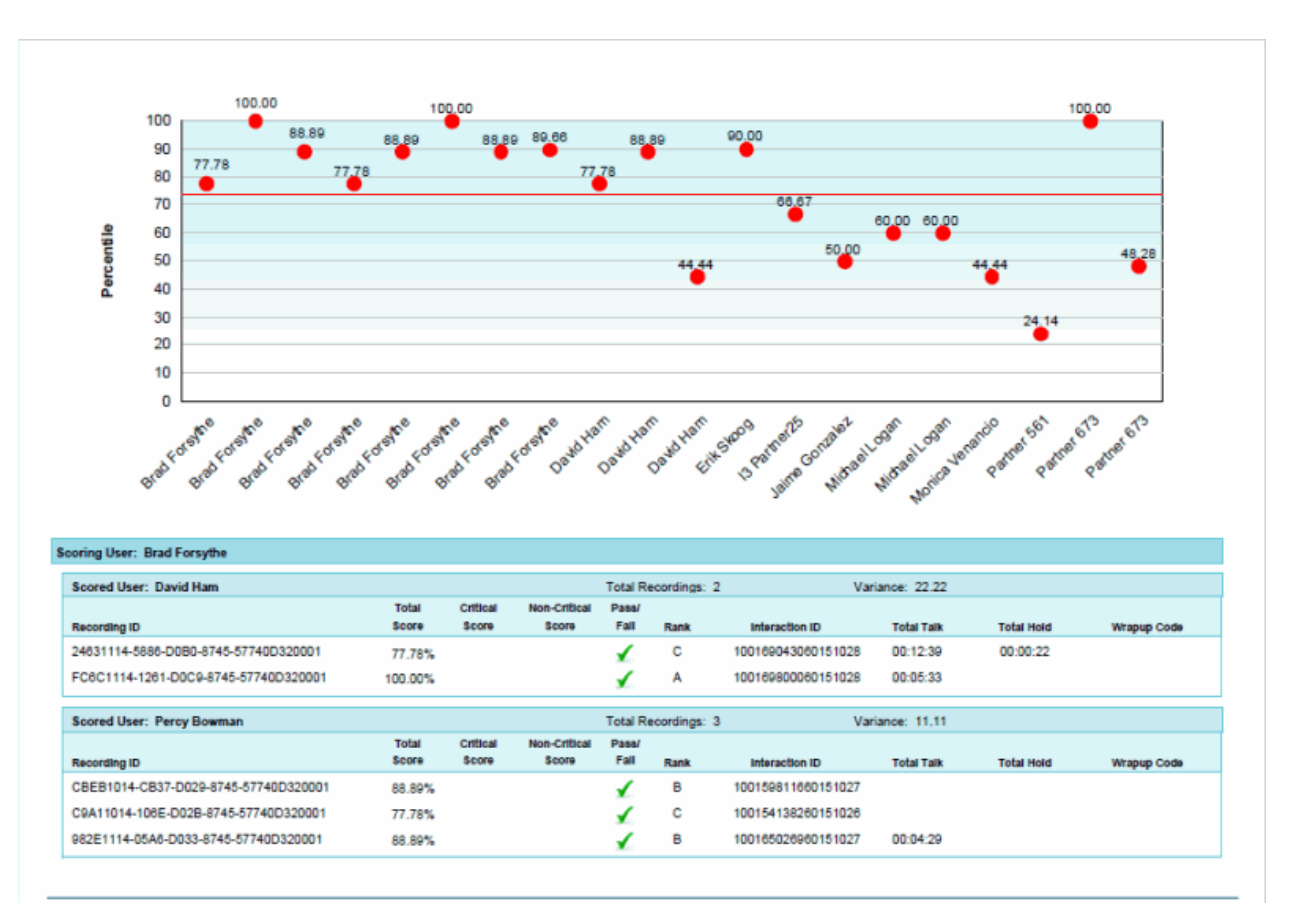

Print Date: Wednesday, August 30, 2017 2:18:14PM

Genesys

Page 2 of 6

### **Calibration Question Group Details Report**

The Calibration Question Group Details Report aggregates scores across all the scorecards for a question group and identifies anomalies in the responses.

The detailed information in the report includes:

- Interaction ID Key
- Recording ID
- Questionnaire Name
- Group Name
- Question Type
- Results
- Question Sequence ID
- High Score
- Low Score
- Score Variance
- Number Scored
- Comments

Sample Report

**Calibration Question Group Details** 

| Interaction I<br>Recording I                                                           |                                                                                                    |                                                                                                    |                                            |                                           |                       |                   |                         |        |  |
|----------------------------------------------------------------------------------------|----------------------------------------------------------------------------------------------------|----------------------------------------------------------------------------------------------------|--------------------------------------------|-------------------------------------------|-----------------------|-------------------|-------------------------|--------|--|
| Recording I                                                                            | ID Key: 100126391060151021                                                                                                    |                                                                                                    |                                            |                                           |                       |                   |                         |        |  |
|                                                                                        | D: 78370F14-56B0-D0A8-8745-57740D320001                                                                                                    | I                                                                                                    |                                            |                                           |                       |                   |                         |        |  |
| Customer                                                                               | r Service Abbrev                                                                                                    |                                                                                                    |                                            |                                           |                       |                   |                         |        |  |
| Intro/Greet                                                                            | ting                                                                                                    |                                                                                                    |                                            |                                           |                       |                   |                         |        |  |
| ID                                                                                     | Yes/No Questions                                                                                                    | High                                                                                                    | Low                                        | Score<br>Variance                         | Number                | Ver               | Results                 | esults |  |
| 1 Did the                                                                              | anent welcome the caller with the                                                                                                    | 1.00                                                                                                    | 1.00                                       | 0.00                                      | 4                     | Yes               | No                      | 1000   |  |
| 2. Did the                                                                             | agent say his/her name during the                                                                                                    | 1.00                                                                                                    | 1.00                                       | 0.00                                      | 1                     | 1                 | 0                       | (      |  |
|                                                                                        |                                                                                                    | High                                                                                                    | Low                                        | Score                                     | Number                |                   | Results                 |        |  |
| D                                                                                      | Multiple Choice Questions                                                                                                    | Score                                                                                                    | Score                                      | Variance                                  | Scored                | Score             | Count                   | N/A    |  |
| 3. How die                                                                             | d the agent sound in speaking with the                                                                                                    | 3.00                                                                                                    | 3.00                                       | 0.00                                      | 1                     |                   | 1                       | (      |  |
| custom                                                                                 | REF 7                                                                                                    |                                                                                                    | This                                       | agent loves l                             | his/her job!          | 3.00              | 1                       |        |  |
|                                                                                        |                                                                                                    | He/She                                                                                                    | e would rat                                | ther be some                              | where else            | 0.00              | 0                       |        |  |
|                                                                                        |                                                                                                    | Just takin                                                                                                    | Just taking care of business. Nothing more |                                           |                       | 1.00              | 0                       |        |  |
| Customer                                                                               | Service Skills                                                                                                    |                                                                                                    |                                            |                                           | euy nonnai [          | 2.00              | Ŭ                       |        |  |
|                                                                                        |                                                                                                    | High                                                                                                    | Low                                        | Score                                     | Number                |                   | Results                 |        |  |
| ID                                                                                     | Yes/No Questions                                                                                                    | Score                                                                                                    | Score                                      | Variance                                  | Scored                | Yes               | No                      | N//    |  |
| 1. Did the<br>for verif                                                                | agent repeat the issue back to the customer<br>fication?                                                                                                    | 1.00                                                                                                    | 1.00                                       | 0.00                                      | 1                     | 1                 | 0                       | (      |  |
|                                                                                        |                                                                                                    | High                                                                                                    | Low                                        | Score<br>Variance                         | Number<br>Scored      |                   | Results                 |        |  |
| ID                                                                                     | Multiple Choice Questions                                                                                                    | Score                                                                                                    | Score                                      |                                           |                       | Score             | Count                   | N/A    |  |
| 2. How we                                                                              | ould you describe the agent's understanding                                                                                                    | 3.00                                                                                                    | 3.00                                       | 0.00                                      | 1                     |                   | 1                       | (      |  |
| of the is                                                                              | or the issuerquestion(s)?<br>The agent displayed a deep under                                                                                                    |                                                                                                    |                                            |                                           |                       |                   | 1                       |        |  |
|                                                                                        |                                                                                                    | the second second second second second second second second second second second second second second second s |                                            | Complete                                  | ly clueless           | 0.00              | 0                       |        |  |
|                                                                                        | It took a few tries, but the agent eventually<br>figured it ou                                                                                                    |                                                                                                    |                                            |                                           |                       | 1.00              | U                       |        |  |
|                                                                                        | The agent knew most of the answers                                                                                                    |                                                                                                    |                                            |                                           | e answers             | 2.00              | 0                       |        |  |
| Hold Etiqu                                                                             | lette                                                                                                    |                                                                                                    |                                            |                                           |                       |                   | Paculta                 |        |  |
| ID                                                                                     | Numeric Questions                                                                                                    |                                                                                                    | Low<br>Score                               | Score<br>Variance                         | Number<br>Scored      | Score             | Count                   | N/A    |  |
| 1. How ma                                                                              | any times did the agent put the customer on                                                                                                    | 17.00                                                                                                    | 17.00                                      | 0.00                                      | 1                     | 00012             | 1                       | (      |  |
| hold?                                                                                  |                                                                                                    |                                                                                                    |                                            |                                           |                       | 17.00             | 1                       |        |  |
|                                                                                        |                                                                                                    | High                                                                                                    | Low                                        | Score                                     | Number                | 17.00             | Results                 |        |  |
| ID                                                                                     | Yes/No Questions                                                                                                    | Score                                                                                                    | Score                                      | Variance                                  | Scored                | Yes               | No                      | N//    |  |
| 2. Did the                                                                             | agent follow the appropriate protocol for                                                                                                    | 1.00                                                                                                    | 1.00                                       | 0.00                                      | 1                     | 1                 | 0                       | (      |  |
| ID<br>2. Did the<br>placing<br>Interaction I<br>Recording I<br>Customer<br>Intro/Greet | Yes/No Questions agent follow the appropriate protocol for the caller on hold? ID Key: 100154138260151026 ID: C9A11014-106E-D02B-8745-57740D32000 r Service Abbrev ting This document was created using an EVALUATION ve | High<br>Score<br>1.00                                                                                          | Low<br>Score<br>1.00                       | Score<br>Variance<br>0.00<br>Only a licen | Number<br>Scored<br>1 | 17.00<br>Yes<br>1 | 1<br>Results<br>No<br>0 |        |  |

### **Calibration Recording Summary**

The Calibration Recording Summary report aggregates scores across all the scorecards for a specific questionnaire and identifies anomalies in the responses.

The detailed information in the report includes:

- Questionnaire Directory
- Questionnaire Name
- Questionnaire Notes
- Media Type
- Recorded Date
- Recording ID
- Interaction ID Key
- Initiation Policy
- Recording Length
- Direction
- Number of Scorecards of Questionnaire
- Average Score of Questionnaire
- Median Score of Questionnaire
- Highest Score of Questionnaire
- Lowest Score of Questionnaire
- Score Variance of Questionnaire
- Number of Scorecards by user for Group
- Highest Score by user for Group
- Average Score by user for Group
- Lowest Score by user for Group
- Median Score by user for Group
- Score Variance by user for Group

# Calibration Recording Summary

# SENESYS"

| Date Time Range:                                |                                                          | 10/29/2015 12:00:00 AM - 10/3                                  | 1/2015 11:59:59 PM     |                                                                              |                                                                                                    |                                                                     |  |  |  |  |  |  |
|-------------------------------------------------|----------------------------------------------------------|----------------------------------------------------------------|------------------------|------------------------------------------------------------------------------|----------------------------------------------------------------------------------------------------|---------------------------------------------------------------------|--|--|--|--|--|--|
| Questionnaire Name:                             |                                                          | is not null Populating                                         | Is not null Populating |                                                                              |                                                                                                    |                                                                     |  |  |  |  |  |  |
| Questionnaire Details                           |                                                          |                                                                | Interaction Details    |                                                                              |                                                                                                    |                                                                     |  |  |  |  |  |  |
| Questionnaire Directory:<br>Questionnaire Name: |                                                          | Customer Service<br>Customer Service Abbrev                    |                        | Media Type:<br>Recorded Date:<br>Recording ID:                               | Asola Type:         Call           teoorded Dafe:         10/30/2015         8.02:51AM           Recording ID:         56751114-44EA-D04F-8855-03/F05AD0001 |                                                                     |  |  |  |  |  |  |
| Questionnaire Notes:                            |                                                          | A shortened version of the full Customer Service questionnaire |                        | Interaction ID Key:<br>Initiation Policy:<br>Recording length:<br>Direction: | 1001910218<br>Marketing in<br>00:04:46<br>Inbound                                                                                                    | 1001910218C0151030<br>Marketing Interactions<br>00:04:x6<br>Inbound |  |  |  |  |  |  |
| Scorecard Details                               |                                                          |                                                                |                        |                                                                              |                                                                                                    |                                                                     |  |  |  |  |  |  |
| Number of Scorecards:                           |                                                          | 1                                                              | Average Score:         | 44.44%                                                                       | Median Score:                                                                                                    | 44.44%                                                              |  |  |  |  |  |  |
| Highest Score:                                  |                                                          | 44.44%                                                         | Lowest Score:          | 44.44%                                                                       | Score Variance:                                                                                                    | 0.00%                                                               |  |  |  |  |  |  |
| Percentile                                      | 100<br>90<br>80<br>70<br>60<br>50<br>40<br>20<br>10<br>0 |                                                                |                        | 44.44                                                                        |                                                                                                    |                                                                     |  |  |  |  |  |  |
|                                                 | -                                                        |                                                                |                        | Monica Venancio                                                              |                                                                                                    |                                                                     |  |  |  |  |  |  |
|                                                 |                                                          |                                                                |                        |                                                                              |                                                                                                    |                                                                     |  |  |  |  |  |  |
| Print Dale: 7/13                                | N2017 5:08:10A                                           | as                                                             | Gene                   | ys                                                                           |                                                                                                    | Pageidf8                                                            |  |  |  |  |  |  |

# Sample Reports for Interaction Reporter

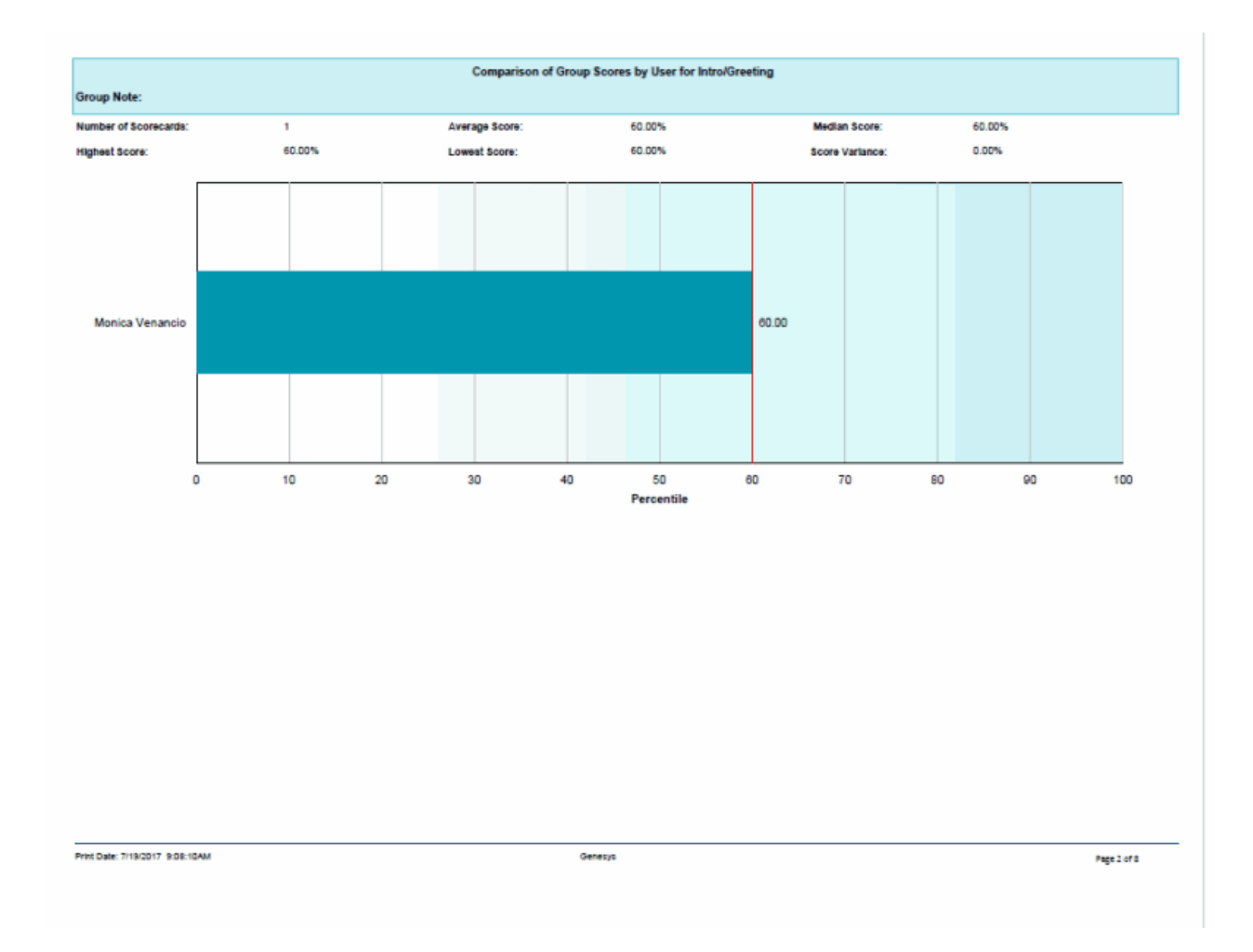

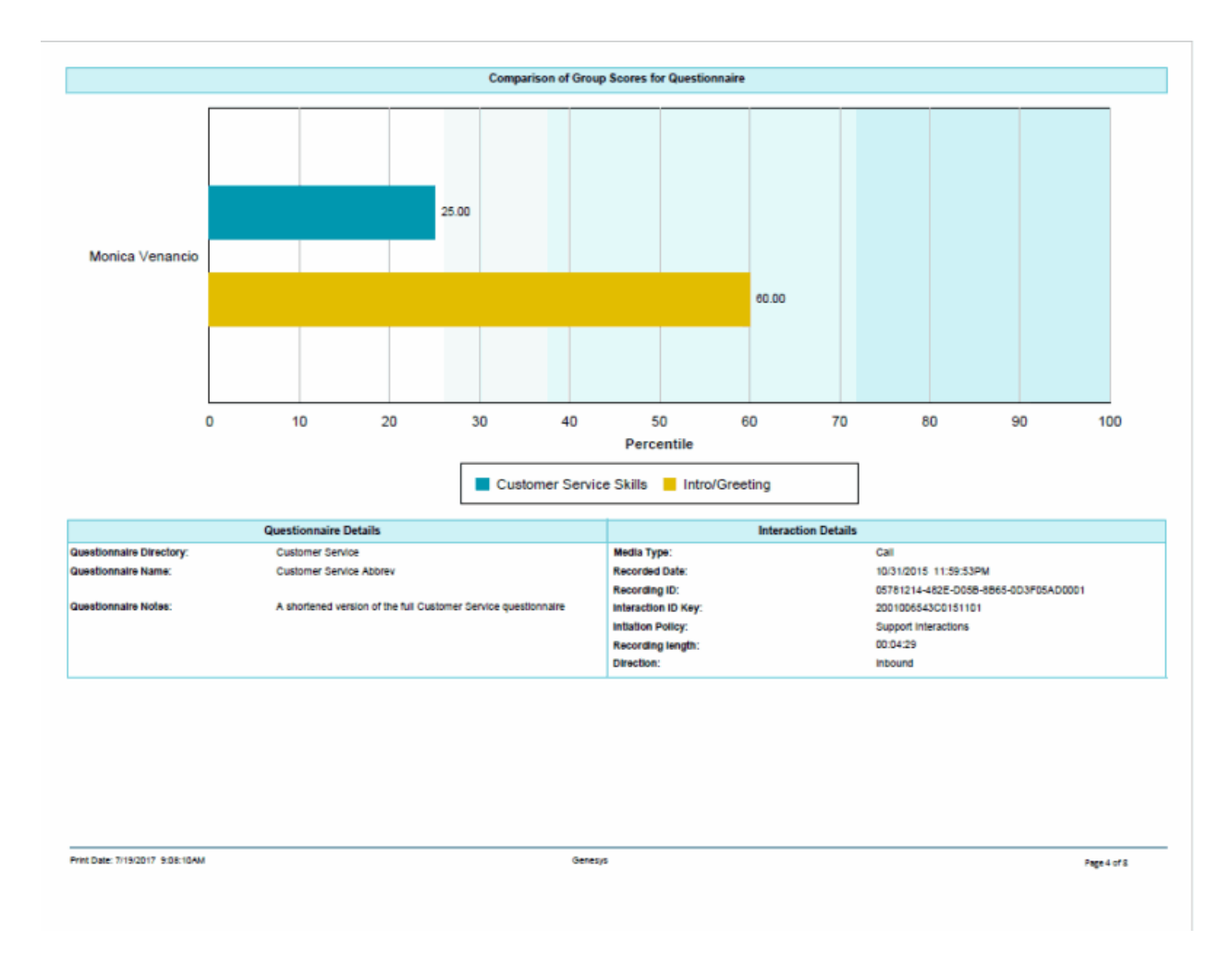

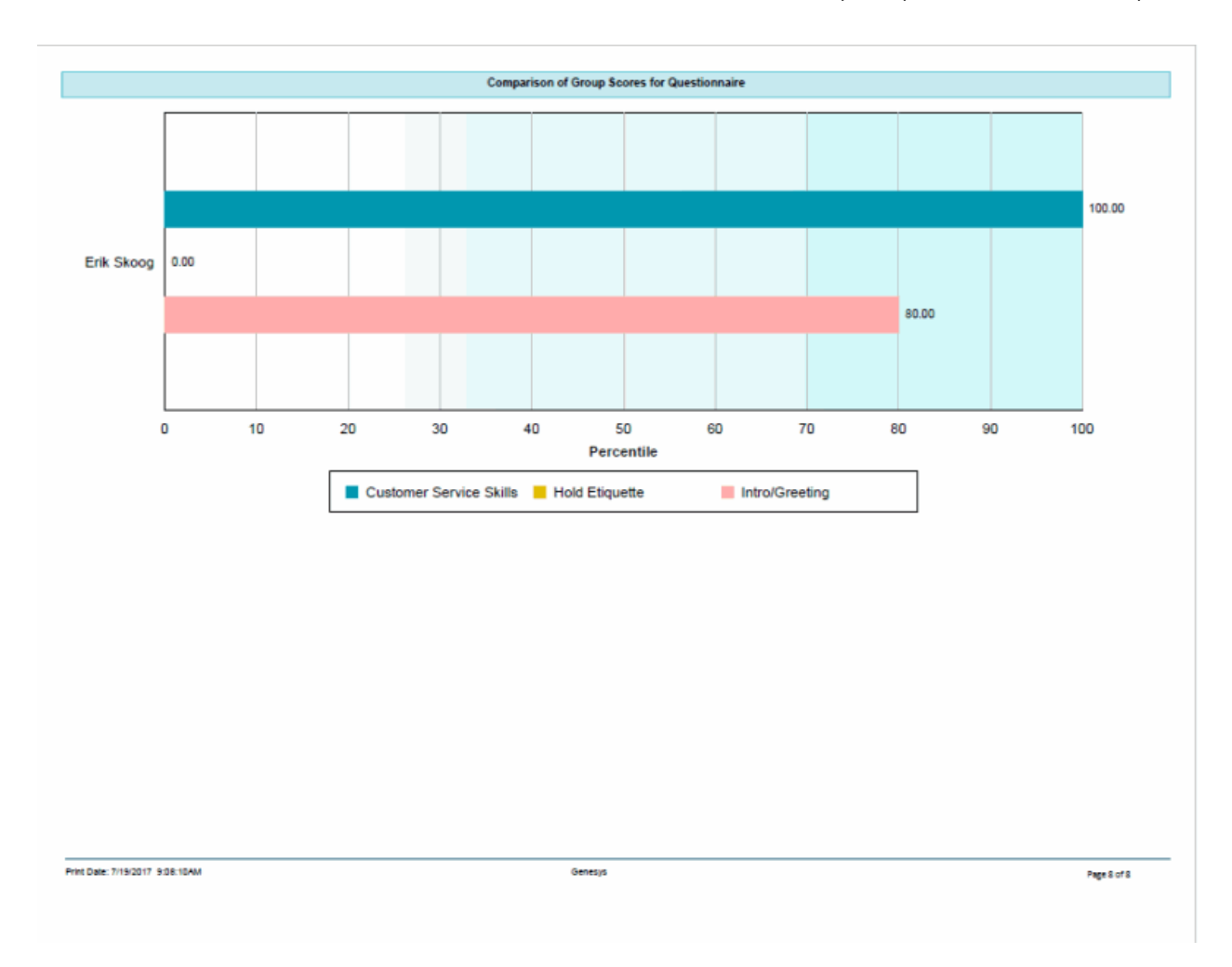

Sample Reports for Interaction Reporter

# Deleted Recording Audit by Date Report

The Deleted Recording Audit by Date report is an Interaction Recorder report that displays deleted recordings by Date and Time the Recording was deleted, and then by User ID.
| Date/Time to | report on: 6 | /6/2014 12:00:00 AM - 8/ | 9/2017 11:59:59 PM           | <mark>ଟ</mark> ି GENESY         | S |
|--------------|--------------|--------------------------|------------------------------|---------------------------------|---|
| User ID(s):  | <            | :Ali>                    |                              |                                 |   |
|              | Time [Local] | IC UserID                | Recording ID                 | Comments                        |   |
| 10/1/2014    | 3:17:20PM    | Jaciyn.Spillane          | C20C9913-DD35-D0AE-84C5-015  |                                 |   |
| 10/14/2014   | 7:57:20PM    | Shane.Chuvalas           | E2279D13-A679-D08F-89AD-0A6  |                                 |   |
| 10/14/2015   | 2:50:01PM    | Brad.Forsythe            | 5C074613-CB23-D05D-8CC5-1A9  | Recorded on 2014-01-10 15:42:57 |   |
|              | 2:50:01PM    | Brad.Forsythe            | 5C074813-F923-D024-8CC5-1A98 | Recorded on 2014-01-10 15:42:58 |   |
| 10/30/2014   | 11:58:23AM   | Brad.Forsythe            | 886CA113-9384-D05F-8868-324  |                                 |   |
| 6/24/2014    | 8:17:34AM    | John.Watkinson           | D4A17A13-9899-D077-897D-6890 |                                 |   |
| 7/21/2015    | 12:21:02PM   | Russ.Johnson             | 74E4C813-744A-D06C-8B1D-A19  |                                 |   |
| 8/7/2015     | 2:04:02PM    | Brad.Forsythe            | 9C3FF813-A6EC-D0E2-8686-391  | Recorded on 2015-08-07 17:53:44 |   |
|              |              |                          |                              |                                 |   |
|              |              |                          |                              |                                 |   |
|              |              |                          |                              |                                 |   |
|              |              |                          |                              |                                 |   |

Sample Reports for Interaction Reporter

# **Deleted Recording Audit by User Report**

The Deleted Recording Audit by User report is an Interaction Recorder report that displays deleted recordings by User and then by Date/Time the recording was deleted.

| Date/Time to report on:<br>User ID(s): | 6/6/2014 12:00:00 AM - 8/9/201<br><all></all> | 17 11:59:59 PM               | <mark>ទ</mark> ំGENESY          | S |
|----------------------------------------|-----------------------------------------------|------------------------------|---------------------------------|---|
|                                        | Deleted on:                                   | Recording ID                 | Comments                        |   |
| Brad.Forsythe                          | 10/30/2014 11:58:23AM                         | B86CA113-93B4-D05F-8B6B-324  |                                 |   |
|                                        | 8/7/2015 2:04:02PM                            | 9C3FF813-A6EC-D0E2-86B6-391  | Recorded on 2015-08-07 17:53:44 |   |
|                                        | 10/14/2015 2:50:01PM                          | 5C074813-CB23-D05D-8CC5-1A9  | Recorded on 2014-01-10 15:42:57 |   |
|                                        | 10/14/2015 2:50:01PM                          | 5C074813-F923-D024-8CC5-1A9! | Recorded on 2014-01-10 15:42:58 |   |
| Jaclyn.Spillane                        | 10/1/2014 3:17:20PM                           | C20C9913-DD35-D0AE-84C5-015  |                                 |   |
| John.Watkinson                         | 6/24/2014 8:17:34AM                           | D4A17A13-9899-D077-897D-6890 |                                 |   |
| Russ.Johnson                           | 7/21/2015 12:21:02PM                          | 74E4C813-744A-D06C-8B1D-A19  |                                 |   |
| Shane.Chuvalas                         | 10/14/2014 7:57:20PM                          | E2279D13-A679-D08F-89AD-0A6  |                                 |   |
|                                        |                                               |                              |                                 |   |
|                                        |                                               |                              |                                 |   |
|                                        |                                               |                              |                                 |   |
|                                        |                                               |                              |                                 |   |
|                                        |                                               |                              |                                 |   |

#### **Recorder Questionnaire Detail Report**

This report provides detailed information about each questionnaire included in the range. It enables supervisors and managers to analyze all of the questions, score ranges, types of questions, weights and other possible values available in a questionnaire. Since the Questionnaire Builder application does not provide a way to view all of these details on one page, this report provides the best way to analyze all of the questionnaire information in a consolidated format.

| uestionnaire Range or List<br>uestionnaire Group Name Ran | ge or Lis    | it:          | <all><br/><all></all></all>       |                 |               |               |                            |                          |
|-----------------------------------------------------------|--------------|--------------|-----------------------------------|-----------------|---------------|---------------|----------------------------|--------------------------|
|                                                           |              |              |                                   |                 |               |               |                            |                          |
| Questionnaire                                             |              |              | Question                          |                 |               |               |                            |                          |
|                                                           | Min<br>Score | Max<br>Score | Туре                              | Min             | Max           | Weight        | Possible Answer Text       | Possible Answer<br>Value |
| ame : April Demo Questionaire 1                           |              |              |                                   |                 |               |               |                            |                          |
|                                                           | 0            | 3            |                                   |                 |               |               |                            |                          |
| Group 1 Test                                              |              |              |                                   |                 |               |               |                            |                          |
|                                                           |              |              | Text : Did the agent i            | ise the correct | company gr    | eeting?       |                            |                          |
|                                                           |              |              | True/False                        | 0               | 1             | 0             |                            |                          |
|                                                           |              |              |                                   |                 |               |               | Yes                        | 1                        |
|                                                           |              |              |                                   |                 |               |               | No                         | 0                        |
|                                                           |              |              | Text : Did the agent of           | ualify the ous  | tomer using   | the CLASSIC   | sales technique?           |                          |
|                                                           |              |              | True/False                        | 0               | 1             | 0             |                            |                          |
|                                                           |              |              |                                   |                 |               |               | Yes                        | 1                        |
|                                                           |              |              |                                   |                 |               |               | No                         | 0                        |
|                                                           |              |              | Text : Did the agent of standard? | omplete the n   | otes on the a | ccount as re  | quired and to the expected |                          |
|                                                           |              |              | Multiple Choice                   | 0               | 3             | 1             |                            |                          |
|                                                           |              |              |                                   |                 |               |               | Excellent notes and detail | 3                        |
|                                                           |              |              |                                   |                 |               |               | As expected                | 2                        |
|                                                           |              |              |                                   |                 |               |               | Below expectation          | 1                        |
|                                                           |              |              |                                   |                 |               |               | No notes                   | 0                        |
|                                                           |              |              | Text : Did the agent of           | omplete all fo  | llow up work  | for the call? |                            |                          |
|                                                           |              |              | TruelFalse                        | 0               | 1             | 0             |                            |                          |
|                                                           |              |              |                                   |                 |               |               | Yes                        | 1                        |
|                                                           |              |              |                                   |                 |               |               | No                         | 0                        |
| ame : Brand Loyalty SmartFriend Perfo                     | mance        |              |                                   |                 |               |               |                            |                          |
|                                                           | 0            | 500          |                                   |                 |               |               |                            |                          |
| Problem Resol                                             | ution Time   |              |                                   |                 |               |               |                            |                          |
|                                                           |              |              |                                   |                 |               |               |                            |                          |
|                                                           |              |              |                                   |                 |               |               |                            |                          |
| nt Date: Friday, August 4, 2017 10:13:50                  | MA           |              |                                   |                 | Gen           | esys          |                            | Page 1 of 56             |

## **Recorder Scoring Summary Report**

This report summarizes the questionnaire scores for each Interaction Recorder questionnaire in the specified range. It lists a summary line for each scored recording under each questionnaire name included in the report. Recordings that have not been scored will not appear in the list. The summary line provides an overview of how an agent performed on each recorded, scored interaction in the range.

| Ownetics            | naire Dance -      | a l int            | <all></all>             |                                                 |                         |                               |         |              |            |
|---------------------|--------------------|--------------------|-------------------------|-------------------------------------------------|-------------------------|-------------------------------|---------|--------------|------------|
| Question            | naire Range o      | r List             | <al></al>               |                                                 |                         |                               |         |              |            |
| User Ran            | ge or List :       |                    | 10/17/00/15 10:00:00 11 | 40070045 44 50 50 04                            |                         |                               |         |              |            |
| Date /Tim           | e Range or Li      | st :               | 10/17/2015 12:00:00 AI  | M - 10/2//2015 11:59:59 PM                      |                         |                               |         |              |            |
| (Date/time          | of recording no    | ot the date of t   | he scoring)             |                                                 |                         |                               |         | : Used for a | alibration |
|                     | Question           | Question           |                         |                                                 |                         |                               |         |              |            |
| Name                | naire Min<br>Soore | naire Max<br>Score | IC User                 | Title                                           | Recording Date          | Media                         | Score F | ercentile    | Rank       |
| Customer            | Service Abbrev     |                    |                         |                                                 |                         |                               |         |              |            |
|                     | 0                  | 9                  | Percy.Bowman            | Call, Percy Bowman on<br>10/08/0015, 12:22:484M | 10/26/2015              | Call                          | 7       | 77           | с          |
|                     | 0                  | 9                  | Percy.Bowman            | Call, Percy Bowman on                           | 10/26/2015              | Call                          | 8       | 88           | в          |
|                     | 0                  | 9                  | Percy.Bowman            | Call, Percy Bowman on<br>10/27/2015 7-22-08PM   | 10/27/2015<br>7-23-00PM | Call                          | 8       | 88           | в          |
|                     | 1                  | 30                 | Stephen.Walter          | Call, Stephen Walter on<br>10/21/2015 9:42-18AM | 10/21/2015<br>9:43:18AM | Call                          | 27      | 89           | A          |
|                     |                    |                    |                         | 10/21/2010 0.40.10404                           | 8.40. Tohin             | Avg Questionnaire Name Score: |         | 12.50        |            |
|                     |                    |                    |                         |                                                 | Grand Total             | Avg Questionnaire Name Score: | 1       | 2.50         |            |
|                     |                    |                    |                         |                                                 |                         |                               |         |              |            |
|                     |                    |                    |                         |                                                 |                         |                               |         |              |            |
|                     |                    |                    |                         |                                                 |                         |                               |         |              |            |
|                     |                    |                    |                         |                                                 |                         |                               |         |              |            |
|                     |                    |                    |                         |                                                 |                         |                               |         |              |            |
|                     |                    |                    |                         |                                                 |                         |                               |         |              |            |
|                     |                    |                    |                         |                                                 |                         |                               |         |              |            |
|                     |                    |                    |                         |                                                 |                         |                               |         |              |            |
|                     |                    |                    |                         |                                                 |                         |                               |         |              |            |
|                     |                    |                    |                         |                                                 |                         |                               |         |              |            |
|                     |                    |                    |                         |                                                 |                         |                               |         |              |            |
|                     |                    |                    |                         |                                                 |                         |                               |         |              |            |
|                     |                    |                    |                         |                                                 |                         |                               |         |              |            |
| AND A DISTRICT OF A | day, August 4, 20  | 1/ 2/20 OVAM       |                         | Ger                                             | esys                    |                               |         | P            | agé 1 of 1 |

## **Recorder User Scoring Summary Report**

This report summarizes the questionnaire scores for each IC user and Interaction Recorder questionnaire in the specified range. It lists a summary line for each scored recording under each user name included in the report. Recordings that have not been scored will not appear in the list. The summary line provides an overview of how an agent performed on each recorded, scored interaction in the range.

| Question     | naire Range o      | or List            | <all></all>                |                                                 |                          |                                 |          |            |            |
|--------------|--------------------|--------------------|----------------------------|-------------------------------------------------|--------------------------|---------------------------------|----------|------------|------------|
| User Rang    | ge or List :       |                    | <all></all>                |                                                 |                          |                                 |          |            |            |
| Date /Time   | e Range or Li      | ist :              | 10/17/2015 12:00:00 AM     | - 10/27/2015 11:59:59 PM                        |                          |                                 |          |            |            |
| Date/time    | of recording n     | ot the date of     | the scoring)               |                                                 |                          |                                 |          |            |            |
|              | Quartico           | Question           |                            |                                                 |                          |                                 | •• ;     | Used for a | alibration |
| C User       | naire Min<br>Soore | naire Max<br>Score | Name                       | Tite                                            | Recording Date           | Media                           | Score Pe | rcentile   | Rank       |
| ercy.Bows    | nan                |                    |                            |                                                 |                          |                                 |          |            |            |
|              | 0                  | 9                  | Customer Service           | Call, Percy Bowman on<br>10/26/2016 12:22:46AM  | 10/20/2015               | Call                            | 7        | 77         | с          |
|              | 0                  | 9                  | Customer Service<br>Abbrev | Call, Percy Bowman on<br>10/26/2015 10:58:58PM  | 10/26/2015<br>10:58:58PM | Call                            | 8        | 88         | В          |
|              | 0                  | 9                  | Customer Service<br>Abbrev | Call, Percy Bowman on<br>10/27/2015 7:23:08PM   | 10/27/2015<br>7:23:08PM  | Call                            | 8        | 88         | В          |
|              |                    |                    |                            |                                                 |                          | Avg Questionnaire Name Score:   | 1        | .67        |            |
| tephen.Wr    | alter              |                    |                            |                                                 |                          |                                 |          |            |            |
|              | 1                  | 30                 | Customer Service<br>Abbrev | Call, Stephen Walter on<br>10/21/2015 9:43:16AM | 10/21/2015<br>9:43:16AM  | Call                            | 27       | 89         | А          |
|              |                    |                    |                            |                                                 |                          | Avg Questionnaire Name Score:   | 27       | .00        |            |
|              |                    |                    |                            |                                                 | Grand Tota               | I Avg Questionnaire Name Score: | 12       | .50        |            |
|              |                    |                    |                            |                                                 |                          |                                 |          |            |            |
|              |                    |                    |                            |                                                 |                          |                                 |          |            |            |
|              |                    |                    |                            |                                                 |                          |                                 |          |            |            |
|              |                    |                    |                            |                                                 |                          |                                 |          |            |            |
|              |                    |                    |                            |                                                 |                          |                                 |          |            |            |
|              |                    |                    |                            |                                                 |                          |                                 |          |            |            |
|              |                    |                    |                            |                                                 |                          |                                 |          |            |            |
| t Date: Erid | av August A 20     | 17 2-21-4644       |                            | Gen                                             | asvs.                    |                                 |          |            | ane 1 of 1 |
|              | ay, ragen 4, 20    | A.A.1.40404        |                            | Gen                                             |                          |                                 |          |            |            |

#### **Quality Scoring Details**

The Quality Scoring Details report displays detailed information on quality scoring, grouped by recording and then by Questionnaire. The report shows: if a Questionnaire was marked for Calibration; if there were critical questions, and their scores; and if questions were marked N/A during scoring. The report also displays comments attached to questions during the scoring process. The detailed information in the report includes:

- Recording Date
- Media
- Questionnaire Name
- Passed/Failed results
- Recorded User ID
- Form Score
- Percentile
- Rank
- Scored User ID
- Question Group
- Importance
- Question Text
- Question Answer
- N/A indicator
- Score: Min., Max., Answer

|                                                                         | 015 9:43:16 AM Media: Call                                                                                                    |      |                                             |          |       |       |       |
|-------------------------------------------------------------------------|----------------------------------------------------------------------------------------------------|------|---------------------------------------------|----------|-------|-------|-------|
| uestionnaire Name:                                                      | Customer Service Abbrev                                                                                                    |      |                                             |          |       |       |       |
| ecorded User ID:                                                        | Stephen.Walter                                                                                                    | Form | Score: 27.00 Per                            | centile: | 89.66 | Rank: | A     |
| cored User ID:                                                          | Stephen.Walter                                                                                                    |      |                                             |          |       |       |       |
| Question Group:                                                         | Intro/Greeting                                                                                                    |      |                                             |          |       | Score |       |
| Importance                                                              | Question Text                                                                                                    |      | Question Answer                             | N/A      | Min   | Max   | Answe |
| Required                                                                | Did the agent welcome the caller with the appropriate greeting?                                                                                           |      | Yes                                         |          | 0.00  | 1.00  | 1.00  |
| Required                                                                | Did the agent say his/her name during the introduction?                                                                                                   |      | Yes                                         |          | 0.00  | 1.00  | 1.00  |
| Required                                                                | How did the agent sound in speaking with the customer?                                                                                                    |      | This agent loves his/her job!               |          | 0.00  | 3.00  | 3.00  |
| Question Group:                                                         | Customer Service Skills                                                                                                    |      |                                             |          |       | Score |       |
| Importance                                                              | Question Text                                                                                                    |      | Question Answer                             | N/A      | Min   | Max   | Answe |
| Required                                                                | Did the agent repeat the issue back to the customer for verification?                                                                                     |      | Yes                                         |          | 0.00  | 1.00  | 1.00  |
| Required                                                                | How would you describe the agent's understanding of the issue/question(s)?                                                                                |      | The agent displayed a deep<br>understanding |          | 0.00  | 3.00  | 3.00  |
| Question Group:                                                         | Hold Etiquette                                                                                                    |      |                                             |          |       | Score |       |
| Importance                                                              | Question Text                                                                                                    |      | Question Answer                             | N/A      | Min   | Max   | Answe |
| Required                                                                | How many times did the agent put the customer on hold?                                                                                                    |      | 17                                          |          | 1.00  | 20.00 | 17.00 |
| Required                                                                | Did the agent follow the appropriate protocol for placing the caller on hold?                                                                             |      | Yes                                         |          | 0.00  | 1.00  | 1.00  |
|                                                                         |                                                                                                    |      |                                             |          |       |       |       |
| ording Date: 10/27/2                                                    | 015 7:23:08 PM Media: Call                                                                                                    |      |                                             |          |       |       |       |
| uestionnaire Name:                                                      | Customer Service Abbrev                                                                                                    |      |                                             |          |       |       |       |
| ecorded User ID:                                                        | Percy.Bowman                                                                                                    | Form | Score: 8.00 Per                             | entile:  | 88.89 | Rank: | в     |
|                                                                         | Percy.Bowman                                                                                                    |      |                                             |          |       |       |       |
| cored User ID:                                                          | Intro/Greeting                                                                                                    |      |                                             |          |       | Score |       |
| Question Group:                                                         |                                                                                                    |      | Question Answer                             | N/A      | Min   | Max   | Answe |
| Question Group:                                                         | Question Text                                                                                                    |      |                                             |          | 0.00  | 1.00  | 1.00  |
| Question Group:<br>Importance<br>Required                               | Question Text Did the agent welcome the caller with the appropriate greeting?                                                                             |      | Yes                                         |          |       |       |       |
| Cored User ID:<br>Question Group:<br>Importance<br>Required<br>Required | Question Text           Did the agent welcome the caller with the appropriate greeting?           Did the agent say his/her name during the introduction? |      | Yes<br>Yes                                  |          | 0.00  | 1.00  | 1.00  |

# **Tracker Reports**

## **Tracker Individual Detail Report**

This report displays an individual's detailed information, such as Organization, Type, Street Address, City, State, Zip, Country, and iAddress.

|                                                                                                    | name and Firstname                                                                |                                                                                                    |                                |                                        |                                                                                                    |                       | <b>°</b> ~       |                                              |              |
|----------------------------------------------------------------------------------------------------|-----------------------------------------------------------------------------------|----------------------------------------------------------------------------------------------------|--------------------------------|----------------------------------------|----------------------------------------------------------------------------------------------------|-----------------------|------------------|----------------------------------------------|--------------|
|                                                                                                    |                                                                                   |                                                                                                    |                                |                                        |                                                                                                    |                       | <mark>8</mark> 6 | ENESYS                                       |              |
| ast Name Ran                                                                                                    | ge and Discrete :                                                                 | <4>                                                                                                    | ll>                            |                                        | Location Ra                                                                                                | ange and Di           | sorete :         | <all></all>                                  |              |
| irst Name Rar                                                                                                    | nge and Discrete :                                                                | <a></a>                                                                                                    | ll>                            |                                        | City Range                                                                                                 | and Discret           | e:               | <all></all>                                  |              |
| rganization F                                                                                                    | Range and Discrete :                                                              | <a></a>                                                                                                    | <11>                           |                                        | State Range                                                                                                | e and Discre          | te :             | <ai></ai>                                    |              |
| efault iAddres                                                                                                    | ss Range and Discrete :                                                           | <a></a>                                                                                                    | <li></li>                      |                                        | Postal Cod                                                                                                 | e Range and           | 8                | <all></all>                                  |              |
| rganization T                                                                                                    | ype Range and Discrete                                                            | : <a< td=""><td><b>∥&gt;</b></td><td></td><td>Discrete :</td><td></td><td></td><td></td><td></td></a<>                                    | <b>∥&gt;</b>                   |                                        | Discrete :                                                                                                 |                       |                  |                                              |              |
| ctive Range a                                                                                                    | nd Discrete (No=0:Yes=                                                            | 1) <a< td=""><td><li></li></td><td></td><td>Country Ra</td><td>nge and Dis</td><td>crete :</td><td><aiþ< td=""><td></td></aiþ<></td></a<> | <li></li>                      |                                        | Country Ra                                                                                                 | nge and Dis           | crete :          | <aiþ< td=""><td></td></aiþ<>                 |              |
| pplication ID                                                                                                    | Range and Discrete :                                                              | <a></a>                                                                                                    | <                              |                                        |                                                                                                    |                       |                  |                                              |              |
| ite ID Range a                                                                                                    | and Discrete :                                                                    | <a></a>                                                                                                    | <li></li>                      |                                        |                                                                                                    |                       |                  |                                              |              |
| Individual                                                                                                    | Details:                                                                          | Location                                                                                                    | IC Hear Name                   | Title                                  | Middle Name                                                                                                | Geoder                | Active           | Application ID                               | Eite ID      |
| Individual<br>Type<br>External                                                                                    | Details:<br>Organization<br>-<br>Business                                         | Location<br>-                                                                                                    | IC User Name                   | Title<br>-                             | Middle Name<br>-                                                                                           | Gender                | Active<br>Yes    | Application ID<br>-                          | Site ID<br>0 |
| Individual<br>Type<br>External<br>IAddress Type                                                                   | Details:<br>Organization<br>-<br>Business                                         | Location<br>-<br>Bu                                                                                                    | IC User Name<br>-<br>siness 2  | Title<br>-<br>Home                     | Middle Name<br>-<br>H                                                                                      | Gender<br>-<br>iome 2 | Active<br>Yes    | Application ID<br>-<br>Assistant             | Site ID<br>0 |
| Individual<br>Type<br>External<br>IAddress Type<br>Phone :                                                        | Details:<br>Organization<br>-<br>Business<br>-                                    | Location<br>-<br>Bu                                                                                                    | IC User Name<br>-<br>siness 2  | Title<br>-<br>Home<br>-                | Middle Name<br>-<br>H                                                                                      | Gender<br>-<br>ome 2  | Active<br>Yes    | Application ID<br>-<br>Assistant<br>-        | Site ID<br>0 |
| Individual<br>Type<br>External<br>IAddress Type<br>Phone :<br>Email :                                             | Details:<br>Organization<br>-<br>Business<br>-<br>-                               | Location<br>-<br>Bu                                                                                                    | IC User Name<br>-<br>siness 2  | Title<br>-<br>Home<br>-                | Middle Name<br>-<br>H                                                                                      | Gender<br>-<br>iome 2 | Active<br>Yes    | Application ID<br>-<br>Assistant<br>-        | Site ID<br>0 |
| Individual<br>Type<br>External<br>IAddress Type<br>Phone :<br>Email :<br>Chat :<br>Env                            | Details:<br>Organization<br>-<br>Business<br>-<br>-                               | Location<br>-<br>Bu<br>-<br>-                                                                                                    | IC User Name<br>-<br>siness 2  | Title<br>-<br>Home<br>-<br>-           | Middle Name<br>-<br>H<br>-                                                                                 | Gender<br>-<br>iome 2 | Active<br>Yes    | Application ID<br>-<br>Assistant<br>-<br>-   | Site ID<br>0 |
| Individual<br>Type<br>External<br>IAddress Type<br>Phone :<br>Email :<br>Chat :<br>Fax<br>Pager                   | Details:<br>Organization<br>-<br>Business<br>-<br>-<br>-<br>-                     | Location<br>-<br>Bu<br>-<br>-<br>-<br>-                                                                                                   | IC User Name<br>-<br>siness 2  | Title<br>-<br>Home<br>-<br>-<br>-      | Middle Name<br>-<br>H<br>-<br>-<br>-<br>-<br>-<br>-<br>-<br>-                                              | Gender<br>-           | Active<br>Yes    | Application ID<br>-<br>-<br>-<br>-<br>-<br>- | Site ID<br>0 |
| Individual<br>Type<br>External<br>IAddress Type<br>Phone :<br>Email :<br>Chat :<br>Fax<br>Pager<br>Mobile         | Details:<br>Organization<br>-<br>Business<br>-<br>-<br>-<br>-<br>-<br>-           | Location<br>-<br>Bu<br>-<br>-<br>-<br>-<br>-<br>-<br>-                                                                                    | IC User Name<br>-<br>siness 2  | Title<br>-<br>Home<br>-<br>-<br>-<br>- | Middle Name<br>-<br>H<br>-<br>-<br>-<br>-<br>-<br>-<br>-<br>-<br>-<br>-<br>-<br>-<br>-<br>-<br>-<br>-<br>- | Gender<br>-<br>iome 2 | Active<br>Yes    | Application ID Assistant                     | Site ID<br>0 |
| Individual<br>Type<br>External<br>Address Type<br>Phone :<br>Email :<br>Chat :<br>Fax<br>Pager<br>Mobile<br>Urt:  | Details:<br>Organization<br>-<br>Business<br>-<br>-<br>-<br>-<br>-<br>-<br>-<br>- | Location<br>-<br>-<br>-<br>-<br>-<br>-<br>-<br>-<br>-<br>-<br>-<br>-<br>-<br>-                                                            | IC User Name<br>-<br>Isiness 2 | Title - Home                           | Middle Name<br>-<br>-<br>-<br>-<br>-<br>-<br>-<br>-<br>-<br>-<br>-<br>-<br>-                               | Gender<br>-<br>iome 2 | Active<br>Yes    | Application ID Assistant Name :              | Site ID<br>0 |
| Individual<br>Type<br>External<br>IAddress Type<br>Phone :<br>Email :<br>Chat :<br>Fax<br>Pager<br>Mobile<br>Urt: | Details:<br>Organization - Business                                               | Location<br>-<br>-<br>-<br>-<br>-<br>-<br>-<br>-<br>-<br>-<br>-<br>-                                                                      | IC User Name<br>-<br>Isiness 2 | Title - Home                           | Middle Name<br>-<br>-<br>-<br>-<br>-<br>-<br>-<br>-<br>-<br>-<br>-<br>-                                    | Gender<br>-<br>iome 2 | Active<br>Yes    | Application ID Assistant Name :              | Site ID<br>0 |

# Tracker Individual Summary Report

This report displays interactions between a user and individuals from a specific location or organization.

|                                                                                                    |                                                                                               |                                                                                                    |                                         |                                                         |                              | 80                                                   | GENES                        | YS                                                            |
|----------------------------------------------------------------------------------------------------|-----------------------------------------------------------------------------------------------|----------------------------------------------------------------------------------------------------|-----------------------------------------|---------------------------------------------------------|------------------------------|------------------------------------------------------|------------------------------|---------------------------------------------------------------|
| ast Name Range and Discr                                                                                                    | ete :                                                                                         | <ai></ai>                                                                                                |                                         | City F                                                  | Cange and D                  | isorete :                                            | <all></all>                  |                                                               |
| irst Name Range and Discr                                                                                                    | ete :                                                                                         | <aid></aid>                                                                                              |                                         | State                                                   | Range and                    | Discrete :                                           | <ai></ai>                    |                                                               |
| Organization Range and Dis                                                                                                    | crete :                                                                                       | <aiþ< td=""><td></td><td>Posta</td><td>I Code Rang</td><td>ge and</td><td><ai></ai></td><td></td></aiþ<> |                                         | Posta                                                   | I Code Rang                  | ge and                                               | <ai></ai>                    |                                                               |
| Default iAddress Range and                                                                                                    | Discrete :                                                                                    | <aid></aid>                                                                                              |                                         | Discr                                                   | ete :                        |                                                      |                              |                                                               |
| Organization Type Range ar                                                                                                    | d Discrete                                                                                    | <ai></ai>                                                                                                |                                         | Count                                                   | try Range a                  | nd Discrete :                                        | <aiþ< td=""><td></td></aiþ<> |                                                               |
| Active Range and Discrete<br>(No=0:Yes=1)                                                                                                    |                                                                                               | <aid< td=""><td></td><td></td><td></td><td></td><td></td><td></td></aid<>                                |                                         |                                                         |                              |                                                      |                              |                                                               |
| Application ID Range and D                                                                                                    | screte :                                                                                      | <aid></aid>                                                                                              |                                         |                                                         |                              |                                                      |                              |                                                               |
| wherearen in usualle and p                                                                                                    |                                                                                               |                                                                                                    |                                         |                                                         |                              |                                                      |                              |                                                               |
| ast Name First                                                                                                    | _                                                                                             | <ai></ai>                                                                                                |                                         |                                                         |                              |                                                      |                              |                                                               |
| ast Name First<br>Organization                                                                                                    | Туре                                                                                          | <ai⊳<br>Street Address</ai⊳<br>                                                                          | City                                    | State                                                   | Zip                          | Country                                              |                              | iAddress                                                      |
| ast Name First<br>Organization                                                                                                    | Type<br>External                                                                              | <ali><br/>Street Address</ali>                                                                           | City                                    | State<br>-                                              | Zip<br>-                     | Country<br>-                                         |                              | iAddress                                                      |
| Ast Name First<br>Organization                                                                                                    | Type<br>External<br>IC User                                                                   | <ai⊳<br>Street Address<br/>-</ai⊳<br>                                                                    | City                                    | State<br>-<br>-                                         | Zip<br>-                     | Country<br>-                                         |                              | iAddress<br>-<br>/15001                                       |
| Site ID Range and Disorete :<br>ast Name First<br>Organization<br>Interactive Intelligence 4.0<br>Interactive Intelligence 4.0                                                                                  | Type<br>External<br>IC User<br>IC User                                                        | <ali><br/>Street Address<br/>-<br/>-</ali>                                                               | City<br>-<br>-                          | State<br>-<br>-                                         | Zip<br>-<br>-                | Country<br>-<br>-                                    |                              | iAddress<br>-<br>/19001<br>/20001                             |
| Site ID Range and Discrete :<br>ast Name First<br>Organization                                                                                                    | Type<br>External<br>IC User<br>IC User<br>IC User                                             | <ai><br/>Street Address<br/>-<br/>-<br/>-</ai>                                                           | City<br>-<br>-<br>-                     | State<br>-<br>-<br>-                                    | Zip<br>-<br>-<br>-           | Country<br>-<br>-<br>-                               |                              | iAddress<br>-<br>/15001<br>/20001                             |
| Site ID Range and Discrete :<br>ast Name First<br>Organization Interactive Intelligence 4.0 Interactive Intelligence 4.0 Interactive Intelligence 4.0 Interactive Intelligence 4.0 Interactive Intelligence 4.0 | Type<br>External<br>IC User<br>IC User<br>IC User<br>IC User                                  | <ai⊳<br>Street Address<br/>-<br/>-<br/>-<br/>-</ai⊳<br>                                                  | City<br>-<br>-<br>-<br>-                | State<br>-<br>-<br>-<br>-                               | Zip<br>-<br>-<br>-           | Country<br>-<br>-<br>-<br>-                          |                              | iAddress<br>-<br>/19001<br>/20002<br>/20003                   |
| Site ID Range and Disorete :<br>ast Name First<br>Organization                                                                                                    | Type<br>External<br>IC User<br>IC User<br>IC User<br>IC User<br>IC User                       | <ai⊳<br>Street Address</ai⊳<br>                                                                          | City<br>-<br>-<br>-<br>-<br>-<br>-      | State<br>-<br>-<br>-<br>-<br>-<br>-                     | Zip<br>-<br>-<br>-<br>-      | Country<br>-<br>-<br>-<br>-<br>-                     |                              | iAddress<br>-<br>/15001<br>/20001<br>/20002<br>/20003<br>/246 |
| Site ID Range and Discrete :<br>ast Name First<br>Organization                                                                                                    | Type<br>External<br>IC User<br>IC User<br>IC User<br>IC User<br>IC User<br>IC User<br>IC User | <ai⊳<br>Street Address<br/>-<br/>-<br/>-<br/>-<br/>-<br/>-</ai⊳<br>                                      | City<br>-<br>-<br>-<br>-<br>-<br>-<br>- | State<br>-<br>-<br>-<br>-<br>-<br>-<br>-<br>-<br>-<br>- | Zip<br>-<br>-<br>-<br>-<br>- | Country<br>-<br>-<br>-<br>-<br>-<br>-<br>-<br>-<br>- |                              | iAddress<br>-<br>/19001<br>/20002<br>/20003<br>/246<br>/247   |

# Tracker Interaction Segment Detail by IC User Report

This report displays detailed interactions by IC User.

| orted By: I     | IC USER an          | d Date Time     |                      |                       |                        |                         | 0             |                    |
|-----------------|---------------------|-----------------|----------------------|-----------------------|------------------------|-------------------------|---------------|--------------------|
|                 |                     |                 |                      |                       |                        |                         | GENE          | SYS                |
| IC User Ra      | ange and Dis        | crete:          | <aii></aii>          |                       | First Name Ran         | ige and Discrete:       | <ai></ai>     |                    |
| Date Rang       | e and Discre        | ete:            | 10/17/2015 12:<br>PM | 00:00 AM - 10/27/2015 | 11:50:50 Last Name Ran | ge and Discrete:        | <ai></ai>     |                    |
| Type Ran        | ge and Discr        | ete:            | <all></all>          |                       |                        |                         |               |                    |
|                 | -                   |                 |                      |                       | Location Name          | Range and Discrete:     | <ai></ai>     |                    |
| Display N       | ame Kange a         | ind Discrete:   | <al></al>            |                       | Organization Na        | ame Range and Discrete: | <al></al>     |                    |
| <b>IAddress</b> | Range and D         | liscrete:       | <ai></ai>            |                       | Incident ID Ran        | ge and Discrete:        | <al>&lt;</al> |                    |
| Duration I      | Range and D         | iscrete:        | <ai></ai>            |                       | Conference ID F        | Range and Discrete:     | <ai></ai>     |                    |
| Direction       | Range and D         | iscrete:        | <aii></aii>          |                       | Segment Type           | Range and Discrete:     | <all></all>   |                    |
| Workgrou        | p Range and         | Discrete:       | <ai></ai>            |                       | Interaction ID K       | ey Range and Discrete:  | <ai></ai>     |                    |
| Account 0       | Code Range a        | and Discrete:   | <all></all>          |                       | Site ID Range a        | nd Discrete:            | <aii></aii>   |                    |
| How Ende        | d Range and         | Discrete:       | <aii></aii>          |                       | Station Range a        | and Discrete:           | <ai></ai>     |                    |
| City Rang       | e and Discre        | te:             | <ai></ai>            |                       | Wrap-up Code F         | Range and Discrete:     | <ai></ai>     |                    |
| State Ran       | ge and Discr        | ete:            | <all></all>          |                       |                        |                         |               |                    |
| Postal Co       | de Range an         | d Discrete:     | <all></all>          |                       |                        |                         |               |                    |
| Country R       | ange and Di         | screte :        | <ai></ai>            |                       |                        |                         |               |                    |
|                 |                     |                 |                      |                       |                        |                         |               |                    |
| C USER          |                     | Ur              | nknown               |                       |                        |                         |               |                    |
| Date Time       | •                   | 10/20/2         | 015 10:32:02 AM      |                       |                        |                         |               |                    |
| Туре            | Segment<br>Duration | Direction       | Conference<br>ID     | Account Code          | Workgroup              | Site ID                 | Segment Type  | Interaction ID Key |
| Call            | :12:00              | Inbound         | 1001210523           | -                     | Insurance Agents       | 1                       | Conference    | 100121052460151020 |
|                 |                     |                 |                      |                       |                        |                         |               |                    |
|                 |                     |                 |                      |                       |                        |                         |               |                    |
|                 |                     |                 |                      |                       |                        |                         |               | _                  |
| rint Date: Fr   | iday, August 4      | , 2017 9:51:51/ | AM                   |                       | Genesys                |                         |               | Page 1 of 35,      |
|                 |                     |                 |                      |                       |                        |                         |               |                    |

# Tracker Interaction Segment Summary by IC User Report

This report displays a detailed segment summary report for the IC Current User.

| Clear Range and Discrete:       Variable       First Name Range and Discrete:       Variable         Pre Range and Discrete:       (1)17/2015 12:00:00 AM - 10:27/2015 11:50:00       (As Name Range and Discrete:       (As Name Range and Discrete:       (A           |                                                                                   |                    |                 |                   |                              | 0                                |                     |
|----------------------------------------------------------------------------------------------------|-----------------------------------------------------------------------------------|--------------------|-----------------|-------------------|------------------------------|----------------------------------|---------------------|
| Kieler Range and Discrete: All>   Date Range and Discrete: Opposite State Range and Discrete:   Page Range and Discrete: All>   Display Many Range and Discrete: All>   Display Many Range and Discrete: All>   Display Many Range and Discrete: All>   Discrete: All>   Discrete: All>   Discrete: All>   Discrete: All>   Discrete: All>   Discrete: All>   Discrete: All>   Discrete: All>   Discrete: All>   Discrete: All>   Discrete: All>   Discrete: All>   Discrete: All>   Discrete: All>   Discrete: All>   Discrete: All>   All> State Range and Discrete:   All> All>   Discrete: All>   All State Range and Discrete:   All> All>   State Range and Discrete: All>   All State Range and Discrete:   All> All>   State Range and Discrete: All>   State Range and Discrete: All>   State Range and Discrete: All>   State Range and Discrete: All>   State Range and Discrete: All>   State Range and Discrete: All>   State Range and Discrete: All>   State Range and Discrete: All>   State Range and Discrete: All> <th></th> <th></th> <th></th> <th></th> <th></th> <th>8 GEN</th> <th>ESYS</th>                                                                                                    |                                                                                   |                    |                 |                   |                              | 8 GEN                            | ESYS                |
| Date Range and Discrete: 0117/2015 12:00:00 AM : 10/27/2015 11:50:50 Last Name Range and Discrete: 4AP   Type Range and Discrete: 4AP Location Name Range and Discrete: 4AP   Display Name Range and Discrete: 4AP Organization Name Range and Discrete: 4AP   Ridderss Range and Discrete: 4AP Incident ID Range and Discrete: 4AP   Direction Range and Discrete: 4AP Conference ID Range and Discrete: 4AP   Direction Range and Discrete: 4AP Segment Type Range and Discrete: 4AP   Workgroup Range and Discrete: 4AP Interaction ID Key Range and Discrete: 4AP   Koutgroup Range and Discrete: 4AP Station Range and Discrete: 4AP   Koutgroup Range and Discrete: 4AP Station Range and Discrete: 4AP   Koutgroup Range and Discrete: 4AP Station Range and Discrete: 4AP   Koutgroup Range and Discrete: 4AP Station Range and Discrete: 4AP   Koutgroup Range and Discrete: 4AP Station Range and Discrete: 4AP   Koutgroup Range and Discrete: 4AP Station Range and Discrete: 4AP   Koutgroup Range and Discrete: 4AP Station Range and Discrete: 4AP   Koutgroup Range and Discrete: 4AP Station Range and Discrete: 4AP   Koutgroup Range and Discrete: 4AP Station Range and Discrete: 4AP   Koutgroup Range and Discrete: 4AP Station Range and Discrete: 4AP   Koutgroup Range and Discrete: <td< th=""><th>IC User Range and Discrete:</th><th><al></al></th><th></th><th></th><th>First Name Range and Discre</th><th>ete: <ai></ai></th><th></th></td<>                                                                                                    | IC User Range and Discrete:                                                       | <al></al>          |                 |                   | First Name Range and Discre  | ete: <ai></ai>                   |                     |
| Type Range and Disorete: <aid< td="">     Location Name Range and Disorete:     <aid< td="">       Display Name Range and Disorete:     <aid< td="">     Organization Name Range and Disorete:     <aid< td="">       IAddress Range and Disorete:     <aid< td="">     Incident ID Range and Disorete:     <aid< td="">       Diraction Range and Disorete:     <aid< td="">     Conference ID Range and Disorete:     <aid< td="">       Diraction Range and Disorete:     <aid< td="">     Segment Type Range and Disorete:     <aid< td="">       Workgroup Range and Disorete:     <aid< td="">     Interaction ID Key Range and Disorete:     <aid< td="">       Account Code Range and Disorete:     <aid< td="">     Site ID Range and Disorete:     <aid< td="">       How Ended Range and Disorete:     <aid< td="">     Site ID Range and Disorete:     <aid< td="">       State Range and Disorete:     <aid< td="">     Site ID Range and Disorete:     <aid< td="">       How Ended Range and Disorete:     <aid< td="">     Site ID Range and Disorete:     <aid< td="">       State Range and Disorete:     <aid< td="">     Wirap-up Code Range and Disorete:     <aid< td="">       State Range and Disorete:     <aid< td="">          State Range and Disorete:     <aid< td="">          State Range and Disorete:     <aid< td="">          State Range and Disorete:     <aid< td="">       State Range and Disorete:     <aid< td=""></aid<></aid<></aid<></aid<></aid<></aid<></aid<></aid<></aid<></aid<></aid<></aid<></aid<></aid<></aid<></aid<></aid<></aid<></aid<></aid<></aid<></aid<></aid<></aid<></aid<></aid<></aid<> | Date Range and Discrete:                                                          | 10/17/2015 1<br>PM | 2:00:00 AM - 10 | /27/2015 11:59:59 | Last Name Range and Discre   | te: <al⊳< td=""><td></td></al⊳<> |                     |
| Display Name Range and Discrete:       Organization Name Range and Discrete:         IAddress Range and Discrete:       Incident ID Range and Discrete:         Direction Range and Discrete:       Conference ID Range and Discrete:         Direction Range and Discrete:       Segment Type Range and Discrete:         Morkgroup Range and Discrete:        Interaction ID Key Range and Discrete:         Morkgroup Range and Discrete:        Stet ID Range and Discrete:         Morkgroup Range and Discrete:        Stet ID Range and Discrete:         Morkgroup Range and Discrete:        Station Range and Discrete:         Mork Ended Range and Discrete:        Station Range and Discrete:         State Range and Discrete:         Station Range and Discrete:         Station Range and Discrete:              City Range and Discrete:              Type     Date/Time                                                                                                    | Type Range and Discrete:                                                          | <ai></ai>          |                 |                   | Location Name Range and Di   | screte: <ai></ai>                |                     |
| Address Range and Discrete: <aii>       Incident ID Range and Discrete:       <aii>         Duration Range and Discrete:       <aii>       Conference ID Range and Discrete:       <aii>         Direction Range and Discrete:       <aii>       Segment Type Range and Discrete:       <aii>         Workgroup Range and Discrete:       <aii>       Interaction ID Key Range and Discrete:       <aii>         Koount Code Range and Discrete:       <aii>       Site ID Range and Discrete:       <aii>         Koount Code Range and Discrete:       <aii>       Site ID Range and Discrete:       <aii>         Koount Code Range and Discrete:       <aii>       Site ID Range and Discrete:       <aii>         Koount Code Range and Discrete:       <aii>       Wrap-up Code Range and Discrete:       <aii>         Koount Code Range and Discrete:       <aii>       Wrap-up Code Range and Discrete:       <aii>         Country Range and Discrete:       <aii>       Wrap-up Code Range and Discrete:       <aii>         Country Range and Discrete:       <aii>       Kation Range Resondert       Respondent IAddress         Type       Date/Time       Duration       Segment       Intilator       Respondent       Respondent IAddress         Custer Time       Unknown        Conference Russ Johnson       A033       I</aii></aii></aii></aii></aii></aii></aii></aii></aii></aii></aii></aii></aii></aii></aii></aii></aii></aii></aii></aii></aii>                                                                                                    | Display Name Range and Discrete:                                                  | <aii></aii>        |                 |                   | Organization Name Range an   | d Discrete: <all></all>          |                     |
| Duration Range and Discrete:         Conference ID Range and Discrete:           Direction Range and Discrete:         Segment Type Range and Discrete:           Workgroup Range and Discrete:         Name       Interaction ID Key Range and Discrete:           Account Code Range and Discrete:         Site ID Range and Discrete:            Mow Ended Range and Discrete:          Site ID Range and Discrete:             Kite Range and Discrete:          Site ID Range and Discrete:                                                                                                    | Address Range and Discrete:                                                       | <all></all>        |                 |                   | Incident ID Range and Discre | te: <ai></ai>                    |                     |
| Direction Range and Discrete:       Segment Type Range and Discrete:         Workgroup Range and Discrete:       Interaction ID Key Range and Discrete:         Account Code Range and Discrete:       Site ID Range and Discrete:         Mow Ended Range and Discrete:        Site ID Range and Discrete:         City Range and Discrete:        Site ID Range and Discrete:         City Range and Discrete:        Yurap-up Code Range and Discrete:         Site Range and Discrete:              Site Range and Discrete:              Site Range and Discrete:              Coler Range and Discrete:              Coler Range and Discrete:              Coler Range and Discrete:              Coler Range and Discrete: </td <td>Duration Range and Discrete:</td> <td><all></all></td> <td></td> <td></td> <td>Conference ID Range and Dis</td> <td>crete: <al></al></td> <td></td>                                                                                                    | Duration Range and Discrete:                                                      | <all></all>        |                 |                   | Conference ID Range and Dis  | crete: <al></al>                 |                     |
| Workgroup Range and Disorete:       <                                                                                                    | Direction Range and Discrete:                                                     | <all></all>        |                 |                   | Segment Type Range and Dis   | icrete: <all></all>              |                     |
| Account Code Range and Disorete: <all>       Site ID Range and Disorete:       <all>         How Ended Range and Disorete:       <all>       Station Range and Disorete:       <all>         City Range and Disorete:       <all>       Wrap-up Code Range and Disorete:       <all>         State Range and Disorete:       <all>       Wrap-up Code Range and Disorete:       <all>         State Range and Disorete:       <all>       Wrap-up Code Range and Disorete:       <all>         Postal Code Range and Disorete:       <all>           Country Range and Disorete:       <all>           Country Range and Disorete:       <all>           Type       Date/Time       Duration       Type       Initiator       Initiator         IC USER       Unknown             Call       10/20/2015 10:32:02 AM       :12:00       Conference       Russ Johnson       /4033       Indianapolis IN       +13174172468         Call       10/21/2015 1:35:26 PM       :00:49       Conference       Howard Frenkel       /4987       Thombil ON       +1289897094</all></all></all></all></all></all></all></all></all></all></all></all></all>                                                                                                    | Workgroup Range and Discrete:                                                     | <all></all>        |                 |                   | Interaction ID Key Range and | Disorete: <ai></ai>              |                     |
| How Ended Range and Discrete: <all>       Station Range and Discrete:     <all>       City Range and Discrete:     <all>       State Range and Discrete:     <all>       State Range and Discrete:     <all>       Postal Code Range and Discrete:     <all>       Country Range and Discrete:     <all>       Country Range and Discrete:     <all>       Type     Date/Time     Duration       Segment     Type       Initiator     Initiator       ICUSER     Unknown       Date Time     10/20/2015 10:32:02 AM       10/2012015 10:32:02 AM     :12:00       Conference     Russ Johnson       Call     10/21/2015 1:35:26 PM       Call     10/21/2015 1:35:26 PM       Call     10/21/2015 1:35:26 PM</all></all></all></all></all></all></all></all>                                                                                                    | Account Code Range and Discrete:                                                  | <a  ></a  >        |                 |                   | Site ID Range and Discrete:  | <all></all>                      |                     |
| Wrap-up Code Range and Disorete: <                                                                                                    | How Ended Range and Discrete:                                                     | <ai></ai>          |                 |                   | Station Range and Discrete:  | <ai></ai>                        |                     |
| State Range and Discrete:       < All>         Postal Code Range and Discrete:       < All>         Country Range and Discrete:       < All>         Type       Date/Time       Duration         Segment       Initiator         Type       Date/Time       Duration         Respondent IAddress       Respondent         RC USER       Unknown         Date Time       10/20/2015 10:32:02 AM         10/20/2015 10:32:02 AM       :12:00         Conference       Russ Johnson         Jate Time       10/21/2015 1:35:26 PM         Call       10/21/2015 1:35:26 PM       :00:49         Call       10/21/2015 1:35:26 PM       :00:49         Call       10/21/2015 1:35:26 PM       :00:49                                                                                                    | City Range and Discrete:                                                          | <all></all>        |                 |                   | Wrap-up Code Range and Dis   | crete: <ai></ai>                 |                     |
| Postal Code Range and Discrete: <al> <al></al> <al><al></al>       &lt;</al></al>                                                                                                    | State Range and Discrete:                                                         | <all></all>        |                 |                   |                              |                                  |                     |
| Country Range and Discrete : <all>         Type       Date/Time       Duration       Segment<br/>Type       Initiator       Initiator       Initiator         IC USER       Unknown       Unknown       E       E         Call       10/20/2015 10:32:02 AM       :12:00       Conference       Russ Johnson       /4033       Indianapolis IN       +13174172468         Call       10/21/2015 1:35:26 PM       :05:49       Conference       Howard Prenkel       /4967       Thomhill ON       +12858970594</all>                                                                                                    | Postal Code Range and Discrete:                                                   | <aii></aii>        |                 |                   |                              |                                  |                     |
| Segment         Initiator           Type         Date/Time         Duration         Type         Initiator         IAddress         Respondent         Respondent IAddress           IC USER         Unknown         Date Time         10/20/2015 10:32:02 AM         Conference         Russ Johnson         /4033         Indianapolis IN         +13174172468           Call         10/21/2015 1:35:26 PM         Conference         Howard Frenkel         /4987         Thombil ON         +1289897094                                                                                                    | Country Range and Discrete :                                                      | <al ></al >        |                 |                   |                              |                                  |                     |
| Type         Date/Time         Duration         Segment<br>Type         Initiator<br>I Address         Respondent         Respondent I Address           IC USER         Unknown         Date Time         10/20/2015 10:32:02 AM         Conference         Russ Johnson         /4033         Indianapolis IN         +13174172466           Call         10/21/2015 1:35:26 PM         Conference         Howard Prentei         /4987         Thomhill ON         +12858970594                                                                                                    |                                                                                   |                    |                 |                   |                              |                                  |                     |
| IC USER Unknown<br>Date Time 10/20/2015 10:32-02 AM<br>Call 10/20/2015 10:32:02 AM :12:00 Conference Russ Johnson /4033 Indianapolis IN +13174172468<br>Date Time 10/21/2015 1:35:26 PM<br>Call 10/21/2015 1:35:26 PM :05:49 Conference Howard Prenkel /4957 Thomhill ON +12859570594                                                                                                    | Type Date/Time                                                                    | Duration           | Segment<br>Type | Initiator         | Initiator<br>IAddress        | Respondent                       | Respondent IAddress |
| Date Time         10/20/2015 10:32:02 AM           Call         10/20/2015 10:32:02 AM         :12:00         Conference         Russ Johnson         /4033         Indianapolis IN         +13174172468           Date Time         10/21/2015 1:35:26 PM         Conference         Howard Frenkel         /4987         Thombil ON         +12898970594                                                                                                    | IC USER Unkn                                                                      | own                |                 |                   |                              |                                  |                     |
| Call         10/20/2015 10:32:02 AM         :12:00         Conference         Russ Johnson         /4033         Indianapolis IN         +13174172468           Date Time         10/21/2015 1:35:26 PM         Conference         Howard Prenkel         /4987         Thomhill ON         +12898970594                                                                                                    | Date Time 10/20/2015                                                              | 10:32:02 AM        |                 |                   |                              |                                  |                     |
| Date Time         10/21/2015 1:35:26 PM           Call         10/21/2015 1:35:26 PM         :05:49         Conference         Howard Frenkel         /4957         Thombill ON         +12895970594                                                                                                    |                                                                                   | :12:00             | Conference      | Russ Johnson      | /4033                        | indianapolis IN                  | +13174172468        |
| Call 10/21/2015 1:35:26 PM :05:49 Conference Howard Frenkel /4967 Thombill ON +12859970594                                                                                                    | Call 10/20/2015 10:32:02 AM                                                       |                    |                 |                   |                              |                                  |                     |
|                                                                                                    | Call 10/20/2015 10:32:02 AM<br>Date Time 10/21/2015                               | 1:35:26 PM         |                 |                   |                              |                                  |                     |
|                                                                                                    | Call 10/20/2015 10:32:02 AM<br>Date Time 10/21/2015<br>Call 10/21/2015 1:35:26 PM | :05:49             | Conference      | Howard Frenkel    | /4987                        | Thombill ON                      | +12895970594        |

# **Tracker Location Detail Report**

This report displays a location's detailed information.

| Sorted By: Location                                                                                                    | n and Organization                                         |                                                                                                    |                |               |                                        |                                            |                      |  |
|----------------------------------------------------------------------------------------------------|------------------------------------------------------------|----------------------------------------------------------------------------------------------------|----------------|---------------|----------------------------------------|--------------------------------------------|----------------------|--|
| -                                                                                                    | -                                                          |                                                                                                    |                |               |                                        | <mark>8</mark> 0                           | SENESYS <sup>®</sup> |  |
| Location Range a                                                                                                    | nd Discrete :                                              | <ai></ai>                                                                                                    |                |               |                                        | City Range and Discrete :                  | <all></all>          |  |
| Organization Ran                                                                                                    | ge and Discrete :                                          | <aii></aii>                                                                                                    |                |               |                                        | State Range and Discrete :                 | <all></all>          |  |
| Default iAddress                                                                                                    | Range and Discrete :                                       | <ai></ai>                                                                                                    |                |               |                                        | Postal Code Range and<br>Discrete :        | <al></al>            |  |
| Organization Type                                                                                                    | e Range and Discrete :                                     | <al></al>                                                                                                    |                |               |                                        |                                            |                      |  |
| Active Range and<br>(No=0:Yes=1)                                                                                                    | Discrete                                                   | <ai⊳< td=""><td></td><td></td><td></td><td>Country Range and Discrete :</td><td>: <ali></ali></td><td></td></ai⊳<> |                |               |                                        | Country Range and Discrete :               | : <ali></ali>        |  |
| Application ID Rar                                                                                                    | nge and Discrete :                                         | <ai></ai>                                                                                                    |                |               |                                        |                                            |                      |  |
| Site ID Range and                                                                                                    | Discrete :                                                 | <ai></ai>                                                                                                    |                |               |                                        |                                            |                      |  |
| Location : Brisb                                                                                                    | one<br>Organization                                        |                                                                                                    |                | Active        | Application ID                         | Site ID                                    |                      |  |
| Location : Brisb<br>Type<br>Customer                                                                                                    | Organization<br>Test Company Name                          |                                                                                                    |                | Active        | Application ID                         | Site ID                                    |                      |  |
| Location : Brisb<br>Type<br>Customer<br>IAddress Type                                                                                                    | ane<br>Organization<br>Test Company Name<br>Business       | Business 2                                                                                                    |                | Active<br>Yes | Application ID<br>-                    | Site ID<br>0                               |                      |  |
| Location : Brisb<br>Type<br>Customer<br>IAddress Type<br>Phone :                                                                                                    | ane<br>Organization<br>Test Company Name<br>Business<br>-  | Business 2                                                                                                    |                | Active<br>Yes | Application ID<br>-                    | Site ID<br>0                               |                      |  |
| Location : Brisb<br>Type<br>Customer<br>IAddress Type<br>Phone :<br>Email :                                                                                                    | ane Organization Test Company Name Business                | Business 2<br>-<br>-                                                                                               |                | Active<br>Yes | Application ID<br>-                    | Site ID<br>0                               |                      |  |
| Location : Brisb<br>Type<br>Customer<br>Address Type<br>Phone :<br>Email :<br>Fax :                                                                                                   | ane Organization Test Company Name Business                | Business 2<br>-<br>-                                                                                               |                | Active<br>Yes | Application ID<br>-                    | Site ID<br>0                               |                      |  |
| Location : Brisb<br>Type<br>Customer<br>Address Type<br>Phone :<br>Email :<br>Fax :<br>URL :                                                                                          | ane Organization Test Company Name Business                | Business 2<br>-<br>-<br>-                                                                                          |                | Active<br>Yes | Application ID<br>-                    | Site ID<br>0                               |                      |  |
| Location : Brisb<br>Type<br>Customer<br>Mddress Type<br>Phone :<br>Email :<br>Email :<br>JRL :<br>URL :<br>Address Type                                                               | ane   Organization  Test Company Name  Business            | Business 2<br>-<br>-                                                                                               | City           | Active<br>Yes | Application ID<br>-<br>State           | Site ID<br>0<br>Postal Code                | Country              |  |
| Location : Brisb<br>Type<br>Customer<br>Address Type<br>Phone :<br>Email :<br>Fax :<br>URL :<br>Address Type<br>Business :                                                            | ane Organization Test Company Name Business Street         | Business 2<br>-<br>-                                                                                               | City<br>-      | Active<br>Yes | Application ID                         | Site ID<br>0<br>Postal Code<br>-           | Country<br>-         |  |
| Location : Brisb<br>Type<br>Customer<br>Address Type<br>Phone :<br>Email :<br>Fax :<br>URL :<br>Address Type<br>Business :<br>Shipping :                                              | ane                                                        | Business 2<br>-<br>-                                                                                               | City<br>-      | Active<br>Yes | Application ID<br>-<br>State<br>-      | Site ID<br>0<br>Postal Code<br>-<br>-      | Country<br>-         |  |
| Location : Brisb<br>Type<br>Customer<br>Mddress Type<br>Phone :<br>Email :<br>Fax :<br>URL :<br>Address Type<br>Business :<br>Shipping :<br>Billing :                                 | ane Organization Test Company Name Business  Street street | Business 2<br>-<br>-                                                                                               | City<br>-<br>- | Active<br>Yes | Application ID<br>-<br>State<br>-<br>- | Site ID<br>0<br>Postal Code<br>-<br>-<br>- | Country<br>-<br>-    |  |
| Location : Brish<br>Type<br>Customer<br>IAddress Type<br>Phone :<br>Email :<br>Email :<br>Fax :<br>URL :<br>URL :<br>Address Type<br>Business :<br>Shipping :<br>Billing :<br>Remarks | ane                                                        | Business 2<br>-<br>-                                                                                               | City<br>-<br>- | Active<br>Yes | Application ID<br>-<br>State<br>-<br>- | Site ID<br>0<br>Postal Code<br>-<br>-<br>- | Country<br>-<br>-    |  |
| Location : Brish<br>Type<br>Customer<br>IAddress Type<br>Phone :<br>Email :<br>Fax :<br>URL :<br>Address Type<br>Business :<br>Shipping :<br>Billing :<br>Remarks                     | ane                                                        | Business 2<br>-<br>-                                                                                               | City<br>-<br>- | Active<br>Yes | Application ID State                   | Site ID<br>0<br>Postal Code<br>-<br>-<br>- | Country<br>-<br>-    |  |

# **Tracker Location Summary Report**

This report displays a location summary.

# Sample Report

| Sorted By: Location a                                                                                                    | and Ornanizatio                                                                                                    | 0                                                                                                    |                                                                                                    |                                                                                                    |                                            |                                                                                                    |                                                      |                                         |
|----------------------------------------------------------------------------------------------------|----------------------------------------------------------------------------------------------------|----------------------------------------------------------------------------------------------------|----------------------------------------------------------------------------------------------------|----------------------------------------------------------------------------------------------------|--------------------------------------------|----------------------------------------------------------------------------------------------------|------------------------------------------------------|-----------------------------------------|
| control by: Eccation a                                                                                                    | ing organizatio                                                                                                    |                                                                                                    |                                                                                                    |                                                                                                    |                                            | 9                                                                                                    | 🖥 GENE                                               | ESYS                                    |
|                                                                                                    |                                                                                                    |                                                                                                    |                                                                                                    |                                                                                                    |                                            |                                                                                                    |                                                      |                                         |
| Location Range and                                                                                                    | Discrete :                                                                                                    | <a1< td=""><td>&gt;</td><td></td><td>City Range and</td><td>Discrete :</td><td><ai></ai></td><td></td></a1<>                                                                                                    | >                                                                                                    |                                                                                                    | City Range and                             | Discrete :                                                                                                    | <ai></ai>                                            |                                         |
| Organization Range                                                                                                    | and Discrete                                                                                                    | : <all< td=""><td>&gt;</td><td></td><td>State Range an</td><td>d Discrete :</td><td><all></all></td><td></td></all<>                                                                                                    | >                                                                                                    |                                                                                                    | State Range an                             | d Discrete :                                                                                                    | <all></all>                                          |                                         |
| Default iAddress Ra                                                                                                    | nge and Discr                                                                                                    | ete: <all< td=""><td>&gt;</td><td></td><td>Postal Code Ra</td><td>inge and</td><td><aii></aii></td><td></td></all<>                                                                                                    | >                                                                                                    |                                                                                                    | Postal Code Ra                             | inge and                                                                                                    | <aii></aii>                                          |                                         |
| Organization Type R                                                                                                    | ange and Disc                                                                                                    | arete : <all< td=""><td>&gt;</td><td></td><td>Discrete .</td><td></td><td></td><td></td></all<>                                                                                                    | >                                                                                                    |                                                                                                    | Discrete .                                 |                                                                                                    |                                                      |                                         |
| Active Range and Di<br>(No=0:Yes=1)                                                                                                    | iscrete                                                                                                    | <all< td=""><td>&gt;</td><td></td><td>Country Range</td><td>and Discrete :</td><td>: <ai></ai></td><td></td></all<>                                                                                                    | >                                                                                                    |                                                                                                    | Country Range                              | and Discrete :                                                                                                    | : <ai></ai>                                          |                                         |
| Application ID Rang                                                                                                    | e and Discrete                                                                                                    | : <all< td=""><td>&gt;</td><td></td><td></td><td></td><td></td><td></td></all<>                                                                                                    | >                                                                                                    |                                                                                                    |                                            |                                                                                                    |                                                      |                                         |
| Site ID Range and Di                                                                                                    | iscrete :                                                                                                    | <a1< td=""><td>&gt;</td><td></td><td></td><td></td><td></td><td></td></a1<>                                                                                                    | >                                                                                                    |                                                                                                    |                                            |                                                                                                    |                                                      |                                         |
|                                                                                                    |                                                                                                    |                                                                                                    |                                                                                                    |                                                                                                    |                                            |                                                                                                    |                                                      |                                         |
|                                                                                                    |                                                                                                    |                                                                                                    |                                                                                                    |                                                                                                    |                                            |                                                                                                    |                                                      |                                         |
|                                                                                                    |                                                                                                    |                                                                                                    |                                                                                                    |                                                                                                    |                                            |                                                                                                    |                                                      |                                         |
| Location                                                                                                    | Туре                                                                                                    | Organization                                                                                                    | Street Address                                                                                           | City                                                                                                    | State                                      | Zip                                                                                                    | Country                                              | iAddress                                |
| Location<br>Brisbane                                                                                                    | Type<br>Customer                                                                                                    | Organization<br>Test Company Name                                                                                                    | Street Address                                                                                           | City<br>-                                                                                                    | State                                      | Zip<br>-                                                                                                    | - Country                                            | iAddress<br>-                           |
| Location<br>Brisbane<br>Colombia                                                                                                    | Type<br>Customer<br>Partner                                                                                                    | Organization<br>Test Company Name<br>SNS                                                                                                    | Street Address<br>-<br>-                                                                                 | City<br>-<br>-                                                                                                    |                                            | Zip<br>-                                                                                                    | Country<br>-                                         | iAddress<br>-<br>-                      |
| Location<br>Brisbane<br>Colombia<br>hmLoc1                                                                                                    | Type<br>Customer<br>Partner<br>System                                                                                                    | Organization<br>Test Company Name<br>SNS<br>hmOrg1                                                                                                    | Street Address<br>-<br>-                                                                                 | City<br>-<br>-                                                                                                    | State<br>-<br>-                            | Zip                                                                                                    |                                                      | iAddress<br>-<br>-                      |
| Location<br>Brisbane<br>Colombia<br>hmLoc1<br>Houten                                                                                                    | Type<br>Customer<br>Partner<br>System<br>Partner                                                                                                    | Organization<br>Test Company Name<br>SNS<br>hmOrg1<br>KPN                                                                                                    | Street Address Kromme Schaft 5                                                                           | City<br>-<br>-<br>Houten                                                                                                    | State<br>-<br>-<br>-<br>Utrecht            | Zip<br>-<br>-<br>-<br>-<br>-<br>-                                                                                      | Country Nederland                                    | iAddress<br>-<br>-<br>-<br>-            |
| Location<br>Brisbane<br>Colombia<br>hmLoc1<br>Houten<br>Indianapolis                                                                                                    | Type<br>Customer<br>Partner<br>System<br>Partner<br>Customer                                                                                                    | Organization<br>Test Company Name<br>SNS<br>hmOrg1<br>KPN<br>Stage Two                                                                                                    | Street Address                                                                                           | City<br>-<br>-<br>Houten<br>-                                                                                                    | State<br>-<br>-<br>-<br>-<br>Utrecht       | Zip<br>-                                                                                                    | Country Nederland -                                  | iAddress<br>-<br>-<br>-<br>-            |
| Location<br>Brisbane<br>Colombia<br>hmLoc1<br>Houten<br>Indianapolis<br>Indianapolis                                                                                                    | Type<br>Customer<br>Partner<br>System<br>Partner<br>Customer<br>Internal                                                                                                    | Organization<br>Test Company Name<br>SNS<br>hmOrg1<br>KPN<br>Stage Two<br>Interactive Intelligence                                                                                                    | Street Address                                                                                           | City<br>-<br>-<br>Houten<br>-                                                                                                    | State<br>-<br>-<br>-<br>Utrecht<br>-       | Zip<br>-<br>-<br>-<br>-<br>-<br>-<br>-<br>-<br>-<br>-                                                                  | Country Nederland                                    | iAddress<br>-<br>-<br>-<br>-<br>-<br>-  |
| Location<br>Brisbane<br>Colombia<br>hmLoc1<br>Houten<br>Indianapolis<br>Indianapolis                                                                                                    | Type<br>Customer<br>Partner<br>System<br>Partner<br>Customer<br>Internal<br>Vendor                                                                                             | Organization<br>Test Company Name<br>SNS<br>hmOrg1<br>KPN<br>Stage Two<br>interactive intelligence<br>4.0<br>INN                                                                                                    | Street Address                                                                                           | City<br>-<br>-<br>-<br>Houten<br>-<br>-<br>Indianapolis                                                                                                   | State<br>-<br>-<br>Utrecht<br>-<br>IN      | Zip<br>-<br>-<br>-<br>-<br>-<br>-<br>-<br>-<br>-<br>-<br>-<br>-<br>-<br>-<br>-<br>-<br>-<br>-<br>-                     | Country Nederland USA                                | iAddress +13177158020                   |
| Location<br>Disbane<br>Colombia<br>ImmLoci<br>Houten<br>Indianapolis<br>Indianapolis<br>Indianapolis<br>Indianapolis<br>Indianapolis                                                                                                    | Type<br>Customer<br>Partner<br>System<br>Partner<br>Customer<br>Internal<br>Vendor<br>Internal                                                                                 | Organization<br>Test Company Name<br>SNS<br>hmOrg1<br>KPN<br>Stage Two<br>Interactive Intelligence<br>4.0<br>ININ<br>Interactive Intelligence                                                                                                    | Street Address 7601 Interactive Way                                                                      | City<br>-<br>-<br>Houten<br>-<br>Indianapolis<br>-                                                                                                    | State<br>-<br>-<br>Utrecht<br>-<br>IN<br>- | Zip<br>-<br>-<br>                                                                                                    | Country Nederland - USA -                            | iAddress +13177158020                   |
| Location<br>Drisbane<br>Colombia<br>hmLoc1<br>indianapolis<br>indianapolis<br>indianapolis<br>interactive intelligence<br>Kylv                                                                                                    | Type<br>Customer<br>Pather<br>System<br>Pather<br>Customer<br>Internal<br>Vendor<br>Internal<br>Pather                                                                         | Organization<br>Test Company Name<br>SNS<br>hmOrg1<br>KPN<br>Stage two<br>Interactive Intelligence<br>4.0<br>ININ<br>Interactive Intelligence<br>IT-Integrator                                                                                                    | Street Address                                                                                           | City<br>-<br>-<br>-<br>Houten<br>-<br>Indianapolis<br>-<br>Kylv                                                                                           | State Utrecht - N                          | Zip<br>-<br>-<br>3991 AR<br>-<br>-<br>-<br>46278<br>-<br>-                                                             | Country<br>-<br>-<br>Nederland<br>-<br>-<br>USA<br>- | iAddress +13177158020 - +380445380069   |
| Location<br>Drisbane<br>Colombia<br>hmLoc1<br>Houten<br>indianapolis<br>indianapolis<br>indianapolis<br>indianapolis<br>interactive intelligence<br>Kylv<br>Kylv                                                                                                    | Type<br>Customer<br>Partner<br>Cystem<br>Partner<br>Customer<br>Internal<br>Vendor<br>Internal<br>Partner<br>Partner                                                           | Organization<br>Test Company Name<br>SNS<br>hmOrg 1<br>KPN<br>Stage Two<br>Interactive Intelligence<br>4.0<br>INN<br>Interactive Intelligence<br>IT-Integrator<br>My Org                                                                                                    | Street Address                                                                                           | City<br>-<br>-<br>-<br>-<br>-<br>Indianapolis<br>-<br>Kytv<br>-                                                                                           | State Utrecht - IN                         | Zip<br>-<br>-<br>-<br>-<br>-<br>-<br>-<br>-<br>-<br>-<br>-<br>-<br>-<br>-<br>-<br>-<br>-<br>-<br>-                     | Country Nederland - USA                              | iAddress +13177158020 - +380445380069   |
| Location<br>Ensbane<br>Colombia<br>hmLoct<br>Houten<br>Indianapolis<br>Indianapolis<br>Indianapolis<br>Interactive Intelligence<br>Kylv<br>Kylv                                                                                                    | Type<br>Customer<br>Partner<br>Oystem<br>Partner<br>Internal<br>Vendor<br>Internal<br>Partner<br>Partner<br>Partner                                                            | Organization<br>Test Company Name<br>DNS<br>hmOrg1<br>KPN<br>Stage Two<br>Interactive Intelligence<br>4.0<br>INN<br>Interactive Intelligence<br>IT-Integrator<br>My Org<br>My_Org                                                                                                    | Street Address   Kromme Schaft 5                                                                         | City<br>-<br>Houten<br>-<br>Indianapolis<br>-<br>Kylv<br>-                                                                                                | State                                      | Zip<br>-<br>-<br>-<br>-<br>-<br>-<br>-<br>-<br>-<br>-<br>-<br>-<br>-<br>-<br>-<br>-<br>-<br>-<br>-                     | Country Nederland - USA - USA                        | iAddress +13177158020 - +380445380069   |
| Location<br>Brisbane<br>Colombia<br>hmLoc1<br>Houten<br>Indianapolis<br>indianapolis<br>indianapolis<br>interactive intelligence<br>Kylv<br>Kylv<br>LocationName                                                                                                    | Type<br>Customer<br>Partner<br>Oystem<br>Partner<br>Customer<br>Internal<br>Vendor<br>Internal<br>Partner<br>Partner<br>Partner<br>Internal                                    | Organization Test Company Name SNS hmOrg1 kPN Stage Two interactive intelligence iNNN interactive intelligence iT-integrator My Org My_Org OrganizationName                                                                                                    | Street Address                                                                                           | City<br>-<br>Houten<br>-<br>Indianapolis<br>-<br>Kylv<br>-<br>-                                                                                           | State                                      | Zip<br>-<br>-<br>3991AR<br>-<br>-<br>-<br>-<br>-<br>-<br>-<br>-<br>-<br>-<br>-<br>-<br>-<br>-<br>-<br>-<br>-<br>-<br>- | Country Nederland - USA                              | iAddress +13177158020 - +380445380069   |
| Location<br>Drisbane<br>Colombia<br>hmLoc1<br>Houten<br>Indianapolis<br>Indianapolis<br>Indianapolis<br>Inderactive Intelligence<br>Kylv<br>Kylv<br>LocationName<br>New Zeländ                                                                                                    | Type<br>Customer<br>Partner<br>Oystem<br>Partner<br>Customer<br>Internal<br>Vendor<br>Internal<br>Partner<br>Partner<br>Partner<br>Internal<br>External                        | Organization<br>Test Company Name<br>SNS<br>hmOrg 1<br>KPN<br>Stage Two<br>Interactive Intelligence<br>Interactive Intelligence<br>Interactive Intelligence<br>IT-Integrator<br>My Org<br>OrganizationName<br>Datacom                                                                                                    | Street Address                                                                                           | City<br>-<br>Houten<br>-<br>Indianapolis<br>-<br>Kylv<br>-<br>-<br>-                                                                                      | State                                      | Zip<br>-<br>-<br>-<br>-<br>-<br>-<br>-<br>-<br>-<br>-<br>-<br>-<br>-<br>-<br>-<br>-<br>-<br>-<br>-                     | Country Nederland - USA USA                          | iAddress +13177158020 - +380445380069   |
| Location<br>Erisbane<br>Colombia<br>hmLoc1<br>Houten<br>indianapolis<br>indianapolis<br>indianapolis<br>indianapolis<br>indianapolis<br>indianapolis<br>kylv<br>Kylv<br>Kylv<br>LocationName<br>New Zealand<br>'s Gravenhage                                                                                                    | Type<br>Customer<br>Partner<br>Oystem<br>Partner<br>Customer<br>Internal<br>Vendor<br>Internal<br>Partner<br>Partner<br>Partner<br>Internal<br>External<br>External<br>Partner | Organization Test Company Name SNS hmOrg1 KPN Stage Two Interactive Intelligence 4.0 ININ Interactive Intelligence IT-Integrator My Org My_Org OrganizationName Datacom KPN                                                                                                    | Street Address                                                                                           | City<br>-<br>-<br>-<br>-<br>-<br>Indianapolis<br>-<br>Kylv<br>-<br>-<br>-<br>-<br>-<br>-<br>-<br>-<br>-<br>-<br>-<br>-<br>-<br>-<br>-<br>-<br>-<br>-<br>- | State  Utrecht                             | Zip<br>-<br>-<br>-<br>-<br>-<br>-<br>-<br>-<br>-<br>-<br>-<br>-<br>-<br>-<br>-<br>-<br>-<br>-<br>-                     | Country  Nederland  . USA USA Nederland Nederland    | iAddress +13177158020 - +380445380069   |
| Location<br>Ensbane<br>Colombia<br>hmLoc1<br>Houten<br>Indianapolis<br>indianapolis<br>indianapolis<br>inderactive intelligence<br>Kylv<br>Kylv<br>LocationName<br>New Zealand<br>'s Gravenhage<br>Sacramento, CA                                                                                                    | Type<br>Customer<br>Partner<br>Oystem<br>Partner<br>Customer<br>Internal<br>Vendor<br>Internal<br>Partner<br>Partner<br>Partner<br>Internal<br>External<br>Partner             | Organization Test Company Name SNS hmOrg 1 KPN Slage Two Interactive Intelligence Interactive Intelligence IT-Integrator My Org OrganizationName Datacom KPN Interactive Intelligence 4.0 Interactive Intelligence 4.0 Interactive Intelligence 4.0 Interactive Intelligence 4.0 Interactive Intelligence 4.0 Interactive Intelligence 4.0 Interactive Intelligence 4.0 Interactive Intelligence 4.0 Interactive Intelligence | Street Address                                                                                           | City<br>-<br>Houten<br>-<br>Indianapolis<br>-<br>Kylv<br>-<br>S Gravenhage<br>-                                                                           | State                                      | Zip<br>-<br>-<br>-<br>-<br>-<br>-<br>-<br>-<br>-<br>-<br>-<br>-<br>-<br>-<br>-<br>-<br>-<br>-<br>-                     | Country  Nederland USA                               | iAddress + 13177158020 - + 380445380069 |
| Location<br>Ensbane<br>Colombia<br>Intel.oc1<br>Houten<br>Indianapolis<br>Indianapolis<br>I | Type<br>Customer<br>Pather<br>Oystem<br>Oustomer<br>Internal<br>Vendor<br>Internal<br>Pather<br>Pather<br>Pather<br>Internal<br>External<br>Customer                           | Organization Test Company Name DND NDD NDD NDD NDD Test Company Name DND ND Test Company Name Diatacom KPN KPN Interactive Intelligence LDatacom KPN Interactive Intelligence LDatacom KPN Interactive Intelligence 4.0 ABC Company                                                                                                    | Street Address   Kromme Gohaft 5  Kromme Gohaft 5  Kromme Gohaft 5  Kronstantinovskaya st.  Maanplein 32 | City<br>-<br>Houten<br>-<br>Indianapolis<br>-<br>Kylv<br>-<br>-<br>-<br>-<br>-<br>-<br>-<br>-<br>-<br>-<br>-<br>-<br>-<br>-<br>-<br>-<br>-<br>-<br>-      | State Utrecht                              | Zip<br>-<br>-<br>-<br>-<br>-<br>-<br>-<br>-<br>-<br>-<br>-<br>-<br>-<br>-<br>-<br>-<br>-<br>-<br>-                     | Country  USA                                         | iAddress +13177158020 - +380445380069   |

Print Date: Friday, August 4, 2017 2:16:40AM

Genesys

Page 1 of 1

# **Tracker Organization Details Report**

This report displays an organization's detailed information.

| Sorted By: Locatio                                                                                                    | n and Organization                                                               |                                                                          |                                              | G                                          |                      |
|----------------------------------------------------------------------------------------------------|----------------------------------------------------------------------------------|--------------------------------------------------------------------------|----------------------------------------------|--------------------------------------------|----------------------|
|                                                                                                    |                                                                                  |                                                                          |                                              | 0                                          | GENESYS <sup>®</sup> |
|                                                                                                    |                                                                                  |                                                                          |                                              |                                            |                      |
| Organization Rar                                                                                                    | nge and Discrete :                                                               | <ai></ai>                                                                |                                              | City Range and Discrete :                  | <al>&gt;</al>        |
| Default iAddress                                                                                                    | Range and Discrete :                                                             | <al></al>                                                                |                                              | State Range and Discrete :                 | <all></all>          |
| Organization Typ                                                                                                    | e Range and Discrete                                                             | <ai></ai>                                                                |                                              | Postal Code Range and                      | <all></all>          |
| Active Range and                                                                                                    | Discrete                                                                         | <ai></ai>                                                                |                                              | Discrete :                                 |                      |
| (NO-0.105-1)                                                                                                    |                                                                                  |                                                                          |                                              | Country Range and Discrete :               | <all></all>          |
| Application ID Ra                                                                                                    | nge and Discrete :                                                               | <ai></ai>                                                                |                                              |                                            |                      |
| Site ID Range and                                                                                                    | Discrete :                                                                       | <ai></ai>                                                                |                                              |                                            |                      |
| rganization Details                                                                                                    | Type<br>Customer                                                                 | Active<br>Yes                                                            | Application ID                               | Site ID                                    |                      |
| rganization Details                                                                                                    | Type<br>Customer                                                                 | Active<br>Yes                                                            | Application ID                               | Site ID<br>0                               |                      |
| IAddress Typ                                                                                                    | Type<br>Customer<br>Business                                                     | Active<br>Yes<br>Business 2                                              | Application ID<br>-                          | Site ID<br>0                               |                      |
| IAddress Typ<br>Phone :<br>Email :                                                                                                | Type<br>Customer<br>Business<br>-                                                | Active<br>Yes<br>Business 2<br>-                                         | Application ID<br>-                          | Site ID<br>0                               |                      |
| IAddress Typ<br>Phone :<br>Email :<br>Fax:                                                                                        | Type<br>Customer<br>Business<br>-<br>-                                           | Active<br>Yes<br>Business 2<br>-<br>-                                    | Application ID<br>-                          | Site ID<br>0                               |                      |
| IAddress Typ<br>Phone :<br>Email :<br>Fax:<br>URL:                                                                                | Type<br>Customer<br>Business<br>-<br>-<br>-<br>-                                 | Active<br>Yes<br>Business 2<br>-<br>-                                    | Application ID<br>-                          | Site ID<br>0                               |                      |
| IAddress Typ<br>IAddress Typ<br>Phone :<br>Email :<br>Fax:<br>URL:<br>Iddress Type                                                | Type<br>Customer<br>Business<br>-<br>-<br>-<br>Street                            | Active<br>Yes<br>Business 2<br>-<br>-<br>City                            | Application ID<br>State                      | Site ID<br>0<br>Postal Code                | Country              |
| IAddress Typ<br>Phone :<br>Email :<br>Fax:<br>URL:<br>ddress Type<br>Business :                                                   | Type<br>Customer<br>Business<br>-<br>-<br>-<br>-<br>Street<br>1234 Merry Way     | Active<br>Yes<br>Business 2<br>-<br>-<br>-<br>City<br>San Jose           | Application ID<br>-<br>State<br>CA           | Site ID<br>0<br>Postal Code<br>-           | Country              |
| rganization Details<br>IAddress Typ<br>Phone :<br>Email :<br>Fax:<br>URL:<br>ddress Type<br>Business :<br>Shipping :              | Type<br>Customer<br>Business<br>-<br>-<br>-<br>Street<br>1234 Merry Way<br>-     | Active<br>Yes<br>Business 2<br>-<br>-<br>City<br>San Jose                | Application ID<br>- State CA -               | Site ID<br>0<br>Postal Code<br>-<br>-      | Country<br>-         |
| rganization Details<br>IAddress Typ<br>Phone :<br>Email :<br>Fax:<br>URL:<br>ddress Type<br>Business :<br>Shipping :<br>Billing : | Type<br>Customer<br>Business<br>-<br>-<br>-<br>Street<br>1234 Meny Way<br>-<br>- | Active<br>Yes<br>Business 2<br>-<br>-<br>-<br>City<br>Gan Jose<br>-<br>- | Application ID<br>-<br>State<br>CA<br>-<br>- | Site ID<br>0<br>Postal Code<br>-<br>-<br>- | Country<br>-<br>-    |
| rganization Details<br>IAddress Typ<br>Phone :<br>Email :<br>Fax:<br>URL:<br>ddress Type<br>Business :<br>Shipping :<br>Billing : | Type<br>Customer<br>Business<br>-<br>-<br>-<br>-<br>Street<br>1234 Meny Way<br>- | Active<br>Yes<br>Business 2<br>-<br>-<br>City<br>City<br>Gan Jose<br>-   | Application ID<br>-<br>State<br>CA<br>-<br>- | Site ID<br>0<br>Postal Code<br>-<br>-<br>- | Country<br>-<br>-    |

# Tracker Organization Summary Report

This report displays an organization summary.

| Sorted By: Location and Organi                                                               | zation                                            |                                                                                                    |                     |                   |                | <mark>ଟ</mark> ି GI | ENES        | YS                   |
|----------------------------------------------------------------------------------------------|---------------------------------------------------|----------------------------------------------------------------------------------------------------|---------------------|-------------------|----------------|---------------------|-------------|----------------------|
| Organization Range and Disc                                                                  | rete :                                            | <ai></ai>                                                                                                    |                     | City Rar          | nge and Discr  | ete :               | <all></all> |                      |
| Default iAddress Range and D                                                                 | iscrete :                                         | <aid< td=""><td></td><td>State Ra</td><td>inge and Dise</td><td>orete :</td><td><ai></ai></td><td></td></aid<> |                     | State Ra          | inge and Dise  | orete :             | <ai></ai>   |                      |
| Ornanization Type Range and                                                                  | Discrete                                          | <aid< td=""><td></td><td>Postal (</td><td>ode Range a</td><td>nd</td><td><all></all></td><td></td></aid<>      |                     | Postal (          | ode Range a    | nd                  | <all></all> |                      |
| Active Pange and Discrete                                                                    |                                                   | <aid< td=""><td></td><td>Discrete</td><td></td><td></td><td></td><td></td></aid<>                              |                     | Discrete          |                |                     |             |                      |
| (No=0:Yes=1)                                                                                 |                                                   |                                                                                                    |                     |                   | -              |                     |             |                      |
| Application ID Papers and Dir                                                                | crate -                                           |                                                                                                    |                     | Country           | Range and I    | iscrete :           | <ai></ai>   |                      |
| Application ID Range and Dis                                                                 | crete .                                           |                                                                                                    |                     |                   |                |                     |             |                      |
| Site ID Range and Discrete :                                                                 |                                                   | <aip< td=""><td></td><td></td><td></td><td></td><td></td><td></td></aip<>                                      |                     |                   |                |                     |             |                      |
|                                                                                              |                                                   |                                                                                                    |                     |                   |                |                     |             |                      |
| Organization                                                                                 | Туре                                              | Street Address                                                                                                 | City                | State             | Postal<br>Code | Country             |             | iAddress             |
| ABC Company                                                                                  | Customer                                          | 1234 Merry Way                                                                                                 | San Jose            | CA                |                |                     |             |                      |
| ACME Inc                                                                                     | ny Customer 1234 Merry Way<br>Customer 123 Street |                                                                                                    | Indianapolis        | IN                | 01010101       | US                  |             |                      |
| Adv Tech management                                                                          | Customer                                          |                                                                                                    |                     | -                 |                |                     |             |                      |
| Advanced Tech Management                                                                     | Customer                                          | Thames Central, Hatfield Road                                                                                  | Slough              | Berkshire         | SL1 1AE        | UK                  |             | 07734459900          |
| Atea AS                                                                                      | Customer                                          | Brynsallen 2                                                                                                   | Osio                | Osio              | 0605           | Norway              |             | info@atea.no         |
| Bizmatica                                                                                    | Partner                                           | -                                                                                                    |                     | -                 |                |                     |             |                      |
| Claro                                                                                        | External                                          | Calle El Progreso No.820                                                                                       | San Salvador        | El Salvador       | 00006          |                     |             | 011 22503484 /3484   |
| Datacom                                                                                      | External                                          | 210 Federal Street                                                                                             | Auckland            | -                 | 1010           | New Zealand         |             | +64021334672         |
| Dave's House of Chicken                                                                      | Customer                                          | -                                                                                                    |                     | -                 |                |                     |             | (317) 845-0773       |
| Dave's House of Lobster                                                                      | Customer                                          |                                                                                                    |                     | -                 | -              |                     |             | (317) 414-9205       |
| EDIS, Inc.                                                                                   | Customer                                          | 7601 Interactive Way                                                                                           | Indianapolis        | -                 |                |                     |             | -                    |
| Gablosky Inc                                                                                 | System                                            | 144 Whittier Dr                                                                                                | Fremont             | NH                | 03044          | -                   |             | -                    |
| hmOrg1                                                                                       | System                                            | -                                                                                                    | -                   | -                 |                |                     |             |                      |
| BC Weather                                                                                   | External                                          |                                                                                                    | Indianapolis        | IN                |                |                     |             | (317) 222-2222       |
| NIN                                                                                          | Vendor                                            | -                                                                                                    | •                   | -                 | -              | -                   |             | -                    |
| inspired images                                                                              | Customer                                          |                                                                                                    | -                   | -                 | -              | -                   |             | -                    |
| interactive Intelligence                                                                     | Internal                                          | -                                                                                                    | -                   |                   | -              |                     |             |                      |
| along the interference of 2                                                                  | internal                                          |                                                                                                    | -                   |                   |                |                     |             | -                    |
| nteractive intelligence 4.0                                                                  | Customer                                          | 13 rue Camilie Desmoulins                                                                                      | Issy les Moulineaux | Hauts de<br>Seine | 92130          | France              |             | +33158032317         |
| Interactive Intelligence France                                                              |                                                   |                                                                                                    |                     |                   |                |                     |             |                      |
| Interactive Intelligence 4.0<br>Interactive Intelligence France<br>Interactive Light Benders | ders Customer -                                   |                                                                                                    | Scranton            | PA                | 19406          | -                   |             | rascusjohncactus@gma |

Sample Reports for Interaction Reporter

# **User Reports**

# **User Reports**

The User Reports display detailed information about user availability, user interactions, and fax interactions.

## Fax Detail Report

The Fax Detail Report displays detailed data for fax interactions for the specified date and period of time. This report includes:

- Processing Date and time
- Fax Direction
- Envelope
- Fax ID
- Remote Number
- Remote CSId
- Duration of the fax transmission
- Number of Pages in the fax transmission
- Transmission Speed for the fax

The report also displays information on the Total Inbound and Total Outbound fax transmissions including:

- Succeeded fax transmissions
- Failed fax transmissions
- Total fax transmissions
- Duration of fax transmissions
- Average duration of fax transmissions

|                    |               |              |                          |                  | Site           | ID: 1 |
|--------------------|---------------|--------------|--------------------------|------------------|----------------|-------|
| Processing Da      | ate Direction | Envelope     | Fax ID Remote Nu         | mber Remote CSId | Duration Pages | Speed |
| 10/20/2015 12:58:4 | 15 PM Inbound | 1001217309   | 1001217305               | -                | - 00:00:27 1   | 14400 |
|                    | Succeeder     | d Failed Tot | al Duration Avg Duration |                  |                |       |
| I To               | tal Outbound  | 0 0          | 0 00:00:27 00:00:27      |                  |                |       |
|                    | Total         | 1 0          | 1 00:00:27 00:00:27      |                  |                |       |
|                    |               |              |                          | 1                |                |       |
|                    |               |              |                          |                  |                |       |
|                    |               |              |                          |                  |                |       |
|                    |               |              |                          |                  |                |       |
|                    |               |              |                          |                  |                |       |
|                    |               |              |                          |                  |                |       |
|                    |               |              |                          |                  |                |       |
|                    |               |              |                          |                  |                |       |
|                    |               |              |                          |                  |                |       |
|                    |               |              |                          |                  |                |       |
|                    |               |              |                          |                  |                |       |
|                    |               |              |                          |                  |                |       |
|                    |               |              |                          |                  |                |       |
|                    |               |              |                          |                  |                |       |
|                    |               |              |                          |                  |                |       |
|                    |               |              |                          |                  |                |       |
|                    |               |              |                          |                  |                |       |
|                    |               |              |                          |                  |                |       |
|                    |               |              |                          |                  |                |       |
|                    |               |              |                          |                  |                |       |
|                    |               |              |                          |                  |                |       |
|                    |               |              |                          |                  |                |       |
|                    |               |              |                          |                  |                |       |

## Fax Summary Report

The Fax Summary report displays a summarized view of statistics for each user on the Total Inbound and Total Outbound fax transmissions within the specified period of time. The report statistics include:

- Number of Succeeded fax transmissions
- Number of Failed fax transmissions
- Total number of fax transmissions
- Total Duration of fax transmissions
- Average duration of fax transmissions

|                |           |                                                                                                    |                                                                                                    |                                                                                                    | Site ID:                                                                                                    |                                                                                                    |                                                                                                    |                                                                                                    |                                                                                                    |                                                                                                    |
|----------------|-----------|----------------------------------------------------------------------------------------------------|----------------------------------------------------------------------------------------------------|----------------------------------------------------------------------------------------------------|----------------------------------------------------------------------------------------------------|----------------------------------------------------------------------------------------------------|----------------------------------------------------------------------------------------------------|----------------------------------------------------------------------------------------------------|----------------------------------------------------------------------------------------------------|----------------------------------------------------------------------------------------------------|
|                | Succeeded | Failed                                                                                                    | Total Durati                                                                                                    | on Avg Duration                                                                                                    |                                                                                                    |                                                                                                    |                                                                                                    |                                                                                                    |                                                                                                    |                                                                                                    |
| Total          | Inbound 1 | 0                                                                                                    | 1 00:00:                                                                                                    | 27 00:00:27                                                                                                    |                                                                                                    |                                                                                                    |                                                                                                    |                                                                                                    |                                                                                                    |                                                                                                    |
| Total O        | utbound 0 | 0                                                                                                    | 0 00:00:                                                                                                    | 00:00:00                                                                                                    |                                                                                                    |                                                                                                    |                                                                                                    |                                                                                                    |                                                                                                    |                                                                                                    |
|                | Total 1   | 0                                                                                                    | 1 00:00:                                                                                                    | 27 00:00:27                                                                                                    |                                                                                                    |                                                                                                    |                                                                                                    |                                                                                                    |                                                                                                    |                                                                                                    |
| Shane Chuvalas |           |                                                                                                    |                                                                                                    |                                                                                                    | Site ID:                                                                                                    | 1                                                                                                    |                                                                                                    |                                                                                                    |                                                                                                    |                                                                                                    |
|                | Succeeded | Failed                                                                                                    | Total Duration                                                                                                    | on Avg Duration                                                                                                    |                                                                                                    |                                                                                                    |                                                                                                    |                                                                                                    |                                                                                                    |                                                                                                    |
| Total          | Inbound 0 | 0                                                                                                    | 0 00:00:                                                                                                    | 00:00:00                                                                                                    |                                                                                                    |                                                                                                    |                                                                                                    |                                                                                                    |                                                                                                    |                                                                                                    |
| Total O        | utbound 1 | 0                                                                                                    | 1 00:00:                                                                                                    | 29 00:00:29                                                                                                    |                                                                                                    |                                                                                                    |                                                                                                    |                                                                                                    |                                                                                                    |                                                                                                    |
|                | Total 1   | 0                                                                                                    | 1 00:00:                                                                                                    | 29 00:00:29                                                                                                    |                                                                                                    |                                                                                                    |                                                                                                    |                                                                                                    |                                                                                                    |                                                                                                    |
|                |           |                                                                                                    |                                                                                                    |                                                                                                    |                                                                                                    |                                                                                                    |                                                                                                    |                                                                                                    |                                                                                                    |                                                                                                    |
|                |           |                                                                                                    |                                                                                                    |                                                                                                    |                                                                                                    |                                                                                                    |                                                                                                    |                                                                                                    |                                                                                                    |                                                                                                    |
|                |           |                                                                                                    |                                                                                                    |                                                                                                    |                                                                                                    |                                                                                                    |                                                                                                    |                                                                                                    |                                                                                                    |                                                                                                    |
|                |           |                                                                                                    |                                                                                                    |                                                                                                    |                                                                                                    |                                                                                                    |                                                                                                    |                                                                                                    |                                                                                                    |                                                                                                    |
|                |           |                                                                                                    |                                                                                                    |                                                                                                    |                                                                                                    |                                                                                                    |                                                                                                    |                                                                                                    |                                                                                                    |                                                                                                    |
|                |           |                                                                                                    |                                                                                                    |                                                                                                    |                                                                                                    |                                                                                                    |                                                                                                    |                                                                                                    |                                                                                                    |                                                                                                    |
|                |           |                                                                                                    |                                                                                                    |                                                                                                    |                                                                                                    |                                                                                                    |                                                                                                    |                                                                                                    |                                                                                                    |                                                                                                    |
|                |           |                                                                                                    |                                                                                                    |                                                                                                    |                                                                                                    |                                                                                                    |                                                                                                    |                                                                                                    |                                                                                                    |                                                                                                    |
|                |           |                                                                                                    |                                                                                                    |                                                                                                    |                                                                                                    |                                                                                                    |                                                                                                    |                                                                                                    |                                                                                                    |                                                                                                    |
|                |           |                                                                                                    |                                                                                                    |                                                                                                    |                                                                                                    |                                                                                                    |                                                                                                    |                                                                                                    |                                                                                                    |                                                                                                    |
|                | Iotal O   | Iotal Outbound     0       Total     1   Succeeded       Iotal Inbound     0       Iotal Outbound     1       Total Outbound     1       Total     1 | Total Outbound     0       Total     1     0   Shane Chuvalas       Succeeded     Eailed       Total Inbound     0     0       Total Outbound     1     0       Total Outbound     1     0 | Iotal Outbound         0         0         00:00:           Total         1         0         1         00:00:           Share Chuvalas         Succeeded         Eailed         Iotal         Durati           Iotal Inbound         0         0         0         00:00:           Iotal Outbound         0         0         00:00:           Iotal Outbound         1         0         1         00:00:           Total         1         0         1         00:00: | Iotal Outbound         0         0         00:00:00         00:00:00           Total         1         0         1         00:00:27         00:00:27           Share Chuvalas         Succeeded         Eailed         Iotal         Duration         Avg Duration           Iotal Inbound         0         0         00:00:00         00:00:00         00:00:00           Iotal Outbound         1         0         1         00:00:02         00:00:02           Iotal Outbound         1         0         1         00:00:29         00:00:29           Total         1         0         1         00:00:29         00:00:29 | Total Quitbound         0         0         00.00.00         00.00.00           Total         1         0         1         00.00.27         00.00.27           Share Chuvalas         Site ID:           Succeeded         Failed         Total         Duration         Avg Duration           Total Inbound         0         0         00.00.00         00.00.00           Total Inbound         0         0         00.00.28         00.00.28           Total         1         0         1         00.00.28         00.00.28           Total         1         0         1         00.00.28         00.00.28 | Interference         Interference         Interference< | Ideal Quibound         0         0         00:00:00         00:00:00           Total         1         0         1         00:00:27         00:00:27           Share Chuvalas         Site ID:         1         1         1         1         1         1         1         1         1         1         1         1         1         1         1         1         1         1         1         1         1         1         1         1         1         1         1         1         1         1         1         1         1         1         1         1         1         1         1         1         1         1         1         1         1         1         1         1         1         1         1         1         1         1         1         1         1         1         1         1         1         1         1         1         1         1         1         1         1         1         1         1         1         1         1         1         1         1         1         1         1         1         1         1         1         1 <th1< th=""> <th1< th=""> <th1< t<="" td=""><td>Ideal Outbound         0         0         00:00:00         00:00:00           Total         1         0         1         00:00:27         00:00:27           Share Chuvalas         Site ID:         1           Succeeded         Ealled         Iotal         Duration         Avg Duration           Total Inbound         0         0         00:00:29         00:00:29           Total Outbound         1         0         1         00:00:29         00:00:29           Total         1         0         1         00:00:29         00:00:29</td><td>Itel Outbound       0       0       000000       000000         Total       1       000000       000000       000000         Site ID:       1       1       1       0       0       000000       000000         State Chuvalas       Site ID:       1       1       1       1       1       1       1       1       1       1       1       1       1       1       1       1       1       1       1       1       1       1       1       1       1       1       1       1       1       1       1       0       1       0       0       0       0       0       0       0       0       0       0       0       0       0       0       0       0       0       0       0       0       0       0       0       0       0       0       0       0       0       0       0       0       0       0       0       0       0       0       0       0       0       0       0       0       0       0       0       0       0       0       0       0       0       0       0       0       0       0</td></th1<></th1<></th1<> | Ideal Outbound         0         0         00:00:00         00:00:00           Total         1         0         1         00:00:27         00:00:27           Share Chuvalas         Site ID:         1           Succeeded         Ealled         Iotal         Duration         Avg Duration           Total Inbound         0         0         00:00:29         00:00:29           Total Outbound         1         0         1         00:00:29         00:00:29           Total         1         0         1         00:00:29         00:00:29 | Itel Outbound       0       0       000000       000000         Total       1       000000       000000       000000         Site ID:       1       1       1       0       0       000000       000000         State Chuvalas       Site ID:       1       1       1       1       1       1       1       1       1       1       1       1       1       1       1       1       1       1       1       1       1       1       1       1       1       1       1       1       1       1       1       0       1       0       0       0       0       0       0       0       0       0       0       0       0       0       0       0       0       0       0       0       0       0       0       0       0       0       0       0       0       0       0       0       0       0       0       0       0       0       0       0       0       0       0       0       0       0       0       0       0       0       0       0       0       0       0       0       0       0       0 |

Sample Reports for Interaction Reporter

# Fax Envelope Detail Report

The Fax Envelope Detail report shows all detailed activity of a specified envelope ID, including direction, time, remote number, fax ID, envelope ID, and call ID.

| Fax Envelope<br>Date Time Range:<br>Envelope Range:<br>Shift Time Range:<br>Site ID Range:<br>Success Flag : | Detail<br>10/17/2015<br><all><br/>00:00:00-23<br/><all><br/>S,F</all></all> | 12:00:00 AM - 10/27/20<br>:59:59   | 015 11:59:59 P   | м               | <mark>ଟ</mark> ି GEN                             | ESYS         |
|----------------------------------------------------------------------------------------------------|-----------------------------------------------------------------------------|------------------------------------|------------------|-----------------|--------------------------------------------------|--------------|
| Site ID: 1<br>Envelope ID: 10012                                                                             | 17304                                                                       |                                    |                  |                 |                                                  |              |
| Date/Time                                                                                                    | Fax ID                                                                      | Call ID Key                        | Direction        | Success/Failure | Remote Number                                    | Fallure Type |
| 10/20/2015 12:58:45 PM                                                                                       | 1001217303                                                                  | 1001216314601510<br>20             | Outbound         | Success         | 8667771184                                       | Success      |
| Number of Faxes:<br>Avg. Duration (hh:mm:ss):                                                                | 1<br>:00:29                                                                 | Number Out Faxe<br>Avg. Outbound D | s:<br>)uration:  | 1<br>:00:29     | Number Incoming Faxes:<br>Avg. Inbound Duration: | 0<br>:00:00  |
| Envelope ID: 10012<br>Date/Time                                                                              | 17309<br>Fax ID                                                             | Call ID Key                        | Direction        | Success/Failure | Remote Number                                    | Fallure Type |
| 10/20/2015 12:58:45 PM                                                                                       | 1001217305                                                                  | 1001216315601510<br>20             | Inbound          | Success         | -                                                | Success      |
| Number of Faxes:                                                                                             | 1                                                                           | Number Out Faxe                    | 6:               | 0               | Number Incoming Faxes:                           | 1            |
| Avg. Duration (hh:mm:ss):                                                                                    | :00:27                                                                      | Avg. Outbound [                    | uration:         | :00:00          | Avg. Inbound Duration:                           | :00:27       |
| Site ID : 1<br>Number of Faxes:<br>Avg. Duration (hh:mm:se):                                                 | 2<br>:00:28                                                                 | Number Out Fax<br>Avg. Outbound    | ec:<br>Duration: | 1<br>:00:29     | Number Incoming Faxes:<br>Avg. Inbound Duration: | 1<br>:00:27  |
|                                                                                                    |                                                                             |                                    |                  |                 |                                                  |              |
|                                                                                                    |                                                                             |                                    |                  |                 |                                                  |              |
|                                                                                                    |                                                                             |                                    |                  |                 |                                                  |              |

Genesys

Page 1 of 1

# Fax Failure Detail Report

The Fax Failure Detail report shows detail of the fax failure activity by date, direction, and envelope ID, with status being defined as failed transmission. This report is limited to failure information, since fax failures may have issues that need to be addressed.

| Date Time Range:                                                                                                    | 8/14/2014 12:00:0                                                                  | 0 AM - 8/14/2017 11:59:56                                                   | PM                                  |                         |                                                                                   |                              |  |  |  |  |
|----------------------------------------------------------------------------------------------------|------------------------------------------------------------------------------------|-----------------------------------------------------------------------------|-------------------------------------|-------------------------|-----------------------------------------------------------------------------------|------------------------------|--|--|--|--|
| Shift Time Range:                                                                                                    | 00:00:00-23:59:59                                                                  | )                                                                           |                                     |                         | SGEN                                                                              | ESYS                         |  |  |  |  |
| Site ID Range:                                                                                                    | <all></all>                                                                        |                                                                             |                                     |                         |                                                                                   |                              |  |  |  |  |
| Success Flag:                                                                                                    | F                                                                                  |                                                                             |                                     |                         |                                                                                   |                              |  |  |  |  |
| Site ID: 1<br>Date: 10/30/201                                                                                               | 5                                                                                  |                                                                             |                                     |                         |                                                                                   |                              |  |  |  |  |
| Time Envelop                                                                                                    | pe ID Direction                                                                    | Remote Number                                                               | Fallure<br>Attempt                  | Fallure Type            | Rei                                                                               | tries<br>To Name             |  |  |  |  |
| Time Envelop<br>3:15:06 PM 100192                                                                                           | 28373 Inbound                                                                      | Remote Number                                                               | Fallure<br>Attempt<br>0             | Fallure Type<br>Success | Rel                                                                               | tries To Name                |  |  |  |  |
| Time Enveloy<br>3:15:06 PM 100192<br>Number of Faxes:<br>Avg. Duration (hh:mm:ss):                                          | pe ID         Direction           28373         Inbound           1         :00:29 | Remote Number<br>-<br>Number Out Faxes:<br>Avg. Outbound Duration:          | Fallure<br>Attempt<br>0<br>0<br>:00 | Fallure Type<br>Success | Ref<br>Number Incoming Faxes:<br>Avg. Inbound Duration:                           | To Name 0 - 1 :00:29         |  |  |  |  |
| Time Envelop<br>3:15:06 PM 100192<br>Number of Faxes:<br>Avg. Duration (hh:mm:se):<br>Site ID Totals: 1                     | pe ID Direction<br>26373 Inbound<br>1<br>:00:29                                    | Remote Number<br>-<br>Number Out Faxec:<br>Avg. Outbound Duration:          | Fallure<br>Attempt<br>0<br>:00      | Fallure Type<br>Success | Rel<br>Number Incoming Faxes:<br>Avg. Inbound Duration:                           | tries To Name 0 - 1 :00:29   |  |  |  |  |
| Time Envelop<br>3:15:06 PM 100192<br>Number of Faxee:<br>Avg. Duration (hh:mm:se):<br>Site ID Totals: 1<br>Number of Faxee: | pe ID Direction<br>28373 Inbound<br>1<br>:00:29                                    | Remote Number - Number Out Faxes: Avg. Outbound Duration: Number Out Faxes: | Fallure<br>Attempt<br>0<br>:00      | Fallure Type<br>Success | Ref<br>Number Incoming Faxes:<br>Avg. Inbound Duration:<br>Number Incoming Faxes: | tries To Name 0 - 1 :00:29 1 |  |  |  |  |

Sample Reports for Interaction Reporter

## Fax Failure Summary Report

The Fax Failure Summary report shows a summary of the fax failure activity for each envelope ID. This report displays the last failure for each envelope ID, and is limited to failure information, since fax failures may have issues that need to be addressed.

| Date Time Range:                                                                                                    | 8/14/2014 12:0   | 0:00 AM - 8/14/2017 11:59:59 PM                                   | 1           |                                                                            |                  |  |  |  |  |  |
|----------------------------------------------------------------------------------------------------|------------------|-------------------------------------------------------------------|-------------|----------------------------------------------------------------------------|------------------|--|--|--|--|--|
| Shift Time Range:                                                                                                    | 00:00:00-23:59   | :59                                                               |             | GENE                                                                       | 2512             |  |  |  |  |  |
| Site ID Range:                                                                                                    | <all></all>      |                                                                   |             |                                                                            |                  |  |  |  |  |  |
| Success Flag:                                                                                                    | F                |                                                                   |             |                                                                            |                  |  |  |  |  |  |
| Site ID: 1<br>Date: 10/30/2015                                                                                           |                  |                                                                   |             |                                                                            |                  |  |  |  |  |  |
| Site ID: 1<br>Date: 10/30/2015                                                                                           | 1                | Number Ouf Exvec-                                                 | 0           | Number Incoming Fayes:                                                     | 1                |  |  |  |  |  |
| Site ID: 1<br>Date: 10/30/2015<br>Number of Faxes:<br>Avg. Duration (hh:mm:ss):                                          | 1<br>:00:29      | Number Out Faxes:<br>Avg. Outbound Duration:                      | 0<br>:00:00 | Number Incoming Faxes:<br>Avg. Inbound Duration:                           | 1<br>:00:29      |  |  |  |  |  |
| Site ID: 1<br>Date: 10/30/2015<br>Number of Faxes:<br>Avg. Duration (hh:mm:ss):<br>Site ID Totals: 1                     | 1<br>:00:29      | Number Out Faxes:<br>Avg. Outbound Duration:                      | 0<br>:00:00 | Number Incoming Faxes:<br>Avg. Inbound Duration:                           | 1<br>:00:29      |  |  |  |  |  |
| Site ID: 1<br>Date: 10/30/2015<br>Number of Faxes:<br>Avg. Duration (hh:mm:se):<br>Site ID Totals: 1<br>Number of Faxes: | 1<br>:00:29<br>1 | Number Out Faxes:<br>Avg. Outbound Duration:<br>Number Out Faxes: | 0<br>:00:00 | Number Incoming Faxes:<br>Avg. Inbound Duration:<br>Number Incoming Faxes: | 1<br>:00:29<br>1 |  |  |  |  |  |

Genesys

Page 1 of 1

#### **User Performance Summary Report**

The User Performance Summary report analyzes users and agents and their interaction activity. The report displays both ACD and non-ACD summary information for a user. The report template provides flexible column placeholders to display statistics such as Transfered, ACD LoggedIn, DND, and Occupancy, and the template also provides flexibility to order report groups based on User, Queue, and Media Type.

The User Performance Summary report displays detailed agent statistics, including:

- The number of interactions offered
- The number or percentage of interactions answered
- The number or percentage of flow outs
- The average duration for talk time
- The average duration for hold time
- The average duration for ACW
- The average duration for handle time
- The number of Non-ACD inbound interactions
- The average duration of Non-ACD inbound interactions
- The number of Non-ACD outbound interactions
- The average duration of Non-ACD outbound interactions
- The number or percentage of transfers
- The duration of DND
- The number or percentage of holds
- The number or percentage of local disconnects

#### User Performance Summary Date Time : 10/17/2015 12:00:00 AM - 10/27/2015 11:59:59 PM **GENESYS** Site ID : «All» Agents : «Alb-Media Type : Call AVG NON - ACD OFFERED ANS # FLOW # AVE OUT XFER # DND HOLD # LOCAL DISC # AVGTALK AVG.IN AVGHOLD 1N OUT AARON.ROBERTSON :11:16 3 3 0 2 marketing :01:45 100:01 :00:10 :01:56 0 :00:00 0 :00:00 0 NA 1 :01:45 :00:01 :00:10 :01:56 :00:00 00:00 NA cell 3 3 0 0 0 ٥ 1 2 wrapupwg 0 0 0 :00:00 :00:00 :00:00 :00:00 0 :00:00 4 :01:22 0 NA 0 0 cell Ó ۰ 0 00:00 00.00 :00:00 :00:00 :00:00 4 01:22 ٥ NA ٥ ۰ SUMMARY 3 0 :01:45 :00:01 :00:10 :01:56 :00:00 4 01:22 ۰ NA 2 3 0 1 ABI.CHANDRA :00:00 no workgroup 0 0 0 :00:00 :00:00 0 0 0 :00:00 :00:00 :00:00 0 00.00 ۰ NA ٥ :00:00 :00:00 :00:00 :00:00 :00:00 00:00 NA ٥ cell ٥ ۰ ٥ 0 ٥ ٥ SUMMARY 0 ۰ 0 :00:00 :00:00 :00:00 :00:00 ٥ :00:00 ٥ 00:00 ٥ NA 0 0 ADAM.ELKINS :00:00 no workgroup 0 0 0 0 100100 :00:00 :00:00 0 0 ٥ NA 0 :00:00 :00:00 :00:00 cell :00:00 :00:00 :00:00 :00:00 :00:00 00.00 NA 0 0 SUMMARY :00:00 0 ٥ 0 :00:00 NA ٥ ۰ :00:00 00.00 ٥ :00:00 ٥ 00.00 ۰ ALLAN JUCUS 232-13:05 ٥ customer service 87 87 0 :08:52 :00:00 :00:09 109:01 0 :00:00 0 00:00 ٥ NA. ٥ call \$7 87 :08:52 :00:00 :00:09 :09:01 :00:00 00:00 ٥ NA ٥ ٥ ٥ ٥ ۰ help desk \$7 \$7 0 :08:07 :00:00 :00:43 :08:51 0 :00:00 0 :00:00 ٥ NA ٥ 0 call 57 57 0 :08:07 :00:00 :00:43 :08:51 ٥ :00:00 0 :00:00 0 NA. 0 0 144 190:00 144 0 :08:34 :00:23 :08:57 0 NA SUMMARY 0 :00:00 0 100:00 0 0 Print Dete: Fridey, August 4, 2017 2:25:39AM Page 1 of 62 Genesys

## **User Call Detail**

The Crystal User Call Detail report displays per Agent, per day, information on interactions such as: Initiated and connected date/time, media type, direction, interaction type, remote number, remote name, interaction duration, hold time and account code.

| boor can be         | tan                                                                                                    |                    |                   |          |                      |                                                | GENE     | 2212      |         |
|---------------------|----------------------------------------------------------------------------------------------------|--------------------|-------------------|----------|----------------------|------------------------------------------------|----------|-----------|---------|
| ate/Time connected: | 10/31/2015 1                                                                                                    | 2:00:00 AM - 10/31 | /2015 11:59:59 AM |          | Date/Time initiated: | <al></al>                                      |          |           |         |
| ser:                | dib                                                                                                    |                    |                   |          | Site ID:             | cAlb                                           |          |           |         |
| emote Name:         | <alb.< td=""><td></td><td></td><td></td><td>Remote Number:</td><td>cAlb</td><td></td><td></td><td></td></alb.<>  |                    |                   |          | Remote Number:       | cAlb                                           |          |           |         |
| ledia Type:         | Cell , Not Equi                                                                                                  | el to Chet         |                   |          | Account Code:        | <alb< td=""><td></td><td></td><td></td></alb<> |          |           |         |
| all Type:           | <ab< td=""><td></td><td></td><td></td><td>Call Direction:</td><td>Outbound</td><td></td><td></td><td></td></ab<> |                    |                   |          | Call Direction:      | Outbound                                       |          |           |         |
| aller ID:           | (Alb                                                                                                    |                    |                   |          | Hold Time:           | <al></al>                                      |          |           |         |
|                     |                                                                                                    |                    |                   |          | Cell Duration:       | Greater than 10 Seco                           | onds     |           |         |
| llie Eutsey         |                                                                                                    |                    |                   |          | Site: 1              | Extension:                                     | 88004    |           |         |
| 0/31/2015           |                                                                                                    |                    |                   |          | Total calls: 96      | Total duration:                                | 00:23:59 |           |         |
|                     |                                                                                                    |                    |                   |          |                      |                                                |          |           | Account |
| Initiated           | Connected                                                                                                    | Media              | Direction         | Туре     | Remote Number        | Remote Name                                    | Duration | Hold Time | Code    |
| 0:08:53             | 0:08:53                                                                                                    | Call               | Outbound          | External | 1 (817) 885-2222     | Erik Eliker                                    | :00:15   | :00:00    | -       |
| 0:11:53             | 0:11:54                                                                                                    | Cell               | Outbound          | External | 1 (817) 555-2222     | Erik Eliker                                    | :00:15   | 100:00    | •       |
| 0:12:53             | 0:12:54                                                                                                    | Cell               | Outbound          | External | 1 (317) 555-2222     | Erik Eliker                                    | :00:14   | :00:00    | -       |
| 0:13:23             | 0:13:24                                                                                                    | Cell               | Outbound          | External | 1 [817] 555-2222     | Brik Bilker                                    | :00:15   | :00:00    |         |
| 0:14:28             | 0:14:24                                                                                                    | Cell               | Outbound          | External | 1 (817) 555-2222     | Erik Eliker                                    | :00:14   | :00:00    | -       |
| 0:18:53             | 0:18:54                                                                                                    | Cell               | Outbound          | External | 1 (317) 555-2222     | Erik Eliker                                    | :00:14   | :00:00    | •       |
| 0:19:23             | 0:19:24                                                                                                    | Call               | Outbound          | External | 1 (317) 555-2222     | Erik Eliker                                    | :00:14   | :00:00    | -       |
| 0:25:23             | 0:25:24                                                                                                    | Cell               | Outbound          | External | 1 (317) 555-2222     | Erik Eliker                                    | :00:14   | :00:00    | -       |
| 0:28:53             | 0:28:54                                                                                                    | Call               | Outbound          | External | 1 (317) 555-2222     | Erik Eliker                                    | :00:15   | :00:00    | -       |
| 0:29:53             | 0:29:54                                                                                                    | Cell               | Outbound          | External | 1 (317) 555-2222     | Erik Eliker                                    | :00:14   | :00:00    | -       |
| 0:36:23             | 0:36:24                                                                                                    | Cell               | Outbound          | External | 1 (317) 555-2222     | Erik Eliker                                    | :00:14   | :00:00    | -       |
| 0:37:24             | 0:37:24                                                                                                    | Cell               | Outbound          | External | 1 (317) 555-2222     | Erik Eliker                                    | :00:15   | :00:00    |         |
| 0:38:24             | 0:38:24                                                                                                    | Call               | Outbound          | External | 1 (317) 555-2222     | Erik Eliker                                    | :00:15   | :00:00    | -       |
| 0:39:54             | 0:39:54                                                                                                    | Call               | Outbound          | External | 1 (317) 555-2222     | Erik Eliker                                    | :00:16   | :00:00    | •       |
| 0:48:23             | 0:48:24                                                                                                    | Call               | Outbound          | External | 1 (317) 555-2222     | Erik Eliker                                    | :00:14   | :00:00    |         |
| 0:49:54             | 0:49:54                                                                                                    | Cell               | Outbound          | External | 1 (317) 555-2222     | Erik Eliker                                    | :00:16   | :00:00    |         |
| 0:50:54             | 0:50:54                                                                                                    | Call               | Outbound          | External | 1 (817) 555-2222     | Erik Eliker                                    | :00:16   | :00:00    |         |
| 0:51:24             | 0:51:24                                                                                                    | Call               | Outbound          | External | 1 (817) 555-2222     | Erik Eliker                                    | :00:16   | :00:00    |         |
| 0:54:24             | 0:54:24                                                                                                    | Call               | Outbound          | External | 1 (817) 555-2222     | Erik Eliker                                    | :00:15   | :00:00    | 1.1     |
| 0:57:24             | 0:\$7:24                                                                                                    | Call               | Outbound          | External | 1 [317] 555-2222     | Erik Eliker                                    | :00:16   | :00:00    |         |
| 1:01:54             | 1:01:54                                                                                                    | Call               | Outbound          | External | 1 (317) 555-2222     | Erik Eliker                                    | :00:15   | :00:00    |         |
| 1:02:54             | 1:02:54                                                                                                    | Call               | Outbound          | External | 1 [317] 555-2222     | Erik Eliker                                    | :00:16   | :00:00    |         |
| 1:03:54             | 1:03:54                                                                                                    | Call               | Outbound          | External | 1 (817) 555-2222     | Erik Eliker                                    | :00:15   | :00:00    |         |
| 1:09:24             | 1:09:24                                                                                                    | Call               | Outbound          | External | 1 [317] 555-2222     | Erik Eliker                                    | :00:16   | :00:00    |         |
| 1:14:54             | 1:14:54                                                                                                    | Cell               | Outbound          | External | 1 (817) 555-2222     | Brit Eliker                                    | :00:15   | :00:00    |         |

#### User Call Summary

The Crystal User Call Summary report displays per Agent, summarized data such as: Number, duration and average duration of interactions. Also for Inbound and Outbound interactions, displays the number, duration, average duration and call type (External or Intercom). This is presented on a tabular way for each day on the selected date time range of the report. In addition, the report shows a comparative chart of percentages of Interaction Directions within the period of time for the user.

| e                 | 10/31/20            | 15 12:00:00 AM                   | - 10/31/2015                | 11:59:59 PM                |                                           |                                                                | Date/Time              | initiated:      | Ab                                                    |                                             |                             |                   |          |
|-------------------|---------------------|----------------------------------|-----------------------------|----------------------------|-------------------------------------------|----------------------------------------------------------------|------------------------|-----------------|-------------------------------------------------------|---------------------------------------------|-----------------------------|-------------------|----------|
|                   | sAlb                |                                  |                             |                            |                                           |                                                                | Site ID:               |                 | (Ab                                                   |                                             |                             |                   |          |
| iote Name:        | sAlb                |                                  |                             |                            |                                           |                                                                | Remote Nu              | umber:          | <ab< td=""><td></td><td></td><td></td><td></td></ab<> |                                             |                             |                   |          |
| sia Type:         | Cell, Chel          |                                  |                             |                            |                                           |                                                                | Account Co             | ode:            | -CAID-                                                |                                             |                             |                   |          |
| туре:             | cAlb                |                                  |                             |                            |                                           |                                                                | Call Directi           | on:             | dia                                                   |                                             |                             |                   |          |
| er ID:            | cAlb                |                                  |                             |                            |                                           |                                                                | Hold Time:             |                 | (AD                                                   |                                             |                             |                   |          |
|                   |                     |                                  |                             |                            |                                           |                                                                | Cell Duratio           | on:             | Greater than 1                                        | 0 Seconds                                   |                             |                   |          |
|                   |                     |                                  |                             |                            |                                           | Uper ID:                                                       | -                      |                 | Site: 1                                               |                                             | Exten                       | sion: 11803       |          |
|                   | 100%                |                                  |                             |                            |                                           | <ul> <li>Outbound</li> <li>Outbound</li> <li>Total:</li> </ul> | intercom<br>1          | 0%<br>0%<br>00% |                                                       |                                             |                             | _                 | _        |
| Г                 | 6                   | Duration                         |                             | Ini                        | bound                                     |                                                                |                        |                 |                                                       | Duration                                    |                             | T. and the second |          |
|                   | Count               | Duration                         | ~~6                         | Count                      | Duration                                  | Avg                                                            | External               | Intercom        | Count                                                 | Duration                                    | ~~~6                        | External          | Intercom |
|                   | 127                 | 08:53:07                         | 00:04:12                    | 127                        | 08:53:07                                  | 00:04:12                                                       | 127                    | 0               | 0                                                     | 00:00:00                                    | 00:00:00                    | 0                 | 0        |
| 10/31/2015        | 127                 | 08:53:07                         | 00:04:12                    | 127                        | 08:53:07                                  | 00:04:12                                                       | 127                    | ٥               | 0                                                     | 00:00:00                                    | 00:00:00                    | 0                 | 0        |
| <u>10/31/2018</u> | Count<br>127<br>127 | Duration<br>08:53:07<br>08:53:07 | Avg<br>00:04:12<br>00:04:12 | Ini<br>Count<br>127<br>127 | bound<br>Duretion<br>08:53:07<br>08:53:07 | Avg<br>00:04:12<br>00:04:12                                    | External<br>127<br>127 | Intercom<br>0   | Count<br>0                                            | Utbound<br>Duration<br>00:00:00<br>00:00:00 | Avg<br>00:00:00<br>00:00:00 | External<br>0     |          |

#### **User Availability**

The User Availability report combines the legacy User Availability Summary and User Availability Detail reports into one report. The layout has changed slightly to accommodate the graphs and charts from both reports.

The User Availability report displays per user:

- A pie chart representing a summary of ACD vs Non-ACD durations on the datetime period of the report
- A comparative chart of the summary of time on each of the following status groups: Available, Break, Follow Up, Unavailable and Training
- A table with the following activity data per day: first Logged in time of the day; total Logged in duration; total Non ACD duration; total DND duration; total ACW duration; total duration on available status; duration on break status; duration on follow up status; duration on unavailable status; and duration on training status
- The users' daily availability detail is suppressed by default. The user can display the detail by double clicking the corresponding Date Field. When selected, a new tab is opened displaying two tables. The first one is a summary table with grouped status keys, including the duration of each status key and the frequency of these status keys. The second table gives detailed information on the changes of states per day within the date time range

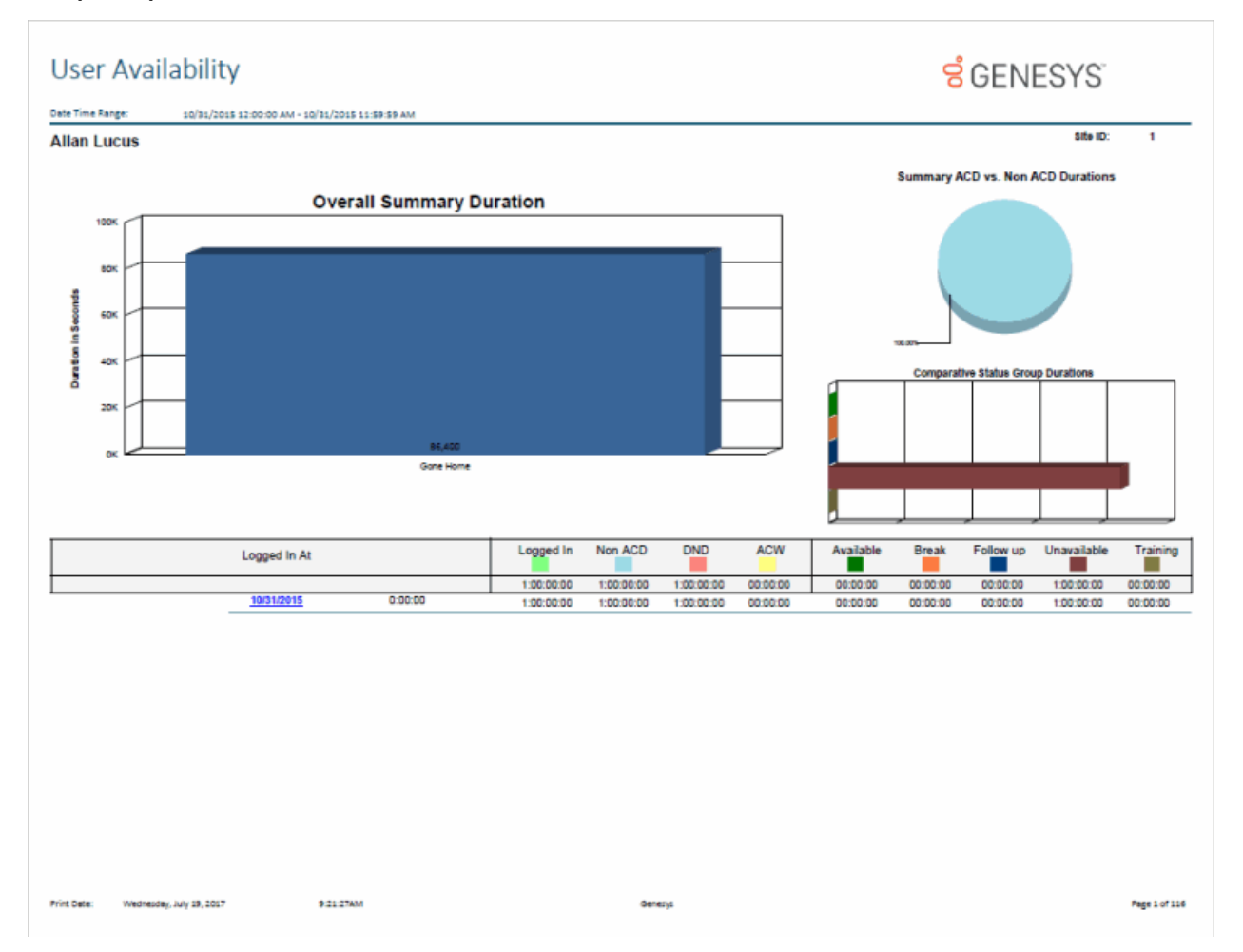

Sample Reports for Interaction Reporter

#### **User Productivity**

The User Productivity report displays user and team data grouped dynamically by User, Queue, DNIS, Media Type, or Interval in any runtime specified grouping order. The report displays counts and percentages of interactions Offered, Answered and Abandoned, Flow Outs, and Transfers. Also provided are the durations and averages of Talk, Hold, ACW and Handle times as well as counts and averages for inbound and outbound Non-ACD calls.

#### Note

This report, while similar in format and columns available, differs from the Queue Summary and Detail report in that the metrics are calculated using agent level data rather than workgroup level data. It is inaccurate to compare or equate the Queue and User reports with one another. For example, an Offered interaction in the User Productivity report will display the number of calls that were offered to a specific user, while as an Offered interaction in the Queue Summary and Detail report will show the number of calls that were presented to a specific workgroup queue (prior to being presented to an agent).

For further explanation on how interval queue data is formulated, see the *PureConnect Data Dictionary Technical Reference* located in the PureConnect Documentation Library on the Genesys Web site at <u>help.genesys.com</u>.

| ser Productivity |                                                                                                    |            |         |            |          |         |           |         |           |                  |                 |          |                 |                 |                 | g         | GEI               | NE | SYS             | ,     |          |
|------------------|----------------------------------------------------------------------------------------------------|------------|---------|------------|----------|---------|-----------|---------|-----------|------------------|-----------------|----------|-----------------|-----------------|-----------------|-----------|-------------------|----|-----------------|-------|----------|
| e Time Range:    | 10/31/20                                                                                                    | 015 12:00  | MA 00:0 | - 10/31    | /2015 11 | 59:59 P | 9.4       |         |           |                  |                 |          |                 |                 |                 |           |                   |    |                 |       |          |
| dia Type:        | Call                                                                                                    |            |         |            |          |         |           |         |           |                  |                 |          |                 |                 |                 |           |                   |    |                 |       |          |
| er.              | <alb< th=""><th></th><th></th><th></th><th></th><th></th><th></th><th></th><th></th><th></th><th></th><th></th><th></th><th></th><th></th><th></th><th></th><th></th><th></th><th></th><th></th></alb<> |            |         |            |          |         |           |         |           |                  |                 |          |                 |                 |                 |           |                   |    |                 |       |          |
| up Order:        | User, Qu                                                                                                    | eue, Inter | eval.   |            |          |         |           |         |           |                  |                 |          |                 |                 |                 |           |                   |    |                 |       |          |
|                  | Offerred                                                                                                    | #nove      | red S   | Aband<br>2 | kined %  | flow I  | Suts<br>% | Transfi | ered<br>% | Talk<br>Duration | Time<br>Average | Duration | Time<br>Average | ACW<br>Duration | Time<br>Average | Handa     | e Time<br>Average | N# | NO64<br>Average | OUT#  | Average  |
| Summary          | 0,545                                                                                                    | 6,628      | 99.7    | 0          | 0.0      | 18      | 0.3       | 0       | 0.0       | 20-06-20-08      | 00:94:24        | 00:90:90 | 00:00:00        | 20109-16        | 00:00:11        | 210137.21 | 00:04:35          | 1  | 00:07:49        | 2,420 | 00:00:15 |
| Alle Eulsey      | 340                                                                                                    | 340        | 100.0   | ٥          | 0.0      | ٥       | 0.0       | ٥       | 0.0       | 09:47:47         | 0201.44         | 00:00:00 | 00:00:00        | 00:56:30        | 00:00:10        | 104417    | 00:01:54          | ٥  | 00:00:00        | 355   | 02:02:15 |
|                  | 0                                                                                                    | ۰          | 0.0     | •          | 0.0      | •       | 0.0       |         | 0.0       | 80:90:90         | 00:00:00        | 00:00:00 | 00:00:00        | 00:00:00        | 00:00:00        | 00:00:00  | 00:00:00          | 0  | 00:00:00        | 258   | 00:00:15 |
| 00:00            | 0                                                                                                    | 0          | 0.0     | 0          | 0.0      | ٥       | 0.0       | 0       | 0.0       | 00:00:00         | 00:00:00        | 00:00:00 | 00:00:00        | 80:00:00        | 00:00:00        | 00:00:00  | 80:90:50          | ٥  | 00:00:00        | 9     | 00:00:18 |
| 00:30            | ٥                                                                                                    | ٥          | 0.0     | ٥          | 0.0      | ٥       | 0.0       | ٥       | 0.0       | 80.90.90         | 00:00:00        | 00:00:00 | 00:00:00        | 00:00:00        | 00:00:00        | 00:00:00  | 00:00:00          | ٥  | 00:00:00        | - 11  | 00:00:14 |
| 01:00            | 0                                                                                                    | ٥          | 0.0     | ٥          | 0.0      | ۰       | 0.0       | ٥       | 0.0       | 00:00:00         | 00:00:00        | 00-90-90 | 00:00:00        | 00:00:00        | 00:00:00        | 00:00:00  | 80:90:50          | 0  | 00:00:00        |       | 00:00:15 |
| 01:30            | 0                                                                                                    | 0          | 0.0     | 0          | 0.0      | 0       | 0.0       | 0       | 0.0       | 00:00:00         | 00:00:00        | 00:00:00 | 00:00:00        | 00:00:00        | 00:00:00        | 00:00:00  | 00:00:00          | 0  | 00:00:00        | 5     | 00:00:15 |
| 02:00            | 0                                                                                                    | ٥          | 0.0     | ٥          | 0.0      | ٥       | 0.0       | ٥       | 0.0       | 00:00:00         | 00:00:00        | 00:00:00 | 00:00:00        | 00:00:00        | 00:00:00        | 00:00:00  | 30:00:00          | ٥  | 00:00:00        | 8     | 00:00:15 |
| 02:30            | 0                                                                                                    | 0          | 0.0     | 0          | 0.0      | 0       | 0.0       | 0       | 0.0       | 90:90:90         | 00:00:00        | 00:00:00 | 00:00:00        | 80:00:00        | 00:00:00        | 00:00:00  | 00:00:00          | 0  | 00:00:00        |       | 00:00:14 |
| 03:00            | 0                                                                                                    | 0          | 0.0     | 0          | 0.0      | 0       | 0.0       | •       | 0.0       | 00:00:00         | 00:00:00        | 00:00:00 | 00:00:00        | 80:00:00        | 00:00:00        | 00:00:00  | 30:30:50          | 0  | 00:00:00        | 3     | 00:00:15 |
| 03:30            | •                                                                                                    |            | 0.0     | •          | 0.0      | •       | 0.0       | •       | 0.0       | 00:00:00         | 00.00.00        | 00.00.00 | 000000          | 00:00:00        | 000000          | 00:00:00  | 00:00:00          | •  | 00:00:00        |       | 00:00:15 |
| 04:30            |                                                                                                    |            | 0.0     |            | 0.0      |         | 0.0       |         | 0.0       | 00.00.00         | 000000          | 00:00:00 | 000000          | 00.00.00        | 000000          | 00.00.00  | 00.00.00          |    | 00:00:00        |       | 00:00:15 |
| 05.00            |                                                                                                    |            | 0.0     |            | 0.0      |         | 0.0       |         | 0.0       | 00 00 00         | 00.00.00        | 00.00.00 | 00.00.00        | 00.00.00        | 00.00.00        | 00.00.00  | 00.00.00          |    | 00.00.00        |       | 00:00:15 |
| 05:30            | 0                                                                                                    | ٥          | 0.0     | 0          | 0.0      | ٥       | 0.0       | 0       | 0.0       | 00:00:00         | 00:00:00        | 00:00:00 | 00:00:00        | 00:00:00        | 00:00:00        | 00:00:00  | 00:00:00          | 0  | 00:00:00        | 4     | 00:00:15 |
| 06:30            | 0                                                                                                    |            | 0.0     |            | 0.0      |         | 0.0       |         | 0.0       | 00:00:00         | 00:00:00        | 00:00:00 | 00:00:00        | 00:00:00        | 00:00:00        | 00:00:00  | 00:00:00          | 0  | 00:00:00        | 3     | 00:00:15 |
| 07:00            | ٥                                                                                                    | ٥          | 0.0     | ٥          | 0.0      | ٥       | 0.0       | ٥       | 0.0       | 00:00:00         | 00:00:00        | 00:00:00 | 02:02:00        | 00:00:00        | 00:00:00        | 00:00:00  | 00:00:00          | ٥  | 00:00:00        | 5     | 02:02:15 |
| 07:30            | 0                                                                                                    | 0          | 0.0     | 0          | 0.0      | ٥       | 0.0       | ٥       | 0.0       | 00:00:00         | 00:00:00        | 00-90-90 | 00:00:00        | 00:00:00        | 00:00:00        | 00:00:00  | 00:00:00          | ٥  | 00:00:00        | 2     | 00:00:15 |
| 06:00            | ٥                                                                                                    | 0          | 0.0     | 0          | 0.0      | ۰       | 0.0       | 0       | 0.0       | 00:00:00         | 00:00:00        | 00:00:00 | 00:00:00        | 00:00:00        | 00:00:00        | 00:00:00  | 00:00:00          | 0  | 00:00:00        | 2     | 00:00:15 |
| 08:30            | ٥                                                                                                    | ٥          | 0.0     | ۰          | 0.0      | ۰       | 0.0       | ٥       | 0.0       | 00:00:00         | 00:00:00        | 00:00:00 | 00:00:00        | 00:00:00        | 00:00:00        | 00:00:00  | 30:30:30          | ٥  | 00:00:00        | 4     | 02:02:15 |
| 09:00            | ٥                                                                                                    | ٥          | 0.0     | ٥          | 0.0      | ٥       | 0.0       | ٥       | 0.0       | 00:00:00         | 00:00:00        | 00:00:00 | 00:00:00        | 00:00:00        | 00:00:00        | 00:00:00  | 00:00:00          | 0  | 00:00:00        | 3     | 00:00:15 |
| 09:30            | 0                                                                                                    | 0          | 0.0     | 0          | 0.0      | ٥       | 0.0       | 0       | 0.0       | 00:00:00         | 00:00:00        | 00:90:90 | 00:00:00        | 00:00:00        | 00:00:00        | 00:00:00  | 90:90:50          | 0  | 00:00:00        | 3     | 00:00:15 |
| 10:00            | ٥                                                                                                    | 0          | 0.0     | ٥          | 0.0      | ٥       | 0.0       | ٥       | 0.0       | 00:00:00         | 00:00:00        | 00:00:00 | 02:02:00        | 00:00:00        | 00:00:00        | 00:00:00  | 00:00:00          | ٥  | 00:00:00        | 3     | 00:00:15 |
| 10:30            | 0                                                                                                    | ٥          | 0.0     | 0          | 0.0      | ٥       | 0.0       | ٥       | 0.0       | 00:00:00         | 00:00:00        | 00:90:90 | 00:00:00        | 00:00:00        | 00:00:00        | 00:00:00  | 80:90:50          | 0  | 00:00:00        | 2     | 00:00:15 |
| 11:00            | 0                                                                                                    | 0          | 0.0     | 0          | 0.0      | 0       | 0.0       | 0       | 0.0       | 00:00:00         | 00:00:00        | 00:00:00 | 00:00:00        | 00:00:00        | 00:00:00        | 00:00:00  | 00:00:00          | 0  | 00:00:00        | 1     | 00:00:15 |

# Wrap Up Codes Report

## Wrap Up Codes Report

The Wrap Up Codes Report displays statistics for completed interactions summarized by group.

#### Wrap Up Codes

The Wrap Up Codes Report displays statistics for completed interactions, summarized by group, including: Wrap-up code, Queue, User, or Date. The flexibility in creating this report allows the User to display the groups in any order or not include a group in the report. The report also allows the User to choose to display interaction details. The statistics displayed in this report include:

- Wrap-up code
- Queue
- User
- Date
- Wrap-up Time
- Total Interactions
- Total Duration
- Average Duration
- Number of Outbound Interactions
- Outbound Duration
- Average Outbound Duration
- Number of Inbound Interactions
- Inbound Duration
- Average Inbound Duration
- Optional Interaction Details
#### **GENESYS** Wrap Up Codes Date Time Range: 10/1/2015 12:00:00 AM - 11/30/2015 11:59:59 PM Display interaction detail: Wrep Up Code, Queue, User, Date aroup Order: Total Outbound Interactions Outbound Duration Interaction Wrap-up Time Total Avg Duration Avg Out Duration Avg In Duration Inbound Inbound ID Interactions Duration Interactions Answering Machine 3 00:00:21 00:00:10 0 00:00:00 00:00:00 00:00:07 00:00:10 1 ARM Collections 3 00:00:21 00:00:07 1 00:00:10 00:00:10 0 00:00:00 00:00:00 Brad.Forsythe 2 00:00:16 80:00:00 1 00:00:10 00:00:10 0 00:00:00 00:00:00 10/21/2015 00:00:08 00-00-06 00-00-00 00.00.00 00:00:00 00:00:00 1 0 0 100128577760151021 6:20 PM 00:00:06 10/28/2015 00:00:10 00:00:00 00:00:00 1 00:00:10 00:00:10 1 00:00:10 0 00:00:10 00:00:10 100169429760151028 12:55 PM Rian.Logan 00:00:05 00:00:05 0 00:00:00 00:00:00 0 00:00:00 00:00:00 10/21/2015 00:00:00 00:00:05 00:00:00 00:00:00 0 00:00:00 1 00:00:05 0 100128573460151021 6:18 PM 00:00:05 Appointment Rescheduled 00:00:36 0 00:00:00 00:00:00 0 00:00:00 00:00:00 00:00:36 0 00:00:00 00:00:00 00:00:00 Insurance Agents 00:00:36 00:00:36 00:00:00 0 Russ.Johnson 00:00:36 00:00:36 0 00:00:00 00:00:00 0 00:00:00 00:00:00 10/20/2015 00:00:36 00:00:36 0 00:00:00 00:00:00 0 00:00:00 00:00:00 00:00:36 100121052460151020 10:26 AM Busy Signal 1 00:00:03 00:00:03 0 00:00:00 00:00:00 0 00:00:00 00:00:00 Sales Specialist 00:00:03 00:00:03 0 00:00:00 00:00:00 0 00:00:00 00:00:00 1 Justin.Hawkins 00:00:03 00:00:03 0 00:00:00 00:00:00 0 00:00:00 00:00:00 10/23/2015 00:00:03 00:00:03 0 00:00:00 00:00:00 00:00:00 00:00:00 0 1 00:00:03 100138873760151023 11:02 AM

Print Date: Wednesday, July 19, 2017 9:26:35AM

Geneova

Page 1 of 7

#### Account Code - Supervisor

#### Account Code Call Detail by Date Report

The Account Codes Call Detail by Date Report displays interactions (calls and chats only) and the account code information for one or more users for a given time period. The report is designed to help a supervisor determine which account codes were used on a particular day, and to review the information regarding their interactions for a specific date range. Supervisors may use account codes for billing purposes for long distance calls, for example.

| sers:                    |                          | <all></all>        |                   |                                |                | 8 GEN                                         | IESYS             |           |  |
|--------------------------|--------------------------|--------------------|-------------------|--------------------------------|----------------|-----------------------------------------------|-------------------|-----------|--|
| ate Time                 | Range:                   | 10/17/2015 1<br>PM | 2:00:00 AI        | M - 10/27/2015 11:59           | 259            |                                               |                   |           |  |
| Account (                | Code Range:              | <all></all>        |                   |                                |                |                                               |                   |           |  |
| Site ID Ra               | nge:                     | <all></all>        |                   |                                |                |                                               |                   |           |  |
| urpose (                 | Code Range:              | <all></all>        |                   |                                |                |                                               |                   |           |  |
| Account (<br>Customer    | Code :<br>Name:          | 0006               |                   |                                |                |                                               |                   |           |  |
| Date:                    | 10/27/2015               |                    |                   |                                |                |                                               |                   |           |  |
| ïme                      | User                     | In/Out             | Туре              | Remote Number                  | Remote Name    |                                               | Call Duration     | Hold Time |  |
| :08:57 AM                | Colin.Steeples           | Outbound           | Call              | 011 6421678825                 | Colin Steeples |                                               | :00:35            | :00:00    |  |
| Number of<br>Avg. Durati | Calls:<br>on (hh:mm:ss): | 1<br>:00:35        | Number<br>Avg. Ou | Out Calls:<br>tbound Duration: | 1<br>:00:35    | Number Incoming Call<br>Avg. Inbound Duration | s: 0<br>1: :00:00 |           |  |
| Account (                | Code :                   | 0006               |                   |                                |                |                                               |                   |           |  |
| Customer                 | Name:                    | 0006               |                   |                                |                |                                               |                   |           |  |
| lumber of C              | alls:                    | 1                  | Number            | Out Calls:                     | 1              | Number Incoming Cal                           | ls: O             |           |  |
| vg. Duratio              | n (hh:mm:ss):            | :00:35             | Avg. Ou           | tbound Duration:               | :00:35         | Avg. Inbound Duration                         | n: :00:00         |           |  |
|                          |                          |                    |                   |                                |                |                                               |                   |           |  |
|                          |                          |                    |                   |                                |                |                                               |                   |           |  |
|                          |                          |                    |                   |                                |                |                                               |                   |           |  |
|                          |                          |                    |                   |                                |                |                                               |                   |           |  |
|                          |                          |                    |                   |                                |                |                                               |                   |           |  |
|                          |                          |                    |                   |                                |                |                                               |                   |           |  |
|                          |                          |                    |                   |                                |                |                                               |                   |           |  |
|                          |                          |                    |                   |                                |                |                                               |                   |           |  |
|                          |                          |                    |                   |                                |                |                                               |                   |           |  |
|                          |                          |                    |                   |                                |                |                                               |                   |           |  |

Genesys

Page 1 of 449

#### Account Code Call Detail by User Report

The Account Codes Call Detail by User Report displays all activity for a particular account code by user based on a selected range of users. The report is designed to help a supervisor determine what account code was used on a interaction, and to review the information regarding users' interactions for a specific date range.

| Users:                                                                                                | <all></all>                 |                            |                | <del>S</del> GENES     | Senesys"     |  |  |  |
|----------------------------------------------------------------------------------------------------|-----------------------------|----------------------------|----------------|------------------------|--------------|--|--|--|
| Date Time Range:                                                                                      | 10/17/2015                  | 12:00:00 AM - 10/27/2015 1 | 1:59:59        | 001112010              |              |  |  |  |
| Account Code Range:                                                                                   | <all></all>                 |                            |                |                        |              |  |  |  |
| Site ID Range:                                                                                        | <all></all>                 |                            |                |                        |              |  |  |  |
| Purpose Code Range:                                                                                   | <all></all>                 |                            |                |                        |              |  |  |  |
| Account Code :                                                                                        | 0006                        |                            |                |                        |              |  |  |  |
| Customer Name:                                                                                        | 0006                        |                            |                |                        |              |  |  |  |
| User: Colin.Steeple<br>Extension: 1304                                                                | 15                          |                            |                |                        |              |  |  |  |
| Date/Time                                                                                             | In/Out Type                 | Remote Number              | Remote Name    | Call Durat             | ion Hold Tim |  |  |  |
| 10/27/2015 1:08:57 AM                                                                                 | Outbound Call               | 011 6421678825             | Colin Steeples | :00:35                 | :00:0        |  |  |  |
|                                                                                                    | 1                           | Number Out Calls:          | 1              | Number Incoming Calls: | 0            |  |  |  |
| Number of Calls:                                                                                      |                             | Avg. Outbound Duration:    | :00:35         | Avg. Inbound Duration: | :00:00       |  |  |  |
| Number of Calls:<br>Avg. Duration (hh:mm:ss):                                                         | :00:35                      | _                          |                |                        |              |  |  |  |
| Number of Calls:<br>Avg. Duration (hh:mm:se):<br>Account Code :                                       | :00:35                      |                            |                |                        |              |  |  |  |
| Number of Calls:<br>Avg. Duration (hh:mm:se):<br>Account Code :<br>Customer Name:                     | :00:35<br>0006<br>0006      |                            |                |                        |              |  |  |  |
| Number of Calls:<br>Avg. Duration (hh:mm:ss):<br>Account Code :<br>Customer Name:<br>Number of Calls: | :00:35<br>0006<br>0006<br>1 | Number Out Calls:          | 1              | Number Incoming Calls: | 0            |  |  |  |

Genesys

Page 1 of 531

#### Account Code Call Summary by Date Report

The Account Code Call Summary by Date Report displays an interaction summary for each date including the number of interactions, total duration, and average duration. This supervisor report is designed to help a user determine what account codes were used on based on a summary of the user's interactions for a specific date range.

| leare:                                        |                   |                   |                                    |                   |                      |                     |                                         |                     |                    |
|-----------------------------------------------|-------------------|-------------------|------------------------------------|-------------------|----------------------|---------------------|-----------------------------------------|---------------------|--------------------|
| Date Time Range:                              | 10/17             | /2015 12:00       | ):00 AM - 10/2                     | 27/2015 11:59     | :59                  | 6 GEINES FS         |                                         |                     |                    |
| Account Code Range:                           | PM<br><all></all> |                   |                                    |                   |                      |                     |                                         |                     |                    |
| Site ID Range:                                | <aii></aii>       |                   |                                    |                   |                      |                     |                                         |                     |                    |
| Purpose Code Range:                           | <all></all>       |                   |                                    |                   |                      |                     |                                         |                     |                    |
| Account Code :<br>Customer Name:              | 0006<br>0006      |                   |                                    |                   |                      |                     |                                         |                     |                    |
| Date: 10/27/2015                              |                   |                   |                                    |                   |                      |                     |                                         |                     |                    |
| User                                          | Total<br>Calls    | Total<br>Duration | Avg<br>Duration                    | Outbound<br>Calls | Outbound<br>Duration | Avg Out<br>Duration | Inbound<br>Calls                        | Inbound<br>Duration | Avg<br>In Duration |
| Colin.Steepies                                | 1                 | :00:35            | :00:35                             | 1                 | :00:35               | :00:35              | 0                                       | :00:00              | :00:00             |
| Number of Calls:<br>Avg. Duration (hh:mm:ss): | 1<br>:00:35       | ,                 | Number Out Call<br>Avg. Outbound [ | la:<br>Duration:  | 1<br>:00:35          | Num<br>Avg.         | ber incoming Calls<br>Inbound Duration: | : 0<br>:00:00       |                    |
| Account Code :                                | 0006              |                   |                                    |                   |                      |                     |                                         |                     |                    |
| Customer Name:                                | 0006              |                   |                                    |                   |                      |                     |                                         |                     |                    |
| Number of Calls:                              | 1                 |                   | Number Out Call                    | la:               | 1                    | Nun                 | nber Incoming Calls                     | e 0                 |                    |
| Avg. Duration (hh:mm:ss):                     | :00:35            | ,                 | Avg. Outbound (                    | Duration:         | :00:35               | Avg                 | Inbound Duration:                       | :00:00              |                    |

Genesys

Page 1 of 5

#### Account Code Call Summary by User Report

The Account Codes Call Summary by User Report, which is a Supervisor version of the Account Code Call Summary for Current User Report, displays all activity for a particular account code by user as specified in the range of users, then by date. The account code is subtotaled by user and then by account code. The report is designed to help a supervisor determine what account codes were used based on a summary of the users' interactions for a specific date range.

| Jsers:                    | <all></all> |            |                  |               |          | Contract (1) | 🖥 GENE             | ESYS     |             |
|---------------------------|-------------|------------|------------------|---------------|----------|--------------|--------------------|----------|-------------|
| Date Time Range:          | 10/17       | 2015 12:00 | :00 AM - 10/27   | 7/2015 11:59: | 59       |              |                    |          |             |
| Account Code Range:       | <ali></ali> |            |                  |               |          |              |                    |          |             |
| Site ID Range:            | <all></all> |            |                  |               |          |              |                    |          |             |
| Purpose Code Range:       | <al ></al > |            |                  |               |          |              |                    |          |             |
|                           |             |            |                  |               |          |              |                    |          |             |
| Account Code :            | 0006        |            |                  |               |          |              |                    |          |             |
| Customer Name:            | 0006        |            |                  |               |          |              |                    |          |             |
| User: Colin.Steeple:      | 5           |            |                  |               |          |              |                    |          |             |
| Extension. 1304           | Total       | Total      | Avg              | Outbound      | Outbound | Avg Out      | Inbound            | Inbound  | Avg         |
| Date                      | Calls       | Duration   | Duration         | Calls         | Duration | Duration     | Calls              | Duration | In Duration |
| 10/27/2015                | 1           | :00:35     | :00:35           | 1             | :00:35   | :00:35       | 0                  | :00:00   | :00:00      |
| Number of Calls:          | 1           |            | lumber Out Calls | :             | 1        | Numb         | er Incoming Calls: | 0        |             |
| Avg. Duration (hh:mm:se): | :00:35      | 4          | vg. Outbound Du  | uration:      | :00:35   | Avg. Ir      | bound Duration:    | :00:00   |             |
| Account Code :            | 0006        |            |                  |               |          |              |                    |          |             |
| Customer Name:            | 0006        |            |                  |               |          |              |                    |          |             |
| Number of Calls:          | 1           | N          | lumber Out Calls | :             | 1        | Numb         | er incoming Calls: | 0        |             |
|                           |             |            |                  |               |          |              |                    |          |             |

Genesys

Page 1 of 32

### **Agent Queue Activation**

#### Agent Activation by Workgroup Report

This report lists the specified (ACD and Custom) workgroup queue(s) and all of the agents who were activated or deactivated in that queue during the given period. Agents with the appropriate Access Control permissions ("Activate Self") can activate or deactivate themselves from a particular queue via the Workgroup Activation dialog in Interaction Client. Likewise, administrators and supervisors with the appropriate Access Control permissions ("Activate Others") in Interaction Administrator can activate or deactivate agents from queues via Interaction Supervisor or Interaction Administrator. This report indicates who activated or deactivated the agent, and the time of the activation/deactivation events.

| Data Time D          |                        |                      |             |           |                |      |
|----------------------|------------------------|----------------------|-------------|-----------|----------------|------|
| Date Time Range:     | 10/17/2010 12:00:00 AM | - 10/17/2017 11:59:5 | 9 PM        |           | S GENE         | ESYS |
| Activity Time Range: | 00:00:00-23:59:59      |                      |             |           |                |      |
| Site ID Range:       | <al></al>              |                      |             |           |                |      |
| Agent Range:         | <ai></ai>              |                      |             |           |                |      |
| workgroup Kange.     | <ai></ai>              |                      |             |           |                |      |
| Site ID : 1          |                        |                      |             |           |                |      |
| WorkGroup Co         | mpanyOperator          |                      |             |           |                |      |
| First Change: 10/4   | 4/2016 12:00:00AM      | Last Change:         | 10/4/2016 1 | 2:00:00AM | Total Changes: | 1    |
| Date Time            | Agent                  | Has                  | Queue ?     | Activated | By Whom ?      |      |
| 10/4/2016 12:00:00AM | Operator               | Yes                  |             | Yes       | Operator       |      |
|                      |                        |                      |             |           |                |      |
|                      |                        |                      |             |           |                |      |
|                      |                        |                      |             |           |                |      |
|                      |                        |                      |             |           |                |      |

#### **Queue Activation by Agent Report**

This report lists each agent in the specified range who have been activated or deactivated in an ACD or Custom workgroup queue during the given time period. Agents who have not been activated or deactivated during that time do not appear in this report. For each agent listed, the report shows the date and time of the change, the name of the workgroup and whether or not that workgroup has a queue, if the agent was activated or deactivated in the queue, and by whom.

| Queue Activatio                          | n by Agent                                                 |              |                      |                        |
|------------------------------------------|------------------------------------------------------------|--------------|----------------------|------------------------|
| Date Time Range:<br>Activity Time Range: | 10/17/2010 12:00:00 AM - 10/17/2017 1<br>00:00:00-23:59:59 | 1:59:59 PM   |                      | e GENESYS <sup>®</sup> |
| Site ID Range:                           | <all></all>                                                |              |                      |                        |
| Agent Range:                             | <all></all>                                                |              |                      |                        |
| Vorkgroup Range:                         | <all></all>                                                |              |                      |                        |
| Site ID:  1                              |                                                            |              |                      |                        |
| Agent : Operator                         |                                                            |              |                      |                        |
| 10/4/2016 First Ch                       | ange: 10/4/2016 12:00:00AM                                 | Last Change: | 10/4/2016 12:00:00AM | Total Changes: 1       |
| Date Time                                | Workgroup                                                  | Has Queue ?  | Activated            | By Whom ?              |
| 10/4/2016 12:00:00AM                     | CompanyOperator                                            | Yes          | Yes                  | Operator               |

#### **Call - Supervisor**

#### (Graph) Area Code Report

This graph shows all outbound calls by area code, and includes total duration of calls, total calls to that area code, and average duration of calls to that area code. The international version of this report is the International Remote number Logical Component 1 graph. The Area Code graph provides managers with regional calling patterns. By using this report, you can determine the distribution of calls to various area codes.

| Country Codes:      | <all></all>                |                                       |                                        |
|---------------------|----------------------------|---------------------------------------|----------------------------------------|
| Codes:              | <all></all>                |                                       | O GENESIS                              |
| Date Times:         | 10/17/2015 12:00:00 AM - 1 | 0/27/2015 11:59:59 PM                 |                                        |
| Range:              | <all></all>                |                                       |                                        |
| Purpose Code Range: | <aii></aii>                |                                       |                                        |
| Area Code           |                            |                                       |                                        |
| Number of Codes     |                            | Code Frequency                        |                                        |
| 2,800               |                            |                                       |                                        |
| 2,400               |                            |                                       |                                        |
| 2,000               |                            |                                       |                                        |
| 1,600               |                            |                                       |                                        |
| 1,200               |                            |                                       |                                        |
| 800                 |                            |                                       |                                        |
| 400                 |                            |                                       |                                        |
| 0                   |                            |                                       |                                        |
| -199999             | *****                      | 1877725656655966557525666696494999999 | xxxxxxxxxxxxxxxxxxxxxxxxxxxxxxxxxxxxxx |
|                     |                            |                                       |                                        |
|                     |                            |                                       |                                        |
|                     |                            | General                               | Page 0 of 10                           |

#### (Graph) Calls Processed User Comparison Report

This graph shows the number of inbound and outbound calls and inbound chats (all chats have an inbound direction) processed by each user for a given time period. IC sorts the calls and chats by local user IDs and dates.

Use this report to compare and evaluate the volume of inbound calls each agent processes in the specified time range.

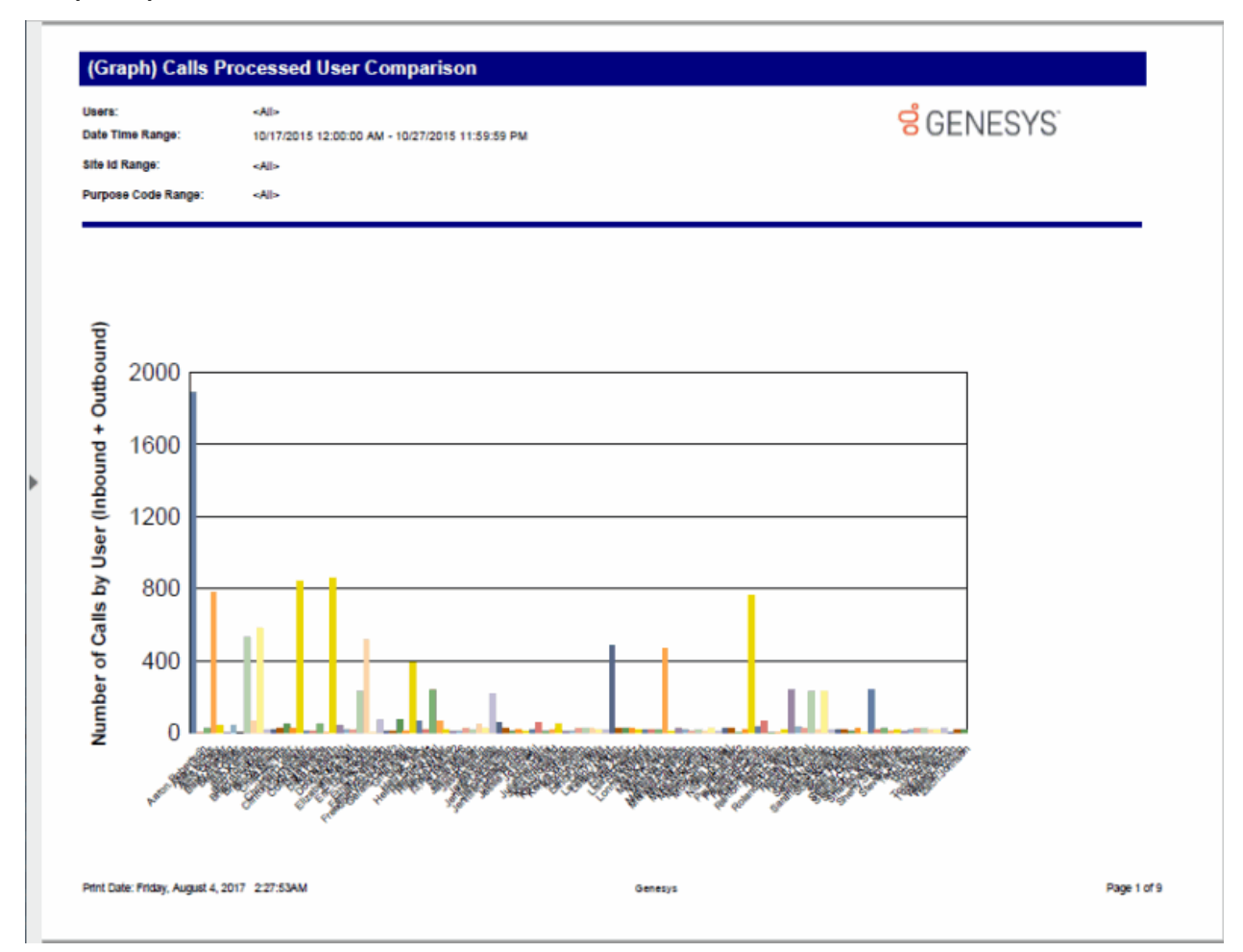

#### (Graph) Incoming Calls by User Report

This graph shows the number of inbound calls and chats associated with each user specified in the range. This report does not include system-owned calls.

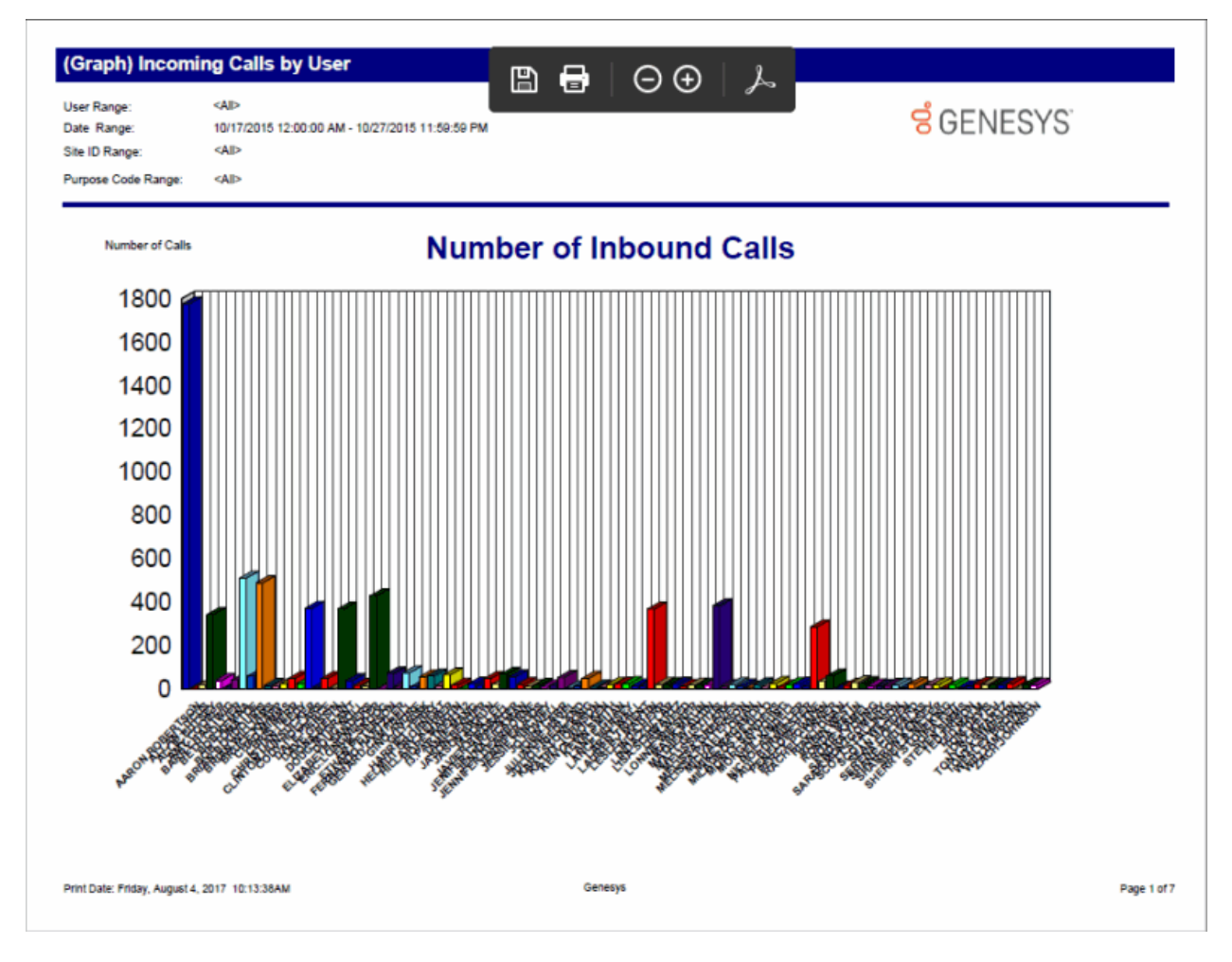

#### (Graph) International Remote Number Logical Component One Report

This graph shows the exchanges dialed, and the duration of calls to those exchanges within the specified area codes. This is the international version of the Area Code Graph report. It can be useful if you need to analyze outbound call volume to specific geographic areas. IC sorts this graph by country code and then by exchange.

| untry Codes:      | <all></all>                                             |                            |             |                           |
|-------------------|---------------------------------------------------------|----------------------------|-------------|---------------------------|
| des:              | <alb< th=""><th></th><th></th><th>6 GENESTS</th></alb<> |                            |             | 6 GENESTS                 |
| te Times:         | 10/17/2015 12:00:00 AM - 10/                            | 27/2015 11:59:59 PM        |             |                           |
| e ID Range:       | <aid></aid>                                             |                            |             |                           |
| rpose Code Range: | <all></all>                                             |                            |             |                           |
| Comp1             |                                                         |                            |             |                           |
| untry Code        | LoComp1                                                 | Total Duration<br>hh:mm:ss | Total Calls | Avg. Duration<br>hh:mm:ss |
| 0                 |                                                         |                            |             |                           |
|                   |                                                         | 57:33:06                   | 696         | :04:58                    |
| 0                 |                                                         | 57:33:08                   | 696         | :04:58                    |
| untry Code        | LoComp1                                                 | Total Duration             | Total Calls | Avg. Duration<br>hh:mm:ss |
| 1                 |                                                         | 111.1111.22                |             |                           |
|                   |                                                         |                            |             |                           |
|                   | -                                                       | 01:06:18                   | 6           | :11:03                    |
|                   | 201                                                     | :04:35                     | 1           | :04:35                    |
|                   | 206                                                     | 01:18:37                   | 15          | :05:14                    |
|                   | 208                                                     | :09:52                     | 1           | :09:52                    |
|                   | 210                                                     | 01:26:12                   | 19          | :04:32                    |
|                   | 213                                                     | :29:57                     | 7           | :04:17                    |
|                   | 214                                                     | :01:07                     | 1           | :01:07                    |
|                   | 219                                                     | :55:40                     | 12          | :04:38                    |
|                   | 224                                                     | :34:54                     | 1           | :34:54                    |
|                   | 231                                                     | :13:29                     | 3           | :04:30                    |
|                   | 248                                                     | :24:28                     | 6           | :04:05                    |
|                   | 251                                                     | :08:43                     | 1           | :08:43                    |

Sample Reports for Interaction Reporter

#### (Graph) Outgoing Calls by User Report

This graph displays the sum of outgoing calls by user, listed by local user IDs.

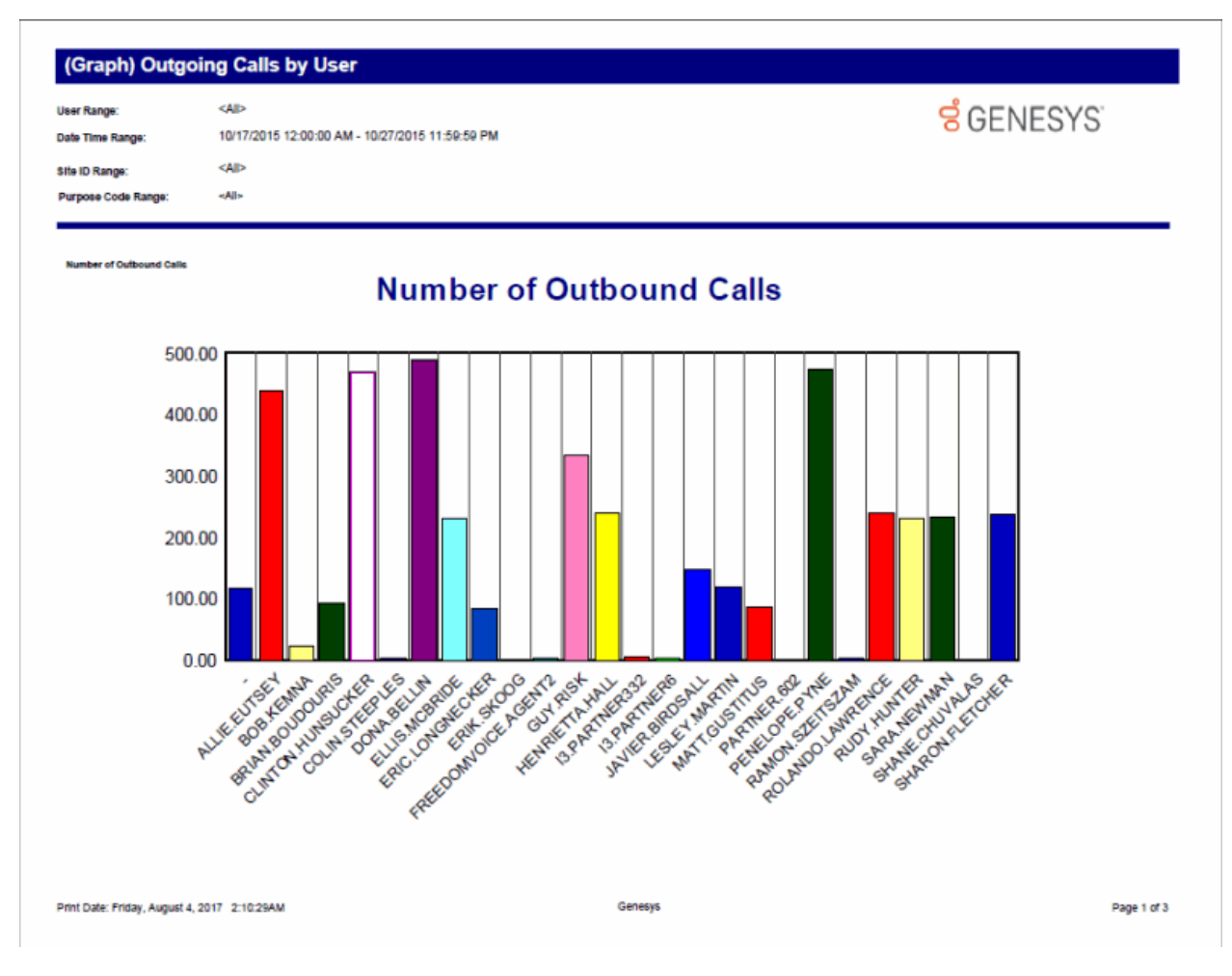

#### (Supervisor) Caller ID Detail Report

This report shows details of external identifiable incoming calls or chats received by each user. This Supervisor report displays data for a range of users.

| Date Time Ran   | ge:         | 10/17/2015 12:00: | 00 AM - 10/27/2015 11:59 | 59 PM                                  |                       | <b>~</b> ~                |
|-----------------|-------------|-------------------|--------------------------|----------------------------------------|-----------------------|---------------------------|
| Caller ID Range | e:          | <all></all>       |                          | S GE                                   | INESY                 | 5                         |
| User Range:     |             | <ali></ali>       |                          |                                        |                       |                           |
| Site ID Range:  |             | <all></all>       |                          |                                        |                       |                           |
| Purpose Code    | Range:      | <ali></ali>       |                          |                                        |                       |                           |
| Caller ID:      |             |                   |                          | Summary:<br>CallerID Number of Calls - |                       |                           |
| Name:           | -           |                   |                          | Total CallerID Duration (hh:mm:ss) :   | 1                     |                           |
|                 | Unknown Na  | me                |                          | Average Duration (hh:mm:ss) :          | :00:0                 |                           |
| Call Details:   |             |                   |                          |                                        | .00.0                 |                           |
| Date            | Time        | End User          | Account Code             | Ext.                                   | hold Time             | Call Duration<br>hh:mm:se |
| 10/27/2015      | 9:58:21 PM  | Rian.Logan        |                          | Rian.Logan                             | :00:00                | :00:01                    |
| Caller ID:      | 7806        |                   |                          | Summary:<br>CallerID Number of Calls : | 1                     |                           |
| Name:           | 13 Partner6 |                   |                          | Total CallerID Duration (hh:mm:ss) :   | :00:3                 | 8                         |
| Call Details:   |             |                   |                          | Average Duration (hh:mm:ss) :          | :00:                  | 38                        |
| Date            | Time        | End User          | Account Code             | Ext.                                   | Hold Time<br>hh:mm:ss | Call Duration<br>hh:mm:se |
| 10/27/2015      | 11:22:55 AM | Penelope.Pyne     | -                        | 88008                                  | :00:26                | :00:38                    |
| Caller ID:      | 8382        |                   |                          | Summary:<br>CallerID Number of Calls : | 1                     |                           |
| Name:           | Erik Skoog  |                   |                          | Total CallerID Duration (hh:mm:ss) :   | :00:2                 | 8                         |
| Call Details:   |             |                   |                          | Average Duration (hh:mm:ss) :          | :00:2                 | 28                        |
| Date            | Time        | End User          | Account Code             | Ext.                                   | Hold Time<br>hh:mm:se | Call Duratio<br>hh:mm:s   |
|                 | 4:04:55 014 | Panalona Pyna     | -                        | 88008                                  | :00:20                | :00:28                    |

Print Date: Friday, August 4, 2017 9:47:12AM

Genesys

Page 1 of 380

#### (Supervisor) Caller ID Summary Report

This report shows a summary of inbound calls and chats each IC user received from each identified external telephone number or IP address. IC displays chats under the IP address from where the chat originated. The chat header name displayed is the name of the first chat found in the query of the data. This name does not represent the person that made all the chats.

# (Supervisor) Caller ID Summary

<ai>

<AI>

User Range: Caller ID Range:

Date Time Range:

10/17/2015 12:00:00 AM - 10/27/2015 11:59:59 PM <AI> <AI>

**GENESYS**<sup>®</sup>

.

Purpose Code Range:

User: -

Site ID Range:

Extension: 11801

| 0.1.10                        |                          |             | Total Duration | Avg Duration | Hold Time  | Average Hold  |
|-------------------------------|--------------------------|-------------|----------------|--------------|------------|---------------|
| CalleriD                      | Name                     | Total Calls | (hh:mm:ss)     | (hh:mm:ss)   | (hh:mm:ss) | (hh:mm:ss)    |
| (202) 579-8632                | Amber Lowmiller          | 32          | :03:05         | :00:06       | :00:00     | :00:00        |
| (204) 239-8658                | Lawrence Cramer          | 41          | :02:48         | :00:04       | :00:00     | :00:00        |
| (207) 598-4621                | Brad Downey              | 34          | :00:17         | :00:01       | :00:00     | :00:00        |
| (208) 363-7458                | Stephen Giordano         | 35          | :04:49         | :00:08       | :00:00     | :00:00        |
| (210) 831-7569                | Monty Sanders            | 36          | :04:52         | :00:08       | :00:00     | :00:00        |
| (212) 404-7681                | New York City Zone 1 NY  | 1           | :02:28         | :02:28       | :00:00     | :00:00        |
| (212) 596-7516                | New York City Zone 1 NY  | 1           | :02:29         | :02:29       | :00:00     | :00:00        |
| (212) 856-9845                | James Ewing              | 37          | :05:23         | :00:09       | :00:00     | :00:00        |
| (213) 457-8456                | Sacremento               | 30          | :00:20         | :00:01       | :00:00     | :00:00        |
| (214) 396-1050                | Dallas TX                | 1           | :08:17         | :08:17       | :00:00     | :00:00        |
| (214) 494-9667                | Frisco TX                | 1           | :02:29         | :02:29       | :00:00     | :00:00        |
| (214) 586-0332                | Dallas TX                | 1           | :02:28         | :02:28       | :00:00     | :00:00        |
| (214) 723-5898                | Dallas TX                | 1           | :02:29         | :02:29       | :00:00     | :00:00        |
| (214) 764-6318                | Dallas TX                | 1           | :02:28         | :02:28       | :00:00     | :00:00        |
| (214) 901-7574                | Mckinney TX              | 1           | :02:29         | :02:29       | :00:00     | :00:00        |
| (217) 457-9223                | Ben Dover                | 31          | :02:32         | :00:05       | :00:00     | :00:00        |
| (219) 547-9562                | Alice Wunderkind         | 33          | :00:21         | :00:01       | :00:00     | :00:00        |
| (239) 352-8922                | Naples FL                | 1           | :08:32         | :08:32       | :00:00     | :00:00        |
| (239) 963-4662                | Naples FL                | 1           | :02:29         | :02:29       | :00:00     | :00:00        |
| (254) 252-3600                | Marlin TX                | 1           | 01:00:02       | 01:00:02     | :00:00     | :00:00        |
| (281) 309-0030                | Dickinson TX             | 1           | :02:41         | :02:41       | :00:00     | :00:00        |
| (281) 394-0657                | Katy TX                  | 1           | :02:29         | :02:29       | :00:00     | :00:00        |
| (281) 533-6010                | Valley Lodge TX          | 1           | :02:29         | :02:29       | :00:00     | :00:00        |
| (281) 942-6573                | Seabrook TX              | 1           | :08:32         | :08:32       | :00:00     | :00:00        |
| (301) 571-2365                | Richard Springfield      | 31          | :00:16         | -00-01       | -00-00-    | .00.00        |
| (302) 858-4689                | George Tanner            | 34          | :02:56         | :00:05       | :00:00     | :00:00        |
| (305) 918-2177                | North Dade El            | 1           | -02-28         | -02-28       | -00-00     | -00-00        |
| (307) 398-5789                | Tommy Jones              | 32          | 02:32          | :00:05       | -00-00     | 00:00         |
| (312) 584-1581                | Aubrey Colescott         | 32          | :00:52         | :00:02       | -00-00     | -00-00        |
| (312) 705-4823                | Fileen Dover             | 34          | :00:21         | :00:01       | -00:00     | :00:00        |
| (313) 570-0818                | David Krokett            | 39          | -03-23         | :00:05       | -00:00     | :00:00        |
| (314) 809-9911                | Ealix Martin             | 27          | -02-25         | -00-04       | -00:00     | :00:00        |
| (214) 705-4908                | Laverne Simpson          | 21          | -00-10         | -00-01       | -00:00     | :00:00        |
| (315) 324-1350                | Rome NV                  | 1           | -02-20         | -02-20       | -00:00     | :00:00        |
| (315) 334-1358                | Tulk NY                  |             | 01:00:01       | 01:00:01     | -00:00     | :00:00        |
| (313) 080-1787                | Phonda Jackson           | 28          | .02:27         | -00-04       | .00.00     | .00.00        |
| (317) 200-0071                | Rhonda Jackson           | 30          | .02.57         | .00.04       | .00.00     | .00.00        |
| (317) 831-4823                | Dave Rush                | 43          | :04:57         | :00:07       | :00:00     | :00:00        |
| (319) 240-7080                | Port Madison IA          | 1           | :02:29         | :02:29       | :00:00     | :00:00        |
| (340) 020-3544                | Dave Anthony             | 40          | :00:22         | :00:08       | :00:00     | :00:00        |
| (347) 286-8352                | New York City Zone 14 NY | 1           | :02:28         | :02:28       | :00:00     | :00:00        |
| (347) 369-4778                | New York City Zone 6 NY  | 1           | :01:41         | :01:41       | :00:00     | :00:00        |
| (347) 370-3613                | New York City Zone 7 NY  | 1           | :02:29         | :02:29       | :00:00     | :00:00        |
| (347) 426-2510                | New York City Zone 12 NY | 1           | :02:28         | :02:28       | :00:00     | :00:00        |
| Print Date: Friday, August 04 | 1, 2017 2:27:06AM        | Gene        | sys            |              |            | Page 1 of 118 |

#### (Supervisor) User Outbound Call Summary by Number Dialed Report

This report summarizes dialed outbound numbers for a specific time period and the users who called them.

This Supervisor User Summary report is beneficial for professional services and environments with specific accounts. Each user's calls to specific numbers are summarized. You can use this report to evaluate accounts and service information. This Supervisor report displays a range of users.

# (Supervisor) User Outbound Call Summary by Number Dialed

 Users:
 <All>

 Dialed Numbers:
 <All>

 Date Time Range:
 10/17/2015 12:00:00 AM - 10/27/2015 11:59:59 PM

 Site ID Range:
 <All>

 Purpose Code Range:
 <All>

User: -

|                                     |                                                            |             | Total Duration | Avg. Duration | Hold Time  | Avg. Hold    |
|-------------------------------------|------------------------------------------------------------|-------------|----------------|---------------|------------|--------------|
| Dialed Number                       | Name                                                       | Total Calls | (hh:mm:ss)     | (hh:mm:ss)    | (hh:mm:ss) | (hh:mm:ss)   |
| (206) 417-5155                      | Seattle WA                                                 | 1           | :00:03         | :00:03        | :00:00     | :00:00       |
| (210) 624-9955                      | San Antonio TX                                             | 1           | :00:03         | :00:03        | :00:00     | :00:00       |
| (210) 789-9427                      | San Antonio TX                                             | 1           | :00:03         | :00:03        | :00:00     | :00:00       |
| (281) 416-0210                      | Houston Suburban TX                                        | 1           | :00:03         | :00:03        | :00:00     | :00:00       |
| (281) 416-2668                      | Houston Suburban TX                                        | 1           | :00:03         | :00:03        | :00:00     | :00:00       |
| (281) 679-6096                      | Houston Suburban TX                                        | 1           | :00:03         | :00:03        | :00:00     | :00:00       |
| (305) 848-3901                      | [Remote Station Connection<br>for User 'Julian.Hernandez'] | 1           | :00:18         | :00:18        | :00:00     | :00:00       |
| (313) 342-1076                      | Detroit Zone 4 MI                                          | 1           | :00:03         | :00:03        | :00:00     | :00:00       |
| (313) 345-8842                      | Detroit Zone 4 MI                                          | 1           | :00:03         | :00:03        | :00:00     | :00:00       |
| (313) 593-6277                      | Detroit Zone 6 MI                                          | 1           | :00:03         | :00:03        | :00:00     | :00:00       |
| (313) 645-2709                      | Detroit Zone 6 MI                                          | 1           | :00:03         | :00:03        | :00:00     | :00:00       |
| (323) 258-4924                      | Los Angeles CA                                             | 1           | :00:03         | :00:03        | :00:00     | :00:00       |
| (334) 354-2353                      | [Remote Station Connection<br>for User 'I3.Partner332']    | 5           | :05:41         | :01:08        | :00:00     | :00:00       |
| (408) 258-8094                      | San Jose CA                                                | 1           | :00:03         | :00:03        | :00:00     | :00:00       |
| (416) 778-7629                      | [Remote Station Connection<br>for User 'Dave.Gussin']      | 3           | :42:46         | :14:15        | :00:00     | :00:00       |
| (614) 471-4577                      | Gahanna OH                                                 | 1           | :00:03         | :00:03        | :00:00     | :00:00       |
| (614) 478-5425                      | Gahanna OH                                                 | 1           | :00:03         | :00:03        | :00:00     | :00:00       |
| (630) 406-0012                      | Batavia IL                                                 | 1           | :00:03         | :00:03        | :00:00     | :00:00       |
| (630) 468-7654                      | [Remote Station Connection<br>for User 'partner.602]       | 1           | :05:43         | :05:43        | :00:00     | :00:00       |
| (630) 468-7682                      | [Remote Station Connection<br>for User 'I3.Partner6']      | 3           | :09:37         | :03:12        | :00:00     | :00:00       |
| (646) 749-3122                      | New York City Zone 1 NY                                    | 1           | :28:10         | :28:10        | :00:00     | :00:00       |
| (651) 241-9841                      | Twin Cities MN                                             | 1           | :00:03         | :00:03        | :00:00     | :00:00       |
| (651) 455-6955                      | Twin Cities MN                                             | 1           | :00:03         | :00:03        | :00:00     | :00:00       |
| (678) 418-7966                      | Atlanta Northeast GA                                       | 1           | :00:03         | :00:03        | :00:00     | :00:00       |
| (713) 433-9603                      | Houston TX                                                 | 1           | :00:03         | :00:03        | :00:00     | :00:00       |
| (713) 434-8339                      | Houston TX                                                 | 1           | :00:03         | :00:03        | :00:00     | :00:00       |
| (713) 436-2027                      | Houston Suburban TX                                        | 1           | :00:03         | :00:03        | :00:00     | :00:00       |
| (713) 728-8717                      | Houston TX                                                 | 1           | :00:03         | :00:03        | :00:00     | :00:00       |
| (713) 773-3406                      | Houston TX                                                 | 1           | :00:03         | :00:03        | :00:00     | :00:00       |
| (714) 772-2786                      | Anaheim CA                                                 | 1           | :00:03         | :00:03        | :00:00     | :00:00       |
| (720) 733-2406                      | Denver CO                                                  | 1           | :00:03         | :00:03        | :00:00     | :00:00       |
| 011 61402334187                     | [Remote Station Connection<br>for User 'Ramon.Szeltszam']  | 4           | :03:46         | :00:57        | :00:00     | :00:00       |
| 011 61421863877                     | [Remote Station Connection<br>for User 'Aaron.Robertson']  | 1           | :05:13         | :05:13        | :00:00     | :00:00       |
| Print Date: Friday, August 04, 2017 | 2:10:18AM                                                  | Genesy      | 15             |               |            | Page 1 of 32 |

**GENESYS** 

#### Area Code/Exchange Summary Report

This report lists all outbound calls by area code, and includes total duration of calls, total calls to that area code, and average duration of calls to that area code. The international version of this report is the International Remote number Logical Component 2 Summary. The Area Code Summary report provides managers with regional calling patterns. By using this report, management can determine the distribution of calls to various regions of the country.

| rea Code      |               | <all></all>                |                              | d or        |                             |
|---------------|---------------|----------------------------|------------------------------|-------------|-----------------------------|
| ountry Code   | Range :       | <all></all>                |                              | GEL         | NESYS                       |
| ate Time Ran  | ide:          | 10/17/2015 12:00:00 AM -   | 10/27/2015                   |             |                             |
| ite ID Range: |               | 11:59:59 PM<br><all></all> |                              |             |                             |
| ne ib Range.  |               |                            |                              |             |                             |
| urpose Code   | Range:        | <all></all>                |                              |             |                             |
| Country       | Area Code     | Exchange                   | Total Duration<br>(hh:mm:ss) | Total Calls | Avg. Duration<br>(hh:mm:ss) |
| 0             |               |                            |                              |             |                             |
|               |               | -                          | 57:33:06                     | 696         | :04:58                      |
|               | - Summary     |                            | 57:33:06                     | 696         | :04:58                      |
| 0 Co          | untry Summary |                            | 57:33:06                     | 696         | :04:58                      |
| 1             |               |                            |                              |             |                             |
|               |               | -                          | 01:06:18                     | 6           | :11:03                      |
|               | - Summary     |                            | 01:06:18                     | 6           | :11:03                      |
|               | 201           |                            |                              |             |                             |
|               |               | 339                        | :04:35                       | 1           | :04:35                      |
|               | 201 Summary   |                            | :04:35                       | 1           | :04:35                      |
|               | 206           |                            |                              |             |                             |
|               |               | 217                        | :05:02                       | 1           | :05:02                      |
|               |               | 279                        | :04:48                       | 2           | :02:24                      |
|               |               | 309                        | :07:25                       | 1           | :07:25                      |
|               |               | 333                        | :04:38                       | 1           | :04:38                      |
|               |               | 340                        | :08:28                       | 1           | :08:28                      |
|               |               | 376                        | :17:58                       | 2           | :08:59                      |
|               |               | 417                        | :00:03                       | 1           | :00:03                      |
|               |               | 433                        | :01:05                       | 1           | :01:05                      |
|               |               | 726                        | :04:44                       | 1           | :04:44                      |
|               |               | 736                        | :03:57                       | 1           | :03:57                      |
|               |               | 988                        | :12:51                       | 2           | :00:26                      |
|               | 206 Summary   |                            | 04-40-27                     |             | .05.44                      |
|               | 200 Guinnary  |                            | 01:18:37                     | 15          | :05:14                      |
|               | 208           | 902                        | :09:52                       | 1           | :09:52                      |
|               | 208 Summary   |                            | :09:52                       | 1           | :09:52                      |
|               | 210           |                            |                              |             |                             |
|               |               | 348                        | :07:40                       | 1           | :07:40                      |
|               |               | 415                        | :01:18                       | 1           | :01:18                      |

#### Hourly Call Summary by Extension Report

Lists the number of calls and chats (incoming only) processed by each extension during each hour of a specific time period.

Analyzes call and chat volume for given time period. Each hour is broken out with numbers of calls or chats processed by each extension during each hour.

| Date Time Range:<br>Shift Time Range: |        | (      | 10/17/20<br>00:00:00<br><all></all> | 015 12:0<br>0-23:59: | 00:00 AI<br>59 | M - 10/2 | 7/2015 | 11:59:5 | 9 PM |    |    |    |    |    |    |    |    |    |    | Ö  | GE | NE | SYS |       |  |
|---------------------------------------|--------|--------|-------------------------------------|----------------------|----------------|----------|--------|---------|------|----|----|----|----|----|----|----|----|----|----|----|----|----|-----|-------|--|
| Site ID R                             | lange: |        |                                     | <aii></aii>          |                |          |        |         |      |    |    |    |    |    |    |    |    |    |    |    |    |    |     |       |  |
| Purpose                               | Code F | Range: | <a  ></a  >                         |                      |                |          |        |         |      |    |    |    |    |    |    |    |    |    |    |    |    |    |     |       |  |
| Ext.:                                 | Н      | our:   |                                     |                      |                |          |        |         |      |    |    |    |    |    |    |    |    |    |    |    |    |    |     |       |  |
| _                                     | 1      | 2      | 3                                   | 4                    | 5              | 6        | 7      | 8       | 9    | 10 | 11 | 12 | 13 | 14 | 15 | 16 | 17 | 18 | 19 | 20 | 21 | 22 | 23  | Total |  |
| 11336                                 | 0      | 0      | 0                                   | 0                    | 1              | 0        | 0      | 0       | 0    | 0  | 0  | 0  | 0  | 0  | 0  | 0  | 0  | 0  | 0  | ō  | 0  | ó  | d   | 1     |  |
| 1003                                  | 3      | 5      | 3                                   | 8                    | 1              | 4        | 5      | 6       | 1    | ō  | ō  | ō  | ō  | ō  | ō  | ō  | ō  | ō  | ō  | ō  | 6  | 3  | 5   | 50    |  |
| 1011                                  | 0      | 0      | 0                                   | 0                    | 0              | 0        | 0      | 0       | 0    | 1  | 0  | 0  | 0  | 0  | 0  | 1  | 1  | 0  | 0  | 0  | 0  | 0  | 0   | 3     |  |
| 11801                                 | 90     | 83     | 102                                 | 93                   | 77             | 0        | 0      | 0       | 0    | 1  | 1  | 0  | 1  | 0  | 1  | 0  | 1  | 62 | 14 | 33 | 30 | 81 | 76  | 746   |  |
| 11802                                 | 91     | 100    | 90                                  | 92                   | 91             | 2        | 12     | 4       | 5    | 9  | 5  | 6  | 10 | 9  | 0  | 4  | 11 | 63 | 23 | 28 | 57 | 82 | 100 | 894   |  |
| 11803                                 | 0      | 1      | 0                                   | 0                    | 1              | 0        | 0      | 0       | 1    | 0  | 0  | 2  | 0  | 2  | 0  | 0  | 0  | 0  | 0  | 1  | 0  | 0  | 1   | 9     |  |
| 1234                                  | 0      | 0      | 0                                   | 0                    | 0              | 0        | 0      | 0       | 0    | 0  | 1  | 0  | 0  | 0  | 0  | 0  | 0  | 0  | 0  | 0  | 0  | 0  | 0   | 1     |  |
| 1304                                  | 4      | 0      | 0                                   | 0                    | 0              | 0        | 0      | 0       | 0    | 0  | 0  | 0  | 0  | 0  | 0  | 0  | 0  | 0  | 0  | 0  | 0  | 0  | 0   | 4     |  |
| 1540                                  | 0      | 0      | 0                                   | 0                    | 0              | 0        | 0      | 0       | 0    | 0  | 0  | 0  | 0  | 0  | 0  | 0  | 0  | 0  | 1  | 0  | 0  | 0  | 0   | 1     |  |
| 1614                                  | 0      | 0      | 0                                   | 0                    | 0              | 0        | 0      | 0       | 0    | 0  | 0  | 0  | 0  | 1  | 0  | 2  | 0  | 1  | 0  | 0  | 0  | 0  | 0   | 4     |  |
| 4199                                  |        | 0      |                                     | 0                    | 0              |          | 0      | 1       | 0    | 0  | 0  |    |    | 0  | 0  | 0  | 0  | 0  | 0  | 1  | 0  |    | 4   | 2     |  |
| 4201                                  |        | 0      |                                     |                      | 0              | 0        | 0      |         | 0    | 0  | 0  |    |    | 0  | 0  |    | 0  | 0  | 0  | 0  | 0  |    | 2   |       |  |
| 4250                                  | 0      | 0      | 0                                   | 0                    | 0              | 0        | 0      | 0       | 0    | 0  | 0  | 0  | 0  | 0  | 0  |    | 0  | 0  | 0  | 0  | 1  | 0  | 2   |       |  |
| 4254                                  | ō      | ő      | ő                                   | ő                    | ő              | ő        | ő      | ō       | 1    | ő  | 1  | ő  | ō  | ŏ  | ő  | ő  | ő  | ő  | ő  | ō  | o. | õ  | ŏ   | 2     |  |
| 4255                                  | 0      | 0      | 0                                   | ō                    | 0              | 0        | 0      | 0       | o    | 1  | 0  | 0  | 0  | 0  | 0  | 0  | 0  | 0  | 0  | 0  | 0  | 0  | 0   | 1     |  |
| 4258                                  | 0      | 0      | 0                                   | 0                    | 0              | 0        | 1      | 0       | 0    | 0  | 0  | 0  | 0  | 0  | 0  | 0  | 0  | 0  | 0  | 0  | 0  | 0  | 0   | 1     |  |
| 4878                                  | 0      | 0      | 1                                   | 1                    | 0              | 0        | 0      | 0       | 0    | 0  | 0  | 0  | 0  | 0  | 0  | 0  | 0  | 0  | 0  | 0  | 0  | 0  | 0   | 2     |  |
| 6134                                  | 0      | 0      | 0                                   | 0                    | 0              | 0        | 0      | 0       | 0    | 0  | 0  | 0  | 1  | 2  | 0  | 0  | 0  | 0  | 0  | 0  | 0  | 0  | 0   | 3     |  |
| 7190                                  | 13     | 9      | 9                                   | 11                   | 9              | 9        | 10     | 8       | 9    | 14 | 11 | 11 | 8  | 9  | 10 | 10 | 9  | 9  | 10 | 11 | 11 | 10 | 10  | 230   |  |
| 7191                                  | 9      | 13     | 11                                  | 10                   | 11             | 9        | 11     | 12      | 10   | 10 | 11 | 10 | 10 | 13 | 10 | 9  | 10 | 10 | 11 | 9  | 12 | 11 | 7   | 239   |  |
| 7192                                  | 9      | 10     | 10                                  | 9                    | 8              | 10       | 11     | 11      | 9    | 10 | 15 | 10 | 11 | 13 | 9  | 10 | 8  | 12 | 10 | 12 | 10 | 7  | 9   | 233   |  |
| 7194                                  | 12     | 9      | 9                                   | 12                   | 10             | 10       | 11     | 11      | 9    | 11 | 10 | 12 | 10 | 8  | 11 | 10 | 8  | 14 | 10 | 8  | 14 | 10 | 10  | 239   |  |
| 7195                                  | 11     | 11     | 10                                  | 12                   | 9              | 11       | 8      | 10      | 10   | 12 | 9  | 10 | 10 | 9  | 11 | 9  | 12 | 9  | 9  | 9  | 10 | 10 | 8   | 230   |  |
| 7197                                  | 0      | 0      | 0                                   | 0                    | 0              | 0        | 0      | 5       | 0    | 0  | 5  | 0  | 5  | 0  | 0  | 0  | 0  | 5  | 0  | 0  | 0  | 0  | 4   | 00    |  |
| 7198                                  | 4      | 5      | 5                                   | 5                    | 5              | 5        | 0      | 0       | 0    | 0  | 0  | 0  | 0  | 0  | 0  | 0  | 0  | 0  | 5  | 10 | 10 | 10 | 10  | 74    |  |
| 7200                                  |        | 0      | 0                                   | 0                    | 0              | 0        | 0      | 0       | 0    | 0  | 0  | 0  | 0  | 0  | 0  | 0  | 1  | 0  | 0  | 0  | 0  | 0  | 0   | 14    |  |
| 7238                                  | ŏ      | ŏ      | ŏ                                   | ŏ                    | ŏ              | ŏ        | ŏ      | ŏ       | ŏ    | ŏ  | ŏ  | ŏ  | ŏ  | ŏ  | ŏ  | ŏ  | ò  | ŏ  | 1  | ŏ  | ŏ  | ŏ  | ŏ   | 1     |  |
| 7242                                  | 0      | 0      | 0                                   | 0                    | 0              | 0        | 0      | 0       | 0    | 0  | 0  | 0  | 0  | 1  | 0  | 0  | 0  | 0  | o  | 0  | 0  | 0  | 0   | 1     |  |

Sample Reports for Interaction Reporter

#### **Dialed Number Detail Report**

This report shows all outbound calls sorted by dialed number, during a specified range of dates. Managers and supervisors can use this report to review all outbound calls and to see who is servicing specific accounts.

**GENESYS** 

Total Duration:

08:29:50

# **Dialed Number Detail**

Dialed Numbers:

Name:

Unknown

| Date Time Range:                      | 10/31/2015 12:00:00 AM - 10/31/2015 6:00:00 AM |
|---------------------------------------|------------------------------------------------|
| Site ID Range:<br>Purpose Code Range: | <al></al>                                      |

<Al>

| Dialed Number:<br>Name: | HOM<br>Unkn | E<br>own         |        | Summary:                | Number of Calls:<br>Total Duration:<br>Avg. Duration: | 13<br>01:23:18<br>:06:24 |
|-------------------------|-------------|------------------|--------|-------------------------|-------------------------------------------------------|--------------------------|
| Date                    | Time        | User             | Ext.   | Hold Time<br>(hh:mm:ss) | Call Duration<br>(hh:mm:ss)                           | Account Code             |
| 10/31/2015              | 2:31:06 AM  | Ellis.Mcbride    | 7190   | :00:00                  | :08:25                                                |                          |
| 10/31/2015              | 2:27:47 AM  | Henrietta. Hall  | 7191   | :00:00:                 | :05:55                                                |                          |
| 10/31/2015              | 4:24:41 AM  | Henrietta.Hall   | 7191   | :00:00                  | :03:39                                                |                          |
| 10/31/2015              | 4:36:42 AM  | Henrietta.Hall   | 7191   | :00:00                  | :09:28                                                |                          |
| 10/31/2015              | 12:09:03 AM | Rolando.Lawrence | 7194   | :00:00                  | :09:50                                                |                          |
| 10/31/2015              | 5:14:39 AM  | Rolando.Lawrence | 7194   | :00:00                  | :08:47                                                | -                        |
| 10/31/2015              | 5:50:47 AM  | Rolando.Lawrence | 7194   | :00:00                  | :05:34                                                | -                        |
| 10/31/2015              | 12:18:36 AM | Rudy.Hunter      | 7195   | :00:00                  | :01:35                                                | -                        |
| 10/31/2015              | 4:13:32 AM  | Rudy.Hunter      | 7195   | :00:00                  | :07:05                                                | -                        |
| 10/31/2015              | 5:10:40 AM  | Rudy.Hunter      | 7195   | :00:00                  | :04:36                                                | -                        |
| 10/31/2015              | 12:19:01 AM | Sara.Newman      | 7192   | :00:00                  | :08:14                                                | -                        |
| 10/31/2015              | 4:03:20 AM  | Sara.Newman      | 7192   | :00:00                  | :03:46                                                |                          |
| 10/31/2015              | 2:27:06 AM  | Sharon.Fletcher  | 777193 | :00:00                  | :05:24                                                | -                        |

|                |                      |                 |      | Avg. Duration: | :06:13        |              |              |
|----------------|----------------------|-----------------|------|----------------|---------------|--------------|--------------|
|                |                      |                 |      | Hold Time      | Call Duration |              |              |
| Date           | Time                 | User            | Ext. | (nh:mm:ss)     | (hh:mm:ss)    | Account Code |              |
| 10/31/2015     | 12:27:02 AM          | Ellis.Mcbride   | 7190 | :00:00         | :08:47        | -            |              |
| 10/31/2015     | 12:36:15 AM          | Ellis.Mcbride   | 7190 | :00:00         | :05:12        | -            |              |
| 10/31/2015     | 12:59:22 AM          | Ellis.Mcbride   | 7190 | :00:00         | :02:58        | -            |              |
| 10/31/2015     | 1:11:14 AM           | Ellis.Mcbride   | 7190 | :00:00         | :07:54        | -            |              |
| 10/31/2015     | 1:36:14 AM           | Ellis.Mcbride   | 7190 | :00:00         | :05:47        | -            |              |
| 10/31/2015     | 1:42:12 AM           | Ellis.Mcbride   | 7190 | :00:00         | :08:26        | -            |              |
| 10/31/2015     | 2:00:57 AM           | Ellis.Mcbride   | 7190 | :00:00         | :01:26        | -            |              |
| 10/31/2015     | 3:08:33 AM           | Ellis.Mcbride   | 7190 | :00:00         | :07:55        | -            |              |
| 10/31/2015     | 3:34:26 AM           | Ellis.Mcbride   | 7190 | :00:00         | :06:33        | -            |              |
| 10/31/2015     | 3:41:15 AM           | Ellis.Mcbride   | 7190 | :00:00         | :06:02        | -            |              |
| 10/31/2015     | 4:22:43 AM           | Ellis.Mcbride   | 7190 | :00:00         | :08:28        | -            |              |
| 10/31/2015     | 4:46:56 AM           | Ellis.Mcbride   | 7190 | :00:00         | :04:06        | -            |              |
| 10/31/2015     | 5:46:38 AM           | Ellis.Mcbride   | 7190 | :00:00         | :06:51        |              |              |
| 10/31/2015     | 12:26:12 AM          | Henrietta, Hall | 7191 | :00:00         | :05:37        | -            |              |
| Print Date: We | dnesday, July 19, 20 | 017 9:19:16AM   |      | Senesys        |               |              | Page 1 of 47 |

#### International Remote Number Logical Component Two Summary Report

This report shows the exchanges dialed, and the duration of calls to those exchanges within the specified city codes. This is the international version of the Area Code report. It can be useful if you need to analyze outbound call volume to specific geographic areas. IC sorts this report by country code and then by exchange.

| oComp1         |                                                                                                    | <all></all>                |                              |             |                             |  |  |  |
|----------------|----------------------------------------------------------------------------------------------------|----------------------------|------------------------------|-------------|-----------------------------|--|--|--|
| ountry Code    | Range :                                                                                                    | <all></all>                |                              | 6 GEI       | NESIS                       |  |  |  |
| )ate Time Ran  | ide:                                                                                                    | 10/17/2015 12:00:00 AM -   | 10/27/2015                   |             |                             |  |  |  |
| ite ID Range:  | Code Range :<br>ange:<br>Code Range:<br>try LoComp1<br>Code Range:<br>try LoComp1<br>Country Summary<br>Country Summary<br>201<br>201<br>201<br>201<br>201<br>206<br>206<br>208 | 11:59:59 PM<br><all></all> |                              |             |                             |  |  |  |
| Site ID Range: |                                                                                                    | - 4.9-                     |                              |             |                             |  |  |  |
| urpose Code    | Range:                                                                                                    | <ali></ali>                |                              |             |                             |  |  |  |
| Country        | LoComp1                                                                                                    | LoComp2                    | Total Duration<br>(hh:mm:ss) | Total Calls | Avg. Duration<br>(hh:mm:ss) |  |  |  |
| 0              |                                                                                                    |                            |                              |             |                             |  |  |  |
|                |                                                                                                    | -                          | 57:33:06                     | 696         | :04:58                      |  |  |  |
|                | - Summary                                                                                                    |                            | 57:33:06                     | 696         | :04:58                      |  |  |  |
| 0 Co           | untry Summary                                                                                                    |                            | 57:33:06                     | 696         | :04:58                      |  |  |  |
| 1              |                                                                                                    |                            |                              |             |                             |  |  |  |
|                | -                                                                                                    | -                          | 01:06:18                     | 6           | :11:03                      |  |  |  |
|                | - Summary                                                                                                    |                            | 01:06:18                     | 6           | :11:03                      |  |  |  |
|                | 201                                                                                                    | 330                        | -04-35                       | 1           | -04-35                      |  |  |  |
|                | 201 Summary                                                                                                    | 000                        | :04:35                       | 1           | :04:35                      |  |  |  |
|                |                                                                                                    |                            |                              |             |                             |  |  |  |
|                | 206                                                                                                    | 217                        | :05:02                       | 1           | :05:02                      |  |  |  |
|                |                                                                                                    | 279                        | :04:48                       | 2           | :02:24                      |  |  |  |
|                |                                                                                                    | 309                        | :07:25                       | 1           | :07:25                      |  |  |  |
|                |                                                                                                    | 333                        | :04:38                       | 1           | :04:38                      |  |  |  |
|                |                                                                                                    | 340                        | :08:28                       | 1           | :08:28                      |  |  |  |
|                |                                                                                                    | 376                        | :17:58                       | 2           | :08:59                      |  |  |  |
|                |                                                                                                    | 417                        | :00:03                       | 1           | :00:03                      |  |  |  |
|                |                                                                                                    | 433                        | :01:05                       | 1           | :01:05                      |  |  |  |
|                |                                                                                                    | 726                        | :04:44                       | 1           | :04:44                      |  |  |  |
|                |                                                                                                    | 736                        | :03:57                       | 1           | :03:57                      |  |  |  |
|                |                                                                                                    | 888                        | :12:51                       | 2           | :06:26                      |  |  |  |
|                |                                                                                                    | 984                        | :07:38                       | 1           | :07:38                      |  |  |  |
|                | 206 Summary                                                                                                    |                            | 01:18:37                     | 15          | :05:14                      |  |  |  |
|                | 208                                                                                                    | 902                        | :09:52                       | 1           | :09:52                      |  |  |  |
|                | 208 Summary                                                                                                    |                            | :09:52                       | 1           | :09:52                      |  |  |  |
|                | 210                                                                                                    |                            |                              |             |                             |  |  |  |
|                |                                                                                                    | 348                        | :07:40                       | 1           | :07:40                      |  |  |  |
|                |                                                                                                    | 415                        | :01:18                       | 1           | :01:18                      |  |  |  |

#### **Station ID Detail Report**

The Station ID Detail report shows the Station ID information by date for a selected range of stations. This report information includes call duration, end user, and hold time.

You can use these reports to monitor call activity placed or received from non-user assigned phones. For example, you could easily monitor activity on a lobby phone with these reports.

# Station ID Detail

Date Time Range: Shift Time Range: Station ID Range: Site ID Range: Purpose Code Range:

10/17/2015 12:00:00 AM - 10/27/2015 11:59:59 PM 00:00:00-23:59:59 <All> <All>

# **GENESYS**<sup>®</sup>

Station ID:

-

|                                  |              |          |            |                                                             | Call Duration | Hold Time     |
|----------------------------------|--------------|----------|------------|-------------------------------------------------------------|---------------|---------------|
| Date / Time                      | Direction    | End User | Ext        | Remote Name                                                 | (hh:mm:sc)    | (hh:mm:ss)    |
| 10/27/2015 1:05:22 AM            | Inbound      | -        | 11802      | Alice Wunderkind                                            | :00:00        | :00:00        |
| 10/27/2015 1:05:22 AM            | Inbound      | -        | 11802      | Sacremento                                                  | :00:01        | :00:00        |
| 10/27/2015 1:05:22 AM            | Inbound      | -        | 11802      | Lawrence Cramer                                             | :00:01        | :00:00        |
| 10/27/2015 1:05:35 AM            | Outbound     |          |            | [Remote Station<br>Connection for User<br>'Colin.Steeples'] | :01:36        | :00:00        |
| 10/27/2015 1:05:52 AM            | Inbound      |          | 11802      | Tommy Jones                                                 | :00:00        | :00:00        |
| 10/27/2015 1:05:52 AM            | Inbound      | •        | 11802      | Richard Springfield                                         | :00:00        | :00:00        |
| 10/27/2015 1:06:22 AM            | Inbound      |          | 11801      | Dave Anthony                                                | :00:00        | :00:00        |
| 10/27/2015 1:06:52 AM            | Inbound      | -        | 11801      | George Heritage                                             | :00:01        | :00:00        |
| 10/27/2015 1:06:52 AM            | Inbound      |          | 11801      | Jason Lee                                                   | :00:01        | :00:00        |
| 10/27/2015 1:06:52 AM            | Inbound      |          | 11802      | Travis Trenton                                              | :00:01        | :00:00        |
| 10/27/2015 1:07:22 AM            | Inbound      |          | 11801      | Philip Anderson                                             | :00:00        | :00:00        |
| 10/27/2015 1:07:22 AM            | Inbound      |          | 11801      | Charlotte                                                   | :00:00        | :00:00        |
| 10/27/2015 1:07:22 AM            | Inbound      |          | 11801      | Barbara Dwyers                                              | :00:01        | :00:00        |
| 10/27/2015 1:07:52 AM            | Inbound      |          | 11802      | Doris Robinson                                              | :00:00        | :00:00        |
| 10/27/2015 1:07:52 AM            | Inbound      |          | 11801      | Kurt Wheeler                                                | :00:00        | :00:00        |
| 10/27/2015 1:07:52 AM            | Inbound      |          | 11801      | Roanoke                                                     | :00:01        | :00:00        |
| 10/27/2015 1:08:22 AM            | Inbound      |          | 11802      | Stephen Glordano                                            | :00:00        | :00:00        |
| 10/27/2015 1:08:22 AM            | Inbound      |          | 11802      | Bradley Anderson                                            | :00:01        | :00:00        |
| 10/27/2015 1:08:22 AM            | Inbound      |          | 11802      | Andrew Mormonic                                             | :00:01        | :00:00        |
| 10/27/2015 1:08:41 AM            | Outbound     |          |            | [Remote Station<br>Connection for User<br>'Colin.Steeples'] | :00:52        | :00:00        |
| 10/27/2015 1:08:52 AM            | Inbound      |          | 11802      | Kathy Johnson                                               | :00:01        | :00:00        |
| 10/27/2015 1:09:46 AM            | Inbound      | -        | 8888587066 | Gowanda NY                                                  | :02:29        | :00:00        |
| 10/27/2015 1:09:52 AM            | Inbound      | -        | 11801      | Peter Donovan                                               | :00:01        | :00:00        |
| 10/27/2015 1:09:52 AM            | Outbound     | -        | -          | [Remote Station<br>Connection for User<br>'Colin.Steeples'] | :00:24        | :00:00        |
| 10/27/2015 1:10:22 AM            | Inbound      |          | 11801      | Jason Braun                                                 | :00:00        | :00:00        |
| 10/27/2015 1:10:31 AM            | Outbound     |          |            | [Remote Station<br>Connection for User<br>'Colin.Steeples'] | :01:54        | :00:00        |
| 10/27/2015 1:11:22 AM            | Inbound      |          | 11802      | Dave Rush                                                   | :00:01        | :00:00        |
| 10/27/2015 1:11:52 AM            | Inbound      |          | 11802      | David Krokett                                               | :00:00        | :00:00        |
| 10/27/2015 1:11:52 AM            | Inbound      | -        | 11802      | Jeff Egle                                                   | :00:00        | :00:00        |
| 10/27/2015 1:11:41 AM            | Outbound     | -        | -          | Detroit Zone 6 MI                                           | :00:03        | :00:00        |
| 10/27/2015 1:12:22 AM            | Inbound      | -        | 11801      | Mary Anne Sullivan                                          | :00:01        | :00:00        |
| 10/27/2015 1:12:22 AM            | Inbound      | -        | 11802      | James Ewing                                                 | :00:01        | :00:00        |
| Print Date: Friday, August 4, 20 | 17 2:27:19AM |          | Genesys    |                                                             |               | Page 1 of 380 |

Sample Reports for Interaction Reporter

#### Station ID Summary Report

The Station ID Summary report shows the Station ID summary information by date for a selected range of stations, including call duration, call count, and average duration.

| Station ID Summ                                                                                     | nary                                                                |                                |                                              |                   |                      |                                   |                       |                     |                    |
|----------------------------------------------------------------------------------------------------|---------------------------------------------------------------------|--------------------------------|----------------------------------------------|-------------------|----------------------|-----------------------------------|-----------------------|---------------------|--------------------|
| Date Time Range:<br>Shift Time Range:<br>Station ID Range:<br>Site ID Range:<br>Purpose Code Range: | 10/17/20<br>00:00:00<br><all><br/><all><br/><all></all></all></all> | 15 12:00:00 A<br>-23:59:59     | M - 10/27/2015 11:59:                        | 59 PM             |                      | 00°                               | GENE                  | SYS                 |                    |
| Station ID: -                                                                                       |                                                                     |                                |                                              |                   |                      |                                   |                       |                     |                    |
| Date / Time                                                                                         | Total Calls                                                         | Total<br>Duration              | Average<br>Duration                          | Outbound<br>Calls | Outbound<br>Duration | Avg Out<br>Duration               | Inbound               | Inbound<br>Duration | Avg in<br>Duration |
| 10/27/2015 11:59:50 PM                                                                              | 1,898                                                               | 12:48:46                       | 6 :00:24                                     | 118               | 01:24:59             | :00:43                            | 1,778                 | 11:22:55            | :00:23             |
| Number of Calls:<br>Avg. Duration (hh:nm:ss):<br>Number unknown Calls:<br>Avg. unknown Duration:    |                                                                     | 1,898<br>:00:24<br>0<br>:00:00 | Number Out Calls:<br>Avg. Outbound Duration: |                   | 118<br>:00:43        | Number Incomit                    | ng Calls:<br>aration: | 1,778<br>:00:23     |                    |
| Station ID: (630) 468                                                                               | -7654                                                               |                                |                                              |                   |                      |                                   |                       |                     |                    |
| Date / Time                                                                                         | Total Calls                                                         | Total<br>Duration              | Average<br>Duration                          | Outbound<br>Calls | Outbound<br>Duration | Avg Out<br>Duration               | Inbound               | Inbound<br>Duration | Avg in<br>Duration |
| 10/27/2015 3:12:47 PM                                                                               | 1                                                                   | :05:34                         | :05:34                                       | 1                 | :05:34               | :05:34                            | 0                     | :00:00              | :00:00             |
| Number of Calls:<br>Avg. Duration (hh:mm:ss):<br>Number unknown Calls:<br>Avg. unknown Duration:    |                                                                     | 1<br>:05:34<br>0<br>:00:00     | Number Out Calle:<br>Avg. Outbound Duration: |                   | 1<br>:05:34          | Number Incomir<br>Avg. Inbound Du | ng Calls:<br>aration: | 0:00:00             |                    |
| Station ID: (630) 468<br>Date / Time                                                                | Total Calls                                                         | Total<br>Duration              | Average<br>Duration                          | Outbound<br>Calls | Outbound<br>Duration | Avg Out<br>Duration               | inbound<br>Calls      | Inbound<br>Duration | Avg in<br>Duration |
| 10/27/2015 11:32:03 AM                                                                              | 4                                                                   | :09:33                         | 3 :02:23                                     | 4                 | :09:33               | :02:23                            | 0                     | :00:00              | :00:00             |
| Number of Calls:<br>Avg. Duration (hh:mm:se):<br>Number unknown Calls:<br>Avg. unknown Duration:    |                                                                     | 4<br>:02:23<br>0<br>:00:00     | Number Out Calls:<br>Avg. Outbound Duration: |                   | 4<br>:02:23          | Number Incomir<br>Avg. Inbound Du | ng Calls:<br>uration: | 0<br>:00:00         |                    |
| Station ID: +614023                                                                                 | 34187                                                               |                                |                                              |                   |                      |                                   |                       |                     |                    |
| Date / Time                                                                                         | Total Calls                                                         | Total<br>Duration              | Average<br>Duration                          | Calls             | Duration             | Avg Out<br>Duration               | Inbound<br>Calls      | Duration            | Avg in<br>Duration |
| 10/27/2015 4:02:32 AM                                                                               | 2                                                                   | :02:44                         | :01:22                                       | 2                 | :02:44               | :01:22                            | 0                     | :00:00              | :00:00             |
| Number of Calls;<br>Avg. Duration (hh:mm:ss);<br>Number unknown Calls;<br>Avg. unknown Duration;    |                                                                     | 2<br>:01:22<br>0<br>:00:00     | Number Out Calls:<br>Avg. Outbound Duration: |                   | 2<br>:01:22          | Number Incomir<br>Avg. Inbound Du | ng Calls:<br>rration: | 0<br>:00:00         |                    |
| Print Date: Friday, August 4, 201                                                                   | 7 2:24:58AM                                                         |                                | G                                            | enesys            |                      |                                   |                       |                     | Page 1 of 30       |

#### Director

#### **Director Reports**

The Director reports are displayed in the Interaction Reporter navigation pane when the Director product is installed. The available reports are:

- Director Queue Diagnostic Report
- Interaction Director Enterprise Group Interaction Statistics

For information on report elements, see **Interaction Director Reports** available from the PureConnect Documentation Library on the Genesys Web site at: <u>http://help.genesys.com</u>
## DNIS

#### **DNIS Detail Report**

The Call Detail by DNIS report displays a detail of inbound calls for each day in the given range. The DNIS Detail Report includes: connected date, caller ID, remote name, remote number, local user, station ID, call duration, and number of calls.

| ONIS Range:                                     |                                  | <all></all>                                        |                                                   |                                                 |                          | _                             |                            | 74                         |
|-------------------------------------------------|----------------------------------|----------------------------------------------------|---------------------------------------------------|-------------------------------------------------|--------------------------|-------------------------------|----------------------------|----------------------------|
| ite ID Range:                                   |                                  | <all></all>                                        |                                                   |                                                 |                          | 80                            | GENESYS                    |                            |
| Date Time Rang                                  | ge:                              | 10/31/2015 12:00:00 A                              | M - 10/31/2015 6:00:00 AM                         |                                                 |                          |                               |                            |                            |
| Purpose Code I                                  | Range:                           | <ali></ali>                                        |                                                   |                                                 |                          |                               |                            |                            |
| NIS:                                            | /1010                            |                                                    |                                                   |                                                 |                          |                               |                            |                            |
| ummary:                                         | DNIS Num                         | ber of Calls:                                      | 3                                                 |                                                 |                          |                               |                            |                            |
| otal Call Durat                                 | tion :                           |                                                    | :15:57                                            |                                                 |                          |                               |                            |                            |
| vg. Duration :                                  | :                                |                                                    | :05:19                                            |                                                 |                          |                               |                            |                            |
| Date Time                                       |                                  | Caller Id                                          | Name                                              | User                                            | Ext.                     | Station Id                    | Call Duration              | Hold Time                  |
| 10/31/2015 1:<br>10/31/2015 2:<br>10/31/2015 5: | 23:20 AM<br>23:21 AM<br>53:23 AM | (380) 584-8789<br>(610) 569-8322<br>(307) 398-5789 | Travis Trenton<br>Bradley Anderson<br>Tommy Jones | Percy.Bowman<br>Percy.Bowman<br>Gerard.Campbell | 777199<br>777199<br>7200 | Buca099<br>Buca099<br>Buca100 | :05:19<br>:05:19<br>:05:19 | :00:00<br>:00:00<br>:00:00 |
|                                                 |                                  |                                                    |                                                   |                                                 |                          |                               |                            |                            |
|                                                 |                                  |                                                    |                                                   |                                                 |                          |                               |                            |                            |

### Statistics Group DNIS Daily Report

The Statistics Group DNIS Report displays a detail by day for the specified DNIS or DNIS range. The report is designed to give a summary report of the day's queue activity by DNIS. This report displays the number of ACD calls, number of abandoned calls, and percentages on abandoned and answered within the first service level as configured in Interaction Administrator. This report has Flexible Fields. By default, IC displays Service Level 1 in the first flexible field.

| Allo       |                     |                    |                                                                                                    |                                                                                                    |                                                                                                    |                                                                                                    |                                                                                                    |                                                                                                    |            |                       |
|------------|---------------------|--------------------|----------------------------------------------------------------------------------------------------|----------------------------------------------------------------------------------------------------|----------------------------------------------------------------------------------------------------|----------------------------------------------------------------------------------------------------|----------------------------------------------------------------------------------------------------|----------------------------------------------------------------------------------------------------|------------|-----------------------|
| Date       | Aod<br>Calis<br>Ans | Avg<br>ACD<br>Min  | Avg<br>Speed<br>Anc                                                                                                    | Ave<br>ACW<br>Min                                                                                           | Aband<br>Calic                                                                                                    | Avg<br>Aband<br>Min                                                                                                    | Pero<br>Aband                                                                                                    | Ans Service<br>Level 1                                                                                                    | Disconnect | Max<br>Ans<br>Minutes |
| 10/17/2015 | 5,520               | :03:54             | :00:28                                                                                                    | :00:00                                                                                                    | 162                                                                                                    | :04:16                                                                                                    | 2.85%                                                                                                    | 56.16%                                                                                                    | 2,543      | :12:05                |
| 10/18/2015 | 5,519               | :03:50             | :00:29                                                                                                    | :00:00                                                                                                    | 193                                                                                                    | :05:02                                                                                                    | 3.38%                                                                                                    | 59.38%                                                                                                    | 2,540      | :12:11                |
| 10/19/2015 | 5,721               | :04:09             | :00:17                                                                                                    | :00:00                                                                                                    | 121                                                                                                    | :02:12                                                                                                    | 2.07%                                                                                                    | 68.27%                                                                                                    | 2,618      | :08:07                |
| 10/20/2015 | 5,818               | :04:08             | :00:16                                                                                                    | :00:00                                                                                                    | 125                                                                                                    | :03:25                                                                                                    | 2.10%                                                                                                    | 74.60%                                                                                                    | 2,636      | :03:48                |
| 10/21/2015 | 5,521               | :04:03             | :00:23                                                                                                    | :00:00                                                                                                    | 248                                                                                                    | :04:16                                                                                                    | 4.30%                                                                                                    | 62.04%                                                                                                    | 2,600      | :32:48                |
| 10/22/2015 | 5,693               | :04:03             | :00:18                                                                                                    | :00:00                                                                                                    | 104                                                                                                    | :04:32                                                                                                    | 1.79%                                                                                                    | 67.64%                                                                                                    | 2,695      | :07:59                |
| 10/23/2015 | 5,653               | :04:02             | :00:21                                                                                                    | :00:00                                                                                                    | 99                                                                                                    | :04:41                                                                                                    | 1.72%                                                                                                    | 68.07%                                                                                                    | 2,496      | :05:26                |
| 10/24/2015 | 5,478               | :03:51             | :00:27                                                                                                    | :00:00                                                                                                    | 197                                                                                                    | :04:00                                                                                                    | 3.47%                                                                                                    | 58.78%                                                                                                    | 2,607      | :14:31                |
| 10/25/2015 | 5,570               | :03:49             | :00:27                                                                                                    | :00:00                                                                                                    | 159                                                                                                    | :04:48                                                                                                    | 2.77%                                                                                                    | 58.67%                                                                                                    | 2,661      | :10:38                |
| 10/26/2015 | 5,776               | :04:08             | :00:17                                                                                                    | :00:00                                                                                                    | 128                                                                                                    | :03:47                                                                                                    | 2.17%                                                                                                    | 73.55%                                                                                                    | 2,661      | :06:56                |
| 10/27/2015 | 5,861               | :04:08             | :00:16                                                                                                    | :00:00                                                                                                    | 60                                                                                                    | :06:07                                                                                                    | 1.01%                                                                                                    | 72.21%                                                                                                    | 2,651      | :03:11                |
|            | 62,130              | :04:01             | :00:22                                                                                                    | :00:00                                                                                                    | 1,596                                                                                                    | :04:14                                                                                                    | 2.50%                                                                                                    | 65.53%                                                                                                    | 28,708     | :32:48                |
|            |                     |                    |                                                                                                    |                                                                                                    |                                                                                                    |                                                                                                    |                                                                                                    |                                                                                                    |            |                       |
|            |                     |                    |                                                                                                    |                                                                                                    |                                                                                                    |                                                                                                    |                                                                                                    |                                                                                                    |            |                       |
|            |                     |                    |                                                                                                    |                                                                                                    |                                                                                                    |                                                                                                    |                                                                                                    |                                                                                                    |            |                       |
|            |                     |                    |                                                                                                    |                                                                                                    |                                                                                                    |                                                                                                    |                                                                                                    |                                                                                                    |            |                       |
|            |                     |                    |                                                                                                    |                                                                                                    |                                                                                                    |                                                                                                    |                                                                                                    |                                                                                                    |            |                       |
|            | All>                | <ai▷< p=""></ai▷<> | All>     Are Calls     Calls     Calls     Calls     Calls     Calls     Calls     Calls     Are Are Are Are Are Are Calls     Are Are Are Are Are Are Calls     Are Are Are Are Are Are Are Are Are | Al>           And<br>Calls         Are<br>Ane<br>Ane<br>Ane<br>Ane<br>Ane<br>Ane<br>Ane<br>Ane<br>Ane<br>An | ALD           Image         Areg<br>Ane         Areg<br>Ane< | AB>           Data         Ard<br>Calls         Arg<br>And<br>Min         Arg<br>Speed         Arg<br>Arg         Arg<br>Arg         Arg<br>Arg         Arg<br>Arg         Arg<br>Arg         Arg<br>Arg         Arg         Arg </td <td>AID           xea         Ara         Ara</td> <td>AB&gt;           xada         Aug         Aug</td> <td>→AD&gt;</td> <td>▲D</td> | AID           xea         Ara         Ara | AB>           xada         Aug         Aug | →AD>       | ▲D                    |

## **General Administrative**

#### (Supervisor) IA Change Notification History Report

This report displays the history of configuration changes you make in Interaction Administrator. Use this report as an audit trail for tracking these IA changes.

| Date Time Pancer   | 10/17/2015 12:00:00 AM - 10/2    | 7/2015 11:50-50 PM               |                | _            |                      |
|--------------------|----------------------------------|----------------------------------|----------------|--------------|----------------------|
| Jate Time Range:   | <                                | 1/2010 11.0e.08 PM               |                | 8 GE         | NESYS                |
| User Range:        |                                  |                                  |                |              |                      |
| Class Range:       | <ai></ai>                        |                                  |                |              |                      |
| Site ID Range:     | <aji></aji>                      |                                  |                |              |                      |
| )ate Time          | Key                              | User                             | Station        | Туре         | Class                |
| 10/19/2015 9:29:50 | AM<br>2ff1a9c7-2a70-428c-8aef-0d | Jonathan.Mabrito<br>cce51ca7166  | INDSIM0A01SH02 | Addition     | IP Phones            |
| 10/19/2015 9:29:50 | AM<br>VikkiPOffice               | Jonathan.Mabrito                 | INDSIM0A01SH02 | Addition     | Workstations         |
| 10/19/2015 9:55:41 | AM<br>2ff1a9c7-2a70-428c-8aef-0d | Jonathan.Mabrito<br>cce51ca7166  | INDSIM0A01SH02 | Modification | IP Phones            |
| 10/19/2015 9:55:41 | AM<br>b79bcb3c-42b8-416b-b505-   | Jonathan.Mabrito<br>43ae0eeaacaf | INDSIM0A01SH02 | Addition     | IP Phone External Re |
| 10/19/2015 9:55:41 | AM<br>VikkiPOffice               | Jonathan.Mabrito                 | INDSIM0A01SH02 | Modification | Workstations         |
| 10/19/2015 3:13:38 | PM<br>Trent.Vance                | don.stewart                      | DONSPC10       | Modification | Users                |
| ate Time           | Key                              | User                             | Station        | Туре         | Class                |
| 10/20/2015 9:35:04 | AM<br>Care Center                | david.ham                        | INDSIM0A01SH01 | Modification | Workgroups           |
| 10/20/2015 9:35:04 | AM<br>Chat                       | david.ham                        | INDSIM0A01SH01 | Modification | MediaTypes           |
| 10/20/2015 9:35:04 | AM<br>Workitem                   | david.ham                        | INDSIM0A01SH01 | Modification | MediaTypes           |
| 10/20/2015 9:35:04 | AM<br>EMail                      | david.ham                        | INDSIM0A01SH01 | Modification | MediaTypes           |
| 10/20/2015 9:35:04 | AM<br>IWebCallback               | david.ham                        | INDSIM0A01SH01 | Modification | MediaTypes           |
| 10/20/2015 9:35:05 | AM<br>Call                       | david.ham                        | INDSIM0A01SH01 | Modification | MediaTypes           |
| 10/20/2015 9:35:05 | AM<br>Generic                    | david.ham                        | INDSIM0A01SH01 | Modification | MediaTypes           |
| 10/20/2015 9:35:05 | AM<br>Care Center                | David.Ham                        | INDSIM0A01SH01 | Modification | Workgroups           |
| 10/20/2015 9:35:05 | AM<br>Care Center                | David.Ham                        | INDSIM0A01SH01 | Addition     | Workgroups           |
| 10/20/2015 2:37:07 | PM<br>Johnny.Watkinson           | John.Watkinson                   | INDSIM0A01SH02 | Modification | Users                |
| ato Timo           | Key                              | User                             | Station        | Type         | Class                |

## (Supervisor) IC Change Notification History Report

This report displays the history of change notifications sent to the Admin Server of the Interaction Center. For example, anytime you delete or modify a user, or modify an IC Data Source, IC sends a change notification. Use this report as an audit trail for tracking these change notifications.

| ate Time Range:<br>lass Range:<br>ite ID Range: | 10/17/2015 12:00:00 AM - 10/27/2015 11:59<br><all><br/><all></all></all> | :59 PM   | <mark>ଟ</mark> ି G | ENESYS      |
|-------------------------------------------------|--------------------------------------------------------------------------|----------|--------------------|-------------|
| ate Time<br>Path                                | User                                                                     | Туре     | Attrib             | Class       |
| 0/17/2015 1:00:00 F<br>\HQSimroom\Pro           | M ChasB<br>duction\SIM4C\Workstations\ChasB                              | Modified | Contact Line       | Workstation |
| 0/17/2015 1:00:50 A<br>\HQSimroom\Pro           | M ChasB<br>duction\SIM4C\Workstations\ChasB                              | Modified | Contact Line       | Workstation |
| 0/17/2015 1:01:14 F<br>\HQSimroom\Pro           | M ChasB<br>duction\SIM4C\Workstations\ChasB                              | Modified | Contact Line       | Workstation |
| 0/17/2015 1:01:37 A<br>\HQSimroom\Pro           | M ChasB<br>duction\SIM4C\Workstations\ChasB                              | Modified | Contact Line       | Workstation |
| 0/17/2015 1:02:00 F<br>\HQSimroom\Pro           | M ChasB<br>duction\SIM4C\Workstations\ChasB                              | Modified | Contact Line       | Workstation |
| 0/17/2015 1:02:50 A<br>\HQSimroom\Pro           | M ChasB<br>duction\SIM4C\Workstations\ChasB                              | Modified | Contact Line       | Workstation |
| 0/17/2015 1:03:14 F<br>\HQSimroom\Pro           | M ChasB<br>duction\SIM4C\Workstations\ChasB                              | Modified | Contact Line       | Workstation |
| 0/17/2015 1:03:37 A<br>\HQSimroom\Pro           | M ChasB<br>duction\SIM4C\Workstations\ChasB                              | Modified | Contact Line       | Workstation |
| 0/17/2015 1:04:00 F<br>\HQSimroom\Pro           | M ChasB<br>duction\SIM4C\Workstations\ChasB                              | Modified | Contact Line       | Workstation |
| 0/17/2015 1:04:50 A<br>\HQSimroom\Pro           | M ChasB<br>duction\SIM4C\Workstations\ChasB                              | Modified | Contact Line       | Workstation |

### **Interaction Feedback**

#### Satisfaction Trend (Line Graph) Report

The Survey Satisfaction Trends report shows the satisfaction trend for an agent over time, by survey. The report is displayed in a line graph. This report includes data from *completed* surveys.

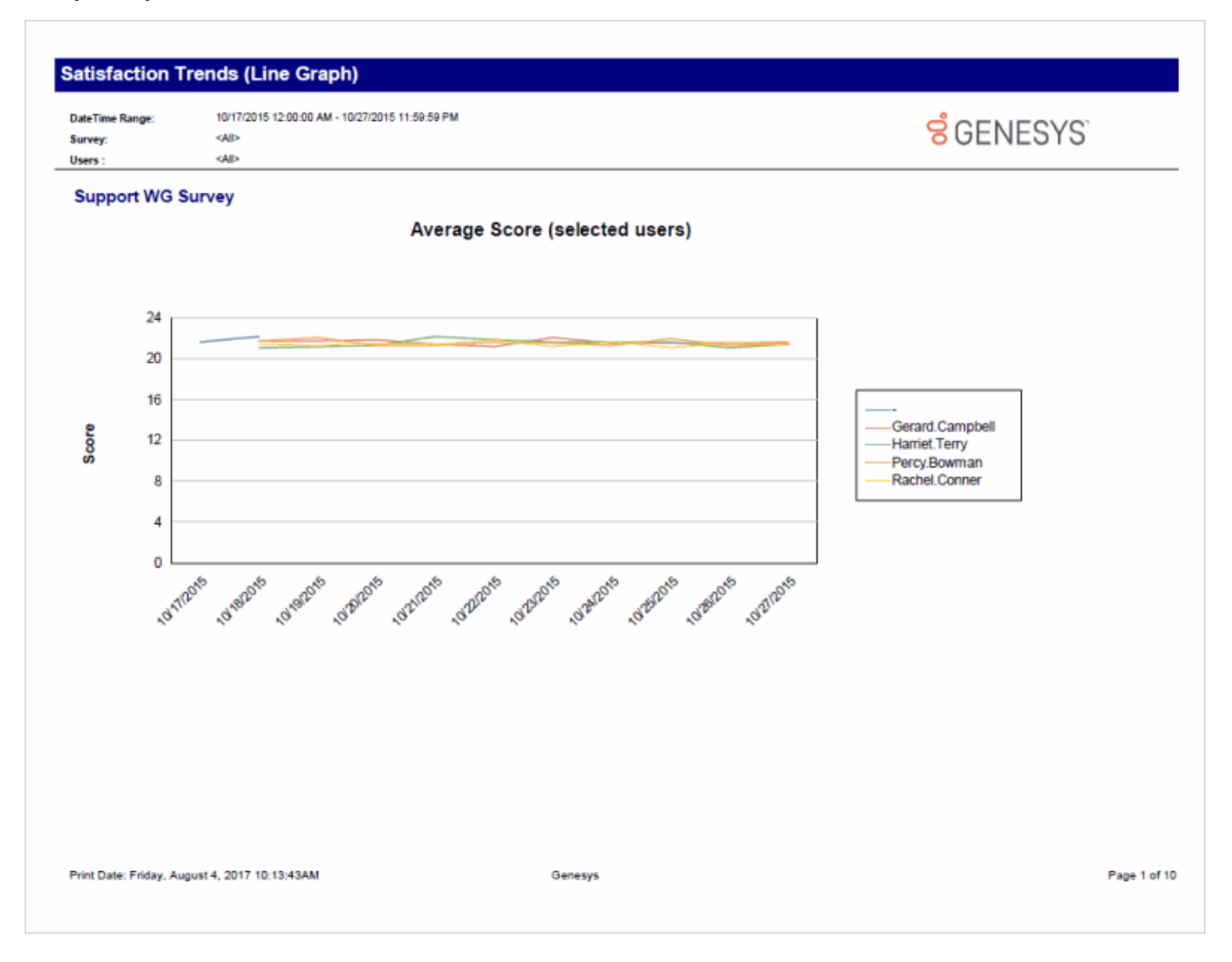

#### **Survey Scoring Detail Report**

The Survey Scoring Detail report shows the average survey score for agents during a date and time range. The report also shows survey detail by user, including survey scores, percentile, and score and weight by question. This report includes data from *completed* surveys.

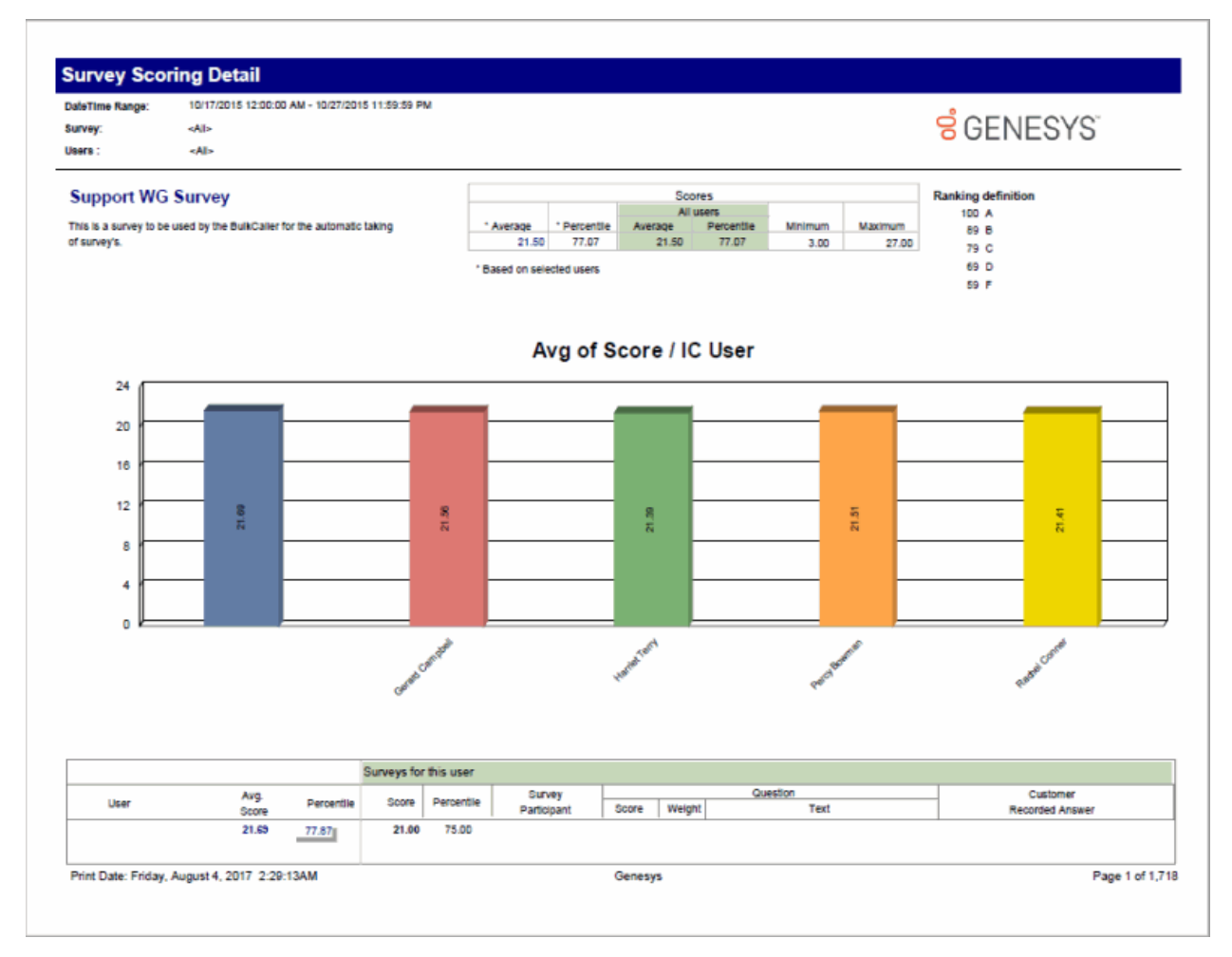

#### Survey Scoring Summary Report

The Survey Scoring Summary report shows the average survey score for agents during a date and time range. It also includes a list showing Average Score and Percentile per User for the selected survey. This report includes data from *completed* surveys.

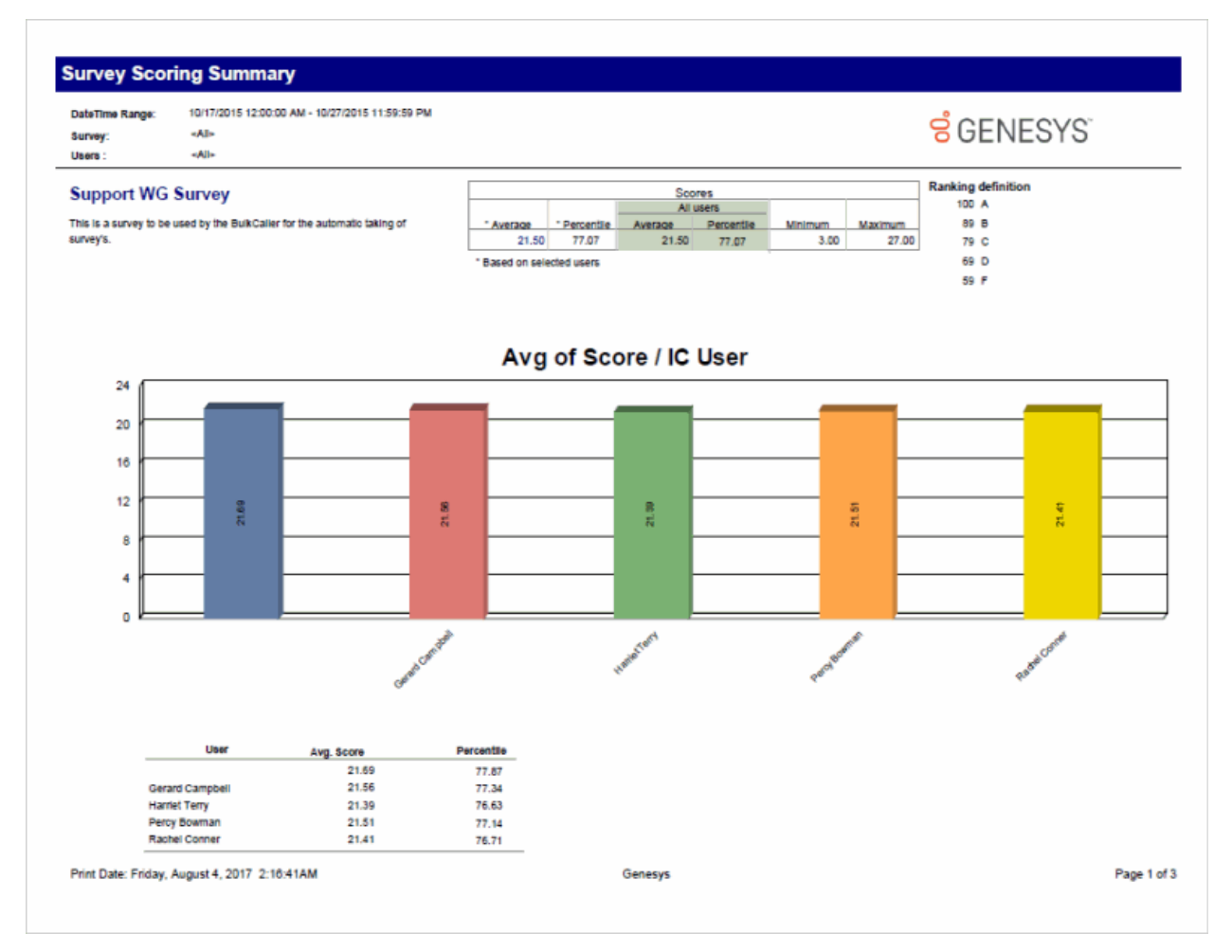

Sample Reports for Interaction Reporter

## Survey vs. Quality Scores Report

This report compares survey and quality scores from Interaction Recorder for a given agent. This report includes data from *completed* surveys.

| Survey Vs Q                      | uality Scores       | 5                 |            |            |        |            |         |  |
|----------------------------------|---------------------|-------------------|------------|------------|--------|------------|---------|--|
| DateTime Range:                  | 10/17/2015 12:00:00 | AM - 10/27/2015 1 | 1:59:59 PM |            |        |            |         |  |
| Survey:                          | <all></all>         |                   |            |            |        | <u>S</u> G | FNFSYS" |  |
| Users :                          | <all></all>         |                   |            |            |        | 00         | LIVEOIO |  |
| Highlight difference ab          | ove 0%              |                   |            |            |        |            |         |  |
| Support WG S                     |                     | Survey            | Quality    | Comparison | Diff   | %          |         |  |
| Bowman, Percy (P                 | ercy.Bowman)        |                   |            |            |        |            |         |  |
| CALL, Percy Bowman<br>12:22:46AM | n on 10/28/2015     | 75.00%            | 77.78%     |            | 3.64%  |            | ]       |  |
| CALL, Percy Bowman<br>10:58:58PM | n on 10/26/2015     | 75.00%            | 88.89%     |            | 16.95% |            | ]       |  |
|                                  |                     |                   |            |            |        |            |         |  |

Genesys

Page 1 of 1

#### IVR

#### **IVR Audit Report**

The IVR Audit report provides a raw listing of each interaction in the IVR during the specified time period, sorted first by Interaction ID and then by date/time. It also lists each node or menu (Event) (e.g., IVR menu, destination, etc.) and the exit code for each. An exit code of 0 indicates it passed through that menu successfully and any other exit code indicates a failure, such as the caller hung up, or the call was otherwise disconnected. This report is most useful for assisting with troubleshooting problems on particular calls in the system.

<del>8</del> GENESYS<sup>®</sup>

## **IVR Audit Report**

Date Time Range: Site ID Range: 10/17/2015 12:00:00 AM - 10/27/2015 11:59:59 PM

#### Exit Code 0=Success ; <>0 =Failure

<All>

| Key                          | Date             | Time        | Event 1.                         | Exit Code    |
|------------------------------|------------------|-------------|----------------------------------|--------------|
| 100129183560151022           | 10/21/2015       | 8:59:04 PM  | Default Profile                  | 0            |
| 100129183560151022           | 10/21/2015       | 8:59:04 PM  | Default Schedule                 | 0            |
| 100129183560151022           | 10/21/2015       | 8:59:04 PM  | Default Schedule                 | 0            |
| 100129183560151022           | 10/21/2015       | 9:01:31 PM  | Error Handling: Default Schedule | 0            |
| 100129183560151022           | 10/21/2015       | 9:01:33 PM  | Attendant Disconnect             | 0            |
| 100129183560151022           | 10/21/2015       | 9:01:33 PM  | Attendant Disconnect             | 0            |
| 100129186560151022           | 10/21/2015       | 9:06:08 PM  | Default Profile                  | 0            |
| 100129186560151022           | 10/21/2015       | 9:06:08 PM  | Default Schedule                 | 0            |
| 100129186560151022           | 10/21/2015       | 9:06:08 PM  | Default Schedule                 | 0            |
| 100129186560151022           | 10/21/2015       | 9:08:34 PM  | Error Handling: Default Schedule | 0            |
| 100129186560151022           | 10/21/2015       | 9:08:36 PM  | Attendant Disconnect             | 0            |
| 100129186560151022           | 10/21/2015       | 9:08:36 PM  | Attendant Disconnect             | 0            |
| 100129212260151022           | 10/21/2015       | 8:30:26 PM  | Default E-mail Profile           | 0            |
| 100129212260151022           | 10/21/2015       | 8:30:26 PM  | Unknown Exit                     | 1            |
| 100129297360151022           | 10/21/2015       | 9:12:40 PM  | Default Profile                  | 0            |
| 100129297360151022           | 10/21/2015       | 9:12:40 PM  | Default Schedule                 | 0            |
| 100129297360151022           | 10/21/2015       | 9:12:40 PM  | Default Schedule                 | 0            |
| 100129297360151022           | 10/21/2015       | 9:15:07 PM  | Error Handling: Default Schedule | 0            |
| 100129297360151022           | 10/21/2015       | 9:15:08 PM  | Attendant Disconnect             | 0            |
| 100129297360151022           | 10/21/2015       | 9:15:08 PM  | Attendant Disconnect             | 0            |
| 100129461260151022           | 10/21/2015       | 9:49:17 PM  | Default Profile                  | 0            |
| 100129461260151022           | 10/21/2015       | 9:49:17 PM  | Default Schedule                 | 0            |
| 100129461260151022           | 10/21/2015       | 9:49:17 PM  | Default Schedule                 | 0            |
| 100129461260151022           | 10/21/2015       | 9:51:44 PM  | Error Handling: Default Schedule | 0            |
| 100129461260151022           | 10/21/2015       | 9:51:46 PM  | Attendant Disconnect             | 0            |
| 100129461260151022           | 10/21/2015       | 9:51:46 PM  | Attendant Disconnect             | 0            |
| 100129489960151022           | 10/21/2015       | 10:02:03 PM | Default Profile                  | 0            |
| 100129489960151022           | 10/21/2015       | 10:02:03 PM | Default Schedule                 | 0            |
| 100129489960151022           | 10/21/2015       | 10:02:03 PM | Default Schedule                 | 0            |
| 100129489960151022           | 10/21/2015       | 10:04:30 PM | Error Handling: Default Schedule | 0            |
| 100129489960151022           | 10/21/2015       | 10:04:32 PM | Attendant Disconnect             | 0            |
| 100129489960151022           | 10/21/2015       | 10:04:32 PM | Attendant Disconnect             | 0            |
| 100129643660151022           | 10/21/2015       | 10:33:04 PM | Default Profile                  | 0            |
| 100129643660151022           | 10/21/2015       | 10:33:04 PM | Default Schedule                 | 0            |
| 100129643660151022           | 10/21/2015       | 10:33:04 PM | Default Schedule                 | 0            |
| 100129643660151022           | 10/21/2015       | 10:35:31 PM | Error Handling: Default Schedule | 0            |
| 100129643660151022           | 10/21/2015       | 10:35:33 PM | Attendant Disconnect             | 0            |
| 100129643660151022           | 10/21/2015       | 10:35:33 PM | Attendant Disconnect             | 0            |
| 100129836560151022           | 10/21/2015       | 11:27:26 PM | Default Profile                  | 0            |
| 100129836560151022           | 10/21/2015       | 11:27:26 PM | Default Schedule                 | 0            |
| 100129836560151022           | 10/21/2015       | 11:27:26 PM | Default Schedule                 | 0            |
| 100129836560151022           | 10/21/2015       | 11:29:53 PM | Error Handling: Default Schedule | 0            |
| Print Date: Friday, August 4 | , 2017 2:28:53AM |             | Genesys                          | Page 1 of 83 |

Sample Reports for Interaction Reporter

## IVR Breakdown Report

This summary reports by date, and displays IVR level name, interactions, duration, percent of calls by IVR level name, repeated calls, and percent of calls repeated.

| Date Time Range:<br>Site ID Range: | 10/17/2015 12:00:00 AM - 1<br>PM<br><all></all> | 0/27/2015 11:59:59   |                      | <mark>ଟ</mark> ି GE | ENESYS                   | )°                |
|------------------------------------|-------------------------------------------------|----------------------|----------------------|---------------------|--------------------------|-------------------|
| Level :                            | <a  ></a  >                                     |                      |                      |                     |                          |                   |
| Site ID: 1                         |                                                 |                      |                      |                     |                          |                   |
| Menu: -                            | Calls<br>Entered                                | % of Daily<br>Totals | Avg Menu<br>Duration | Total Time          | % of Grand<br>Total Time | Repeated<br>Calls |
| Application : -                    |                                                 |                      |                      |                     |                          |                   |
| Default E-mail Profile             |                                                 |                      |                      |                     |                          |                   |
| 2015-10-26                         | 4                                               | 28.57%               | :00:00               | :00:00              | 0.00%                    | 0                 |
| 2015-10-27                         | 10                                              | 71.43%               | :00:00               | :00:00              | 0.00%                    | 0                 |
| Default E-mail Profile             | 14                                              |                      | :00:00               | :00:00              |                          | 0                 |
| Default Profile                    |                                                 |                      |                      |                     |                          |                   |
| 2015-10-26                         | 13                                              | 15.29%               | :02:01               | :26:18              | 14.10%                   | 0                 |
| 2015-10-27                         | 72                                              | 84.71%               | :02:14               | 02:40:12            | 85.90%                   | 0                 |
| Default Profile                    | 85                                              |                      | :02:12               | 03:06:30            |                          | 0                 |
| TS Jason +1-866-231-8145           |                                                 |                      |                      |                     |                          |                   |
| 2015-10-27                         | 1                                               | 100.00%              | :00:03               | :00:03              | 100.00%                  | 0                 |
| TS Jason +1-866-231-8145           | 1                                               |                      | :00:03               | :00:03              |                          | 0                 |
| TS Shane +1-866-878-8233           |                                                 |                      |                      |                     |                          |                   |
| 2015-10-27                         | 1                                               | 100.00%              | 01:00:02             | 01:00:02            | 100.00%                  | 0                 |
| TS Shane +1-866-878-8233           | 1                                               |                      | 01:00:02             | 01:00:02            |                          | 0                 |
| -                                  | 101                                             |                      | :02:26               | 04:06:35            |                          | 0                 |
| Application : - -                  |                                                 |                      |                      |                     |                          |                   |
| Default Schedule                   |                                                 |                      |                      |                     |                          |                   |
| 2015-10-27                         | 1                                               | 100.00%              | :02:26               | :02:26              | 100.00%                  | 0                 |
| Default Schedule                   | 1                                               |                      | :02:26               | :02:26              |                          | 0                 |
| Error Handling: Default Sch        | edule                                           |                      |                      |                     |                          |                   |
| 2015-10-27                         | 2                                               | 100.00%              | :00:01               | :00:02              | 100.00%                  | 0                 |

#### **IVR Exit Path Report**

The IVR Exit Path report lists each menu in each application and shows the number of calls that exited the IVR (auto attendant) at that level during the specified time period. It also shows related statistics, such as what percent of abandoned calls in that period were abandoned on each menu, the average amount of time the caller spent in that menu before abandoning, the total time all callers spent in that menu during that period, and the total percentage of time callers spent in that menu.

| Date Time Range: 10/17/201<br>PM  | 15 12:00:00 AM - 10/27/2 | 015 11:59:59 |                     | <mark>ଟ</mark> ି GEN | IESYS <sup>®</sup> |  |
|-----------------------------------|--------------------------|--------------|---------------------|----------------------|--------------------|--|
| Site ID Range: <all></all>        |                          |              |                     |                      |                    |  |
| Level : <all></all>               |                          |              |                     |                      |                    |  |
| Site ID: 1                        |                          |              |                     | Tatal Time           |                    |  |
| Menu/ Exit Path                   | Calls Exited             | % of Calls   | Avg IVR<br>Duration | Total Time           | % Time             |  |
|                                   |                          |              |                     |                      |                    |  |
| Default Profile                   |                          |              |                     |                      |                    |  |
| Attendant Disconnect              | 76                       | 95%          | :02:26              | 03:04:41             | 99.77%             |  |
| Transfer to<br>Marketing/Partners | 3                        | 4%           | :00:07              | :00:22               | 0.20%              |  |
| TS Jason +1-866-231-8145          |                          |              |                     |                      |                    |  |
| Custom Screen Pop                 | 1                        | 1%           | :00:03              | :00:03               | 0.03%              |  |
|                                   | 80                       |              | :02:19              | 03:05:06             |                    |  |
| ł                                 |                          |              |                     |                      |                    |  |
| Default Schedule                  |                          |              |                     |                      |                    |  |
| Attendant Disconnect              | 1                        | 33%          | :02:26              | :02:26               | 98.65%             |  |
| Error Handling: Default Schedul   | e                        |              |                     |                      |                    |  |
| Attendant Disconnect              | 2                        | 67%          | :00:01              | :00:02               | 1.35%              |  |
|                                   | 3                        |              | :00:49              | :02:28               |                    |  |
| н                                 |                          |              |                     |                      |                    |  |
| Marketing                         |                          |              |                     |                      |                    |  |
| Workgroup Queue                   | 3                        | 100%         | :00:00              | :00:00               | 0.00%              |  |
|                                   | 3                        |              | :00:00              | :00:00               |                    |  |
| Error Handling: Default Schedule  | 4                        |              |                     |                      |                    |  |
| Attendant Disconnect              |                          |              |                     |                      |                    |  |
| Attendant Disconnect              | 2                        | 100%         | :00:00              | :00:00               | 0.00%              |  |
|                                   | 2                        |              | :00:00              | :00:00               |                    |  |
| efault Profile                    |                          |              |                     |                      |                    |  |
| Default Schedule                  |                          |              |                     |                      |                    |  |
| Attendant Disconnect              | 76                       | 96%          | :02:26              | 03:04:31             | 99.80%             |  |
|                                   |                          |              |                     |                      |                    |  |

#### **IVR Summary Report**

The IVR Summary report provides a summary of activity in each Interaction Attendant application in the specified level. For each day in the range, it shows: the total number of calls for the application; the percentage of that number out of all calls in the system; the average duration of each call in that application; the total time of those calls in the application; and how many times those calls went through the application menu, if more than once.

#### IVR Summary **GENESYS** Date Time Range: 10/17/2015 12:00:00 AM - 10/27/2015 11:59:59 PM <ali> Site ID Range: Level: <Al|> Site ID: 1 Application : Attendant Disconnect Total Time Calls % of Daily Avg IVR Daily Time Repeated Entered Totals Duration % Calls Application : Attendant Disconnect 2015-10-26 10 12.99% :00:00 :00:00 0.00% 0 2015-10-27 67 87.01% :00:00 :00:00 0.00% 0 Attendant Disconnect 77 :00:00 :00:00 0 Application : Default E-mail Profile 2015-10-26 4 28.57% :00:00 :00:00 0.00% 0 2015-10-27 10 71.43% :00:00 :00:00 0.00% 0 Default E-mail Profile 14 :00:00 :00:00 0 Application : Default Profile 2015-10-26 13 15.29% :02:01 :26:18 14.10% 0 2015-10-27 72 84.71% :02:14 02:40:12 85.90% 0 Default Profile 03:06:30 85 :02:12 0 Application : Default Schedule 2015-10-26 14.53% 26 :02:01 :52:30 10.60% 0 2015-10-27 153 85.47% :02:54 07:22:46 89.40% 0 Default Schedule 179 :02:46 08:15:16 0 Application : Error Handling: Default Schedule 2015-10-26 12.99% 10 :00:02 :00:20 13.16% 0 2015-10-27 67 87.01% :00:02 0 :02:12 86.84% Error Handling: Default Schedule 77 :00:02 :02:32 0 Application : IPA Submenu 2015-10-26 100.00% :00:20 :00:20 100.00% 0 1 IPA Submenu 1 :00:20 :00:20 0 Print Date: Friday, August 4, 2017 10:33:59AM Page 1 of 3 Genesys

Sample Reports for Interaction Reporter

## IVR Summary Abandoned Report

This summary reports by date, and displays level name, interactions, aborted interactions, average aborted duration, percent aborted, repeated aborts, and percent repeated.

| Date Time Range:           | 10/17/2015 12:00:00     | AM - 10/27/2015 11: | 59:59                 |            |  |  |
|----------------------------|-------------------------|---------------------|-----------------------|------------|--|--|
| Site ID Range:             | PM<br><all></all>       |                     |                       | 0 OLINESTS |  |  |
| Level :                    | <all></all>             |                     |                       |            |  |  |
|                            |                         |                     |                       |            |  |  |
| Site ID: 1                 |                         |                     |                       |            |  |  |
| Application: Attendant     | Disconnect              |                     |                       | Percent    |  |  |
| Date                       | Calls<br>Entered        | Calls<br>Abandoned  | Abandoned<br>Duration | Abandoned  |  |  |
| Application Attendant      | Disconnect              |                     |                       |            |  |  |
| 2015 10 22                 |                         |                     |                       | 0.000/     |  |  |
| 2015-10-20                 | 67                      | 0                   | :00:00                | 0.00%      |  |  |
| Attendant Disconnect       | 77                      | 0                   | :00:00                | -          |  |  |
| Application : Default E-r  | mail Profile            |                     |                       |            |  |  |
| 2015-10-26                 | 4                       | 4                   | :00:00                | 100.00%    |  |  |
| 2015-10-27                 | 10                      | 10                  | :00:00                | 100.00%    |  |  |
| Default E-mail Profile     | 14                      | 14                  | :00:00                |            |  |  |
| Application : Default Pro  | ofile                   |                     |                       |            |  |  |
| 2015-10-26                 | 13                      | 2                   | :00:55                | 15.38%     |  |  |
| 2015-10-27                 | 72                      | 4                   | :00:32                | 5.56%      |  |  |
| Default Profile            | 85                      | 6                   | :01:27                |            |  |  |
| Application : Default Sc   | hedule                  |                     |                       |            |  |  |
| 2015-10-26                 | 26                      | 4                   | :01:50                | 15.38%     |  |  |
| 2015-10-27                 | 153                     | 10                  | 02:01:08              | 6.54%      |  |  |
| Default Schedule           | 179                     | 14                  | 02:02:58              |            |  |  |
| Application : Error Hand   | dling: Default Schedule |                     |                       |            |  |  |
| 2015-10-26                 | 10                      | 0                   | :00:00                | 0.00%      |  |  |
| 2015-10-27                 | 67                      | 0                   | :00:00                | 0.00%      |  |  |
| Error Handling: Default So | hedı 77                 | 0                   | :00:00                |            |  |  |
| Application : IPA Subme    | enu                     |                     |                       |            |  |  |
| 2015-10-26                 | 1                       | 0                   | :00:00                | 0.00%      |  |  |
| IPA Submenu                | 1                       | 0                   | :00:00                |            |  |  |
| Application : Marketing    |                         |                     |                       |            |  |  |
| 2015-10-27                 | 3                       | 0                   | :00:00                | 0.00%      |  |  |
| Marketing                  | 3                       | 0                   | :00:00                |            |  |  |
| Application · Menu to S    | elect                   |                     |                       |            |  |  |

## Queue/Wrap-up

#### Queue Period Statistics Agent Wrap Up Code by Queue Detail Report

This report enables a supervisor to see the wrap-up codes and related detailed statistics (number of interactions, average talk time, total talk time, average ACW, total ACW, and the number of supervisor requests) for each agent in each queue. A wrap-up code of "NS" mean the user did not specify a wrap-up code in the specified time period, even though wrap-up codes were enabled and offered. A wrap-up code of "-" (dash) indicates a regular interaction where no wrap-up code was offered, specified, or entered.

| Date Time Range: | 8/8/2017 12:00:00 AM - 8 | /14/2017 11:59:59 P | м             |            |              |                        |  |  |
|------------------|--------------------------|---------------------|---------------|------------|--------------|------------------------|--|--|
| Agent Range:     | <all></all>              |                     |               | GENESYS    |              |                        |  |  |
| Queue Range:     | <all></all>              |                     |               |            |              |                        |  |  |
| Site ID Range:   | <all></all>              |                     |               |            |              |                        |  |  |
|                  | Interactions             | Avg<br>Talk         | Total<br>Talk | Avg<br>ACW | Total<br>ACW | Supervisor<br>Requests |  |  |
| Site ID: 1       |                          |                     |               |            |              |                        |  |  |
| Test1            |                          |                     |               |            |              |                        |  |  |
| 2017-08-08       |                          |                     |               |            |              |                        |  |  |
| TestGroup        |                          |                     |               |            |              |                        |  |  |
| 1                | 10                       | :00:01              | :00:10        | :00:01     | :00:10       | 10                     |  |  |
| TestGroup        | 10                       | :00:01              | :00:10        | :00:01     | :00:10       | 10                     |  |  |
| 2017-08-08       | 10                       | :00:01              | :00:10        | :00:01     | :00:10       | 10                     |  |  |
| Test1            | 10                       | :00:01              | :00:10        | :00:01     | :00:10       | 10                     |  |  |
| Site ID: 1       | 10                       | :00:01              | :00:10        | :00:01     | :00:10       | 10                     |  |  |
|                  |                          |                     |               |            |              |                        |  |  |

#### Queue Period Statistics Wrap-up Code Summary Report

This report enables a supervisor to see the wrap-up codes and related summary statistics (number of interactions, average talk time, total talk time, average ACW, total ACW, and the number of supervisor requests) for each agent or each queue. A wrap-up code of "NS" mean the user did not specify a wrap-up code in the specified time period, even though wrap-up codes were enabled and offered. A wrap-up code of "-" (dash) indicates a regular interaction where no wrap-up code was offered, specified, or entered.

| <all></all>  |                                                                                          |                                                                                                    | 8                                                                                                    | GENES                                                                                                    | YS                                                                                                    |  |
|--------------|------------------------------------------------------------------------------------------|----------------------------------------------------------------------------------------------------|----------------------------------------------------------------------------------------------------|----------------------------------------------------------------------------------------------------|----------------------------------------------------------------------------------------------------|--|
| <all></all>  |                                                                                          |                                                                                                    |                                                                                                    |                                                                                                    |                                                                                                    |  |
| <all></all>  |                                                                                          |                                                                                                    |                                                                                                    |                                                                                                    |                                                                                                    |  |
| Interactions | Avg<br>Talk                                                                              | Total<br>Talk                                                                                             | Avg<br>ACW                                                                                                    | Total<br>ACW                                                                                                    | Supervisor<br>Requests                                                                                                    |  |
|              |                                                                                          |                                                                                                    |                                                                                                    |                                                                                                    |                                                                                                    |  |
|              |                                                                                          |                                                                                                    |                                                                                                    |                                                                                                    |                                                                                                    |  |
|              |                                                                                          |                                                                                                    |                                                                                                    |                                                                                                    |                                                                                                    |  |
| 10           | :00:01                                                                                   | :00:10                                                                                                    | :00:01                                                                                                    | :00:10                                                                                                    | 10                                                                                                    |  |
| 10           | :00:01                                                                                   | :00:10                                                                                                    | :00:01                                                                                                    | :00:10                                                                                                    | 10                                                                                                    |  |
| 10           | :00:01                                                                                   | :00:10                                                                                                    | :00:01                                                                                                    | :00:10                                                                                                    | 10                                                                                                    |  |
| 10           | :00:01                                                                                   | :00:10                                                                                                    | :00:01                                                                                                    | :00:10                                                                                                    | 10                                                                                                    |  |
|              |                                                                                          |                                                                                                    |                                                                                                    |                                                                                                    |                                                                                                    |  |
|              |                                                                                          |                                                                                                    |                                                                                                    |                                                                                                    |                                                                                                    |  |
| -            | <aii><br/><aii><br/><aii><br/>Interactions<br/>10<br/>10<br/>10<br/>10</aii></aii></aii> | <aii> <aii> Interactions Avg Talk 10 :00:01 10 :00:01 10 :00:01 10 :00:01 10 :00:01 10 :00:01</aii></aii> | All>         Avg         Total           Interactions         Avg         Total           10         :00:01         :00:10           10         :00:01         :00:10           10         :00:01         :00:10           10         :00:01         :00:10           10         :00:01         :00:10           10         :00:01         :00:10 | All>         Avg<br>Talk         Total<br>Talk         Avg<br>ACW           Interactions         Avg<br>Talk         Total<br>AcW         Avg<br>ACW           10         :00:01         :00:10         :00:01           10         :00:01         :00:10         :00:01           10         :00:01         :00:10         :00:01           10         :00:01         :00:10         :00:01 | All>         Avg<br>Talk         Total<br>Talk         Avg<br>ACW         Total<br>ACW           10         :00:01         :00:10         :00:01         :00:10           10         :00:01         :00:10         :00:01         :00:10           10         :00:01         :00:10         :00:01         :00:10           10         :00:01         :00:10         :00:10         :00:10           10         :00:01         :00:10         :00:10         :00:10 |  |

## **Legacy Historical Reports**

#### (Supervisor) Agent Availability Detail Report

Use this report to determine how long you were in an Available state to take calls, and your status while you were unavailable. When you log in and log out of the Client, IC creates the logged in and logged out flags. States change when you change your status in the Client, and these changes do not affect the logged in and logged out flags.

**GENESYS** 

# (Supervisor) Agent Availability Detail

Date Time Range: 8/29/2015 10:00:00 AM - 8/29/2015 11:59:59 AM

Activity Time Range: <a></a>

Site ID Range: <AI>

Agents /Workgroups: <Al>

| Agent:    | ALLIE.EUTSEY                    | _              |           |                  | riaga                | -        |        |
|-----------|---------------------------------|----------------|-----------|------------------|----------------------|----------|--------|
|           |                                 |                | Logged In | Acd Logged<br>In | Non Acd Logged<br>In | DND      | ACW    |
|           |                                 | Agent Summary: | 01:57:23  | :12:09           | :00:00               | 01:45:14 | :11:10 |
|           |                                 |                |           | Flag             | ja                   |          |        |
|           |                                 |                | rogged in | Acd Logged<br>In | Non Acd Logged<br>In | DND      | ACW    |
| //29/2015 | State                           | Duration       | 01:57:23  | :12:09           | :00:00               | 01:45:14 | :11:10 |
| 0:02:48AM | Follow Up                       | :00:10         |           |                  |                      |          | •      |
| 0:02:58AM | on a customer satisfaction call | :01:00         | •         |                  |                      | •        |        |
| 0:03:58AM | Follow Up                       | :00:10         | •         |                  |                      | •        | •      |
| 0:04:08AM | Available                       | :00:23         |           | •                |                      |          |        |
| 0:04:31AM | on a customer satisfaction call | :02:00         | •         |                  |                      | •        |        |
| 0:06:31AM | Follow Up                       | :00:10         |           |                  |                      | •        | •      |
| 0:06:41AM | Available                       | :00:00         | •         | •                |                      |          |        |
| 0:06:41AM | on a customer satisfaction call | :00:30         |           |                  |                      | •        |        |
| 0:07:11AM | Follow Up                       | :00:10         | •         |                  |                      | •        | •      |
| 0:07:21AM | Available                       | :01:03         | •         | •                |                      |          |        |
| 0:08:24AM | on a customer satisfaction call | :00:17         |           |                  |                      | •        |        |
| 0:08:41AM | Follow Up                       | :00:10         | •         |                  |                      | •        | •      |
| 0:08:51AM | Available                       | :01:03         | •         | •                |                      |          |        |
| 0:09:54AM | on a customer satisfaction call | :00:17         | •         |                  |                      | •        |        |
| 0:10:11AM | Follow Up                       | :00:10         | •         |                  |                      | •        | •      |
| 0:10:21AM | Available                       | :00:10         | •         | •                |                      |          |        |
| 0:10:31AM | on a customer satisfaction call | :02:00         | •         |                  |                      | •        |        |
| 0:12:31AM | Follow Up                       | :00:10         | •         |                  |                      | •        | •      |
| 0:12:41AM | Available                       | :00:13         |           | •                |                      |          |        |
| 0:12:54AM | on a customer satisfaction call | :00:17         | •         |                  |                      | •        |        |
| 0:13:11AM | Follow Up                       | :00:10         |           |                  |                      |          | •      |
| 0:13:21AM | Available                       | :00:33         |           |                  |                      |          |        |

Print Date: Wednesday, July 19, 2017 9:05:30AM

Genesys

Page 1 of 158

#### (Supervisor) Agent Availability Summary Report

Use this report to determine how long users were in an **Available** state to take calls, and each user's status while he or she was unavailable. This is a summary version of the detail report. The report is summarized by date to show how much time an agent logged in each state. This report gives the user a general overview of each state entered for each day and the duration of these states. IC sorts this report by IC user IDs.

#### (Supervisor) Agent Availability Summary Date Time Range: 8/29/2015 12:00:00 AM - 8/29/2015 11:59:59 PM Activity Time Range: <Al> **GENESYS** Site ID Range: <AI> Agents /Workgroups: <AIÞ Site ID: 1 Flags Agent: ALLAN.LUCUS Logged in Acd Logged Non Acd Logged DND ACW In In 24:00:00 :00:00 :00:00 24:00:00 :00:00 Last Activity: 12:00:00AM :00:00 8/29/2015 First Activity: 12:00:00AM Total Activity Time: State: Gone Home Flags: (DND) Duration: 24:00:00 Agent Status Totals: 24:00:00 Flags Agent: ALLIE.EUTSEY Logged In Acd Logged Non Acd Logged DND ACW In In 05:15:31 :00:00 24:00:26 18:44:55 02:34:06 First Activity: 12:00:00AM Last Activity: 11:59:53PM 23:59:53 8/29/2015 Total Activity Time: State: Available Flags: (ACD) Duration: 05:15:31 Follow Up (DND) (ACW) 02:34:06 on a customer satisfaction call (ACD) (DND) 16:10:49 Agent Status Totals: 24:00:26 Flags AMY.COOPER Agent: Non Acd Logged Logged In Acd Logged DND ACW In In 23:59:22 03:18:28 :00:00 20:40:54 01:25:02 First Activity: 23:58:53 8/29/2015 12:00:38AM Last Activity: 11:59:31PM Total Activity Time: State: Available Flags: (ACD) Duration: 03:18:28 01:25:02 Follow Up (DND) (ACW) on a customer service interaction (ACD) (DND) 10:32:52 (ACD) (DND) 08:43:00 on a help desk interaction Agent Status Totals: 23:59:22 Print Date: Wednesday, July 19, 2017 9:14:08AM Genesys Page 1 of 40

## (Supervisor) Number Search Report

This report allows you to search all users who have called or received calls from a specific phone number. The Number Search Report is a tool for managers and system administrators who wish to track down the callers of specific numbers. IC sorts this report by IC user name.

| rched Number F   | Range:      | <ad></ad>  |                                    |                  |          | <b>-</b>                     |                      |                       |
|------------------|-------------|------------|------------------------------------|------------------|----------|------------------------------|----------------------|-----------------------|
| r Range:         |             | <ai></ai>  |                                    |                  |          | 8 GE                         | NESYS                |                       |
| a Time Range'    |             | 10/31/2015 | 12-00-00 AM - 10/31/2015 11-50-50  | AM               |          |                              |                      |                       |
| e thing than ge. |             | 1013112013 | 12.00.00 PMI - 10/01/2010 11.00.00 |                  |          |                              |                      |                       |
| ID Range:        |             | <ai></ai>  |                                    |                  |          |                              |                      |                       |
| n -              |             |            |                                    |                  | Summary: | Total Calls:                 | 153                  |                       |
| nsion: 1180      | 3           |            |                                    |                  |          | Total Hold Time (hh:mm:ss) : | :00:00               |                       |
|                  |             |            |                                    |                  |          | Total Duration (hh:mm:ss ) : | 03:52:37             |                       |
| Date             | Time        | Direction  | Number                             | Remote<br>Name   | Acco     | unt Code                     | Duration<br>hh:mm:ss | Hold Time<br>hh:mm:ss |
| 10/31/2015       | 12:04:59 AM | Inbound    | (520) 463-5986                     | Barbara Dwyers   |          |                              | :00:30               | :00:00                |
| 10/31/2015       | 12:14:14 AM | Inbound    | (832) 906-3016                     | Langham Creek TX | -        |                              | :02:28               | :00:00                |
| 10/31/2015       | 12:30:22 AM | Inbound    | (954) 507-3876                     | Coral Springs FL | -        |                              | :02:29               | :00:00                |
| 10/31/2015       | 12:40:59 AM | Inbound    | (302) 858-4689                     | George Tanner    | -        |                              | :02:16               | :00:00                |
| 10/31/2015       | 12:41:39 AM | Inbound    | (340) 626-3544                     | Dave Anthony     | -        |                              | :02:16               | :00:00                |
| 10/31/2015       | 12:42:59 AM | Inbound    | (380) 584-6789                     | Travis Trenton   | -        |                              | :02:16               | :00:00                |
| 10/31/2015       | 1:31:00 AM  | Inbound    | (732) 549-8653                     | Barbara Evans    | -        |                              | :02:16               | :00:00                |
| 10/31/2015       | 1:37:40 AM  | Inbound    | (217) 457-9223                     | Ben Dover        | -        |                              | :02:16               | 100:00                |
| 10/31/2015       | 1:46:21 AM  | Inbound    | (609) 546-3512                     | Chelsea Raddiff  | -        |                              | :00:00               | :00:00                |
| 10/31/2015       | 1:47:40 AM  | Inbound    | (314) 698-8811                     | Felix Martin     | -        |                              | :02:16               | :00:00                |
| 10/31/2015       | 2:01:00 AM  | Inbound    | (202) 579-8632                     | Amber Lowmiller  | -        |                              | :02:17               | :00:00                |
| 10/31/2015       | 2:03:41 AM  | Inbound    | (219) \$47-9562                    | Alice Wunderkind | -        |                              | :02:16               | :00:00                |
| 10/31/2015       | 2:04:21 AM  | Inbound    | (208) 363-7458                     | Stephen Giordano | -        |                              | :00:01               | :00:00                |
| 10/31/2015       | 2:13:41 AM  | Inbound    | (732) 549-8653                     | Barbara Evans    | -        |                              | :02:16               | :00:00                |
| 10/31/2015       | 2:19:41 AM  | Inbound    | (832) 579-5346                     | James Dagg       | -        |                              | :02:16               | :00:00                |
| 10/31/2015       | 2:27:52 AM  | Inbound    | (610) 569-8322                     | Bradley Anderson | -        |                              | :00:00               | :00:00                |
| 10/31/2015       | 2:35:41 AM  | Inbound    | (407) 519-9457                     | Julie Baidini    | -        |                              | :02:16               | :00:00                |
| 10/31/2015       | 2:59:01 AM  | Inbound    | (208) 363-7458                     | Stephen Giordano | -        |                              | :02:16               | :00:00                |
|                  | 3:07:46 AM  | Inbound    | (305) 361-3237                     | Miami FL         | -        |                              | :02:28               | :00:00                |
| 10/31/2015       |             | Inches and | (C1E) 034_EE4E                     | Andrew Mormonia  |          |                              | 102-16               | 100:00                |
| 10/31/2015       | 3:43:02 AM  | Indound    | (610) 001-0000                     | Andrew Mormonic  | -        |                              | Contract Pro-        |                       |

#### (Supervisor) User Call Detail Report

The (Supervisor) User Call Detail Report displays all calls for one or more users for a given time period. The report is designed to give a supervisor a report of each user's calls. A supervisor can use this report to audit an agent's productivity. System administrators may choose to use the User Call Detail Report to bill users and departments for their long distance calls.

# (Supervisor) User Call Detail

| Users:              | <al></al>                                       |
|---------------------|-------------------------------------------------|
| Date Time Range:    | 10/31/2015 12:00:00 AM - 10/31/2015 11:59:59 AM |
| Site ID Range:      | <all></all>                                     |
| Purpose Code Range: | 0-3;5-8;10-9999                                 |

User:

Extension: 11803

-

|                                  |                |                |                     |              | Call Duration | Hold Time    |
|----------------------------------|----------------|----------------|---------------------|--------------|---------------|--------------|
| Date / Time                      | In/Out         | Remote Number  | Remote Name         | Account Code | (hh:mm:ss)    | (hh:mm:ss)   |
| 10/31/2015 12:04:59 AM           | Inbound        | (520) 463-5986 | Barbara Dwyers      |              | :00:30        | :00:00       |
| 10/31/2015 12:14:14 AM           | Inbound        | (832) 906-3016 | Langham Creek TX    |              | :02:28        | :00:00       |
| 10/31/2015 12:30:22 AM           | Inbound        | (954) 507-3876 | Coral Springs FL    | -            | :02:29        | :00:00       |
| 10/31/2015 12:40:59 AM           | Inbound        | (302) 858~4689 | George Tanner       |              | :02:16        | :00:00       |
| 10/31/2015 12:41:39 AM           | Inbound        | (340) 626-3544 | Dave Anthony        |              | :02:16        | :00:00       |
| 10/31/2015 12:42:59 AM           | Inbound        | (380) 584-6789 | Travis Trenton      |              | :02:16        | :00:00       |
| 10/31/2015 1:31:00 AM            | Inbound        | (732) 549-8653 | Barbara Evans       |              | :02:16        | :00:00       |
| 10/31/2015 1:37:40 AM            | Inbound        | (217) 457-9223 | Ben Dover           |              | :02:16        | :00:00       |
| 10/31/2015 1:46:21 AM            | Inbound        | (609) 546-3512 | Cheisea Radolff     |              | :00:00        | :00:00       |
| 10/31/2015 1:47:40 AM            | Inbound        | (314) 698-8811 | Felix Martin        |              | :02:16        | :00:00       |
| 10/31/2015 2:01:00 AM            | Inbound        | (202) 579-8632 | Amber Lowmiller     |              | :02:17        | :00:00       |
| 10/31/2015 2:03:40 AM            | Inbound        | (219) 547-9562 | Alice Wunderkind    |              | :02:16        | :00:00       |
| 10/31/2015 2:04:21 AM            | Inbound        | (208) 363-7458 | Stephen Glordano    |              | :00:01        | :00:00       |
| 10/31/2015 2:13:41 AM            | Inbound        | (732) 549-8653 | Barbara Evans       |              | :02:16        | :00:00       |
| 10/31/2015 2:19:41 AM            | Inbound        | (832) 579-6346 | James Dagg          |              | :02:16        | :00:00       |
| 10/31/2015 2:27:52 AM            | Inbound        | (610) 569-8322 | Bradley Anderson    | -            | :00:00        | :00:00       |
| 10/31/2015 2:35:41 AM            | Inbound        | (407) 519-9457 | Julie Baldini       |              | :02:16        | :00:00       |
| 10/31/2015 2:59:01 AM            | Inbound        | (208) 363-7458 | Stephen Glordano    |              | :02:16        | :00:00       |
| 10/31/2015 3:07:46 AM            | Inbound        | (305) 361-3237 | Miami FL            |              | :02:28        | :00:00       |
| 10/31/2015 3:43:02 AM            | Inbound        | (615) 831-5645 | Andrew Mormonic     | -            | :02:16        | :00:00       |
| 10/31/2015 3:45:42 AM            | Inbound        | (217) 457-9223 | Ben Dover           |              | :02:24        | :00:00       |
| 10/31/2015 3:46:09 AM            | Inbound        | (585) 332-2875 | Lyndonville NY      | -            | 01:00:02      | :00:00       |
| 10/31/2015 4:03:02 AM            | Inbound        | (609) 546-3512 | Cheisea Radcilf     | -            | :02:16        | :00:00       |
| 10/31/2015 4:04:52 AM            | Inbound        | (787) 231-4827 | Kurt Wheeler        |              | :00:00        | :00:00       |
| 10/31/2015 4:16:23 AM            | Inbound        | (470) 254-9863 | Phillip Anderson    | -            | :00:00        | :00:00       |
| 10/31/2015 4:21:53 AM            | Inbound        | (765) 258-3371 | Drew Larrison       | -            | :00:01        | :00:00       |
| 10/31/2015 4:25:53 AM            | Inbound        | (301) 571-2365 | Richard Springfield | -            | :00:01        | :00:00       |
| 10/31/2015 4:31:23 AM            | Inbound        | (313) 579-9616 | David Krokett       | -            | :00:01        | :00:00       |
| 10/31/2015 4:46:53 AM            | Inbound        | (413) 347-8512 | Brandon Lowrey      | -            | :00:01        | :00:00       |
| 10/31/2015 4:48:23 AM            | Inbound        | (301) 571-2365 | Richard Springfield | -            | :00:01        | :00:00       |
| 10/31/2015 4:49:23 AM            | Inbound        | (302) 858-4689 | George Tanner       | -            | :00:01        | :00:00       |
| 10/31/2015 4:50:53 AM            | Inbound        | (470) 254-9863 | Phillip Anderson    | -            | :00:01        | :00:00       |
| 10/31/2015 4:54:53 AM            | Inbound        | (314) 705-4895 | Laverne Simpson     | -            | :00:01        | :00:00       |
| 10/31/2015 4:55:23 AM            | Inbound        | (317) 831-4823 | Dave Rush           | -            | :00:01        | :00:00       |
| 10/31/2015 4:56:53 AM            | Inbound        | (415) 862-2114 | Mary Anne Sullivan  | -            | :00:01        | :00:00       |
| 10/31/2015 5:00:53 AM            | Inbound        | (413) 347-8512 | Brandon Lowrey      | -            | :00:00        | :00:00       |
| Print Date: Thursday, June 30, . | 2005 4:45:06P1 | ,              | Genesys             |              |               | Page 1 of 91 |
|                                  |                |                |                     |              |               |              |

**GENESYS**<sup>®</sup>

## (Supervisor) User Call Summary Report

The (Supervisor) User Call Summary report displays a summary of all calls for the specified IC users on each day in the given range. The report is designed to give a summary report of the user's call volume.

## (Supervisor) User Call Summary

<AII>

#### Users:

 Date Time Range:
 10/31/2015 12:00:00 AM - 10/31/2015 11:59:59 AM

 Site ID Range:
 <All>

 Purpose Code Range:
 0-3;5-8;10-9999

# **GENESYS**

#### User: -Extension: 11803

| Date                       | Total<br>Calls    | Total<br>Duration<br>(hh:mm:ss) | Average<br>Duration<br>(hh:mm:ss) | Outbound<br>Calls | Outbound<br>Duration<br>(hh:mm:se) | Avg. Outbound<br>Duration<br>(hh:mm:ss) | Inbound<br>Calls | Inbound<br>Duration<br>(hh:mm:cc) | Avg. Inbound<br>Duration<br>(hh:mm:se) |
|----------------------------|-------------------|---------------------------------|-----------------------------------|-------------------|------------------------------------|-----------------------------------------|------------------|-----------------------------------|----------------------------------------|
| 10/31/2015                 | 153               | 03:52:37                        | :01:31                            | 0                 | :00:00                             | :00:00                                  | 153              | 03:52:37                          | :01:31                                 |
|                            |                   | Unknow                          | wn                                | Incoming          | Outgoing                           | Total                                   |                  |                                   |                                        |
| Number of (<br>Average( h) | Calls<br>h:mm:ss) |                                 | 0<br>:00:00:                      | 153<br>:01:31     | 0<br>00:00:                        | 153<br>:01:31                           |                  |                                   |                                        |

## User: Allie.Eutsey

Extension: 88004

| Date         | Total<br>Calls | Total<br>Duration<br>(hh:mm:ss) | Average<br>Duration<br>(hh:mm:ss) | Outbound<br>Calls | Outbound<br>Duration<br>(hh:mm:ss) | Avg. Outbound<br>Duration<br>(hh:mm:ss) | Inbound<br>Calls | Inbound<br>Duration<br>(hh:mm:ss) | Avg. Inbound<br>Duration<br>(hh:mm:ss) |
|--------------|----------------|---------------------------------|-----------------------------------|-------------------|------------------------------------|-----------------------------------------|------------------|-----------------------------------|----------------------------------------|
| 10/31/2015   | 199            | 04:17:25                        | :01:18                            | 96                | :23:59                             | :00:15                                  | 103              | 03:53:26                          | :02:16                                 |
|              |                | Unknow                          | wn                                | incoming          | Outgoing                           | Total                                   |                  |                                   |                                        |
| Number of C  | alic           |                                 | 0                                 | 103               | 96                                 | 199                                     |                  |                                   |                                        |
| Average( hh: | mm:66)         |                                 | :00:00                            | :02:16            | :00:15                             | :01:18                                  |                  |                                   |                                        |

#### User: Bob.Kemna

Extension: 88032

| Date          | Total<br>Calls | Total<br>Duration<br>(hh:mm:ss) | Average<br>Duration<br>(hh:mm:ss) | Outbound<br>Calls | Outbound<br>Duration<br>(hh:mm:ss) | Avg. Outbound<br>Duration<br>(hh:mm:ss) | Inbound<br>Calic | Inbound<br>Duration<br>(hh:mm:ss) | Avg. Inbound<br>Duration<br>(hh:mm:se) |
|---------------|----------------|---------------------------------|-----------------------------------|-------------------|------------------------------------|-----------------------------------------|------------------|-----------------------------------|----------------------------------------|
| 10/31/2015    | 34             | 01:34:48                        | :02:47                            | 3                 | :00:45                             | :00:15                                  | 31               | 01:34:03                          | :03:02                                 |
|               |                | Unknow                          | vn                                | Incoming          | Outgoing                           | Total                                   |                  |                                   |                                        |
| Number of Ca  | lic            |                                 | 0                                 | 31                | 3                                  | 34                                      |                  |                                   |                                        |
| Average( hh:r | nm:ss)         |                                 | :00:00                            | :03:02            | :00:15                             | :02:47                                  |                  |                                   |                                        |

Print Date: Wednesday, July 19, 2017 9:12:30AM

Genesys

Page 1 of 14

## Agent Availability Detail Report

Use this report to determine how long you were in an **Available** state to take calls, and your status while you were unavailable. When you log in and log out of the Client, IC creates the logged in and logged out flags. States change when you change your status in the Client, and these changes do not affect the logged in and logged out flags.

# Agent Availability Detail

8/29/2015 10:00:00 AM - 8/29/2015 11:59:59 AM

Date Time Range:

Activity Time Range: <a></a>

Site ID Range: <AI>

Agents /Workgroups: <Al>

## Site ID: 1

| gent:     | ALLIE.EUTSEY                  |                | Flags     |                  |                      |          |        |  |  |  |
|-----------|-------------------------------|----------------|-----------|------------------|----------------------|----------|--------|--|--|--|
|           |                               | _              | Logged In | Acd Logged<br>In | Non Acd Logged<br>In | DND      | ACW    |  |  |  |
|           |                               | Agent Summary: | 01:57:23  | :12:09           | :00:00               | 01:45:14 | :11:10 |  |  |  |
|           |                               |                | Flags     |                  |                      |          |        |  |  |  |
|           |                               |                | Logged in | Acd Logged<br>In | Non Acd Logged<br>In | DND      | ACW    |  |  |  |
| /29/2015  | State                         | Duration       | 01:57:23  | :12:09           | :00:00               | 01:45:14 | :11:10 |  |  |  |
| 0:02:48AM | Follow Up                     | :00:10         |           |                  |                      |          | •      |  |  |  |
| 0:02:58AM | on a customer satisfaction ca | I :01:00       | •         |                  |                      | •        |        |  |  |  |
| 0:03:58AM | Follow Up                     | :00:10         | •         |                  |                      | •        | •      |  |  |  |
| 0:04:08AM | Available                     | :00:23         | •         | •                |                      |          |        |  |  |  |
| 0:04:31AM | on a customer satisfaction ca | II :02:00      | •         |                  |                      | •        |        |  |  |  |
| 0:06:31AM | Follow Up                     | :00:10         | •         |                  |                      | •        | •      |  |  |  |
| 0:06:41AM | Available                     | :00:00         | •         | •                |                      |          |        |  |  |  |
| 0:06:41AM | on a customer satisfaction ca | I :00:30       | •         |                  |                      | •        |        |  |  |  |
| 0:07:11AM | Follow Up                     | :00:10         |           |                  |                      | •        | •      |  |  |  |
| 0:07:21AM | Available                     | :01:03         | •         | •                |                      |          |        |  |  |  |
| 0:08:24AM | on a customer satisfaction ca | I :00:17       |           |                  |                      | •        |        |  |  |  |
| 0:08:41AM | Follow Up                     | :00:10         | •         |                  |                      | •        | •      |  |  |  |
| 0:08:51AM | Available                     | :01:03         | •         | •                |                      |          |        |  |  |  |
| 0:09:54AM | on a customer satisfaction ca | I :00:17       | •         |                  |                      | •        |        |  |  |  |
| 0:10:11AM | Follow Up                     | :00:10         | •         |                  |                      | •        | •      |  |  |  |
| 0:10:21AM | Available                     | :00:10         | •         | •                |                      |          |        |  |  |  |
| 0:10:31AM | on a customer satisfaction ca | I :02:00       | •         |                  |                      | •        |        |  |  |  |
| 0:12:31AM | Follow Up                     | :00:10         | •         |                  |                      | •        | •      |  |  |  |
| 0:12:41AM | Available                     | :00:13         | •         | •                |                      |          |        |  |  |  |
| 0:12:54AM | on a customer satisfaction ca | I :00:17       | •         |                  |                      | •        |        |  |  |  |
| 0:13:11AM | Follow Up                     | :00:10         | •         |                  |                      | •        | •      |  |  |  |
| 0:13:21AM | Available                     | :00:33         | •         | •                |                      |          |        |  |  |  |

**GENESYS** 

#### Agent Availability Summary Report

Use this report to determine how long you were in an **Available** state to take calls, and your status while you were as unavailable. This is a summary version of the detail report. It is summarized by day to show how much time an agent logged in each state. This report gives the user a general overview of each state entered for each day and the duration of these states.

| Date Time   | Range:          | 8/29/2015 12:00                                                                            | :00 AM - 8/29/20 | 15 11:59:59 PM |                |                  |                      |          |         |
|-------------|-----------------|--------------------------------------------------------------------------------------------|------------------|----------------|----------------|------------------|----------------------|----------|---------|
| Activity Ti | me Range:       | <alb< th=""><th></th><th></th><th></th><th></th><th><b>•</b></th><th></th><th></th></alb<> |                  |                |                |                  | <b>•</b>             |          |         |
| Site ID Rar | nge:            | <ai></ai>                                                                                  |                  |                |                |                  | 8 GENES              | YS       |         |
| Agents /W   | orkgroups:      | <alb< th=""><th></th><th></th><th></th><th></th><th></th><th></th><th></th></alb<>         |                  |                |                |                  |                      |          |         |
|             |                 |                                                                                            |                  |                |                |                  |                      |          |         |
| Site ID:    | 1               |                                                                                            |                  |                |                |                  |                      |          |         |
| Agent:      | ALLAN.LUC       | US                                                                                         |                  |                | Logardin       | And Longord      | Flags                | DND      | A.C.W.  |
|             |                 |                                                                                            |                  |                | rogged in      | In               | In                   | DND      | ACW     |
|             |                 |                                                                                            |                  |                | 24:00:00       | :00:00           | :00:00               | 24:00:00 | :00:0   |
| 8/29/2015   | First Activity: | 12:00:00AM                                                                                 | Last Activity:   | 12:00:00AM     | Total Activity | Time:            | :00:00               |          |         |
| State:      | Gone Home       |                                                                                            |                  | Flag           | IS: (DND)      |                  | Duration:            | 24:00    | :00     |
| Agent Statu | is Totals:      |                                                                                            |                  |                |                |                  |                      |          |         |
|             |                 |                                                                                            |                  |                |                |                  |                      | 24:00    | :00     |
|             |                 |                                                                                            |                  |                |                |                  | Flaga                |          |         |
| Agent:      | ALLIE.EUTS      | EY                                                                                         |                  | _              | Logged In      | Acd Logged<br>In | Non Acd Logged<br>In | DND      | ACW     |
|             |                 |                                                                                            |                  |                | 24:00:26       | 05:15:31         | :00:00               | 18:44:55 | 02:34:0 |
| 8/29/2015   | First Activity: | 12:00:00AM                                                                                 | Last Activity:   | 11:59:53PM     | Total Activity | Time:            | 23:59:53             |          |         |
| State:      | Available       |                                                                                            |                  | Flag           | IS: (ACD)      |                  | Duration:            | 05:15    | :31     |
|             | Follow Up       |                                                                                            |                  |                | (DND) (ACW     | )                |                      | 02:34    | :06     |
|             | on a customer   | r satisfaction call                                                                        |                  |                | (ACD) (DND     | )                |                      | 16:10    | :49     |
| Agent Statu | is Totals:      |                                                                                            |                  |                |                |                  |                      |          |         |
|             |                 |                                                                                            |                  |                |                |                  |                      | 24:00    | :26     |
|             |                 |                                                                                            |                  |                |                |                  |                      |          |         |
| Agent:      | AMY.COOPE       | ER                                                                                         |                  |                | Logged in      | Acd Logged<br>In | Non Acd Logged<br>In | DND      | ACW     |
|             |                 |                                                                                            |                  |                | 23:59:22       | 03:18:28         | :00:00               | 20:40:54 | 01:25:0 |
| 8/29/2015   | First Activity: | 12:00:38AM                                                                                 | Last Activity:   | 11:59:31PM     | Total Activity | Time:            | 23:58:53             |          |         |
| State:      | Available       |                                                                                            |                  | Flag           | S: (ACD)       |                  | Duration:            | 03:18    | :28     |
|             | Follow Up       |                                                                                            |                  |                | (DND) (ACW     | )                |                      | 01:25    | :02     |
|             | on a customer   | r service interactio                                                                       | n                |                | (ACD) (DND     | )                |                      | 10:32    | :52     |
|             | on a help desi  | k Interaction                                                                              |                  |                | (ACD) (DND     | )                |                      | 08:43    | :00     |
| Agent Statu | a Totala:       |                                                                                            |                  |                |                |                  |                      | 23:59    | :22     |
|             |                 |                                                                                            |                  |                |                |                  |                      |          |         |
#### Agent Availability with Activation Report

This report is identical to the (Supervisor) Agent Availability Detail Report, except this one adds a summary of agent activation changes at the end of the report. Supervisors use this report to view and track very detailed information with regards to the agents status activity. Use this report to determine how long users were in an **Available** state to take calls, and each user's status while he or she was unavailable. When you log in and log out of the Client, IC creates the logged in and logged out flags. States change when you change your status in the Client, and these changes do not affect the logged in and logged out flags. This report is sorted by Site and IC user names.

# Agent Availability with Activation

Date Time Range: 8/29/2015 10:00:00 AM - 8/29/2015 11:59:59 AM Activity Time Range: <Alb Site ID Range: <AI> Agents /Workgroups:

<Alb

**GENESYS** 

Site ID: 1

| Agent:      | ALLIE.EUTSEY                       | _              |           |                  | 1 1090               |          |           |
|-------------|------------------------------------|----------------|-----------|------------------|----------------------|----------|-----------|
|             |                                    | _              | Logged In | Acd Logged<br>In | Non Acd Logged<br>In | DND      | ACW       |
|             |                                    | Agent Summary: |           | 01:57:23         | :00:00               | 01:45:14 | :11:10    |
|             |                                    |                |           | Flags            |                      |          |           |
|             |                                    |                | Logged in | Acd Logged<br>In | Non Acd Logged<br>In | DND      | ACW       |
| 129/2015    | State                              | Duration       |           | 01:57:23         | :00:00               | 01:45:14 | :11:10    |
| 0:02:48AM   | Follow Up                          | :00:10         |           |                  |                      |          | •         |
| 0:02:58AM   | on a customer satisfaction cal     | :01:00         |           |                  |                      |          |           |
| 0:03:58AM   | Follow Up                          | :00:10         |           |                  |                      |          | •         |
| 0:04:08AM   | Available                          | :00:23         |           |                  |                      |          |           |
| 0:04:31AM   | on a customer satisfaction cal     | :02:00         |           |                  |                      | •        |           |
| 0:06:31AM   | Follow Up                          | :00:10         | •         |                  |                      | •        | •         |
| 0:06:41AM   | Available                          | :00:00         | •         |                  |                      |          |           |
| ):06:41AM   | on a customer satisfaction cal     | :00:30         | •         |                  |                      | •        |           |
| 0:07:11AM   | Follow Up                          | :00:10         | •         |                  |                      | •        | •         |
| :07:21AM    | Available                          | :01:03         | •         | •                |                      |          |           |
| :08:24AM    | on a customer satisfaction cal     | :00:17         | •         |                  |                      | •        |           |
| 0:08:41AM   | Follow Up                          | :00:10         | •         |                  |                      | •        | •         |
| :08:51AM    | Available                          | :01:03         | •         | •                |                      |          |           |
| ):09:54AM   | on a customer satisfaction cal     | :00:17         | •         |                  |                      | •        |           |
| ):10:11AM   | Follow Up                          | :00:10         | •         |                  |                      | •        | •         |
| :10:21AM    | Available                          | :00:10         | •         | •                |                      |          |           |
| ):10:31AM   | on a customer satisfaction cal     | :02:00         | •         |                  |                      | •        |           |
| ):12:31AM   | Follow Up                          | :00:10         | •         |                  |                      | •        | •         |
| ):12:41AM   | Available                          | :00:13         | •         | •                |                      |          |           |
| ):12:54AM   | on a customer satisfaction cal     | :00:17         | •         |                  |                      | •        |           |
| ):13:11AM   | Follow Up                          | :00:10         | •         |                  |                      | •        | •         |
| ):13:21AM   | Available                          | :00:33         | •         | •                |                      |          |           |
| 0:13:54AM   | on a customer satisfaction cal     | :00:17         | •         |                  |                      | •        |           |
| ):14:11AM   | Follow Up                          | :00:10         | •         |                  |                      | •        | •         |
| :14:21AM    | Available                          | :00:10         | •         | •                |                      |          |           |
| :14:31AM    | on a customer satisfaction cal     | :02:00         | •         |                  |                      | •        |           |
| :16:31AM    | Follow Up                          | :00:10         | •         |                  |                      | •        | •         |
| :16:41AM    | Available                          | :00:01         | •         | •                |                      |          |           |
|             |                                    |                |           |                  |                      |          |           |
| int Date: W | Vednesday, July 19, 2017 9:18:30AM |                | Genesys   |                  |                      |          | Page 1 of |

#### Agent Performance Detail for Queue Report

This report is for supervisors who want to analyze agents and their interaction activity at a detail level. You can select agents individually or by queue. It shows a summary of activity for each agent, followed by the queue detail. Specifically, it shows the number of ACD interactions, after call work, and time available for ACD interactions. By default, this report shows detail by day, but you can show detail down to the smallest time range, interval. IC sorts this report by agent, date, and queue.

| Date Time :           | 10/31/                                                                                                    | 2015 12:00:0 | 00 AM - 10/31 | /2015 11: | 59:59 AM     |                     |                 |            |                          |              |                   | പ്രല             |              | VC                 |                      |
|-----------------------|----------------------------------------------------------------------------------------------------|--------------|---------------|-----------|--------------|---------------------|-----------------|------------|--------------------------|--------------|-------------------|------------------|--------------|--------------------|----------------------|
| Shift :               | <ad< th=""><th></th><th></th><th></th><th></th><th></th><th></th><th></th><th></th><th></th><th></th><th>6 GE</th><th>INE2</th><th>1S</th><th></th></ad<> |              |               |           |              |                     |                 |            |                          |              |                   | 6 GE             | INE2         | 1S                 |                      |
| Site ID :             | <all></all>                                                                                                    |              |               |           |              |                     |                 |            |                          |              |                   |                  |              |                    |                      |
| Agents /Workgroups:   | <all></all>                                                                                                    |              |               |           |              |                     |                 |            |                          |              |                   |                  |              |                    |                      |
|                       |                                                                                                    |              |               |           |              |                     |                 |            |                          | Non ACD tota | is are shown      | by queue only    | to eliminate | showing dup        | licate totals        |
|                       |                                                                                                    |              |               |           | ACD          |                     |                 |            |                          |              |                   | Non A            | CD           |                    |                      |
| Allan.Lucus           | Inis                                                                                                    | Avg<br>Talk  | Total<br>Talk | Avg       | Total<br>ACW | Avg<br>Speed<br>Ans | Local Disc<br>L | .oad Ratio | Activated &<br>Available | in           | Avg<br>In<br>Talk | Total<br>Time in | Out          | Avg<br>Out<br>Talk | Total<br>Time<br>Out |
| 0/31/2015             |                                                                                                    |              |               |           |              |                     |                 |            |                          |              |                   |                  |              |                    |                      |
| sustomer Service      | 0                                                                                                    | :00:00       | :00:00        | :00:00    | :00:00       | :00:00              | 0               |            | :00:00                   |              |                   |                  | 0            | 00:00              | :00:00               |
| leip Desk             | ٥                                                                                                    | :00:00       | :00:00        | :00:00    | :00:00       | :00:00:             | 0               |            | :00:00                   |              |                   |                  | 0            | :00:00             | :00:00               |
| 0/31/2015             | 0                                                                                                    | :00:00       | :00:00        | :00:00    | :00:00       | :00:00              | 0               | 0.00       |                          | 0            | :00:00            | :00:00           | 0            | :00:00             | :00:00               |
| Agent Summary         | 0                                                                                                    | :00:00       | :00:00        | :00:00    | :00:00       | :00:00              | 0               | 0.00       |                          | 0            | :00:00:           | :00:00           | 0            | :00:00             | :00:00               |
| Allie.Eutsey          | Infa                                                                                                    | Avg<br>Talk  | Totai<br>Taik | Ave       | Total<br>ACW | Avg<br>Speed<br>Ans | Losal Dise      | .oad Ratio | Activated &<br>Available | in           | Avg<br>in<br>Talk | Total<br>Time in | Out          | Avg<br>Out<br>Talk | Total<br>Time<br>Out |
| 10/31/2015            |                                                                                                    |              |               |           |              |                     |                 |            |                          |              |                   |                  |              |                    |                      |
| to WorkGroup          | 0                                                                                                    | :00:00       | :00:00        | :00:00    | :00:00       | :00:00              | 0               |            | :00:00                   |              |                   |                  | 110          | :00:15             | :27:30               |
| Customer Satisfaction | 382                                                                                                    | :01:40       | 10:34:47      | :00:10    | 01:04:00     | :00:00              | 319             |            | 02:13:59                 |              |                   |                  | 0            | 00:00              | :00:00               |
| 0/31/2015             | 382                                                                                                    | :01:40       | 10:34:47      | :00:10    | 01:04:00     | :00:00              | 319             | 1.18       |                          | 0            | :00:00            | :00:00           | 110          | :00:15             | :27:30               |
| Agent Summary         | 382                                                                                                    | :01:40       | 10:34:47      | :00:10    | 01:04:00     | :00:00              | 319             | 1.18       |                          | 0            | :00:00            | :00:00           | 110          | :00:15             | :27:30               |
|                       |                                                                                                    |              |               |           |              |                     |                 |            |                          |              |                   |                  |              |                    |                      |
|                       |                                                                                                    |              |               |           |              |                     |                 |            |                          |              |                   |                  |              |                    | Dage 1 of            |

## Agent Performance Detail for Queue by Date by Interaction Type Report

The Agent Performance Detail for Queue by Date by Interaction Type report displays a detail of agent information by interaction type for a specified date/time range for selected agents. You can select the agents individually or by a workgroup. This report shows the summary for each agent by queue and by day. It shows the number of ACD interactions, after call work, and time available for ACD interactions.

#### Sample Report

| Shift :               | <alb< th=""><th></th><th></th><th></th><th></th><th></th><th>SGEN</th><th>ESYS</th></alb<> |             |               |        |              |                     | SGEN       | ESYS          |
|-----------------------|--------------------------------------------------------------------------------------------|-------------|---------------|--------|--------------|---------------------|------------|---------------|
| Site ID :             | <ai></ai>                                                                                  |             |               |        |              |                     |            |               |
| Agents /Workgroups:   | <al></al>                                                                                  |             |               |        |              |                     |            |               |
| Allie.Eutsey          | Ints                                                                                       | Avg<br>Talk | Total<br>Talk | Avg    | Total<br>ACW | Avg<br>Speed<br>Ans | Local Disc | Load<br>Ratio |
| 10/31/2015            |                                                                                            |             |               |        |              |                     |            |               |
| Customer Satisfaction |                                                                                            |             |               |        |              |                     |            |               |
| Call                  | 161                                                                                        | :01:45      | 04:40:44      | :00:10 | :26:50       | :00:00              | 96         |               |
| Callback              | 110                                                                                        | :00:17      | :31:11        | :00:10 | :18:20       | :00:00              | 110        |               |
| Chat                  | 106                                                                                        | :02:54      | 05:07:47      | :00:10 | :18:00       | 100:00              | 108        |               |
| Email                 | 5                                                                                          | :03:01      | :15:05        | :00:10 | :00:50       | :00:00              | 5          |               |
| Customer Satisfaction | 382                                                                                        | :01:40      | 10:34:47      | :00:10 | 01:04:00     | :00:00              | 319        | 1.19          |
| 10/31/2015            | 382                                                                                        | :01:40      | 10:34:47      | :00:10 | 01:04:00     | :00:00              | 319        | 1.19          |
| Agent Summary         | 382                                                                                        | :01:40      | 10:34:47      | :00:10 | 01:04:00     | :00:00              | 319        | 1.19          |
|                       |                                                                                            |             |               |        |              |                     |            |               |
|                       |                                                                                            |             |               |        |              |                     |            |               |
|                       |                                                                                            |             |               |        |              |                     |            |               |
|                       |                                                                                            |             |               |        |              |                     |            |               |
|                       |                                                                                            |             |               |        |              |                     |            |               |

Print Date: Wednesday, July 19, 2017 9:22:47AM

Genesys

Page 1 of 39

## Agent Performance Detail for Queue by Interval Report

The Agent Performance Detail for Queue by Interval report displays a detail of agent information by interval for a specified date/time/interval range for selected agents. You can select the agents individually or by a workgroup. This report shows the summary for each agent by queue, by day, and by interval. It shows the number of ACD interactions, after call work, and time available for ACD interactions.

| Date Time :                   | 10/31/                                                                                                    | 2015 6:00:00 | AM - 10/31/   | 2015 11:59 | :59 AM       |                     |                 |           |                          |             |              | റ്റെ             |              | VO.                |                      |
|-------------------------------|----------------------------------------------------------------------------------------------------|--------------|---------------|------------|--------------|---------------------|-----------------|-----------|--------------------------|-------------|--------------|------------------|--------------|--------------------|----------------------|
| Shift :                       | <ad< th=""><th></th><th></th><th></th><th></th><th></th><th></th><th></th><th></th><th></th><th></th><th>GE</th><th>NES</th><th>YS</th><th></th></ad<> |              |               |            |              |                     |                 |           |                          |             |              | GE               | NES          | YS                 |                      |
| Site ID :                     | <ai></ai>                                                                                                    |              |               |            |              |                     |                 |           |                          |             |              |                  |              |                    |                      |
| Agents /Workgroups:           | <all></all>                                                                                                    |              |               |            |              |                     |                 |           |                          |             |              |                  |              |                    |                      |
|                               | 4                                                                                                    |              |               |            |              |                     |                 |           |                          |             |              |                  |              |                    |                      |
|                               |                                                                                                    |              |               |            |              |                     |                 |           |                          | Non ACD tot | als are show | n by queue only  | to eliminate | showing du         | plicate totals       |
|                               |                                                                                                    |              |               |            | ACD          |                     |                 |           |                          |             |              | Non 4            | ACD          |                    |                      |
| Allan.Lucus                   | Info                                                                                                    | Avg<br>Talk  | Total<br>Talk | Avg<br>ACW | Total<br>ACW | Avg<br>Speed<br>Ans | Losal Dise<br>L | oad Ratio | Activated &<br>Available | in          | in<br>Talk   | Total<br>Time in | Out          | Avg<br>Out<br>Talk | Total<br>Time<br>Out |
| 0/31/2015                     |                                                                                                    |              |               |            |              |                     |                 |           |                          |             |              |                  |              |                    |                      |
| Customer Service              |                                                                                                    |              |               |            |              |                     |                 |           |                          |             |              |                  |              |                    |                      |
| :00:00 AM                     | 0                                                                                                    | :00:00       | :00:00        | :00:00     | :00:00       | :00:00:             | ٥               | 0.00      | :00:00                   |             |              |                  |              |                    |                      |
| 30:00 AM                      | 0                                                                                                    | :00:00       | :00:00        | :00:00     | :00:00       | :00:00              | 0               | 0.00      | :00:00                   |             |              |                  |              |                    |                      |
| :00:00 AM                     | 0                                                                                                    | :00:00       | :00:00        | :00:00     | :00:00       | :00:00              | 0               | 0.00      | :00:00                   |             |              |                  |              |                    |                      |
| :30:00 AM                     | 0                                                                                                    | :00:00       | :00:00        | :00:00     | :00:00       | :00:00              | 0               | 0.00      | :00:00                   |             |              |                  |              |                    |                      |
| 00:00 AM                      | ٥                                                                                                    | :00:00       | :00:00        | :00:00     | :00:00       | :00:00              | 0               | 0.00      | :00:00                   |             |              |                  |              |                    |                      |
| 30:00 AM                      | 0                                                                                                    | :00:00       | :00:00        | :00:00     | :00:00       | :00:00              | 0               | 0.00      | :00:00                   |             |              |                  |              |                    |                      |
| 00:00 AM                      | 0                                                                                                    | :00:00       | :00:00        | :00:00     | :00:00       | :00:00              | 0               | 0.00      | :00:00                   |             |              |                  |              |                    |                      |
| :30:00 AM                     | 0                                                                                                    | :00:00       | :00:00        | :00:00     | :00:00       | :00:00              | 0               | 0.00      | :00:00                   |             |              |                  |              |                    |                      |
| 0:00:00 AM                    | 0                                                                                                    | :00:00       | :00:00        | :00:00     | :00:00       | :00:00:             | 0               | 0.00      | :00:00                   |             |              |                  |              |                    |                      |
| 0:30:00 AM                    | 0                                                                                                    | :00:00       | :00:00        | :00:00     | :00:00       | :00:00              | ٥               | 0.00      | :00:00                   |             |              |                  |              |                    |                      |
| 1:00:00 AM                    | 0                                                                                                    | :00:00       | :00:00        | :00:00     | :00:00       | :00:00:             | 0               | 0.00      | :00:00                   |             |              |                  |              |                    |                      |
| 1:30:00 AM                    | 0                                                                                                    | :00:00       | :00:00        | :00:00     | :00:00       | :00:00              | 0               | 0.00      | :00:00                   |             |              |                  |              |                    |                      |
| ustomer Service               | 0                                                                                                    | :00:00       | :00:00        | :00:00     | :00:00       | :00:00              | 0               | 0.00      | :00:00                   | ٥           | :00:00       | :00:00           | 0            | :00:00             | :00:00               |
|                               |                                                                                                    |              |               |            |              |                     |                 |           |                          |             |              |                  |              |                    |                      |
|                               |                                                                                                    |              |               |            |              |                     |                 |           |                          |             |              |                  |              |                    |                      |
|                               |                                                                                                    |              |               |            |              |                     |                 |           |                          |             |              |                  |              |                    |                      |
|                               |                                                                                                    |              |               |            |              |                     |                 |           |                          |             |              |                  |              |                    |                      |
|                               |                                                                                                    |              |               |            |              |                     |                 |           |                          |             |              |                  |              |                    |                      |
|                               |                                                                                                    |              |               |            |              |                     |                 |           |                          |             |              |                  |              |                    | Dana ( -1            |
| Print Date: Wednesday, July 1 | 9, 2017 9:                                                                                                    | 26:02AM      |               |            |              |                     | 0               | Senesys   |                          |             |              |                  |              |                    | Page 1 of            |

## Agent Performance Summary for Queue Report

This report is for supervisors who want to analyze agents and their interaction activity at a summary level. You can select agents individually or by queue. It shows a summary of activity for each agent, without regards to queue. Specifically, it shows the number of ACD interactions, after call work, time available for ACD interactions, and non-ACD activity. IC sorts this report by agent, then by date.

| Date Time :         | 10/31/      | 2015 12:00:0 | 00 AM - 10/31 | /2015 11: | 59:59 AM     |                     |                 |           |              |                   | റ്റെ             |              | 10                 |                      |
|---------------------|-------------|--------------|---------------|-----------|--------------|---------------------|-----------------|-----------|--------------|-------------------|------------------|--------------|--------------------|----------------------|
| Shift :             | <ai></ai>   |              |               |           |              |                     |                 |           |              |                   | GE               | NES          | YS                 |                      |
| Site ID :           | <ai></ai>   |              |               |           |              |                     |                 |           |              |                   |                  |              |                    |                      |
| Agents /Workgroups: | <all></all> |              |               |           |              |                     |                 |           |              |                   |                  |              |                    |                      |
|                     |             |              |               |           |              |                     |                 |           | Non ACD tota | is are shown      | by queue only    | to eliminate | showing dup        | licate totals        |
|                     |             |              |               |           | ACD          |                     |                 |           |              |                   | Non A            | CD           |                    |                      |
| Allan.Lucus         | Ints        | Avg<br>Talk  | Total<br>Talk | Ave       | Total<br>ACW | Avg<br>Speed<br>Ans | Losal Dise<br>L | oad Ratio | in           | Avg<br>In<br>Talk | Total<br>Time in | Out          | Avg<br>Out<br>Talk | Total<br>Time<br>Out |
| Agent Summary       | 0           | :00:00       | :00:00        | :00:00    | :00:00       | :00:00              | 0               | 0.00      | 0            | :00:00            | :00:00           | 0            | :00:00             | :00:0                |
| Allie.Eutsey        | Inte        | Avg<br>Talk  | Total<br>Talk | Avg       | Total<br>ACW | Avg<br>Speed<br>Ans | Losal Disa<br>L | oad Ratio | In           | Avg<br>In<br>Talk | Total<br>Time in | Out          | Avg<br>Out<br>Talk | Total<br>Time<br>Out |
| Agent Summary       | 382         | :01:40       | 10:34:47      | :00:10    | 01:04:00     | :00:00              | 319             | 1.18      | 0            | :00:00            | :00:00           | 110          | :00:15             | :27:3                |
| Amy.Cooper          | Into        | Avg<br>Talk  | Total<br>Talk | Ave       | Total<br>ACW | Avg<br>Speed<br>Ans | Losal Dise<br>L | oad Ratio | in           | Avg<br>In<br>Talk | Total<br>Time in | Out          | Avg<br>Out<br>Talk | Total<br>Time<br>Out |
| Agent Summary       | 0           | :00:00       | :00:00        | :00:00    | :00:00       | :00:00              | 0               | 0.00      | 0            | :00:00            | :00:00           | 0            | :00:00             | :00:0                |
| Beth.Collier        | Infis       | Avg<br>Talk  | Total<br>Talk | Ave       | Total<br>ACW | Avg<br>Speed<br>Ans | Losal Disa<br>L | oad Rafio | In           | Avg<br>In<br>Talk | Total<br>Time in | Out          | Avg<br>Out<br>Talk | Total<br>Time<br>Out |
| Agent Summary       | 0           | :00:00       | :00:00        | :00:00    | :00:00       | :00:00              | 0               | 0.00      | 0            | :00:00            | :00:00           | 0            | :00:00             | :00:0                |
| 3ob.Kemna           | ints        | Avg<br>Talk  | Total<br>Talk | Ave       | Total<br>ACW | Avg<br>Speed<br>Ans | Losal Dise<br>L | oad Rafio | In           | Avg<br>In<br>Talk | Total<br>Time in | Out          | Avg<br>Out<br>Talk | Total<br>Time<br>Out |
| Agent Summary       | 319         | :02:15       | 11:56:12      | :00:10    | :53:10       | :00:01              | 253             | 1.05      | 0            | :00:00            | :00:00           | 3            | :00:15             | :00:4                |
| Bob.Tomatoe         | ints        | Avg<br>Talk  | Total<br>Talk | Ave       | Total<br>ACW | Avg<br>Speed<br>Ans | Local Dise<br>L | oad Ratio | in           | Avg<br>In<br>Talk | Totai<br>Time in | Out          | Avg<br>Out<br>Talk | Total<br>Time<br>Out |
|                     |             | -06-11       | 09-39-30      | -00-10    | 17:50        | -00:00              | 47              | 1.01      | 0            | -00-00            | -00-00           |              | -00-00             | -00-0                |

## Caller ID Summary by Date Report

This report shows a summary of inbound calls and chats each IC user received from each identified external telephone number or IP address. IC displays chats under the IP address from where the chat originated. The chat header name displayed is the name of the first chat found in the query of the data. This name does not represent the person that made all the chats. This report is helpful for viewing date activity for a specific caller ID.

| Date Time Range:    | 10/31/2015 12:00:00 AM                                                            | M - 10/31/2015 11:59:59 A | M              |               |            |           |              |
|---------------------|-----------------------------------------------------------------------------------|---------------------------|----------------|---------------|------------|-----------|--------------|
| CallerID Range:     | <all></all>                                                                       |                           |                |               |            | c         |              |
| Site ID Range:      | <alb< th=""><th></th><th></th><th></th><th></th><th>(</th><th>DENESTS</th></alb<> |                           |                |               |            | (         | DENESTS      |
| Purpose Code Range: | 0-3;5-8;10-9999                                                                   |                           |                |               |            |           |              |
| 10/31/2015          |                                                                                   |                           |                |               |            |           |              |
| User                | Remote Number                                                                     | Total Calls               | Total Duration | Avg. Duration | Total Hold | Avg. Hold | Account Code |
|                     | (202) 579-8632                                                                    | 1                         | :02:17         | :02:17        | :00:00     | :00:00    |              |
|                     | (204) 239-8658                                                                    | 3                         | :04:32         | :01:31        | :00:00     | :00:00    |              |
|                     | (207) 598-4621                                                                    | 1                         | :00:01         | :00:01        | :00:00     | :00:00    |              |
|                     | (208) 363-7458                                                                    | 4                         | :02:19         | :00:35        | :00:00     | :00:00    |              |
|                     | (210) 831-7569                                                                    | 3                         | :04:32         | :01:31        | 00:00      | :00:00    | -            |
|                     | (212) 856-9845                                                                    | 2                         | :00:02         | :00:01        | 00:00      | :00:00    | -            |
|                     | (217) 457-9223                                                                    | 5                         | 00:00          | :01:24        | 100.00     | :00:00    | -            |
|                     | (219) 547-9562<br>(301) 571-2365                                                  |                           | 11:15          | 102.14        | 100.00     | 100.00    |              |
|                     | (303) 858,4880                                                                    | 1                         | 102:18         | 302.14        | 100.00     | :00:00    | -            |
|                     | (302) 361-3237                                                                    | 1                         | 102:28         | 02:28         | :00:00     | :00:00    |              |
|                     | (307) 398-5789                                                                    | 5                         | :24:06         | :04:49        | :00:00     | :00:00    |              |
|                     | (312) 584-1581                                                                    | 1                         | :00:01         | :00:01        | :00:00     | :00:00    |              |
|                     | (312) 705-4823                                                                    | 1                         | :02:16         | :02:16        | :00:00     | :00:00    |              |
|                     | (313) 579-9616                                                                    | 2                         | :00:01         | :00:01        | :00:00     | :00:00    |              |
|                     | (314) 698-8811                                                                    | 4                         | :09:02         | :02:16        | :00:00     | :00:00    | -            |
|                     | (314) 705-4896                                                                    | 5                         | :00:02         | :00:00        | :00:00     | :00:00    | -            |
|                     | (315) 613-3757                                                                    | 1                         | :02:29         | :02:29        | :00:00     | :00:00    |              |
|                     | (317) 258-5871                                                                    | 5                         | :02:17         | :00:27        | :00:00     | :00:00    |              |
| ,                   | (317) 831-4823                                                                    | 5                         | :02:20         | :00:25        | :00:00     | :00:00    |              |
|                     | (340) 626-3544                                                                    | 3                         | :02:16         | :00:45        | :00:00     | :00:00    |              |
|                     | (347) 688-5146                                                                    | 1                         | :02:41         | :02:41        | :00:00     | :00:00    | -            |
|                     | (380) 584-6789                                                                    | 3                         | :02:18         | :00:46        | :00:00     | :00:00    |              |
|                     | (300) 908-1544                                                                    | 1                         | 102:29         | 302.29        | -00.00     | :00:00    | -            |
|                     | (405) 549-0090                                                                    | 3                         | 102:16         | :00:46        | 100.00     | :00:00    |              |
|                     | (407) 013-3407                                                                    | 0<br>5                    | 104/32         | -07-16        | 100.00     | 100.00    |              |
|                     | (400) 923-0341<br>(413) 347-8512                                                  | 2                         | 104.32         | 102.10        | 100.00     | 100.00    |              |
| -                   | (415) 862-2114                                                                    | 5                         | 100:02         | 00.00         | 100.00     | 100.00    |              |
|                     | (a. 10) 000 0 1 1 4                                                               | *                         |                | -1010-1010    |            |           |              |

#### Caller ID Summary by User Report

This report shows a summary of caller IDs of calls and chats each IC user received from each identified external telephone number or IP address. IC displays chats under the IP address from where the chat originated. The chat header name displayed is the name of the first chat found in the query of the data. This name does not represent the person that made all the chats. This report is helpful for viewing caller ID activity for a specific user.

**GENESYS** 

# Caller ID Summary by User

 Date Time Range:
 1/17/2015 12:00:00 AM - 10/17/2016 11:59:59 PM

 CallertDs:
 <AII>

 Users:
 <AII>

 Site ID Range:
 <AII>

 WorkGroup Range:
 <AII>

 Purpose Code Range:
 0-3;5-8;10-9999

| Remote Number       | CallerID                      | Date       | Total Calls | Total Duration<br>hh:mm:ss | Avg Duration<br>hh:mm:ss | Hold Duration | Avg<br>Hold Duration<br>hh:mm:ss |
|---------------------|-------------------------------|------------|-------------|----------------------------|--------------------------|---------------|----------------------------------|
| (202) 579-8632      | Amber Lowmiller               | 10/27/2015 | 32          | :03:05                     | :00:06                   | :00:00        | :00:00                           |
| (204) 239-8658      | Lawrence Cramer               | 10/27/2015 | 41          | :02:48                     | :00:04                   | :00:00        | :00:00                           |
| (207) 598-4621      | Brad Downey                   | 10/27/2015 | 34          | :00:17                     | :00:01                   | :00:00        | :00:00                           |
| (208) 363-7458      | Stephen Glordano              | 10/27/2015 | 35          | :04:49                     | :00:08                   | :00:00        | :00:00                           |
| (210) 831-7569      | Monty Sanders                 | 10/27/2015 | 36          | :04:52                     | :00:08                   | :00:00        | :00:00                           |
| (212) 404-7681      | New York City Zone 1 NY       | 10/27/2015 | 1           | :02:28                     | :02:28                   | :00:00        | :00:00                           |
| (212) 596-7516      | New York City Zone 1 NY       | 10/27/2015 | 1           | :02:29                     | :02:29                   | :00:00        | :00:00                           |
| (212) 855-9845      | James Ewing                   | 10/27/2015 | 37          | :05:23                     | :00:09                   | :00:00        | :00:00                           |
| (213) 457-8456      | Sacremento                    | 10/27/2015 | 30          | :00:20                     | :00:01                   | :00:00        | :00:00                           |
| (214) 396-1050      | Dallas TX                     | 10/27/2015 | 1           | :08:17                     | :08:17                   | :00:00        | :00:00                           |
| (214) 494-9667      | Frisco TX                     | 10/27/2015 | 1           | :02:29                     | :02:29                   | :00:00        | :00:00                           |
| (214) 586-0332      | Dallas TX                     | 10/27/2015 | 1           | :02:28                     | :02:28                   | :00:00        | :00:00                           |
| (214) 723-5898      | Dallas TX                     | 10/27/2015 | 1           | :02:29                     | :02:29                   | :00:00        | :00:00                           |
| (214) 764-6318      | Dallas TX                     | 10/27/2015 | 1           | :02:28                     | :02:28                   | :00:00        | :00:00                           |
| (214) 901-7574      | Mckinney TX                   | 10/27/2015 | 1           | :02:29                     | :02:29                   | :00:00        | :00:00                           |
| (217) 457-9223      | Ben Dover                     | 10/27/2015 | 31          | :02:32                     | :00:05                   | :00:00        | :00:00                           |
| (219) 547-9562      | Alice Wunderkind              | 10/27/2015 | 33          | :00:21                     | :00:01                   | :00:00        | :00:00                           |
| (239) 352-8922      | Naples FL                     | 10/27/2015 | 1           | :08:32                     | :08:32                   | :00:00        | :00:00                           |
| (239) 953-4662      | Naples FL                     | 10/27/2015 | 1           | :02:29                     | :02:29                   | :00:00        | :00:00                           |
| (254) 252-3600      | Marlin TX                     | 10/27/2015 | 1           | 01:00:02                   | 01:00:02                 | :00:00        | :00:00                           |
| (281) 309-0030      | Dickinson TX                  | 10/27/2015 | 1           | :02:41                     | :02:41                   | :00:00        | :00:00                           |
| (281) 394-0657      | Katy TX                       | 10/27/2015 | 1           | :02:29                     | :02:29                   | :00:00        | :00:00                           |
| (281) 533-6010      | Valley Lodge TX               | 10/27/2015 | 1           | :02:29                     | :02:29                   | :00:00        | :00:00                           |
| (281) 942-6573      | Seabrook TX                   | 10/27/2015 | 1           | :08:32                     | :08:32                   | :00:00        | :00:00                           |
| (301) 571-2365      | Richard Springfield           | 10/27/2015 | 31          | :00:16                     | :00:01                   | :00:00        | :00:00                           |
| (302) 858-4689      | George Tanner                 | 10/27/2015 | 34          | :02:56                     | :00:05                   | :00:00        | :00:00                           |
| (305) 918-2177      | North Dade FL                 | 10/27/2015 | 1           | :02:28                     | :02:28                   | :00:00        | :00:00                           |
| (307) 398-5789      | Tommy Jones                   | 10/27/2015 | 32          | :02:32                     | :00:05                   | :00:00        | :00:00                           |
| (312) 584-1581      | Aubrey Colescott              | 10/27/2015 | 32          | :00:52                     | :00:02                   | :00:00        | :00:00                           |
| (312) 705-4823      | Elleen Dover                  | 10/27/2015 | 34          | :00:21                     | :00:01                   | :00:00        | :00:00                           |
| (313) 579-9616      | David Krokett                 | 10/27/2015 | 38          | :03:23                     | :00:05                   | :00:00        | :00:00                           |
| (314) 698-8811      | Felix Martin                  | 10/27/2015 | 37          | :02:35                     | :00:04                   | :00:00        | :00:00                           |
| (314) 705-4896      | Laverne Simpson               | 10/27/2015 | 31          | :00:19                     | :00:01                   | :00:00        | :00:00                           |
| (315) 334-1359      | Rome NY                       | 10/27/2015 | 1           | :02:29                     | :02:29                   | :00:00        | :00:00                           |
| (315) 696-1797      | Tully NY                      | 10/27/2015 | 1           | 01:00:01                   | 01:00:01                 | :00:00        | :00:00                           |
| (317) 258-5871      | Rhonda Jackson                | 10/27/2015 | 36          | :02:37                     | :00:04                   | :00:00        | :00:00                           |
| (317) 831-4823      | Dave Rush                     | 10/27/2015 | 43          | :04:57                     | :00:07                   | :00:00        | :00:00                           |
| (319) 246-7080      | Fort Madison IA               | 10/27/2015 | 1           | :02:29                     | :02:29                   | :00:00        | :00:00                           |
| (340) 626-3544      | Dave Anthony                  | 10/27/2015 | 40          | :05:22                     | :00:08                   | :00:00        | :00:00                           |
| Print Date: Tuesday | , October 17, 2017 10:40:24PM |            | Genesys     |                            |                          |               | Page 1 of 612                    |

# Distribution Queue Performance (Date by Queue by Interaction Type) Report

This report allows you to see a detailed view of queue activity grouped by date. It includes such information as interactions answered, total talk time, average talk times, and average speed of answer. It also shows information on ACW time and Abandons.

| Queue Range:               | <aii></aii>    |                  |                 |         |           |           |          |         | റ്റ             |                  | NO.       |         |
|----------------------------|----------------|------------------|-----------------|---------|-----------|-----------|----------|---------|-----------------|------------------|-----------|---------|
| Date Time Range:           | 8/29/2015 12:0 | 0:00 AM - 8/29/2 | 015 11:59:59 PM |         |           |           |          |         | 50              | JEINES           | 512       |         |
| Shift Time Range:          | <all></all>    |                  |                 |         |           |           |          |         |                 |                  |           |         |
| Site ID Range:             | <al></al>      |                  |                 |         |           |           |          |         |                 |                  |           |         |
|                            | inta Ana       | Avg Talk         | Total Talk      | Avg ACW | Total ACW | ints Aban | Avg Aban | % Aband | Max Walt<br>Ans | Avg Speed<br>Ans | SVI LVI 1 | Entered |
| SiteID: 1                  |                |                  |                 |         |           |           |          |         |                 |                  |           |         |
| 8/29/2015                  |                |                  |                 |         |           |           |          |         |                 |                  |           |         |
| SystemlvrTransferHu        | b_             |                  |                 |         |           |           |          |         |                 |                  |           |         |
| Call                       | 0              | :00:00           | :00:00          | :00:00  | :00:00    | ٥         | :00:00   | 0.00%   | :00:00          | :00:00           | 0.00%     |         |
| _SystemivrTransferH<br>ub_ | 0              | :00:00           | :00:00          | :00:00  | :00:00    | ٥         | :00:00   | 0.00%   | :00:00          | :00:00           | 0.00%     |         |
| CompanyOperator            |                |                  |                 |         |           |           |          |         |                 |                  |           |         |
| Call                       | ٥              | :00:00           | :00:00          | :00:00  | :00:00    | 0         | :00:00   | 0.00%   | :00:00          | :00:00           | 0.00%     |         |
| CompanyOperator            | ٥              | :00:00           | :00:00          | :00:00  | :00:00    | 0         | :00:00   | 0.00%   | :00:00          | :00:00           | 0.00%     |         |
| Customer Satisfaction      |                |                  |                 |         |           |           |          |         |                 |                  |           |         |
| Call                       | 3,757          | :02:17           | 143:15:59       | :00:00  | :00:00    | 164       | :02:00   | 4.18%   | :03:03          | :00:23           | 56.19%    | 3,92    |
| Calback                    | 2,880          | :00:17           | 13:36:12        | :00:00  | 00:00     | ٥         | :00:00   | 0.00%   | :00:08          | 00:00            | 100.00%   | 2,88    |
| Chat                       | 1,439          | :02:53           | 69:14:34        | :00:00  | :00:00    | 0         | :00:00   | 0.00%   | :00:10          | :00:00           | 100.00%   | 1,43    |
| Email                      | 410            | :02:45           | 18:50:09        | :00:00  | :00:00    | ٥         | :00:00   | 0.00%   | :00:00          | :00:00           | 100.00%   | 41      |
| Customer<br>Satisfaction   | 8,486          | :01:44           | 244:56:54       | :00:00  | :00:00    | 164       | :02:00   | 1.90%   | :03:03          | :00:10           | 80.60%    | 8,65    |
| Customer Service           |                |                  |                 |         |           |           |          |         |                 |                  |           |         |
| Call                       | 1,002          | :08:33           | 142:51:20       | :00:00  | :00:00    | 0         | :00:00   | 0.00%   | :01:20          | :00:06           | 71.86%    | 1,00    |
|                            |                |                  |                 |         |           |           |          |         |                 |                  |           |         |

## Distribution Queue Performance (Date by Queue) Report

This report allows you to see a detailed view of queue activity with a breakdown by date. It includes such information as interactions answered, total talk time, average talk times, and average speed of answer. It also shows information on ACW time and Abandons.

## Sample Report

| Queue Range:                        | <al></al>        |                   |                 |         |           |           |          |         | റ്റ             |                  |           |               |
|-------------------------------------|------------------|-------------------|-----------------|---------|-----------|-----------|----------|---------|-----------------|------------------|-----------|---------------|
| Date Time Range:                    | 8/29/2015 12:0   | 0:00 AM - 8/29/20 | 015 11:59:59 PM | 1       |           |           |          |         | 90              | >EINE:           | 512       |               |
| Shift Time Range:                   | <al></al>        |                   |                 |         |           |           |          |         |                 |                  |           |               |
| Site ID Range:                      | <a<b>I&gt;</a<b> |                   |                 |         |           |           |          |         |                 |                  |           |               |
|                                     | Ints Ans         | Avg Talk          | Total Talk      | Avg ACW | Total ACW | Ints Aban | Avg Aban | % Aband | Max Wait<br>Ans | Avg Speed<br>Ans | Svi Lvi 1 | Load<br>Ratio |
| SiteID: 1                           |                  |                   |                 |         |           |           |          |         |                 |                  |           |               |
| 8/29/2015                           |                  |                   |                 |         |           |           |          |         |                 |                  |           |               |
| _SystemIvrTransferH<br>ub_          | 0                | :00:00            | :00:00          | :00:00  | :00:00    | 0         | :00:00   | 0.00%   | :00:00          | :00:00           | 0.00%     | 0.00          |
| Accounting                          | D                | :00:00:           | :00:00          | :00:00  | :00:00    | 0         | :00:00   | 0.00%   | :00:00          | :00:00           | 0.00%     | 0.00          |
| ARM Collections                     | D                | :00:00            | :00:00          | :00:00  | :00:00    | 0         | :00:00   | 0.00%   | :00:00          | :00:00           | 0.00%     | 0.00          |
| CompanyOperator                     | 0                | :00:00            | :00:00          | :00:00  | :00:00    | 0         | :00:00   | 0.00%   | :00:00          | :00:00           | 0.00%     | 0.00          |
| Customer<br>Satisfaction            | 8,486            | :01:44            | 244:56:54       | :00:00  | :00:00    | 164       | -02-00   | 1.90%   | :03:03          | :00:10           | 80.60%    | 117.18        |
| Customer Service                    | 2,851            | :04:46            | 226:44:34       | :00:00  | :00:00    | 0         | -00-00   | 0.00%   | :04:11          | :00:25           | 76.39%    | 99.99         |
| Dialer                              | 1,486            | :05:30            | 136:02:06       | :00:00  | :00:00    | 92        | :00:16   | 5.83%   | :00:02          | :00:01           | 100.00%   | 100.08        |
| FeedBack                            | D                | :00:00            | :00:00          | :00:00  | :00:00    | 0         | :00:00   | 0.00%   | :00:00          | :00:00           | 0.00%     | 0.00          |
| FeedBack IPA                        | 0                | :00:00            | :00:00          | :00:00  | :00:00    | 0         | -00-00   | 0.00%   | :00:00          | :00:00           | 0.00%     | 0.00          |
| Help Desk                           | 2,618            | :04:34            | 199:29:11       | :00:00  | :00:00    | 0         | :00:00   | 0.00%   | :03:46          | :00:21           | 78.19%    | 102.50        |
| ime                                 | ٥                | :00:00            | :00:00          | :00:00  | :00:00    | 0         | :00:00   | 0.00%   | :00:00          | :00:00           | 0.00%     | 0.00          |
| IPA Intelligent Mobile<br>Connect   | 0                | :00:00            | :00:00          | :00:00  | :00:00:   | 0         | :00:00   | 0.00%   | :00:00          | :00:00           | 0.00%     | 0.00          |
| IPA Intelligent Mobile<br>Connect 2 | 0                | :00:00            | :00:00          | :00:00  | :00:00    | 0         | :00:00   | 0.00%   | :00:00          | :00:00           | 0.00%     | 0.00          |
| IPA Life Insurance<br>Demo          | 0                | :00:00            | :00:00          | :00:00  | :00:00    | 0         | :00:00   | 0.00%   | -00:00          | :00:00           | 0.00%     | 0.00          |
| PA TeleHealth                       | 0                | :00:00            | -00-00          | :00:00  | :00:00    | 0         | :00:00   | 0.00%   | :00:00          | :00:00           | 0.00%     | 0.00          |
| IS_Survey                           | 0                | :00:00            | :00:00          | :00:00  | :00:00    | 1         | :59:58   | 100.00% | :00:00          | :00:00           | 0.00%     | 0.00          |
| Marketing                           | 0                | :00:00            | :00:00          | :00:00  | :00:00    | 0         | -00-00   | 0.00%   | :00:00          | :00:00           | 0.00%     | 0.00          |
| Medimmune                           | 0                | :00:00            | :00:00          | :00:00  | :00:00    | 0         | :00:00   | 0.00%   | :00:00          | :00:00           | 0.00%     | 0.00          |
| MemberServices                      | 0                | :00:00            | :00:00          | :00:00  | :00:00    | 0         | :00:00   | 0.00%   | :00:00          | :00:00           | 0.00%     | 0.0           |

Print Date: Wednesday, July 19, 2017 9:10:27AM

Genesys

Page 1 of 4

# Distribution Queue Performance (Queue by Date Grouping) Report

This report allows you to see a summary view of queue activity grouped by date. It includes such information as interactions answered, total talk time, average talk times, and average speed of answer. It also shows information on ACW time and Abandons.

| Sorted by Sorte<br>Queue Range: | d by Month<br><all></all> |                  |                 |         |           |           |          |         | ູ່ ອູ່ (        | SENE             | SYS       |               |
|---------------------------------|---------------------------|------------------|-----------------|---------|-----------|-----------|----------|---------|-----------------|------------------|-----------|---------------|
| Date Time Range:                | 8/29/2015 12:0            | 0:00 AM - 8/29/2 | 015 11:59:59 PN |         |           |           |          |         | 0               |                  | 010       |               |
| Shift Time Range:               | <all></all>               |                  |                 |         |           |           |          |         |                 |                  |           |               |
| Site ID Range:                  | <ali></ali>               |                  |                 |         |           |           |          |         |                 |                  |           |               |
|                                 | ints Ans                  | Avg Talk         | Total Talk      | Avg ACW | Total ACW | ints Aban | Avg Aban | % Aband | Max Walt<br>Ans | Avg Speed<br>Ans | Svi Lvi 1 | Load<br>Ratio |
| SiteID: 1                       |                           |                  |                 |         |           |           |          |         |                 |                  |           |               |
| _SystemlvrTransfer              | rHub_                     |                  |                 |         |           |           |          |         |                 |                  |           |               |
| 08                              | ٥                         | :00:00           | :00:00          | :00:00  | :00:00    | 0         | :00:00   | 0.00%   | :00:00          | :00:00           | 0.00%     | 0.00%         |
| _SystemIvrTransferH<br>ub_      | 0                         | :00:00           | :00:00          | :00:00  | :00:00    | 0         | :00:00   | 0.00%   | :00:00          | :00:00           | 0.00%     | 0.009         |
| Accounting                      |                           |                  |                 |         |           |           |          |         |                 |                  |           |               |
| 08                              | 0                         | :00:00           | :00:00          | :00:00  | :00:00    | 0         | :00:00   | 0.00%   | :00:00          | :00:00           | 0.00%     | 0.00%         |
| Accounting                      | 0                         | :00:00           | :00:00          | :00:00  | :00:00    | 0         | :00:00   | 0.00%   | :00:00          | :00:00           | 0.00%     | 0.00%         |
| ARM Collections                 |                           |                  |                 |         |           |           |          |         |                 |                  |           |               |
| 08                              | 0                         | :00:00           | :00:00          | :00:00  | :00:00    | 0         | :00:00   | 0.00%   | :00:00          | :00:00           | 0.00%     | 0.00%         |
| ARM Collections                 | 0                         | :00:00           | :00:00          | :00:00  | :00:00    | 0         | :00:00   | 0.00%   | :00:00          | :00:00           | 0.00%     | 0.00%         |
| CompanyOperator                 |                           |                  |                 |         |           |           |          |         |                 |                  |           |               |
| 08                              | 0                         | :00:00           | :00:00          | :00:00  | :00:00    | 0         | :00:00   | 0.00%   | :00:00          | :00:00           | 0.00%     | 0.00%         |
| CompanyOperator                 | 0                         | :00:00           | :00:00          | :00:00  | :00:00    | 0         | :00:00   | 0.00%   | :00:00          | :00:00           | 0.00%     | 0.009         |
|                                 |                           |                  |                 |         |           |           |          |         |                 |                  |           |               |
| Print Date: Wednesday,          | July 19, 2017 9:15:2      | 3AM              |                 |         | Genesys   |           |          |         |                 |                  |           | Page 1 of     |

# Distribution Queue Performance (Queue by Date by Interaction Type) Report

This report allows you to see a detailed view of queue activity with a breakdown by date and interaction. It includes such information as interactions answered, total talk time, average talk times, and average speed of answer. It also shows information on ACW time and Abandons.

| Queue Range:               | <ai></ai>      |                  |                 |         |           |           |          |         | റ്റ             |                  | 21/07     |         |
|----------------------------|----------------|------------------|-----------------|---------|-----------|-----------|----------|---------|-----------------|------------------|-----------|---------|
| Date Time Range:           | 8/29/2015 12:0 | 0:00 AM - 8/29/2 | 015 11:59:59 PM |         |           |           |          |         | 50              | JEINE:           | 515       |         |
| Shift Time Range:          | <all></all>    |                  |                 |         |           |           |          |         |                 |                  |           |         |
| Site ID Range:             | <all></all>    |                  |                 |         |           |           |          |         |                 |                  |           |         |
|                            | ints Ans       | Avg Talk         | Total Talk      | Avg ACW | Total ACW | inta Aban | Avg Aban | % Aband | Max Walt<br>Ana | Avg Speed<br>Ana | SVI LVI 1 | Entered |
| SiteID: 1                  |                |                  |                 |         |           |           |          |         |                 |                  |           |         |
| SystemlvrTransfer          | lub_           |                  |                 |         |           |           |          |         |                 |                  |           |         |
| //29/2015                  |                |                  |                 |         |           |           |          |         |                 |                  |           |         |
| Call                       | 0              | :00:00           | :00:00:         | :00:00  | :00:00    | 0         | :00:00   | 0.00%   | :00:00          | :00:00           | 0.00%     |         |
| 8/29/2015                  | ٥              | :00:00           | :00:00          | :00:00  | :00:00    | 0         | :00:00   | 0.00%   | 00:00           | :00:00           | 0.00%     |         |
| _SystemivrTransferH<br>ib_ | 0              | :00:00           | :00:00          | :00:00  | :00:00    | 0         | :00:00   | 0.00%   | :00:00          | :00:00           | 0.00%     |         |
| CompanyOperator            |                |                  |                 |         |           |           |          |         |                 |                  |           |         |
| /29/2015                   |                |                  |                 |         |           |           |          |         |                 |                  |           |         |
| Call                       | ٥              | :00:00           | :00:00          | :00:00: | :00:00    | ٥         | :00:00   | 0.00%   | :00:00          | :00:00           | 0.00%     |         |
| 8/29/2015                  | 0              | :00:00           | :00:00          | :00:00  | :00:00    | 0         | :00:00   | 0.00%   | :00:00          | :00:00           | 0.00%     |         |
| CompanyOperator            | ٥              | :00:00           | :00:00          | :00:00  | :00:00    | 0         | :00:00   | 0.00%   | :00:00          | :00:00           | 0.00%     |         |
| Customer Satisfactio       | on             |                  |                 |         |           |           |          |         |                 |                  |           |         |
| //29/2015                  |                |                  |                 |         |           |           |          |         |                 |                  |           |         |
| call                       | 3,757          | :02:17           | 143:15:59       | :00:00  | :00:00    | 164       | :02:00   | 4.18%   | :03:03          | :00:23           | 56.19%    | 3,92    |
| Caliback                   | 2,880          | :00:17           | 13:36:12        | :00:00  | :00:00    | ٥         | :00:00   | 0.00%   | :00:08          | :00:00           | 100.00%   | 2,88    |
| hat                        | 1,439          | :02:53           | 69:14:34        | :00:00  | :00:00    | 0         | :00:00   | 0.00%   | :00:10          | :00:00           | 100.00%   | 1,43    |
|                            |                |                  |                 |         |           |           |          |         |                 |                  |           |         |

# Distribution Queue Performance (Queue by Date by Interval) Report

This report allows you to see a detail view of queue activity grouped by date. This report also allows a supervisor to compare intervals for a particular day on a particular queue. It includes such information as interactions answered, total talk time, average talk times, and average speed of answer. It also shows information on ACW time and Abandons.

| Queue Range:<br>Date Time Range:<br>Shift Time Range:<br>Site ID Range: | <ali><br/>8/29/2015 12:00<br/><ali><br/><ali></ali></ali></ali> | 0:00 AM - 8/29/20 | 015 11:59:59 PM | I       |           |           |          |         | 80              | GENES            | SYS       |               |
|-------------------------------------------------------------------------|-----------------------------------------------------------------|-------------------|-----------------|---------|-----------|-----------|----------|---------|-----------------|------------------|-----------|---------------|
|                                                                         | ints Ans                                                        | Avg Talk          | Totai Taik      | Avg ACW | Total ACW | ints Aban | Avg Aban | % Aband | Max Walt<br>Ann | Avg Speed<br>Ans | SVI LVI 1 | Load<br>Ratio |
| SiteID: 1                                                               |                                                                 |                   |                 |         |           |           |          |         |                 |                  |           |               |
| SystemlvrTransfer                                                       | 'Hub_                                                           |                   |                 |         |           |           |          |         |                 |                  |           |               |
| 00:00:00                                                                | 0                                                               | :00:00            | :00:00          | :00:00  | :00:00    | 0         | :00:00   | 0.00%   | :00:00          | :00:00           | 0.00%     | 0.00          |
| 00:30:00                                                                | 0                                                               | :00:00            | :00:00          | :00:00  | :00:00    | 0         | :00:00   | 0.00%   | 00:00           | :00:00:          | 0.00%     | 0.00          |
| 1:00:00                                                                 | 0                                                               | :00:00            | :00:00          | :00:00  | :00:00    | 0         | :00:00   | 0.00%   | :00:00          | :00:00:          | 0.00%     | 0.00          |
| 1:30:00                                                                 | 0                                                               | :00:00            | :00:00          | :00:00  | :00:00    | 0         | :00:00   | 0.00%   | :00:00          | :00:00:          | 0.00%     | 0.00          |
| 12:00:00                                                                | 0                                                               | :00:00            | :00:00          | :00:00  | :00:00    | ٥         | :00:00   | 0.00%   | :00:00          | :00:00:          | 0.00%     | 0.00          |
| 03:00:00                                                                | 0                                                               | :00:00            | :00:00          | :00:00  | :00:00    | 0         | :00:00   | 0.00%   | :00:00          | :00:00:          | 0.00%     | 0.00          |
| 03:30:00                                                                | 0                                                               | :00:00            | :00:00          | :00:00  | :00:00    | ٥         | :00:00   | 0.00%   | :00:00          | :00:00:          | 0.00%     | 0.00          |
| 04:00:00                                                                | 0                                                               | :00:00            | :00:00          | :00:00  | :00:00    | 0         | :00:00   | 0.00%   | :00:00          | :00:00:          | 0.00%     | 0.00          |
| 04:30:00                                                                | 0                                                               | :00:00            | :00:00          | :00:00  | :00:00    | 0         | :00:00   | 0.00%   | :00:00          | :00:00           | 0.00%     | 0.00          |
| 05:00:00                                                                | 0                                                               | :00:00            | :00:00          | :00:00  | :00:00    | ٥         | :00:00   | 0.00%   | :00:00          | :00:00           | 0.00%     | 0.00          |
| 05:30:00                                                                | 0                                                               | :00:00            | :00:00          | :00:00  | :00:00    | 0         | :00:00   | 0.00%   | :00:00          | :00:00:          | 0.00%     | 0.00          |
| 00:00:00                                                                | 0                                                               | :00:00            | :00:00          | :00:00  | :00:00    | 0         | :00:00   | 0.00%   | :00:00          | :00:00           | 0.00%     | 0.00          |
| 06:30:00                                                                | 0                                                               | :00:00            | :00:00          | :00:00  | :00:00    | 0         | :00:00   | 0.00%   | :00:00          | :00:00           | 0.00%     | 0.00          |
| 07:00:00                                                                | 0                                                               | :00:00            | :00:00          | :00:00  | :00:00    | 0         | :00:00   | 0.00%   | :00:00          | :00:00:          | 0.00%     | 0.00          |
| 10:00:00                                                                | 0                                                               | :00:00            | :00:00          | :00:00  | :00:00    | 0         | :00:00   | 0.00%   | :00:00          | :00:00           | 0.00%     | 0.00          |
| 11:30:00                                                                | 0                                                               | :00:00            | :00:00          | :00:00  | :00:00    | 0         | :00:00   | 0.00%   | :00:00          | :00:00:          | 0.00%     | 0.00          |
| 12:00:00                                                                | 0                                                               | :00:00            | :00:00          | :00:00  | :00:00    | 0         | :00:00   | 0.00%   | :00:00          | :00:00:          | 0.00%     | 0.00          |
| 12:30:00                                                                | 0                                                               | :00:00            | :00:00          | :00:00  | :00:00    | 0         | :00:00   | 0.00%   | :00:00          | :00:00           | 0.00%     | 0.00          |
| 3:30:00                                                                 | 0                                                               | :00:00            | :00:00          | :00:00  | :00:00    | 0         | :00:00   | 0.00%   | :00:00          | :00:00           | 0.00%     | 0.00          |

# Distribution Queue Performance (Queue by Date) Report

This report allows you to see a summary view of queue activity grouped by date. It includes such information as interactions answered, total talk time, average talk times, and average speed of answer. It also shows information on ACW time and Abandons.

| Queue Range:<br>Date Time Range:<br>Shift Time Range: | <ali><br/>8/29/2015 12:0(<br/><ali></ali></ali> | 0:00 AM - 8/29/2 | 015 11:59:59 PN | l I     |           |           |          |         | <mark>0</mark> 0 ( | GENE             | SYS       |               |
|-------------------------------------------------------|-------------------------------------------------|------------------|-----------------|---------|-----------|-----------|----------|---------|--------------------|------------------|-----------|---------------|
| Site ID Range:                                        | <ali></ali>                                     |                  |                 |         |           |           |          |         |                    |                  |           |               |
|                                                       | Ints Ans                                        | Avg Talk         | Total Talk      | Avg ACW | Total ACW | ints Aban | Avg Aban | % Aband | Max Walt<br>Ans    | Avg Speed<br>Ans | SVI LVI 1 | Load<br>Ratio |
| SiteID: 1                                             |                                                 |                  |                 |         |           |           |          |         |                    |                  |           |               |
| _SystemlvrTransfer                                    | Hub_                                            |                  |                 |         |           |           |          |         |                    |                  |           |               |
| 8/29/2015                                             | 0                                               | :00:00           | :00:00          | :00:00  | :00:00    | 0         | :00:00   | 0.00%   | :00:00             | :00:00           | 0.00%     | 0.00          |
| _SystemIvrTransferH<br>ub_                            | 0                                               | :00:00           | :00:00          | :00:00  | :00:00    | 0         | :00:00   | 0.00%   | :00:00             | :00:00           | 0.00%     | 0.00          |
| Accounting                                            |                                                 |                  |                 |         |           |           |          |         |                    |                  |           |               |
| 8/29/2015                                             | 0                                               | :00:00           | :00:00          | :00:00  | :00:00    | 0         | :00:00   | 0.00%   | :00:00             | :00:00           | 0.00%     | 0.00          |
| Accounting                                            | 0                                               | :00:00           | :00:00          | :00:00  | :00:00    | 0         | :00:00   | 0.00%   | :00:00             | :00:00           | 0.00%     | 0.00          |
| ARM Collections                                       |                                                 |                  |                 |         |           |           |          |         |                    |                  |           |               |
| 8/29/2015                                             | 0                                               | :00:00           | :00:00          | :00:00  | :00:00    | 0         | :00:00   | 0.00%   | :00:00             | :00:00           | 0.00%     | 0.009         |
| ARM Collections                                       | 0                                               | :00:00           | :00:00          | :00:00  | :00:00    | 0         | :00:00   | 0.00%   | :00:00             | :00:00           | 0.00%     | 0.009         |
| CompanyOperator                                       |                                                 |                  |                 |         |           |           |          |         |                    |                  |           |               |
| 8/29/2015                                             | 0                                               | :00:00           | :00:00          | :00:00  | :00:00    | 0         | :00:00   | 0.00%   | :00:00             | :00:00           | 0.00%     | 0.005         |
| CompanyOperator                                       | 0                                               | :00:00           | :00:00          | :00:00  | :00:00    | 0         | :00:00   | 0.00%   | :00:00             | :00:00           | 0.00%     | 0.009         |
| Customer Satisfacti                                   | ion                                             |                  |                 |         |           |           |          |         |                    |                  |           |               |
|                                                       |                                                 |                  |                 |         |           |           |          |         |                    |                  |           |               |
| Print Date: Wednesday,                                | July 19, 2017 9:16:53                           | SAM              |                 |         | Genesys   |           |          |         |                    |                  |           | Page 1        |

# Distribution Queue Performance (Queue by Interaction Type) Report

This report allows you to see a detailed view of queue activity grouped by interaction type. It includes such information as interactions answered, total talk time, and average speed of answer, average wait time. It also shows information on ACW time and Abandons.

| 015 12:00:00 /<br>Ans 4<br>0<br>0<br>0 | Avg Talk<br>:00:00<br>:00:00<br>:00:00<br>:00:00 | 015 11:59:59 PM<br>Total Talk<br>:00:00<br>:00:00<br>:00:00                | Avg ACW<br>:00:00<br>:00:00<br>:00:00                                                                                                    | Total ACW<br>:00:00<br>:00:00<br>:00:00                                                                                                    | Inte Aban<br>0<br>0                                                                                                    | Avg Aban<br>:00:00<br>:00:00<br>:00:00                                                                                                    | % Aband<br>0.00%<br>0.00%<br>0.00%                                                                                                    | Max Wait<br>Ans<br>:00:00<br>:00:00                                                                                                    | Avg Speed<br>Ans<br>20:00<br>20:00                                                                                                    | SVI LVI 1<br>0.00%<br>0.00%<br>0.00%                                                                                                    | Entered                                                                                                    |
|----------------------------------------|--------------------------------------------------|----------------------------------------------------------------------------|----------------------------------------------------------------------------------------------------|----------------------------------------------------------------------------------------------------|----------------------------------------------------------------------------------------------------|----------------------------------------------------------------------------------------------------|----------------------------------------------------------------------------------------------------|----------------------------------------------------------------------------------------------------|----------------------------------------------------------------------------------------------------|----------------------------------------------------------------------------------------------------|----------------------------------------------------------------------------------------------------|
| Ans 4                                  | Avg Talk<br>:00:00<br>:00:00<br>:00:00<br>:00:00 | Total Talk<br>:00:00<br>:00:00<br>:00:00<br>:00:00                         | Avg ACW<br>:00:00<br>:00:00<br>:00:00<br>:00:00                                                                                                    | Total ACW<br>:00:00<br>:00:00<br>:00:00<br>:00:00                                                                                                    | Inte Aban<br>0<br>0                                                                                                    | Avg Aban<br>:00:00<br>:00:00<br>:00:00                                                                                                    | % Aband<br>0.00%<br>0.00%<br>0.00%                                                                                                    | Max Wait<br>Ane<br>:00:00<br>:00:00<br>:00:00                                                                                                    | Avg Speed<br>Ans<br>:00:00<br>:00:00<br>:00:00                                                                                                    | Svi Lvi 1<br>0.00%<br>0.00%<br>0.00%                                                                                                    | Entered                                                                                                    |
| Ans 4                                  | Avg Taik<br>:00:00<br>:00:00<br>:00:00<br>:00:00 | Total Talk<br>:00:00<br>:00:00<br>:00:00<br>:00:00                         | Avg ACW<br>:00:00<br>:00:00<br>:00:00                                                                                                    | Total ACW<br>:00:00<br>:00:00<br>:00:00                                                                                                    | Inte Aban<br>0<br>0                                                                                                    | Avg Aban<br>:00:00<br>:00:00<br>:00:00                                                                                                    | % Aband<br>0.00%<br>0.00%<br>0.00%                                                                                                    | Max Wait<br>Ans<br>:00:00<br>:00:00<br>:00:00                                                                                                    | Avg Speed<br>Ans<br>200:00<br>:00:00<br>:00:00                                                                                                    | Svi Lvi 1<br>0.00%<br>0.00%<br>0.00%                                                                                                    | Entered                                                                                                    |
| Ans 4                                  | Avg Taik<br>:00:00<br>:00:00<br>:00:00           | Total Talk<br>:00:00<br>:00:00<br>:00:00<br>:00:00                         | Avg ACW<br>:00:00<br>:00:00<br>:00:00                                                                                                    | Total ACW<br>:00:00<br>:00:00<br>:00:00                                                                                                    | Inte Aban<br>0<br>0<br>0                                                                                                    | Avg Aban<br>:00:00<br>:00:00<br>:00:00<br>:00:00                                                                                                    | % Aband<br>0.00%<br>0.00%<br>0.00%                                                                                                    | Max Walt<br>Ans<br>:00:00<br>:00:00<br>:00:00                                                                                                    | Avg Speed<br>Ans<br>:00:00<br>:00:00<br>:00:00                                                                                                    | Svi Lvi 1<br>0.00%<br>0.00%<br>0.00%                                                                                                    | Entered                                                                                                    |
| 0<br>0<br>0                            | :00:00<br>00:00:<br>:00:00<br>:00:00             | :00:00<br>:00:00<br>:00:00<br>:00:00                                       | :00:00<br>:00:00<br>:00:00<br>:00:00                                                                                                    | :00:00<br>:00:00<br>:00:00<br>:00:00                                                                                                    | 0<br>0<br>0<br>0                                                                                                    | :00:00<br>:00:00<br>:00:00<br>:00:00                                                                                                    | 0.00%                                                                                                    | :00:00<br>:00:00<br>:00:00                                                                                                    | :00:00<br>:00:00<br>:00:00                                                                                                    | 0.00%                                                                                                    |                                                                                                    |
| 0<br>0<br>0                            | :00:00<br>:00:00<br>:00:00<br>:00:00             | :00:00<br>:00:00<br>:00:00<br>:00:00                                       | :00:00<br>:00:00<br>:00:00<br>:00:00                                                                                                    | :00:00<br>:00:00<br>:00:00<br>:00:00                                                                                                    | 0<br>0<br>0                                                                                                    | :00:00<br>:00:00<br>:00:00<br>:00:00                                                                                                    | 0.00%                                                                                                    | :00:00<br>:00:00<br>:00:00                                                                                                    | :00:00<br>:00:00<br>:00:00                                                                                                    | 0.00%                                                                                                    |                                                                                                    |
| 0                                      | :00:00<br>:00:00<br>:00:00<br>:00:00             | :00:00<br>:00:00<br>:00:00<br>:00:00                                       | :00:00<br>:00:00<br>:00:00<br>:00:00                                                                                                    | :00:00<br>:00:00<br>:00:00<br>:00:00                                                                                                    | 0<br>0<br>0<br>0                                                                                                    | :00:00<br>:00:00<br>:00:00<br>:00:00                                                                                                    | 0.00%                                                                                                    | 00:00:<br>00:00:<br>:00:00:<br>:00:00:                                                                                                    | :00:00<br>:00:00<br>:00:00                                                                                                    | 0.00%                                                                                                    |                                                                                                    |
| 0                                      | :00:00<br>:00:00<br>:00:00                       | :00:00<br>:00:00<br>:00:00                                                 | :00:00<br>:00:00<br>:00:00                                                                                                    | :00:00<br>:00:00<br>:00:00                                                                                                    | 0                                                                                                    | :00:00<br>:00:00<br>:00:00                                                                                                    | 0.00%                                                                                                    | :00:00                                                                                                    | :00:00                                                                                                    | 0.00%                                                                                                    |                                                                                                    |
| 0                                      | :00:00                                           | :00:00                                                                     | :00:00                                                                                                    | :00:00                                                                                                    | 0                                                                                                    | :00:00                                                                                                    | 0.00%                                                                                                    | :00:00                                                                                                    | :00:00                                                                                                    | 0.00%                                                                                                    |                                                                                                    |
| 0                                      | :00:00                                           | :00:00                                                                     | :00:00                                                                                                    | :00:00                                                                                                    | 0                                                                                                    | :00:00:00:00:                                                                                                    | 0.00%                                                                                                    | :00:00                                                                                                    | :00:00                                                                                                    | 0.00%                                                                                                    |                                                                                                    |
| O                                      | :00:00                                           | :00:00                                                                     | :00:00                                                                                                    | :00:00                                                                                                    | 0                                                                                                    | :00:00                                                                                                    | 0.00%                                                                                                    | :00:00                                                                                                    | -00-00                                                                                                    | 0.00%                                                                                                    |                                                                                                    |
|                                        |                                                  |                                                                            |                                                                                                    |                                                                                                    |                                                                                                    |                                                                                                    |                                                                                                    |                                                                                                    | .00.00                                                                                                    |                                                                                                    |                                                                                                    |
|                                        |                                                  |                                                                            |                                                                                                    |                                                                                                    |                                                                                                    |                                                                                                    |                                                                                                    |                                                                                                    |                                                                                                    |                                                                                                    |                                                                                                    |
| 3,757                                  | :02:17                                           | 143:15:59                                                                  | :00:00                                                                                                    | :00:00                                                                                                    | 164                                                                                                    | :02:00                                                                                                    | 4.18%                                                                                                    | :03:03                                                                                                    | :00:23                                                                                                    | 56.19%                                                                                                    | 3,9                                                                                                    |
| 2,880                                  | :00:17                                           | 13:36:12                                                                   | :00:00                                                                                                    | :00:00                                                                                                    | 0                                                                                                    | :00:00                                                                                                    | 0.00%                                                                                                    | :00:08                                                                                                    | :00:00                                                                                                    | 100.00%                                                                                                    | 2,8                                                                                                    |
| 1,439                                  | :02:53                                           | 69:14:34                                                                   | :00:00                                                                                                    | :00:00                                                                                                    | 0                                                                                                    | :00:00                                                                                                    | 0.00%                                                                                                    | :00:10                                                                                                    | :00:00                                                                                                    | 100.00%                                                                                                    | 1,4                                                                                                    |
| 410                                    | :02:45                                           | 18:50:09                                                                   | :00:00                                                                                                    | :00:00                                                                                                    | 0                                                                                                    | :00:00                                                                                                    | 0.00%                                                                                                    | :00:00                                                                                                    | :00:00                                                                                                    | 100.00%                                                                                                    | 4                                                                                                    |
| 8,486                                  | :01:44                                           | 244:56:54                                                                  | :00:00                                                                                                    | :00:00                                                                                                    | 164                                                                                                    | :02:00                                                                                                    | 1.90%                                                                                                    | :03:03                                                                                                    | :00:10                                                                                                    | 80.60%                                                                                                    | 8,6                                                                                                    |
|                                        |                                                  |                                                                            |                                                                                                    |                                                                                                    |                                                                                                    |                                                                                                    |                                                                                                    |                                                                                                    |                                                                                                    |                                                                                                    |                                                                                                    |
| 1,002                                  | :08:33                                           | 142:51:20                                                                  | :00:00                                                                                                    | :00:00                                                                                                    | 0                                                                                                    | :00:00                                                                                                    | 0.00%                                                                                                    | :01:20                                                                                                    | :00:06                                                                                                    | 71.86%                                                                                                    | 1,0                                                                                                    |
| 1,439                                  | :02:42                                           | 64:46:12                                                                   | :00:00                                                                                                    | :00:00                                                                                                    | 0                                                                                                    | :00:00                                                                                                    | 0.00%                                                                                                    | :04:11                                                                                                    | :00:44                                                                                                    | 72.83%                                                                                                    | 1,4                                                                                                    |
| 410                                    | :02:48                                           | 19:07:02                                                                   | :00:00                                                                                                    | :00:00                                                                                                    | 0                                                                                                    | :00:00                                                                                                    | 0.00%                                                                                                    | :02:27                                                                                                    | :00:04                                                                                                    | 100.00%                                                                                                    | 4                                                                                                    |
| 2,851                                  | :04:46                                           | 226:44:34                                                                  | :00:00                                                                                                    | :00:00                                                                                                    | ٥                                                                                                    | :00:00                                                                                                    | 0.00%                                                                                                    | :04:11                                                                                                    | :00:25                                                                                                    | 76.39%                                                                                                    | 2,8                                                                                                    |
|                                        | 1,002<br>1,439<br>410<br>2,851<br>7 9:18:10AM    | 8,486 :01:44<br>1,002 :08:33<br>1,439 :02:42<br>410 :02:48<br>2,851 :04:45 | 100         100000           8,486         :01:44         244:56:54           1,002         :08:33         142:51:20           1,439         :02:42         64:46:12           410         :02:48         19:07:02           2,851         :04:46         226:44:34 | 100         10240         100000         100000           8,486         :01:44         244:56:54         :00:00           1,002         :08:33         142:51:20         :00:00           1,439         :02:42         64:46:12         :00:00           410         :02:48         19:07:02         :00:00           2,851         :04:46         226:44:34         :00:00 | 100         10220         102003         10200         10000           8,486         :01:44         244:56:54         :00:00         :00:00           1,002         :08:33         142:51:20         :00:00         :00:00           1,439         :02:42         64:46:12         :00:00         :00:00           410         :02:48         19:07:02         :00:00         :00:00           2,851         :04:46         226:44:34         :00:00         :00:00 | 0.10         1.02.00         1.00.00         0           8,485         :01:44         244:56:54         :00:00         :00:00         164           1,002         :08:33         142:51:20         :00:00         :00:00         0           1,439         :02:42         64:46:12         :00:00         :00:00         0           410         :02:48         19:07:02         :00:00         :00:00         0           2,851         :04:46         226:44:34         :00:00         :00:00         0 | 1.02.4         1.02.0         1.02.0         0         1.02.0         0         1.02.0         0         1.02.0         0         1.02.0         0         1.02.0         0         1.02.0         0         1.02.0         0         1.02.0         0         1.02.0         0         1.02.0         0         1.02.00         1.02.00         1.02.00         1.02.00         1.02.00         1.02.00         1.02.00         1.02.00         1.02.00         1.02.00         1.02.00         1.02.00         1.02.00         1.02.00         1.02.00         1.02.00         1.02.00         1.02.00         1.02.00         1.02.00         1.02.00         1.02.00         1.02.00         1.02.00         1.02.00         1.02.00         1.02.00         1.02.00         1.02.00         1.02.00         1.02.00         1.02.00         1.02.00         1.02.00         1.02.00         1.02.00         1.02.00         1.02.00         1.02.00         1.02.00         1.02.00         1.02.00         1.02.00         1.02.00         1.02.00         1.02.00         1.02.00         1.02.00         1.02.00         1.02.00         1.02.00         1.02.00         1.02.00         1.02.00         1.02.00         1.02.00         1.02.00         1.02.00 <th1.02.00< th=""> <th1.02.00< th=""> <th1.02.< td=""><td>0.10         1.02.00         1.02.00         1.02.00         0         1.02.00         0.00.01           8,485         :01.144         244:56:54         :00:00         :00:00         164         :02:00         1.90%           1,002         :06:33         142:51:20         :00:00         :00:00         0         :00:00         0.00%           1,439         :02:42         64:46:12         :00:00         :00:00         0         :00:00         0.00%           410         :02:48         19:07:02         :00:00         :00:00         0         :00:00         0.00%           2,851         :04:46         226:44:34         :00:00         :00:00         0         :00:00         0.00%</td><td>100         10000         10000         10000         0         10000         10000         10000         10000         10000         10000         10000         10000         10000         10000         10000         10000         10000         10000         10000         10000         10000         10000         10000         10000         10000         10000         10000         10000         10000         10000         10000         10000         10000         10000         10000         10000         10000         10000         10000         10000         10000         10000         100000         100000         100000         100000         100000         100000         100000         100000         100000         100000         100000         100000         100000         100000         100000         100000         100000         100000         100000         100000         100000         100000         100000         100000         100000         100000         100000         100000         100000         100000         100000         100000         100000         100000         100000         100000         100000         100000         100000         100000         100000         1000000         100000         100000&lt;</td><td>100         10000         10000         10000         10000         10000         10000         10000         10000         10000         10000         10000         10000         10000         10000         10000         10000         10000         10000         10000         10000         10000         10000         10000         10000         10000         10000         10000         10000         10000         10000         10000         10000         10000         10000         10000         10000         10000         10000         10000         10000         10000         10000         10000         100000         100000         100000         100000         100000         100000         100000         100000         100000         100000         100000         100000         100000         100000         100000         100000         100000         100000         100000         100000         100000         100000         100000         100000         100000         100000         100000         100000         100000         100000         100000         100000         100000         100000         100000         100000         100000         100000         100000         100000         100000         100000         10000</td><td>100         10000         10000         0         10000         10000         10000         10000         10000         10000         10000         10000         10000         10000         10000         10000         10000         10000         10000         10000         10000         10000         10000         10000         10000         10000         10000         10000         10000         10000         10000         10000         10000         10000         10000         10000         10000         10000         10000         10000         10000         10000         10000         10000         10000         10000         10000         10000         10000         10000         10000         10000         10000         10000         10000         10000         10000         10000         10000         10000         10000         10000         10000         10000         10000         10000         10000         10000         10000         10000         10000         10000         10000         10000         10000         10000         10000         10000         10000         10000         10000         10000         10000         10000         10000         100000         10000         100000         100</td></th1.02.<></th1.02.00<></th1.02.00<> | 0.10         1.02.00         1.02.00         1.02.00         0         1.02.00         0.00.01           8,485         :01.144         244:56:54         :00:00         :00:00         164         :02:00         1.90%           1,002         :06:33         142:51:20         :00:00         :00:00         0         :00:00         0.00%           1,439         :02:42         64:46:12         :00:00         :00:00         0         :00:00         0.00%           410         :02:48         19:07:02         :00:00         :00:00         0         :00:00         0.00%           2,851         :04:46         226:44:34         :00:00         :00:00         0         :00:00         0.00% | 100         10000         10000         10000         0         10000         10000         10000         10000         10000         10000         10000         10000         10000         10000         10000         10000         10000         10000         10000         10000         10000         10000         10000         10000         10000         10000         10000         10000         10000         10000         10000         10000         10000         10000         10000         10000         10000         10000         10000         10000         10000         10000         100000         100000         100000         100000         100000         100000         100000         100000         100000         100000         100000         100000         100000         100000         100000         100000         100000         100000         100000         100000         100000         100000         100000         100000         100000         100000         100000         100000         100000         100000         100000         100000         100000         100000         100000         100000         100000         100000         100000         100000         100000         1000000         100000         100000< | 100         10000         10000         10000         10000         10000         10000         10000         10000         10000         10000         10000         10000         10000         10000         10000         10000         10000         10000         10000         10000         10000         10000         10000         10000         10000         10000         10000         10000         10000         10000         10000         10000         10000         10000         10000         10000         10000         10000         10000         10000         10000         10000         10000         100000         100000         100000         100000         100000         100000         100000         100000         100000         100000         100000         100000         100000         100000         100000         100000         100000         100000         100000         100000         100000         100000         100000         100000         100000         100000         100000         100000         100000         100000         100000         100000         100000         100000         100000         100000         100000         100000         100000         100000         100000         100000         10000 | 100         10000         10000         0         10000         10000         10000         10000         10000         10000         10000         10000         10000         10000         10000         10000         10000         10000         10000         10000         10000         10000         10000         10000         10000         10000         10000         10000         10000         10000         10000         10000         10000         10000         10000         10000         10000         10000         10000         10000         10000         10000         10000         10000         10000         10000         10000         10000         10000         10000         10000         10000         10000         10000         10000         10000         10000         10000         10000         10000         10000         10000         10000         10000         10000         10000         10000         10000         10000         10000         10000         10000         10000         10000         10000         10000         10000         10000         10000         10000         10000         10000         10000         10000         10000         100000         10000         100000         100 |

# IVR Summary by Date Report

This summary reports by date, and displays IVR level name, interactions, duration, percent of calls by IVR level name, repeated calls, and percent of calls repeated.

# IVR Summary by Date

Date Time Range:

10/1/2015 12:00:00 AM - 10/31/2015 11:59:59 PM <ali> Site ID Range: 3

**GENESYS** 

Site ID: 1

Level :

Application : After Hours

|               |                         | Calls<br>Entered | % of Daily<br>Totals | Avg IVR<br>Duration | Total Time | Daily Time<br>% | Repeated<br>Calls |
|---------------|-------------------------|------------------|----------------------|---------------------|------------|-----------------|-------------------|
| Application : | After Hours             |                  |                      |                     |            |                 |                   |
| 2015-10-28    |                         | 1                | 50.00%               | :00:26              | :00:26     | 50.00%          | 0                 |
| 2015-10-29    |                         | 1                | 50.00%               | :00:26              | :00:26     | 50.00%          | 0                 |
| After Hours   |                         | 2                |                      | :00:26              | :00:52     |                 | 0                 |
| Application : | Default Schedule        |                  |                      |                     |            |                 |                   |
| 2015-10-26    |                         | 13               | 3.21%                | :02:01              | :26:15     | 2.76%           | 0                 |
| 2015-10-27    |                         | 75               | 18.52%               | :02:58              | 03:42:36   | 23.42%          | 0                 |
| 2015-10-28    |                         | 139              | 34.32%               | :02:03              | 04:44:20   | 29.92%          | 0                 |
| 2015-10-29    |                         | 42               | 10.37%               | :02:12              | 01:32:37   | 9.75%           | 0                 |
| 2015-10-30    |                         | 90               | 22.22%               | :02:24              | 03:35:40   | 22.69%          | 1                 |
| 2015-10-31    |                         | 46               | 11.36%               | :02:22              | 01:48:50   | 11.45%          | 0                 |
| Default Sche  | dule                    | 405              |                      | :02:21              | 15:50:18   |                 | 1                 |
| Application : | Error Handling: After H | ours             |                      |                     |            |                 |                   |
| 2015-10-28    |                         | 1                | 50.00%               | :00:03              | :00:03     | 50.00%          | 0                 |
| 2015-10-29    |                         | 1                | 50.00%               | :00:03              | :00:03     | 50.00%          | 0                 |
| Error Handlin | ng: After Hours         | 2                |                      | :00:03              | :00:06     |                 | 0                 |
| Application : | Error Handling: Default | Schedule         |                      |                     |            |                 |                   |
| 2015-10-26    |                         | 10               | 3.30%                | :00:02              | :00:20     | 3.33%           | 0                 |
| 2015-10-27    |                         | 67               | 22.11%               | :00:02              | :02:12     | 22.00%          | 0                 |
| 2015-10-28    |                         | 87               | 28.71%               | :00:02              | :02:54     | 29.00%          | 0                 |
| 2015-10-29    |                         | 34               | 11.22%               | :00:02              | :01:06     | 11.00%          | 0                 |
| 2015-10-30    |                         | 61               | 20.13%               | :00:02              | :02:00     | 20.00%          | 0                 |
| 2015-10-31    |                         | 44               | 14.52%               | :00:02              | :01:28     | 14.67%          | 0                 |
|               |                         |                  |                      |                     |            |                 |                   |

Print Date: Wednesday, July 19, 2017 9:09:43AM

Genesys

Page 1 of 2

## Line Activity Summary by Day Report

This report compares day to day line activity in a summary. This report shows the call activity on the configured lines in a line group across several days. You can use this report to help determine individual lines that need further research based on information from the line group reports.

| ate Time Range:<br>ite ID Range:<br>ctivity Time Range: | 10/1/2015 12:00:00 AM - 10/31/<br><ali><br/><ali></ali></ali> | 2015 11:59:59 PM |                  |                |                      | 0000         | GENES             | ΎS                  |
|---------------------------------------------------------|---------------------------------------------------------------|------------------|------------------|----------------|----------------------|--------------|-------------------|---------------------|
| ne Group<br>ne<br>ate /Time / Hour                      | Duration<br>per Line                                          | Utilization      | %<br>Utilization | Total<br>Calls | Avg Call<br>Duration | Calls<br>Out | %<br>Calls<br>Out | %<br>Out<br>Blocked |
| eID: 1                                                  |                                                               |                  |                  |                |                      |              |                   |                     |
| 015-10-17                                               |                                                               |                  |                  |                |                      |              |                   |                     |
| stations-TCP>                                           | 23:00:01                                                      | :00:00           | 0.00%            | 0              | :00:00               | 0            | 0.00%             | 0.00%               |
| tations-TLS>                                            | 23:00:01                                                      | :00:00           | 0.00%            | 0              | :00:00               | 0            | 0.00%             | 0.00%               |
| tations-UDP>                                            | 23:00:01                                                      | :00:00           | 0.00%            | 0              | :00:00:              | 0            | 0.00%             | 0.00%               |
| IkCaller                                                | 23:00:01                                                      | 406:21:57        | 1,766.79%        | 7,905          | :03:05               | 0            | 0.00%             | 0.00%               |
| faultSIP                                                | 23:00:01                                                      | :00:00           | 0.00%            | 0              | :00:00               | 0            | 0.00%             | 0.00%               |
| 15-10-18                                                |                                                               |                  |                  |                |                      |              |                   |                     |
| tations-TCP>                                            | 24:00:01                                                      | :00:00           | 0.00%            | 0              | :00:00               | 0            | 0.00%             | 0.00%               |
| tations-TLS>                                            | 24:00:01                                                      | :00:00           | 0.00%            | 0              | :00:00               | 0            | 0.00%             | 0.00%               |
| tations-UDP>                                            | 24:00:01                                                      | :00:00           | 0.00%            | 0              | :00:00               | 0            | 0.00%             | 0.00%               |
| lkCaller                                                | 24:00:01                                                      | 425:08:22        | 1,771.39%        | 8,373          | :03:03               | 0            | 0.00%             | 0.00%               |
| faultSIP                                                | 24:00:01                                                      | :00:00           | 0.00%            | 0              | :00:00               | 0            | 0.00%             | 0.00%               |
| 15-10-19                                                |                                                               |                  |                  |                |                      |              |                   |                     |
| tations-TCP>                                            | 24:00:01                                                      | :00:00           | 0.00%            | 0              | :00:00               | 0            | 0.00%             | 0.00%               |
| tations-TLS>                                            | 24:00:01                                                      | :00:00           | 0.00%            | 0              | :00:00               | 0            | 0.00%             | 0.00%               |
| ations-UDP>                                             | 24:00:01                                                      | :00:00           | 0.00%            | 0              | :00:00               | 0            | 0.00%             | 0.00%               |
| lkCaller                                                | 24:00:01                                                      | 436:22:32        | 1,818.21%        | 7,771          | :03:22               | 0            | 0.00%             | 0.00%               |

# Line Activity Summary by Line Report

This report evaluates line activity for a day. This report shows the call activity for all lines in the specified range of line groups for a specified time and date range. Because this report generates a large amount of data, you should limit the number of days and lines that you select for the report.

| Site D Range:         AD>         Connection           Activity Time Range:         AD>           Line Group<br>Line<br>Date /Time / Hour         Duration<br>per Line         %<br>Utilization         Total<br>Utilization         Avg Call<br>Calls         Calls         Calls         Out<br>Out         Out<br>Blocked           Site ID:         1           *Stations-TCP>           Site ID:         230001         0000         0         0.00%         0.0000         0         0.00%         0.00%         0.00%         0.00%         0.00%         0.00%         0.00%         0.00%         0.00%         0.00%         0.00%         0.00%         0.00%         0.00%         0.00%         0.00%         0.00%         0.00%         0.00%         0.00%         0.00%         0.00%         0.00%         0.00%         0.00%         0.00%         0.00%         0.00%         0.00%         0.00%         0.00%         0.00%         0.00%         0.00%         0.00%         0.00%         0.00%         0.00%         0.00%         0.00%         0.00%         0.00%         0.00%         0.00%         0.00%         0.00%         0.00%         0.00%         0.00%         0.00%         0.00%         0.00%         0.00%         0.00%         0.00%         0.00%<                                                                                                    | Site ID Range:<br>Activity Time Range:  | <alls< th=""><th></th><th></th><th></th><th></th><th><u> </u></th><th>JENIEG</th><th>VC.</th></alls<> |             |                  |                |                      | <u> </u>     | JENIEG            | VC.                 |
|----------------------------------------------------------------------------------------------------|-----------------------------------------|----------------------------------------------------------------------------------------------------|-------------|------------------|----------------|----------------------|--------------|-------------------|---------------------|
| Activity Time Range:         All:           Line Group<br>Line<br>Date /Time / Hour         Puration<br>per Line<br>Date / Time / Hour         Not<br>Date / Date / D | Activity Time Range:                    | - AIP                                                                                                 |             |                  |                |                      | 0 (          | JENES             | 10                  |
| Line Group<br>Line Group<br>Date /Time / Hour         Duration<br>per Line<br>Utilization         %<br>Utilization<br>Utilization         Total<br>Calls         Avg Call<br>Duration         Calls<br>Out         %<br>Out         %<br>Out           Site ID:         1           *stations-TCP>           estations-TCP>           estations-TCP           estations-TCP>           estations-TCP>           estations-TCP           estations-TCP           estations-TCP           estations-TCP           estations-TCP           estations-TCP           estations-TCP           estations-TCP           estations-TCP           estations-TCP           estations-TCP           estations-TCP <tr< th=""><th></th><th><all></all></th><th></th><th></th><th></th><th></th><th></th><th></th><th></th></tr<>                                                                                                    |                                         | <all></all>                                                                                           |             |                  |                |                      |              |                   |                     |
| She D:         1           \$\$tions-TCP>         23.00.01         0.00         0.00%         0         0.00%         0.00%         0         0.00%         0.00%         0.00%         0.00%         0.00%         0.00%         0.00%         0.00%         0.00%         0.00%         0.00%         0.00%         0.00%         0.00%         0.00%         0.00%         0.00%         0.00%         0.00%         0.00%         0.00%         0.00%         0.00%         0.00%         0.00%         0.00%         0.00%         0.00%         0.00%         0.00%         0.00%         0.00%         0.00%         0.00%         0.00%         0.00%         0.00%         0.00%         0.00%         0.00%         0.00%         0.00%         0.00%         0.00%         0.00%         0.00%         0.00%         0.00%         0.00%         0.00%         0.00%         0.00%         0.00%         0.00%         0.00%         0.00%         0.00%         0.00%         0.00%         0.00%         0.00%         0.00%         0.00%         0.00%         0.00%         0.00%         0.00%         0.00%         0.00%         0.00%         0.00%         0.00%         0.00%         0.00%         0.00%         0.00%         0.00%         0.00%                                                                                                    | Line Group<br>Line<br>Date /Time / Hour | Duration<br>per Line                                                                                  | Utilization | %<br>Utilization | Total<br>Calls | Avg Call<br>Duration | Calls<br>Out | %<br>Calls<br>Out | %<br>Out<br>Blocked |
| Stations-TCP>           015-10-17         23.00.01         30.00         0.00%         0         0.000         0.00%         0         0.00%         0.00%         0         0.00%         0.00%         0         0.00%         0.00%         0         0.00%         0.00%         0         0.00%         0         0.00%         0         0.00%         0         0.00%         0         0.00%         0         0.00%         0         0.00%         0         0.00%         0         0.00%         0         0.00%         0         0.00%         0         0.00%         0         0.00%         0         0.00%         0         0.00%         0         0.00%         0         0.00%         0         0.00%         0         0.00%         0         0.00%         0         0.00%         0         0.00%         0         0.00%         0         0.00%         0         0.00%         0         0.00%         0         0.00%         0         0.00%         0         0.00%         0         0.00%         0         0.00%         0         0.00%         0         0.00%         0         0         0.00%         0         0         0.00%         0         0         0.0                                                                                                    | iite ID: 1                              |                                                                                                    |             |                  |                |                      |              |                   |                     |
| bits-lo-17         23:00:01         00:00         0.00%         0.00%         0.00%         0.00%         0.00%         0.00%         0.00%         0.00%         0.00%         0.00%         0.00%         0.00%         0.00%         0.00%         0.00%         0.00%         0.00%         0.00%         0.00%         0.00%         0.00%         0.00%         0.00%         0.00%         0.00%         0.00%         0.00%         0.00%         0.00%         0.00%         0.00%         0.00%         0.00%         0.00%         0.00%         0.00%         0.00%         0.00%         0.00%         0.00%         0.00%         0.00%         0.00%         0.00%         0.00%         0.00%         0.00%         0.00%         0.00%         0.00%         0.00%         0.00%         0.00%         0.00%         0.00%         0.00%         0.00%         0.00%         0.00%         0.00%         0.00%         0.00%         0.00%         0.00%         0.00%         0.00%         0.00%         0.00%         0.00%         0.00%         0.00%         0.00%         0.00%         0.00%         0.00%         0.00%         0.00%         0.00%         0.00%         0.00%         0.00%         0.00%         0.00%         0.00%         0.00%                                                                                                    | <stations-tcp></stations-tcp>           |                                                                                                    |             |                  |                |                      |              |                   |                     |
| 24:00.01         00.00         0.00%         0         00.00         0         0.00%         0.00%           2015-10-18         24:00.01         00.00         0.00%         0.00%         0.00%         0.00%         0.00%         0.00%         0.00%         0.00%         0.00%         0.00%         0.00%         0.00%         0.00%         0.00%         0.00%         0.00%         0.00%         0.00%         0.00%         0.00%         0.00%         0.00%         0.00%         0.00%         0.00%         0.00%         0.00%         0.00%         0.00%         0.00%         0.00%         0.00%         0.00%         0.00%         0.00%         0.00%         0.00%         0.00%         0.00%         0.00%         0.00%         0.00%         0.00%         0.00%         0.00%         0.00%         0.00%         0.00%         0.00%         0.00%         0.00%         0.00%         0.00%         0.00%         0.00%         0.00%         0.00%         0.00%         0.00%         0.00%         0.00%         0.00%         0.00%         0.00%         0.00%         0.00%         0.00%         0.00%         0.00%         0.00%         0.00%         0.00%         0.00%         0.00%         0.00%         0.00%                                                                                                    | 2015-10-17                              | 23:00:01                                                                                              | :00:00      | 0.00%            | 0              | :00:00               | 0            | 0.00%             | 0.00%               |
| 115-10-19       24.00.01       0.000       0.00%       0       00.000       0.00%       0.00%       0.00%       0.00%       0.00%       0.00%       0.00%       0.00%       0.00%       0.00%       0.00%       0.00%       0.00%       0.00%       0.00%       0.00%       0.00%       0.00%       0.00%       0.00%       0.00%       0.00%       0.00%       0.00%       0.00%       0.00%       0.00%       0.00%       0.00%       0.00%       0.00%       0.00%       0.00%       0.00%       0.00%       0.00%       0.00%       0.00%       0.00%       0.00%       0.00%       0.00%       0.00%       0.00%       0.00%       0.00%       0.00%       0.00%       0.00%       0.00%       0.00%       0.00%       0.00%       0.00%       0.00%       0.00%       0.00%       0.00%       0.00%       0.00%       0.00%       0.00%       0.00%       0.00%       0.00%       0.00%       0.00%       0.00%       0.00%       0.00%       0.00%       0.00%       0.00%       0.00%       0.00%       0.00%       0.00%       0.00%       0.00%       0.00%       0.00%       0.00%       0.00%       0.00%       0.00%       0.00%       0.00%       0.00%       0.00%       0.00%                                                                                                    | 015-10-18                               | 24:00:01                                                                                              | :00:00      | 0.00%            | 0              | :00:00               | 0            | 0.00%             | 0.00%               |
| 015-10-20         24.00.02         00.000         0.00%         0         000.000         0.00%         0.00%         0.00%         0.00%         0.00%         0.00%         0.00%         0.00%         0.00%         0.00%         0.00%         0.00%         0.00%         0.00%         0.00%         0.00%         0.00%         0.00%         0.00%         0.00%         0.00%         0.00%         0.00%         0.00%         0.00%         0.00%         0.00%         0.00%         0.00%         0.00%         0.00%         0.00%         0.00%         0.00%         0.00%         0.00%         0.00%         0.00%         0.00%         0.00%         0.00%         0.00%         0.00%         0.00%         0.00%         0.00%         0.00%         0.00%         0.00%         0.00%         0.00%         0.00%         0.00%         0.00%         0.00%         0.00%         0.00%         0.00%         0.00%         0.00%         0.00%         0.00%         0.00%         0.00%         0.00%         0.00%         0.00%         0.00%         0.00%         0.00%         0.00%         0.00%         0.00%         0.00%         0.00%         0.00%         0.00%         0.00%         0.00%         0.00%         0.00%         0.00%                                                                                                    | 015-10-19                               | 24:00:01                                                                                              | :00:00      | 0.00%            | 0              | :00:00               | 0            | 0.00%             | 0.00%               |
| 015-10-21         24.00.04         .00.00         0.00%         0         .00.00%         0.00%         0.00%         0.00%         0.00%         0.00%         0.00%         0.00%         0.00%         0.00%         0.00%         0.00%         0.00%         0.00%         0.00%         0.00%         0.00%         0.00%         0.00%         0.00%         0.00%         0.00%         0.00%         0.00%         0.00%         0.00%         0.00%         0.00%         0.00%         0.00%         0.00%         0.00%         0.00%         0.00%         0.00%         0.00%         0.00%         0.00%         0.00%         0.00%         0.00%         0.00%         0.00%         0.00%         0.00%         0.00%         0.00%         0.00%         0.00%         0.00%         0.00%         0.00%         0.00%         0.00%         0.00%         0.00%         0.00%         0.00%         0.00%         0.00%         0.00%         0.00%         0.00%         0.00%         0.00%         0.00%         0.00%         0.00%         0.00%         0.00%         0.00%         0.00%         0.00%         0.00%         0.00%         0.00%         0.00%         0.00%         0.00%         0.00%         0.00%         0.00%         0.00%                                                                                                             | 015-10-20                               | 24:00:02                                                                                              | :00:00      | 0.00%            | 0              | :00:00               | 0            | 0.00%             | 0.00%               |
| 015-10-22         24:00:02         :00:00         0.00%         0         :00:00         0         0.00%         0.00%           015-10-23         :20:003         :00:00         0.00%         :00:000         0         0.00%         0.00%           015-10-24         :24:00:01         :00:00         0.00%         0         :00:00         0         0.00%         0.00%           015-10-26         :24:00:01         :00:00         0.00%         0         :00:00         0         0.00%         0.00%           015-10-26         :24:00:01         :00:00         :00:00         0         0.00%         0.00%           015-10-26         :24:00:01         :00:00         :00:00         0         0.00%         0.00%           015-10-26         :24:00:02         :00:00         :00:00         0         0.00%         0.00%           015-10-26         :24:00:02         :00:00         :00:00         0         0.00%         0.00%           015-10-26         :24:00:02         :00:00         :00:00         0         0.00%         0.00%           015-10-26         :24:00:01         :00:00         :00:00         0         0.00%         0.00%           015-10-26                                                                                                    | 015-10-21                               | 24:00:04                                                                                              | :00:00      | 0.00%            | 0              | :00:00               | 0            | 0.00%             | 0.00%               |
| 015-10-23         24:00:03         :00:00         0.00%         0         :00:00         0         0.00%         0.00%           015-10-24         24:00:01         :00:00         0.00%         0         :00:00         0         0.00%         0.00%         0.00%         0.00%         0.00%         0.00%         0.00%         0.00%         0.00%         0.00%         0.00%         0.00%         0.00%         0.00%         0.00%         0.00%         0.00%         0.00%         0.00%         0.00%         0.00%         0.00%         0.00%         0.00%         0.00%         0.00%         0.00%         0.00%         0.00%         0.00%         0.00%         0.00%         0.00%         0.00%         0.00%         0.00%         0.00%         0.00%         0.00%         0.00%         0.00%         0.00%         0.00%         0.00%         0.00%         0.00%         0.00%         0.00%         0.00%         0.00%         0.00%         0.00%         0.00%         0.00%         0.00%         0.00%         0.00%         0.00%         0.00%         0.00%         0.00%         0.00%         0.00%         0.00%         0.00%         0.00%         0.00%         0.00%         0.00%         0.00%         0.00%         0                                                                                                    | 015-10-22                               | 24:00:02                                                                                              | :00:00      | 0.00%            | 0              | :00:00               | 0            | 0.00%             | 0.00%               |
| 015-10-24         24:00:01         :00:00         0.00%         0         :00:00         0         0.00%         0.00%         0.00%         0.00%         0.00%         0.00%         0.00%         0.00%         0.00%         0.00%         0.00%         0.00%         0.00%         0.00%         0.00%         0.00%         0.00%         0.00%         0.00%         0.00%         0.00%         0.00%         0.00%         0.00%         0.00%         0.00%         0.00%         0.00%         0.00%         0.00%         0.00%         0.00%         0.00%         0.00%         0.00%         0.00%         0.00%         0.00%         0.00%         0.00%         0.00%         0.00%         0.00%         0.00%         0.00%         0.00%         0.00%         0.00%         0.00%         0.00%         0.00%         0.00%         0.00%         0.00%         0.00%         0.00%         0.00%         0.00%         0.00%         0.00%         0.00%         0.00%         0.00%         0.00%         0.00%         0.00%         0.00%         0.00%         0.00%         0.00%         0.00%         0.00%         0.00%         0.00%         0.00%         0.00%         0.00%         0.00%         0.00%         0.00%         0.00% <t< td=""><td>015-10-23</td><td>24:00:03</td><td>:00:00</td><td>0.00%</td><td>0</td><td>:00:00</td><td>0</td><td>0.00%</td><td>0.00%</td></t<>                                                                                                    | 015-10-23                               | 24:00:03                                                                                              | :00:00      | 0.00%            | 0              | :00:00               | 0            | 0.00%             | 0.00%               |
| 115-10-25         240001         30000         0.00%         0         30000         0.00%         0.00%         0.00%         0.00%         0.00%         0.00%         0.00%         0.00%         0.00%         0.00%         0.00%         0.00%         0.00%         0.00%         0.00%         0.00%         0.00%         0.00%         0.00%         0.00%         0.00%         0.00%         0.00%         0.00%         0.00%         0.00%         0.00%         0.00%         0.00%         0.00%         0.00%         0.00%         0.00%         0.00%         0.00%         0.00%         0.00%         0.00%         0.00%         0.00%         0.00%         0.00%         0.00%         0.00%         0.00%         0.00%         0.00%         0.00%         0.00%         0.00%         0.00%         0.00%         0.00%         0.00%         0.00%         0.00%         0.00%         0.00%         0.00%         0.00%         0.00%         0.00%         0.00%         0.00%         0.00%         0.00%         0.00%         0.00%         0.00%         0.00%         0.00%         0.00%         0.00%         0.00%         0.00%         0.00%         0.00%         0.00%         0.00%         0.00%         0.00%         0.00% <t< td=""><td>015-10-24</td><td>24:00:01</td><td>:00:00</td><td>0.00%</td><td>0</td><td>:00:00</td><td>0</td><td>0.00%</td><td>0.00%</td></t<>                                                                                                    | 015-10-24                               | 24:00:01                                                                                              | :00:00      | 0.00%            | 0              | :00:00               | 0            | 0.00%             | 0.00%               |
| 015-10-26         24 00001         0 000%         0 000%         0 00000         0 0.00%         0 0.00%         0 0.00%         0 0.00%         0 0.00%         0 0.00%         0 0.00%         0 0.00%         0 0.00%         0 0.00%         0 0.00%         0 0.00%         0 0.00%         0 0.00%         0 0.00%         0 0.00%         0 0.00%         0 0.00%         0 0.00%         0 0.00%         0 0.00%         0 0.00%         0 0.00%         0 0.00%         0 0.00%         0 0.00%         0 0.00%         0 0.00%         0 0.00%         0 0.00%         0 0.00%         0 0.00%         0 0.00%         0 0.00%         0 0.00%         0 0.00%         0 0.00%         0 0.00%         0 0.00%         0 0.00%         0 0.00%         0 0.00%         0 0.00%         0 0.00%         0 0.00%         0 0.00%         0 0.00%         0 0.00%         0 0.00%         0 0.00%         0 0.00%         0 0.00%         0 0.00%         0 0.00%         0 0.00%         0 0.00%         0 0.00%         0 0.00%         0 0.00%         0 0.00%         0 0.00%         0 0.00%         0 0.00%         0 0.00%         0 0.00%         0 0.00%         0 0.00%         0 0.00%         0 0.00%         0 0.00%         0 0.00%         0 0.00%         0 0.00%         0 0.00%         0 0.00%         0 0.00%         <                                                                                                    | 015-10-25                               | 24:00:01                                                                                              | :00:00      | 0.00%            | 0              | :00:00               | 0            | 0.00%             | 0.00%               |
| View mark         24 000.02         300.00         0.00%         0         0.00%         0.00%         0.00%         0.00%         0.00%         0.00%         0.00%         0.00%         0.00%         0.00%         0.00%         0.00%         0.00%         0.00%         0.00%         0.00%         0.00%         0.00%         0.00%         0.00%         0.00%         0.00%         0.00%         0.00%         0.00%         0.00%         0.00%         0.00%         0.00%         0.00%         0.00%         0.00%         0.00%         0.00%         0.00%         0.00%         0.00%         0.00%         0.00%         0.00%         0.00%         0.00%         0.00%         0.00%         0.00%         0.00%         0.00%         0.00%         0.00%         0.00%         0.00%         0.00%         0.00%         0.00%         0.00%         0.00%         0.00%         0.00%         0.00%         0.00%         0.00%         0.00%         0.00%         0.00%         0.00%         0.00%         0.00%         0.00%         0.00%         0.00%         0.00%         0.00%         0.00%         0.00%         0.00%         0.00%         0.00%         0.00%         0.00%         0.00%         0.00%         0.00%         0.00%                                                                                                    | 015-10-26                               | 24:00:01                                                                                              | :00:00      | 0.00%            | U              | :00:00               |              | 0.00%             | 0.00%               |
| NH-Net         24.00.00         0.00.00         0.00.00         0.00.00         0.00.00         0.00.00         0.00.00         0.00.00         0.00.00         0.00.00         0.00.00         0.00.00         0.00.00         0.00.00         0.00.00         0.00.00         0.00.00         0.00.00         0.00%         0.00%         0.00%         0.00%         0.00%         0.00%         0.00%         0.00%         0.00%         0.00%         0.00%         0.00%         0.00%         0.00%         0.00%         0.00%         0.00%         0.00%         0.00%         0.00%         0.00%         0.00%         0.00%         0.00%         0.00%         0.00%         0.00%         0.00%         0.00%         0.00%         0.00%         0.00%         0.00%         0.00%         0.00%         0.00%         0.00%         0.00%         0.00%         0.00%         0.00%         0.00%         0.00%         0.00%         0.00%         0.00%         0.00%         0.00%         0.00%         0.00%         0.00%         0.00%         0.00%         0.00%         0.00%         0.00%         0.00%         0.00%         0.00%         0.00%         0.00%         0.00%         0.00%         0.00%         0.00%         0.00%         0.00%         0.00% </td <td>15-10-27</td> <td>24.00.02</td> <td>:00:00</td> <td>0.00%</td> <td></td> <td>-00:00</td> <td>0</td> <td>0.00%</td> <td>0.00%</td>                                                                                                    | 15-10-27                                | 24.00.02                                                                                              | :00:00      | 0.00%            |                | -00:00               | 0            | 0.00%             | 0.00%               |
| D15-10-30         D10:00         D.00%         D         D0:00%         D.00%         D.00% <thd.00%< th="">         D.00%         <thd.00%< th=""> <th< td=""><td>15-10-20</td><td>24.00.00</td><td>-00.00</td><td>0.00%</td><td>0</td><td>-00:00</td><td></td><td>0.00%</td><td>0.00%</td></th<></thd.00%<></thd.00%<>                                                                                                    | 15-10-20                                | 24.00.00                                                                                              | -00.00      | 0.00%            | 0              | -00:00               |              | 0.00%             | 0.00%               |
| D15-10-31         D15-10         D.00%         D         :00:00         D         0.00%         0.00%                                                                                                    | 015-10-30                               | 23:01:34                                                                                              | :00:00      | 0.00%            | 0              | :00:00               | 0            | 0.00%             | 0.00%               |
|                                                                                                    | 015-10-31                               | 24:00:01                                                                                              | :00:00      | 0.00%            | 0              | :00:00               | 0            | 0.00%             | 0.00%               |
| Stations-TCP> 358:02:03 :00:00 0.00% 0 :00:00 0 0.00% 0.00%                                                                                                    | Stations-TCP>                           | 358:02:03                                                                                             | :00:00      | 0.00%            | 0              | :00:00               | 0            | 0.00%             | 0.00%               |

# Line Group Activity Summary by Day Report

This report shows the daily summary of line group activity.

| Line Group Range:            | <ali></ali>               |                      |                      |                                  |             |                  |                |                      |              | <mark>ଟ</mark> ି GE  | NESY                | S <sup>a</sup>   |                         |
|------------------------------|---------------------------|----------------------|----------------------|----------------------------------|-------------|------------------|----------------|----------------------|--------------|----------------------|---------------------|------------------|-------------------------|
| Date Time Range:             | 10/1/2015                 | 5 12:00:00 AM - 10/3 | 1/2015 11:59:        | 59 PM                            |             |                  |                |                      |              |                      |                     |                  |                         |
| Site ID Range:               | <all></all>               |                      |                      |                                  |             |                  |                |                      |              |                      |                     |                  |                         |
| Line Group<br>Date/Time/Hour | Avg<br>Lines<br>Available | Interval<br>Start    | Duration<br>per Line | Maximum<br>Available<br>Duration | Utilization | %<br>Utilization | Total<br>Calls | Avg Call<br>Duration | Calls<br>Out | % of<br>Calls<br>Out | %<br>Out<br>Blocked | %<br>All<br>Busy | Max<br>Calls<br>Entered |
| iite ld: 1                   |                           |                      |                      |                                  |             |                  |                |                      |              |                      |                     |                  |                         |
| SimGateway                   |                           |                      |                      |                                  |             |                  |                |                      |              |                      |                     |                  |                         |
| 10/17/2015                   | 1                         | 1:00:00AM            | 23:00:00             | 23:00:01                         | :05:57      | 0.43%            | 5              | :01:11               | 5            | 100.00%              | 0.00%               | 0.26%            | 2                       |
| 10/18/2015                   | 1                         | 12:00:00AM           | 24:00:00             | 24:00:01                         | :16:45      | 1.16%            | 12             | :01:24               | 12           | 100.00%              | 0.00%               | 0.82%            | 3                       |
| 10/19/2015                   | 1                         | 12:00:00AM           | 24:00:00             | 24:00:01                         | :54:05      | 3.76%            | 32             | :01:41               | 32           | 100.00%              | 0.00%               | 2.72%            | 2                       |
| 10/20/2015                   | 1                         | 12:00:00AM           | 24:00:00             | 24:00:02                         | 02:59:41    | 12.48%           | 55             | :03:16               | 55           | 100.00%              | 0.00%               | 6.70%            | 3                       |
| 10/21/2015                   | 1                         | 12:00:00AM           | 24:00:00             | 24:00:04                         | 02:11:44    | 9.15%            | 86             | :01:32               | 86           | 100.00%              | 0.00%               | 4.94%            | 4                       |
| 10/22/2015                   | 1                         | 12:00:00AM           | 24:00:00             | 24:00:02                         | :52:55      | 3.67%            | 42             | :01:16               | 42           | 100.00%              | 0.00%               | 2.71%            | 3                       |
| 10/23/2015                   | 1                         | 12:00:00AM           | 24:00:00             | 24:00:03                         | :53:53      | 3.74%            | 19             | :02:50               | 19           | 100.00%              | 0.00%               | 1.45%            | 2                       |
| 10/24/2015                   | 1                         | 12:00:00AM           | 24:00:00             | 24:00:01                         | :00:00      | 0.00%            | 0              | :00:00               | 0            | 0.00%                | 0.00%               | 0.00%            | 0                       |
| 10/25/2015                   | 1                         | 12:00:00AM           | 24:00:00             | 24:00:01                         | :00:20      | 0.02%            | 1              | :00:20               | 1            | 100.00%              | 0.00%               | 0.01%            | 1                       |
| 10/26/2015                   | 1                         | 12:00:00AM           | 24:00:00             | 24:00:01                         | 02:01:17    | 8.42%            | 41             | :02:57               | 41           | 100.00%              | 0.00%               | 7.29%            | 3                       |
| 10/27/2015                   | 1                         | 12:00:00AM           | 24:00:00             | 24:00:02                         | 05:53:52    | 24.57%           | 43             | :08:14               | 43           | 100.00%              | 0.00%               | 14.04%           | 3                       |
| 10/28/2015                   | 1                         | 12:00:00AM           | 24:00:00             | 24:00:08                         | 03:31:23    | 14.68%           | 67             | :03:09               | 67           | 100.00%              | 0.00%               | 8.00%            | 4                       |
| 10/29/2015                   | 1                         | 12:00:00AM           | 24:00:00             | 24:00:01                         | :28:08      | 1.95%            | 24             | :01:10               | 24           | 100.00%              | 0.00%               | 1.22%            | 2                       |
| 0/30/2015                    | 1                         | 12:00:00AM           | 23:01:27             | 23:01:34                         | 05:38:20    | 24.49%           | 34             | :09:57               | 34           | 100.00%              | 0.00%               | 13.24%           | 2                       |
|                              |                           |                      |                      |                                  |             |                  |                |                      |              |                      |                     |                  |                         |

# Line Group Activity Summary by Line Report

This report evaluates the line group activity for a day. This reports show call activity on the configured line groups across several days.

| Line Group Range:            | <aii></aii>               |                     |                      |                                  |             |                  |                |                      |              | <mark>ទ</mark> ំGE   | NES                 | /S <sup>°°</sup> |                         |
|------------------------------|---------------------------|---------------------|----------------------|----------------------------------|-------------|------------------|----------------|----------------------|--------------|----------------------|---------------------|------------------|-------------------------|
| Date Time Range:             | 10/1/2015                 | 5 12:00:00 AM - 10/ | 31/2015 11:59:       | 59 PM                            |             |                  |                |                      |              |                      |                     |                  |                         |
| Site ID Range:               | <ali></ali>               |                     |                      |                                  |             |                  |                |                      |              |                      |                     |                  |                         |
| Line Group<br>Date/Time/Hour | Avg<br>Lines<br>Available | Interval<br>Start   | Duration<br>per Line | Maximum<br>Available<br>Duration | Utilization | %<br>Utilization | Total<br>Calls | Avg Call<br>Duration | Calls<br>Out | % of<br>Calls<br>Out | %<br>Out<br>Blocked | %<br>All<br>Busy | Max<br>Calls<br>Entered |
| iite ld: 1                   |                           |                     |                      |                                  |             |                  |                |                      |              |                      |                     |                  |                         |
| 10/17/2015                   |                           |                     | 115:00:00            | 276:00:12                        | 14:46:18    | 5.35%            | 2,805          | :00:19               | 2,766        | 98.61%               | 0.00%               | 4.89%            | з                       |
| SimGateway                   | 1                         | 1:00:00AM           | 23:00:00             | 23:00:01                         | :05:57      | 0.43%            | 5              | :01:11               | 5            | 100.00%              | 0.00%               | 0.26%            | 2                       |
| SImGatewayYUL                | 8                         | 1:00:00AM           | 23:00:00             | 184:00:08                        | :00:00      | 0.00%            | 0              | :00:00               | 0            | 0.00%                | 0.00%               | 0.00%            | 0                       |
| SIP Trunk Providers          | 1                         | 1:00:00AM           | 23:00:00             | 23:00:01                         | 03:09:37    | 13.74%           | 39             | :04:52               | 0            | 0.00%                | 0.00%               | 8.46%            | 3                       |
| FN SIP Trunks                | 1                         | 1:00:00AM           | 23:00:00             | 23:00:01                         | :00:00      | 0.00%            | 0              | :00:00               | o            | 0.00%                | 0.00%               | 0.00%            | 0                       |
| TheBucaDialer                | 1                         | 1:00:00AM           | 23:00:00             | 23:00:01                         | 11:30:44    | 50.05%           | 2761           | :00:15               | 2761         | 100.00%              | 0.00%               | 50.00%           | 2                       |
| 10/18/2015                   |                           |                     | 120:00:00            | 288:00:12                        | 18:05:53    | 6.28%            | 2,947          | :00:22               | 2,892        | 98.13%               | 0.00%               | 5.68%            | 3                       |
| SimGateway                   | 1                         | 12:00:00AM          | 24:00:00             | 24:00:01                         | :16:45      | 1.16%            | 12             | :01:24               | 12           | 100.00%              | 0.00%               | 0.82%            | 3                       |
| SImGatewayYUL                | 8                         | 12:00:00AM          | 24:00:00             | 192:00:08                        | :00:00      | 0.00%            | 0              | :00:00               | 0            | 0.00%                | 0.00%               | 0.00%            | 0                       |
| SIP Trunk Providers          | 1                         | 12:00:00AM          | 24:00:00             | 24:00:01                         | 05:43:52    | 23.88%           | 51             | :06:45               | o            | 0.00%                | 0.00%               | 17.03%           | 2                       |
| FN SIP Trunks                | 1                         | 12:00:00AM          | 24:00:00             | 24:00:01                         | :05:08      | 0.36%            | 4              | :01:17               | ٥            | 0.00%                | 0.00%               | 0.36%            | 1                       |
| TheBucaDlaler                | 1                         | 12:00:00AM          | 24:00:00             | 24:00:01                         | 12:00:08    | 50.01%           | 2880           | :00:15               | 2880         | 100.00%              | 0.00%               | 49.99%           | 2                       |
| 10/19/2015                   |                           |                     | 120:00:00            | 288:00:12                        | 18:17:21    | 6.35%            | 2,997          | :00:22               | 2,914        | 97.23%               | 0.00%               | 5.44%            | 2                       |
| ImGateway                    | 1                         | 12:00:00AM          | 24:00:00             | 24:00:01                         | :54:05      | 3.76%            | 32             | :01:41               | 32           | 100.00%              | 0.00%               | 2.72%            | 2                       |
|                              |                           |                     |                      |                                  |             |                  |                |                      |              |                      |                     |                  |                         |
| Print Date: Wednesday, J     | July 19, 2017 9:09        | 32AM                |                      |                                  |             | Genesys          |                |                      |              |                      |                     |                  | Page 1 of 7             |

## Line Group All Trunks Busy for Interval by Grade of Service Report

This report shows all intervals during which a report line group had all lines busy, and the line group had a grade of service less than the grade of service report parameter value entered during runtime. Use this report to evaluate line traffic distribution and the need for line resources.

| Line Group Range:            | <all></all>               |                       |                      |                                  |             |                  |                |                      |              | <mark>ଟ</mark> ି GE  | NESY                | Ś.               |                         |
|------------------------------|---------------------------|-----------------------|----------------------|----------------------------------|-------------|------------------|----------------|----------------------|--------------|----------------------|---------------------|------------------|-------------------------|
| Date Time Range:             | 10/1/20                   | 15 12:00:00 AM - 10/3 | 1/2015 11:59:        | 59 PM                            |             |                  |                |                      |              |                      |                     |                  |                         |
| Site ID Range:               | <all></all>               |                       |                      |                                  |             |                  |                |                      |              |                      |                     |                  |                         |
|                              |                           | Greater Than:         | 100.0%               |                                  |             |                  |                |                      |              |                      |                     |                  |                         |
| Line Group<br>Date/Time/Hour | Avg<br>Lines<br>Available | Interval<br>Start     | Duration<br>per Line | Maximum<br>Available<br>Duration | Utilization | %<br>Utilization | Total<br>Calls | Avg Call<br>Duration | Calls<br>Out | % of<br>Calls<br>Out | %<br>Out<br>Blocked | %<br>All<br>Busy | Max<br>Calls<br>Entered |
| Site Id: 1                   |                           |                       |                      |                                  |             |                  |                |                      |              |                      |                     |                  |                         |
| SimGateway                   |                           |                       |                      |                                  |             |                  |                |                      |              |                      |                     |                  |                         |
| 10/17/2015                   | 1                         | 1:00:00AM             | 23:00:00             | 23:00:01                         | :05:57      | 0.43%            | 5              | :01:11               | 5            | 100.00%              | 0.00%               | 0.26%            | 2                       |
| 10/18/2015                   | 1                         | 12:00:00AM            | 24:00:00             | 24:00:01                         | :16:45      | 1.16%            | 12             | :01:24               | 12           | 100.00%              | 0.00%               | 0.82%            | 3                       |
| 10/19/2015                   | 1                         | 12:00:00AM            | 24:00:00             | 24:00:01                         | :54:05      | 3.76%            | 32             | :01:41               | 32           | 100.00%              | 0.00%               | 2.72%            | 2                       |
| 10/20/2015                   | 1                         | 12:00:00AM            | 24:00:00             | 24:00:02                         | 02:59:41    | 12.48%           | 55             | :03:16               | 55           | 100.00%              | 0.00%               | 6.70%            | 3                       |
| 10/21/2015                   | 1                         | 12:00:00AM            | 24:00:00             | 24:00:04                         | 02:11:44    | 9.15%            | 86             | :01:32               | 86           | 100.00%              | 0.00%               | 4.94%            | 4                       |
| 10/22/2015                   | 1                         | 12:00:00AM            | 24:00:00             | 24:00:02                         | :52:55      | 3.67%            | 42             | :01:16               | 42           | 100.00%              | 0.00%               | 2.71%            | 3                       |
| 10/23/2015                   | 1                         | 12:00:00AM            | 24:00:00             | 24:00:03                         | :53:53      | 3.74%            | 19             | :02:50               | 19           | 100.00%              | 0.00%               | 1.45%            | 2                       |
| 10/24/2015                   | 1                         | 12:00:00AM            | 24:00:00             | 24:00:01                         | :00:00      | 0.00%            | 0              | :00:00               | 0            | 0.00%                | 0.00%               | 0.00%            | 0                       |
| 10/25/2015                   | 1                         | 12:00:00AM            | 24:00:00             | 24:00:01                         | :00:20      | 0.02%            | 1              | :00:20               | 1            | 100.00%              | 0.00%               | 0.01%            | 1                       |
| 10/26/2015                   | 1                         | 12:00:00AM            | 24:00:00             | 24:00:01                         | 02:01:17    | 8.42%            | 41             | :02:57               | 41           | 100.00%              | 0.00%               | 7.29%            | 3                       |
| 10/27/2015                   | 1                         | 12:00:00AM            | 24:00:00             | 24:00:02                         | 05:53:52    | 24.57%           | 43             | :08:14               | 43           | 100.00%              | 0.00%               | 14.04%           | 3                       |
| 10/28/2015                   | 1                         | 12:00:00AM            | 24:00:00             | 24:00:08                         | 03:31:23    | 14.68%           | 67             | :03:09               | 67           | 100.00%              | 0.00%               | 8.00%            | 4                       |
| 10/29/2015                   | 1                         | 12:00:00AM            | 24:00:00             | 24:00:01                         | :28:08      | 1.95%            | 24             | :01:10               | 24           | 100.00%              | 0.00%               | 1.22%            | 2                       |

#### **Queue Period Statistics Abandon Report**

The Queue Period Statistics (QPS) Abandon report displays the percentages of all ACD interactions abandoned at the various service level thresholds. The service level thresholds are determined by your settings in Interaction Administrator. This report includes interactions answered, interactions entering the queue, and the percentage of interactions abandoned at each service level threshold.

| Queue Range:                      | <ai></ai>        |                  |                 |       |       |               |       |       | og r  | ENES              | VS.           |
|-----------------------------------|------------------|------------------|-----------------|-------|-------|---------------|-------|-------|-------|-------------------|---------------|
| Date Time Range:                  | 8/29/2015 1      | 2:00:00 AM - 8/2 | 9/2015 11:59:59 | PM    |       |               |       |       | 00    |                   | 10            |
| Shift Time Range:                 | <all></all>      |                  |                 |       |       |               |       |       |       |                   |               |
|                                   |                  |                  |                 |       |       |               |       |       |       |                   |               |
| Site ID Range:                    | <al></al>        |                  |                 |       |       |               |       |       |       |                   |               |
|                                   |                  |                  |                 |       |       | Service Thres | holds |       |       |                   |               |
| Group<br>by                       | Ints<br>Offerred | Ints<br>Answered | Ints<br>Aband   | < 10  | < 20  | < 30          | < 40  | < 50  | < 60  | Avg Aband<br>Time | Avg Speed Ans |
| SiteID: 1                         |                  |                  |                 |       |       |               |       |       |       |                   |               |
|                                   |                  |                  |                 |       |       |               |       |       |       |                   |               |
| _SystemlvrTransferHu<br>8/29/2015 | b0               | 0                | 0               | 0.00% | 0.00% | 0.00%         | 0.00% | 0.00% | 0.00% | :00:00            | :00:00        |
| SystemlyrTransfe                  | 0                |                  | 0               | 0.00% | 0.008 | 0.008         | 0.000 | 0.008 | 0.008 | 00.00             |               |
| Hub_                              |                  |                  |                 | 0.00% | 0.00% | 0.00%         | 0.00% | 0.00% | 0.00% | .00.00            | .00.00        |
| Accounting<br>8/29/2015           | 0                | 0                | 0               | 0.00% | 0.00% | 0.00%         | 0.00% | 0.00% | 0.00% | :00:00            | :00:00        |
| Association                       |                  |                  |                 |       |       |               |       |       |       |                   |               |
| ADM Collections                   | 0                | 0                | 0               | 0.00% | 0.00% | 0.00%         | 0.00% | 0.00% | 0.00% | 100.00            | 00:00         |
| 8/29/2015                         | 0                | 0                | 0               | 0.00% | 0.00% | 0.00%         | 0.00% | 0.00% | 0.00% | :00:00            | :00:00        |
| ARM Collections                   | 0                | 0                | 0               | 0.00% | 0.00% | 0.00%         | 0.00% | 0.00% | 0.00% | :00:00            | :00:00        |
| CompanyOperator                   |                  |                  |                 |       |       |               |       |       |       |                   |               |
| 8/29/2015                         | 0                | 0                | ٥               | 0.00% | 0.00% | 0.00%         | 0.00% | 0.00% | 0.00% | :00:00            | :00:00        |
| CompanyOperator                   | 0                | 0                | ٥               | 0.00% | 0.00% | 0.00%         | 0.00% | 0.00% | 0.00% | :00:00            | :00:00        |
| Customer Satisfaction             |                  |                  |                 |       |       |               |       |       |       |                   |               |
| 8/29/2015                         | 8,651            | 8,486            | 164             | 0.00% | 0.00% | 0.00%         | 0.00% | 0.00% | 0.00% | :02:00            | :00:10        |
| Customer<br>Satisfaction          | 8,651            | 8,486            | 164             | 0.00% | 0.00% | 0.00%         | 0.00% | 0.00% | 0.00% | :02:00            | :00:10        |
| Customer Service                  |                  |                  |                 |       |       |               |       |       |       |                   |               |
| 8/29/2015                         | 2,851            | 2,851            | 0               | 0.00% | 0.00% | 0.00%         | 0.00% | 0.00% | 0.00% | :00:00            | :00:25        |
| Customer Service                  | 2,851            | 2,851            | 0               | 0.00% | 0.00% | 0.00%         | 0.00% | 0.00% | 0.00% | :00:00            | :00:25        |
| Dialer                            |                  |                  |                 |       |       |               |       |       |       |                   |               |
| 8/29/2015                         | 1,578            | 1,486            | 92              | 0.00% | 0.00% | 5.83%         | 0.00% | 0.00% | 0.00% | :00:16            | :00:01        |
| Dialer                            | 1,578            | 1,488            | 92              | 0.00% | 0.00% | 5.83%         | 0.00% | 0.00% | 0.00% | :00:16            | :00:01        |

#### Queue Period Statistics Abandon Report (Accumulative Percentage) Report

The Queue Period Statistics (QPS) Abandon Report (Accumulative Percentage) displays the accumulated percentages of all ACD interactions abandoned at the various service level thresholds. The service level thresholds are determined by your settings in Interaction Administrator. This report includes interactions answered, interactions entering the queue, and the accumulated percentage of interactions abandoned at each service level threshold.

|                                    |                                                                                                    |                    |                 |       |       |               |       |       | റ്റ   |                   | VC.           |
|------------------------------------|----------------------------------------------------------------------------------------------------|--------------------|-----------------|-------|-------|---------------|-------|-------|-------|-------------------|---------------|
| Queue Kange:                       | <aip< th=""><th></th><th></th><th></th><th></th><th></th><th></th><th></th><th>00</th><th>EINE2</th><th>15</th></aip<> |                    |                 |       |       |               |       |       | 00    | EINE2             | 15            |
| Date Time Range:                   | 8/29/2015 1                                                                                                    | 12:00:00 AM - 8/20 | 2015 11:59:59 F | PM    |       |               |       |       |       |                   |               |
| Shift Time Range:                  | <all></all>                                                                                                    |                    |                 |       |       |               |       |       |       |                   |               |
| Site ID Range:                     | <aii></aii>                                                                                                    |                    |                 |       |       |               |       |       |       |                   |               |
|                                    |                                                                                                    |                    |                 |       |       | Service Thres | holds |       |       |                   |               |
| Group<br>by                        | Ints<br>Offerred                                                                                                    | Ints<br>Answered   | Ints<br>Aband   | < 10  | < 20  | < 30          | < 40  | < 50  | < 60  | Avg Aband<br>Time | Avg Speed Ans |
| SiteID: 1                          |                                                                                                    |                    |                 |       |       |               |       |       |       |                   |               |
| SystemlvrTransferHu                | b                                                                                                    |                    |                 |       |       |               |       |       |       |                   |               |
| 8/29/2015                          | 0                                                                                                    | 0                  | 0               | 0.00% | 0.00% | 0.00%         | 0.00% | 0.00% | 0.00% | :00:00            | :00:00        |
| _SystemivrTransfe<br>Hub           | 0                                                                                                    | 0                  | 0               | 0.00% | 0.00% | 0.00%         | 0.00% | 0.00% | 0.00% | :00:00            | :00:00        |
| 8/29/2015                          | 0                                                                                                    | 0                  | ٥               | 0.00% | 0.00% | 0.00%         | 0.00% | 0.00% | 0.00% | :00:00            | :00:00        |
| Accounting                         | 0                                                                                                    | 0                  | ٥               | 0.00% | 0.00% | 0.00%         | 0.00% | 0.00% | 0.00% | :00:00            | :00:00        |
| ARM Collections<br>8/29/2015       | 0                                                                                                    | 0                  | 0               | 0.00% | 0.00% | 0.00%         | 0.00% | 0.00% | 0.00% | :00:00            | :00:00        |
| ARM Collections                    | 0                                                                                                    | 0                  | D               | 0.00% | 0.00% | 0.00%         | 0.00% | 0.00% | 0.00% | :00:00            | :00:00        |
| CompanyOperator<br>8/29/2015       | ٥                                                                                                    | 0                  | 0               | 0.00% | 0.00% | 0.00%         | 0.00% | 0.00% | 0.00% | :00:00            | :00:00        |
| CompanyOperator                    | 0                                                                                                    | 0                  | 0               | 0.00% | 0.00% | 0.00%         | 0.00% | 0.00% | 0.00% | :00:00            | :00:00        |
| Customer Satisfaction<br>8/29/2015 | 8,651                                                                                                    | 8,486              | 104             | 0.00% | 0.00% | 0.00%         | 0.00% | 0.00% | 0.00% | :02:00            | :00:10        |
| Customer<br>Satisfaction           | 8,651                                                                                                    | 8,486              | 164             | 0.00% | 0.00% | 0.00%         | 0.00% | 0.00% | 0.00% | :02:00            | :00:10        |
| Customer Service<br>8/29/2015      | 2,851                                                                                                    | 2,851              | 0               | 0.00% | 0.00% | 0.00%         | 0.00% | 0.00% | 0.00% | :00:00            | :00:25        |
| Customer Service                   | 2,851                                                                                                    | 2,851              | 0               | 0.00% | 0.00% | 0.00%         | 0.00% | 0.00% | 0.00% | :00:00            | :00:25        |
| Dialer<br>8/29/2015                | 1,578                                                                                                    | 1,486              | 92              | 0.00% | 0.00% | 5.83%         | 5.83% | 5.83% | 5.83% | :00:16            | :00:01        |
| Dialer                             | 1,578                                                                                                    | 1,486              | 92              | 0.00% | 0.00% | 5.83%         | 5.83% | 5.83% | 5.83% | :00:16            | :00:01        |

## **Queue Period Statistics Response Report**

The Queue Period Statistics (QPS) Response report displays the percentages of all ACD interactions answered at the various service level thresholds. The service level thresholds are determined by your settings in Interaction Administrator. This report includes interactions answered, interactions entering the queue, and the percentage of interactions answered at each service level threshold.

| Queue Range:                 | <all></all>      |                  |               |        |       |               |       |       | ຮ່ດ   | ENES         | YS.         |
|------------------------------|------------------|------------------|---------------|--------|-------|---------------|-------|-------|-------|--------------|-------------|
| Date Time Range:             | 8/29/2015 1      | 2:00:00 AM - 8/2 | 2015 11:59:59 | PM     |       |               |       |       | 00    |              |             |
| Shift Time Range:            | <all></all>      |                  |               |        |       |               |       |       |       |              |             |
| Site ID Range:               | <aii></aii>      |                  |               |        |       |               |       |       |       |              |             |
|                              |                  |                  |               |        |       | Service Thres | holds |       |       |              |             |
| Group<br>by                  | Ints<br>Offerred | Ints<br>Answered | Ints<br>Aband | < 10   | < 20  | < 30          | < 40  | < 50  | < 60  | Avg<br>Speed | Local Disc. |
| SiteID: 1                    |                  |                  |               |        |       |               |       |       |       |              |             |
| SystemlvrTransferH           | ub               | 0                | 0             | 0.00%  | 0.00% | 0.00%         | 0.00% | 0.00% | 0.00% | :00:00       | 0           |
| SystemlvrTransfe<br>Hub      | 0                | 0                | 0             | 0.00%  | 0.00% | 0.00%         | 0.00% | 0.00% | 0.00% | :00:00       | 0           |
| Accounting<br>8/29/2015      | 0                | ٥                | 0             | 0.00%  | 0.00% | 0.00%         | 0.00% | 0.00% | 0.00% | :00:00       | 0           |
| Accounting                   | ٥                | 0                | ٥             | 0.00%  | 0.00% | 0.00%         | 0.00% | 0.00% | 0.00% | :00:00       | ٥           |
| ARM Collections              | 0                | 0                | ٥             | 0.00%  | 0.00% | 0.00%         | 0.00% | 0.00% | 0.00% | :00:00       | 0           |
| RM Collections               | 0                | 0                | 0             | 0.00%  | 0.00% | 0.00%         | 0.00% | 0.00% | 0.00% | :00:00       | 0           |
| CompanyOperator<br>8/29/2015 | 0                | ٥                | ٥             | 0.00%  | 0.00% | 0.00%         | 0.00% | 0.00% | 0.00% | :00:00       | 0           |
| CompanyOperator              | 0                | 0                | ٥             | 0.00%  | 0.00% | 0.00%         | 0.00% | 0.00% | 0.00% | :00:00       | 0           |
| Customer Satisfaction        | n<br>8,651       | 8,488            | 164           | 80.60% | 2.12% | 2.73%         | 3.76% | 0.80% | 0.81% | :00:10       | 7,312       |
| Customer<br>Satisfaction     | 8,651            | 8,488            | 164           | 80.60% | 2.12% | 2.73%         | 3.76% | 0.80% | 0.81% | :00:10       | 7,312       |
| Customer Service             | 2,851            | 2,851            | 0             | 76.39% | 1.47% | 5.75%         | 0.81% | 0.95% | 1.61% | :00:25       | 1,529       |
|                              |                  |                  |               | 78 305 | 1.47% | 5.75%         | 0.91% | 0.05% | 1.81% | -00-25       | 1,620       |

#### Queue Period Statistics Response Report (Accumulative Percentage) Report

The Queue Period Statistics (QPS) Response Report (Accumulative Percentage) displays the accumulated percentages of all ACD interactions answered at the various service level thresholds. The service level thresholds are determined by the settings in Interaction Administrator. This report includes interactions answered, interactions entering the queue, and the percentage of interactions answered at each service level threshold.

| Queue Range:                      | <ai></ai>        |                  |               |         |          |               |          |          | ទ័ត     | ENES         | YS.         |
|-----------------------------------|------------------|------------------|---------------|---------|----------|---------------|----------|----------|---------|--------------|-------------|
| Date Time Range:                  | 8/29/2015 1      | 2:00:00 AM - 8/2 | 2015 11:59:59 | PM      |          |               |          |          | 00      |              | 10          |
| Shift Time Range:                 | <ai></ai>        |                  |               |         |          |               |          |          |         |              |             |
|                                   |                  |                  |               |         |          |               |          |          |         |              |             |
| Site ID Range:                    | <all></all>      |                  |               |         |          |               |          |          |         |              |             |
|                                   |                  |                  |               |         |          | Service Three | holds    |          |         |              |             |
| Group<br>by                       | Ints<br>Offerred | Ints<br>Answered | Aband         | < 10    | < 20     | < 30          | < 40     | < 50     | < 60    | Avg<br>Speed | Local Disc. |
| SiteID: 1                         |                  |                  |               |         |          |               |          |          |         |              |             |
|                                   |                  |                  |               |         |          |               |          |          |         |              |             |
| _SystemIvrTransferHu<br>8/29/2015 | b0               | 0                | 0             | 0.00%   | 0.00%    | 0.00%         | 0.00%    | 0.00%    | 0.00%   | :00:00       | 0           |
| SystemlyrTransfe                  | 0                | 0                | 0             | 0.00%   | 0.00%    | 0.00%         | 0.00%    | 0.00%    | 0.00%   | -00-00       | 0           |
| Hub_<br>Accounting                |                  |                  |               |         |          |               |          |          |         |              |             |
| 8/29/2015                         | 0                | 0                | 0             | 0.00%   | 0.00%    | 0.00%         | 0.00%    | 0.00%    | 0.00%   | :00:00       | 0           |
| Accounting                        | 0                | 0                | 0             | 0.00%   | 0.00%    | 0.00%         | 0.00%    | 0.00%    | 0.00%   | :00:00       | 0           |
| ARM Collections                   | -                |                  | -             |         | 0.0070   |               |          |          | 0.001   |              | -           |
| 8/29/2015                         | 0                | 0                | 0             | 0.00%   | 0.00%    | 0.00%         | 0.00%    | 0.00%    | 0.00%   | :00:00       | 0           |
| ARM Collections                   | 0                | 0                | 0             | 0.00%   | 0.00%    | 0.00%         | 0.00%    | 0.00%    | 0.00%   | :00:00       | 0           |
| CompanyOperator                   | -                |                  |               |         |          |               |          |          |         |              |             |
| 8/29/2015                         | 0                | 0                | 0             | 0.00%   | 0.00%    | 0.00%         | 0.00%    | 0.00%    | 0.00%   | :00:00       | 0           |
| CompanyOperator                   | 0                | 0                | 0             | 0.00%   | 0.00%    | 0.00%         | 0.00%    | 0.00%    | 0.00%   | :00:00       | 0           |
| Customer Satisfaction             | 8.651            | 8 488            | 164           | 80.60%  | 82.72%   | 85.46%        | 80.22%   | 90.02%   | 90.83%  | -00-10       | 7 312       |
| Overage of S                      | 0,001            | 0,400            |               | 00.00 % | 02.72.70 | 00.10 %       | 00.22.16 |          | 00.00 % |              | 1,012       |
| Satisfaction                      | 8,651            | 8,485            | 164           | 80.60%  | 82.72%   | 85.46%        | 89.22%   | 90.02%   | 90.83%  | :00:10       | 7,312       |
| Customer Service                  | 2.051            | 2.054            |               | 78.905  | 77 87%   | 83.67%        | 04.439/  | 05 37%   | 86.00%  | -00-25       | 1 520       |
| oramaw10                          | 2,001            | 2,001            |               | 10.38%  |          |               | 04/4376  | ou.ar ni |         | .00.20       | 1,028       |
| Distorer Service                  | 2,851            | 2,851            | 0             | 76.39%  | 77.87%   | 83.62%        | 84.43%   | 85.37%   | 86.99%  | :00:25       | 1,529       |
| 8/29/2015                         | 1,578            | 1,480            | 92            | 100.00% | 100.00%  | 100.00%       | 100.00%  | 100.00%  | 100.00% | :00:01       | 1,578       |
| Dislor                            | 1.570            |                  |               |         |          | 100.005       |          | 100.000  | 100.000 |              |             |

## **Recorder Scoring Detail Report**

The Recorder Scoring Detail Report displays detailed information on quality scoring, grouped by recording and then by Questionnaire. The report shows: if a Questionnaire was marked for Calibration; if there were critical questions, and their scores; and if questions were marked N/A during scoring. The report also displays comments attached to questions during the scoring process.

| Questionnaire Rar      | nge or List : <all< th=""><th>&gt;</th><th></th><th></th><th></th><th></th><th></th><th></th><th></th><th></th><th></th></all<> | >                          |                            |                |                 |            |     |           |                   |                       |            |
|------------------------|----------------------------------------------------------------------------------------------------|----------------------------|----------------------------|----------------|-----------------|------------|-----|-----------|-------------------|-----------------------|------------|
| User Range or Lis      | t: <all< th=""><th>&gt;</th><th></th><th></th><th></th><th></th><th></th><th></th><th></th><th></th><th></th></all<>            | >                          |                            |                |                 |            |     |           |                   |                       |            |
| Date /Time Range       | or List : 1/1/                                                                                                    | 2000 12:00:00 AM -         | 1/1/2000 11                | 59:59 PM       |                 |            |     |           |                   |                       |            |
| Date/time of recordi   | ing not the date of the so                                                                                                    | coring)                    |                            |                |                 |            |     |           | •• : (            | Used for c            | alibrati   |
|                        |                                                                                                    |                            |                            |                |                 |            |     |           |                   |                       |            |
| C User                 | Questionnaire Name                                                                                                    | Questionnaire Min<br>Score | Questionnaire<br>Max Score | Question Group | Question Text   |            |     |           |                   | Question<br>Answer    | Ans<br>Sec |
| UserID target          | Questionnaire Nar                                                                                                    | me                         |                            |                |                 |            |     |           |                   |                       |            |
| Title: Chat, Display N | Name on 1/1/2000                                                                                                    | Recording Date: 1/         | 1/2000 12:00:              | 00AM           | Media: Chat     | Form Score | : 5 | (Passed)  | Percentile: 0     |                       | Rank: F    |
| 12.00.000              |                                                                                                    | 0                          | ٥                          | Group Name     | Question 1 Text |            |     |           |                   | This is the<br>answer |            |
|                        |                                                                                                    |                            |                            |                |                 |            |     |           | Avg Answer!       | Score:                |            |
|                        |                                                                                                    |                            |                            |                |                 |            |     | Grand To  | tal Aug. Angung ( | Score-                |            |
|                        |                                                                                                    |                            |                            |                |                 |            |     | Giand Io  |                   |                       |            |
|                        |                                                                                                    |                            |                            |                |                 |            |     | Grand To  |                   |                       |            |
|                        |                                                                                                    |                            |                            |                |                 |            |     | Grand To  |                   |                       |            |
|                        |                                                                                                    |                            |                            |                |                 |            |     | Giana To  |                   |                       |            |
|                        |                                                                                                    |                            |                            |                |                 |            |     | Giana ro  |                   |                       |            |
|                        |                                                                                                    |                            |                            |                |                 |            |     | Giand To  | an ring ruismin i |                       |            |
|                        |                                                                                                    |                            |                            |                |                 |            |     | Grand To  |                   |                       |            |
|                        |                                                                                                    |                            |                            |                |                 |            |     | Giana 10  | an reg russes :   |                       |            |
|                        |                                                                                                    |                            |                            |                |                 |            |     | Giana 10  | an ray noome .    |                       |            |
|                        |                                                                                                    |                            |                            |                |                 |            |     | Giana 10  |                   |                       |            |
|                        |                                                                                                    |                            |                            |                |                 |            |     | en ann 10 |                   |                       |            |
|                        |                                                                                                    |                            |                            |                |                 |            |     | en ann 10 |                   |                       |            |
|                        |                                                                                                    |                            |                            |                |                 |            |     | en ann 10 |                   |                       |            |
|                        |                                                                                                    |                            |                            |                |                 |            |     | en ann 10 |                   |                       |            |

## **Recorder Scoring Summary for Admin Report**

This report summarizes the questionnaire scores for each Interaction Recorder questionnaire in the specified range. It lists a summary line for each scored recording under each questionnaire name listed by IC Scorer (reviewer). Recordings that have not been scored will not appear in the list. The summary line provides an overview of how an agent performed on each recorded, scored interaction in the range. To see a report like this sorted by user instead of by IC Scorer, see the Recorder Scoring User Summary for Admin report.

| Questionnai      | re Range o                     | r List                         | <all></all>      |                                                            |                  |                    |                         |       |            |           |
|------------------|--------------------------------|--------------------------------|------------------|------------------------------------------------------------|------------------|--------------------|-------------------------|-------|------------|-----------|
| User Range       | or List :                      |                                | <all></all>      |                                                            |                  |                    |                         |       |            |           |
| Date /Time R     | tange or Li                    | st :                           | 1/1/2000 12:00:0 | 0 AM - 1/1/2000                                            | 0 11:59:59 PM    |                    |                         |       |            |           |
| (Date/time of    | recording no                   | t the date of t                | ve scoring)      |                                                            |                  |                    |                         | ** -  | Unod for a | alibratio |
| Name             | Question<br>naire Min<br>Score | Question<br>naire Max<br>Score | IC User          |                                                            | Title            | Recording Date     | Media                   | Score | Percentile | Rar       |
| Ouestionnaire    | Name                           |                                |                  |                                                            |                  |                    |                         |       |            |           |
| IC Scorer        | 1 mare                         |                                |                  |                                                            |                  |                    |                         |       |            |           |
| JserID scoring   | 0                              | ٥                              | UserID target    | et (Passed) Chat, Display Name on 1/1/2000 12:00:00AM Chat |                  | Chat               | 5                       | 0     | Rank N     |           |
|                  |                                |                                |                  |                                                            | 112000 12.00.004 | Avg Que            | estionnaire Name Score: | 5.00  |            |           |
|                  |                                |                                |                  |                                                            |                  | Grand Total Avg Qu | estionnaire Name Score: | 5.00  |            |           |
|                  |                                |                                |                  |                                                            |                  |                    |                         |       |            |           |
|                  |                                |                                |                  |                                                            |                  |                    |                         |       |            |           |
|                  |                                |                                |                  |                                                            |                  |                    |                         |       |            |           |
|                  |                                |                                |                  |                                                            |                  |                    |                         |       |            |           |
| rint Date: Wedne | isday, July 19                 | ,2017 9:08:06/                 | м                |                                                            | Gene             | 195                |                         |       |            | Page 1 of |

#### **Recorder Scoring User Summary for Admin Report**

This report summarizes the questionnaire scores for each IC user and Interaction Recorder questionnaire in the specified range. It lists a summary line for each scored recording under each IC User name included in the first column of the report, and is sorted by that name. Recordings that have not been scored will not appear in the list. The summary line provides an overview of how an agent performed on each recorded, scored interaction in the range. To see a report like this sorted by questionnaire instead of by user, see the Recorder Scoring Summary for Admin report.

| Questionnal     | re Range o         | or List            | <all></all>      |                |                                              |                     |                         |       |            |        |
|-----------------|--------------------|--------------------|------------------|----------------|----------------------------------------------|---------------------|-------------------------|-------|------------|--------|
| User Range      | or List :          |                    | <all></all>      |                |                                              |                     |                         |       |            |        |
| Date /Time R    | ange or Li         | ist :              | 1/1/2000 12:00:0 | 0 AM - 1/1/200 | 0 11:59:59 PM                                |                     |                         |       |            |        |
| (Date/time of r | ecording n         | ot the date of t   | the scoring)     |                |                                              |                     |                         |       |            |        |
|                 | Question Question  |                    |                  |                |                                              |                     | ** : Used for o         |       |            |        |
| Name            | naire Min<br>Score | naire Max<br>Score | IC User          |                | Title                                        | Recording Date      | Media                   | Score | Percentile | Rar    |
| Questionnaire   | Name               |                    |                  |                |                                              |                     |                         |       |            |        |
| IC Scorer       |                    |                    |                  |                |                                              |                     |                         |       |            |        |
| JserID scoring  | 0                  | 0                  | UserID target    | (Passed)       | Chat, Display Name on<br>1/1/2000 12:00:00AM | 1/1/2000 12:00:00AM | Chat                    | 5     | 0          | Rank N |
|                 |                    |                    |                  |                |                                              | Avg Que             | estionnaire Name Score: | 5.00  |            |        |
|                 |                    |                    |                  |                |                                              | Grand Total Avg Qu  | estionnaire Name Score: | 5.00  |            |        |
|                 |                    |                    |                  |                |                                              |                     |                         |       |            |        |
|                 |                    |                    |                  |                |                                              |                     |                         |       |            |        |
|                 |                    |                    |                  |                |                                              |                     |                         |       |            |        |
|                 |                    |                    |                  |                |                                              |                     |                         |       |            |        |
|                 |                    |                    |                  |                |                                              |                     |                         |       |            |        |
|                 |                    |                    |                  |                |                                              |                     |                         |       |            |        |
|                 |                    |                    |                  |                |                                              |                     |                         |       |            |        |
|                 |                    |                    |                  |                |                                              |                     |                         |       |            |        |
|                 |                    |                    |                  |                |                                              |                     |                         |       |            |        |
|                 |                    |                    |                  |                |                                              |                     |                         |       |            |        |
|                 |                    |                    |                  |                |                                              |                     |                         |       |            |        |
|                 |                    |                    |                  |                |                                              |                     |                         |       |            |        |
|                 |                    |                    |                  |                |                                              |                     |                         |       |            |        |
|                 |                    |                    |                  |                |                                              |                     |                         |       |            |        |
|                 |                    |                    |                  |                |                                              |                     |                         |       |            |        |
|                 |                    |                    |                  |                |                                              |                     |                         |       |            |        |
|                 |                    |                    |                  |                |                                              |                     |                         |       |            | _      |

# Tracker Interaction Segment Detail for Admin Report

This report displays detailed interactions between a user and participants.

| C User Rang<br>Date Range a<br>Type Range :<br>Display Name<br>Address Rar | e and Discret<br>and Discret<br>and Discret<br>e Rance an | rete:<br>r:<br>e: | <al></al>        | 100 AM - 1/1/2000 11-5 |            | First Name Range and D                         | Discrete:                       | <ai></ai>    |                    |  |
|----------------------------------------------------------------------------|-----------------------------------------------------------|-------------------|------------------|------------------------|------------|------------------------------------------------|---------------------------------|--------------|--------------------|--|
| Date Range a<br>Type Range :<br>Display Nami<br>Address Rar                | and Discret<br>and Discret<br>e Range an                  | e:                | 1/1/2000 12:00   | 00 AM - 1/1/2000 11-5  |            |                                                |                                 |              |                    |  |
| Type Range :<br>Display Nami<br>Address Rar                                | and Discret                                               | e:                |                  |                        | 9:59 PM    | Last Name Range and D                          | liscrete:                       | <ai></ai>    |                    |  |
| Display Nami<br>Address Rar                                                | e Range an                                                |                   | 0-9              |                        |            |                                                |                                 |              |                    |  |
| Address Rar                                                                |                                                           | d Discrete:       | <ai></ai>        |                        |            | Location Name Range a<br>Organization Name Ran | nd Discrete:<br>ge and Discrete | <ai></ai>    |                    |  |
|                                                                            | nge and Dis                                               | crete:            | <all></all>      |                        |            | Incident ID Range and D                        | liscrete:                       | <a  ></a  >  |                    |  |
| Duration Ran                                                               | nge and Dis                                               | crete:            | <aii></aii>      |                        |            | Conference ID Range an                         | d Discrete:                     | 0-214748     | 3647               |  |
| Direction Rar                                                              | nge and Dis                                               | crete:            | 0-255            |                        |            | Segment Type Range an                          | d Discrete:                     | 0-255        |                    |  |
| Norkgroup R                                                                | tange and D                                               | )iscrete:         | <all></all>      |                        |            | Interaction ID Key Rang                        | e and Discrete:                 | <al></al>    |                    |  |
| Account Cod                                                                | le Range an                                               | d Discrete:       | <ali></ali>      |                        |            | Site ID Range and Discr                        | ete:                            | <ai></ai>    |                    |  |
| How Ended F                                                                | Range and (                                               | )iscrete:         | 0-255            |                        |            | Station Range and Discr                        | rete:                           | <ali></ali>  |                    |  |
| City Range a                                                               | nd Discrete                                               | c                 | <aii></aii>      |                        |            | Wrap-up Code Range an                          | d Discrete:                     | <ai></ai>    |                    |  |
| State Range                                                                | and Discret                                               | e:                | <al></al>        |                        |            |                                                |                                 |              |                    |  |
| Postal Code                                                                | Range and                                                 | Discrete:         | <ali></ali>      |                        |            |                                                |                                 |              |                    |  |
| Country Ran                                                                | ge and Disc                                               | rete :            | <all></all>      |                        |            |                                                |                                 |              |                    |  |
| Start Date Tir                                                             | me                                                        | 1995              | 9-12-31 19:00:00 |                        |            |                                                |                                 |              |                    |  |
| nitiator ICUs                                                              | erID                                                      | UserID tr         | acker1           |                        |            |                                                |                                 |              |                    |  |
| Гуре                                                                       | Segment<br>Duration                                       | Direction         | Conference<br>ID | Account Code           | Workgroup  |                                                | Site ID                         | Segment Type | Interaction ID Key |  |
| Chat                                                                       | :00:03                                                    | Intercom          | 0                | Account Code           | Workgroup1 |                                                | 1                               | Interact     | 123456789012345678 |  |

# Tracker Interaction Segment Summary for Admin Report

This report displays a detailed segment summary report for all users.

| rted By: Start Date Time a  | nd Initiator ICUserID |                  |                  |                       | <del>ଟ</del> (     | GENESYS                      |        |  |
|-----------------------------|-----------------------|------------------|------------------|-----------------------|--------------------|------------------------------|--------|--|
| C User Range and Discrete:  | <all></all>           |                  |                  | First Name Range an   | d Discrete:        | <aiþ< th=""><th></th></aiþ<> |        |  |
| Date Range and Discrete:    | 1/1/2000 12           | :00:00 AM - 1/1/ | 2000 11:59:59 PM | Last Name Range an    | d Discrete:        | <all></all>                  |        |  |
| Type Range and Discrete:    | 0-9                   |                  |                  |                       |                    |                              |        |  |
|                             |                       |                  |                  | Location Name Rang    | e and Discrete:    | <ai></ai>                    |        |  |
| Display Name Range and Di   | crete: <all></all>    |                  |                  | Organization Name R   | ange and Discrete: | <ai></ai>                    |        |  |
| Address Range and Discret   | e: <al></al>          |                  |                  | Incident ID Range and | d Discrete:        | <ai></ai>                    |        |  |
| Duration Range and Discret  | :: <all></all>        |                  |                  | Conference ID Range   | and Discrete:      | 0-2147483647                 |        |  |
| Direction Range and Discret | e: 0-255              |                  |                  | Segment Type Range    | and Discrete:      | 0-255                        |        |  |
| Workgroup Range and Disc    | ete: <all></all>      |                  |                  | Interaction ID Key Ra | nge and Discrete:  | <aid< th=""><th></th></aid<> |        |  |
| Account Code Range and Di   | screte: <all></all>   |                  |                  | Site ID Range and Dis | icrete:            | <all></all>                  |        |  |
| How Ended Range and Disc    | ete: 0-255            |                  |                  | Station Range and Di  | screte:            | <ai></ai>                    |        |  |
| City Range and Discrete:    | <a  ></a  >           |                  |                  | Wrap-up Code Range    | and Discrete:      | <ai></ai>                    |        |  |
| State Range and Discrete:   | <a  ></a  >           |                  |                  |                       |                    |                              |        |  |
| Postal Code Range and Disc  | rete: <all></all>     |                  |                  |                       |                    |                              |        |  |
| Country Range and Discrete  | : <all></all>         |                  |                  |                       |                    |                              |        |  |
|                             |                       | Segment          |                  | Initiator             |                    |                              |        |  |
| Type Date/Time              | Duration              | Туре             | Initiator        | lAddress              | Respondent         | Respondent IAc               | ddress |  |
| Start Date Time             | 1999-12-31 19:00:00   |                  |                  |                       |                    |                              |        |  |
| nitiator ICUserID           | UserID tracker1       |                  |                  |                       |                    |                              |        |  |
| Chat 12/31/1999 7:00:0      | 0 PM :00:03           | Interact         | Initiator        | Initiator             | Respondant         | Respondant                   |        |  |
| Chat 12/31/1999 7:00:0      | 0 PM :00:03           | Interact         | Intlator         | Initiator             | Respondant         | Respondant                   |        |  |
|                             |                       |                  |                  |                       |                    |                              |        |  |
|                             |                       |                  |                  |                       |                    |                              |        |  |

# Legacy Reports

#### Wrap Up Codes Report

The Wrap Up Codes Report displays statistics for completed interactions, summarized by group, including: Wrap-up code, Queue, User, or Date. The flexibility in creating this report allows the User to display the groups in any order or not include a group in the report. The report also allows the User to choose to display interaction details. The statistics displayed in this report include:

- Wrap-up code
- Queue
- User
- Date
- Total Interactions
- Total Duration
- Average Duration
- Number of Outbound Interactions
- Outbound Duration
- Average Outbound Duration
- Number of Inbound Interactions
- Inbound Duration
- Average Inbound Duration
- Optional Interaction Details for Date and Total Duration

| Date Range:<br>Display interaction detail:<br>Group Order: | 10/17/2015<br>Yes<br>Wrap Up C | 12:00:00 AM - 10/ | 27/2015 11:59:59<br>Date | PM                       |                      |                     |                         |                     |                 |
|------------------------------------------------------------|--------------------------------|-------------------|--------------------------|--------------------------|----------------------|---------------------|-------------------------|---------------------|-----------------|
| Incutaing Machine                                          | Total<br>Interactions          | Total Duration    | Avg Duration             | Outbound<br>Interactions | Outbound<br>Duration | Avg Out<br>Duration | Inbound<br>Interactions | Inbound<br>Duration | Avg In Duration |
| ARM Collections                                            | 2                              | 00:00:11          | 00:00:05                 | 0                        | 00:00:00             | 00:00:00            | 0                       | 00:00:00            | 00:00:00        |
| Brad Forsythe                                              | 1                              | 00:00:06          | 00:00:08                 | 0                        | 00:00:00             | 00:00:00            | 0                       | 00:00:00            | 00:00:00        |
| 10/21/2015                                                 | 1                              | 00:00:08          | 00:00:06                 | 0                        | 00:00:00             | 00:00:00            | 0                       | 00:00:00            | 00:00:00        |
| 6:20 PM                                                    |                                | 80:00:00          |                          |                          |                      |                     |                         |                     |                 |
| Rian Logan                                                 | 1                              | 00:00:05          | 00:00:05                 | 0                        | 00:00:00             | 00:00:00            | 0                       | 00:00:00            | 00:00:00        |
| 10/21/2015                                                 | 1                              | 00:00:05          | 00:00:05                 | 0                        | 00:00:00             | 00:00:00            | 0                       | 00:00:00            | 00:00:00        |
| 6:18 PM                                                    |                                | 00:00:05          |                          |                          |                      |                     |                         |                     |                 |
| Appointment Rescheduled                                    | 1                              | 00:00:36          | 00:00:36                 | 0                        | 00:00:00             | 00:00:00            | 0                       | 00:00:00            | 00:00:00        |
| Insurance Agents                                           | 1                              | 00:00:36          | 00:00:36                 | 0                        | 00:00:00             | 00:00:00            | 0                       | 00:00:00            | 00:00:00        |
| Russ.Johnson                                               | 1                              | 00:00:36          | 00:00:36                 | 0                        | 00:00:00             | 00:00:00            | 0                       | 00:00:00            | 00:00:00        |
| 10/20/2015                                                 | 1                              | 00:00:36          | 00:00:36                 | 0                        | 00:00:00             | 00:00:00            | 0                       | 00:00:00            | 00:00:00        |
| 10:26 AM                                                   |                                | 00:00:36          |                          |                          |                      |                     |                         |                     |                 |
| Busy Signal                                                | 1                              | 00:00:03          | 00:00:03                 | 0                        | 00:00:00             | 00:00:00            | 0                       | 00:00:00            | 00:00:00        |
| Sales Specialist                                           | 1                              | 00:00:03          | 00:00:03                 | 0                        | 00:00:00             | 00:00:00            | 0                       | 00:00:00            | 00:00:00        |
| Justin.Hawkins                                             | 1                              | 00:00:03          | 00:00:03                 | 0                        | 00:00:00             | 00:00:00            | 0                       | 00:00:00            | 00:00:00        |
| 10/23/2015                                                 | 1                              | 00:00:03          | 00:00:03                 | 0                        | 00:00:00             | 00:00:00            | 0                       | 00:00:00            | 00:00:00        |
| 11:02 AM                                                   |                                | 00:00:03          |                          |                          |                      |                     |                         |                     |                 |
| Callback                                                   | 1                              | 00:00:40          | 00:00:40                 | 0                        | 00:00:00             | 00:00:00            | 0                       | 00:00:00            | 00:00:00        |

#### Line Detail Report

The Line Detail Report displays detailed line statistics. These statistics are grouped and summarized by site, line, month, week, day, and interval. The detailed statistics include:

- Average number of lines available
- Duration of time the line was in use
- Maximum duration a line was available
- Total amount of time the line was in use
- Percentage of time the line was in use
- Total number of calls for a line
- Number of outbound calls on a line
- Percentage of outbound calls on a line
- Average call duration on a line
- Percentage of outbound calls blocked on a line

| Date Time<br>Subtotal E | Range:<br>By: | 10/17/2015 12:00:00 AM -<br>By Month, By Week Numbe | 10/17/2015 1<br>er   | 1:59:59 PM            |            |        |             |                |       |                      |               |
|-------------------------|---------------|-----------------------------------------------------|----------------------|-----------------------|------------|--------|-------------|----------------|-------|----------------------|---------------|
| Site:                   | 1             | Avg Lines<br>Available                              | Duration<br>per Line | Max Avail<br>Duration | Utilizatio | m<br>% | Total Calls | Calls Out<br># | %     | Avg Call<br>Duration | % Out Blocked |
| Line:                   | INDSIM0/      | A01SD01-UDP 1                                       | 23:00:00             | 23:00:01              | 00:00:00   | 0.00%  | 0           | 0              | 0.00% | 00:00:00             | 0.00%         |
|                         | October       | 1                                                   | 23:00:00             | 23:00:01              | 00:00:00   | 0.00%  | 0           | 0              | 0.00% | 00:00:00             | 0.00%         |
|                         | Week # 41     | 1                                                   | 23:00:00             | 23:00:01              | 00:00:00   | 0.00%  | 0           | 0              | 0.00% | 00:00:00             | 0.00%         |
|                         | 10/17/2015    | 1                                                   | 23:00:00             | 23:00:01              | 00:00:00   | 0.00%  | 0           | 0              | 0.00% | 00:00:00             | 0.00%         |
| 0/17/2015               | 1:00:00 AM    | 1                                                   | 00:30:00             | 00:30:00              | 00:00:00   | 0.00%  | 0           | 0              | 0.00% | 00:00:00             | 0.00%         |
| 0/17/2015               | 1:30:00 AM    | 1                                                   | 00:30:00             | 00:30:00              | 00:00:00   | 0.00%  | 0           | 0              | 0.00% | 00:00:00             | 0.00%         |
| 0/17/2015               | 2:00:00 AM    | 1                                                   | 00:30:00             | 00:30:00              | 00:00:00   | 0.00%  | 0           | 0              | 0.00% | 00:00:00             | 0.00%         |
| 0/17/2015               | 2:30:00 AM    | 1                                                   | 00:30:00             | 00:30:00              | 00:00:00   | 0.00%  | 0           | 0              | 0.00% | 00:00:00             | 0.00%         |
| 10/17/2015              | 3:00:00 AM    | 1                                                   | 00:30:00             | 00:30:00              | 00:00:00   | 0.00%  | 0           | 0              | 0.00% | 00:00:00             | 0.00%         |
| 0/17/2015               | 3:30:00 AM    | 1                                                   | 00:30:00             | 00:30:00              | 00:00:00   | 0.00%  | 0           | 0              | 0.00% | 00:00:00             | 0.00%         |
| 0/17/2015               | 4:00:00 AM    | 1                                                   | 00:30:00             | 00:30:00              | 00:00:00   | 0.00%  | 0           | 0              | 0.00% | 00:00:00             | 0.00%         |
| 10/17/2015              | 4:30:00 AM    | 1                                                   | 00:30:00             | 00:30:00              | 00:00:00   | 0.00%  | 0           | 0              | 0.00% | 00:00:00             | 0.00%         |
| 10/17/2015              | 5:00:00 AM    | 1                                                   | 00:30:00             | 00:30:00              | 00:00:00   | 0.00%  | 0           | 0              | 0.00% | 00:00:00             | 0.00%         |
| 10/17/2015              | 5:30:00 AM    | 1                                                   | 00:30:00             | 00:30:00              | 00:00:00   | 0.00%  | 0           | 0              | 0.00% | 00:00:00             | 0.00%         |
| 10/17/2015              | 6:00:00 AM    | 1                                                   | 00:30:00             | 00:30:00              | 00:00:00   | 0.00%  | 0           | 0              | 0.00% | 00:00:00             | 0.00%         |
| 10/17/2015              | 6:30:00 AM    | 1                                                   | 00:30:00             | 00:30:00              | 00:00:00   | 0.00%  | 0           | 0              | 0.00% | 00:00:00             | 0.00%         |
| 10/17/2015              | 7:00:00 AM    | 1                                                   | 00:30:00             | 00:30:00              | 00:00:00   | 0.00%  | 0           | 0              | 0.00% | 00:00:00             | 0.00%         |
| 10/17/2015              | 7:30:00 AM    | 1                                                   | 00:30:00             | 00:30:00              | 00:00:00   | 0.00%  | 0           | 0              | 0.00% | 00:00:00             | 0.00%         |
| 10/17/2015              | 8:00:00 AM    | 1                                                   | 00:30:00             | 00:30:00              | 00:00:00   | 0.00%  | 0           | 0              | 0.00% | 00:00:00             | 0.00%         |
| 10/17/2015              | 8:30:00 AM    | 1                                                   | 00:30:00             | 00:30:00              | 00:00:00   | 0.00%  | 0           | 0              | 0.00% | 00:00:00             | 0.00%         |
| 10/17/2015              | 9:00:00 AM    | 1                                                   | 00:30:00             | 00:30:00              | 00:00:00   | 0.00%  | 0           | 0              | 0.00% | 00:00:00             | 0.00%         |
| 10/17/2015              | 9:30:00 AM    | 1                                                   | 00:30:00             | 00:30:00              | 00:00:00   | 0.00%  | 0           | 0              | 0.00% | 00:00:00             | 0.00%         |
| 10/17/2015              | 10:00:00 AM   | 1                                                   | 00:30:00             | 00:30:00              | 00:00:00   | 0.00%  | 0           | 0              | 0.00% | 00:00:00             | 0.00%         |
| 10/17/2015              | 10:30:00 AM   | 1                                                   | 00:30:00             | 00:30:00              | 00:00:00   | 0.00%  | 0           | 0              | 0.00% | 00:00:00             | 0.00%         |
| 10/17/2015              | 11:00:00 AM   | 1                                                   | 00:30:00             | 00:30:00              | 00:00:00   | 0.00%  | 0           | 0              | 0.00% | 00:00:00             | 0.00%         |
| 0/17/2015               | 11:30:00 AM   | 1                                                   | 00:30:00             | 00:30:00              | 00:00:00   | 0.00%  | 0           | 0              | 0.00% | 00:00:00             | 0.00%         |
| 10/17/2015              | 12:00:00 PM   | 1                                                   | 00:30:00             | 00:30:00              | 00:00:00   | 0.00%  | 0           | 0              | 0.00% | 00:00:00             | 0.00%         |
| 10/17/2015              | 12:30:00 PM   | 1                                                   | 00:30:00             | 00:30:00              | 00:00:00   | 0.00%  | 0           | 0              | 0.00% | 00:00:00             | 0.00%         |
| 10/17/2015              | 1:00:00 PM    | 1                                                   | 00:30:00             | 00:30:00              | 00.00.00   | 0.00%  | 0           | 0              | 0.00% | 00.00.00             | 0.00%         |

Sample Reports for Interaction Reporter
## Line Summary Report

The Line Summary Report displays a summary of line statistics. These statistics are grouped and summarized by site, line, month, week, and day. The summarized statistics include:

- Average lines available
- Duration per line
- Maximum available duration
- Utilization duration and percentage
- Total number of calls
- Number and percentage of calls out
- Average call duration
- Percentage of outbound calls blocked

| -                     | ႕ Line Su                              | mmary                                      |                           |                             |                               |                     |                     |                     |                         |                           |                            |     |
|-----------------------|----------------------------------------|--------------------------------------------|---------------------------|-----------------------------|-------------------------------|---------------------|---------------------|---------------------|-------------------------|---------------------------|----------------------------|-----|
| ate Time<br>ubtotal E | Range: 10/17/20<br>By: By Mont         | 015 12:00:00 AM - 10<br>th, By Week Number | /27/2015 11               | :59:59 PM                   |                               |                     |                     |                     |                         |                           |                            |     |
| ite:                  | 1                                      | Avg Lines                                  | Duration                  | Max Avail                   | Utilizatio                    | ×n<br>%             | Total Calls         | Calls               | Dut %                   | Avg Call                  | % Out Block                | ked |
| ne:                   | INDSIM0A01SD01-                        | UDP 1                                      | 10:23:00:00               | 10:23:00:19                 | 01:13:43                      | 0.47%               | 42                  | 16                  | 38.10%                  | 00:01:45                  | 0.00%                      |     |
|                       | October                                | 1.1                                        | 10:23:00:00               | 10:23:00:19                 | 01:13:43                      | 0.47%               | 42                  | 16                  | 38.10%                  | 00:01:45                  | 0.00%                      |     |
|                       | Week # 41                              | 1                                          | 23:00:00                  | 23:00:01                    | 00:00:00                      | 0.00%               | 0                   | 0                   | 0.00%                   | 00:00:00                  | 0.00%                      |     |
|                       | 10/17/2015                             | 1                                          | 23:00:00                  | 23:00:01                    | 00:00:00                      | 0.00%               | 0                   | 0                   | 0.00%                   | 00:00:00                  | 0.00%                      |     |
|                       | Week # 42                              | 1                                          | 7:00:00:00                | 7:00:00:14                  | 01:11:53                      | 0.71%               | 35                  | 11                  | 31.43%                  | 00:02:03                  | 0.00%                      |     |
|                       | 10/18/2015                             | 1                                          | 1:00:00:00                | 1:00:00:01                  | 00:05:08                      | 0.36%               | 4                   | 0                   | 0.00%                   | 00:01:17                  | 0.00%                      |     |
|                       | 10/19/2015                             | 1                                          | 1:00:00:00                | 1:00:00:01                  | 00:44:26                      | 3.09%               | 11                  | 2                   | 18.18%                  | 00:04:02                  | 0.00%                      |     |
|                       | 10/20/2015                             | 1                                          | 1:00:00:00                | 1:00:00:02                  | 00:21:31                      | 1.49%               | 15                  | 4                   | 28.67%                  | 00:01:26                  | 0.00%                      |     |
|                       | 10/21/2015                             | 1                                          | 1:00:00:00                | 1:00:00:04                  | 00:00:18                      | 0.02%               | 1                   | 1                   | 100.00%                 | 00:00:18                  | 0.00%                      |     |
|                       | 10/22/2015                             | 1                                          | 1:00:00:00                | 1:00:00:02                  | 00:00:30                      | 0.03%               | 4                   | 4                   | 100.00%                 | 80:00:00                  | 0.00%                      |     |
|                       | 10/23/2015                             | 1                                          | 1:00:00:00                | 1:00:00:03                  | 00:00:00                      | 0.00%               | 0                   | 0                   | 0.00%                   | 00:00:00                  | 0.00%                      |     |
|                       | 10/24/2015                             | 1                                          | 1:00:00:00                | 1:00:00:01                  | 00:00:00                      | 0.00%               | 0                   | 0                   | 0.00%                   | 00:00:00                  | 0.00%                      |     |
|                       | Week # 43                              | 1                                          | 3:00:00:00                | 3:00:00:04                  | 00:01:50                      | 0.04%               | 7                   | 5                   | 71.43%                  | 00:00:16                  | 0.00%                      |     |
|                       | 10/25/2015                             | 1                                          | 1:00:00:00                | 1:00:00:01                  | 00:00:00                      | 0.00%               | 0                   | 0                   | 0.00%                   | 00:00:00                  | 0.00%                      |     |
|                       | 10/28/2015                             | 1                                          | 1:00:00:00                | 1:00:00:01                  | 00:00:36                      | 0.04%               | 5                   | 5                   | 100.00%                 | 00:00:07                  | 0.00%                      |     |
|                       | 10/27/2015                             | 1                                          | 1:00:00:00                | 1:00:00:02                  | 00:01:14                      | 0.09%               | 2                   | 0                   | 0.00%                   | 00:00:37                  | 0.00%                      |     |
| e:                    | SimGateway                             | 1.1                                        | 10:23:00:00               | 10:23:00:19                 | 16:10:29                      | 6.15%               | 336                 | 336                 | 100.00%                 | 00:02:53                  | 0.00%                      |     |
|                       | October                                | 1.1                                        | 10:23:00:00               | 10:23:00:19                 | 16:10:29                      | 6.15%               | 336                 | 336                 | 100.00%                 | 00:02:53                  | 0.00%                      |     |
|                       | Week # 41                              | 1                                          | 23:00:00                  | 23:00:01                    | 00:05:57                      | 0.43%               | 5                   | 5                   | 100.00%                 | 00:01:11                  | 0.00%                      |     |
|                       | 10/17/2015                             | 1                                          | 23:00:00                  | 23:00:01                    | 00:05:57                      | 0.43%               | 5                   | 5                   | 100.00%                 | 00:01:11                  | 0.00%                      |     |
|                       | Week # 42                              | 1                                          | 7:00:00:00                | 7:00:00:14                  | 08:09:03                      | 4.85%               | 246                 | 246                 | 100.00%                 | 00:01:59                  | 0.00%                      |     |
|                       | 10/18/2015                             | 1                                          | 1:00:00:00                | 1:00:00:01                  | 00:16:45                      | 1.10%               | 12                  | 12                  | 100.00%                 | 00:01:24                  | 0.00%                      |     |
|                       | 10/19/2015                             | 1                                          | 1:00:00:00                | 1:00:00:01                  | 00:54:05                      | 3.76%               | 32                  | 32                  | 100.00%                 | 00:01:41                  | 0.00%                      |     |
|                       | 10/20/2015                             | 1                                          | 1:00:00:00                | 1:00:00:02                  | 02:59:41                      | 12.48%              | 55                  | 55                  | 100.00%                 | 00:03:16                  | 0.00%                      |     |
|                       | 10/21/2015                             | 1                                          | 1:00:00:00                | 1:00:00:04                  | 02:11:44                      | 9.15%               | 88                  | 86                  | 100.00%                 | 00:01:32                  | 0.00%                      |     |
|                       | 10/22/2015                             | 1                                          | 1:00:00:00                | 1:00:00:02                  | 00:52:55                      | 3.67%               | 42                  | 42                  | 100.00%                 | 00:01:16                  | 0.00%                      |     |
|                       | 10/23/2015                             | 1                                          | 1:00:00:00                | 1:00:00:03                  | 00:53:53                      | 3.74%               | 19                  | 19                  | 100.00%                 | 00:02:50                  | 0.00%                      |     |
|                       | 10/24/2015                             | 1                                          | 1:00:00:00                | 1:00:00:01                  | 00:00:00                      | 0.00%               | 0                   | 0                   | 0.00%                   | 00:00:00                  | 0.00%                      |     |
|                       | Week # 43<br>This document was created | t using an EVALUA                          | 3:00:00:00<br>TION versio | 3:00:00:04<br>on of ActiveF | 07:55:29<br>Reports: Only a l | 11.01%<br>Icensed u | 85<br>ser may legal | 85<br>ly create rep | 100.00%<br>orts for use | 00:05:36<br>In production | 0.00%<br>on. Please report |     |
| 0/2017                | 7/26 AM                                | nous to sales(g) d                         | voorty.ua.uu              | m. copyrigi                 | n - 2002-2010                 | orapeoity           | , mai veringina     | a reaei ved.        |                         |                           |                            | Dee |

#### **Queue Detail Report**

The Queue Detail Report displays detailed statistics on Workgroup Queues. The statistics are reported to the interval level of detail. These statistics are grouped and summarized by site, queue, media type, skill (optional), and day. Data for Answered and Abandons is summarized per service levels on each media type.

The detailed statistics include:

- Number of interactions offered
- Number of interactions answered
- Percentage of interactions answered
- Number of interactions abandoned
- Percentage of interactions abandoned
- Average Speed of Answer (ASA)
- Percentage answered in Service Levels
- Average talk time
- Average hold time
- Average ACW time
- Average handle time
- Number of Flow Outs to another queue
- Number of interactions placed on hold
- Data for up to 5 configured Service Levels for Answered and Abandons

| റ്റ്റ്റ്റ്റ്റ്റ്റ്റ്റ്റ്റ്റ്റ്റ്റ്റ്റ്റ്                                              | Queu       | ie D    | eta              | uil F                                            | Rep                                      | ort                                   |                    |             |             |            |             |             |           |          |           |           |           |           |          |           |           |           |           |
|---------------------------------------------------------------------------------------|------------|---------|------------------|--------------------------------------------------|------------------------------------------|---------------------------------------|--------------------|-------------|-------------|------------|-------------|-------------|-----------|----------|-----------|-----------|-----------|-----------|----------|-----------|-----------|-----------|-----------|
| Date Time Range:<br>Media Type:<br>Group Order:<br>Target Service Level<br>Workgroup: | Calculatio | n:      | 1<br>0<br>0<br>T | /4/2018<br>Sall<br>Sueue,<br>Target a<br>vorkgro | 8 12:00:0<br>Media T)<br>Inswere<br>Sup1 | 0 AM - 1/4<br>ype, Date<br>d/Total an | v2018 11           | :59:59 F    | M (Tod      | lay)       |             |             |           |          |           |           |           |           |          |           |           |           |           |
|                                                                                       |            |         |                  |                                                  |                                          |                                       |                    |             | INBOU       | JND        |             |             |           |          |           |           | NBOU      | ND SEF    | RVICE    | EVEL      | s         |           |           |
|                                                                                       | OFF        | AN<br># | 15<br>%          | A<br>#                                           | BD<br>%                                  | ASA                                   | %ANS<br>SVC<br>LVL | AVG<br>TALK | AVG<br>HOLD | AVG<br>ACW | AVG<br>HAND | Flow<br>Out | #<br>HOLD | ANS<br>5 | ANS<br>10 | ANS<br>20 | ANS<br>30 | ANS<br>40 | ABN<br>5 | ABN<br>10 | ABN<br>20 | ABN<br>30 | ABN<br>40 |
|                                                                                       |            |         |                  |                                                  |                                          |                                       |                    |             |             |            |             |             |           |          |           | -         | -         | -         | -        | -         | -         | -         | -         |
| workgroupt                                                                            | 1          | 0       | 0%               | 0                                                | 0%                                       | 0:00                                  | 0%                 | 0:00        | 0:00        | 0:00       | 0:00        | 1           | 0         | 0        | 0         | 0         | 0         | 0         | 0        | 0         | 0         | 0         | 0         |
| workgroupt<br>Call                                                                    | 1          | 0       | 0%<br>0%         | 0                                                | 0%<br>0%                                 | 0:00                                  | 0%<br>0%           | 0:00        | 0:00        | 0:00       | 0:00        | 1           | 0         | 0        | 0         | 0         | 0         | 0         | 0        | 0         | 0         | 0         | 0         |

## **Queue Service Level Report**

The Queue Service Level Report displays the summary and details of the configured service levels, up to 12, in an absolute or cumulative view, with a percentage option. The Summary View includes Answered and Abandoned interactions across all intervals. The Detail View includes Answered and Abandoned interactions per interval, with chart data for each interval.

The summarized statistics include:

- Workgroup
- Media Type
- Service Levels
- Answered Service Level
- Answered Total
- Abandoned Service Levels
- Abandoned Total

| Service Level Forma<br>Workgroup:<br>Media Type:<br>Show Detail:<br>Target Service Level | ıt:<br>I Calculation: | 1   | 9/27/2010<br>Half Hour(H<br>Partial Sum<br>Is not null<br>Call<br>True<br>Target ans | 12:00:00 AN<br>Hiding empt<br>n<br>wered/Total | I - 9/27/2017<br>y intervals)<br>answered | 7 11:59:59 P | м     |     |        |  |   |
|------------------------------------------------------------------------------------------|-----------------------|-----|--------------------------------------------------------------------------------------|------------------------------------------------|-------------------------------------------|--------------|-------|-----|--------|--|---|
| Summary<br>SystemlyrTransferH                                                            | lub_                  |     |                                                                                      |                                                |                                           |              |       |     |        |  |   |
| Call                                                                                     | SL1                   | SL2 | SL3                                                                                  | SL4                                            | SL5                                       | SL6          | Total |     |        |  |   |
| Answered                                                                                 | 0                     | 0   | 0                                                                                    | 0                                              | 0                                         | 0            | 0     |     |        |  |   |
| Abandoned                                                                                | U                     | U   | U                                                                                    | 0                                              | U                                         | U            | 0     |     |        |  |   |
| vg1                                                                                      |                       |     |                                                                                      |                                                |                                           |              |       |     |        |  |   |
| Call                                                                                     | SL1                   | SL2 | SL3                                                                                  | SL4                                            | SL5                                       | SL6          | SL7   | SL8 | Total  |  |   |
| Answered<br>Abandoned                                                                    | 1                     | 1   | 0                                                                                    | 0                                              | 0                                         | 0            | 0     | 0   | 6<br>3 |  |   |
| vg1                                                                                      |                       |     |                                                                                      |                                                |                                           |              |       |     |        |  | с |
|                                                                                          |                       |     |                                                                                      |                                                |                                           |              |       |     |        |  |   |
|                                                                                          |                       |     |                                                                                      |                                                |                                           |              |       |     |        |  |   |
|                                                                                          |                       |     |                                                                                      |                                                |                                           |              |       |     |        |  |   |
|                                                                                          |                       |     |                                                                                      |                                                |                                           |              |       |     |        |  |   |
|                                                                                          |                       |     |                                                                                      |                                                |                                           |              |       |     |        |  |   |
|                                                                                          |                       |     |                                                                                      |                                                |                                           |              |       |     |        |  |   |
|                                                                                          |                       |     |                                                                                      |                                                |                                           |              |       |     |        |  |   |
|                                                                                          |                       |     |                                                                                      |                                                |                                           |              |       |     |        |  |   |
|                                                                                          |                       |     |                                                                                      |                                                |                                           |              |       |     |        |  |   |
|                                                                                          |                       |     |                                                                                      |                                                |                                           |              |       |     |        |  |   |
|                                                                                          |                       |     |                                                                                      |                                                |                                           |              |       |     |        |  |   |
|                                                                                          |                       |     |                                                                                      |                                                |                                           |              |       |     |        |  |   |

Sample Reports for Interaction Reporter

## **Queue Summary Report**

The Queue Summary Report displays summarized statistical data on Workgroup Queues. These statistics are grouped and summarized by site, media type, and interval. The report also displays a chart for Interactions Distributions and Service Level.

The summarized statistics include:

- Number of interactions offered
- Number of interactions answered
- Percentage of interactions answered
- Number of interactions abandoned
- Percentage of interactions abandoned
- Average Speed of Answer (ASA)
- Percentage answered in Service Levels
- Average talk time
- Average hold time
- Average ACW time
- Average handle time
- Number of Flow Outs to another queue
- Number of interactions placed on hold
- Data for up to 6 configured Service Levels for Answered and Abandons

| fedia Type:<br>'arget Answ |           | 16       |         |         |      | Half H       | our(Hidir | ig empt  | y interva | (//2015<br>ls) | 11:59:59 | PM   |      |                                                                               |
|----------------------------|-----------|----------|---------|---------|------|--------------|-----------|----------|-----------|----------------|----------|------|------|-------------------------------------------------------------------------------|
|                            | vered Ser | vice Lev | el Perc | entage: |      | Call<br>80 % |           |          |           |                |          |      |      |                                                                               |
| arget Servi                | ce Level  | Calculat | tion:   |         |      | Target       | answer    | ed/Total | answere   | ed             |          |      |      |                                                                               |
| Summar                     | y by N    | ledia    | Туре    | (Call)  |      |              |           |          |           |                |          |      |      |                                                                               |
|                            |           |          |         |         |      |              |           |          | INBOU     | JND            |          |      |      | INBOUND SERVICE LEVELS                                                        |
| Γ                          |           | - AI     | NS      | AE      | 3D   |              | %ANS      | AVG      | AVG       | AVG            | AVG      | Elow |      | Service levels are unavailable due to multiple workgroups, media types, or se |
|                            | OFF       | *        | %       | *       | %    | ASA          | LVL       | TALK     | HOLD      | ACW            | HAND     | Out  | HOLD | level configurations.                                                         |
| SUMMARY                    | 74459     | 72211    | 97%     | 2234    | 3%   | 0:19         | 79%       | 4:22     | 0:00      | 0:00           | 4:22     | 12   | 44   | ••••••••••••••••••••••••••••••••••••••                                        |
| 0:00                       | 1421      | 1387     | 98%     | 39      | 3%   | 0:15         | 82%       | 4:13     | 0:00      | 0:00           | 4:13     | 0    | 1    |                                                                               |
| 0:30                       | 1465      | 1424     | 98%     | 30      | 2%   | 0:18         | 80%       | 4:05     | 0:00      | 0:00           | 4:05     | 0    | 0    |                                                                               |
| 1:00                       | 1439      | 1396     | 97%     | 43      | 3%   | 0:17         | 81%       | 4:13     | 0:00      | 0:00           | 4:13     | 0    | 1    |                                                                               |
| 1:30                       | 1401      | 1927     | 98%     | 34      | 279  | 0:17         | 82%       | 4:07     | 0:00      | 0:00           | 4:07     | 0    | 0    |                                                                               |
| 2:30                       | 1471      | 1422     | 97%     | 52      | 4%   | 0:17         | 82%       | 4:09     | 0.00      | 0:00           | 4:09     | 0    | 0    |                                                                               |
| 3:00                       | 1454      | 1411     | 97%     | 40      | 3%   | 0:16         | 82%       | 4:12     | 0:00      | 0:00           | 4:12     | 0    | 0    |                                                                               |
| 3:30                       | 1444      | 1414     | 98%     | 37      | 3%   | 0:17         | 82%       | 4:11     | 0:00      | 0:00           | 4:11     | 0    | 0    |                                                                               |
| 4:00                       | 1443      | 1399     | 97%     | 36      | 2%   | 0:16         | 82%       | 4:15     | 0:00      | 0:00           | 4:15     | 0    | 0    |                                                                               |
| 4:30                       | 1449      | 1417     | 98%     | 36      | 2%   | 0:16         | 82%       | 4:10     | 0:00      | 0:00           | 4:10     | 0    | 0    |                                                                               |
| 5:00                       | 1407      | 1370     | 97%     | 36      | 3%   | 0:18         | 79%       | 4:06     | 0:00      | 0:00           | 4:06     | 0    | 0    |                                                                               |
| 5:30                       | 1405      | 1376     | 98%     | 32      | 2%   | 0:18         | 78%       | 4:00     | 0:00      | 0:00           | 4:00     | 0    | 0    |                                                                               |
| 6:00                       | 1638      | 1575     | 98%     | 44      | 3%   | 0:26         | 72%       | 4:17     | 0:00      | 0:00           | 4:17     | 0    | 1    |                                                                               |
| 6:30                       | 1571      | 1537     | 98%     | 44      | 3%   | 0:25         | 73%       | 4:26     | 0:00      | 0:00           | 4:28     | 0    | 0    |                                                                               |
| 7:00                       | 10/8      | 1534     | 0.000   | 03      | 3%   | 0:24         | 70%       | 4:28     | 0:00      | 0:00           | 4:28     | 0    | 0    |                                                                               |
| 8:00                       | 1584      | 1517     | 07%     | 47      | 3%   | 0.24         | 75%       | 4:20     | 0:00      | 0.00           | 4:20     | 0    | 0    |                                                                               |
| 8:30                       | 1612      | 1584     | 97%     | 52      | 3%   | 0:24         | 77%       | 4:23     | 0:00      | 0:00           | 4:23     | 0    | ő    |                                                                               |
| 9:00                       | 1582      | 1536     | 97%     | 46      | 3%   | 0:23         | 77%       | 4:28     | 0:00      | 0:00           | 4:28     | 0    | 1    |                                                                               |
| 9:30                       | 1584      | 1532     | 97%     | 49      | 3%   | 0:23         | 76%       | 4:29     | 0:00      | 0:00           | 4:29     | 0    | 3    |                                                                               |
| 10:00                      | 1556      | 1496     | 96%     | 77      | 5%   | 0:31         | 73%       | 4:14     | 0:00      | 0:00           | 4:14     | 0    | 2    |                                                                               |
| 10:30                      | 1628      | 1578     | 97%     | 44      | 3%   | 0:24         | 76%       | 4:20     | 0:00      | 0:00           | 4:20     | 0    | 1    |                                                                               |
| 11:00                      | 1005      | 1555     | 97%     | 45      | 3%   | 0:26         | 75%       | 4:20     | 0:00      | 0:00           | 4:26     | 0    | 1    |                                                                               |
| 11:30                      | 1630      | 1574     | 97%     | 55      | 3%   | 0:28         | 73%       | 4:21     | 0:00      | 0:00           | 4:21     | 1    | 1    |                                                                               |
| 12:00                      | 1524      | 1412     | 03%     | 109     | 7%   | 0:19         | 79%       | 4:08     | 0:00      | 0:00           | 4:08     | 0    | 0    |                                                                               |
| 12:30                      | 1001      | 1923     | 02%     | 40      | 296  | 0.20         | 8096      | 4:00     | 0.00      | 0.00           | 4:00     | 1    | 5    |                                                                               |
| 13 0.0                     | 1000      | 10-13    | 00.00   |         | 6.70 | 0.20         | 00.00     | 1.00     | 0.00      | 0.00           | 7.00     |      |      |                                                                               |

## User Availability Detail Report

The User Availability Detail report displays information about users in two tables, per user per day, and includes an Overall Summary Duration graph.

- The first table, for each user, displays a summary grouped by status and shows the duration and frequency for each status.
- The second table, for each user, displays detailed information on the changes of states per day, within the specified date and time range.

|                  |                                                                                                    |                                                                                                    |                                                                                                    |                                                                                                    |                                                                                                    |                                                                                                    |                                                                                                    | Site                                                                                                    | c1                                                                                                    |                                                                                                    |                                                                                                    |
|------------------|----------------------------------------------------------------------------------------------------|----------------------------------------------------------------------------------------------------|----------------------------------------------------------------------------------------------------|----------------------------------------------------------------------------------------------------|----------------------------------------------------------------------------------------------------|----------------------------------------------------------------------------------------------------|----------------------------------------------------------------------------------------------------|----------------------------------------------------------------------------------------------------|----------------------------------------------------------------------------------------------------|----------------------------------------------------------------------------------------------------|----------------------------------------------------------------------------------------------------|
| mary Duration    |                                                                                                    |                                                                                                    |                                                                                                    |                                                                                                    |                                                                                                    |                                                                                                    |                                                                                                    |                                                                                                    |                                                                                                    |                                                                                                    |                                                                                                    |
| 1.00.00.00       |                                                                                                    |                                                                                                    |                                                                                                    |                                                                                                    |                                                                                                    |                                                                                                    |                                                                                                    |                                                                                                    |                                                                                                    |                                                                                                    |                                                                                                    |
| Par -            |                                                                                                    |                                                                                                    |                                                                                                    |                                                                                                    |                                                                                                    |                                                                                                    |                                                                                                    |                                                                                                    |                                                                                                    |                                                                                                    |                                                                                                    |
| Summary by state | us Duration                                                                                                |                                                                                                    |                                                                                                    |                                                                                                    |                                                                                                    |                                                                                                    |                                                                                                    |                                                                                                    |                                                                                                    |                                                                                                    |                                                                                                    |
| Available        | 1:00:00:00                                                                                                 | _                                                                                                    |                                                                                                    |                                                                                                    |                                                                                                    |                                                                                                    |                                                                                                    |                                                                                                    |                                                                                                    |                                                                                                    |                                                                                                    |
| Stat             | tus detail                                                                                                 |                                                                                                    | Logged in                                                                                                    | Non ACD                                                                                                    | DND                                                                                                    | ACW                                                                                                    | Available                                                                                                    | Break                                                                                                    | Follow Up                                                                                                    | Unavailable                                                                                                    | Training                                                                                                    |
| Status           | Duration                                                                                                   | Group                                                                                                    | 1:00:00:00                                                                                                    | 00:00:00                                                                                                    | 00:00:00                                                                                                    | 00:00:00                                                                                                    | 1:00:00:00                                                                                                    | 00:00:00                                                                                                    | 00:00:00                                                                                                    | 00:00:00                                                                                                    | 00:00:00                                                                                                    |
| Available        | 1:00:00:00                                                                                                 | Available                                                                                                    | ۲                                                                                                    |                                                                                                    |                                                                                                    |                                                                                                    | 1:00:00:00                                                                                                    | 00:00:00                                                                                                    | 00:00:00                                                                                                    | 00:00:00                                                                                                    | 00:00:00                                                                                                    |
|                  |                                                                                                    |                                                                                                    |                                                                                                    |                                                                                                    |                                                                                                    |                                                                                                    |                                                                                                    | Site                                                                                                    | c1                                                                                                    |                                                                                                    |                                                                                                    |
|                  |                                                                                                    |                                                                                                    |                                                                                                    |                                                                                                    |                                                                                                    |                                                                                                    |                                                                                                    |                                                                                                    |                                                                                                    |                                                                                                    |                                                                                                    |
|                  |                                                                                                    |                                                                                                    |                                                                                                    |                                                                                                    |                                                                                                    |                                                                                                    |                                                                                                    |                                                                                                    |                                                                                                    |                                                                                                    |                                                                                                    |
|                  | 1:00:00:00<br>1:00:00:00<br>sys <sup>ological</sup><br>Summary by stat<br>Available<br>Status<br>Available | I:00:00:00 I:00:00 Summary by status Duration Available I:00:00:00 Status detail Status Duration Available I:00:00:00 Item Status detail | 1:00:00:00<br>1:00:00:00<br>Summary by status Duration<br>Available 1:00:00:00<br>Status detail<br>Status Duration Group<br>Available 1:00:00:00 Available | I 100:00:00<br>I 100:00:00<br>Summary by status Duration<br>Available I :00:00:00<br>Status detail Logged in<br>Status Duration Group I :00:00:00<br>Available I :00:00:00 Available $\bigcirc$ | 1:00:00:00<br>Summary by status Duration<br>Available 1:00:00:00<br>Status detail Logged in Non ACD<br>Status 1:00:00:00 Available $\textcircled{O}$ | I 100:00:00<br>I 100:00:00<br>Summary by status Duration<br>Available I 1:00:00:00<br>Status detail Logged in Non ACD DND<br>Status detail Group I 1:00:00:00 00:00:00<br>Available I 1:00:00:00 Available $\bigcirc$ | I 100:00:00<br>I 100:00:00<br>Summary by status Duration<br>Available 1:00:00:00<br>Status detail Logged in Non ACD DND ACW<br>Status Duration Group 1:00:00:00 00:00:00 00:00:00<br>Available 1:00:00:00 Available e | I 100:00:00<br>I 100:00:00<br>Summary by status Duration<br>Available 1:00:00:00<br>Status detail Logged in Non ACD DND ACW Available<br>Status detail I Logged in Non ACD DND ACW Available<br>Status Duration Group 1:00:00:00 00:00:00 00:00:00 1:00:00:00<br>Available 1:00:00:00 Available • 1:00:00:00 1:00:00:00 00:00:00 1:00:00:00 | nary Duration<br>1.00:00:00<br>Junation<br>Summary by status Duration<br>Available 1:00:00:00<br>Status detail Logged in Non ACD DND ACW Available Break<br>Status Duration Group 1:00:00:00 00:00:00 00:00:00 1:00:00:00 00:00:00<br>Available 1:00:00:00 Available e Status detail Status Status Statu | nary Duration<br>100:00:00<br>Jub Status Duration<br><u>Summary by status Duration</u><br><u>Available 1:00:00:00</u><br>Status detail Logged in Non ACD DND ACW Available Break Follow Up<br>Status detail Duration Group 1:00:00:00 00:00:00 00:00:00 1:00:00:00 00:00:00<br>Available 1:00:00:00 Available e Break Follow Up<br>Status Duration Group 1:00:00:00 00:00:00 00:00:00 1:00:00:00 00:00:00<br>Available 1:00:00:00 Available e Break Follow Up<br>Status Duration Group 1:00:00:00 00:00:00 00:00:00 1:00:00:00 00:00:00<br>Available : Status Break Follow Up<br>Status Duration Group 1:00:00:00 00:00:00 00:00:00 00:00:00<br>Available : Status Break Follow Up<br>Status Duration Group : Status Break Follow Up<br>Status : Status Break Follow Up<br>Status : Status Break Follow Up<br>Status : Status Break Follow Up<br>Status : Status : Status | nary Duration<br>1.00.00.00<br>Juge Perfection<br>Summary by status Duration<br>Available 1:00.00.00<br>Status detail Logged in Non ACD DND ACW Available Break Follow Up Unavailable<br>Status detail Duration Group 1:00:00:00 00:00:0 00:00:0 00:00:0 00:00: |

Sample Reports for Interaction Reporter

## **User Availability Summary Report**

The User Availability Summary report displays the following information for a user:

- A pie chart that summarizes the user's ACD vs. Non ACD durations for the Date and Time period of the report
- A comparative chart of the summary of time in the Status groups: Available, Break, Follow Up, Unavailable, and Training
- A table displaying the user's first logon time of the day and the total daily durations for: Logged In, Non ACD, DND, ACW, Available status, Break status, Follow Up status, Unavailable status, and Training status

| ,          |         |           |                   |                |                 |           |          | Site: 1          |             |          |
|------------|---------|-----------|-------------------|----------------|-----------------|-----------|----------|------------------|-------------|----------|
|            |         |           |                   |                |                 |           |          |                  |             |          |
|            |         | S         | immary ACD vs. No | n ACD Duration | 5               |           | Comparat | ive Status Group | Durations   |          |
|            |         |           |                   | 49%            |                 | 1         |          |                  |             |          |
|            |         |           |                   |                |                 |           |          |                  |             |          |
|            |         |           |                   |                |                 |           |          |                  |             |          |
|            |         |           |                   |                |                 |           |          |                  |             |          |
|            |         |           | 51% 🗆             |                |                 |           |          |                  |             |          |
|            |         | Logradia  | Non ACD           | DND            | ACIN            | Augilable | Break    | Follow Up        | Hermalishie | Tesisie  |
| Logged     | At      | Logged In | 01:47:02          | 00:11:17       | ACW<br>00:00:30 | Available | Dreak    | 00:00:30         | 00:10:47    | 00:00:0  |
| 10/26/2015 | 1:11 AM | 01:56:49  | 00:26:37          | 00:11:07       | 00:00:20        | 01:45:32  | 00:00:00 | 00:00:20         | 00:10:47    | 00:00:00 |
| 10/27/2015 | 7:24 AM | 01:33:21  | 01:20:25          | 00:00:10       | 00:00:10        | 01:28:02  | 00:00:00 | 00:00:10         | 00:00:00    | 00:00:0  |
|            |         |           |                   |                |                 |           |          |                  |             |          |
|            |         |           |                   |                |                 |           |          |                  |             |          |
|            |         |           |                   |                |                 |           |          |                  |             |          |
|            |         |           |                   |                |                 |           |          |                  |             |          |
|            |         |           |                   |                |                 |           |          |                  |             |          |
|            |         |           |                   |                |                 |           |          |                  |             |          |
|            |         |           |                   |                |                 |           |          |                  |             |          |
|            |         |           |                   |                |                 |           |          |                  |             |          |

## **User Call Detail Report**

The User Call Detail report displays detailed data for each agent on interactions—calls, e-mails, and chats—for the specified date and period of time.

The information in this report is displayed for each user, by day, including:

- Initiated time
- Connected time
- Media type—call, e-mail, chat
- Direction—Intercom, Inbound, Outbound
- Type—Intercom or External
- Remote Number
- Remote Name
- Duration
- Hold Time
- Account Code

|             |          | 10/17/  | 045 10-00-00 AN  | 10/07/00/6 11 | -50-50 PM      |                               |           |              |              |  |
|-------------|----------|---------|------------------|---------------|----------------|-------------------------------|-----------|--------------|--------------|--|
| ime Conne   | cted.    | 10/17/2 | 2015 12:00:00 AM | Site: 1       | CORCOR FIM     | F                             | xt: 11802 |              |              |  |
| 10/27/2015  |          |         |                  |               |                | Total Calls: 1.911            | Total     | Duration: 13 | 11-55        |  |
| Initiated 0 | onnected | Media   | Direction        | Туре          | Remote Number  | Remote Name                   | Duration  | Hold Time    | Account Code |  |
| 01:05:22    | 01:05:22 | Call    | Inbound          | External      | (219) 547-9562 | Alice Wunderkind              | 00:00:00  | 00:00:00     |              |  |
| 01:05:22    | 01:05:22 | Call    | Inbound          | External      | (213) 457-8458 | Sacremento                    | 00:00:01  | 00:00:00     |              |  |
| 01:05:22    | 01:05:22 | Call    | Inbound          | External      | (204) 239-8658 | Lawrence Cramer               | 00:00:01  | 00:00:00     |              |  |
| 01:05:35    | 01:05:38 | Call    | Outbound         | External      | 011 6493078551 | [%13509%<br>'Colin.Steeples'] | 00:01:36  | 00:00:00     |              |  |
| 01:05:52    | 01:05:52 | Call    | Inbound          | External      | (307) 398-5789 | Tommy Jones                   | 00:00:00  | 00:00:00     |              |  |
| 01:05:52    | 01:05:52 | Call    | Inbound          | External      | (301) 571-2365 | Richard Springfield           | 00:00:00  | 00:00:00     |              |  |
| 01:08:22    | 01:08:22 | Call    | Inbound          | External      | (340) 626-3544 | Dave Anthony                  | 00:00:00  | 00:00:00     |              |  |
| 01:08:52    | 01:06:52 | Call    | Inbound          | External      | (416) 478-5326 | George Heritage               | 00:00:01  | 00:00:00     | -            |  |
| 01:08:52    | 01:06:52 | Call    | Inbound          | External      | (380) 584-6789 | Travis Trenton                | 00:00:01  | 00:00:00     |              |  |
| 01:08:52    | 01:06:52 | Call    | Inbound          | External      | (405) 549-8696 | Jason Lee                     | 00:00:01  | 00:00:00     |              |  |
| 01:07:22    | 01:07:22 | Call    | Inbound          | External      | (470) 254-9863 | Phillip Anderson              | 00:00:00  | 00:00:00     |              |  |
| 01:07:22    | 01:07:22 | Call    | Inbound          | External      | (518) 787-4556 | Charlotte                     | 00:00:00  | 00:00:00     | -            |  |
| 01:07:22    | 01:07:22 | Call    | Inbound          | External      | (520) 463-5988 | Barbara Dwyers                | 00:00:01  | 00:00:00     |              |  |
| 01:07:52    | 01:07:52 | Call    | Inbound          | External      | (787) 231-4827 | Kurt Wheeler                  | 00:00:00  | 00:00:00     |              |  |
| 01:07:52    | 01:07:52 | Call    | Inbound          | External      | (902) 468-9235 | Doris Robinson                | 00:00:00  | 00:00:00     |              |  |
| 01:07:52    | 01:07:52 | Call    | Inbound          | External      | (732) 549-8653 | Roanoke                       | 00:00:01  | 00:00:00     |              |  |
| 01:08:22    | 01:08:22 | Call    | Inbound          | External      | (615) 831-5645 | Andrew Mormonic               | 00:00:01  | 00:00:00     |              |  |
| 01:08:22    | 01:08:22 | Call    | Inbound          | External      | (208) 363-7458 | Stephen Giordano              | 00:00:00  | 00:00:00     |              |  |
| 01:08:22    | 01:08:22 | Call    | Inbound          | External      | (610) 569-8322 | Bradley Anderson              | 00:00:01  | 00:00:00     |              |  |
| 01:08:41    | 01:08:45 | Call    | Outbound         | External      | 011 6493078551 | [%13509%<br>'Colin.Steeples'] | 00:00:52  | 00:00:00     |              |  |
| 01:08:52    | 01:08:52 | Call    | Inbound          | External      | (810) 398-7945 | Kathy Johnson                 | 00:00:01  | 00:00:00     | -            |  |
| 01:09:46    | 01:09:46 | Call    | Inbound          | External      | (716) 241-0143 | Gowanda NY                    | 00:02:29  | 00:00:00     |              |  |
| 01:09:52    | 01:09:55 | Call    | Outbound         | External      | 011 6493078551 | [%13509%<br>'Colin.Steeples'] | 00:00:24  | 00:00:00     |              |  |
| 01:09:52    | 01:09:52 | Call    | Inbound          | External      | (614) 438-5677 | Peter Donovan                 | 00:00:01  | 00:00:00     |              |  |
| 01:10:22    | 01:10:22 | Call    | Inbound          | External      | (808) 538-6783 | Jason Braun                   | 00:00:00  | 00:00:00     |              |  |
| 01:10:31    | 01:10:35 | Call    | Outbound         | External      | 011 6493078551 | [%13509%<br>'Colin.Steeples'] | 00:01:54  | 00:00:00     |              |  |
| 01:11:22    | 01:11:22 | Call    | Inbound          | External      | (317) 831-4823 | Dave Rush                     | 00:00:01  | 00:00:00     |              |  |

Sample Reports for Interaction Reporter

## **User Call Summary Report**

The User Call Summary report displays summarized interaction data for each agent within the specified period of time. The summarized data is displayed in a table and a pie chart.

The table displays the information for each user, by day, including:

- Number, duration, and average duration of interactions-calls, chats, and e-mails
- Number, duration, average duration, and call type—External or Intercom—for Inbound interactions
- Number, duration, average duration, and call type—External or Intercom—for Outbound interactions

The pie chart displays a comparison of percentages of the types of interactions for the user within the specified period of time, by:

- Inbound/External
- Inbound/Intercom
- Outbound/External
- Outbound/Intercom

| -   |            |                   |       |          |          |       |          |          |          |          |       |                                                                                                    |          |          |       |
|-----|------------|-------------------|-------|----------|----------|-------|----------|----------|----------|----------|-------|----------------------------------------------------------------------------------------------------|----------|----------|-------|
| 93% |            | Inbound Intercom  |       |          |          | User  | U: -     |          |          | Site: 1  |       | ext: 11802                                                                                                    |          |          |       |
|     | -7%        | Outbound Intercom |       |          |          |       |          |          |          |          |       |                                                                                                    | _        |          |       |
|     |            | Outbound External | Count | Duration | Ava      | Count | Duration | Inbound  | External | Intercom | Count | Duration                                                                                                    | Outbound | External | Inter |
|     |            |                   | 1911  | 13:11:55 | 00:00:25 | 1776  | 11:19:48 | 00:00:23 | 1776     | nitercom | 136   | 01:52:07                                                                                                    | 00:00:50 | 135      | miter |
|     |            |                   | 1011  |          |          |       |          |          | 1770     |          | 100   | and the second second se |          |          |       |
|     | 10/27/2015 |                   | 1911  | 13:11:55 | 00:00:25 | 1776  | 11:19:48 | 00:00:23 | 1776     | 0        | 135   | 01:52:07                                                                                                    | 00:00:50 | 135      |       |
|     | 10/27/2015 |                   | 1911  | 13:11:55 | 00:00:25 | 1776  | 11:19:48 | 00:00:23 | 1776     | 0        | 135   | 01:52:07                                                                                                    | 00:00:50 | 135      |       |
|     | 10/27/2015 |                   | 1911  | 13:11:55 | 00:00:25 | 1776  | 11:10:48 | 00:00:23 | 1776     | 0        | 135   | 01:52:07                                                                                                    | 00:00:50 | 135      |       |

## **User Productivity Detail Report**

The User Productivity Detail Report displays detailed agent statistics, including:

- The number of interactions offered
- The number and percentage of interactions answered
- The number and percentage of interactions abandoned
- The number and percentage of flow outs
- The duration and average for talk time
- The duration and average for hold time
- The duration and average for ACW time
- The duration and average for handle time

| edia Type:            |       | 10/17/2015<br>Call | 12:00: | 00 AM - 10 | Aban( | 5 11:59:5 | 9 PM | Outs  | Talk T   | ime      | Hold     | Time     | ACW      | Time     | Handle   | Time     |
|-----------------------|-------|--------------------|--------|------------|-------|-----------|------|-------|----------|----------|----------|----------|----------|----------|----------|----------|
| Interval              | Media | Offered            | #      | %          | #     | %         | #    | %     | Duration | Average  | Duration | Average  | Duration | Average  | Duration | Average  |
| Site ID               | ): 1  |                    |        | · · · · ·  |       |           |      |       |          |          |          |          |          |          |          |          |
| ron Robert            | son   | 3                  | 3      | 100.00%    | 0     | 0.00%     | 0    | 0.00% | 00:05:15 | 00:01:45 | 00:00:04 | 00:00:01 | 00:00:30 | 00:00:10 | 00:05:49 | 00:01:56 |
| arketing              |       | 3                  | 3      | 100.00%    | 0     | 0.00%     | 0    | 0.00% | 00:05:15 | 00:01:45 | 00:00:04 | 00:00:01 | 00:00:30 | 00:00:10 | 00:05:49 | 00:01:56 |
| 10/26/2015            |       |                    |        |            |       |           |      |       |          |          |          |          |          |          |          |          |
| 1:30 AM               | Call  | 2                  | 2      | 100.00%    | 0     | 0.00%     | 0    | 0.00% | 00:00:11 | 00:00:06 | 00:00:00 | 00:00:00 | 00:00:20 | 00:00:10 | 00:00:31 | 00:00:16 |
| 10/27/2015            |       |                    |        |            |       |           |      |       |          |          |          |          |          |          |          |          |
| 7:00 PM               | Call  | 1                  | 1      | 100.00%    | 0     | 0.00%     | 0    | 0.00% | 00:05:04 | 00:05:04 | 00:00:04 | 00:00:04 | 00:00:10 | 00:00:10 | 00:05:18 | 00:05:18 |
| rapUpWG               |       | 0                  | 0      | 0.00%      | 0     | 0.00%     | 0    | 0.00% | 00:00:00 | 00:00:00 | 00:00:00 | 00:00:00 | 00:00:00 | 00:00:00 | 00:00:00 | 00:00:00 |
| 10/26/2015            |       |                    |        |            |       |           |      |       |          |          |          |          |          |          |          |          |
| 1:00 AM               | Call  | 0                  | 0      | 0.00%      | 0     | 0.00%     | ٥    | 0.00% | 00:00:00 | 00:00:00 | 00:00:00 | 00:00:00 | 00:00:00 | 00:00:00 | 00:00:00 | 00:00:00 |
| oi Chandra            |       | 0                  | 0      | 0.00%      | 0     | 0.00%     | 0    | 0.00% | 00:00:00 | 00:00:00 | 00:00:00 | 00:00:00 | 00:00:00 | 00:00:00 | 00:00:00 | 00:00:00 |
|                       |       | 0                  | 0      | 0.00%      | 0     | 0.00%     | 0    | 0.00% | 00:00:00 | 00:00:00 | 00:00:00 | 00:00:00 | 00:00:00 | 00:00:00 | 00:00:00 | 00:00:00 |
| 10/21/2015            |       |                    |        |            |       |           |      |       |          |          |          |          |          |          |          |          |
| 4:30 PM               | Call  | 0                  | 0      | 0.00%      | 0     | 0.00%     | 0    | 0.00% | 00:00:00 | 00:00:00 | 00:00:00 | 00:00:00 | 00:00:00 | 00:00:00 | 00:00:00 | 00:00:00 |
| dam Elkins            |       | 0                  | 0      | 0.00%      | 0     | 0.00%     | 0    | 0.00% | 00:00:00 | 00:00:00 | 00:00:00 | 00:00:00 | 00:00:00 | 00:00:00 | 00:00:00 | 00:00:00 |
|                       |       | 0                  | 0      | 0.00%      | 0     | 0.00%     | 0    | 0.00% | 00:00:00 | 00:00:00 | 00:00:00 | 00:00:00 | 00:00:00 | 00:00:00 | 00:00:00 | 00:00:00 |
| 10/18/2015            |       |                    |        |            |       |           |      |       |          |          |          |          |          |          |          |          |
| 5:30 PM<br>10/21/2015 | Call  | 0                  | 0      | 0.00%      | 0     | 0.00%     | 0    | 0.00% | 00:00:00 | 00:00:00 | 00:00:00 | 00:00:00 | 00:00:00 | 00:00:00 | 00:00:00 | 00:00:00 |
| 6:00 PM               | Cal   | 0                  | 0      | 0.00%      | 0     | 0.00%     | 0    | 0.00% | 00:00:00 | 00:00:00 | 00:00:00 | 00:00:00 | 00:00:00 | 00:00:00 | 00:00:00 | 00:00:00 |
| 10/26/2015            | _     |                    | _      |            |       |           |      |       |          |          |          |          |          |          |          |          |
| 12:30 PM              | Call  | 0                  | 0      | 0.00%      | 0     | 0.00%     | 0    | 0.00% | 00:00:00 | 00:00:00 | 00:00:00 | 00:00:00 | 00:00:00 | 00:00:00 | 00:00:00 | 00:00:00 |
| lan Lucus             |       | 144                | 144    | 100.00%    | 0     | 0.00%     | 0    | 0.00% | 20:34:02 | 00:08:34 | 00:00:00 | 00:00:00 | 00:54:35 | 00:00:23 | 21:28:37 | 00:08:57 |
| stomer Sen            | vice  | 87                 | 87     | 100.00%    | 0     | 0.00%     | 0    | 0.00% | 12:51:00 | 00:08:52 | 00:00:00 | 00:00:00 | 00:13:20 | 00:00:09 | 13:04:20 | 00:09:01 |
| 10/19/2015            |       |                    |        |            |       |           |      |       |          |          |          |          |          |          |          |          |
| 5:00 AM               | Call  | 1                  | 1      | 100.00%    | 0     | 0.00%     | 0    | 0.00% | 00:07:01 | 00:07:01 | 00:00:00 | 00:00:00 | 00:00:10 | 00:00:10 | 00:07:11 | 00:07:11 |
| 6:00 AM               | Call  | 1                  | 1      | 100.00%    | 0     | 0.00%     | 0    | 0.00% | 00:06:39 | 00:08:39 | 00:00:00 | 00:00:00 | 00:00:10 | 00:00:10 | 00:06:49 | 00:08:49 |

## **User Productivity Summary Report**

The User Productivity Summary Report displays summarized statistics related to users for the specified Date and Time. The summarized data is displayed in tables and a graph.

The **Summaries Per User** table displays a statistical summary of counts, percentages, and durations for each user, including:

- The number of interactions Offered
- The number and percentage of interactions Answered
- The number and percentage of interactions Abandoned
- The number and percentage of Flow Outs
- The Duration and Average for Talk Time
- The Duration and Average for Hold Time
- The Duration and Average for ACW Time
- The Duration and Average for Handle Time

This table also displays the Grand Totals of these statistics.

The **Summaries Per User and Queue** table displays all the statistical information from the **Summaries Per User** table with the addition of agent queue statistics, including Totals.

| - 0 -            |         |        |        |        |        |      |        |       |        |              |          |          |          |             |          |              |          |     |          |       |          |
|------------------|---------|--------|--------|--------|--------|------|--------|-------|--------|--------------|----------|----------|----------|-------------|----------|--------------|----------|-----|----------|-------|----------|
| Date:            | 10/17/2 | 2015 1 | 2:00:0 | 0 AM - | 10/27/ | 2015 | 11:59: | 59 PM |        |              |          |          |          |             |          |              |          |     |          |       |          |
| Media Type:      | Call    |        |        |        |        |      |        |       |        |              |          |          |          |             |          |              |          |     |          |       |          |
| Cummeries D      |         |        |        |        |        |      |        |       |        |              |          |          |          |             |          |              |          |     |          |       |          |
| Summaries P      | eruse   | 21     |        |        |        |      |        |       |        |              |          |          |          |             |          |              |          |     |          |       |          |
| User             | Offered | Answ   | reed   | Aban   | doned  | Flow | Outs   | Trans | ferred | Talk         | Time     | Hold     | Time     | ACW         | Time     | Handle       | e Time   |     | NON      | -ACD  |          |
|                  | onered  | #      | %      | #      | %      | #    | %      | #     | %      | Duration     | Average  | Duration | Average  | Duration    | Average  | Duration     | Average  | IN# | Average  | OUT # | Average  |
| Grand Total      | 73041   | 72212  | 0.99   | 15     | 0.00   | 814  | 0.01   | 14    | 0.00   | 218/23/38/12 | 00:04:22 | 00:25:59 | 00:00:00 | 10:04:54:45 | 00:00:12 | 229:04:50:58 | 00:04:34 | 7   | 00:10:43 | 31874 | 00:00:16 |
| Site: 1          |         |        |        |        |        |      |        | -     |        |              |          |          |          |             |          |              |          |     |          |       |          |
| Aaron Robertson  | 3       | 3      | 1.00   | 0      | 0.00   | 0    | 0.00   | 0     | 0.00   | 00:05:15     | 00:01:45 | 00:00:04 | 00:00:01 | 00:00:30    | 00:00:10 | 00:05:49     | 00:01:56 | 0   | 00:00:00 | 4     | 00:01:22 |
| Abi Chandra      | 0       | 0      | 0.00   | 0      | 0.00   | 0    | 0.00   | 0     | 0.00   | 00:00:00     | 00:00:00 | 00:00:00 | 00:00:00 | 00:00:00    | 00:00:00 | 00:00:00     | 00:00:00 | 0   | 00:00:00 | 0     | 00:00:00 |
| Adam Elkins      | 0       | 0      | 0.00   | 0      | 0.00   | 0    | 0.00   | 0     | 0.00   | 00:00:00     | 00:00:00 | 00:00:00 | 00:00:00 | 00:00:00    | 00:00:00 | 00:00:00     | 00:00:00 | 0   | 00:00:00 | 0     | 00:00:00 |
| Allan Lucus      | 144     | 144    | 1.00   | 0      | 0.00   | 0    | 0.00   | 0     | 0.00   | 20:34:02     | 00:08:34 | 00:00:00 | 00:00:00 | 00:54:35    | 00:00:23 | 21:28:37     | 00:08:57 | 0   | 00:00:00 | 0     | 00:00:00 |
| Allie Eutsey     | 3598    | 3098   | 1.00   | 0      | 0.00   | 0    | 0.00   | 0     | 0.00   | 4:09:53:30   | 00:01:46 | 00:00:00 | 00:00:00 | 09:59:32    | 00:00:10 | 4:19:53:02   | 00:01:56 | 0   | 00:00:00 | 4040  | 00:00:13 |
| Amy Cooper       | 309     | 309    | 1.00   | 0      | 0.00   | 0    | 0.00   | 0     | 0.00   | 205:05:24    | 00:08:48 | 00:00:00 | 00:00:00 | 02:21:01    | 00:00:23 | 2:08:26:25   | 00:09:11 | 0   | 00:00:00 | 0     | 00:00:00 |
| Andrew Rogosin   | 0       | 0      | 0.00   | 0      | 0.00   | 0    | 0.00   | 0     | 0.00   | 00:00:00     | 00.00.00 | 00:00:00 | 00:00:00 | 00:00:00    | 00:00:00 | 00:00:00     | 00:00:00 | 0   | 00:00:00 | 0     | 00:00:00 |
| Andy Starrett    | 3       | 2      | 0.07   | 0      | 0.00   | 1    | 0.33   | 0     | 0.00   | 00:05:20     | 00:02:43 | 00:00:14 | 00:00:07 | 00:00:04    | 00:00:02 | 00:05:44     | 00:02:52 | 0   | 00:00:00 | 0     | 00:00:00 |
| Barry Hartwig    | 0       | 0      | 0.00   | 0      | 0.00   | 0    | 0.00   | 0     | 0.00   | 00.00.00     | 00.00.00 | 00:00:00 | 00:00:00 | 00.00.00    | 00:00:00 | 00.00.00     | 00.00.00 | 1   | 00:00:01 | 0     | 00.00.00 |
| Becky Oliver     | 200     | 200    | 1.00   | 0      | 0.00   | 0    | 0.00   | 0     | 0.00   | 00.00.00     | 00:00:00 | 00:00:00 | 00:00:00 | 00:00:00    | 00:00:00 | 00.00.00     | 00:00:00 | 0   | 00:00:00 | 0     | 00.00.00 |
| Detri Collier    | 288     | 288    | 0.00   | 0      | 0.00   | 0    | 0.00   | 0     | 0.00   | 1.20.1646    | 00.00.04 | 00.00.00 | 00.00.00 | 00-00-00    | 00.00.42 | 1234953      | 00.09.30 | 0   | 00:00:00 | 0     | 00.00.00 |
| Bob Kempa        | 5974    | 5874   | 1.00   | 0      | 0.00   | 0    | 0.00   | 0     | 0.00   | 00.00.00     | 00.00.00 | 00.00.00 | 00:00:00 | 18-18-58    | 00:00:00 | 00.00.00     | 00.00.00 | 0   | 00:00:00 | 582   | 00.00.16 |
| Bob Shannell     | 0011    | 0      | 0.00   | 0      | 0.00   | 0    | 0.00   | 0     | 0.00   | 00-00-00     | 00-00-00 | 00.00.00 | 00-00-00 | 00-00-00    | 00-00-00 | 00:00:00     | 00-00-00 | 0   | 00:00:00 | 002   | 00-00-00 |
| Bob Spearman     | 4       | 4      | 1.00   | 0      | 0.00   | 0    | 0.00   | 0     | 0.00   | 00:01:46     | 00:00:26 | 00.00.00 | 00-00-00 | 00-00-00    | 00:00:00 | 00:01:46     | 00:00:26 | 0   | 00.00.00 | 2     | 00:00:48 |
| Bob Tomatne      | 604     | 604    | 1.00   | 0      | 0.00   | 0    | 0.00   | 0     | 0.00   | 2224246      | 00:08:17 | 00.00.00 | 00.00.00 | 01:51:57    | 00:00:10 | 401/35-13    | 00:08:26 | 0   | 00:00:00 | 0     | 00-00-00 |
| Boubacar Diallo  | 1       | 1      | 1.00   | 0      | 0.00   | 0    | 0.00   | 0     | 0.00   | 00:05:02     | 00:05:02 | 00:00:08 | 00:00:08 | 00:00:10    | 00:00:10 | 00:05:20     | 00:05:20 | 0   | 00:00:00 | 0     | 00:00:00 |
| Brad Forsythe    | 20      | 16     | 0.80   | 0      | 0.00   | 4    | 0.20   | 2     | 0.10   | 00:43:14     | 00:02:42 | 00:05:18 | 00:00:20 | 00:02:08    | 00:00:08 | 00:50:40     | 00:03:10 | 0   | 00:00:00 | 16    | 00:00:48 |
| Bradley Forsythe | 0       | 0      | 0.00   | 0      | 0.00   | 0    | 0.00   | 0     | 0.00   | 00:00:00     | 00:00:00 | 00:00:00 | 00:00:00 | 00:00:00    | 00:00:00 | 00:00:00     | 00:00:00 | 0   | 00:00:00 | 1     | 00:00:00 |
| Brian Boudouris  | 5570    | 5570   | 1.00   | 0      | 0.00   | 0    | 0.00   | 0     | 0.00   | 8:08:52:12   | 00:02:10 | 00:00:00 | 00:00:00 | 15:28:16    | 00:00:10 | 9:00:20:28   | 00:02:20 | 0   | 00:00:00 | 1153  | 00:00:15 |
| Brian Williams   | 112     | 112    | 1.00   | 0      | 0.00   | 0    | 0.00   | 1     | 0.01   | 15:30:35     | 00:08:19 | 00:00:00 | 00:00:00 | 01:21:45    | 00:00:44 | 16:52:20     | 00:09:02 | 0   | 00:00:00 | 0     | 00:00:00 |
| Bruce Knapp      | 127     | 127    | 1.00   | 0      | 0.00   | 0    | 0.00   | 0     | 0.00   | 19:04:10     | 00:09:01 | 00:00:00 | 00:00:00 | 00:46:45    | 00:00:22 | 19:50:55     | 00:09:23 | 0   | 00:00:00 | 0     | 00:00:00 |
| Chad Mimms       | 136     | 136    | 1.00   | 0      | 0.00   | 0    | 0.00   | 0     | 0.00   | 19:35:41     | 00:08:39 | 00:00:00 | 00:00:00 | 00:55:40    | 00:00:25 | 20:31:21     | 00:09:03 | 0   | 00:00:00 | 0     | 00:00:00 |
| Charles Avila    | 0       | 0      | 0.00   | 0      | 0.00   | 0    | 0.00   | 0     | 0.00   | 00:00:00     | 00:00:00 | 00:00:00 | 00:00:00 | 00:00:00    | 00:00:00 | 00:00:00     | 00:00:00 | 0   | 00:00:00 | 0     | 00:00:00 |
| Chas Bowman      | 17      | 11     | 0.65   | 0      | 0.00   | 6    | 0.35   | 1     | 0.06   | 00:41:10     | 00:03:45 | 00:01:08 | 00:00:08 | 00:01:20    | 00:00:07 | 00:43:36     | 00:03:58 | 0   | 00:00:00 | 0     | 00:00:00 |
| Chris Herr       | 501     | 501    | 1.00   | 0      | 0.00   | 0    | 0.00   | 0     | 0.00   | 3:00:08:09   | 00:08:38 | 00:00:00 | 00:00:00 | 01:21:10    | 00:00:10 | 3:01:29:19   | 00:08:48 | 0   | 00:00:00 | 0     | 00:00:00 |

## Line Group Detail Report

The Line Group Detail Report displays detailed statistics of line groups. These statistics are grouped and summarized by site, line, month, week, day, and interval. The detailed statistics include:

- Average lines available
- Duration per line
- Maximum available duration
- Utilization duration and percentage
- Total number of calls
- Number and percentage of calls out
- Average call duration
- Maximum calls entered
- Percentage of all busy
- Percentage of outbound calls blocked

| g Lir                            | e Grou                            | o Deta                       | ail           |                |              | _            |                |             |              |               |               |               |
|----------------------------------|-----------------------------------|------------------------------|---------------|----------------|--------------|--------------|----------------|-------------|--------------|---------------|---------------|---------------|
| Date Time Range:<br>Subtotal By: | 10/17/2015 12:0<br>By Month, By W | 10:00 AM - 10<br>leek Number | /27/2015 11:5 | 9:59 PM        |              |              |                |             |              |               |               |               |
| Site: 1                          | Avg Lines                         | Duration                     | Max Avail     | Utilizat       | tion         | Total Calls  | Calls          | Out v/      | Avg Call     | Max Calls     | % All Busy    | % Out Blocked |
| Group: SimGal                    | eway 1                            | 10:23:00:00                  | 10:23:00:19   | 16:10:29       | 6.15%        | 336          | 336            | 100.00%     | 00:02:53     | Entered 4     | 3.73%         | 0.00%         |
| October                          | 1                                 | 10:23:00:00                  | 10:23:00:19   | 16:10:29       | 6.15%        | 336          | 336            | 100.00%     | 00:02:53     | 4             | 3.73%         | 0.00%         |
| Week # 41                        | 1                                 | 23:00:00                     | 23:00:01      | 00:05:57       | 0.43%        | 5            | 5              | 100.00%     | 00:01:11     | 2             | 0.26%         | 0.00%         |
| 10/17/2015                       | 1                                 | 23:00:00                     | 23:00:01      | 00:05:57       | 0.43%        | 5            | 5              | 100.00%     | 00:01:11     | 2             | 0.26%         | 0.00%         |
| 10/17/2015 1:00:00 AM            | 1                                 | 00:30:00                     | 00:30:00      | 00:00:00       | 0.00%        | 0            | 0              | 0.00%       | 00:00:00     | 0             | 0.00%         | 0.00%         |
| 10/17/2015 1:30:00 AM            | 1                                 | 00:30:00                     | 00:30:00      | 00:00:00       | 0.00%        | 0            | 0              | 0.00%       | 00:00:00     | 0             | 0.00%         | 0.00%         |
| I0/17/2015 2:00:00 AM            | 1                                 | 00:30:00                     | 00:30:00      | 00:00:00       | 0.00%        | 0            | 0              | 0.00%       | 00:00:00     | 0             | 0.00%         | 0.00%         |
| 0/17/2015 2:30:00 AM             | 1                                 | 00:30:00                     | 00:30:00      | 00:00:00       | 0.00%        | 0            | 0              | 0.00%       | 00:00:00     | 0             | 0.00%         | 0.00%         |
| 10/17/2015 3:00:00 AM            | 1                                 | 00:30:00                     | 00:30:00      | 00:00:00       | 0.00%        | 0            | 0              | 0.00%       | 00:00:00     | 0             | 0.00%         | 0.00%         |
| 0/17/2015 3:30:00 AM             | 1                                 | 00:30:00                     | 00:30:00      | 00:00:00       | 0.00%        | 0            | 0              | 0.00%       | 00:00:00     | 0             | 0.00%         | 0.00%         |
| 0/17/2015 4:00:00 AM             | 1                                 | 00:30:00                     | 00:30:00      | 00:00:00       | 0.00%        | 0            | 0              | 0.00%       | 00:00:00     | 0             | 0.00%         | 0.00%         |
| 0/17/2015 4:30:00 AM             | 1                                 | 00:30:00                     | 00:30:00      | 00:00:00       | 0.00%        | 0            | 0              | 0.00%       | 00:00:00     | 0             | 0.00%         | 0.00%         |
| 0/17/2015 5:00:00 AM             | 1                                 | 00:30:00                     | 00:30:00      | 00:00:00       | 0.00%        | 0            | 0              | 0.00%       | 00:00:00     | 0             | 0.00%         | 0.00%         |
| 0/17/2015 5:30:00 AM             | 1                                 | 00:30:00                     | 00:30:00      | 00:00:00       | 0.00%        | 0            | 0              | 0.00%       | 00:00:00     | 0             | 0.00%         | 0.00%         |
| 0/17/2015 6:00:00 AM             | 1                                 | 00:30:00                     | 00:30:00      | 00:00:00       | 0.00%        | 0            | 0              | 0.00%       | 00:00:00     | 0             | 0.00%         | 0.00%         |
| 0/17/2015 6:30:00 AM             | 1                                 | 00:30:00                     | 00:30:00      | 00:00:00       | 0.00%        | 0            | 0              | 0.00%       | 00:00:00     | 0             | 0.00%         | 0.00%         |
| 0/17/2015 7:00:00 AM             | 1                                 | 00:30:00                     | 00:30:00      | 00:00:00       | 0.00%        | 0            | 0              | 0.00%       | 00:00:00     | 0             | 0.00%         | 0.00%         |
| 0/17/2015 7:30:00 AM             | 1                                 | 00:30:00                     | 00:30:00      | 00:00:00       | 0.00%        | 0            | 0              | 0.00%       | 00:00:00     | 0             | 0.00%         | 0.00%         |
| 0/17/2015 8:00:00 AM             | 1                                 | 00:30:00                     | 00:30:00      | 00:00:00       | 0.00%        | 0            | 0              | 0.00%       | 00:00:00     | 0             | 0.00%         | 0.00%         |
| I0/17/2015 8:30:00 AM            | 1                                 | 00:30:00                     | 00:30:00      | 00:00:00       | 0.00%        | 0            | 0              | 0.00%       | 00:00:00     | 0             | 0.00%         | 0.00%         |
| 0/17/2015 9:00:00 AM             | 1                                 | 00:30:00                     | 00:30:00      | 00:00:00       | 0.00%        | 0            | 0              | 0.00%       | 00:00:00     | 0             | 0.00%         | 0.00%         |
| 0/17/2015 9:30:00 AM             | 1                                 | 00:30:00                     | 00:30:00      | 00:00:00       | 0.00%        | 0            | 0              | 0.00%       | 00:00:00     | 0             | 0.00%         | 0.00%         |
| 0/17/2015 10:00:00 AM            | 1                                 | 00:30:00                     | 00:30:00      | 00:00:00       | 0.00%        | 0            | 0              | 0.00%       | 00:00:00     | 0             | 0.00%         | 0.00%         |
| 0/17/2015 10:30:00 AM            | 1                                 | 00:30:00                     | 00:30:00      | 00:00:00       | 0.00%        | 0            | 0              | 0.00%       | 00:00:00     | 0             | 0.00%         | 0.00%         |
| 0/17/2015 11:00:00 AM            | 1                                 | 00:30:00                     | 00:30:00      | 00:00:00       | 0.00%        | 0            | 0              | 0.00%       | 00:00:00     | 0             | 0.00%         | 0.00%         |
| 0/17/2015 11:30:00 AM            | 1                                 | 00:30:00                     | 00:30:00      | 00:00:00       | 0.00%        | 0            | 0              | 0.00%       | 00:00:00     | 0             | 0.00%         | 0.00%         |
| 0/17/2015 12:00:00 PM            | 1                                 | 00:30:00                     | 00:30:00      | 00:00:00       | 0.00%        | 0            | 0              | 0.00%       | 00:00:00     | 0             | 0.00%         | 0.00%         |
| 0/17/2015 12:30:00 PM            | 1                                 | 00:30:00                     | 00:30:00      | 00:00:00       | 0.00%        | 0            | 0              | 0.00%       | 00:00:00     | 0             | 0.00%         | 0.00%         |
| 10/17/2015 1:00:00 PM            | 1                                 | 00:30:00                     | 00:30:00      | 00:00:00       | 0.00%        | -            | -              | 0.00%       | 00:00:00     |               | 0.00%         | 0.00%         |
| This document v                  | was created using                 | an EVALUA                    | TION version  | of ActiveRep   | orts. Only a | licensed use | er may legally | create repo | orts for use | in production | . Please repo | rt            |
| infractions or ad                | dress questions to                | sales@grap                   | ecity.us.com  | n. Copyright © | 2002-2010    | GrapeCity, i | nc. All rights | reserved.   |              |               |               |               |
| /10/2017 6:06 AM                 | Lega                              | cy Reports                   |               | Line Gro       | oup Detail   |              |                |             |              |               |               | Page 1 of     |

## Line Group Summary Report

The Line Group Summary Report displays a summary of line group statistics. These statistics are grouped and summarized by site, line, month, week, and day. The summarized statistics include:

- Average lines available
- Duration per line
- Maximum available duration
- Utilization duration and percentage
- Total number of calls
- Number and percentage of calls out
- Average call duration
- Maximum call entered
- Percentage all busy
- Percentage of outbound calls blocked

| Date Tim<br>Subtotal | e Range: 10/<br>By: By | 17/2015 12:00<br>Month, By We | ):00 AM - 10/<br>eek Number | 27/2015 11:5 | 9:59 PM    |         |             |         |          |          |           |            |             |
|----------------------|------------------------|-------------------------------|-----------------------------|--------------|------------|---------|-------------|---------|----------|----------|-----------|------------|-------------|
| Site:                | 1                      | Avg Lines                     | Duration                    | Max Avail    | Utilizatio | on<br>« | Total Calls | Calls C | )ut<br>% | Avg Call | Max Calls | % All Busy | % Out Block |
| Group:               | SimGateway             | 1                             | 10:23:00:00                 | 10:23:00:19  | 16:10:29   | 6.15%   | 336         | 336     | 100.00%  | 00:02:53 | 4         | 3.73%      | 0.00%       |
|                      | October                | 1                             | 10:23:00:00                 | 10:23:00:19  | 16:10:29   | 6.15%   | 336         | 336     | 100.00%  | 00:02:53 | 4         | 3.73%      | 0.00%       |
|                      | Week # 41              | 1                             | 23:00:00                    | 23:00:01     | 00:05:57   | 0.43%   | 5           | 5       | 100.00%  | 00:01:11 | 2         | 0.26%      | 0.00%       |
|                      | 10/17/2015             | 1                             | 23:00:00                    | 23:00:01     | 00:05:57   | 0.43%   | 5           | 5       | 100.00%  | 00:01:11 | 2         | 0.26%      | 0.00%       |
|                      | Week # 42              | 1                             | 7:00:00:00                  | 7:00:00:14   | 08:09:03   | 4.85%   | 246         | 246     | 100.00%  | 00:01:59 | 4         | 2.76%      | 0.00%       |
|                      | 10/18/2015             | 1                             | 1:00:00:00                  | 1:00:00:01   | 00:16:45   | 1.16%   | 12          | 12      | 100.00%  | 00:01:24 | 3         | 0.82%      | 0.00%       |
|                      | 10/19/2015             | 1                             | 1:00:00:00                  | 1:00:00:01   | 00:54:05   | 3.76%   | 32          | 32      | 100.00%  | 00:01:41 | 2         | 2.72%      | 0.00%       |
|                      | 10/20/2015             | 1                             | 1:00:00:00                  | 1:00:00:02   | 02:59:41   | 12.48%  | 55          | 55      | 100.00%  | 00:03:16 | 3         | 6.70%      | 0.00%       |
|                      | 10/21/2015             | 1                             | 1:00:00:00                  | 1:00:00:04   | 02:11:44   | 9.15%   | 86          | 86      | 100.00%  | 00:01:32 | 4         | 4.94%      | 0.00%       |
|                      | 10/22/2015             | 1                             | 1:00:00:00                  | 1:00:00:02   | 00:52:55   | 3.67%   | 42          | 42      | 100.00%  | 00:01:16 | 3         | 2.71%      | 0.00%       |
|                      | 10/23/2015             | 1                             | 1:00:00:00                  | 1:00:00:03   | 00:53:53   | 3.74%   | 19          | 19      | 100.00%  | 00:02:50 | 2         | 1.45%      | 0.00%       |
|                      | 10/24/2015             | 1                             | 1:00:00:00                  | 1:00:00:01   | 00:00:00   | 0.00%   | 0           | 0       | 0.00%    | 00:00:00 | 0         | 0.00%      | 0.00%       |
|                      | Week # 43              | 1                             | 3:00:00:00                  | 3:00:00:04   | 07:55:29   | 11.01%  | 85          | 85      | 100.00%  | 00:05:36 | 3         | 7.11%      | 0.00%       |
|                      | 10/25/2015             | 1                             | 1:00:00:00                  | 1:00:00:01   | 00:00:20   | 0.02%   | 1           | 1       | 100.00%  | 00:00:20 | 1         | 0.01%      | 0.00%       |
|                      | 10/26/2015             | 1                             | 1:00:00:00                  | 1:00:00:01   | 02:01:17   | 8.42%   | 41          | 41      | 100.00%  | 00:02:57 | 3         | 7.29%      | 0.00%       |
|                      | 10/27/2015             | 1                             | 1:00:00:00                  | 1:00:00:02   | 05:53:52   | 24.57%  | 43          | 43      | 100.00%  | 00:08:14 | 3         | 14.04%     | 0.00%       |
| Group:               | SimGatewayY<br>UL      | 8                             | 10:23:00:00                 | 87:16:02:32  | 02:13:22   | 0.11%   | 43          | 43      | 100.00%  | 00:03:06 | 2         | 0.00%      | 0.00%       |
|                      | October                | 8                             | 10:23:00:00                 | 87:16:02:32  | 02:13:22   | 0.11%   | 43          | 43      | 100.00%  | 00:03:06 | 2         | 0.00%      | 0.00%       |
|                      | Week # 41              | 8                             | 23:00:00                    | 7:16:00:08   | 00:00:00   | 0.00%   | 0           | 0       | 0.00%    | 00:00:00 | 0         | 0.00%      | 0.00%       |
|                      | 10/17/2015             | 8                             | 23:00:00                    | 7:16:00:08   | 00:00:00   | 0.00%   | 0           | 0       | 0.00%    | 00:00:00 | 0         | 0.00%      | 0.00%       |
|                      | Week # 42              | 8                             | 7:00:00:00                  | 56:00:01:52  | 01:58:50   | 0.15%   | 38          | 38      | 100.00%  | 00:03:08 | 2         | 0.00%      | 0.00%       |
|                      | 10/18/2015             | 8                             | 1:00:00:00                  | 8:00:00:08   | 00:00:00   | 0.00%   | 0           | 0       | 0.00%    | 00:00:00 | 0         | 0.00%      | 0.00%       |
|                      | 10/19/2015             | 8                             | 1:00:00:00                  | 8:00:00:08   | 00:06:40   | 0.06%   | 1           | 1       | 100.00%  | 00:06:40 | 1         | 0.00%      | 0.00%       |
|                      | 10/20/2015             | 8                             | 1:00:00:00                  | 8:00:00:16   | 00:09:09   | 0.08%   | 8           | 8       | 100.00%  | 00:01:09 | 1         | 0.00%      | 0.00%       |
|                      | 10/21/2015             | 8                             | 1:00:00:00                  | 8:00:00:32   | 01:13:04   | 0.63%   | 13          | 13      | 100.00%  | 00:05:37 | 2         | 0.00%      | 0.00%       |
|                      | 10/22/2015             | 8                             | 1:00:00:00                  | 8:00:00:16   | 00:00:03   | 0.00%   | 1           | 1       | 100.00%  | 00:00:03 | 1         | 0.00%      | 0.00%       |
|                      | 10/23/2015             | 8                             | 1:00:00:00                  | 8:00:00:24   | 00:22:31   | 0.20%   | 8           | 8       | 100.00%  | 00:02:49 | 2         | 0.00%      | 0.00%       |
|                      | 10/24/2015             | 8                             | 1:00:00:00                  | 8:00:00:08   | 00:07:23   | 0.06%   | 7           | 7       | 100.00%  | 00:01:03 | 1         | 0.00%      | 0.00%       |

## **Quality Scoring Details Report**

The Quality Scoring Details Report displays detailed information on quality scoring, grouped by recording and then by Questionnaire. The report shows: if a Questionnaire was marked for Calibration; if there were critical questions, and their scores; and if questions were marked N/A during scoring. The report also displays comments attached to questions during the scoring process. The detailed information in the report includes:

- Recording Date
- Media
- Questionnaire Name
- Passed/Failed results
- Recorded User ID
- Form Score
- Percentile
- Rank
- Scored User ID
- Question Group
- Importance
- Question Text
- Question Answer
- N/A indicator
- Score: Min., Max., Answer

#### Sample Report

**Quality Scoring Details Report** 

| - 8 '                                                                                                    | Quality Scoring Details                                                       |                                             |        |       |       |        |  |  |  |
|----------------------------------------------------------------------------------------------------|-------------------------------------------------------------------------------|---------------------------------------------|--------|-------|-------|--------|--|--|--|
| Recording Date:                                                                                                    | 9/28/2010 12:00:00 AM - 9/28/2017 11:59:59 PM                                 |                                             |        |       |       |        |  |  |  |
| Recording Date:                                                                                                    | 10/31/2015 11:59:53 PM Media: Call                                            |                                             |        |       |       |        |  |  |  |
| Questionnaire N                                                                                                    | ame: Customer Service Abbrev                                                  |                                             |        |       |       |        |  |  |  |
| Recorded User II                                                                                                    | 0: Percy.Bowman                                                               | Form Score: 09.00 Perce                     | entile | 90.00 | Rank  | A      |  |  |  |
| Scored User ID:                                                                                                    | Percy.Bowman                                                                  |                                             |        |       |       |        |  |  |  |
| Question Gro                                                                                                    | wp: Intro/Greeting                                                            |                                             |        |       | Sc    | ore    |  |  |  |
| Importance                                                                                                    | Question Text                                                                 | Question Answer                             | N/A    | Min   | Max   | Answer |  |  |  |
| Required                                                                                                    | Did the agent welcome the caller with the appropriate greeting?               | Yes                                         |        | 0.00  | 1.00  | 1.00   |  |  |  |
| Required                                                                                                    | Did the agent say his/her name during the introduction?                       | Yes                                         | -      | 0.00  | 1.00  | 1.00   |  |  |  |
| Required                                                                                                    | How did the agent sound in speaking with the customer?                        | Pretty normal                               |        | 0.00  | 3.00  | 2.00   |  |  |  |
| Question Gro                                                                                                    | Sup: Customer Service Skills                                                  | •                                           | _      |       | Sc    | ore    |  |  |  |
| Importance                                                                                                    | Question Text                                                                 | Question Answer                             | N/A    | Min   | Max   | Answer |  |  |  |
| Required                                                                                                    | Did the agent repeat the issue back to the customer for verification?         | Yes                                         |        | 0.00  | 1.00  | 1.00   |  |  |  |
| Required                                                                                                    | How would you describe the agent's understanding of the issue/question(s)?    | The agent displayed a deep<br>understanding |        | 0.00  | 3.00  | 3.00   |  |  |  |
| Question Gro                                                                                                    | oup: Hold Etiquette                                                           |                                             |        | Score |       |        |  |  |  |
| Importance                                                                                                    | Question Text                                                                 | Question Answer                             |        | Min   | Max   | Answer |  |  |  |
| Required                                                                                                    | How many times did the agent put the customer on hold?                        |                                             | 4      | 1.00  | 20.00 | 0.00   |  |  |  |
| Required                                                                                                    | Did the agent follow the appropriate protocol for placing the caller on hold? | Yes                                         |        | 0.00  | 1.00  | 1.00   |  |  |  |
| Recording Date:                                                                                                    | 8/3/2014 7-28-35 AM Media: Call                                               |                                             |        |       |       |        |  |  |  |
| Questionnaire N                                                                                                    | ame: Customer Service Abbrev                                                  |                                             |        |       |       |        |  |  |  |
| Recorded User II                                                                                                    | 0: Chas.Bowman                                                                | Form Score: 07.00 Perce                     | entile | 77.78 | Rank  | c      |  |  |  |
| Scored User ID:                                                                                                    | Chas.Bowman                                                                   |                                             |        |       |       |        |  |  |  |
| Question Gro                                                                                                    | wer: Intro/Greation                                                           |                                             |        |       | Se    | 078    |  |  |  |
| Importance                                                                                                    | Question Text                                                                 | Question Answer                             | N/A    | Min   | Max   | Answer |  |  |  |
| Required                                                                                                    | Did the agent welcome the caller with the appropriate greeting?               | Yes                                         |        | 0.00  | 1.00  | 1.00   |  |  |  |
| Required                                                                                                    | Did the agent say his/her name during the introduction?                       | Yes                                         |        | 0.00  | 1.00  | 1.00   |  |  |  |
| Required                                                                                                    | How did the agent sound in speaking with the customer?                        | Pretty normal                               |        | 0.00  | 3.00  | 2.00   |  |  |  |
| Distribution Groups Contract Station State State |                                                                               |                                             |        |       |       |        |  |  |  |
| Importance Question Text                                                                                                    |                                                                               | Question Answer                             |        | Min   | Max   | Answer |  |  |  |
| and a second second                                                                                                    |                                                                               |                                             |        |       | -Max  |        |  |  |  |

## **Calibration Details Report**

The Calibration Details Report displays a detailed assessment of the quality of any interaction. The report can be grouped by Scorer or Scored individuals.

The detailed information in the report includes:

- Number of Scorecards
- Average Score
- Highest Score
- Lowest Score
- Median Score
- Score Variance
- Scored User
  - Recording ID
  - Variance
  - Interaction ID
  - Total Talk
  - Total Hold
  - Wrap-up Code
  - Scorer
  - Total Score
  - Critical Score
  - Non-Critical Score
  - Pass/Fail
  - Rank
- Scoring User
  - Scored User
  - Variance
  - Recording ID
  - Total Score
  - Critical Score
  - Non-Critical Score
  - Pass/Fail
  - Rank
  - Interaction ID
  - Total Talk

Sample Reports for Interaction Reporter

- Total Hold
- Wrap-up Code

#### Sample Report

#### **Calibration Details by Scored User**

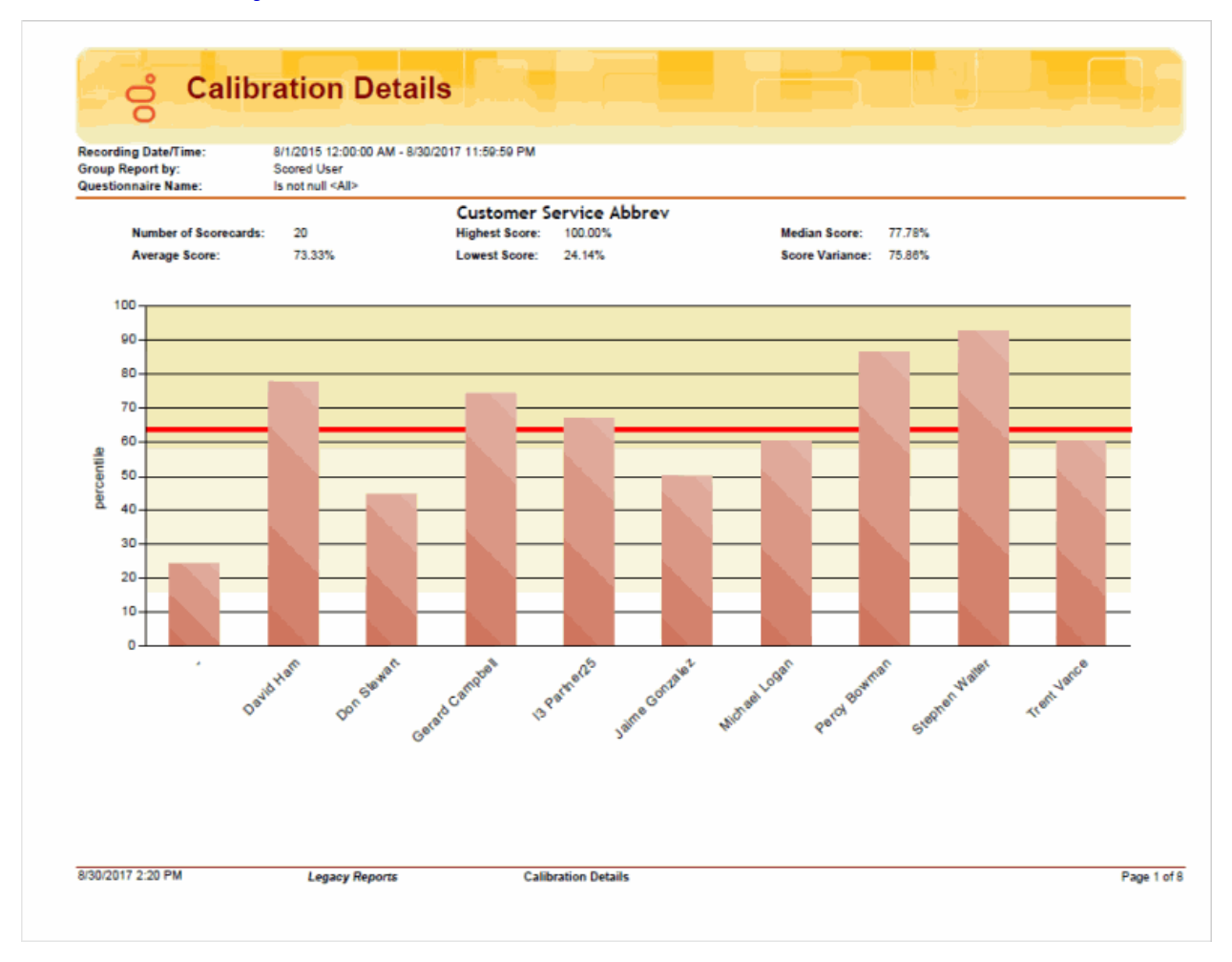

## **Calibration Details by Scoring User**

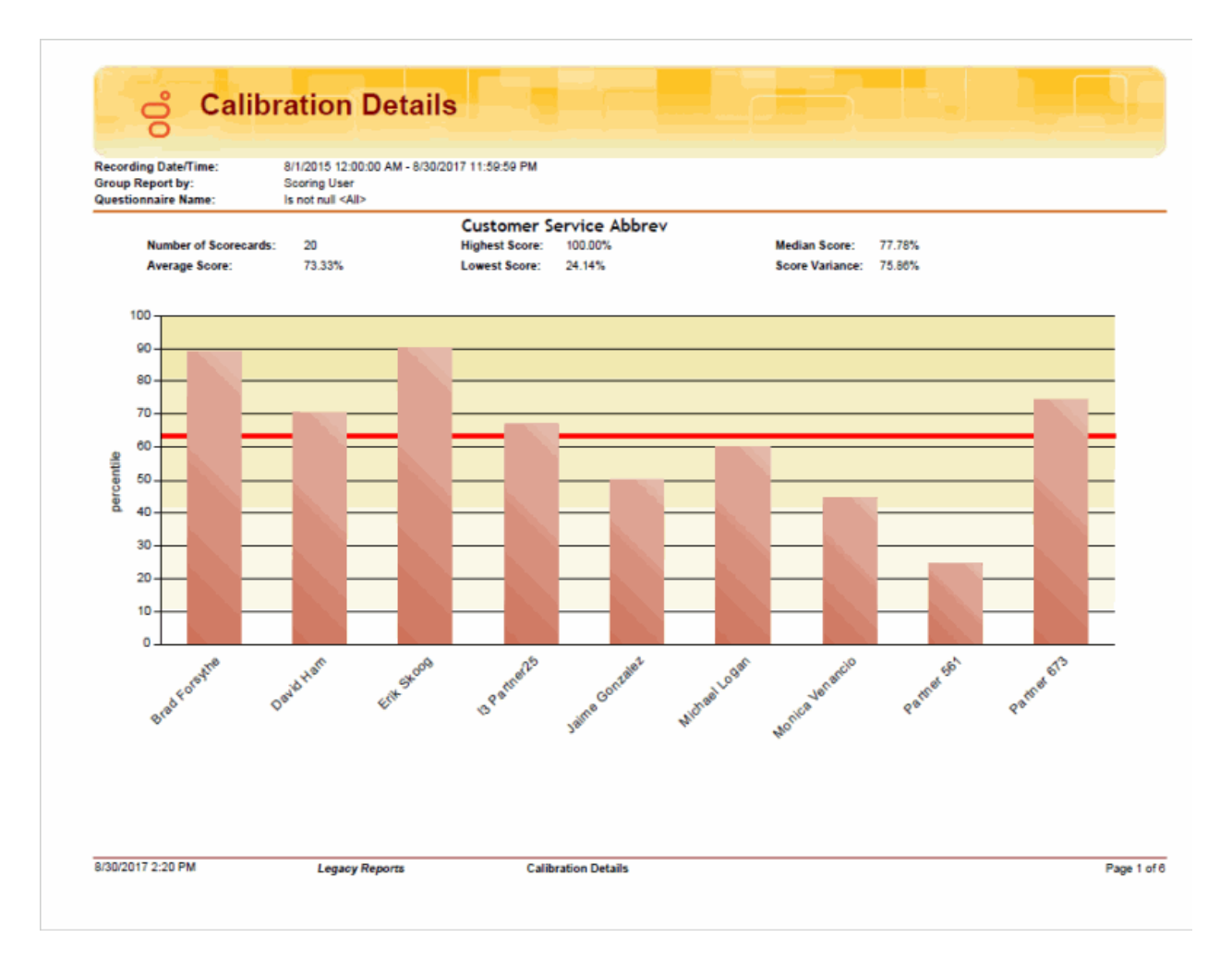

## **Calibration Recording Summary Report**

The Calibration Recording Summary Report aggregates scores across all the scorecards for a specific questionnaire and identifies anomalies in the responses.

The detailed information in the report includes:

- Questionnaire Directory
- Questionnaire Name
- Questionnaire Notes
- Media Type
- Recorded Date
- Recording ID
- Interaction ID Key
- Initiation Policy
- Recording Length
- Direction
- Number of Scorecards
- Average Score
- Median Score
- Highest Score
- Lowest Score
- Score Variance

# **Calibration Recording Summary**

| Recording Date/Time:     | 10/17/2015 12:0<br>Is not pull Popul     | 0:00 AM - 10/27/2015 11:5<br>ating | 9:59 PM             |                                      |      |  |  |  |  |  |
|--------------------------|------------------------------------------|------------------------------------|---------------------|--------------------------------------|------|--|--|--|--|--|
| Questionnaire Hame.      | is not null r opui                       | ang                                |                     |                                      |      |  |  |  |  |  |
|                          | Questionnaire Details                    |                                    | Interaction Details |                                      |      |  |  |  |  |  |
| Questionnaire Directory: | Customer Service                         |                                    | Media Type:         | Call                                 |      |  |  |  |  |  |
| Questionnaire Name:      | Customer Service Ab                      | brev                               | Recorded Date:      | 10/21/2015 9:43:16 AM                |      |  |  |  |  |  |
|                          | A shortened version of the full Customer |                                    | Recording ID:       | 78370F14-56B0-D0A8-8745-57740D320001 |      |  |  |  |  |  |
|                          |                                          |                                    | Interaction ID Key: | 100126391060151021                   |      |  |  |  |  |  |
| Questionnaire Notes:     |                                          |                                    | Initiation Policy:  | Marketing Interactions               |      |  |  |  |  |  |
|                          | control questionnaire                    | ,<br>                              | Recording Length:   | 00:07:10                             |      |  |  |  |  |  |
|                          |                                          |                                    | Direction:          | Inbound                              |      |  |  |  |  |  |
| Scorecard Details        |                                          |                                    |                     |                                      |      |  |  |  |  |  |
| Number of Scorecards:    | 1                                        | Average Score                      | : 89.66%            | Median Score: 89                     | .66% |  |  |  |  |  |
| Highest Score:           | 89.66%                                   | Lowest Score:                      | 89.66%              | Score Variance: 0.0                  | 0%   |  |  |  |  |  |

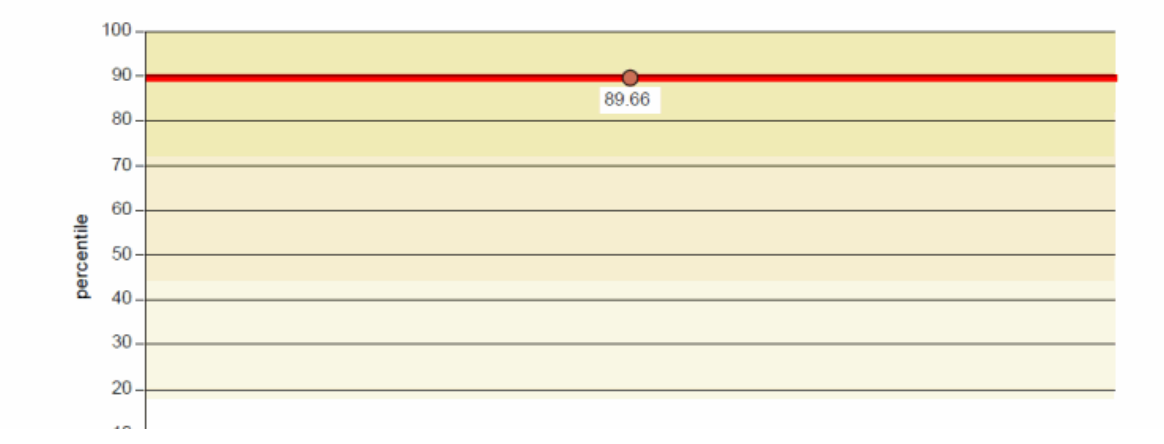

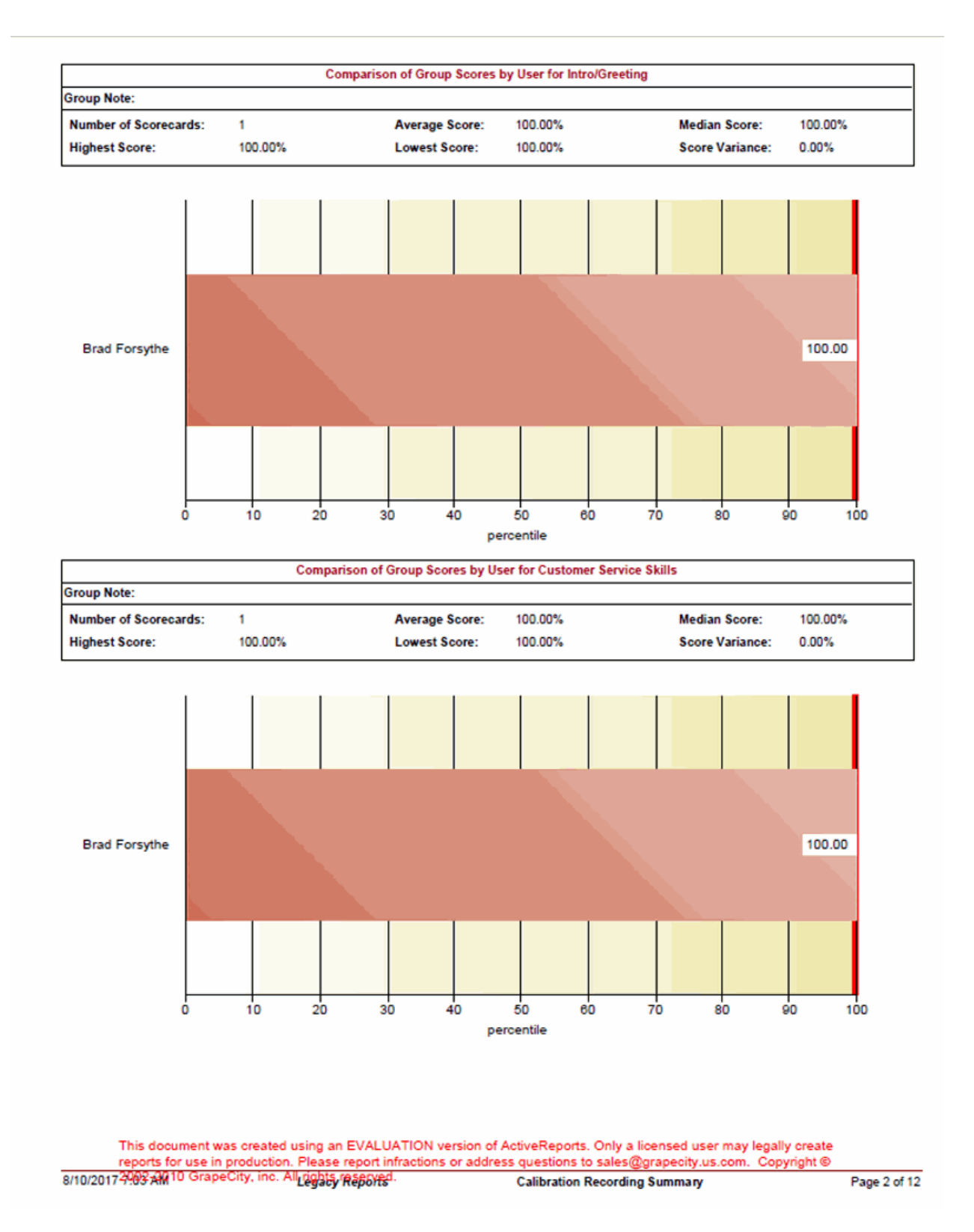

## Change log

Date Changes

12-March-2019 Created this change log.

## Index

#### A

Account Codes Call Detail by Date 137 Account Codes Call Detail by User Report 139 Account Codes Call Summary by Date Report 141 Account Codes Call Summary by User Report 143 Answered Call Profile 78 Answered Call Profile Graph 78 Area Code / Exchange Summary (Outbound) 165 Area Code Exchange Summary 160 Area Code Graph 149 Area Code Summary (Outbound) 160

#### С

Call Attempts by Hour 57 Call Detail by DNIS for Current User Report 172 Call Detail by DNIS Report 172 Caller ID Detail Report 154 Calls Entered by Hour (Inbound) 58 Calls Entered Line Group by Hour Graph 57 Calls Inbound Entered Line Group by Hour Graph 58 Calls Outbound Blocked Line Group by Hour Graph 59 Calls Outbound Line Group by Hour Graph 60 Calls Processed by User 150 Calls Processed User Comparison Graph 150

#### D

Dialed Number Detail Report 163 DNIS Detail Report 172

#### Е

Erlang Study 61

## F

Fax Detail Report 118 Fax Envelope ID Detail Report 121 Fax Failure Detail Report 123 Fax Failure Summary Report 125 Fax Summary Report 120

#### н

Hourly Call Summary by Extension Report 162 Hourly Extension Report 162

#### L

Inbound Call Attempts by Hour 58

Incoming Calls by User 151

Incoming Calls Processed by User 151

Interaction Administrator Change Notification

- Reports 174, 195, 197, 199, 200, 202, 204, 206, 208, 210, 211, 212, 213, 214, 215, 217, 218, 219, 220, 221, 222, 223
- International Remote Number Logical Component 1 Graph 152

International Remote Number Logical Component Two Summary 165

#### L

Line % Busy Distribution 65 Line Activity Detail by Hour 64 Line Detail Report 242 Line Group % All Busy 65 Line Group All Trunks Busy 65 Line Group All Trunks Busy for Interval by Day 65 Line Group Detail Report 258 Line Group Identification 66 Line Group Least Used Trunks by Day 68 Line Group Summary Report 259 Line Reports, Line Detail Report 242 Line Reports, Line Group Detail Report 258 Line Reports, Line Group Summary Report 259 Line Reports, Line Summary Report 244 Line Summary Report 244

#### 0

Outbound Call Attempts by Hour 60 Outgoing Calls by User 153 Outgoing Calls Processed by User 153

#### Ρ

Percent All Lines Busy by Hour Graph 62 Percent Line Group Busy by Hour Graph 63 Profile of Average Wait to Answer Graph 79 Profile of Calls Abandoned in the 1st Service Level Graph 80 Profile of Calls Answered in the 1st Service Level Graph 81 Profile of Calls Entering ACD Graph 82 Profile of Maximum Wait to Answer Graph 83

#### Q

Quality Scoring Details 260 Queue Detail Report 245 Queue Reports, Queue Detail Report 245 Queue Reports, Queue Summary Report 248 Queue Summary Report 248

## R

Recorder Report, Quality Scoring Details 260

#### S

Station ID Detail Report 167 Station ID Summary Report 169 Statistics Group DNIS Daily Report 173

#### U

User Availability Detail Report 250 User Availability Summary Report 251 User Call Detail Report 252 User Call Summary Report 254 User Inbound Summary by CallerID 156 User Outbound Summary by Dialed Number Supervisor 158 User Productivity Detail Report 255 User Productivity Summary Report 256 User Reports, Fax Detail Report 118 User Reports, Fax Summary Report 120 User Reports, User Availability Summary Report 251 User Reports, User Call Detail Report 252 User Reports, User Productivity Detail Report 255

User Reports, User Productivity Summary Report 256

w

Wrap Up Codes Report 240